# CASH RADAR PB システム

「会計」操作の手引き

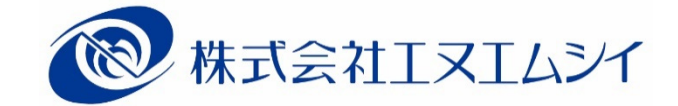

目 次

### 1、会計メニューの起動

| 1                        | システムの起動                                                   | P10         |
|--------------------------|-----------------------------------------------------------|-------------|
| 2                        | 利用者認証(ログイン) ・・・・・・・・・・・・・・・・・・・・・・・・・・・・・・・・・・・・          | P11         |
| 3                        | メインメニューの表示 ・・・・・・・・・・・・・・・・・・・・・・・・・・・・・・・・・・・・           | P12         |
| 4                        | 個人設定「1.サーチキー」 ・・・・・・・・・・・・・・・・・・・・・・・・・・・・・・・・・・・・        | P13         |
| (5)                      | 個人設定「2. 画面サイズ」 ・・・・・・・・・・・・・・・・・・・・・・・・・・・・・・・・・・・・       | P14         |
| 6                        | 個人設定「3. 画面カラー」 ・・・・・・・・・・・・・・・・・・・・・・・・・・・・・・・・・・・・       | P15         |
| $\overline{\mathcal{I}}$ | 会計メニューの起動 (会社データの選択) ・・・・・・・・・・・・・・・・・・・・・・・・・・・・・・・・・・・・ | P16         |
| 8                        | 会社選択画面について ・・・・・・・・・・・・・・・・・・・・・・・・・・・・・・・・・・・・           | P17         |
| 9                        | 業務メニュー画面の構成 ・・・・・・・・・・・・・・・・・・・・・・・・・・・・・・・・・・・・          | P18         |
| <u>2<b>、会</b></u>        | 計メニューの概要                                                  | <i>P19</i>  |
| <u>(1)</u>               |                                                           | P1Q         |
| (1)<br>(2)               |                                                           | F 19<br>D90 |
| 2                        | 主体の処理プロ                                                   | 120         |
| <u>3, ব</u>              | <u> </u>                                                  | <i>P21</i>  |
|                          |                                                           |             |
| <u>3-1.</u>              | 基本情報設定                                                    | <u>P21</u>  |
| (1)                      | 基本情報タブ                                                    | P21         |
| 2                        | 消費税関連タブ                                                   | P23         |
| -                        |                                                           |             |
| <u>3-2</u> .             | ,消費柷設定                                                    | <u>P25</u>  |
| 1                        | 各項目について                                                   | P25         |
| 0 0                      | 친 모 카                                                     | <b>D</b> 2( |
| <u>3-3</u> .             | ,科日設定                                                     | <u>P26</u>  |
| (1)                      | 各項目について ・・・・・・・・・・・・・・・・・・・・・・・・・・・・・・・・・・・・              | P26         |
| 2                        | 勘定科目の追加・・・・・・・・・・・・・・・・・・・・・・・・・・・・・・・・・・・・               | P28         |
| 3                        | 勘定科目の削除                                                   | P29         |
| 4                        | 勘定科目の並べ替え                                                 | P31         |
| (5)                      | 勘定科目の並べ替え(別分類への移動) ・・・・・・・・・・・・・・・・・・・・・・・・・・・・・・         | P32         |
| 6                        | 補助科目の新規作成                                                 | P33         |
| $\overline{\mathcal{O}}$ | 補助科目の追加・・・・・・・・・・・・・・・・・・・・・・・・・・・・・・・・・・・・               | P34         |
| 8                        |                                                           | D25         |
| -                        | 補助科目の削除                                                   | F 30        |

| <u>J</u> 4,              | 即门放足                                                  | 13/        |
|--------------------------|-------------------------------------------------------|------------|
| (1)                      | 部門の新規作成                                               | P37        |
| 2                        | 部門の追加 ・・・・・・・・・・・・・・・・・・・・・・・・・・・・・・・・・・・・            | P40        |
| 3                        | 各項目について(部門マスタ設定タブ) ・・・・・・・・・・・・・・・・・・・・・・・・・・・・・・     | P41        |
| 4                        | 部門の削除                                                 | P42        |
| (5)                      | 部門の並べ替え ・・・・・・・・・・・・・・・・・・・・・・・・・・・・・・・・・・・・          | P44        |
| 6                        | 部門の並べ替え(上位部門の変更) ・・・・・・・・・・・・・・・・・・・・・・・・・・・・・・・・・    | P45        |
| $\overline{\mathcal{O}}$ | 大部門および中部門階層の追加 ・・・・・・・・・・・・・・・・・・・・・・・・・・・・・・・・・・・・   | P46        |
| 8                        | 共通費の配賦設定 ・・・・・・・・・・・・・・・・・・・・・・・・・・・・・・・・・・・・         | P47        |
| 9                        | 共通費の配賦設定(配賦パターン設定タブ) ・・・・・・・・・・・・・・・・・・・・・・・・         | P48        |
| <u>3-5</u>               | 期首残高登録                                                | P50        |
| (1)                      | 各項目について・・・・・・・・・・・・・・・・・・・・・・・・・・・・・・・・・・・・           | P50        |
| <ul><li>(2)</li></ul>    | 部門別の期首残高登録・・・・・・・・・・・・・・・・・・・・・・・・・・・・・・・・・・・・        | P52        |
| 3                        | 各項目について(部門別残高登録) ・・・・・・・・・・・・・・・・・・・・・・・・・・・・・・・・・・・・ | P53        |
| <u>3-6</u> ,             | 過去実績値登録                                               | P54        |
|                          | 過去宝績値の入力 ・・・・・・・・・・・・・・・・・・・・・・・・・・・・・・・・・・・・         | P54        |
| 2                        | 過去実績値の欠力                                              | P56        |
| 3                        | 過年度の従業員数登録 ・・・・・・・・・・・・・・・・・・・・・・・・・・・・・・・・・・・・       | P57        |
| <u>4、マス</u>              | <u> スタ作成 取引内容マスタの作成</u>                               | <u>P58</u> |
| <u>4-1</u> ,             | 取引先設定                                                 | P58        |
| $(\overline{1})$         | 取引先の新規作成                                              | P58        |
| 2                        | 各項目について・・・・・・・・・・・・・・・・・・・・・・・・・・・・・・・・・・・・           | P60        |
| 3                        | 取引先設定とインボイス対応の関連                                      | P61        |
| 4                        | 取引先の削除                                                | P62        |
| 5                        | 取引先の並べ替え ・・・・・・・・・・・・・・・・・・・・・・・・・・・・・・・・・・・・         | P63        |
| <u>4-2</u> 、             | 摘要設定                                                  | <b>P64</b> |
| (1)                      | 摘要の新規作成                                               | P64        |
| 2                        | 各項目について                                               | P65        |
| 3                        | 摘要の削除                                                 | P66        |
| 4                        | 摘要の並べ替え ・・・・・・・・・・・・・・・・・・・・・・・・・・・・・・・・・・・・          | P67        |
|                          |                                                       |            |

### 3-4 部門設定

#### -2-

| 4-3、定時取引什 | 訳 | 設 | 定 |
|-----------|---|---|---|
|-----------|---|---|---|

(10)

| P | 6 | Q |
|---|---|---|
| 1 | υ | o |

P88

P89

P90

P92

P93

| $\bigcirc$               | 定時取引パターンの作成 ・・・・・・・・・・・・・・・・・・・・・・・・・・・・・・・・・・・・     | P68         |
|--------------------------|------------------------------------------------------|-------------|
| 2                        | 各項目について ・・・・・・・・・・・・・・・・・・・・・・・・・・・・・・・・・・・・         | P69         |
| 3                        | 定時取引(仕訳)の削除 ・・・・・・・・・・・・・・・・・・・・・・・・・・・・・・・・・・・・     | P71         |
| 4                        | 定時取引(仕訳)の並べ替え ・・・・・・・・・・・・・・・・・・・・・・・・・・・・・・・・・・・・   | P72         |
| (5)                      | 定時取引(仕訳)のパターン移動 ・・・・・・・・・・・・・・・・・・・・・・・・・・・・・・・      | P73         |
| 6                        | 定時取引パターンの削除 ・・・・・・・・・・・・・・・・・・・・・・・・・・・・・・・・・・・・     | P74         |
| $\overline{\mathcal{O}}$ | 定時取引パターンの並べ替え ・・・・・・・・・・・・・・・・・・・・・・・・・・・・・・・・・・・・   | P75         |
| 4-4、                     | 定時取引伝票設定                                             | <b>P76</b>  |
|                          |                                                      | 254         |
|                          | 定時取引ハターンの作成 ・・・・・・・・・・・・・・・・・・・・・・・・・・・・・・・・・・・・     | P76         |
| (2)                      |                                                      | P77         |
| (3)                      |                                                      | P79         |
| (4)                      | 定時取引パターンの並べ替え                                        | P80         |
| <u>5、会</u>               | 計帳簿                                                  | <b>P81</b>  |
|                          |                                                      |             |
| <u>5-1</u>               | 会計帳簿の概要                                              | <b>P</b> 81 |
|                          | いっ 明の注封                                              | DOI         |
|                          |                                                      | P81         |
| 2                        | マルナ入力                                                | P82         |
| <u>5-2</u>               | 会計帳簿の共通操作                                            | <b>P83</b>  |
| (1)                      | サーチキーによる仕訳項目の選択 ・・・・・・・・・・・・・・・・・・・・・・・・・・・・・・・・・・・・ | P83         |
| (2)                      | 伝票ジャンプ(複合什訳の入力) ・・・・・・・・・・・・・・・・・・・・・・・・・・・・・        | P84         |
| 3                        | 補助科目マスタの追加登録 ・・・・・・・・・・・・・・・・・・・・・・・・・・・・・・・・・・・・    | P85         |
| ے<br>( <u>ا</u>          | 摘要マスタの追加登録                                           | P86         |
| 5                        | 取引先マスタの追加登録 ······                                   | P87         |
| J                        |                                                      |             |

| <u>5-3</u>               | 仕訳日記帳                                                | <b>P94</b>    |
|--------------------------|------------------------------------------------------|---------------|
| (1)                      | 単一仕訳の入力 ・・・・・・・・・・・・・・・・・・・・・・・・・・・・・・・・・・・・         | P94           |
| (2)                      | 各項目について                                              | P96           |
| <u>(</u> 3)              | こ ~                                                  | P99           |
| <u>(</u> 4)              | 各項目について(定時取引取込)                                      | P101          |
| <u>(</u> 5)              | 仕訳の絞り込み検索                                            | P102          |
| 6                        | 各項目について(絞り込み検索) ・・・・・・・・・・・・・・・・・・・・・・・・・・・・・・・・・・・・ | P103          |
| 5-4、                     | 現金出納帳                                                | <i>P105</i>   |
|                          |                                                      |               |
| (1)                      |                                                      | P105          |
| (2)                      | 各項目について ・・・・・・・・・・・・・・・・・・・・・・・・・・・・・・・・・・・・         | P107          |
| <u>5-5</u>               | 銀行帳                                                  | <i>P110</i>   |
| 1                        | 単一仕訳の入力 ・・・・・・・・・・・・・・・・・・・・・・・・・・・・・・・・・・・・         | P110          |
| 2                        | 各項目について ・・・・・・・・・・・・・・・・・・・・・・・・・・・・・・・・・・・・         | P112          |
| <u>5-6</u>               | 総勘定元帳・補助元帳                                           | <i>P115</i>   |
|                          | 単                                                    | D115          |
| ()<br>()                 |                                                      | P110<br>D117  |
| 2                        |                                                      | P117          |
| 3                        | は武の祓り込み使系<br>冬頂日について (統計:2.4 検索)                     | P120          |
| ( <b>4</b> )             | 谷頃日にういて(秋り込み検索)                                      | Г121<br>D199  |
| ()<br>()                 |                                                      | Г 123<br>D194 |
| 0                        | 谷頃日にういて(一拓山力)                                        | <i>P124</i>   |
| <u>5-7</u>               | 会計伝票                                                 | <i>P126</i>   |
| (1)                      | 複合仕訳の入力 ・・・・・・・・・・・・・・・・・・・・・・・・・・・・・・・・・・・・         | P126          |
| 2                        | 各項目について                                              | P128          |
| 3                        | 定時取引の取り込み ・・・・・・・・・・・・・・・・・・・・・・・・・・・・・・・・・・・・       | P130          |
| 4                        | 伝票の削除 ・・・・・・・・・・・・・・・・・・・・・・・・・・・・・・・・・・・・           | P132          |
| 5                        | 伝票の再利用(コピー) ・・・・・・・・・・・・・・・・・・・・・・・・・・・・・・・・・・・・     | P133          |
| 6                        | 伝票の絞り込み検索 ・・・・・・・・・・・・・・・・・・・・・・・・・・・・・・・・・・・・       | P135          |
| $\overline{\mathcal{O}}$ | 各項目について(絞り込み検索) ・・・・・・・・・・・・・・・・・・・・・・・・・・・・・・・・・・・・ | P136          |

| <u>5-8,</u>  | 受取手形帳                                              | <i>P138</i> |
|--------------|----------------------------------------------------|-------------|
| 1            | 各項目について                                            | P138        |
| 2            | 仕訳メニューからのジャンプ ・・・・・・・・・・・・・・・・・・・・・・・・・・・・・・・・・・・・ | P140        |
| 3            | 受取手形の削除                                            | P142        |
| <u>5-9</u>   | 支払手形帳                                              | <i>P143</i> |
| 1            | 各項目について                                            | P143        |
| 2            | 仕訳メニューからのジャンプ ・・・・・・・・・・・・・・・・・・・・・・・・・・・・・・・・・・・・ | P145        |
| 3            | 支払手形の削除                                            | P146        |
| 5-10         | 、給与データ取込                                           | <i>P147</i> |
| 1            | 取り込みの手順                                            | P147        |
| 2            | 各項目について                                            | P149        |
| <u>6、集</u> 言 | 十表                                                 | <u>P151</u> |
| <u>6-1,</u>  | 現金照合表・日計表                                          | <i>P151</i> |
|              | 冬頂日について                                            | P151        |
| 2            | 現金照合表の作成                                           | P153        |
| <u>6-2,</u>  | 月次試算表                                              | <i>P154</i> |
| 1            | 各項目について・・・・・・・・・・・・・・・・・・・・・・・・・・・・・・・・・・・・        | P154        |
| 2            | 補助残高確認表の作成                                         | P156        |
| 3            | 総勘定元帳・補助元帳へのジャンプ                                   | P157        |
| <u>6-3,</u>  | 比較試算表                                              | P159        |
| 1            | 各項目について                                            | P159        |
| 2            | 補助残高比較表の作成                                         | P161        |
| 3            | 総勘定元帳・補助元帳へのジャンプ                                   | P162        |
| <u>6-4</u>   | 月別推移表                                              | P163        |
| 1            | 各項目について・・・・・・・・・・・・・・・・・・・・・・・・・・・・・・・・・・・・        | P163        |
| 2            | 補助残高推移表の作成                                         | P165        |
| 3            | 総勘定元帳・補助元帳へのジャンプ                                   | P166        |

| <u>6-5</u> | 変動損益計算書                                           | <i>P167</i>  |
|------------|---------------------------------------------------|--------------|
| 1          | 各項目について                                           | P167         |
| 2          | 集計項目の計算式 ・・・・・・・・・・・・・・・・・・・・・・・・・・・・・・・・・・・・     | P169         |
| 3          | 分析値の計算式 ・・・・・・・・・・・・・・・・・・・・・・・・・・・・・・・・・・・・      | P170         |
| <u>6-6</u> | 消費税集計表                                            | <i>P171</i>  |
| 1          | 各項目について(消費税区分集計表タブ) ・・・・・・・・・・・・・・・・・・・・・・・・・・・・・ | P171         |
| 2          | 仕訳日記帳へのジャンプ(消費税区分集計表タブ) ・・・・・・・・・・・・・・・・・・・・・・    | P172         |
| 3          | 各項目について(科目別消費税区分集計表タブ)                            | P173         |
| 4          | 科目別明細(科目別消費税区分集計表タブ) ・・・・・・・・・・・・・・・・・・・・・・・・     | P174         |
| 5          | 各項目について(簡易課税集計表タブ) ・・・・・・・・・・・・・・・・・・・・・・・・・・・・・・ | P175         |
| 6          | 課税方式比較(簡易課税/一般課税) ・・・・・・・・・・・・・・・・・・・・・・・・・・・・    | P176         |
| <u>6-7</u> | 部門別損益計算書                                          | <b>P1</b> 77 |
| 1          | 各項目について ・・・・・・・・・・・・・・・・・・・・・・・・・・・・・・・・・・・・      | P177         |
| <u>6-8</u> | 集計表の共通操作                                          | <i>P179</i>  |
| 1          | 集計表 PDF の出力 ······                                | P179         |
| 2          | グラフ PDF の出力 ·····                                 | P180         |
| <u>7、管</u> | 理会計                                               | <i>P181</i>  |
| 7-1.       | キャッシュフロー計算書                                       | P181         |
| <u> </u>   |                                                   |              |
| (])        | 谷頃日について ・・・・・・・・・・・・・・・・・・・・・・・・・・・・・・・・・・・・      | P181         |
| 2          | 条計対象件日の仕息設定<br>「古培社」の計算者                          | P182         |
| 3          |                                                   | P184         |
| 4          |                                                   | F107         |
| 7-2,       | 入出金予定表                                            | <i>P189</i>  |
| 1          | 入出金予定表の新規作成 ・・・・・・・・・・・・・・・・・・・・・・・・・・・・・・・・・・・・  | P189         |
| (2)        | 各項目について ・・・・・・・・・・・・・・・・・・・・・・・・・・・・・・・・・・・・      | P191         |
| 3          | 会計帳簿メニュー [入出金予定入力] による項目追加 ・・・・・・・・・・・・・・・・・      | P192         |
| 4          | [F6 項目追加] による項目追加 ······                          | P194         |

| <u>7-3,</u>  | 資金繰り表                                                 | <i>P195</i> |
|--------------|-------------------------------------------------------|-------------|
| (1)          | 資金繰り表の作成                                              | P195        |
| 2            | 各項目について・・・・・・・・・・・・・・・・・・・・・・・・・・・・・・・・・・・・           | P197        |
| 3            | 実績期間の再集計                                              | P198        |
| <u>7-4</u> , | 予算策定                                                  | <i>P199</i> |
| 1            | 各項目について                                               | P199        |
| 2            | 予算の簡易入力・・・・・・・・・・・・・・・・・・・・・・・・・・・・・・・・・・・・           | P201        |
| <u>7-5</u>   | 予算実績管理                                                | <i>P202</i> |
| (]           | 各項目について                                               | P202        |
| <u>8、会</u>   | 計監査                                                   | <i>P204</i> |
| <u>8-1.</u>  | データ監査                                                 | <i>P204</i> |
| (1)          | データ監査の実行 ・・・・・・・・・・・・・・・・・・・・・・・・・・・・・・・・・・・・         | P204        |
| 2            | 監査項目の追加                                               | P206        |
| 3            | 各項目について(F6 項目追加) ・・・・・・・・・・・・・・・・・・・・・・・・・・・・・・・・・・・・ | P207        |
| <u>8-2</u> , | 仕訳変更履歴一覧                                              | <i>P209</i> |
| 1            | 各項目について(絞り込み条件) ・・・・・・・・・・・・・・・・・・・・・・・・・・・・・・・・・・・   | P209        |
| 2            | 各項目について(履歴一覧) ・・・・・                                   | P211        |
| <u>8-3,</u>  | 月次締め処理                                                | <u>P213</u> |
| 1            | 締め処理の実行・・・・・・・・・・・・・・・・・・・・・・・・・・・・・・・・・・・・           | P213        |
| 2            | 締め処理の解除 ・・・・・・・・・・・・・・・・・・・・・・・・・・・・・・・・・・・・          | P214        |

## <u>9、決算処理</u>

| <u>9-1、決算予測</u>                                                                                                    | <i>P215</i>                                                                                                    |
|----------------------------------------------------------------------------------------------------|----------------------------------------------------------------------------------------------------|
| ① 予測パターンの新規作成                                                                                                    | P215                                                                                                    |
| ② 仮決算額の入力 (予測損益タブ) ・・・・・・・・・・・・・・・・・・・・・・・・・・・・・・・・・・・・                                                                                                    | P217                                                                                                    |
| ③ 各項目について(予測損益タブ) ・・・・・・・・・・・・・・・・・・・・・・・・・・・・・・・・・・・・                                                                                                    | P218                                                                                                    |
| ④ 予測税額の算出(予測税額タブ) ・・・・・・・・・・・・・・・・・・・・・・・・・・・・・・・・・・・・                                                                                                    | P220                                                                                                    |
| ⑤ 決算対策の作成(決算対策タブ) ・・・・・・・・・・・・・・・・・・・・・・・・・・・・・・・・・・・・                                                                                                    | P222                                                                                                    |
| ⑥ 各項目について(消費税タブ:一般課税) ・・・・・・・・・・・・・・・・・・・・・・・・・・・・・・・・                                                                                                    | P223                                                                                                    |
| ⑦ 各項目について(消費税タブ:簡易課税) ・・・・・・・・・・・・・・・・・・・・・・・・・・・・・・・                                                                                                    | P225                                                                                                    |
| <u>9-2、仕訳日記帳(決算修正)</u>                                                                                                    | <i>P226</i>                                                                                                    |
|                                                                                                    | ספים                                                                                                    |
|                                                                                                    | F220                                                                                                    |
| ② 通常は訳を次昇修正社訳、変更(云訂帳簿クーユー)                                                                                                    | ΓΔΔΙ                                                                                                    |
|                                                                                                    |                                                                                                    |
| <u>9−3、会計伝票(決算修正)</u>                                                                                                    | <i>P229</i>                                                                                                    |
| <u>9-3、会計伝票(決算修正)</u><br>① 決算修正仕訳(複合仕訳)の入力 ······                                                                                                    | <b>P229</b><br>P229                                                                                                    |
| <ul> <li><u>9-3、会計伝票(決算修正)</u></li> <li>① 決算修正仕訳(複合仕訳)の入力 ······</li> <li><u>9-4、精算表</u></li> </ul>                                                                                                    | P229<br>P229<br>P231                                                                                                    |
| 9-3、会計伝票(決算修正)         ① 決算修正仕訳(複合仕訳)の入力         9-4、精算表         ① 各項目について                                                                                                    | P229       P229       P231       P231                                                                                     |
| 9-3、会計伝票(決算修正)         ① 決算修正仕訳(複合仕訳)の入力         9-4、精算表         ① 各項目について         9-5、決算報告書                                                                                                    | P229         P231         P231         P232         P232                                                                  |
| 9-3、会計伝票(決算修正)         ① 決算修正仕訳(複合仕訳)の入力         9-4、精算表         ① 各項目について         9-5、決算報告書         ① 各項目について(表紙・タイトルタブ)                                                                                                    | P229         P231         P231         P232         P232                                                                  |
| 9-3、会計伝票(決算修正)         ① 決算修正仕訳(複合仕訳)の入力         9-4、精算表         ① 各項目について         9-5、決算報告書         ① 各項目について(表紙・タイトルタブ)         ② 株主資本等変動計算書の作成(株主資本等変動計算書タブ)                                                                          | P229         P231         P231         P232         P232         P233                                                     |
| 9-3、会計伝票(決算修正)         ① 決算修正仕訳(複合仕訳)の入力         9-4、精算表         ① 各項目について         9-5、決算報告書         ① 各項目について(表紙・タイトルタブ)         ② 株主資本等変動計算書の作成(株主資本等変動計算書タブ)         ③ 個別注記表の作成(注記事項タブ)                                               | P229         P231         P231         P232         P232         P232         P233         P234                           |
| 9-3、会計伝票(決算修正)         ① 決算修正仕訳(複合仕訳)の入力         9-4、精算表         ① 各項目について         9-5、決算報告書         ① 各項目について(表紙・タイトルタブ)         ② 株主資本等変動計算書の作成(株主資本等変動計算書タブ)         ③ 個別注記表の作成(注記事項タブ)         ④ 決算報告書の出力                            | P229         P231         P231         P232         P232         P232         P233         P234         P235              |
| 9-3、会計伝票(決算修正)         ① 決算修正仕訳(複合仕訳)の入力         9-4、精算表         ① 各項目について         9-5、決算報告書         ① 各項目について(表紙・タイトルタブ)         ② 株主資本等変動計算書の作成(株主資本等変動計算書タブ)         ③ 個別注記表の作成(注記事項タブ)         ④ 決算報告書の出力         ⑤ 各項目について(決算報告書印刷) | P229         P231         P231         P232         P232         P232         P233         P234         P235         P236 |

## 10、申告書ファイルの作成(達人連動)

| <u>10−1<b>、達人連動</b></u>                                                         | P239        |
|---------------------------------------------------------------------------------|-------------|
| ① 中間ファイルの作成                                                                     | P239        |
| <ol> <li>各項目について(消費税申告書設定)</li> </ol>                                           | P242        |
| <ol> <li>各項目について(事業概況書設定)</li> </ol>                                            | P243        |
| <ol> <li>各項目について(決算書設定)</li> <li>・・・・・・・・・・・・・・・・・・・・・・・・・・・・・・・・・・・・</li></ol> | P244        |
| ⑤ 各項目について(青色決算書設定)                                                              | P245        |
| <u>11、事業年度の翌期更新</u>                                                             | <i>P246</i> |
| 11-1、翌期更新                                                                       | P246        |
| <ol> <li>翌期更新の注意点</li> </ol>                                                    | P246        |
| ② 翌期更新の実行                                                                       | P247        |
| <u>12、過年度データの閲覧</u>                                                             | <u>P249</u> |
| 12-1、年度切替                                                                       | <i>P249</i> |

| $\bigcirc$ | ) 年度切替の実行 ····································     | <br>P249 |
|------------|----------------------------------------------------|----------|
| 2          | 〕 過年度データの機能制限 ・・・・・・・・・・・・・・・・・・・・・・・・・・・・・・・・・・・・ | <br>P250 |
| 3          | ③ 電子帳簿保存対応について                                     | <br>P251 |

<u>P239</u>

## <u>6</u>

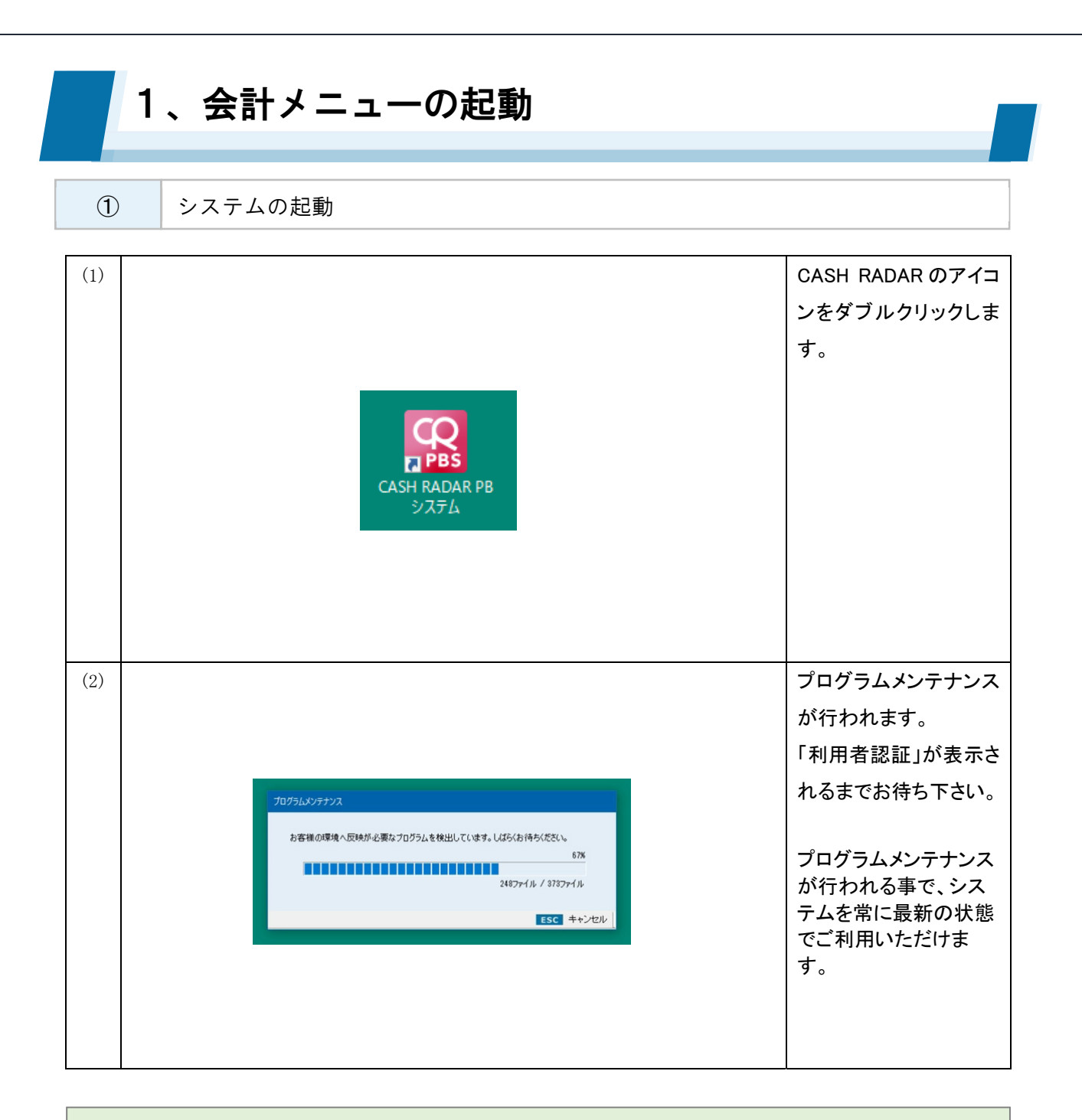

#### 起動エラーについて

#### 【WEB サーバーへの接続確認中にエラーが発生しました】

- ・インターネット接続ができない状態である
- ・セキュリティ設定により、PBシステムのサーバーへのアクセスが制限されている

#### 【データアクセス時にエラーが発生しました】

- ・インターネット接続ができない状態である
- ・セキュリティ設定により、PBシステムのサーバーへのアクセスが制限されている
- アンインストールが正しく行われていない(システム再インストール後の起動の場合)

### 1、会計メニューの起動 2 利用者認証(ログイン) (1)利用者認証ダイアログ 😰 利用者認証 からユーザー(=システ エヌエムシイ税理士法人SP ユーザー一覧 ムの使用者)を選択し ~ ます。 ユーザーID i.suzuki@pbs バスワード ❷終了(ESC) (2)パスワードを入力し、 😨 利用者認証 [F2 ログイン]をクリック エヌエムシイ税理士法人SP します。 ユーザー一覧 初回ログイン時にはパ 阿部 寛 鈴木 一郎 山田 花子 平田 花枝 スワードの変更画面に ユーザーID 進みますので、必ず変 t.nomo@pbs バスワード 更を行って下さい。 \*\*\* ログイン(F2) ❷終了(ESC)

#### ログインエラーについて

【ログイン中のユーザーです】

・同ユーザーが既に別のPBシステム端末にログインをしている
 →該当する端末からログアウトする

#### 【端末セッション情報が使用中です】

・別ユーザーが当該 PBシステム端末にログインした状態になっている(前回使用時に正しくログアウトが行われていない)

→該当するユーザーが当該端末にログイン、あらためてログアウトする

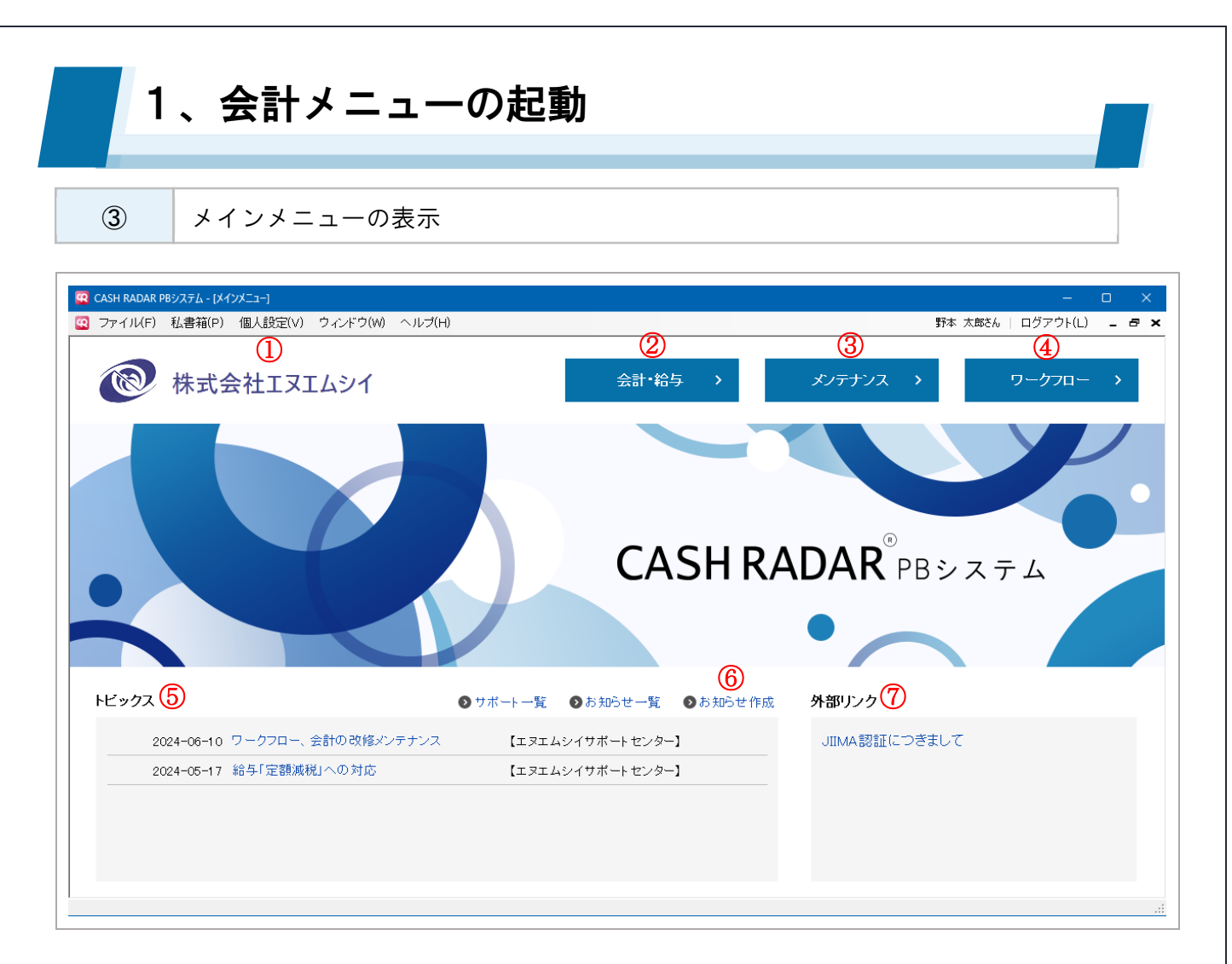

|            | 個人設定          | ログイン者に適用される「サーチキー」「画面サイズ」「画面デザイン」を、                    |
|------------|---------------|--------------------------------------------------------|
| $\bigcirc$ |               | 任意で設定します。                                              |
| 2          | 会計·給与         | 各会社の入力画面に入ります。                                         |
| 3          | メンテナンス        | メンテナンスメニューに入ります。                                       |
|            |               | ワークフローメニューに入ります。                                       |
| 4          | <br>(会計事務所のみ) | ・会計事務所のみ表示されます。                                        |
|            |               | ・ワークフロー未導入の会計事務所では「お知らせ」ボタンになります。                      |
| 5          | トピックス         | 会計事務所やサポートセンターからのお知らせが表示されます。                          |
|            |               | お知らせ作成メニューに入ります。                                       |
|            | お知らせ作成        | ・会計事務所のみ表示されます。                                        |
| 0          | (会計事務所のみ)     | <ul> <li>ワークフロー未導入の会計事務所では表示されません(画面右上④の位置)</li> </ul> |
|            |               | に表示されます)。                                              |
|            | は如い、ち         | 会計事務所が設定した外部サイトへのリンクが表示されます。                           |
| (I)        | 外部リング         | 未設定の場合はサポートページのリンクが表示されます。                             |

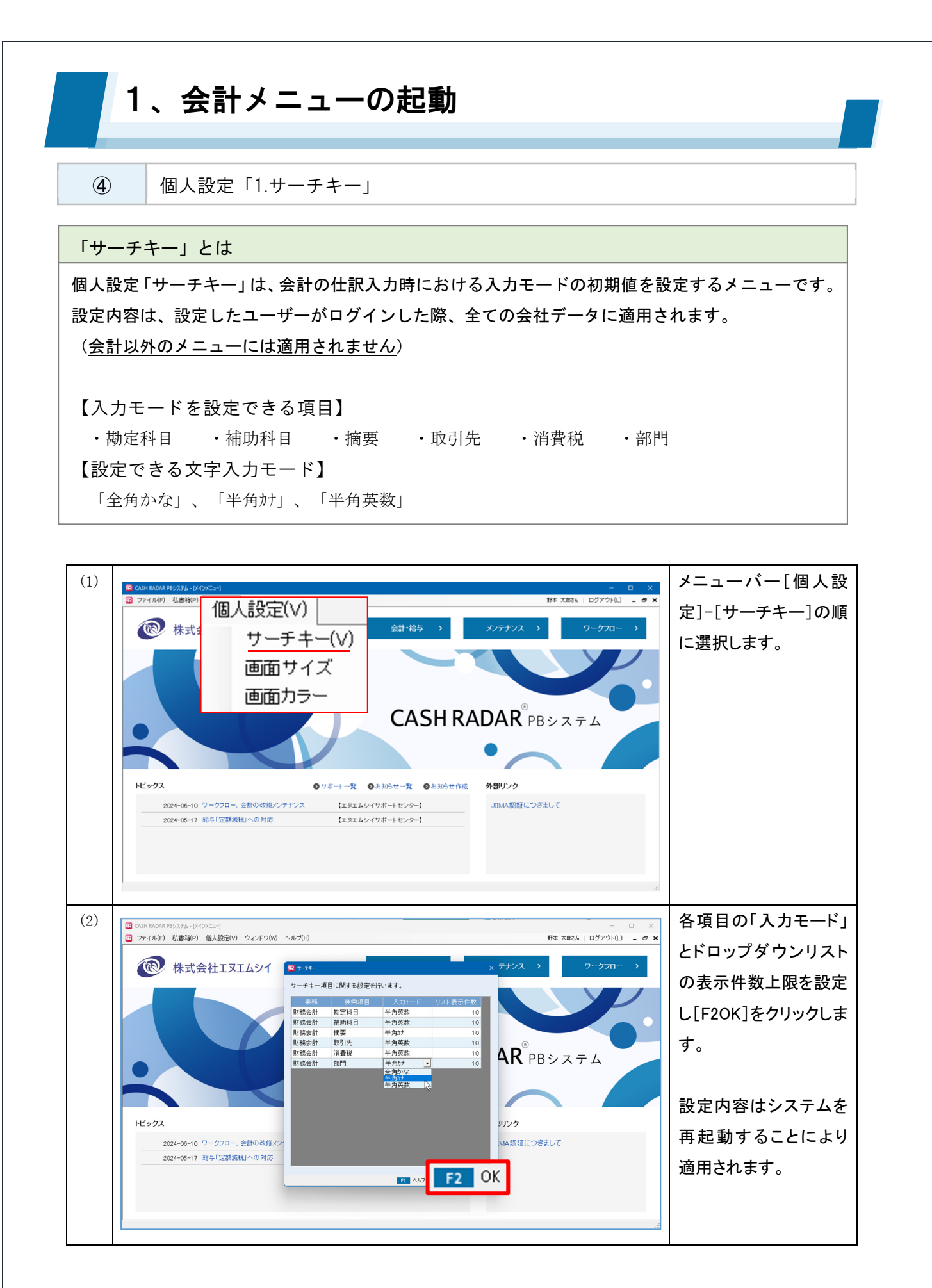

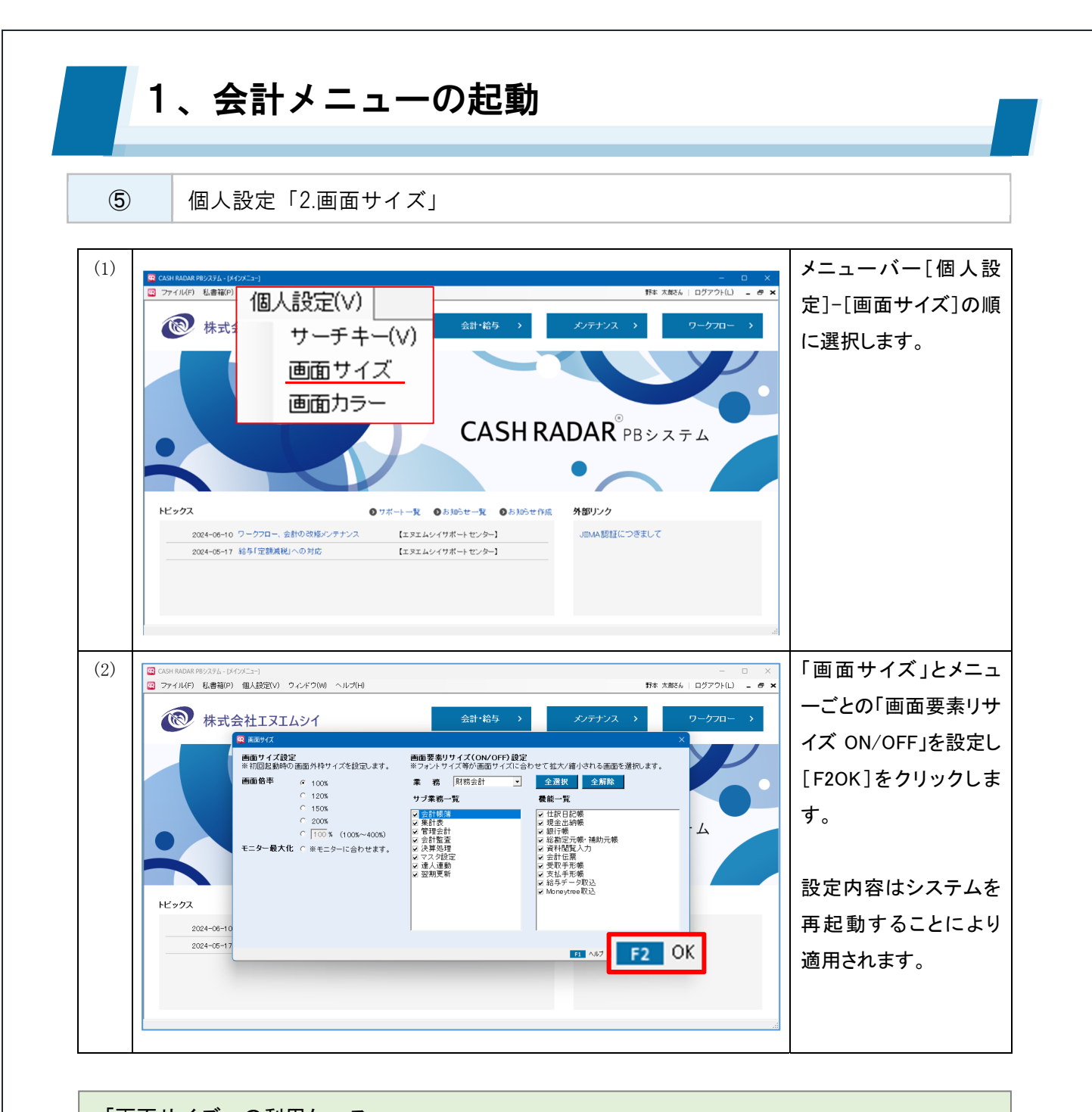

## 「画面サイズ」の利用ケース 個人設定「画面サイズ」では、使用する PC 環境に合わせて画面の表示枠のサイズを調整することが できます。 設定内容は、設定したユーザーがログインした際、全てのメニュー画面に適用されます。 【画面サイズ設定】欄 「100%」とした場合、システムの初期値(1276×682)が画面の表示枠となります。 「モニター最大化」とすると、ディスプレイ全体に画面の表示枠が拡大されます。 【画面要素リサイズ(ON/OFF)】欄

OFF (=チェックマーク無し) にしたメニューでは、画面の表示枠サイズに関わらずシステムの初 期値でフォントや表が表示されます。

フォントなどを拡大したくないメニューにおいては OFF にしてください。

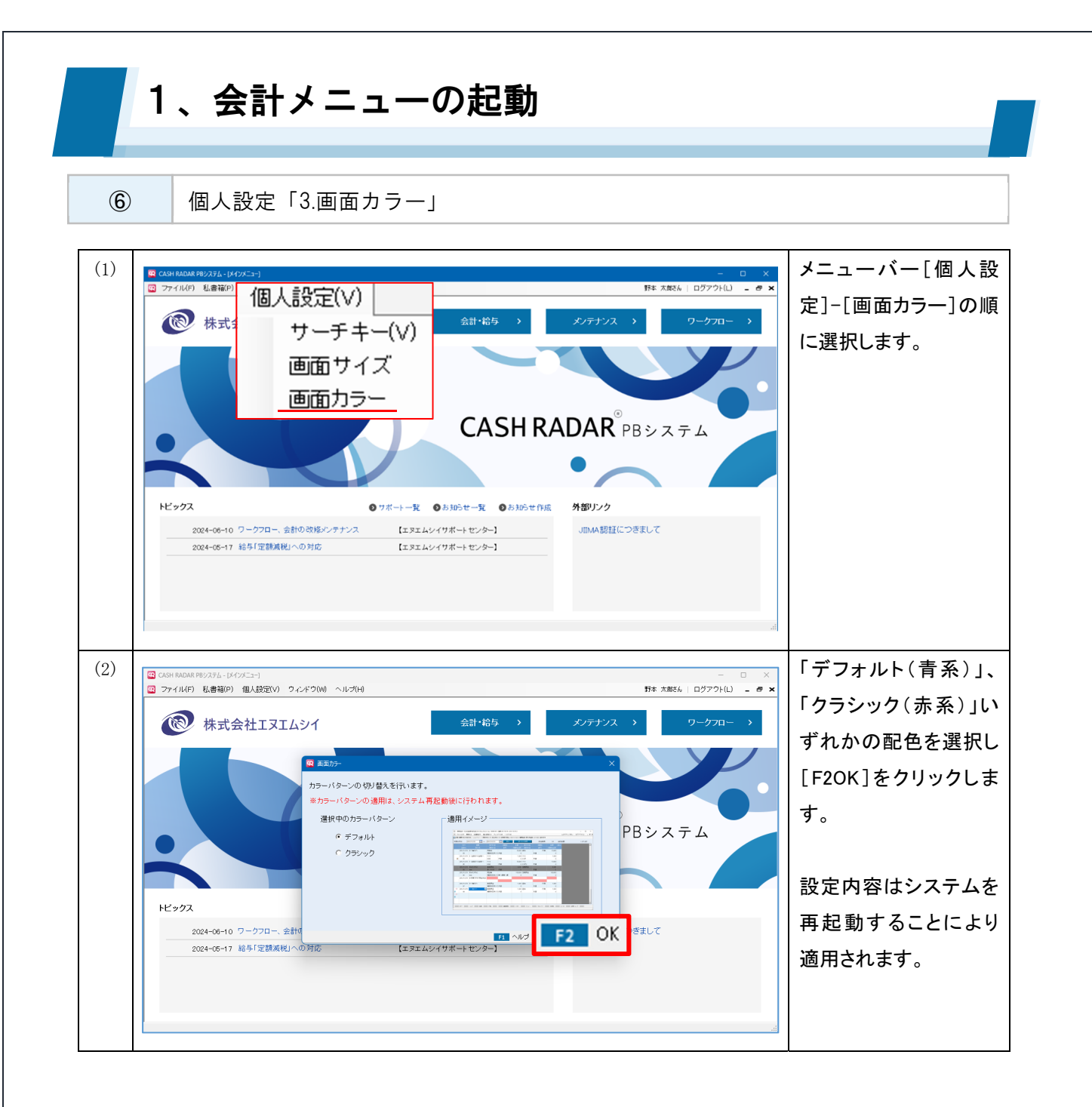

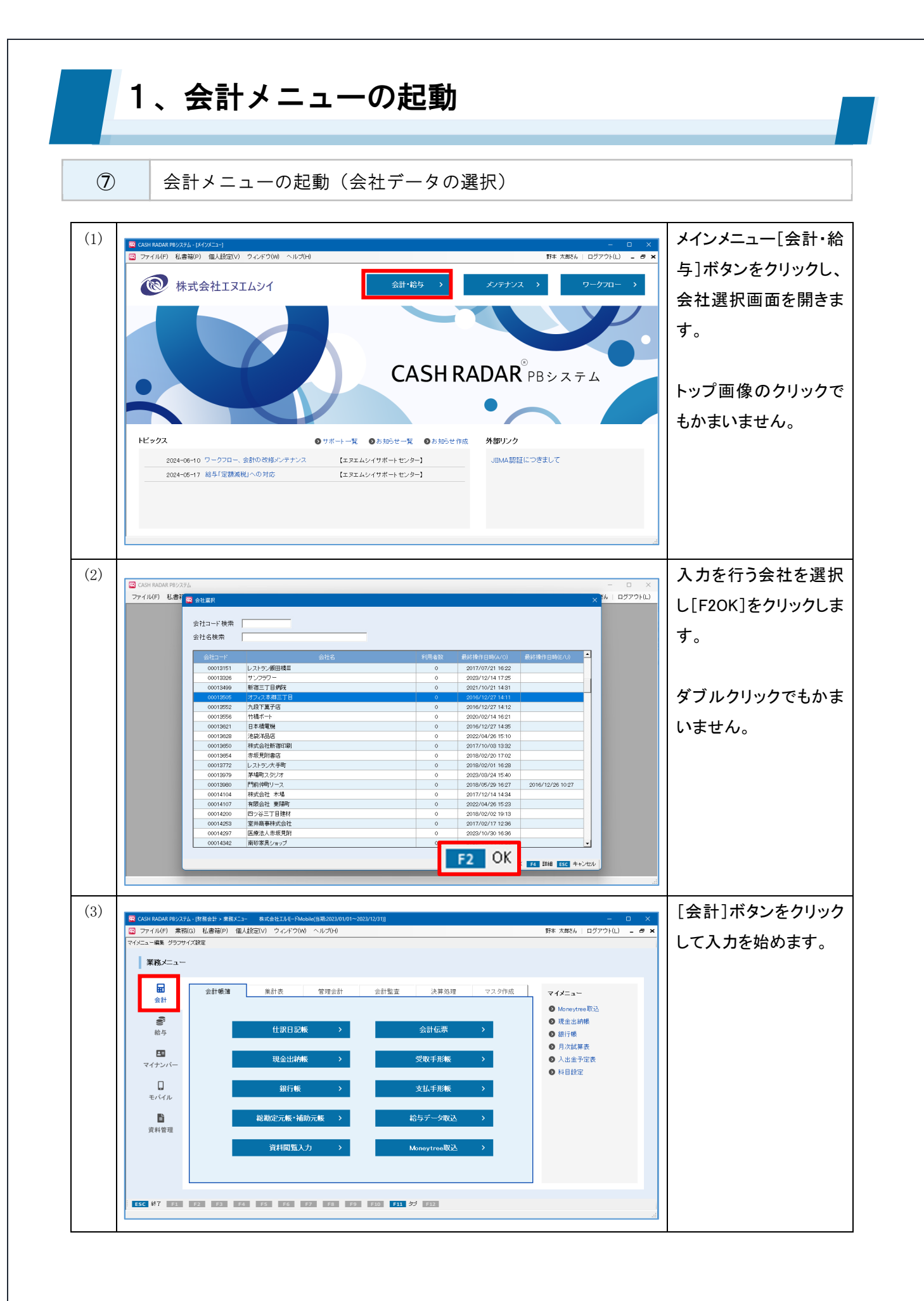

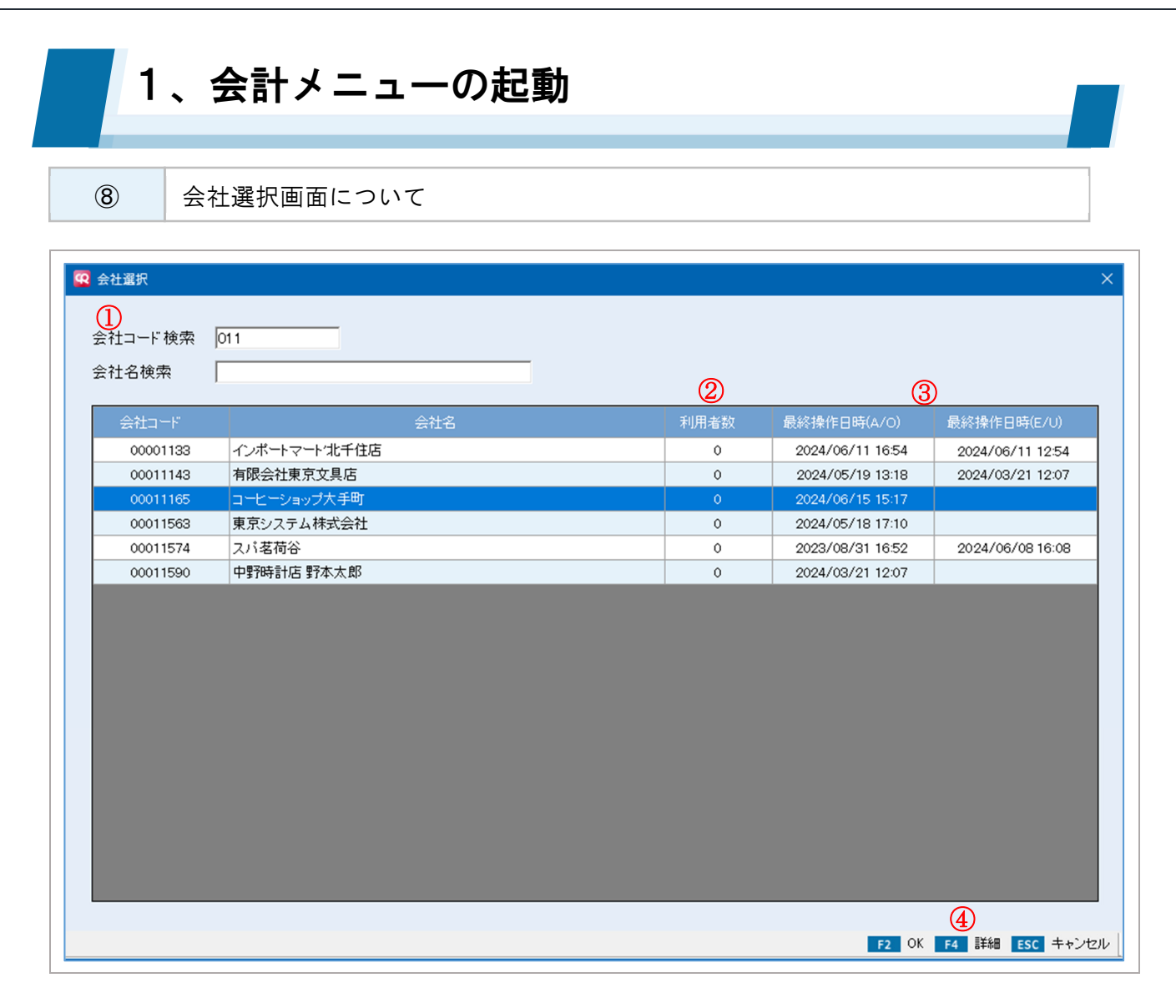

|   | 会社コード/会社名検索 | メンテナンス [会社情報設定] で設定された会社コードおよび会社名を元に、 |
|---|-------------|---------------------------------------|
| U |             | 表示される会社データを絞り込みます。(部分一致)              |
| 0 | 利用者数        | 現時点で会社データを操作している者の数が表示されます。           |
| Ľ |             | 詳細は [F4 詳細] キーで確認をすることができます。          |
|   | 最終操作日時      | 利用者がログアウトを行った最終日時が表示されます。             |
| 3 |             | ・A/0=会計事務所担当者                         |
|   |             | ・E/U=顧問先利用者                           |
|   | [F4 詳細]     | 住所などの会社情報、並びに現時点で会社データを操作している者の情報が    |
| 4 |             | 表示されます。                               |

会社のソート

ヘッダーをクリックすることにより、昇順/降順に一覧の並べ替えを行うことができます。

|               | 会社名      | 利用者数 | 最終操作日時(A/O)      | 最終操作日時(E/U) |
|---------------|----------|------|------------------|-------------|
| 00001133 インボー | マート′北千住店 | 0    | 2024/06/11 16:54 |             |

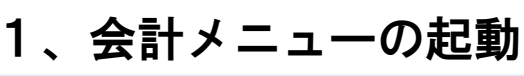

9 業務メニュー画面の構成

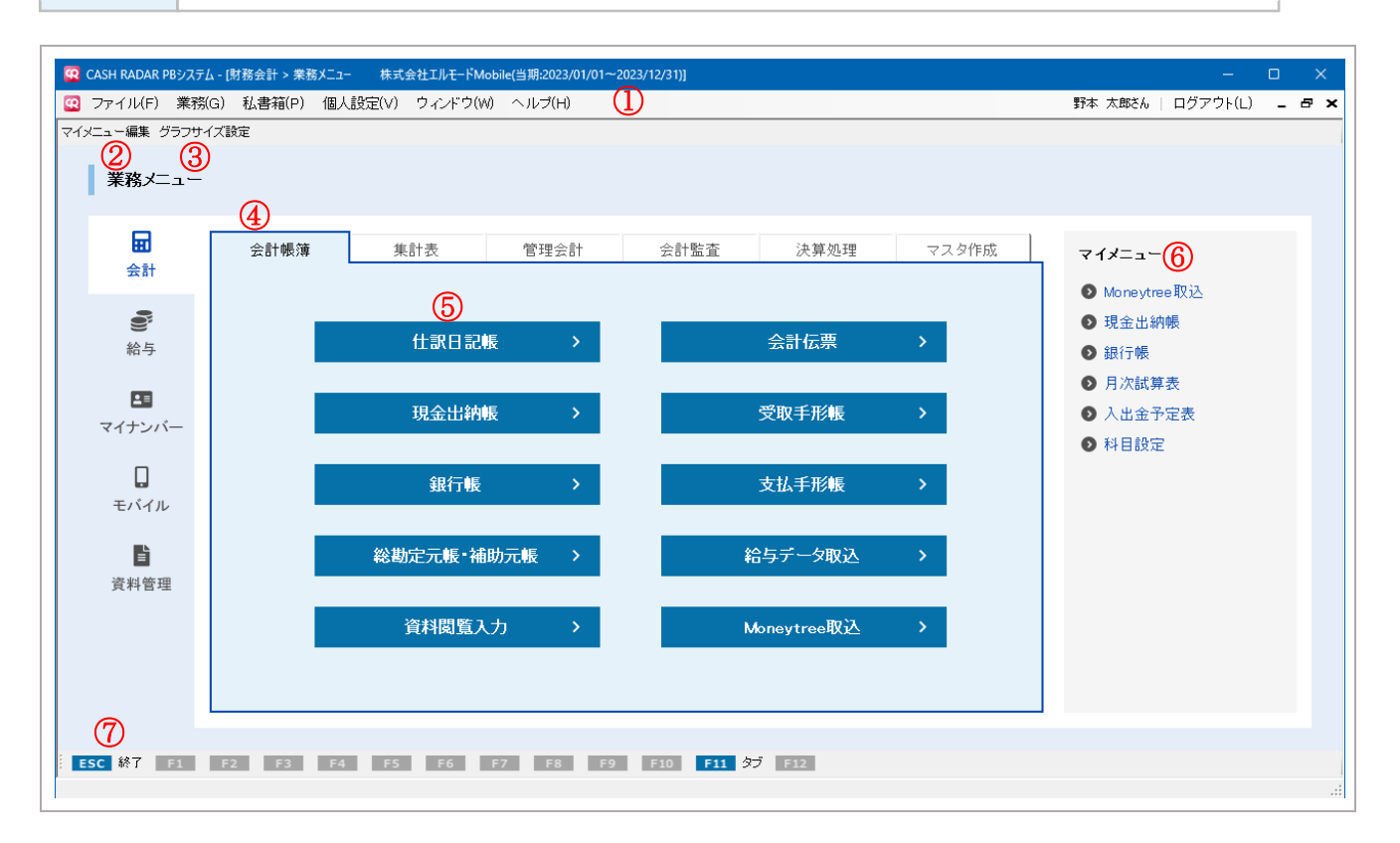

|                          | メニューバー   | メニューの選択や表示ウインドウの切替えを行うことができます。     |
|--------------------------|----------|------------------------------------|
| Û                        |          | CASH RADAR PB システムの全ての画面で表示されます。   |
| 0                        | マイメニュー編集 | マイメニュー欄に表示させるメニューを設定します。           |
| 2                        |          | 設定したメニューは「マイメニュー」欄に表示されます。         |
| 3                        | グラフサイズ設定 | 各種グラフを PDF 出力する際のサイズ調整を行います。       |
|                          | メニュータブ   | メニューの種別ごとに分けられています。                |
| 4                        |          | 選択し、操作するメニューボタンをクリックします。           |
| (5)                      | メニューボタン  | クリックをすると操作画面に入ります。                 |
|                          |          | 「マイメニュー編集」で登録されたショートカットが表示されます。    |
| 6                        | マイメニュー   | クリックすることで、タブ移動を行わない状態でもメニューを起動すること |
|                          |          | ができます。                             |
| $\overline{\mathcal{O}}$ | [ESC 終了] | 給与メニューを終了し、メインメニューへ戻ります。           |

オンラインヘルプ

オンラインヘルプはメニューバー [ヘルプ (H)] の他、業務メニュー内 [F1 ヘルプ] からも起動・参 照が可能です。

ESC 終了 F1 ヘルプ

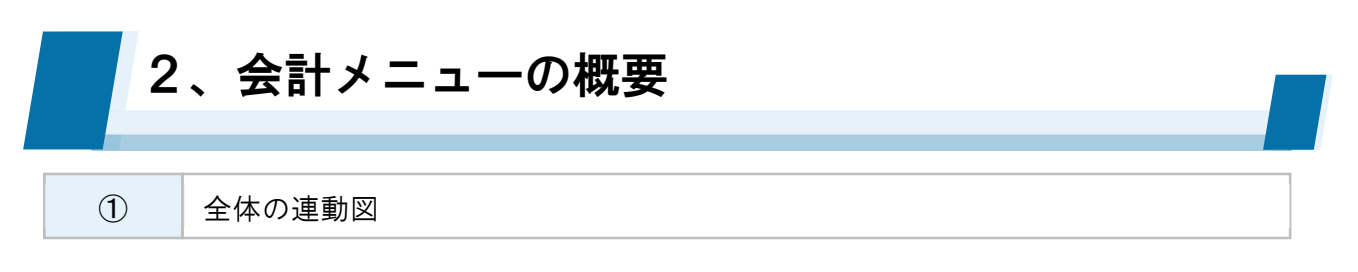

CASH RADAR PB システム「会計」では、各種取引マスタの作成から日々の帳簿入力/出力、および監査や 決算処理までを一貫して実行することができます。

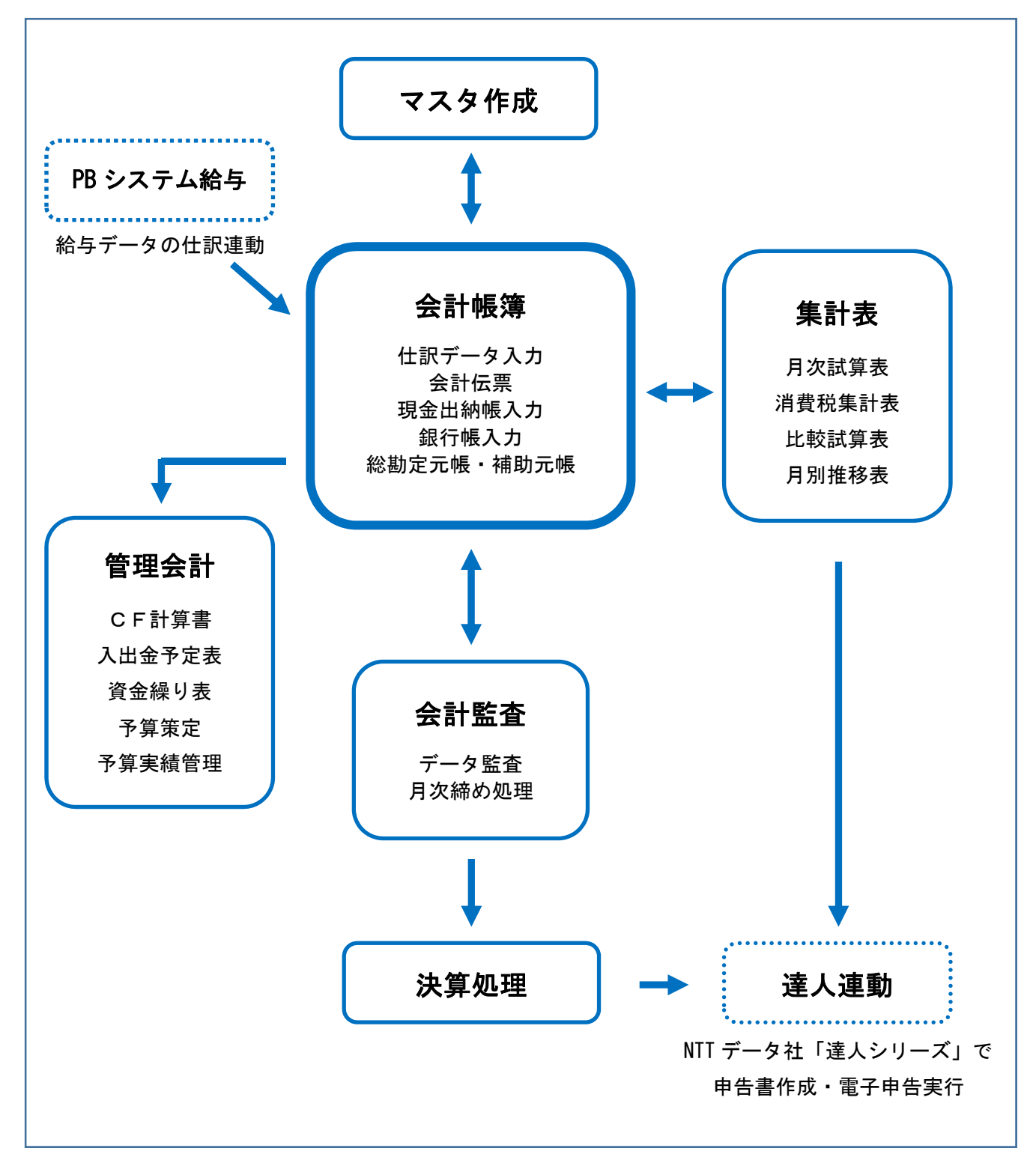

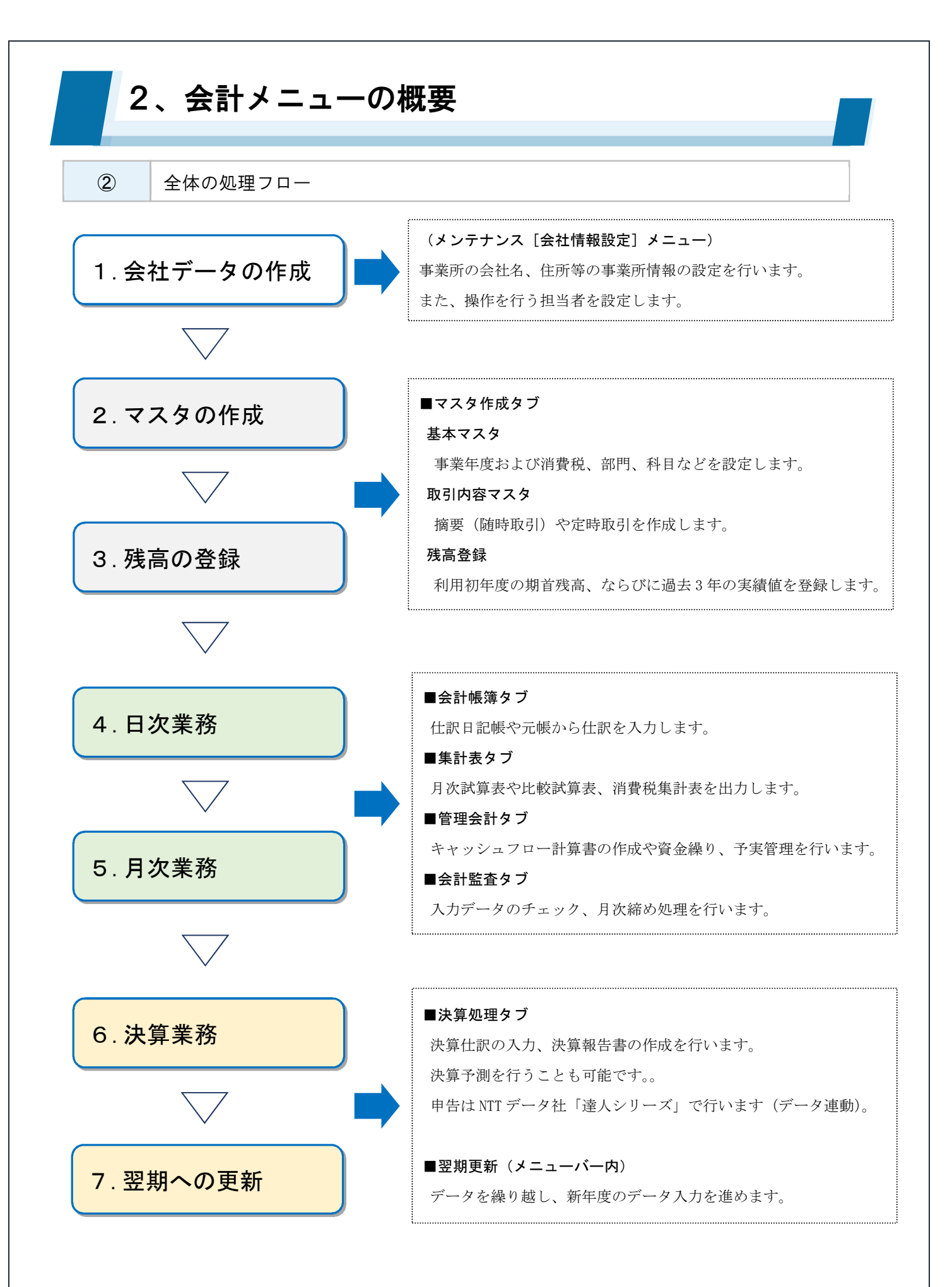

#### 3、マスタ作成 基本マスタの作成 3-1 基本情報設定 C C - ロ × 野本 太郎5ん | ログアウト(L) **- タ ×** 事業年度など、会社データの初期設 定 業務メニュー **日** 会計 会計帳簿 集計表 管理会計 会計監査 決算処理 マスタ作成 マイメニュー 課税方法や経理方法の設定 🗿 Moneytree 取込 **1** 11 11 11 11 11 • 現金出納帳 基本情報設定 > 定時取引仕訳設定 銀行帳 月次試算表 消费税终定 朝引行曹操守 入出金予定表 ◎ 科目設定 し モバイル **1** 資料管理 取引先設定 期首残高登録 ESC \$\$7 F1 F2 F3 F4 F5 F6 F7 F8 F9 F10 F11 97 F12 (1) 基本情報タブ 🥨 CASH RADAR PBシステム - [財務会計 > 基本情報設定 株式会社エルモードMobile(当期:2023/01/01~2023/12/31)] 🖸 ファイル(F) 業務(G) 私書箱(P) 個人設定(V) ウィンドウ(W) ヘルプ(H) 野本太郎さん | ログアウト(L) 💶 🗗 🗙 (A) ED 刷 基本情報 消費税関連 法人(一般) 業種選択 ~ 2023/01/01 2 当期事業年度 (3) 月次決算締め日 4 決算期 第 14 期 5 製造原価科目使用 ⊙する ○しない 6 部門別集計 ⊙する ○しない 帳票設定 ⊙ する ○ しない 日付の印字 ⊙ する ○ しない 会計事務所名の印字 ESC 終了 F1 ヘルプ F2 登録 F3 F4 F5 画面更新 F6 F7 F8 F9 F10 F11 タブ F12 会社データの業種を[法人(一般)]、[法人(建設)]、[法人(医療)]、[個人事業 者]から選択します。 1 業種選択

| 選択した業種の「会計テンプレート」が会社データの科目マスタ等へ適用さ |
|------------------------------------|
| れます。                               |

運用が開始された後に変更を行うことはできません。

3、マスタ作成 基本マスタの作成

## 3-1 基本情報設定

|                          | 当期事業年度   | システム利用を開始する事業年度を入力します。翌期更新を行う事で自動更 |
|--------------------------|----------|------------------------------------|
| 0                        |          | 新されます。                             |
|                          |          | 期の途中からシステムを利用する場合においても、システム利用開始月では |
|                          |          | なく事業年度の期首日付を入力して下さい。               |
|                          |          | 事業年度が月末締めの場合は「末日締め」が適用されます。        |
| 0                        | 月次決算締め日  | 事業年度が月中締めの場合は「末日以外」が原則となります。       |
| 3                        |          | 月中締めの場合で初期表示される締め日を変更する場合は直接日付を修正し |
|                          |          | ます。                                |
|                          | 決算期      | 決算報告書などに印字される決算期を入力します。            |
| 4                        |          | 翌期更新を行うことで自動更新されますが、修正は可能です。       |
| Ē                        | 製造原価科目使用 | 製造原価科目を使用する場合は「する」を選択します。          |
| 3                        |          | 業種選択で「法人(医療)」を選択した場合は「しない」と設定されます。 |
| 6                        | 部門別集計    | 部門別の集計表を作成する場合は「する」を選択しします。        |
|                          | 帳票設定     | 各帳票における印字項目の初期値を選択します。             |
| $\overline{\mathcal{O}}$ |          | ◆日付:「する」の場合、出力を行った日付が帳票に印字されます。    |
|                          |          | ◆会計事務所名:該当帳票の提供元となる会計事務所名が印字されます。  |

#### 3、マスタ作成 基本マスタの作成 3-1 基本情報設定 2 消費税関連タブ 😳 CASH RADAR PBシステム - [財務会計 > 基本情報設定 株式会社エルモードMobile(当期:2023/01/01~2023/12/31)] 🖸 ファイル(F) 業務(G) 私書箱(P) 個人設定(V) ウィンドウ(W) ヘルプ(H) 野本太郎さん | ログアウト(L) 💶 🗗 🗙 消費税関連 Г 基本情報 1 消費税計算 -消費税金額の計算 6 ● する ── ○ しない 端数処理方法 切り捨て • 内税端数処理 - 経理方法 -----2 • 外税端数処理 切り捨て ◎ 税抜 ○ 税込 消費税金額の修正 ○する ⊙しない ③ 課税方法 ○ 一般 ● 簡易 ④ 「主要売上の事業区分・ -第5種事業(サービス業) 「インボイス経過措置区分 (5) □ 基準期間の課税売上高が 1 億円以下に該当する。 □ 経過措置区分(80・50・0%)を 初期値とする。 ESC 終了 F1 ヘルプ F2 登録 F3 F4 F5 画面更新 F6 F7 F8 F9 F10 F11 タブ F12

| (T         | 消費税計算       | 消費税計算を行う場合は「する」を選択します。                 |
|------------|-------------|----------------------------------------|
| $\bigcirc$ |             | ※「しない」を選択した場合、以降の項目は設定不要です             |
| 2          | 経理方法        | 「税抜」「税込」いずれかを選択します。                    |
| 3          | 課税方法        | 「一般」「簡易」いずれかを選択します。                    |
|            | 主要売上の事業区分   | 課税方法を「簡易」と設定した場合に、その主たる事業区分(第1種〜第6     |
| 4          |             | 種)を選択します。                              |
|            | インボイス経過措置区分 | ■基準期間の課税売上高が1億円以下に該当する                 |
|            |             | 中小事業者向けの負担軽減措置を適用する場合にチェックを入れます。       |
|            |             | 仕訳入力において金額が 10,000 円未満の場合に、免税の取引先においても |
| Ē          |             | 「経過措置区分=100」が自動的に適用されます。               |
| 3          |             |                                        |
|            |             | ■経過措置区分(80・50・0%)を初期値とする               |
|            |             | 仕訳入力において「経過措置区分=80」が初期表示されるようになります。    |
|            |             | チェック無しの場合は「経過措置区分=100」が初期表示となります。      |

# 3、マスタ作成 基本マスタの作成

## 3-1 基本情報設定

|   |          | ■端数処理方法                            |
|---|----------|------------------------------------|
|   |          | それぞれ、切り捨て/切り上げ/四捨五入より選択します。        |
|   |          | 内税端数処理…仕訳入力時に「内税」を選択した場合の端数処理方法です。 |
| 6 | 消費税金額の計算 | 外税端数処理…仕訳入力時に「外税」を選択した場合の端数処理方法です。 |
|   |          | ■消費税金額の修正                          |
|   |          | 「する」を選択した場合、仕訳入力時に自動算出される消費税額を修正する |
|   |          | ことが可能になります。                        |

#### 運用中の設定変更

消費税計算、経理方法、課税方法を変更した場合における登録済み仕訳などへの影響は、それぞれ以 下のとおりとなります。

### 【消費税計算】

| する→しない | 登録済み仕訳において、消費税区分、消費税金額とも空欄になります。           |  |
|--------|--------------------------------------------|--|
|        | 登録済み仕訳において、消費税区分[000税外]、消費税金額[¥0]がセットされます。 |  |
| しない→する | ただし、「する→しない→する」とした場合は、以前設定されていた消費税区分、金額が   |  |
|        | 再セットされます                                   |  |
|        |                                            |  |

※過年度の仕訳データに対しては適用されません。

#### 【経理方法】

| <b>税込→税抜</b> 当期、翌期の経理が全て税抜で行われます。 |                                               |
|-----------------------------------|-----------------------------------------------|
| 税抜→税込                             | 当期、翌期の経理が全て税込で行われます。                          |
|                                   | ※比較試算表など過年度の集計データに対しても、現時点の経理方法が適用されます。       |
| 【課税方法】                            |                                               |
|                                   | 登録済みの仕訳において、課税売上の消費税区分に、一般課税時の区分ならびに「主        |
| 一般→簡易                             | 要売上の事業区分」に基づいて[101 課税売上(第1種事業)]や[111 課税売上(第1種 |
|                                   | 事業 軽減税率)〕などがセットされます。                          |
| 節曰、 飢                             | 登録済みの仕訳において、課税売上の消費税区分に、簡易課税時の区分に基づいて         |
| 間あ→一般                             |                                               |

[100 課税売上]や[110 課税売上(軽減税率)]などがセットされます。

※過年度の仕訳データに対しては適用されません。

#### 3、マスタ作成 基本マスタの作成 3-2 消費税設定 CASH PADAR 1992/37人。(教育会計)。東京//ニュー 株式会社工社--FAMBAR(日初2022/) ファイル(F) 東京(G) 私書籍(P) (個人設定(V) ウインドウ(W) ヘルプ(H) メニュー編集 グラフサイズ版定 C C 基本情報設定「課税方法」に基づい 野本 太郎さん | ログアウト(L) 😑 🗃 🗙 た消費税区分が表示される 業務メニュー **日** 会計 会計監査 決算処理 マスタ作成 会計帳簿 集計表 管理会計 マイメニュー 略称のみ変更可能 🗿 Moneytree 取込 **100** 給与 • 現金出納帳 基本情報設定 法改正の場合自動メンテナンス実施 定時取引仕訳設定 銀行帳 月次試算表 入出金予定表 マイナンバ (2019年「軽減税率」など) ◎ 科目設定 し モバイル È 取引先設定 期首码高谷绿 資料管理 ESC \$\$7 F1 F2 F3 F4 F5 F6 F7 F8 F9 F10 F11 97 F12 1 各項目について 😨 CASH RADAR PBシステム - [財務会計 > 消費税設定 インポートマート'北千住店(当期:2023/04/01~2024/03/31)] 野本 太郎さん | ログアウト(L) 🔒 🗗 🗙 消費税一覧 2 (1)000 税外取引 税外 101 課税売上(第1種事業) 簡1 種 課税売上(第2種事業) 簡2種 102 103 課税売上(第3種事業) 簡3種 104 課税売上(第4種事業) 簡4種 105 課税売上(第5種事業) 簡5種 106 課税売上(第6種事業) 売6種 課税売上(第1種事業 軽減税率) 軽売1 111 課税売上(第2種事業 軽減税率) 112 軽売2 課税売上(第3種事業 軽減税率) 軽売3 113 課税売上(第4種事業 軽減税率) 軽売4 114 115 課税売上(第5種事業 軽減税率) 軽売5 116 課税売上(第6種事業 軽減税率) 軽売6 120 輸出売上·課税品 輸出売 130 輸出売上·非課税品 輪売非 返還·課税売上(第1種事業) 簡汳1 201 返還·課税売上(第2種事業) 簡返2 202 返還·課税売上(第3種事業) 簡返3 203 返還·課税売上(第4種事業) 204 簡返4 205 返還·課税売上(第5種事業) 簡返5 206 返還·課税売上(第6種事業) 返6種 211 返還·課税売上(第1種事業 軽減税率) 軽返1 返還·課税売上(第2種事業 軽減税率) 返還·課税売上(第3種事業 軽減税率) 212 軽返2 213 軽返3 ESC 終了 F1 ヘルプ F2 登録 F3 F4 F5 画面更新 F6 F7 F8 F9 F10 F11 F12

|   | 消費税区分コード | 一般課税、簡易課税の各種区分が表示されます。     |
|---|----------|----------------------------|
| U | 消費税区分名   | 追加・修正・削除を行うことはできません。       |
| 2 | 略称       | 仕訳日記帳など会計帳簿で表示・選択する名称です。   |
|   |          | 任意の文言に変更可能です。(全角3文字/半角6文字) |

#### 3、マスタ作成 基本マスタの作成 3-3 科目設定 CASH RADAR 1692.75ム・(防抱会計 > 素原ズニー 株式会社工府モードMable(日間2002.07 ファイルド戸 素務(G) 私書箱(P) (個人長空(V) ウィンドウ(W) ヘルプ(H) にニュー業業 グラフサイズ版法 勘定科目の追加・修正・削除 野本 太郎さん | ログアウト(L) ニ の × 補助科目の追加・修正・削除 業務メニュー **日** 会計 会計監査 決算処理 マスタ作成 会計帳簿 集計表 管理会計 マイメニュー 法人税法施行規則別表二十におけ 🗿 Moneytree 取込 0 • 現金出納帳 基本情報設定 定時取引仕訳設定 銀行帳 月次試算表 る帳簿の記載事項に対応 50 F 入出金予定表 マイナンバ 登録上限数 勘定科目 500/年 ◎ 科目設定 し モバイル 登録上限数 補助科目数 5,000/年 E) 取引先設定 期首務高谷録 資料管理 (1科目あたりの上限なし) ESC \$\$7 F1 F2 F3 F4 F5 F6 F7 F8 F9 F10 F11 97 F12 1 各項目について 🔯 CASH RADAR PBシステム - [財務会計 > 科目設定 株式会社エルモードMobile(当期:2023/01/01~2023/12/31)] 🔯 ファイル(F) 業務(G) 私書箱(P) 個人設定(V) ウィンドウ(W) ヘルプ(H) 野本 太郎さん | ログアウト(L) \_ 8 × 📇 印刷 勘定科目表示順 損益科目 貸借科目 製造原価科目 補助科目 変動損益 消費税 . (9)(10)2 (8) <u>(</u>) 6100 営業収益 (3) (4) (5) (6) (7)6111 売上高 uriagedaka 4 -ウリアケッダカ 貸方 対象 課売上 売上高 現金売上 現金売上 0001 コムサデいわき コムサデ ko musade アオヤマヨウヒンテ aoyama 0002 青山洋品店 シンシュクフアッジ sinjuku 0003 新宿ファッション 0004 中野坂上モード ナカノサカウェ nakano 6121 売上値引戻り高 ウリアケ ネビキ uriagenebi 借方 対象 対象 返還売 売上高 現金売上 現金売上 0 199 純売上高 200 売上原価 5210 **期首棚卸** 6201 期首商品棚卸高 0 キシュショウヒン kisyusyou 借方 対象 税外 仕入高 現金仕入 現金仕入 219 期首棚卸高 3220 商品仕入 6221 商品仕入高 ショウヒンシイレ syouhinsi 対象 課仕入 仕入高 現金仕入 現金仕入 4 🗕 借方 0001 いわき綿花 *イ*ワキメンカ iwakimen 0002 千住縫製 センシュネウセイ senju 0005 赤坂せんい工業 ፖክ akasaka 0008 中野ボタン工芸 ナカノホッタンコウケ nakano 6228 仕入値引戻し高 0 シイレネビキ siirenebi 貸方 対象 対象 返仕入 仕入高 現金仕入 現金仕入 商品仕入高 当期製造原価 借方 230 期末棚卸

ESC 終了 F1 ヘルプ F2 登録 F3 F4 F5 画面更新 F6 科目作成 F7 補助作成 F8 F9 行削除 F10 F11 タブ F12 補助表示順 表示順を変更しました。

| 1 | 勘定科目コード<br>勘定科目名 | コード(数字4桁)、名称(全角12文字以内)とも既存のマスタと重複しな |
|---|------------------|-------------------------------------|
|   |                  | い任意の文字列を登録します。                      |
|   |                  | コードについて、大分類ならびに中分類の変更はできません。        |
|   | 補助               | 勘定科目に登録されている補助科目数が表示されます。           |
|   |                  | [+]をクリックすると補助科目欄が展開します。             |

## 3、マスタ作成 基本マスタの作成

## 3-3 科目設定

| 3          | 補助科目コード<br>補助科目名 | コード(数字4桁)、名称(全角15文字以内)を登録します。         |
|------------|------------------|---------------------------------------|
|            |                  | コード、名称とも他の勘定科目との重複は可能ですが、1つの勘定科目内では   |
|            |                  | 重複することができません。                         |
| 4          | カナ検索             | 仕訳入力時等の頭文字検索(サーチキー)で適用する文字列を半角 10 文字以 |
|            | ローマ字検索           | 内で登録します。                              |
| 5          | 貸借区分             | 勘定科目ごとに「借方」「貸方」いずれかを選択します。            |
| 6          | マイナス処理           | 残高の計上方法が通常と逆になる勘定科目において「対象」を選択します。    |
|            |                  | 〔例〕貸倒引当金、売上値引き戻り高                     |
| $\bigcirc$ | 消費税集計            | 消費税集計表の集計対象とする勘定科目において「対象」を選択します。     |
| 8          | 消費税区分            | 消費税集計=対象の科目において、仕訳入力時に初期表示される消費税区分    |
|            |                  | を設定します。                               |
| 9          | 変動損益項目           | 変動損益計算書の集計対象項目を設定します。                 |
|            |                  | 貸借科目では設定不要です(設定欄なし)。                  |
| 10         | 資金繰項目            | 資金繰り表の集計対象項目を設定します。                   |

#### 科目マスタの適用範囲

追加、修正、削除した勘定科目および補助科目は、システム上の[当期]と[翌期]の帳簿入力にお いてのみ有効となります。

過年度の帳簿データには適用されません。

<例>

2024年度に補助科目名を [有限会社いろは]→【いろは株式会社】へ変更。

・2024年以降の帳簿入力においては【いろは株式会社】

・2023年以前の保存帳簿では[有限会社いろは]のまま

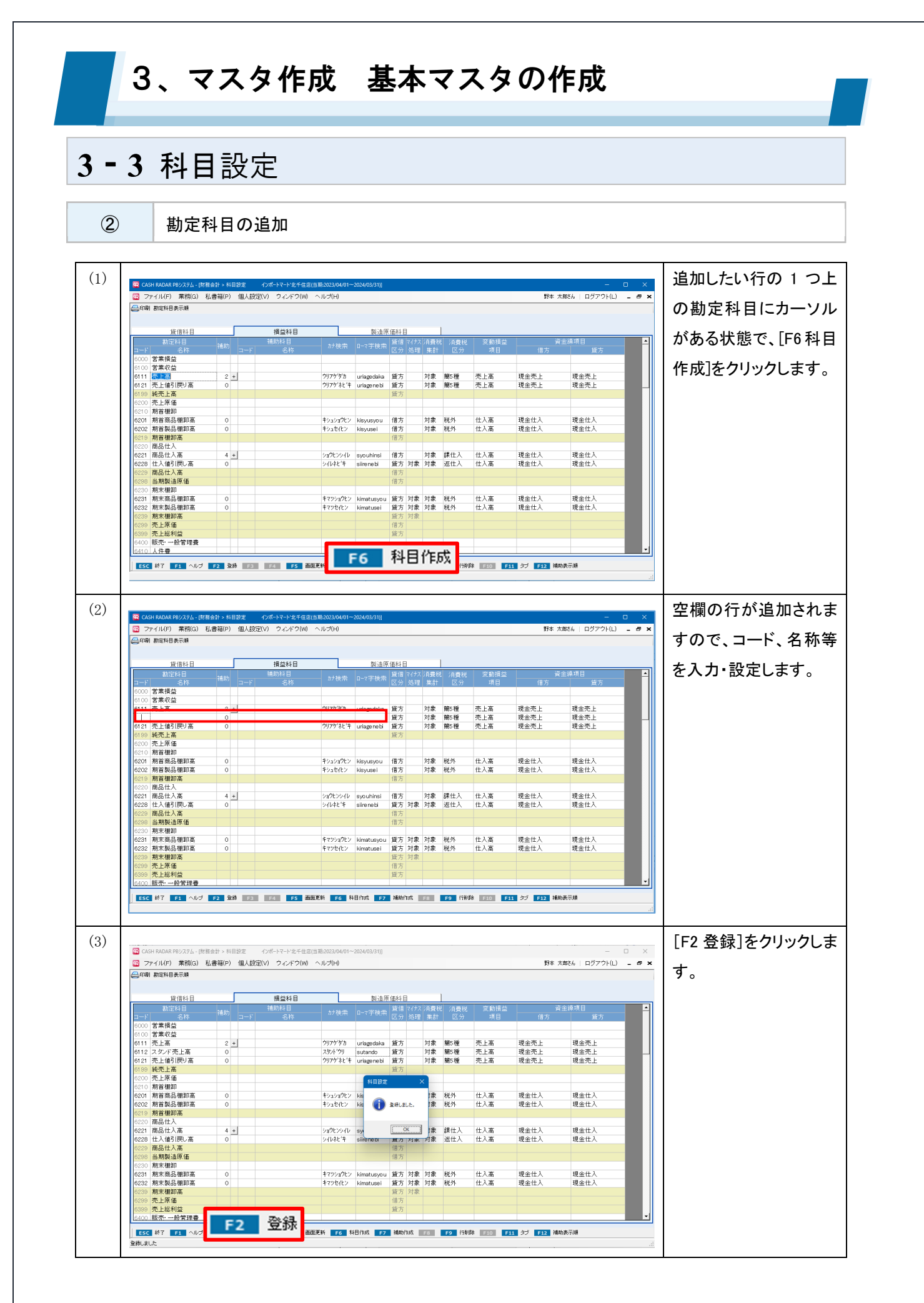

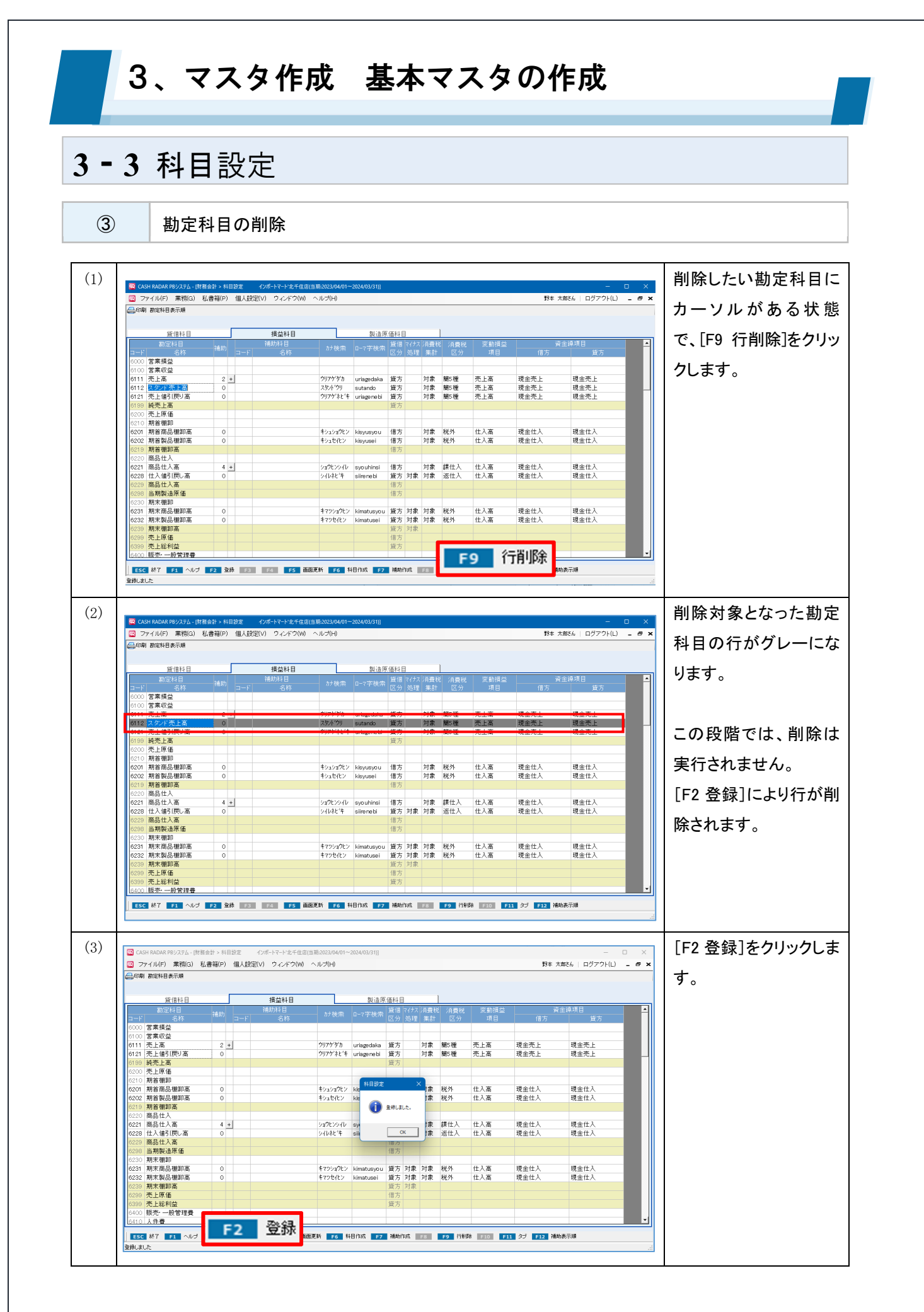

## 3、マスタ作成 基本マスタの作成

## 3-3 科目設定

科目の削除ができない条件

■勘定科目

#### A. 以下の特殊科目

受取手形、支払手形、割引手形、裏書手形 仮払消費税、仮受消費税、諸口、科目未定、繰越利益

B.補助科目がある

C. 当期(および翌期)に残高がある

D. 当期(および翌期)の仕訳で使用されている ※削除仕訳を含む

E. 摘要設定、定時取引仕訳設定、定時取引伝票設定で使用されている

F. 受取手形帳、支払手形帳で使用されている

G. Moneytree 取込 [変換ルール設定] で使用されている

■補助科目

勘定科目のC~Gと同様

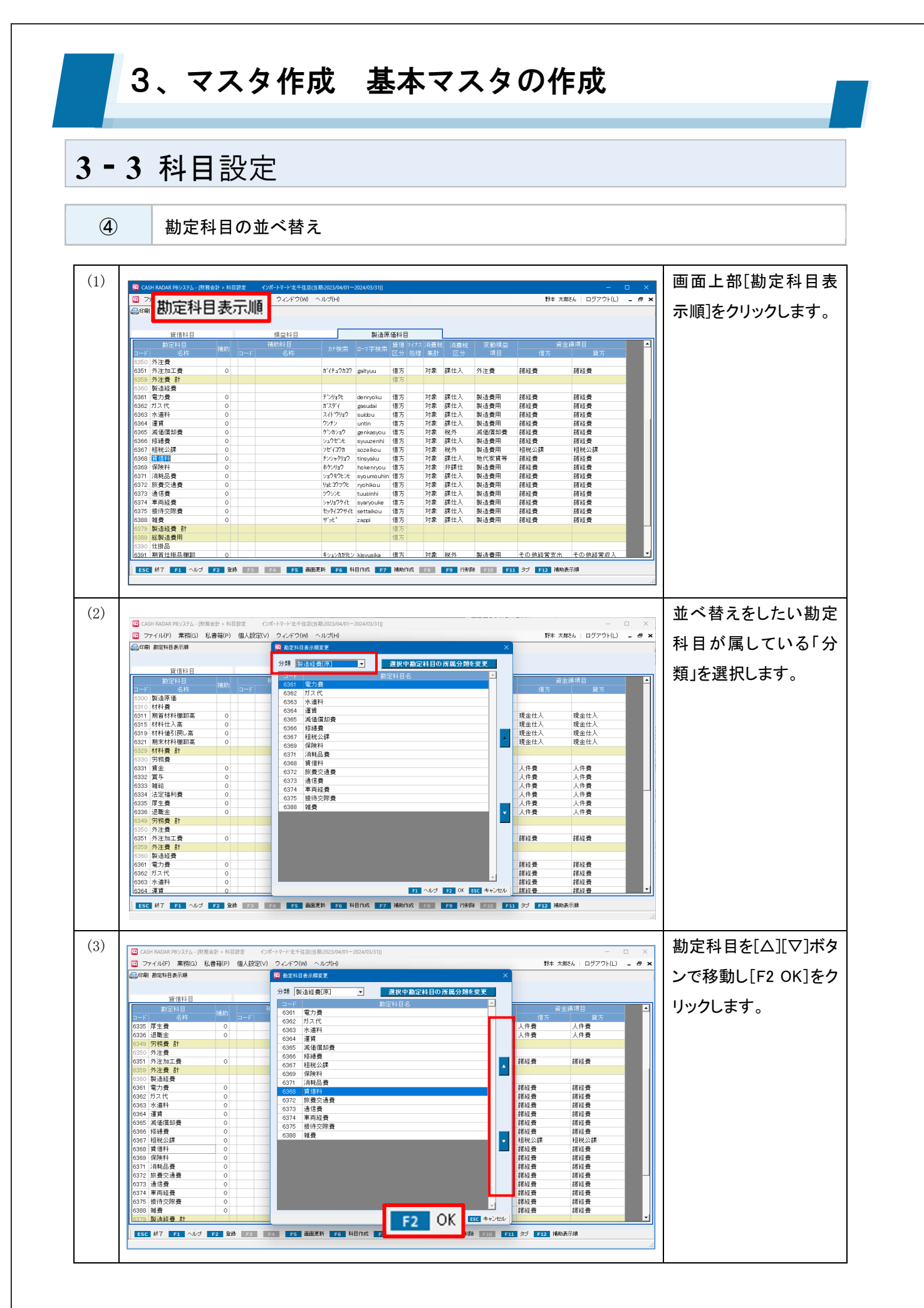

- 31 -

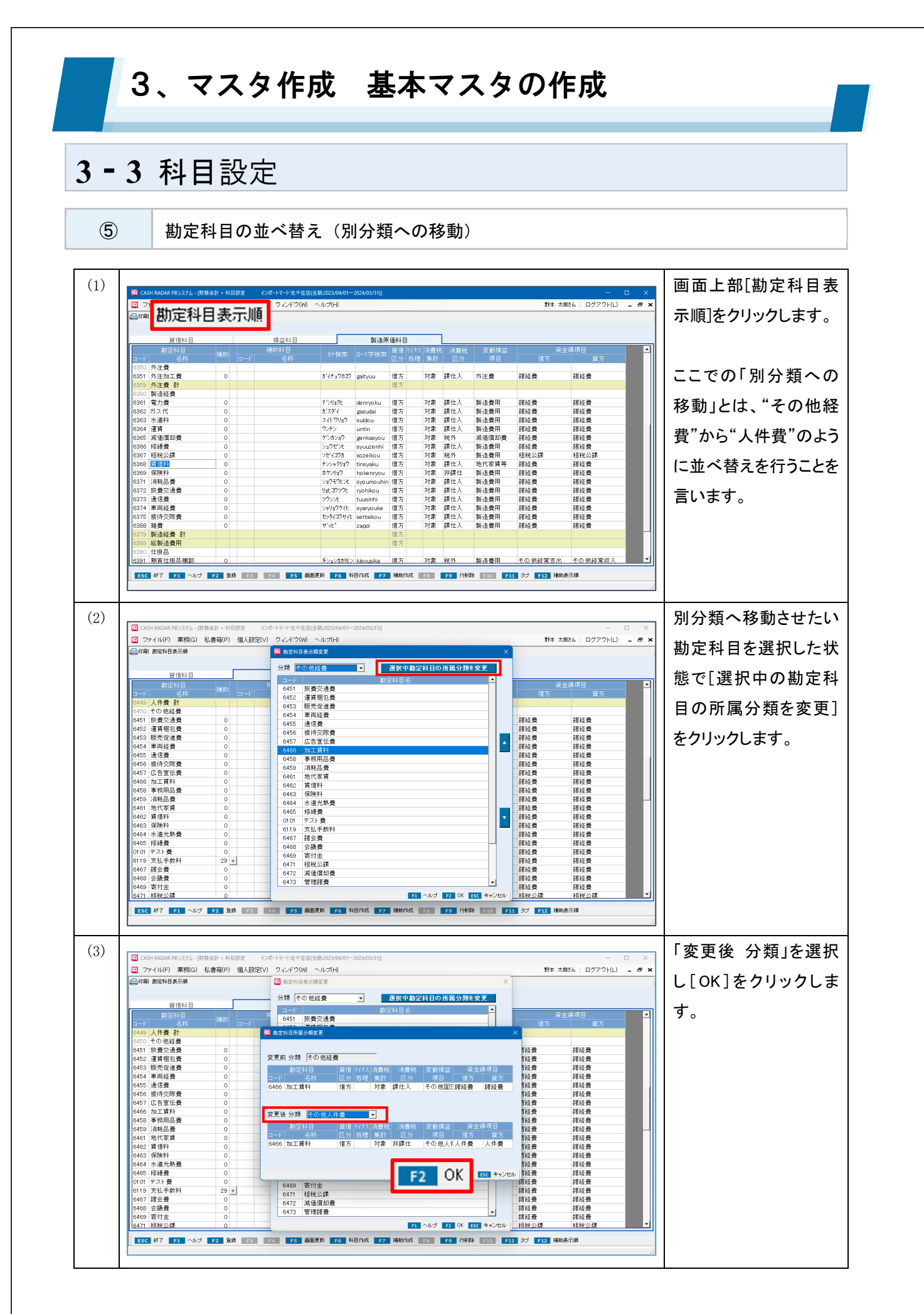

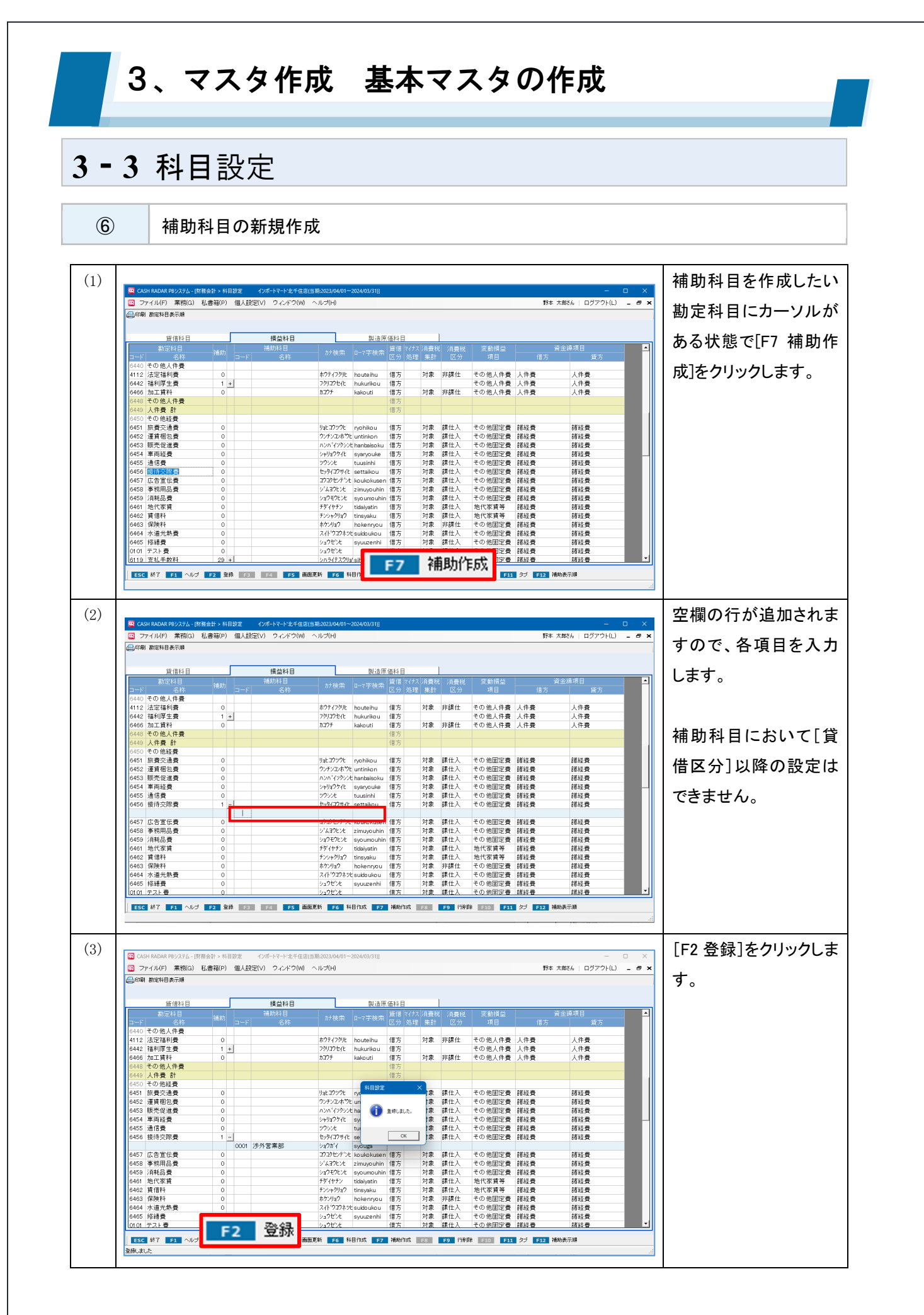

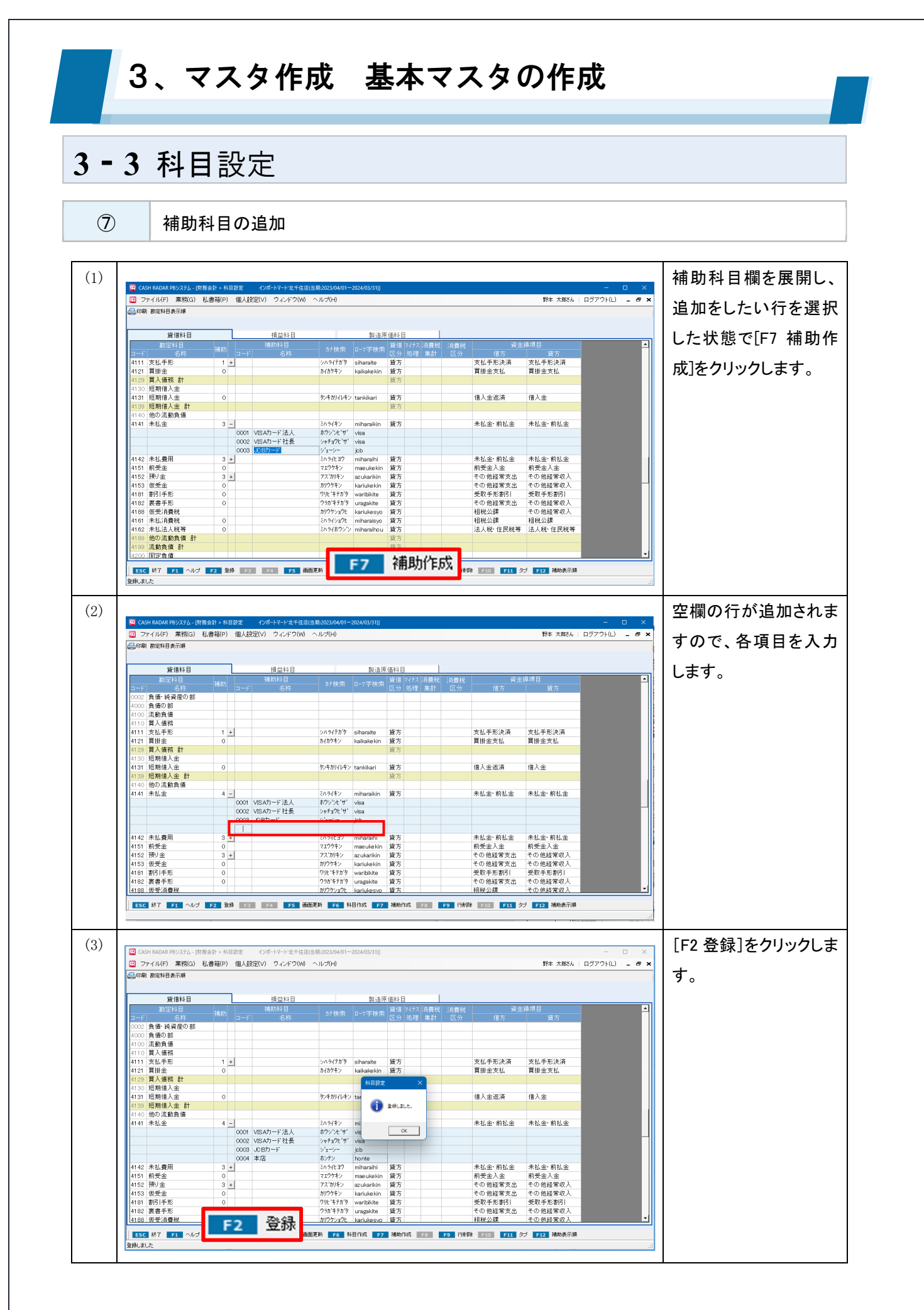

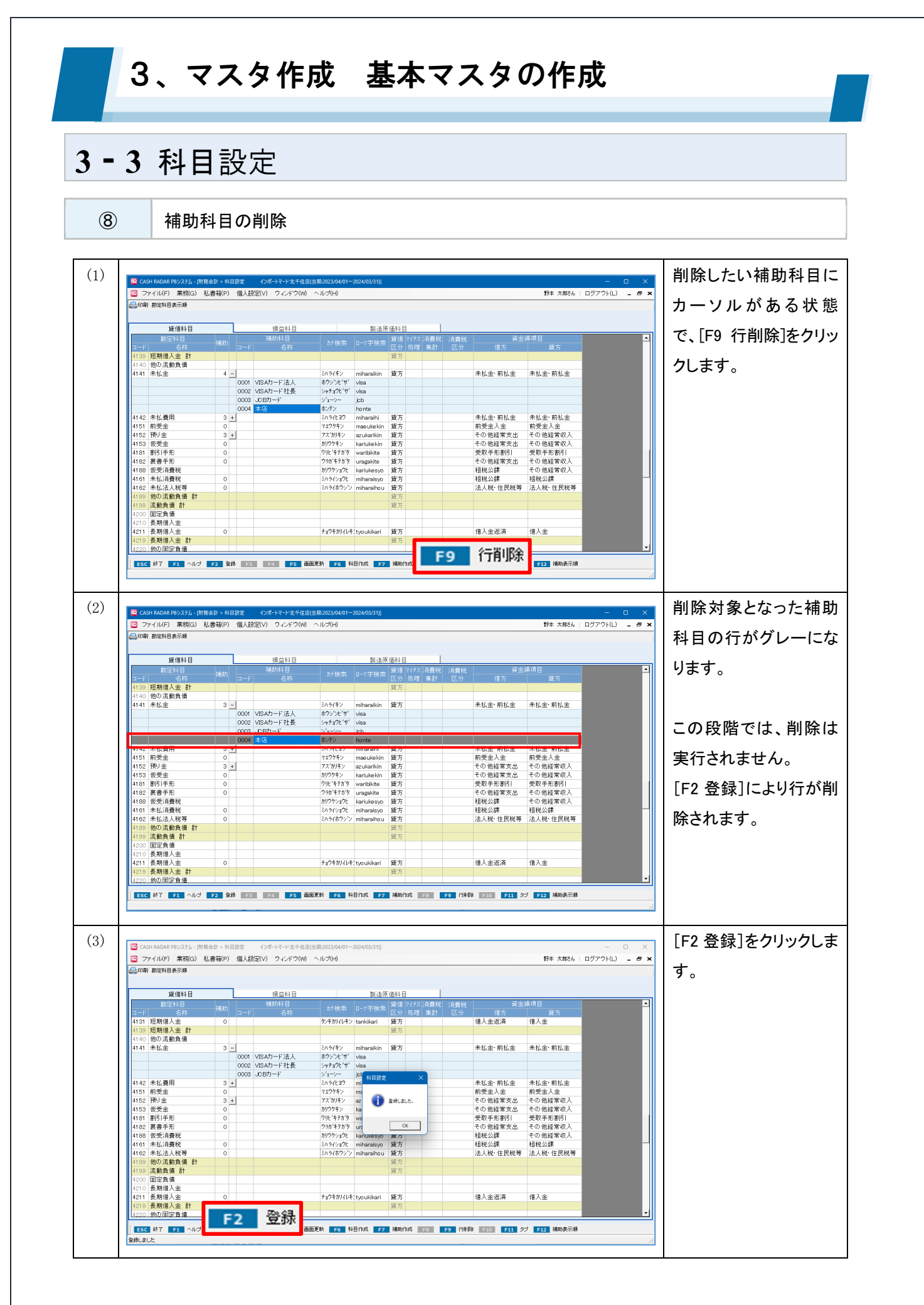
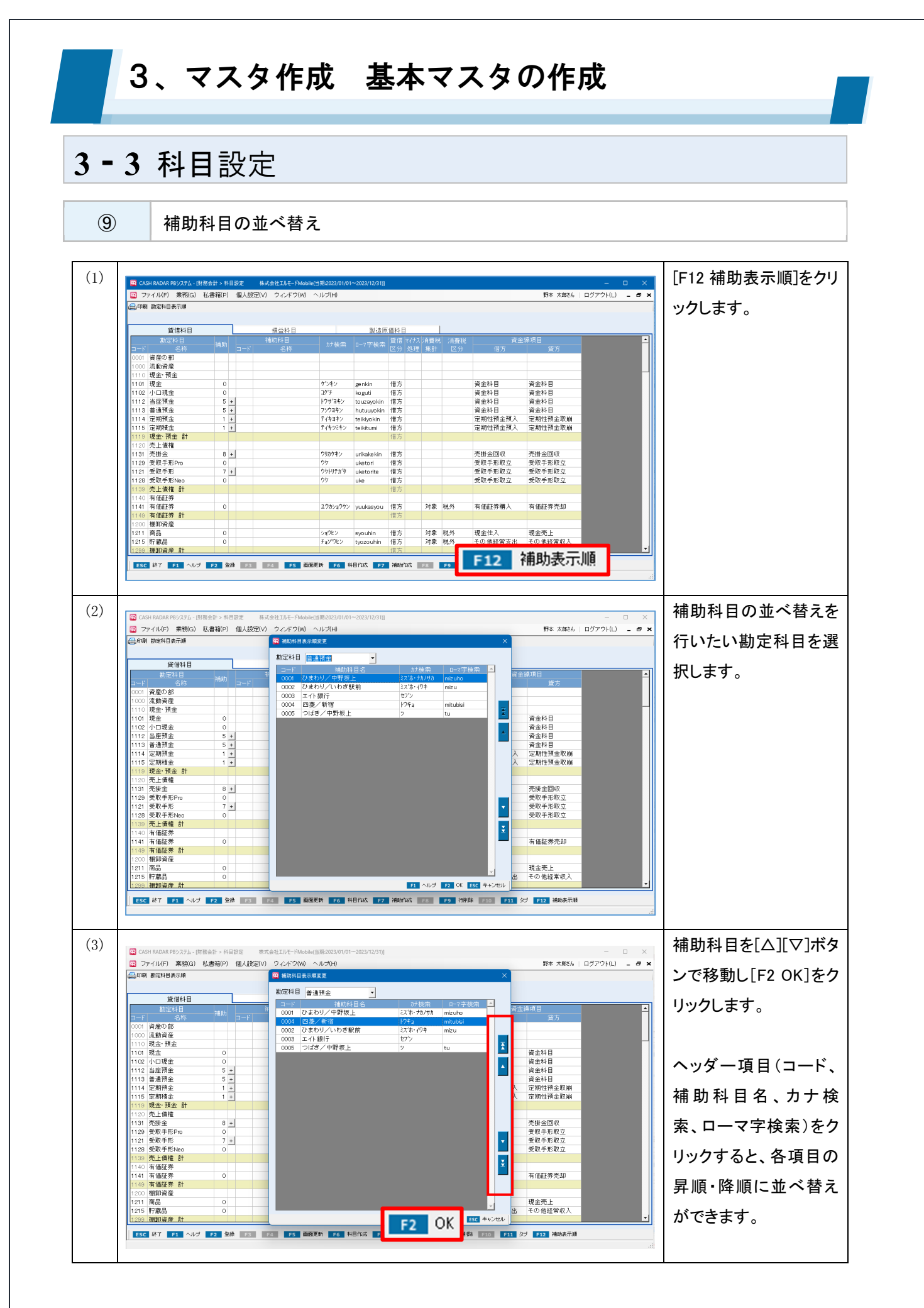

#### 3、マスタ作成 基本マスタの作成 3-4 部門設定 ADH BADAR FBジスダム・(注音会計 > 素称メニュー - 株式会社はあそードAndbar((1)第2023/0 ファイル(F) - 素称(G) - 私書箱(F) - 信人設定(V) - ウィンドウ(W) - ヘルプ(Fi) ニュー編集 グラブサイズ(設定 部門の追加・修正・削除 - ロ × 野本 太郎さん | ログアウト(L) **- タ ×** 共通費の配賦設定 業務メニュー **日** 会計 会計監査 決算処理 マスタ作成 会計帳簿 集計表 管理会計 ■ 基本情報設定にて「部門別集計 マイメニュー ● Moneytree 収込 **1** 11 11 11 11 • 現金出納帳 基本情報設定 定時取引仕訳設定 =する」の場合のみ設定 ■ 登録上限数 200 ◎ 科目設定 し モバイル **1** 資料管理 取引先設定 期首残高登録 ESC \$\$7 F1 F2 F3 F4 F5 F6 F7 F8 F9 F10 F11 97 F12 (1) 部門の新規作成 (1)階層を選択し[F2OK]を 99 野本 太郎さん | ログアウト(L) 😑 🗗 🗙 クリックします。 部門マスタ設定 配賦バターン設定 ◆ 小部門のみ 現在登錄数 ◆ 中·小部門 ◆ 大·中·小部門 階層 - 11 以下「大・中・小部門」を F2 OK 選択した場合の手順を 解説します。 ESC 終了 F1 ヘルブ F2 登録 F3 F4 F5 画面更新 F6 小胡州作成 F7 中部州作成 F8 大部門作成 F9 行削除 F10 F11 タブ F12 (2)大部門のコードと名称、 ..... マアイル(F) 業務(G) 私書箱(P) 個人設定(V) ウィンドウ(W) ヘルブ(H) 野本 太郎さん | ログアウト(L) 💶 🗗 🗙 **山山劇 科目別配成設定** 部門 略称を入力し[F2 登録] 部門マスタ設定 配購バターン設定 をクリックします。 現在登錄数 111 東京本店 東京 以下、登録した「コード」 を変更することはできま 👔 200.21c. OK せん。 F2 登録 藤岡家林 F6 小城門1955 F7 中部門1955 F8 大球門1955 F7 1966 20 F31 97 220 ESC 終了 F1 ヘル

#### 3、マスタ作成 基本マスタの作成 3-4 部門設定 [F7 中部門作成]をクリ (3)😨 CASH DAR PBシステム - (財務会計 > 部門設定 株式会社 武門(当期:2024/01/1 イル(F) 業務(G) 私書箱(P) 個人設定(V) ウィンドウ(W) ヘルプ(H) 野本 太郎さん | ログアウト(L) ックします。(新規行が 印刷 科目別配隊設定 部門表示順変更 溶層並決 部門マスタ設定 配賦バターン 設定 追加されます) 現在登録数 1 東京本店 東京 F7 中部門作成 ESC 終了 F1 ヘルブ F2 登録 F3 F4 F5 画面更新 F6 小部 E11 97 E12 (4)中部門のコードと名称、 図 ファイル(F) 業務(G) 私書箱(P) 個人設定(V) ウィンドウ(W) ヘルブ(H) 野本 太郎さん | ログアウト(L) 💶 🖶 🗙 略称を入力し[F2 登録] 谢 科目別配謀該定 部門表示順変更 別 部門マスタ設定 配職バターン 設定 ٦ をクリックします。 現在登錄数 111 東京本店 東京 011 食品 食品 登録しました ОК F2 登録 ESC 終了 F1 ヘル 面更新 F6 小部門作成 F7 中部門作成 F8 大部門作成 F9 行射脉 F10 F11 タブ F12 録しました (5)[F6 小部門作成]をクリ GASH RADAR PBシステム - (財務会計 > 即門設定 株式会社 武門(当期点) マティル(F) 業務(G) 私書箱(P) 個人設定(V) ウィンドウ(W) 野本 太郎さん | ログアウト(L) 😑 🖶 🕨 ックします。(新規行が 刷 科目別配際設定 部門表示順変更 附層振荡 部門マスタ設定 配賦バタ 追加されます) 現在登録数 略称 東京 東京本店 011 食品 食品 F6 小部門作成 ESC 終了 F1 ヘルプ F2 登録 F3 F4 F5 F9 行削除 F10 F11 タブ F12

# 3-4 部門設定

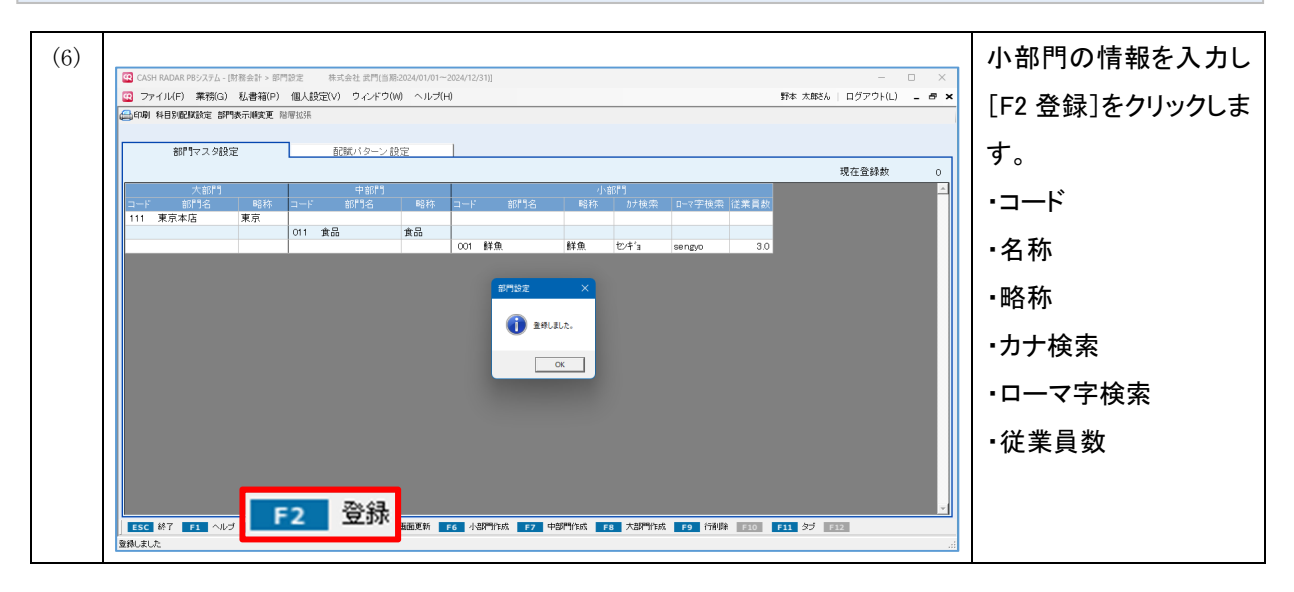

#### 仕訳での使用

仕訳入力において選択・登録ができるのは「小部門」のみとなります。 科目等と同様にサーチキー機能で絞り込むことが可能です(コード、略称、カナ、ローマ字)。

|     | 大部門   |     |     | 中部門     |        |     |          | 小音    | 6P9            |           | _    |
|-----|-------|-----|-----|---------|--------|-----|----------|-------|----------------|-----------|------|
| コード | 部門名   | 略称  | コード | 部門名     | 略称     |     | 部門名      | 略称    | 加検索            | □-7字検索    | 従業員数 |
| 111 | 東京本店  | 東京  |     |         |        |     |          |       |                |           |      |
|     |       |     | 011 | 食品      | 食品     |     |          |       |                |           |      |
|     |       |     |     |         |        | 101 | 鮮魚       | 鮮魚    | センギョ           | sengyo    | 2.0  |
|     |       |     |     |         |        | 102 | フルーツ     | フルーツ  | フルーツ           | hurutu    | 2.0  |
|     |       |     | 012 | ファッション  | ファッション |     |          |       |                |           |      |
|     |       |     |     |         |        | 121 | 紳士服      | 紳士服   | シンシフク          | sinsihuku | 3.0  |
|     |       |     |     |         |        | 122 | レディース    | レディース | レディ            | redhi     | 4.0  |
|     |       |     |     |         |        | 123 | キッズ      | キッズ   | キッズ            | kizu      | 2.0  |
| 211 | いわき支店 | いわき |     |         |        |     |          |       |                |           |      |
|     |       |     | 021 | 家庭用品    | 家庭     |     |          |       |                |           |      |
|     |       |     |     |         |        | 201 | 台所用品     | キッチン  | キッチン           | kittin    | 1.0  |
|     |       |     |     |         |        | 202 | バス・トイレ用品 | バストイレ | バス             | basu      | 2.0  |
|     |       |     | 022 | 電化製品    | 電化     |     |          |       |                |           |      |
|     |       |     |     |         |        | 221 | スマートフォン  | スマホ   | スマホ            | sumaho    | 1.0  |
|     |       |     |     |         |        | 222 | 冷蔵庫      | 冷蔵庫   | レイゾウコ          | reizouko  | 2.0  |
|     |       |     |     |         |        | 223 | エアコン     | エアコン  | エアコン           | eakonn    | 2.0  |
| 311 | 名古屋支店 | 名古屋 |     |         |        |     |          |       |                |           |      |
|     |       |     | 031 | アウトドア用品 | アウトドア  |     |          |       |                |           |      |
|     |       |     |     |         |        | 301 | 収納·運搬用具  | 収納    | シュウ <i>リ</i> ウ | syuunou   | 4.0  |
|     |       |     |     |         |        | 302 | 照明器具     | 照明    | 河ウバ            | syoumei   | 1.0  |
|     |       |     |     |         |        | 303 | テント      | テント   | テント            | tento     | 1.ς  |

| 日付<br>登録No | 摘要<br>取引先 | 借方科目<br>補助科目 | 消費税<br>部門                                                              | 金額<br>消費税金額 |
|------------|-----------|--------------|------------------------------------------------------------------------|-------------|
| 2024/05/01 | 給与の支払い    | 従業員給与        | 私 内税<br>共通                                                             | -           |
|            |           |              | <u>共通</u><br>鮮魚<br>フルーツ<br>紳士服<br>レディース<br>キッチン<br>バストイレ<br>スマホ<br>冷蔵庫 |             |

#### 3、マスタ作成 基本マスタの作成 3-4 部門設定 2 部門の追加 追加をしたい上位部門 (1)🔛 CASH RA RADAR PBシステム - [財務会計 > 部門設定 株式会社 武門(当期:2024/01/01~2 イル(F) 業務(G) 私書箱(P) 個人設定(V) ウィンドウ(W) ヘルプ(H) 野本 太郎さん | ログアウト(し) にカーソルがある状態 印刷 科目別記試設定 部門表示順変更 陸寧拉洪 部門マスタ設定 でファンクションキーを 配賦バターン設定 現在登録数 12 クリックします。 011 食品 食品 101 鮮魚 102 フルーツ [F6 小部門作成] 鮮魚 センキ'a フルーツ sengyo hurutu 2.0 012 ファッション ファッショ 121 紳士服 122 レディー: 123 キッズ 紳士服 シンシフク レディース レディ キッズ キッズ sinsihuku redhi kizu 3.0 4.0 2.0 [F7 中部門作成] 211 いわき支店 いわぎ [F8 大部門作成] 021 家庭用品 家庭 201 台所用品 キッチン キッチン 202 バス・トイレ用品 パストイレ パス kittin basu 1.0 022 國化設品 電化 221 スマートフォン スマホ スマホ 222 冷蔵庫 冷蔵庫 レイゾウコ 1.0 2.0 sumaho reizouko 以下、小部門の追加手 311 名古屋支店 名古屋 031 アウトドア用品 アウトドア 801 収納·運搬用具 収納 シュウノウ 4.0 順を解説します。 小部門作成 F6 9 (TŘID) F10 F11 97 F12 ESC 終了 F1 ヘルブ F2 登録 F3 F4 F5 直面更新 (2)新規追加された行に各 図 ファイル(F) 業務(G) 私書箱(P) 個人設定(V) ウィンドウ(W) ヘルブ(H) 野本 太郎さん | ログアウト(L) 💶 🗗 🗙 種情報を入力し、[F2] 印刷 科目別配際設定 部門表示順定更 階層的 部門マスク設定 配賦バタ 登録]をクリックします。 現在登録款 12 11 東京本店 東京 011 食品 食品 101 鮮魚 102 フルーツ 鮮魚 センキ'a フルーツ フルーツ sengyo hurutu 2.0 012 ファッション ファッショ シンシフク ス レディ 121 **34** 66171932 sinsihuku redhi kizu 3.0 4.0 123 F7X 2.0 👔 AfflElt. 211 いわき支店 いわぎ 021 家庭用品 家庭 OK / キッチン バレ ハベス kittin basu 202 / 2.0 022 電化製品 電化 221 スマートフォン スマホ スマホ sumaho 1.0 223 エアコン エアコン 1732 eakonr 21 311 名古屋支店 名古屋 031 アウトドア用品 アウトドア 301 収納・運搬用具 302 照明器具 303 テント 収納 シュウノウ 照明 ショウメイ テント テント syuunou syoumei tento 1.0 F2 登録 F6 小型門作成 F7 中部門作成 F8 大部門作成 F9 行削除 F10 F11 タブ F12 ESC 終了 F1 登録しました

#### 3、マスタ作成 基本マスタの作成 3-4 部門設定 3 各項目について(部門マスタ設定タブ) 株式会社 武門(当期:2024/01/01~2024/12/31)] 🔯 CASH RADAR PBシステム - [財務会計 > 部門設定 🚾 ファイル(F) 業務(G) 私書箱(P) 個人設定(V) ウィンドウ(W) ヘルプ(H) 野本 太郎さん | ログアウト(L) - 🕫 🗙 🚑 印刷 科目別配賦設定 部門表示順変更 階層拡張 部門マスタ設定 配賦バターン設定 現在登録数 13 111 東京本店 東京 2 3 4 (5) (1)011 食品 食品 101 鮮魚 鮮魚 センキョ sengyo 2.0 102 フルーツ フルーツ フルーツ 2.0 hurutu 012 ファッション ファッション 121 紳士服 紳士服 シンシフク 3.0 sinsihuku レディース レディース レディ 122 redhi 4.0 123 キッズ キッズキッズ kiz u 2.0 211 いわき支店 いわぎ 021 家庭用品 家庭 201 台所用品 キッチン キッチン kittin 1.0 202 バス・トイレ用品 バストイレ パス 2.0 basu

| 1    | コード           | 3桁の数字を登録します。登録後は変更することができません。           |  |  |  |
|------|---------------|-----------------------------------------|--|--|--|
| (    | 如明夕           | 部門の名称を全角 10 文字/半角 20 文字以内で登録します。        |  |  |  |
| ②部門名 |               | 登録された名称は出力帳票に適用されます。                    |  |  |  |
| 0    | መረጃ ቶታ        | 各メニューのサーチキー等で使用する略称を全角 6 文字/半角 12 文字以内で |  |  |  |
| 3    | 四合 <i>个</i> 小 | 登録します。                                  |  |  |  |
|      | カナ検索          | 仕訳入力時等の頭文字検索(サーチキー)で適用する文字列を半角 10 文字以   |  |  |  |
| 4    | ローマ字検索        | 内で登録します。※小部門のみ                          |  |  |  |
|      |               | 科目別配賦設定における共通費の配賦を「従業員比率」で行う場合の従業員      |  |  |  |
| 3    | <b>徙未貝</b> 奴  | 数を登録します。※小部門のみ                          |  |  |  |

221 スマートフォン

収納·運搬用具

222 冷蔵庫

223 エアコン

302 照明器具

303 テント

ESC 終了 F1 ヘルブ F2 登録 F3 F4 F5 画面更新 F6 小部門作成 F7 中部門作成 F8 大部門作成 F9 行削除 F10 F11 タブ F12

301

スマホ

冷蔵庫

エアコン

収納

昭明

テント

スマホ

レイゾウコ

エアコン

シュウノウ

ショウメイ

テント

sumaho

reizouko

eakonn

svuunou

svoumei

tento

1.0

2.0

2.0

4.0

1.0

1.0

#### コード、名称の重複

311 名古屋支店

#### ■ コード …大・中・小部門を通して重複不可

022 電化製品

031 アウトドア用品

名古屋

電化

アウトドア

(例:大部門で「001」を使用している場合、大部門のほか中・小部門においても「001」は使用不可)

■ 部門名 …重複可

#### ■ 略称 …同一階層内では重複不可

#### 3、マスタ作成 基本マスタの作成 3-4 部門設定 **(4**) 部門の削除 削除したい部門にカ-(1)😳 ファイル(F) 業務(G) 私書箱(P) 個人設定(V) ウィンドウ(W) ヘルプ(H) 野本 太郎さん | ログアウト(L) 💶 🗗 > ソルがある状態で、[F9 10月 科目別配線設定 部門表示順変更 階層拡張 部門マスタ設定 行削除]をクリックしま 現在登錄数 13 す。 東京本店 011 食品 食品 101 鮮魚 102 フルーツ 鮮魚 センギョ フルーツ フルーツ sengyo hurutu 2.0 012 ファッション ファッショ: 121 紳士服 122 レディース 123 <mark>キッズ</mark> #士服 シンシフク レディース レディ キッズ キッズ sinsihuku redhi kizu 3.0 4.0 0.0 以下、小部門の削除手 211 いわき支店 いわぎ 021 家庭用品 家庭 順を解説します。 201 台所用品 キッチン キッチン 202 バス・トイレ用品 パストイレ パス kittin basu 1.0 022 電化製品 電化 221 スマートフォン スマホ スマホ 222 冷蔵庫 冷蔵庫 レインウヨ 223 エアコン エアコン エアコン 1.0 2.0 2.0 reizouko eakonn 311 名古屋支店 名古屋 031 アウトドア用品 アウトドア 収納 照明 4.0 301 収納·運搬用具 昭明殿具 シュウノウ 302 照明器具 303 〒14 行削除 F9 ESC 終了 F1 ヘルブ F2 登録 F3 F4 F5 画面更新 F6 小部門作成 F7 中部門作時 ダブ F12 登録しました (2)削除対象となった補助 Q CASH RADAR PBシステム - (財務会計 > 部門設定 株式会社 武門(当期:2024/01/01~20 Q ファイル(F) 業務(G) 私書箱(P) 個人設定(V) ウィル「ウ(W) ヘルブ(H) 野本 太郎さん | ログアウト(L) 😑 🗗 : 科目の行がグレーにな 部門マスタ設定 配賦バタ・ ります。 ノ設定 現在登録数 13 東京本店 011 食品 食品 101 鮮魚 102 フルーツ この段階では、削除は 鮮魚 センキ'a フルーツ フルーツ sengyo hurutu 2.0 012 ファッション ファッショ 121 紳士服 紳士服 シンシフク sinsihuku 3) 実行されません。 キッズ 021 家庭用品 家庭 [F2 登録]により行が削 201 台所用品 キッチン キッチン 202 バス・トイレ用品 バストイレ パス kittin basu 222 電化製品 電化 除されます。 221 スマートフォン 222 冷蔵庫 223 エアコン スマホ スマホ 冷蔵庫 レイソウコ エアコン エアコン 311 名古屋支店 名古屋 031 アウトドア用品 アウトドア 301 収納·運搬用具 302 照明器具 303 テント 収納 シュウノウ 照明 ショウメイ テント テント syoumei 1.0 小部門作成 🔳 面更新 F10 F11 タブ F12 F3 F4 (3)[F2 登録]をクリックしま 野本 太郎さん | ログアウト(L) 😑 🗃 🗙 す。 印刷 科目別配隊設定 部門表示順変更 階層拡張 部門マスタ設定 配職バターン設定 現在登録数 13 11 東京本店 011 食品 食品 101 鮮魚 102 フルーツ 鮮魚 センキ'ョ フルーツ フルーツ sengyo hurutu 2.0 012 ファッション ファッショ 121 網 部門設定 122 レ シンシフク ス レディ sinsihuku redhi 3.0 4.0 211 いわぎ支店 いわぎ 👔 Biflair. 021 家庭用品 家庭 キッチン パンス kittin basu 201 台 202 バ 1.0 ОК 022 電化製品 電化 221 スマート 222 冷蔵庫 223 エアコン ートフォン 冷蔵庫 レイソウコ エアコン ITコン reizouko 2.0 2.0 311 名古屋支店 名古屋 031 アウトドア用品 アウトドア 301 収納·運搬用具 収納 302 照明器具 照明 303 テント テンゴ シュウノウ ショウメイ テント F2 登録 面更新 F6 小部門作成 F7 中部門作成 F8 大部門作成 F9 行利除 F10 F11 タブ F12 ESC 終了 F1 ヘル

# 3-4 部門設定

部門の削除ができない条件

■大部門、中部門

下の階層に部門がある。

■小部門

当期(および翌期)の仕訳で使用されている。 ※削除仕訳を含む 期首残高登録メニュー「部門別残高登録」に残高が登録されている。

なお、以下のマスタメニューで使用されている小部門を削除することは可能ですが、その場合、該 当マスタにおける部門欄は [000. 共通] に変更されます。

・摘要設定、定時取引仕訳設定、定時取引伝票設定、Moneytree 取込 [変換ルール設定]

#### 3、マスタ作成 基本マスタの作成 3-4 部門設定 **(5**) 部門の並べ替え 並べ替えを行いたい部 (1)マアイル(F) 業務 野本 太郎さん | ログアウト(し) 💶 🗗 🗙 部門表示順変更 門にカーソルがある状 科目別配際設定 態で、画面上部[部門] 現在登錄數 13 表示順変更]をクリック 東京本店 011 食品 食品 101 鮮魚 102 フルーツ 詳魚 センキ'a sengyo フルーツ フルーツ hurutu します。 2.0 012 ファッション ファッショ 121 紳士服 122 レディース 紳士服 シンシフク sinsihuku レディース レディ redhi 3.0 4.0 211 いわき支店 いわき 021 家庭用品 家庭 201 台所用品 202 バス・トイレ用品 キッチン キッチン バストイレ パス kittin basu 以下、小部門の並べ替 022 電化製品 電化 221 スマートフォン 222 第回回 223 エアコン 224 クリーナー スマホ スマホ 冷蔵庫 レイゾウコ エアコン エフコン クリーナー クリーナ sumaho reizouko eakonn kurina 1.0 え手順を解説します。 311 名古屋支店 名古屋 031 アウトドア用品 アウトドア 301 収納·運搬用具 302 照明器具 収納 シュウパク syuunou 照明 ショウパ syoumei 10 ESC 終7 F1 ヘルプ F2 登録 F3 F4 F5 通磁更新 F6 小品料作紙 F7 中部 常振 F8 大部 作紙 F9 行称除 F30 F11 タブ F32 (2)部門を[△][▽]ボタンで 図 ファイル(F) 業務(G) 私書稿(P) 個人設定(V) ウィンドウ(W) ヘルプ(H) (回) 明 和目別配数違定 部門表示順変更 限度結果 (項) 部門表示原変更 野本 太郎さん | ログアウト(L) 😑 🖶 🗙 移動し[F2 OK]をクリッ 上位部門電化製品 選択中の部門の所属上位部門を変更 クします。 現在登録款 222 冷蔵庫 13 111 東京本店 東京 011 食品 2.0 \* 012 ファ: 3.0 4.0 211 いわき支店 いわき 021 家庭 1.0 2.0 022 電化 311 名古屋支店 名古屋 031 アウト 4) F2 OK ESC #+>ten F4 F5 直面更新 F6 小 登録 F3 門前現余 F10 F11 97 F1

#### 大・中部門の並べ替え

[部門表示順変更]では大部門、中部門の並べ替えも行うことができます。 大部門、中部門の並べ替えを行った場合、それぞれの部門に属する下位部門も移動します。

# 3-4 部門設定

**(6**)

部門の並べ替え(上位部門の変更)

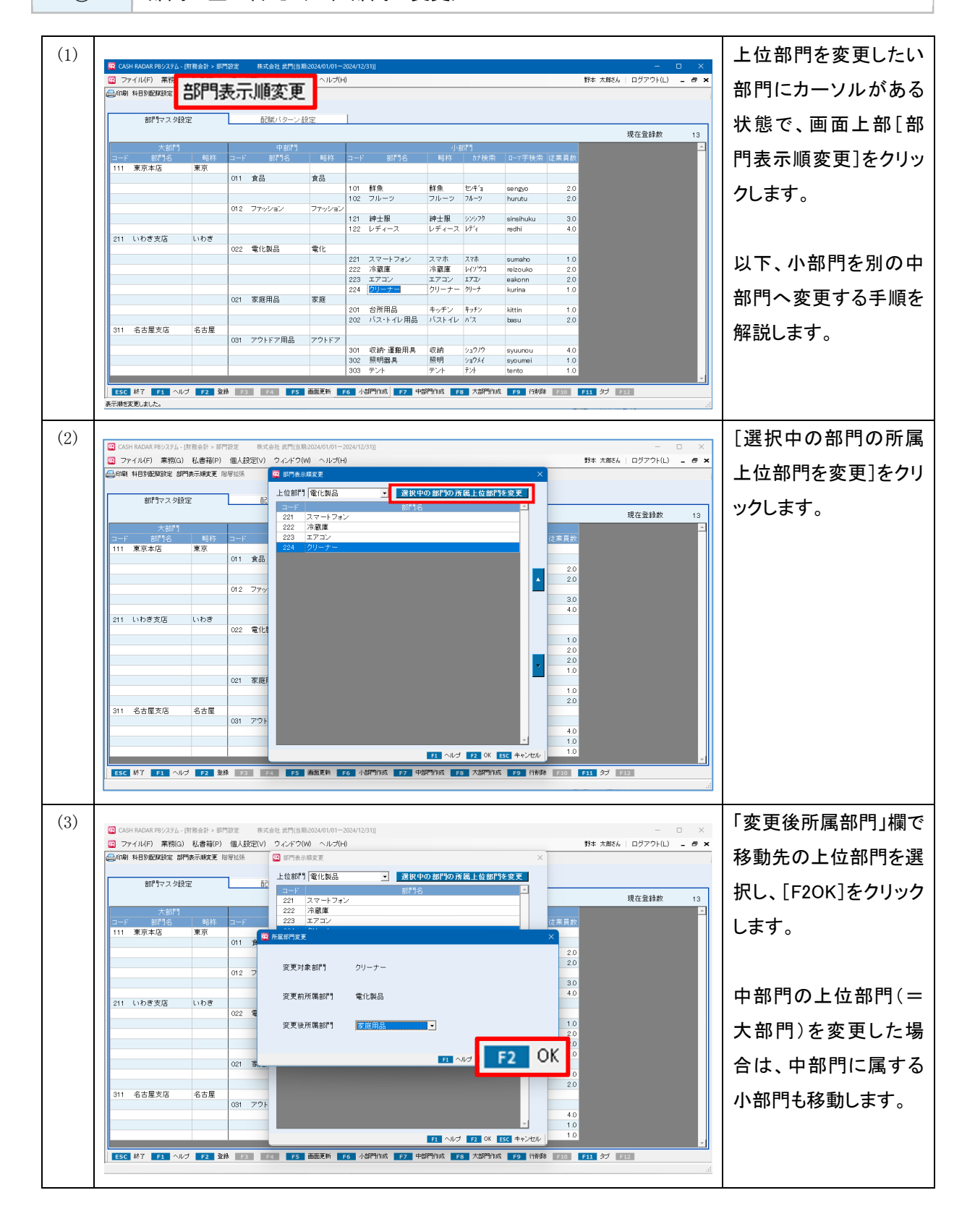

#### 3、マスタ作成 基本マスタの作成 3-4 部門設定 $\overline{7}$ 大部門および中部門階層の追加 (1)画面上部[階層拡張]を 😨 CASH 野本 太郎さん | ログアウト(し) 😑 🗗 🗙 クリックします。 😳 ファイル(F) 業務(G) 私書箱(F ◎咖 科目5000000000 50000000 階層拡張 部門マスタ設定 現在登録数 [階層拡張] ボタン Starting Starting は、部門を新規作成し た際に「小部門のみ」 あるいは「中・小部門」 と階層を選択していた 場合に有効となります。 ESC 終了 F1 ヘルプ F2 文禄 F3 F4 F5 施設更新 F6 小部門的成 F2 中部門的成 F8 大部門的成 F9 行利除 F10 F11 ダブ F32 (2)追加された上位階層に ○ CASH RADAR PB/2万公、(世長会社) 部門設定 あおちら用金目地のけいロレリーのローの マフィイル(中) 素物(G) 私書箱(P) 個人放変(V) フィンドウ(W) ヘルブ(H) (G) (ASH RADAR RB/2015年) 部門表示規定定 隔壁(K) コード、名称、略称を入 野本 太郎さん | ログアウト(L) 😑 🗗 🗙 カし[F2登録]をクリック 細門マスタ段度 配款パターン 設定 現在登錄数 します。 中野営業所 CO1 営業 営業 I/Fig2 eigou 002 総務 総務 パクム soumu 003 サポートセンター サポート サポート sapoto 🚺 RHUZUR. OK F2 登録 ESC 終了 F1 / 運動 F6 小部門的城 F7 中部門的城 F8 大部門的城 F9 行机路 F10 F11 好 F12

| <b>3-4 部門</b> 設定                                                                                                    |                                                                              |
|----------------------------------------------------------------------------------------------------|------------------------------------------------------------------------------|
| ⑧ 共通費の配賦設定                                                                                                    |                                                                              |
| (1)         ・ COMMON RUX254-BRASH # END:       ● MESSAGE         ・ COMMON RUX254-BRASH # END:       ● COMMON RUX254-BRASH # END:         ・ COMMON RUX254-BRASH # END:       ● COMMON RUX254-BRASH # END:         ● F       ● F         ● F       ● F         ● F       ● | 画面上部[科目別配賦<br>設定]をクリックします。                                                   |
|                                                                                                    | 勘定科目ごとに「配賦<br>方法」を選択し[F2OK]<br>をクリックします。<br>各科目とも配賦方法の<br>初期値は「配賦しない」<br>です。 |

# 配賦方法の初期項目は下記の3項目です。 独自の比率を「配賦パターン設定」で追加することも可能です(手順は次頁)。 一売上比率 損益科目 [6199 純売上高] 人件費・労務費比率 損益科目 [6449 人件費 計]、製造原価科目 [6329 労務費 計] 従業員比率 部門マスタ設定タブに登録された従業員数

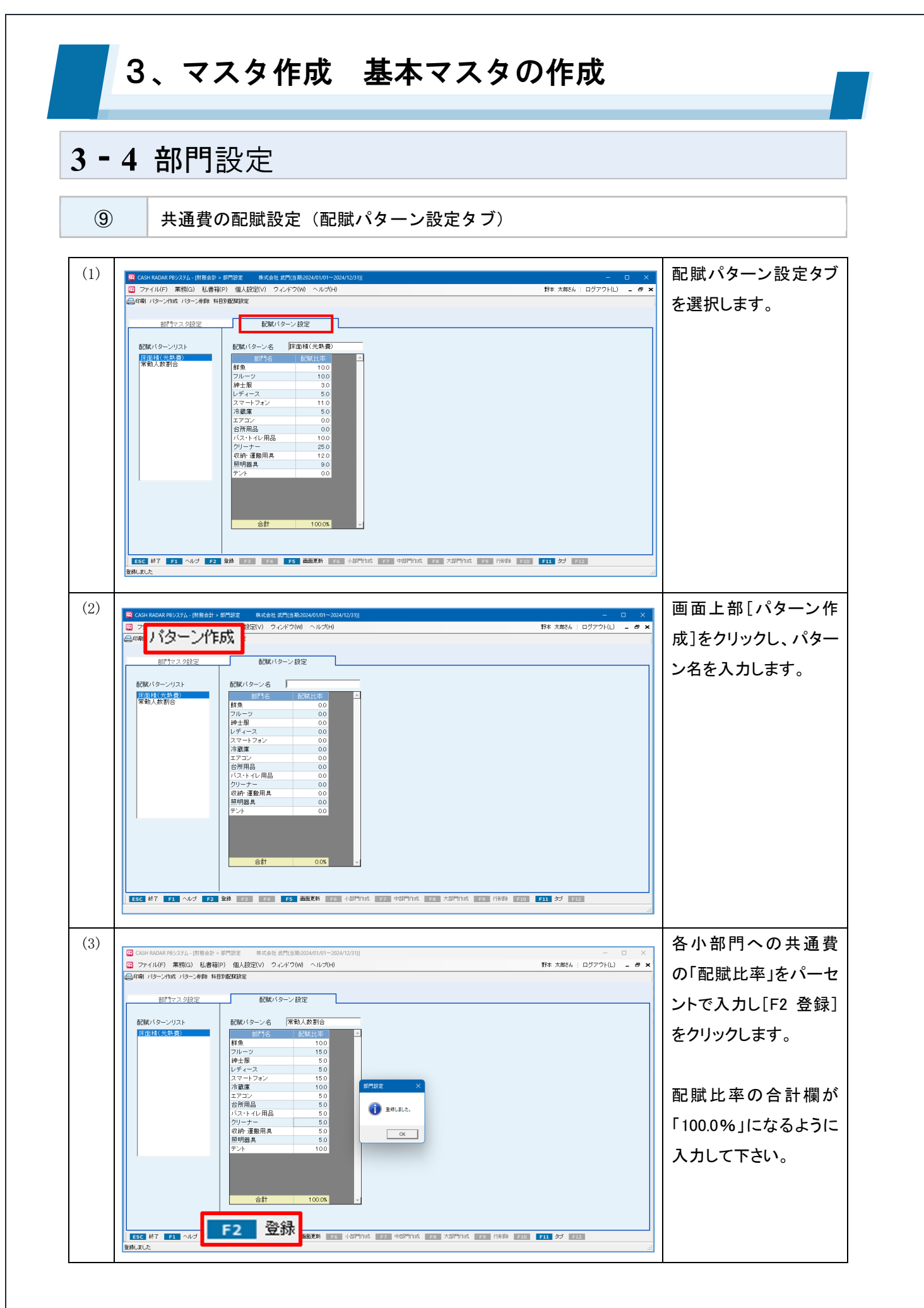

# 3-4 部門設定

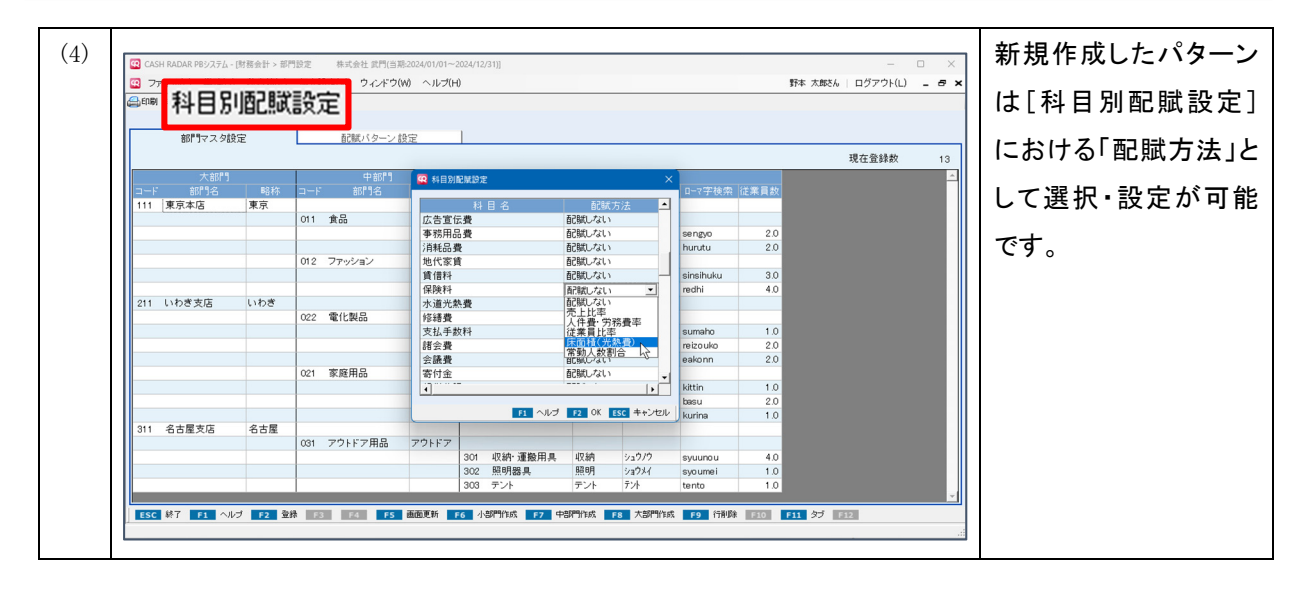

#### 共通費が配賦される条件

#### <売上比率> <人件費·労務費比率>

| 日付         | 摘要     |                 | 借方科目     | 消費税                  | 金額        | 貸方科目 |
|------------|--------|-----------------|----------|----------------------|-----------|------|
| 登録No       | 取引先    |                 | 補助科目     | 部門                   | 消費税金額     | 補助科目 |
| 2024/01/01 | 給与の支払い |                 | 従業員給与    | 税外 内税                | 150,000   | 普通預金 |
| 1          |        |                 |          | 鮮魚 <mark>A</mark>    | 0         |      |
| 2024/01/01 | 給与の支払い |                 | 従業員給与    | 税外 内税                | 300,000   | 普通預金 |
| 2          |        |                 |          | 照明 <mark>B</mark>    | 0         |      |
| 2024/01/01 | 給与の支払い |                 | 福利厚生費    | 課仕入 10% 内税 100       | 110,000   | 普通預金 |
| 3          |        |                 |          | 紳士服 Ċ                | 1 0,000   |      |
| 2024/01/01 | 給与の支払い |                 | 賃金[原]    | 税外 内税                | 50,000    | 普通預金 |
| 4          |        |                 |          | 収納D                  | 0         |      |
| 2024/01/01 | 給与の支払い |                 | 法定福利費[原] | 非課仕 内税               | 1 0,000   | 普通預金 |
| 5          |        | $\overline{\ }$ | -        | クリーナー <mark>E</mark> | 0         |      |
| 2024/01/01 | 電気料金   |                 | 水道光熱費    | 課仕入 10% 内税 100       | 3,000,000 | 普通預金 |
| 6          |        |                 |          | 共通 <mark>乙</mark>    | 272,727   |      |

#### ■例:水道光熱費を「人件費・労務費比率」で配賦する

水道光熱費「Z」には「共通」を設定します。

配賦比率を構成する人件費・労務費「A~E」においては、各仕訳に小部門を正しく設定する必要があります。

A~Eの金額(残高)に基づいた比率を用いて、「Z」の額=共通費がA~Eの小部門に配賦されます

<従業員比率> <任意作成した配賦パターン>

他科目の仕訳や科目残高には依らず、任意設定した比率を用いて共通費が各小部門へ配賦されます。

#### 3、マスタ作成 基本マスタの作成 3-5 期首残高登録 (255) RADAR PEジスジム・防防会計 > 東路メニュー 株式会社コルモードMacbin(当前2022/0) (27) イリルド 素物(G) 私書箱(P) 信人説完(V) ウインドウ(W) ヘリルブ(H) マイメニュー編集 グラフサイズ設定 **Q** C 勘定科目、補助科目の期首残高を 野本 太郎さん | ログアウト(L) ニ の × 登録 業務メニュー **日** 会計 集計表 管理会計 会計監査 決算処理 マスタ作成 会計帳簿 部門別の期首残高も登録可能 マイメニュー 🗿 Moneytree 取込 **1** 11 11 11 11 • 現金出納帳 基本情報設定 定時取引仕訳設定 銀行帳 月次試算表 入出金予定表 マイナンバ・ ● 科目設定 し モバイル 期首残高登録 È 取引先設定 資料管理 ESC 終了 F1 F2 F3 F4 F5 F6 F7 F8 F9 F10 F11 ダブ F12 (1) 各項目について 🙀 CASH RADAR PBシステム - [財務会計 > 期首残高登録 株式会社 武門(当期:2024/01/01~2024/12/31)] 🙀 ファイル(F) 業務(G) 私書箱(P) 個人設定(V) ウィンドウ(W) ヘルブ(H) 野本太郎さん | ログアウト(L) 💶 🗗 🗙 🔒印刷 部門別残高登録 期首年月 2024/01 貸借 区分 3 借方金額合計 【現金·預金】 11,100,230 1101 現金 借方 (1)8,936 1102 小口現金 借方 0 貸方金額合計 1112 当座預金 借方 0 11,100,230 1113 普通預金 借方 2,043,131 0001 やまと銀行・新宿 325,510 差額 200,c. 1,456,821 0 0002 やまと銀行・代々木 4 0003 中野坂上信金 1114 定期預金 借方 0 1115 定期積金 借方 0 現金·預金 計 2,052,067 借方 【売上債権】 1121 受取手形 借方 0 1131 売掛金 借方 1.002.274 0001 I-ス食品加工 153 633 0002 洋服のダイヤ 45,087 0003 中野坂上メカニック 803,554 売上債権 計 借方 1,002,274 【有価証券】 1141 有価証券 借方 3,200,000 有価証券 計 借方 3,200,000 【棚卸資産】 ※マイナス処理に「△」表示されている勘定科目にはプラスの金額で入力してください。 ESC 終了 F1 ヘルプ F2 登録 F3 F4 F5 画面更新 F6 F7 F8 F9 F10 F11 F12 登録しました

| 1 | 前期繰越残高<br>(補助科目なし) | 勘定科目の前期繰越残高を登録します。                                                                      |
|---|--------------------|-----------------------------------------------------------------------------------------|
| 2 | 前期繰越残高<br>(補助科目あり) | <ul><li>補助科目がある勘定科目においては、補助科目ごとの前期繰越残高を登録します。</li><li>登録した金額の合計が勘定科目欄に表示されます。</li></ul> |

# 3-5 期首残高登録

| 3 | 借方金額合計<br>貸方金額合計 | 貸借区分ごとの合計額が算出されます。                 |
|---|------------------|------------------------------------|
|   | 半站               | 借方金額合計と貸方金額郷家の差額が表示されます。           |
| 4 | 左祖               | 差額がある場合においても [F2 登録] を実行することが可能です。 |

#### 期首残高登録の実行制御

期首残高登録はシステム利用1期目のみ実行が可能です。

「翌期更新」により2期目以降となった会社データにおいては、入力(修正)を行うことができなくなります。

ただし、部門別の期首残高は2期目以降、および過去年度においても入力(修正)が可能です。

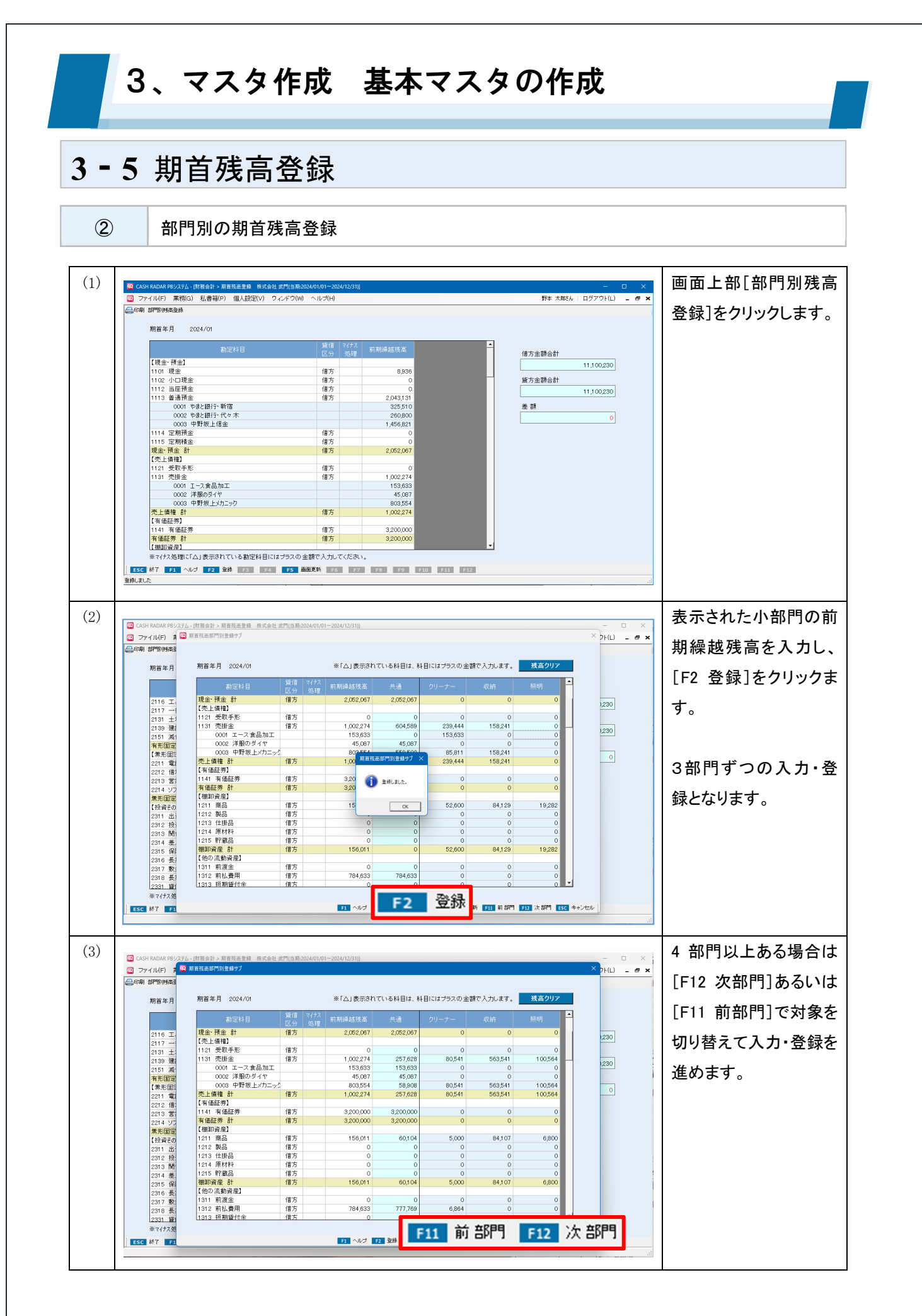

# 3、マスタ作成 基本マスタの作成 3-5 期首残高登録

| (2)            |  |
|----------------|--|
| $(\mathbf{J})$ |  |

各項目について(部門別残高登録)

| <b>资高表</b> 列       |          |            |                       |           |            |         | <b>(4)</b> |       |
|--------------------|----------|------------|-----------------------|-----------|------------|---------|------------|-------|
| 年月 期首年月 2024/01    |          |            | ※「△」表示され <sup>-</sup> | ている科目は、彩  | 目にはプラスの 金額 | で入力します。 | 残高クリア      |       |
| 勘定科目               | 貸借<br>区分 | マイナス<br>処理 | 前期繰越残高                | 共通        | クリーナー      | 収納      | 照明         |       |
| 6 T. 現金·預金 計       | 借方       |            | 2,052,067             | 2,052,067 | 0          | 0       | 0          | 000   |
| 7 —: 【売上債権】        |          |            | (1)                   | (2)       |            | (3)     |            | 1,230 |
| 1 + 1121 受取手形      | 借方       |            | 0                     | 0         | 0          | 0       | 0          |       |
| 9 建 1131 売掛金       | 借方       |            | 1,002,274             | 257,628   | 80,541     | 563,541 | 100,564    | 000   |
| 1 減 0001 エース食品加工   |          |            | 153,633               | 153,633   | 0          | 0       | 0          | 1,230 |
| 10002 洋服のダイヤ       |          |            | 45,087                | 45,087    | 0          | 0       | 0          |       |
| 形面: 0003 中野坂上メカニック |          |            | 803,554               | 58,908    | 80,541     | 563,541 | 100,564    |       |
| 1 雷 売上債権計          | 借方       |            | 1,002,274             | 257,628   | 80,541     | 563,541 | 100,564    |       |
| 2 借 【有価証券】         |          |            |                       |           |            |         |            |       |
| 3 営 1141 有価証券      | 借方       |            | 3,200,000             | 3,200,000 | 0          | 0       | 0          |       |
| 4 ソノ 有価証券 計        | 借方       |            | 3,200,000             | 3,200,000 | 0          | 0       | 0          |       |
| 【棚卸資産】             |          |            |                       |           |            |         |            |       |
| 資子の 1211 商品        | 借方       |            | 156,011               | 60,104    | 5,000      | 84,107  | 6,800      |       |
| 1 出 1212 製品        | 借方       |            | 0                     | 0         | 0          | 0       | 0          |       |
| 2 投 1213 仕掛品       | 借方       |            | 0                     | 0         | 0          | 0       | 0          |       |
| 3 関 1214 原材料       | 借方       |            | 0                     | 0         | 0          | 0       | 0          |       |
| 4 差 1215 貯蔵品       | 借方       |            | 0                     | 0         | 0          | 0       | 0          |       |
| 5 保 棚卸資産計          | 借方       |            | 156,011               | 60,104    | 5,000      | 84,107  | 6,800      |       |
| 6 長: 【他の流動資産】      |          |            |                       |           |            |         |            |       |
| 7 數: 1311 前渡金      | 借方       |            | 0                     | 0         | 0          | 0       | 0          |       |
| 8 長: 1312 前払費用     | 借方       |            | 784,633               | 777,769   | 6,864      | 0       | 0          |       |
| 1 (4) 1313 短期貸付金   | 借方       |            | 0                     | 0         | 0          | 0       | 0 🔽        |       |

| ① 前期繰越残高 |       | 勘定科目、補助科目の前期繰越残高が表示されます。            |
|----------|-------|-------------------------------------|
|          |       | 部門別残高入力を行っても金額は変動しません。              |
|          |       | 前期繰越残高欄の金額が初期値となります。                |
| Ľ        | 共通    | 部門別残高入力を行うことで金額が変動します。直接入力はできません。   |
| 3        | 部門別残高 | 1 画面に3部門ずつの表示となり、各部門の前期繰越残高を入力します。  |
|          |       | 画面に表示されている3部門の入力金額を初期化する(全て「0」とする)場 |
| ④ 残高クリア  |       | 合にクリックします。                          |
|          |       | 画面に表示されていない部門の入力内容には影響しません。         |

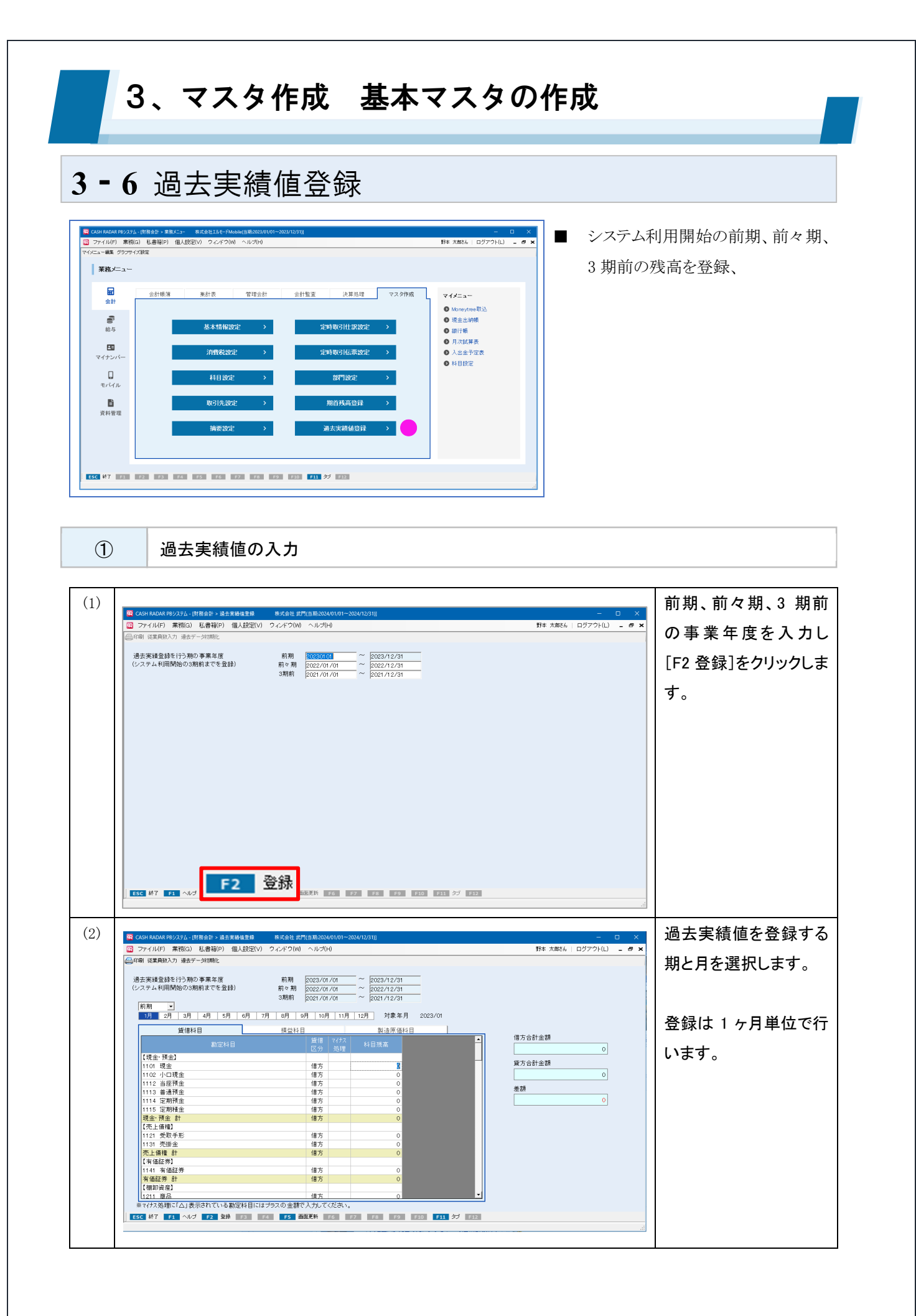

# 3-6 過去実績値登録

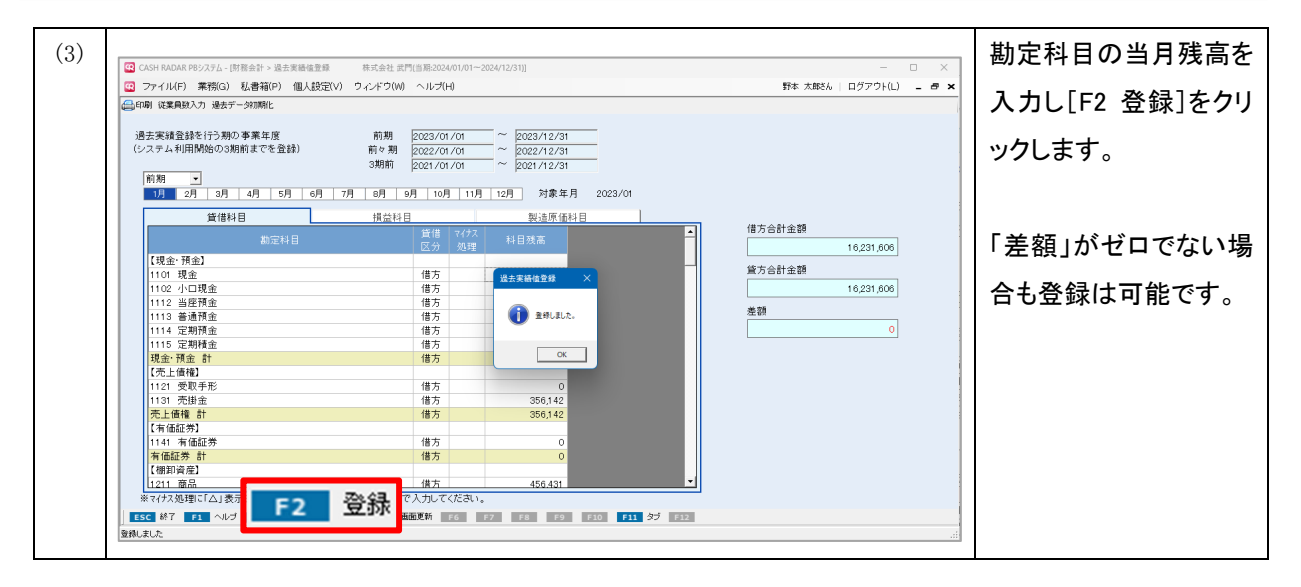

#### 過去実績値登録のポイント

<累計額で入力>

貸借科目、損益科目ともその対象年月における期首からの累計金額を登録して下さい。

(例)1月期首の会社データ

2024年1月中の売上高¥500 2024年1月の過去実績値¥500

2024年2月中の売上高¥300 2024年2月の過去実績値¥800 (¥300)

<繰越利益について>

貸借科目 [5361 繰越利益] には、繰越利益剰余金のうち「前期繰越利益」にあたる金額を入力して下 さい。

貸借科目 [当期純利益] は入力対象外であり、損益科目の残高登録で生じた差額が計上されます。

<登録の制御>

過去実績値登録はシステム利用1期目のみ実行が可能です。

「翌期更新」により2期目以降となった会社データにおいては、入力(修正)を行うことができなくなります。

ただし「年度切替」機能でシステム利用1期目へ切り替えた場合は、入力、初期化が実行可能です。

| ② 過去実績                                                                                                    | 値の初期化                                                                                                    |                                                                                                    |                                       |
|----------------------------------------------------------------------------------------------------|----------------------------------------------------------------------------------------------------|----------------------------------------------------------------------------------------------------|---------------------------------------|
| 1)  CANIFOLDAR F82.724.()()()()()()()()()()()()()()()()()()()                                                                                                    |                                                                                                    | - ○ ×<br>下: 大 たたん □ グアウト(1) - 0 ×<br>借方合計金額<br>16,231,508<br>英語<br>0<br>3<br>3<br>3<br>3<br>3<br>3<br>3<br>3<br>3<br>3<br>3<br>3 | 画面上部[過去データ<br>初期化]をクリックしま<br>す。       |
| 2)     (2)     (2)     (2)     (2)     (2)     (2)     (2)     (2)     (2)     (2)     (2)     (2)     (2)     (2)     (2)     (2)     (2)     (2)     (2)     (2)     (2)     (2)     (2)     (2)     (2)     (2)     (2)     (2)     (2)     (2)     (2)     (2)     (2)     (2)     (2)     (2)     (2)     (2)     (2)     (2)     (2)     (2)     (2)     (2)     (2)     (2)     (2)     (2)     (2)     (2)     (2)     (2)     (2)     (2)     (2)     (2)     (2)     (2)     (2)     (2)     (2)     (2)     (2)     (2)     (2)     (2)     (2)     (2)     (2)     (2)     (2)     (2)     (2)     (2)     (2)     (2)     (2)     (2)     (2)     (2)     (2)     (2)     (2)     (2)     (2)     (2)     (2)     (2)     (2)     (2)     (2)     (2)     (2)     (2)     (2)     (2)     (2)     (2)     (2)     (2)     (2)     (2)     (2)     (2)     (2)     (2)     (2)     (2)     (2)     (2)     (2)     (2)     (2)     (2)     (2)     (2)     (2)     (2)     (2)     (2)     (2)     (2)     (2)     (2)     (2)     (2)     (2)     (2)     (2)     (2)     (2)     (2)     (2)     (2)     (2)     (2)     (2)     (2)     (2)     (2)     (2)     (2)     (2)     (2)     (2)     (2)     (2)     (2)     (2)     (2)     (2)     (2)     (2)     (2)     (2)     (2)     (2)     (2)     (2)     (2)     (2)     (2)     (2)     (2)     (2)     (2)     (2)     (2)     (2)     (2)     (2)     (2)     (2)     (2)     (2)     (2)     (2)     (2)     (2)     (2)     (2)     (2)     (2)     (2)     (2)     (2)     (2)     (2)     (2)     (2)     (2)     (2)     (2)     (2)     (2)     (2)     (2)     (2)     (2)     (2)     (2)     (2)     (2)     (2)     (2)     (2)     (2)     (2)     (2)     (2)     (2)     (2)     (2)     (2)     (2)     (2)     (2)     (2)     (2)     (2)     (2)     (2)     (2)     (2)     (2)     (2)     (2)     (2)     (2)     (2)     (2)     (2)     (2)     (2)     (2)     (2)     (2)     (2)     (2)     (2)     (2)     (2)     (2)     (2)     (2)     (2)     (2)     (2)     (2)     (2)     (2)     (2)     (2)     (2) | 田田志芸 BIJ (15月200401061-202412/31))<br>副人設定(1) 9 / パーグ(1)()                                                                       |                                                                                                    | 確認メッセージに対し、 「はい」を選択します。               |
| 3)                                                                                                    | #84世録 #式会社芸門(10年2024/12/31)<br>個人設定(V) ウィングワ(W) ヘルプ(H)<br>朝 前時 2 初 二 ~ 2023/12/31<br>3 初時 ~ ~ 1000000000000000000000000000000000 | - 0 ×<br>野市 大部34 ログアウト(1) - 8 ×                                                                                                  | 登録したデータがクリア<br>され、過去年度の設定<br>から再開します。 |

| • 6 過去美積值登録                                                                                                    |                                                                                                    |                                               |                                                               |
|----------------------------------------------------------------------------------------------------|----------------------------------------------------------------------------------------------------|-----------------------------------------------|---------------------------------------------------------------|
| <ol> <li>③ 過去年度の従業員数登録</li> </ol>                                                                                                    |                                                                                                    |                                               |                                                               |
| 1)                                                                                                    | 月 2023/01<br>村日                                                                                                    | - ロ ×<br>豚キ 大統治   ログアウド(山) - の ×              | 従業員数を登録する年<br>度(前期、前々期、3 期<br>前)を選択します。                       |
| 新定社目         英语「7/7、14目」           【現金: 預金」         (日)           1101 現金         (日方)           1102 小口現金         (日方)           1113 普通預金         (日方)           1113 普通預金         (日方)           1114 定期預金         (日方)           115 定期積金         (日方)           115 定期積金         (日方)           115 定期積金         (日方)           115 定期積金         (日方)           113 売助金         (日方)           113 売助金         (日方)           1141 再価証券         (日方)           1141 再価証券         (日方)           1141 再価証券         (日方)           1141 再価証券         (日方)           1111 四二         (日方)           1111 百二         (日方)           1121 回二         (日方)           1131 二日         (日方)           1141 再価証券         (日方)           1111 百二         (日方)           1111 百二         (日方)           1111 百二         (日方)           1111 百二         (日方)           1111 百二         (日方)           1111 百二         (日方)           1111 百二         (日方)           1111 百二         (日方)           1111 百二                                                                                                    | <ul> <li>(1)</li> <li>(1)</li></ul>                                                                                                    | 16,231,006<br>合計主題<br>16,231,006<br>0         |                                                               |
| 2)<br>C(c) RAMAR 99/272-10(指会計・進入素給協会局 単成会社 式方(回路2024/01/01-2024/12/31))<br>(回 c)<br>注意実施者投行方向2)事業年度<br>対応 定 22/27(01/01 ~ 22/27(01/01 ~ 22/27(01/01)))))))))))))))))))))))))))))))))) |                                                                                                    | - ロ X<br>野本 大郎法   ロクアウド仏) - <i>巻</i> X        | 画面上部[従業員数入<br>力]をクリックします。                                     |
| (2)、7 4 和目開始の3時時 2 (22,270 / 01 ~ (20, 70)     (20, 70)     (20, 70)     (20, 70)     (20, 70)     (20, 70)     (20, 70)     (20, 70)     (20, 70)     (20, 70)     (20, 70)     (20, 70)     (20, 70)     (20, 70)     (20, 70)     (20, 70)     (20, 70)     (20, 70)     (20, 70)     (20, 70)     (20, 70)     (20, 70)     (20, 70)     (20, 70)     (20, 70)     (20, 70)     (20, 70)     (20, 70)     (20, 70)     (20, 70)     (20, 70)     (20, 70)     (20, 70)     (20, 70)     (20, 70)     (20, 70)     (20, 70)     (20, 70)     (20, 70)     (20, 70)     (20, 70)     (20, 70)     (20, 70)     (20, 70)     (20, 70)     (20, 70)     (20, 70)     (20, 70)     (20, 70)     (20, 70)     (20, 70)     (20, 70)     (20, 70)     (20, 70)     (20, 70)     (20, 70)     (20, 70)     (20, 70)     (20, 70)     (20, 70)     (20, 70)     (20, 70)     (20, 70)     (20, 70)     (20, 70)     (20, 70)     (20, 70)     (20, 70)     (20, 70)     (20, 70)     (20, 70)     (20, 70)     (20, 70)     (20, 70)     (20, 70)     (20, 70)     (20, 70)     (20, 70)     (20, 70)     (20, 70)     (20, 70)     (20, 70)     (20, 70)     (20, 70)     (20, 70)     (20, 70)     (20, 70)     (20, 70)     (20, 70)     (20, 70)     (20, 70)                                                                                                        | 月 2023/01<br>村日                                                                                                    | 合計业額<br>16,231,006<br>合計金額<br>16,231,006<br>○ |                                                               |
|                                                                                                    |                                                                                                    | - ロ ×<br>野本 大部長   ログアウト(L) - <i>巻</i> ×       | 各月の従業員数を入力<br>し[F2OK]をクリックしま                                  |
| 日本         日本         日                                                                                                    | × 2022/12<br>150 A<br>150 A | 승計並調<br>                                      | 9。<br>従業員数は、変動損益<br>計算書メニューに反映<br>されます。<br>(「1人あたり売上高」ほ<br>か) |

#### 4、マスタ作成 取引内容マスタの作成 4-1 取引先設定 ■ CONF MONE F#9,2731 (世界会社) > #35/51- 株式会社1.5(-15Mabai(日初2020) □ ファイバル(F) 東羽(G) 私書箱(F) 個人(技定)(V) ウィンドウ(W) ヘルプ(H) マインニー範疇 グラフサイズ(新定) **Q** C 取引先の新規登録・修正・削除 野本 太郎さん | ログアウト(L) 😑 🦉 🗙 インボイス関連情報の管理 業務メニュー **日** 会計 集計表 管理会計 会計監査 決算処理 マスタ作成 会計帳簿 マイメニュー 登録上限数=5,000 🗿 Moneytree 取込 0 現金出納帳 基本情報設定 > 定時取引仕訳設定 銀行帳 月次試算表 給与 消费税约定 金融取引使要認守 入出金予定表 マイナンバー ◎ 科目設定 モバイル 取引先設定 期首残高登録 E) 资料管理 ESC 終了 F1 F2 F3 F4 F5 F6 F7 F8 F9 F10 F11 ダブ F12 (1) 取引先の新規作成 (1)最下行に取引先名、カ CASH RADAR PBシステム - (財務会計 > 取引先認定 株式会社エルモードMobile(当期:202 図 ファイル(F) 業務(G) 私書箱(P) 個人設定(V) ウィンドウ(W) ヘルプ(H) 野本 太郎さん | ログアウト(L) 💶 🗗 🗙 ナ、ローマ字を入力しま 取引先名 取引先コード 現在登録数 36 ア 先総事業者 ア 4 PTRLICAGE カルックスの、 空間会社サンプライトシック サフタイク 工タエムシイ税増士法人 ムオゼ 増工会社が、ジライトシック サフタイク 工タエムシイ税増士法人 ムオゼ 構式会社、VRエングライトシック レブタイク 大コテルマングル レイオンボト 大コテルマンス様式会社 オオレジ 中野板上リンート株式会社 カルカンガン 中野板ノシンニス様式会社 ウルカッシ 中野杯シンニズ様式会社 ウルカン 中野杯シンニズ様式会社 ウルカン 中野杯シンニズ様式会社 ウルカン 中野杯シンニス様式会社 ウルカン 小ハンシング レード シング 山田花子 レンジ レジング レンジ レジング レンジング レ田花子 レジンジ レ田花子 レジンジ レ田花子 レジンジ レジンジ レジンジ レビビジン レジンジ レビビジン レジンジ レビビジン レジンジ レビジン レジンジ レビジン レジンジ レビジン レジンジ レビジン レジンジ す。 適格区分 取引先: nakano sanburaito N N N N N N N N T3458212576464 sanburaito enuzei hvaki nomotoneto yasiokon ooedohausu nakanosaka senjuhou hvakimenka nakanoba 02548 ムスシン・2014年120人 教工会社、2015年70月 株式会社、2015年70月 株式会社、2015年70月 大江戸ハウス株式会社 十七道製(田中に子) 株式会社(地球会社) 中都不多い工業株式会社 中都不多い工業株式会社 中都不多い工業株式会社 本式会社等形成上モード 株式会社(中部局) 本式会社等形成上モード 株式会社(中部局) 本式会社等形成上モード 株式会社(中部局) 本式会社等形成上モード 株式会社(中部局) 本式会社等形成上モード 株式会社(中部局) 本式会社等形成上モード 株式会社(中部局) 本式会社等形成上モード 株式会社(中部局) 本式会社(中部局) 本式会社(中部局) 本式会社(中部局) 本式会社(中部局) 本式会社(中部局) 本式会社(中部局) 本式会社(中部局) 本式会社(中部局) 本式会社(中部局) 本式会社(中部局) 本式会社(中部局) 本式会社(中部局) 本式会社(中部局) 本式会社(中部局) 本式会社(中部局) 本式会社(中部局) 本式会社(中部局) 本式会社(中部局) 本式会社(中部会社) 本式会社(中部会社) 本式会社(中部会社) 本式会社(中部会社) 本式会社(中部会社) 本式会社(中部会社) 本式会社(中部会社) 本式会社(中部会社) 本式会社(中部会社) 本式会社(中部会社) 本式会社(中部会社) 本式会社(中部合) 本式会社(中部会社) 本式会社(中部合) 本式会社(中部合) 本式会社(中部合) 本式会社(中部合) 本式会社(中部合) 本式会社(中部合) 本式会社(中部合) 本式会社(中部合) 本式会社(中部合) 本式会社(中部局) 本式会社(中部局) 本式会社(中部局) 本式会社(中部局) 本式会社(中部局) 本式会社(中部局) 本式会社(中部局) 本式会社(中部局) 本式会社(中部局) 本式会社(中部局) 本式会社(中部局) 本式会社(中部局) 本式会社(中部局) 本式会社(中部局) 本式会社(中部局) 本式会社) 本式会社(中部局) 本式会社(中部局) 本式会社) 本式会社(中部合) 本式会社) 本式会社(中部会社) 本式会社) 本式会社(中部会社) 本式会社) 本式会社(中部会社) 本式会社) 本式会社(中部会社) 本式会社) 本式会社(中部会社) 本式会社) 本式会社(中部会社) 本式会社) 本式会社(中部会社) 本式会社) 本式会社(中部会社) 本式会社) 本式会社(中部会社) 本式会社) 本式会社) 本式会社(中部会社) 本式会社) 本式会社(中部会社) 本式会社) 本式会社(中部会社) 本式会社) 本式会社(中部会社) 本式会社) 本式会社(中部会社) 本式会社) 本式会社(中部会社) 本式会社) 本式会社(中部会社) 本式会社) 本式会社(中部会社) 本式会社) 本式会社(中部会社) 本式会社) 本式会社(中部会社) 本式会社) 本式会社(中部会社) 本式会社) 本式会社(中部会社) 本式会社) 本式会社) 本式会社(中部会社) 本式会社) 本式会社) 0025 T3602158942000 T0145215262001 「コード」は自動附番と 0026 0027 0028 0029 0030 V V E T6584201365900 T0158046058700 **P** なるため入力できませ V V 0031 T0102035647890 0032 nakanobota T9902548623221 T3352600145752 akasakasen **N** ん。 0033 0034 0035 0036 nakanoska aoyama nakano kappo unomo sinjuku 9 9 T3300256984230 0030 T2023658941260 toyata kirenbi トヤダン・トゥウ キレンヒ'ハ' 0040 T3398900566561 0044 ケーキコウホ" デイドリーム keikikou de ido rimu (2)インボイス関連「免税」 CASH RADAR PBシステム - [財務会計 > 取引先設定 ファイル(F) 業務(G) 私書箱(P) 個人設定(V) ウィンドウ(W) ヘルブ(H) 野本 太郎さん | ログアウト(L) \_ 母 🗙 「適格」のいずれかをチ 取引先コード 取引先名 現在登録数 ☑ 免税事業者 ☑ 適格事業者 ェックします。 適格区分 ▶ 未設定 取引先名 取引決さ 自動会社ワンプイシイン エヌエルシイ税増土法人 構式会社しの事務機 構式会社した事が構 構式会社したキネット 構式会社したキネット 構式会社したキネット 構式会社したキネット 構式会社の制定した。 構成会社 中野和シェーデ 構成会社 中野和シェード 構成会社 中野和シェード 構成会社 中野和シェード 0-79983 sanburaito enuzei hvaki nomotoneto yasiokon ocedo hausu nakanosaka se njuhou hvakimenka nakanobota akasakasen nakanobota カナイ使い サンフ<sup>\*</sup>ライトウ エスセ<sup>\*</sup>イ イワキシ<sup>\*</sup>ムキ ノモトネット ヤッオエンサル オオエト<sup>\*</sup> ナカノサカウエリン<sup>\*</sup> T3458212576464 T0025485621002 T3602158942000 T0145215262001 0023 0024 0025 N 0020 双方空欄でも登録を進 T6584201365900 0029 2 T0158046058700 ナカノサカウエリジ セシシニュホウセイ イワキメンカ ナカノ木'タシ アカサカセンイ ナカノサカウェモ アオヤマヨウヒ ナカノ ハウシ'ンク カッボウ ノモ めることは可能です。 T0102035647890 T9902548623221 T3352600145752 0031 0032 0033 0034 0035 Г V T3300256984230 →→云仁 東山洋品店 なかのハウジング 山田花子 割烹料理 のもと 株式会社新宿ファシション 株式会社 ドショ動単販売 キレシンビバレッジ株式会社 ケーキ工房 株式会社 株式会社 ディドリーム 0036 0037 kappo uno mo sinjuku toyata kirenbi keikikou deidorimu 0039 0040 シンジョク トヤタントロ キレンドンパ T2023658941260 T3398900566561 T3636452158710 T4567890000000 0042 0044 キレンビ ハ ケーキコウホ。 ディトリーム **M** ー ESC 終了 F1 ヘルプ F2 登録 F3 F4 F5 西面更新 F6 参考入力 F7 F8 F9 行利除 F10 F11 F12 表示制改更

# 4-1 取引先設定

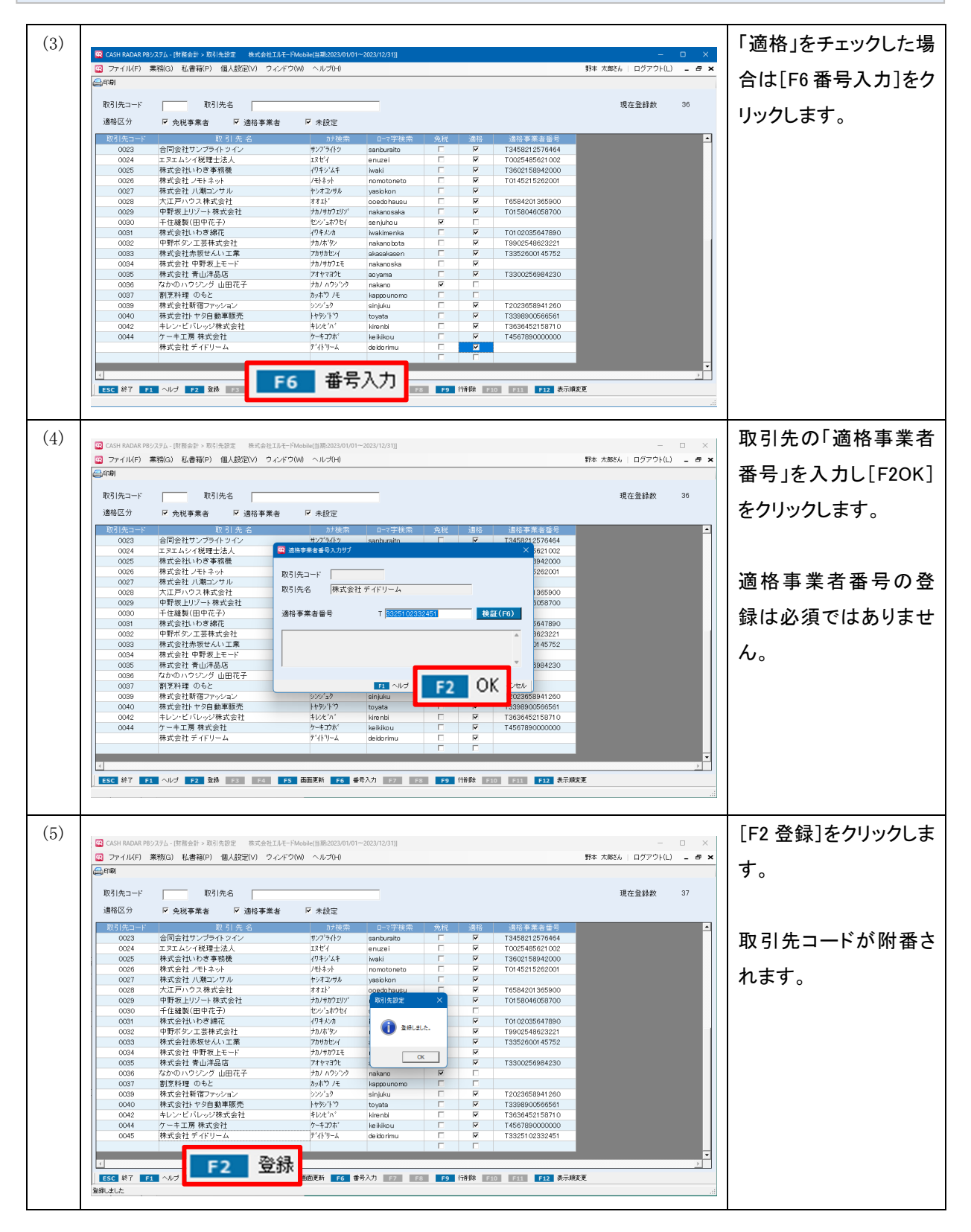

# 4-1 取引先設定

2

各項目について

| コーイルドの業務(G) 私書稿(P) 個人設定(V) ウィルブ(H)       野本 太都さん ログアウ(L)         副協区分       F 免税事業者       F 適格事業者       F 適格事業者       F 適格事業者       F 適格事業者       F 適格事業者       F 適格事業者       F 適格事業者       F 適格事業者       F 適格事業者       F 適格事業者       F 適格事業者       F 適格事業者       F 適格事業者       F 適格事業者       F 適格事業者       F 適格事業者       F 適格事業者       F 適格       ●       ●       ●       ●       ●       ●       ●       ●       ●       ●       ●       ●       ●       ●       ●       ●       ●       ●       ●       ●       ●       ●       ●       ●       ●       ●       ●       ●       ●       ●       ●       ●       ●       ●       ●       ●       ●       ●       ●       ●       ●       ●       ●       ●       ●       ●       ●       ●       ●       ●       ●       ●       ●       ●       ●       ●       ●       ●       ●       ●       ●       ●       ●       ●       ●       ●       ●       ●       ●       ●       ●       ●       ●       ●       ●       ●       ●       ●       ●       ●       ●       ●       ●       ●       ●       ●       <                                                                                                    | 😨 CAS         | SH RADAR PB    | システム - [財務会計 > 取引先設定 株式会社エルモー | ・ドMobile(当期:2023/01/01~ | 2023/12/31)] |          |          |                  | -                  |    | × |
|----------------------------------------------------------------------------------------------------|---------------|----------------|-------------------------------|-------------------------|--------------|----------|----------|------------------|--------------------|----|---|
| 取引先コード       取引先名       現在登録数         通格区分       P 免税事業者       P 適格事業者       P 点扱定       現日       通信本素者番号       通信本素者番号       通信本素者番号       通信本素者番号       通信本素者番号       通信本素者番号       通信本素者番号       通信本素者番号       通信本素者番号       通信本素者番号       通信本素者番号       通信本素者番号       通信本素者番号       通信本素者番号       通信本表者番号       通信本表者番号       通信本表者番号       通信本表者番号       通信本表書番号       通信本表書       通信本表書       通信       描述       回答       第目本       通信本表書       通信       第目本       通信       第目本       通信       通信       第目本       通信       通信       通信       通信       第目本       通信       通信       通信       第目本       通信       通信       通信       第目本       通信       通信       第目本       第目本       第目本       第目本       第目本       第目本       第目本       第目本       第目本       第目本       第目本       第目本       第目本       第目本       第目本       第目本       第目本 <th< td=""><td>😨 ブ</td><td>アイル(F)</td><td>業務(G) 私書箱(P) 個人設定(V) ウィンド</td><td>ウ(W) ヘルプ(H)</td><td></td><td></td><td></td><td></td><td>野本 太郎さん   ログアウト(L)</td><td>-</td><td>5</td></th<>                                                                                                    | 😨 ブ           | アイル(F)         | 業務(G) 私書箱(P) 個人設定(V) ウィンド     | ウ(W) ヘルプ(H)             |              |          |          |                  | 野本 太郎さん   ログアウト(L) | -  | 5 |
| 取引先コード     取引先者     現在登録数       通報区分     P 免税事業     P 適格事業者     P 急級事業     P 急級事業     P 急級事業     P 急級事業     P 急級事業     P 急級事業     P 急級事業     P 急級事業     P 急級事業     P 急級事業     P 急級事業     P 急級事業     P 急級事業     P 急級     P 急     P 急級事業     P 急級     P 急     P 急級     P 急     P 急級     P 急     P 急級     P 急     P 急     P 急     P 急     P 急     P 急     P 急     P 急     P 急     P 急     P 急     P 急     P 急     P 急     P 急     P 急     P 急     P 急     P 急     P 急     P <b>P</b> P <b>P</b> P P      P P      P P      P P      P P      P P      P P      P P      P P      P P      P P      P P      P P      P P      P P      P P      P P      P P      P P      P P      P P      P P      P P      P P      P P      P P      P P      P P                                                                                                         | 合印刷           | 1              |                               |                         |              |          |          |                  |                    |    |   |
| 取引先コード     取引先名     現在登録数       連絡区分     V 免税事業者     V 通俗事業者     V 未設定       201     取引先名     小枝菜     ローマ学枝菜     免税     連絡 連絡事業者基考       0021     西東ガスネットワーク株式会社     ンりグラガス     Makoukyo     Г     V       0022     中野間工会議所     カルショクンガイ     makano     Г     V       0023     合同会社サンプライトッイン     サンプライン     サンプライン     サンプライン       0024     エヌエムンイ税理士法人     エジゼ     enuzei     Г     V     T3458212576464       0025     株式会社・たトネット     ノモトネット     ノモトネット     ノモトネット     ノモトネット     ノモトネット       0026     株式会社・ハき事務機     (クキンム+     waki     Г     V     T3602158942000       0026     株式会社・ハき事務機     (クキンム+     waki     Г     V     T3602158942000       0025     株式会社、ハま会社     パカルカジリン     nomotoneto     Г     V     T0145215282001       0026     株式会社、レガーンジャ     ノビーンジーン     ノンジンオー     レガリンジー     Natanoska     Г     V     T0158046058700       0029     野豚人工芸株式会社     ガカルガンジン     nakanoska     Г     V     T012035647890       0031     株式会社 中野板上モード     ガカガウン     Nakanoska     Г     V     T3300256984230       0033     株式会社 中野板上モード     ガカガウン     N                                                                                                    |               |                |                               |                         |              |          |          |                  |                    |    |   |
| 適格区分     P     免税事業者     P     AB2       101     101     101     101     101     101     101     101     101     101     101     101     101     101     101     101     101     101     101     101     101     101     101     101     101     101     101     101     101     101     101     101     101     101     101     101     101     101     101     101     101     101     101     101     101     101     101     101     101     101     101     101     101     101     101     101     101     101     101     101     101     101     101     101     101     101     101     101     101     101     101     101     101     101     101     101     101     101     101     101     101     101     101     101     101     101     101     101     101     101     101     101     101     101     101     101     101     101     101     101     101     101     101     101     101     101     101     101     101     101     101     101     101     101 <td>取引</td> <td> 先コード</td> <td>取引先名</td> <td></td> <td></td> <td></td> <td></td> <td></td> <td>現在登録数</td> <td>37</td> <td></td>                                                                                                    | 取引            | 先コード           | 取引先名                          |                         |              |          |          |                  | 現在登録数              | 37 |   |
| 19年のムガ     マ     死民事業者     マ     水田子業者     マ     水田子業者       1     1     1     1     1     1     1     1     1     1     1     1     1     1     1     1     1     1     1     1     1     1     1     1     1     1     1     1     1     1     1     1     1     1     1     1     1     1     1     1     1     1     1     1     1     1     1     1     1     1     1     1     1     1     1     1     1     1     1     1     1     1     1     1     1     1     1     1     1     1     1     1     1     1     1     1     1     1     1     1     1     1     1     1     1     1     1     1     1     1     1     1     1     1     1     1     1     1     1     1     1     1     1     1     1     1     1     1     1     1     1     1     1     1     1     1     1     1     1     1     1     1     1     1     1     1 <td< td=""><td>:<b>*</b>**</td><td></td><td></td><td></td><td></td><td></td><td></td><td></td><td></td><td></td><td></td></td<>                                                                                                    | : <b>*</b> ** |                |                               |                         |              |          |          |                  |                    |    |   |
| 取引先名       が検索       ローマ学検索       免税       適格 適格事業者番号         0021       西東京ガスネットワーク株式会社       ことトクキョかパス       3       「「」」」」       「」」」」       「」」」」         0022       中野商工会議所       カルョコカカイ       「」」」」」       「」」」」       「」」」」       「」」」」         0023       合同会社サンプライトッイン       サンプライトッ       カンョコカイ       「」」」」       「」」」       「」」」       「」」」         0024       エヌエムシイ税理士法人       エヌビイ       enuzei       「」」「」」」       「」」」       「」」」       「」」」       「」」」         0025       株式会社、小さ事務機       (クキンムキ       」まどイ       enuzei       「」」「」」」       「」」」」       「」」」」       「」」」」       「」」」」       「」」」」       「」」」」       「」」」」       「」」」」       「」」」」       「」」」」       「」」」」       「」」」」       「」」」」       「」」」」       「」」」」       「」」」」       「」」」」       「」」」」       「」」」」       「」」」」       「」」」」       「」」」」       「」」」」       「」」」       「」」」」       「」」」」       「」」」」       「」」」」       「」」」」       「」」」」       「」」」」       「」」」       「」」」       「」」」       「」」」       「」」」       「」」」       「」」」       「」」」       「」」」       「」」」       「」」」       「」」」       「」」」       「」」       「」」       「」」」       「」」」       」」 <td< td=""><td>通俗</td><td>8位万</td><td>▶ 免祝争兼者 ▶ 週俗争兼者</td><td>▶ 木設定</td><td></td><td></td><td></td><td></td><td></td><td></td><td></td></td<>                                                                                                    | 通俗            | 8位万            | ▶ 免祝争兼者 ▶ 週俗争兼者               | ▶ 木設定                   |              |          |          |                  |                    |    |   |
| (1)     (2)     (2)     (2)     (2)     (2)     (2)     (2)     (2)     (2)     (2)     (2)     (2)     (2)     (2)     (2)     (2)     (2)     (2)     (2)     (2)     (2)     (2)     (2)     (2)     (2)     (2)     (2)     (2)     (2)     (2)     (2)     (2)     (2)     (2)     (2)     (2)     (2)     (2)     (2)     (2)     (2)     (2)     (2)     (2)     (2)     (2)     (2)     (2)     (2)     (2)     (2)     (2)     (2)     (2)     (2)     (2)     (2)     (2)     (2)     (2)     (2)     (2)     (2)     (2)     (2)     (2)     (2)     (2)     (2)     (2)     (2)     (2)     (2)     (2)     (2)     (2)     (2)     (2)     (2)     (2)     (2)     (2)     (2)     (2)     (2)     (2)     (2)     (2)     (2)     (2)     (2)     (2)     (2)     (2)     (2)     (2)     (2)     (2)     (2)     (2)     (2)     (2)     (2)     (2)     (2)     (2)     (2)     (2)     (2)     (2)     (2)     (2)     (2)     (2)     (2)     (2)     (2)     (2)     (2)     (2)     (2)     (2)     (2)     (2)     (2)     (2)     (2)     (2)     (2)     (2)     (2)     (2)     (2)     (2)     (2)     (2)     (2)     (2)     (2)     (2)     (2)     (2)     (2)     (2)     (2)     (2)     (2)     (2)     (2)     (2)     (2)     (2)     (2)     (2)     (2)     (2)     (2)     (2)     (2)     (2)     (2)     (2)     (2)     (2)     (2)     (2)     (2)     (2)     (2)     (2)     (2)     (2)     (2)     (2)     (2)     (2)     (2)     (2)     (2)     (2)     (2)     (2)     (2)     (2)     (2)     (2)     (2)     (2)     (2)     (2)     (2)     (2)     (2)     (2)     (2)     (2)     (2)     (2)     (2)     (2)     (2)     (2)     (2)     (2)     (2)     (2)     (2)     (2)     (2)     (2)     (2)     (2)     (2)     (2)     (2)     (2)     (2)     (2)     (2)     (2)     (2)     (2)     (2)     (2)     (2)     (2)     (2)     (2)     (2)     (2)     (2)     (2)     (2)     (2)     (2)     (2)     (2)     (2)     (2)     (2)     (2)     (2)     (2)     (2)     (2)     (2)     (2)     (2)     (2)     (2)     (2)     (2)     (2)     (2) | 取             | 引 <u>先</u> コード | 取引先名                          | カナ検索                    | □-マ字検索       | 免税       | 適格       | 適格事業者番号          |                    |    |   |
| 0021       西東京ガスネットワーク株式会社       ニシトウキョウガス       nisitoukyo       「       マ         0022       中野商工会議所       ガカショウカガ       nakano       「       マ         0023       合同会社サンプライトッイン       サンプライシ       サンプライシ       サンプライシ       マンプカイ       nakano       「       マ       T3458212576464         0024       エヌエムシイ税理士法人       エヌゼイ       enuzei       「       マ       T3458212576464         0025       株式会社いわぎ事務機       グトキジインキ       weaki       「       マ       T3062158942000         0026       株式会社・水和コンサル       ゲキオンサ       ハキャオ       momotoneto       「       マ       T014521526201         0027       株式会社・パカコンサル       ゲキオンサ       パキオント       のeedohausu       「       マ       T058040058700         0028       大江戸ハウス株式会社       オカリカウゴリゲ       nakanosaka       「       マ       T010203667890         0030       千住継親(田中花子)       セジュオウセ       senµhou       マ       「       T       T010203667890         0032       中野ボタン工芸株式会社       ガリボウジ       nakanobta       「       マ       T3300256984230         0033       株式会社 中野岐上モード       ガリガウジン       nakanoska       「       マ       T3300256984230         0036                                                                                                    |               | (1)            | (2)                           | (                       | 3)           | . (4     | Ð        | (5)              |                    |    |   |
| 0022       中野商工会議所       ガルタコ2カ/       nakano       □       マ         0023       合司会社サンプライトッイン       サンプライト>       sahuarito       □       マ       T3458212576464         0024       エヌエムシイ税理士法人       エヌビイ       ロレマド       T0025485621002         0025       株式会社いわき事務機       イクキン本       Nakai       □       マ       T01452158942000         0026       株式会社・パカき事務機       イクキン本       Nakai       □       マ       T0145215862001         0027       株式会社・パカき事務機       イクキンオル       ysolohanu       □       マ       T0145215262001         0028       大江戸ハウス株式会社       オオル*       nomotoneto       □       マ       T01580400365000         0029       中野板上リゾート株式会社       オオル*       osedohausu       □       マ       T0158046058700         0030       千住繊製(田中花子)       センショネウセ       senjuhou       マ       □       T0102035647890         0031       株式会社・かき潮花会社       イクキンカ       Nakanobata       □       マ       T3352600145752         0032       中野ボ人主モード       ナカ/物クリンチャ       nakanoka       □       マ       T3300256984230         0035       株式会社・野坂上モード       カカ/物クシン       akanoska       □       マ       T33090256984230                                                                                                    |               | 0021           | 西東京ガスネットワーク株式会社               | ニシトウキョウガス               | nisitoukyo   |          |          |                  |                    |    |   |
| 0023       合同会社サンプライトツイン       サンプライトツ       sanburaito       「       「       「       「       「       「       「       T3458212576464         0024       エスエムシイ税理士法人       エスビイ       enuzei       「       「       「       「       「       「       「       「       10025485621002         0025       株式会社/ひき事務機       (ワキジムキ       iwaki       「       「       「       「       T3602188942000         0026       株式会社/ひき事務機       (ワキジムキ       iwaki       「       「       「       T0145215262001         0027       株式会社/和コンサル       ヤシオンガル       yasiokon       「       「       「       T0145215262001         0028       ケエボード・クライン株式会社       オカリカウエンガル       yasiokon       「       「       T       T014521526201         0029       中野板上リント・株式会社       オカリカウエンガル       yasiokon       「       「       T       T016205647890         0030       千住鐘製(田中花子)       センジュカンセ       wakimenka       「       「       T       T0102055647890         0031       株式会社、かきままま       アカガウゼン       akaakasen       「       「       T       T3302560145752         0033       株式会社、参目振見上       カカガウガン       akaakasen       「                                                                                                    |               | 0022           | 中野商工会議所                       | ナカノショウコウカイ              | nakano       |          |          |                  |                    |    |   |
| 0024       エヌエムシイ税理士法人       エヌゼイ       enuzei       「       マ       T0025485621002         0025       株式会社いわき事務機       (クキジムキ       iwaki       「       マ       T3602158942000         0026       株式会社いわき事務機       (クキジムキ       iwaki       「       マ       T0145215262001         0027       株式会社いわき事務       (アキジンジル       (アキジンジル       マシェジル       yasiskon       「       マ         0028       大江戸ハウス株式会社       オオド       ooedohausu       「       マ       T0158046058700         0029       中野坂上ツジート株式会社       カ// サカジリジ)       nakanosaka       「       マ       T0102035647890         0030       千住鐘観(旧中花子)       ゼンジホウセ/       senjuhou       マ       「       T0102035647890         0031       株式会社・かき綿花       (クキジカ       iwakimenka       「       マ       T0102035647890         0032       中野ボタン工業株式会社       カノボック       nakanoba       「       マ       T3352600145752         0033       株式会社・振使上モード       カノボウンジ       nakanoba       「       マ       T3300256984230         0035       株式会社 青山洋品店       アオヤマヨウ       ayama       「       マ       T3300256984230         0036       なかのハウジング       山田花子       カノボウング                                                                                                    |               | 0023           | 合同会社サンブライトツイン                 | サンフ・ライトツ                | sanburaito   |          | •        | T3458212576464   |                    |    |   |
| 0025       株式会社いおき事務機       /ワキジムキ       waki       「       マ       T3602158942000         0026       株式会社ノモトネット       /モトオット       ハートキオット       バートキオット       マ       T0145215262001         0027       株式会社ノボ第ンサル       ヤシオンサル       yasiokon       「       マ       T0145215262001         0028       大江戸ハウス株式会社       オオエド       ooedohausu       「       マ       T0584201365900         0029       中野坂上リゾート株式会社       オカナガ       ooedohausu       「       マ       T0158046058700         0030       千住鐘銀(田中花子)       センジネホウセ       senjuhou       マ       「       T0102035647890         0031       株式会社いわき綿花       イクキメカ       オカメカ・物       nakanobaa       「       マ       T3352600145752         0032       中野ボタン工芸株式会社       ガカガウンド       nakanobaa       「       マ       T3300256984230         0033       株式会社赤坂せんい工業       イカオヤコウン       aoyama       「       マ       T3300256984230         0036       なかのハウシング 山田花子       カオハウシウ       nakanoska       「       マ       T3300256984230         0037       割気料理       のもと       カオヤウン学       nakano       マ       「       T3398900566561         0042       キレンビバレッジボ式会社 <t< td=""><td></td><td>0024</td><td>エヌエムシイ税理士法人</td><td>エヌセイ</td><td>enuzei</td><td></td><td>~</td><td>T0025485621002</td><td></td><td></td><td></td></t<>                                                                                                    |               | 0024           | エヌエムシイ税理士法人                   | エヌセイ                    | enuzei       |          | ~        | T0025485621002   |                    |    |   |
| 0026       株式会社 ノモトネット       /モトット       nomotoneto       □       マ       T0145215262001         0027       株式会社 ノ潮コンサル       やジオンサル       vsizikon       □       マ       T0145215262001         0028       大江戸ハウス株式会社       オオレ*       ooedohausu       □       マ       T6584201365900         0029       中野坂上リゾート株式会社       オカ/サウガリゾ       nakanosaka       □       マ       T0158046058700         0030       千住纏製(田中花子)       センジュホウセ       senjuhou       マ       □       0         0031       株式会社いわき綿花       (クキルカ       wakimenka       □       マ       T0102035647890         0032       中野ボタン工芸株式会社       ガカ/ホウシ       nakanobata       □       マ       T3352600145752         0033       株式会社・中野坂上モード       オカ/サウルセ       akasakasen       □       マ       T3300256984230         0034       株式会社 野丁浜石店       オカ/サウンク       nakano       マ       □       □         0035       株式会社 野丁浜石店       オカ/サウンク       nakano       マ       □       □         0037       割烹料理       のもと       カォヤウ ノモ       kappounomo       □       □       マ       T330802569841260         0042       キレン・ビバッジ球式会社       トレナビホ       ドレ・ビバー </td <td></td> <td>0025</td> <td>株式会社いわき事務機</td> <td>イワキシ゛ムキ</td> <td>iwaki</td> <td></td> <td>~</td> <td>T3602158942000</td> <td></td> <td></td> <td></td>                                                                                                    |               | 0025           | 株式会社いわき事務機                    | イワキシ゛ムキ                 | iwaki        |          | ~        | T3602158942000   |                    |    |   |
| 0027       株式会社 八潮コンサル       キャオンサル       yasiokon       「       マ         0028       大江戸ハウス株式会社       オオエ <sup>1</sup> ooedohausu       「       マ       T6584201365900         0029       中野坂上リゾート株式会社       オカリカウェリゾ       nakanosaka       「       マ       T015804058700         0030       千住雄製(田中花子)       センジュホウェ       senjuhou       マ       「          0031       株式会社いわき綿花       イクキンカ       iwakimenka       「       マ       T0102035647890         0032       中野ボタン工芸株式会社       オカル*ダン       nakanobata       「       マ       T3352600145752         0033       株式会社・物野坂上モード       オカリカセノ       akasakasen       「       マ       T3300256984230         0035       株式会社 青山洋品店       オオキョセ       ayama       「       マ       T3300256984230         0036       なかのハウジング 山田花子       カノハウジク       nakano       マ       「       T2023658941260         0037       割烹料理       のもと       カッホウノモ       kappounomo       「       「       T330802569841260         0044       ホーンビバレッジ株式会社       ドレジード       ドレジービバレッジ株式会社       ドレジード       ビッ       T3636452158710         0044       ケーキエ房 株式会社       キレジード       ド       「                                                                                                    |               | 0026           | 株式会社 ノモトネット                   | ノモトネット                  | nomotoneto   |          | <b>v</b> | T01 4521 5262001 |                    |    |   |
| 0028       大江戸ハウス株式会社       オオト*       ooedohausu       □       マ       T6584201365900         0029       中野坂上リゾート株式会社       ガノガウユリゾ       nakanosaka       □       マ       T0158046058700         0030       千住纏製(田中花子)       センジネウセイ       senjuhou       マ       □          0031       株式会社いちき綿花       (月キンカ)       iwakimenka       □       マ       T0102035647890         0032       中野ボタン工芸株式会社       ガノボウッ       nakanobata       □       マ       T3352600145752         0033       株式会社市坂上モード       ガノガウエモ       nakanoska       □       マ       T3300256984230         0035       株式会社 中野坂上モード       ガノガウンジ       nakanoska       □       マ       T3300256984230         0036       なかの ハウジング 山田花子       ガノ ウジツ       nakanoska       □       マ       T2023658941260         0037       割烹料理       のもと       カッボツ ノモ       kapounomo       □       □       T338900566561         0040       株式会社 ヤタ自動車販売       ドヤジ・ドウ       toyata       □       マ       T456789000000         0044       ケーキエ馬 株式会社       ヤーギコカ*       ⑥       レンビバルッジ株式会社       マーキエジボ       T456789000000         1       ケーキエア       ケーキコカ*       ⑥ <td></td> <td>0027</td> <td>株式会社 八潮コンサル</td> <td>ヤシオコンサル</td> <td>yasiokon</td> <td></td> <td>◄</td> <td></td> <td></td> <td></td> <td></td>                                                                                                    |               | 0027           | 株式会社 八潮コンサル                   | ヤシオコンサル                 | yasiokon     |          | ◄        |                  |                    |    |   |
| 0029       中野坂上リゾート株式会社       カ/サカウエリゾ       nakanosaka       「       マ       T0158046058700         0030       千住鐘製(田中花子)       センジネホウセ       senjuhou       マ       「       T0102035647890         0031       株式会社いうき綿花       イクキメカ       wakimenka       「       マ       T0102035647890         0032       中野ボタン工芸株式会社       カルボウッ       nakanosba       「       マ       T39902548623221         0033       株式会社・野坂上モード       カルガウンセ       akasakasen       「       マ       T330256984230         0034       株式会社 中野坂上モード       カルガウンセ       akasakasen       「       マ       T3300256984230         0035       株式会社 中野坂上モード       カルガウンウ       nakanoska       「       マ       T2023658941260         0036       なかのハウシング 山田花子       カルボウンゲク       sinjuku       「       マ       T338800566561         0037       割烹料理のもと       カッボウンチ       kappounomo       「       マ       T3636452158710         0040       株式会社・ヤタ自動車販売       トヤジンドウ       toyata       「       マ       T45678900000         0044       ケーキエ馬       チレンビバレンジメ法会社       キレンビハ       (        T45678900000         1        ケーキエアボ       (                                                                                                    |               | 0028           | 大江戸ハウス株式会社                    | オオエト゛                   | ooedohausu   |          | <b>v</b> | T6584201365900   |                    |    |   |
| 0030       千住羅製(田中花子)       セッジュホウセ/       senjuhou       マ       □         0031       株式会社いわぎ綿花       イクキメカ       iwakimenka       □       マ       T0102035647890         0032       中野ボタン工芸株式会社       カルボク       nakanobata       □       マ       T9902548623221         0033       株式会社・新女せんい工業       アカサカン/       akasakasen       □       マ       T3352600145752         0034       株式会社 中野坂上モード       カルガウルモ       nakanoska       □       マ       T3300256984230         0035       株式会社 青山洋品店       アオヤマヨウと       aoyama       □       マ       T3300256984230         0036       なかの ハウシング 山田花子       カル ハウシツ       nakano       マ       □       □         0037       割烹料理       のもと       カッホウ ノモ       kappounomo       □       □         0038       株式会社下宿ファッション       シジュ       sinjuku       □       マ       T3398900566561         0040       株式会社       トウッドシャ       トウッドウ・       ないビュ       マ       T4567890000000         004       ケーキエ房 株式会社       ケーキコウボ       ⑥       レン・ビュ       マレジ       T4567890000000         1        マ       F1       ヘルブ       F2       象       53       F4                                                                                                    |               | 0029           | 中野坂上リゾート株式会社                  | ナカノサカウェリン゛              | nakanosaka   |          | <b>V</b> | T0158046058700   |                    |    |   |
| 0031       株式会社いわき綿花       (ワキメンカ       twakimenka       「       IV       T0102035647890         0032       中野ボタン工芸株式会社       カノボック       nakanobota       「       IV       T9902548623221         0033       株式会社赤坂せんい工業       アカリカビノ       aksakasen       「       IV       T3352600145752         0034       株式会社 中野坂上モード       カルガリクエ       nakanoska       「       IV       T3300256984230         0035       株式会社 青山洋品店       アオヤマヨン       aoyama       「       IV       T3300256984230         0036       なかのハウジング 山田花子       ナカノ ハウシウ       nakano       IV       「       T2023658941260         0037       割烹料理のもと       カッホウ ノモ       kapounomo       「       「       T330800566561         0040       株式会社下なり自動車販売       ドウデンデン       ジンゴン       sinjuku       「       IV       T3398900566561         0042       キレン・ビバレッジ株式会社       キレンビハー       Kinenbi       「       IV       T4567890000000         1       1       F1       ヘーキエア房 株式会社       ケーキェア       F5       画面更新       F6       番号入力       F7       F9       F14       F12       表示iway                                                                                                    |               | 0030           | 千住縫製(田中花子)                    | センショネウセイ                | senjuhou     | <b>V</b> |          |                  |                    |    |   |
| 0032       中野ボタン工芸株式会社       カルボタン       nakanobota       □       マ       T9902548623221         0033       株式会社赤坂せんい工業       アカサカビイ       akasakasen       □       マ       T3352600145752         0034       株式会社 中野坂上モード       カカサカビイ       nakanoska       □       マ       T3300256984230         0035       株式会社 青山洋品店       アオヤマシ       aoyama       □       マ       T3300256984230         0036       なかの ハウジング 山田花子       カノカウジク       nakano       マ       □       □         0037       割烹料理 のもと       カヶホウノモ       kappounomo       □       □       □         0039       株式会社新宿ファッション       シンジュク       sinjuku       □       マ       T3398900566561         0040       株式会社       ドタタ自動車販売       ドタッ・ドウ       toyata       □       マ       T3636452158710         0044       ケーキエ房 株式会社       ケーキコカボ       ⑥       keikikou       □       マ       T456789000000         1        ケーキエ房 株式会社 <b>F5</b> 画面更新 F6       都号入力 77       78 <b>F9</b> 行動 F10       F11       F12       表示順家更                                                                                                    |               | 0031           | 株式会社いわき綿花                     | イワキメンカ                  | iwakimenka   |          | ◄        | T0102035647890   |                    |    |   |
| 0033       株式会社赤坂せんい工業       7カサカセンイ       akasakasen       「       「       T3352600145752         0034       株式会社 中野坂上モード       /カノ/カウフェモ       nakanoska       「       「       T3300256984230         0035       株式会社 青山洋品店       7tヤマ3ウと       aoyama       「       「       T3300256984230         0036       なかのハウジング 山田花子       カ/ ハウシウ       nakano       「       「       T         0037       割烹料理       のもと       カ/ホウノド       kapounomo       「       「         0039       株式会社新宿ファッション       シンジュク       sinjuku       「       「       T3080800666561         0040       株式会社新宿ファッション       シンジュク       sinjuku       「       「       T3368800566561         0042       キレン・ビバレッジ株式会社       キレンドパ ペ kirenbi       「       「       T4567880000000         0044       ケーキエ房 株式会社       ケーキコカポ       ⑤       keikkou       「       「       T4567880000000         1       チン・ビバレッジ株式会社       チン       ケーキコカポ       ⑥       を示し端を取り       1       F12       麦赤脚変更                                                                                                    |               | 0032           | 中野ボタン工芸株式会社                   | ナカノホ゛タン                 | nakanobota   |          | <b>v</b> | T9902548623221   |                    |    |   |
| 0034       株式会社 中野坂上モード       カル/サカウェモ       nakanoska       □       IV         0035       株式会社 青山洋品店       アオヤマヨウと       aoyama       □       IV       T3300256984230         0036       なかのハウジング 山田花子       カル ハウジク       nakano       IV       IV       T3300256984230         0037       割烹料理 のもと       カッヤツ ノモ       kappounomo       □       IV       IV         0039       株式会社新宿ファッション       ジンジュク       ssipuku       □       IV       T2023658941260         0040       株式会社トヤタ自動車販売       トケッドウ       toyata       □       IV       T3389300566561         0042       キレン・ビバレッジ株式会社       ケーキゴカボ       6       kikkou       □       IV       T4567890000000         1       F1       ヘルプ       F2       全録       F3       Br3       Br5       makm2       F2       F3       F9       fñi除       F10       F11       F12       表示iw                                                                                                    |               | 0033           | 株式会社赤坂せんい工業                   | アカサカセンイ                 | akasakasen   |          | ~        | T3352600145752   |                    |    |   |
| 0035       株式会社 青山洋品店       74 ヤマヨウと       aoyama       「       「       T 3300256984230         0036       なかのハウジング 山田花子       カハ ハウジク       nakano       「       「       「       T 3300256984230         0037       割烹料理のもと       カホウ / た       kappounomo       「       「       「       T 2023658941260         0039       株式会社 が9自動車販売       トやかいやっ       toyata       「       「       T 3389900566561         0040       株式会社 や9自動車販売       トやかいやっ       toyata       「       「       T 3636452158710         0044       ケーキエ房 株式会社       ケーキゴウボ ⑥       kikikou       「       「       T 4567890000000         く          F6       番号入力 F2       F9       F9       F1       F1 </td <td></td> <td>0034</td> <td>株式会社 中野坂上モード</td> <td>ナカノサカウェモ</td> <td>nakanoska</td> <td></td> <td><b>v</b></td> <td></td> <td></td> <td></td> <td></td>                                                                                                    |               | 0034           | 株式会社 中野坂上モード                  | ナカノサカウェモ                | nakanoska    |          | <b>v</b> |                  |                    |    |   |
| 0036       なかのハウジング山田花子       カル ハウジツク       nakano       マ       □         0037       割烹料理のもと       カルヤウノモ       kappounomo       □       「       □         0039       株式会社新宿ファッション       シンジュク       sinjuku       □       マ       T2023658941260         0040       株式会社トヤタ自動車販売       トヤタンドク       toyata       □       マ       T3398900566561         0042       キレン・ビバレッジ株式会社       キレンドドハーグ株式会社       キレンドドハーグキロカポ       レマ       マ       T3636452158710         0044       ケーキエ房株式会社       ケーキコカポ       6       kikkou       □       マ       T4567890000000         1           F6       番号入力       F7       F9       竹削除       F1       F12       表示博変更                                                                                                    |               | 0035           | 株式会社 青山洋品店                    | アオヤマヨウヒ                 | aoyama       |          | ◄        | T3300256984230   |                    |    |   |
| 0037     割烹料理 のもと     カヶホウノモ     kappounomo     「     「       0039     株式会社新宿ファッション     シンジュク     sinjuku     「     「     T2023658941260       0040     株式会社トヤク自動車販売     トヤグ・ドウ     toyata     「     「     T3398900566561       0042     キレン・ビバレッジ株式会社     キレンドハ     kirenbi     「     「     T3636452158710       0044     ケーキエ房 株式会社     ケーキカボ     ⑥     keikikou     「     「     T4567890000000       1     F1     ヘルプ     F2     全録     F3     man.pm     F6     番号入力     F2     F3     F1     F12     表示順変更                                                                                                    |               | 0036           | なかのハウジング 山田花子                 | ナカノ ハウシシンク              | nakano       | <b>V</b> |          |                  |                    |    |   |
| 0039     株式会社新宿ファッション     シンジ・3ク     sinjuku     □     IF     T 2023658941260       0040     株式会社トヤタ自動車販売     トヤダンドウ     toyata     □     IF     T 3398900566551       0042     キレン・ビバレッジ株式会社     キレンドハ°     kirenbi     □     IF     T 3636452158710       0044     ケーキ工房株式会社     ケーキコカポ     ⑥     keikikou     □     IF     T 4567880000000          F1     ヘルブ     F2     全録     F3     F4     F5     画面更新     F6     番号入力     F7     F3     F1     F12     表示順変更                                                                                                    |               | 0037           | 割烹料理 のもと                      | カッホや ノモ                 | kappo uno mo |          |          |                  |                    |    |   |
| 0040       株式会社トヤタ自動車販売       トヤ外トウ       toyata       □       マ       T3398900566561         0042       キレン・ビバレッジ株式会社       キレン・パパ       kirenbi       □       マ       T3636452158710         0044       ケーキエ房株式会社       ケーキゴウボ       6       keikkou       □       マ       T456789000000         1        ・       ・       ・       ・       ・       ・       ・         ESC       終7       F1       ヘルブ       F2       登録       F3       F4       F5       画面更新       F6       番号入力       F7       F8       F9       行削除       F10       F11       F12       表示順変更                                                                                                    |               | 0039           | 株式会社新宿ファッション                  | シンジョク                   | sinjuku      |          | ~        | T2023658941260   |                    |    |   |
| 0042     キレン・ビバレッジ株式会社     キレだり、     kirenbi     □     マ     T3636452158710       0044     ケーキエ房株式会社     ケーキゴウボ 6     keikikou     □     マ     T4567890000000       1     F1     ヘルブ F2     登録     F3     F4     F5     画面更新     F6     番号入力     F7     F8     F9     行削除     F1     F12     表示顺変更                                                                                                    |               | 0040           | 株式会社トヤタ自動車販売                  | トャダシドウ                  | toyata       |          | <b>v</b> | T3398900566561   |                    |    |   |
| 0044     ケーキエ房株式会社     ケーキゴが     6     keikikou     レ     T4567890000000                                                                                                    <                                                                                                    |               | 0042           | キレン・ビバレッジ株式会社                 | キレンヒ゛ハ゛                 | kirenbi      |          | ~        | T3636452158710   |                    |    |   |
| ▲                                                                                                    |               | 0044           | ケーキエ房 株式会社                    | ケーキコウボ 🕜                | ke ikiko u   |          | <b>V</b> | T4567890000000   |                    |    |   |
| ESC 終了 F1 ヘルプ F2 登録 F3 F4 F5 画面更新 F6 番号入力 F7 F8 F9 行削除 F10 F11 F12 表示順変更                                                                                                    | 4             |                |                               |                         |              |          |          |                  |                    |    | ► |
|                                                                                                    | ESC           | 終了 F           | 1 ヘルブ F2 登録 F3 F4 F5          | 5 画面更新 F6 番号            | 入力 F7 F8     | F9       | 行削除 F    | 10 F11 F12 表示顺   | 该更                 |    |   |
| 6冊1 =1 た                                                                                                    | ♪緑I .±I       | L.t.           |                               |                         |              |          |          |                  |                    |    |   |

|            | 取리ケッ じ      | 新規登録時に自動附番されます。                              |
|------------|-------------|----------------------------------------------|
| $\bigcirc$ | 取り元コート      | 任意のコードへ変更することはできません。                         |
| 2          | 取引先名        | 取引先の名称を入力します。                                |
| 0          | カナ検索        | 仕訳入力時等の頭文字検索(サーチキー)で適用する文字列を半角 10 文字以        |
| 3          | ローマ字検索      | 内で登録します。                                     |
|            | 免税          | 取引生が分析す業者の担合には「分析」 海牧事業者の担合け「海牧」をチェ          |
| 4          | 適格          | 取力しが元忱ず未有の物口には「元忱」、適招ず未有の物口は「適招」をノエ<br>、カーナナ |
|            | (インボイス適格区分) | ツク しま 9 。                                    |
|            |             | 適格区分が「適格」の場合に、 [F6番号入力]から登録した適格事業者番号         |
| (5)        | 適格事業者番号     | が表示されます。                                     |
|            |             | 直接入力はできません。                                  |
|            |             | 適格事業者番号の入力画面が起動します。                          |
| 6          | [F6 番号入力]キー | インボイス適格区分「適格」の取引先にカーソルがある場合に有効となりま           |
|            |             | t.                                           |

### 4-1 取引先設定

取引先設定とインボイス対応の関連

[適格] [免税] フラグによる経過措置区分の自動判定

2023 年 10 月から開始された「インボイス制度」について、CASH RADAR PB システムでは取引先設定 メニューで適格事業者/免税事業者の管理を行います。

取引先設定で適格事業者/免税事業者の設定をしておくことにより、仕訳入力において、課税仕入の 消費税 [経過措置区分] が自動判定されます。

<取引先>

| 取引先名      | が検索    | -マ字検!  | 免税 | 適格                  | I |
|-----------|--------|--------|----|---------------------|---|
| ナカノラボ株式会社 | ナカノラホ゛ | naka   |    | <ul><li>✓</li></ul> | Α |
| 東山 京子     | ヒガシヤマ  | higasi |    |                     | B |

<仕訳入力>

| 日付         | 摘要                      | 借方科目  | 消費税        |      | 金額     | 貸方科目      |
|------------|-------------------------|-------|------------|------|--------|-----------|
| 登録No       | 取引先                     | 補助科目  | 部門         |      | 消費税金額  | 補助科目      |
| 2024/05/15 | パンフレット印刷                | 販売促進費 | 課仕入 10% 内税 | 100  | 33,000 | 普通預金      |
| 160        | [適]ナカノラボ株式会社 A          | ナカノラボ | 共通         |      | 3,000  | ひまわり/中野坂」 |
| 2024/05/15 | パンフレットデザイン              | 販売促進費 | 課仕入 10% 内税 | 80 - | 33,000 | 普通預金      |
| 161        | [免]東山 京子 <mark>B</mark> | 東山京子  | 共通         | 100  | 2,400  | ひまわり/中野坂」 |
|            |                         |       |            | 00   |        |           |

仕訳入力では、取引先設定の適格区分に応じ、選択した取引先の名称の先頭に[適] [免]の文言が 自動挿入され、課税仕入においてその区分に応じてインボイス経過措置区分 [100] or [80] (※)が自 動判定されます。

なお、仕訳入力では、経過措置区分を手動で変更することも可能です。

(※) 100 or 80 は仕訳日付が 2023/10/1~2026/9/30 である場合の判定です。

2026/10/1~2029/9/30は100 or 50になり、2029/10以降は100 or 0となります。(2023/10月時点の情報)

<sup>3</sup> 

#### 4、マスタ作成 取引内容マスタの作成 4-1 取引先設定 **(4**) 取引先の削除 削除したい取引先にカ (1)😰 CASH RADAR PBシステム - [財務会計 > 取引先 図 ファイル(E) 業務(G) 私書箱(P) 個人設定(V) ウインドウ(W) ヘルプ(H) 野本 太郎さん | ログアウト(L) 😑 🗗 🗙 ーソルがある状態で、 取引先コード 取引先名 現在登録数 37 適格区分 ☞ 免税事業者 ☞ 適格事業者 ▶ 未設定 [F9 行削除]をクリックし カナ使菜 サンプライトク エスセイ イワキシ'ムキ ノモトネット ヤシオエンサル オオエト オカンサカウエリンプ 取引先名 適格事業者番号 T3458212576464 T0025485621002 T3602158942000 0023 0024 0025 0026 0027 sanburaito enuzei hvaki nomotoneto yasiokon ます。 2 T014521526200 **N** yasiokon ooedohausu nakanosaka senjuhou iwakimenka nakanobota akasakasen nakanoska 0028 0029 T6584201365900 T0158046058700 0030 0031 0032 0033 センショネウセイ イワキメンカ ナカノネ"タン アカサカセンイ ナカノサカウエモ 取引先は、仕訳等で使 T0102035647890 T9902548623221 T3352600145752 2 Γ **v** 用されていても削除が フォンリルフェモ フォヤマヨウヒ ナカノ ハウシペンク カッホウ ノモ 0035 ▼ T3300256984230 kappo uno mo 0037 可能です。 sinjuku toyata kirenbi keikiko T2023658941260 T3398900566561 T3636452158710 T4567890000000 T3325102332451 シンショク トヤタント・ウ 2 キレン・ビバレッジ株式 ケーキエ房 株式会社 株式会社 ディドリーム 0042 ティトリーム 4 0045 F9 行削除 ESC 終了 F1 ヘルプ F2 登録 F3 F4 F5 画面更新 F6 番号入 F12 表示顺发更 (2)削除対象となった取引 CASH RADAR PBシステム - [財務会計 > 取引先設定 ファイル(F) 業務(G) 私書箱(P) 個人設定(V) 野本 太郎さん | ログアウト(L) 先の行がグレーになり සංක 取引先コード 37 取引先名 現在登録数 ます。 適格区分 ▼ 免税事業者 ▼ 適格事業者 ▶ 未設定 遺格事業者番号 T3458212576464 T0025485621002 T3602158942000 T0145215262001 取引先 取引先名 取引 死 合同会社サンプライトッイン エヌエムシイ税理士法人 株式会社いわぎ事務機 株式会社 ノモトネット 株式会社 ノ潮コンサル 大江戸ハウス株式会社 カナイ(5)(20) サンプ・ライトウ エスゼイ イワキシ・ムキ ノモトネット ヤシオエン・サル オオエト<sup>2</sup> ナカノサカウエリン<sup>2</sup> 0023 0024 0025 sanburaito enuzei iwaki nomotoneto yasiokon ooedohausu nakanosaka 2 この段階では、削除は 2 16584201365 य य य 中野坂上リゾート株式会社 千住緯製(田中花子) T0158046058700 0029 nakanosaka senjuhou iwakimenka nakanobota akasakasen ·\_\_\_\_\_ 実行されません。 + 住羅製(田中花子) 株式会社いわき綿花 中野ボタン工芸株式会社 株式会社赤坂せんい工業 株式会社 中野坂上モード 株式会社 青山洋品店 センショネウ† イワキメンカ ナカノネ'タン T0102035647890 T9902548623221 T3352600145752 0031 2 0033 アカザカセンイ ナカノサカウェモ [F2 登録]により行が削 nakanos aovama 77777395 1 T3300256984230 0037 カッホウノモ kappounomo 除されます。 株式会社トヤタ自動車販売 T3398900566561 T3636452158710 T4567890000000 T3325102332451 toyata kirenbi keikikou deidorimu <u>با</u> 0040 <u>ት</u>ቀም/ኑን キレン・ビバレッジ株式会社 ケーキエ房 株式会社 株式会社 ディドリーム 0042 キレンピンハン ケーキコウホン ディトリーム ESC 終了 F1 ヘルプ F2 金緑 F3 F4 F5 画成更新 F6 協号入力 F7 F8 F9 行利除 F30 F11 F12 表示機変更 (3)[F2 登録]をクリックしま 野本 太郎さん | ログアウト(L) 💶 🗗 🗙 図 ファイル(F) 業務(G) 私書箱(P) 個人設定(V) ウィンドウ(W) ヘルブ(H) す。 現在登録数 取引先コード 取引先名 36 適格区分 ☞ 免税事業者 ☞ 適格事業者 ☞ 未設定 カナ検索 ナカノショウヨウカィ サンフ<sup>\*</sup>ライトツ 取り1先 中野商工会議所 合同会社サンプライトッイン エヌエムシイ税理士法人 株式会社いわき事務機 nakano sanburaito enuzei iwaki nomotoneto ライトツイン T3458212576464 T0025485621002 Г र। र サンフ・ライトツ エヌセ・イ イワキシ・ムキ ノモトネット 0025 構会会社、わぎ事務機 構式会社、ノギトネット 株式会社、ノポニンフル 大江戸、ウス株式会社 中野板、シリント株式会社 中野板、シリント株式会社 中学杯シン工芸株式会社 株式会社 中野板上モード 株式会社 中野板上モード 株式会社 中野板上モード 7 T3602158942000 T0145215262001 0026 ノモトネット ヤシオコンサル オオエト ナカノサカウエリン センショネウセイ イワキメンカ ナカノボウシ アカサカセンイ ー 0027 0028 0029 0030 0031 0032 T6584201365900 T0158046058700 👔 Biflalt. T0102035647890 T9902548623221 ОК T3352600145752 0033 78498294 78497297 78497297 78497297 7849789 7849789 7849789 7849789 784978 78497878 78497878 78497878 78497878 78 aoyama T3300256984230 ーペルズは東山洋品店 0006 なかのハウジング 山田花子 0039 株式会社新宿フッジョン 0040 株式会社新宿フッジョン 0040 株式会社新宿フッジョン 0042 キレンビズバンジ状式会社 0044 ケーキ工房株式会社 0045 株式会社 ディドリーム 0035 nakano sinjuku toyata kirenbi kelikikou T2023658941260 T3398900566561 T3636452158710 1456789000000 ディトリーム deidorimu T3325102332451 F2 登録 ESC 終了 F1 ヘルフ 直面更新 F6 善号入力 F7 F8 F9 行削除 F10 F11 F12 表示顺变更 ほしました

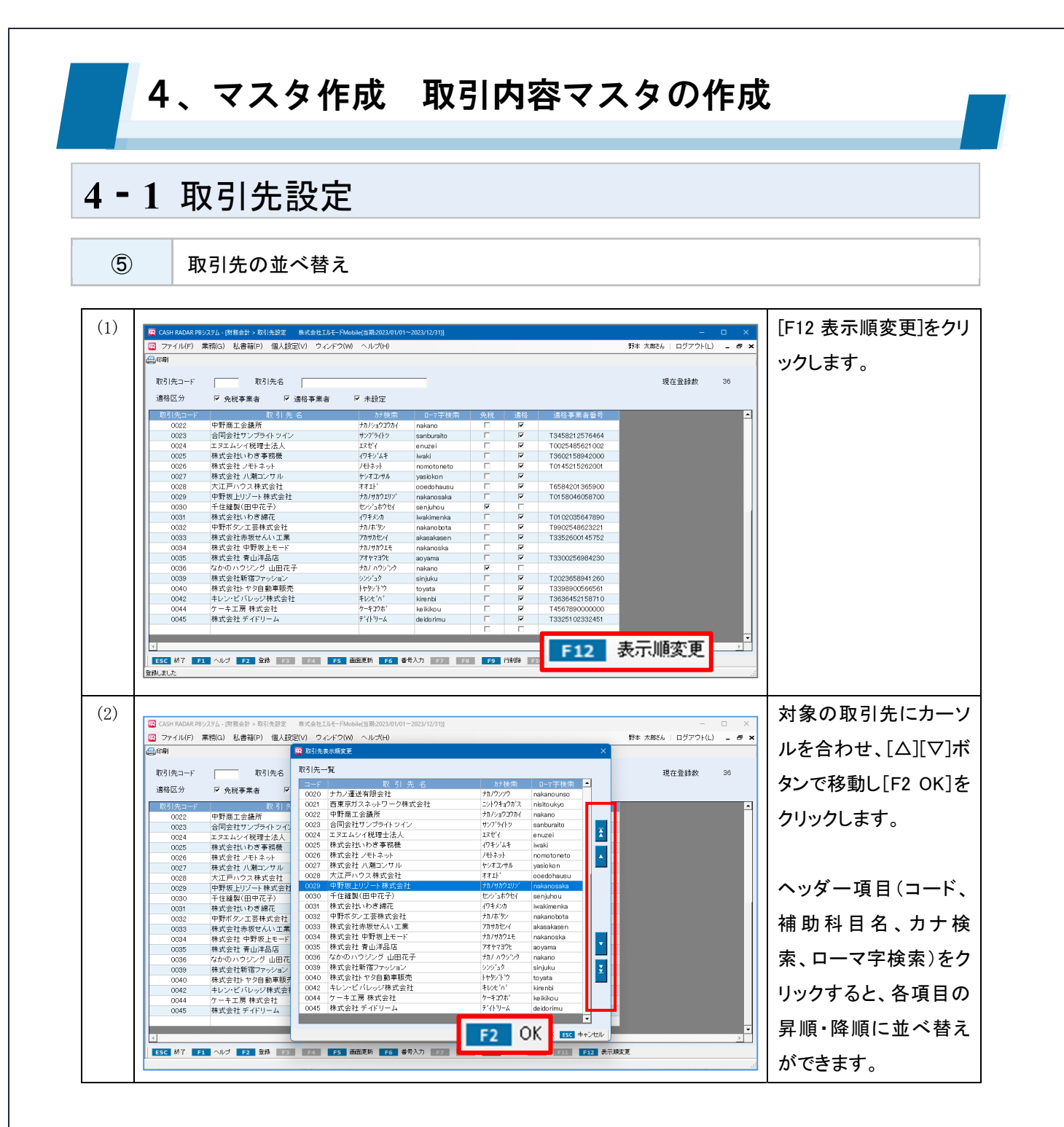

#### 4、マスタ作成 取引内容マスタの作成 4-2 摘要設定 CASH PADAR 1982/374。(防音会計)。東島/Li- 移式会社工社-FAMBAN(日初2022/ ファイル(F) 東京(G) 私書籍(P) (個人設定(V) ウインドウ(W) ヘルプ(H) メニュー編集 グラブサイズ(旅空 **Q** C 摘要の新規登録・修正・削除 野本 太郎さん | ログアウト(L) ニ の × 登録上限数=5.000 業務メニュー **日** 会計 会計監査 決算処理 マスタ作成 会計帳簿 集計表 管理会計 マイメニュー 🗿 Moneytree 取込 0 現金出納帳 基本情報設定 定時取引仕訳設定 銀行帳 月次試算表 50 F 入出金予定表 マイナンバー ◎ 科目設定 し モバイル 取引先設定 È 期首務高登録 资料管理 LSC 終了 F1 F2 F3 F4 F5 F6 F7 F8 F9 F10 F11 97 F12 (1) 摘要の新規作成 テンプレートに基づいた (1)P<u>Bシステム - [財務会計</u> > 摘要設定 🔛 CASH 野本 太郎さん | ログアウト(L) 🖸 ファイル(F) 業務(G) 私書籍(P) 個人設定(V) ウィンドウ(W) 摘要が表示されます。 LEORI XABARAR 摘要名 勘定科目 補助科目 ▼ 現在登録数 157 対象数 157 役員報酬 預り金 最下行に、名称や仕訳 0177 役員報酬(住民税預かり) ヤクインホウシュウ yakuinhou 共通 役員報酬 未払費用 0178 後員報酬当月分計上 ヤクインホウシュウ yakuinhou 共通 共通 課仕入 普通預金 共通 地代家賃 情報等を入力します。 0179 家賃の支払い ヤチン yatin 共通 課売上 共通 普通預金 雜収入 0180 家賃収入 ヤチン vatin 「コード」は自動附番と 通信費 課仕入 共通 現金 ユウソウダイ 0181 郵送代 yuuso u 共通 非売上 共通 普通預金 受取利息 0182 預金利息 ヨキンリソク なるため入力できませ yokinriso 共通 課仕入 共通 課仕入 賃借料 普通預金 0183 リース料 リースリョウ r⊢su 共通 賃借料 普通預金 ん。 0184 レンタル料 レンタルリョウ rentaru 共通 法定福利費 普通預金 非課仕 0186 労働保険料の納付 ロウト・ウホケン roudouho 共通 共通 受取手形 割引手形 0187 割引手形 期日決済 ワリヒィキテガタ waribikite 土通 #:a 販売促進費 課仕入 共通 二 単連預金 やまと銀行・新宿 共通 パンフレット印刷 ハンフレット panhuretto ESC 終了 F1 ヘルプ F2 愛縁 F3 F4 F5 画面更新 F6 行神入 F7 行コピー F8 行船以付け F9 行前除 F10 F11 F12 表示禅笑更 (2)[F2 登録]をクリックしま CASH RADAR PBシステム - [財務会計 > 摘要設定 株式会社 武門(当期:2024/01/0 📴 ファイル(F) 業務(G) 私書籍(P) 個人設定(V) ウィンドウ(W) ヘルブ(H) 野本 太郎さん | ログアウト(L) 😑 🗗 🗙 ① 印刷 補助科目登後 す。 勘定科目 補助科目 現在登録款 158 対象数 158 摘要名 預り金 役員報酬 税夕 0177 役員報酬(住民税預かり) ヤクインホウシュウ yakuinhou コードが附番されます。 共通 共通 税外 役員報酬 未払費用 0178 役員報酬当月分計上 ヤクインホウシュウ yakuinhou 共通 共通 課仕入 共通 地代家賃 普通預金 0179 家賃の支払い ヤチン yatin 共通 課売上 共通 普通預金 雑収入 0180 家賃収入 ヤチン vatin 通信費 現金 ユウソウダイ 0181 郵送代 共通 非売上 共通 yuuso u 普通預計 受取利息 0182 預金利息 ヨキンリンク yokinriso OK 賃借料 普通預金 0183 リース料 リースリョウ ri−su 共通 六週 課仕入 賃借料 普通預金 0184 レンタル料 レンタルリョウ rentaru 共通 普通預金 法定福利費 非課仕 共通 0186 労働保険料の納付 ロウト・ウホケン roudouh 共通 割引手形 受取手形 187 割引手形 期日決済 ワリヒ・キテカ・タ woribikite 共通 六巡 課仕入 共通 販売促進費 普通預金 やまと銀行・新宿 共通 0188 パンフレット印刷 o^7lesh ohuretto 登録 F2 面更新 F6 行禄入 F7 行二ピー F8 行船り付け F9 行削隊 F10 F11 F12 表示顺度更 ESC 終了 F1 ヘルプ 登録しました

# 4-2 摘要設定

2

各項目について

| CASH     | I RADAR PBシステム - [財務会計 > 摘要設定 | 株式会社 武門(当            | 当期:2024/01/01~2 | 024/12/31)] |          |                    |           |          |          | o x      |
|----------|-------------------------------|----------------------|-----------------|-------------|----------|--------------------|-----------|----------|----------|----------|
| דר 🔛     | イル(F) 業務(G) 私書箱(P) 個人設定       | 記(V) ウィンド:           | う(W) ヘルプ(H)     | )           |          |                    |           | 野本 太郎さん  | ログアウト(L) | _ 8 ×    |
| (二) (13) | 補助科目登録                        |                      |                 |             |          |                    |           |          |          |          |
| -        |                               |                      |                 |             |          |                    |           |          |          |          |
| 摘要       | 名                             | 勘定科目                 |                 | - i         | 補助科目     |                    | - 現在3     | 登録数 15   | 8 対象数    | 158      |
|          | ,                             |                      | ,               |             |          |                    |           |          |          |          |
| コード      | 摘要名                           | かけ検索                 | □−マ字検索          | 借万科目        | 消費税区分    | 貸方科目               | 消費税区分     |          |          | <u> </u> |
|          |                               |                      |                 | 補助科目        | 8070     | 補助科日               | 866.2     |          |          |          |
| (1)      | (2)                           | (                    | 3               | (4)         | (5)      |                    |           |          |          |          |
|          |                               |                      | <u> </u>        | 普通預金        |          | 売上高                | 課売上       |          |          |          |
| 0011     | 売上の振込入金                       | ウリアケ                 | uriage          | やまと銀行・新宿    | 共通       | , 011,             | 共通        |          |          |          |
|          |                               |                      |                 | 受取手形        |          | 売上高                | 課売上       |          |          |          |
| 0012     | 売上の手形回収                       | ワリアケ                 | uriage          |             | 共通       |                    | 共通        |          |          |          |
|          | ましたのまけんきし                     |                      |                 | 売掛金         |          | 売上高                | 課売上       |          |          |          |
| 0013     | 売上高い 売掛金計上                    | 7977978              | uriagedaka      |             | 共通       |                    | 共通        |          |          |          |
| 0014     | 吉坦今の振ぶり今                      | 01156453             | united to big   | 普通預金        |          | 売掛金                |           |          |          |          |
| 0014     | 元街並り振込入並                      | 298242               | unkakekin       | やまと銀行・代々木   | 共通       | エース食品加工            | 共通        |          |          |          |
| 0015     | 高掛金を手形で回収                     | <u>ሳሀቱ</u> /ታቲኑ/     | urikokokin      | 受取手形        |          | 売掛金                |           |          |          |          |
| 0015     | が卸金を子形で回収                     | 298942               | unkakekin       |             | 共通       | エース食品加工            | 共通        |          |          |          |
| 001.6    | 演送代                           | לארויגים<br>לארויגים | upcoudai        | 運賃梱包費       | 課仕入      | 現金                 |           |          |          |          |
| 0010     |                               | /////1               | unsouuar        |             | 共通       |                    | 共通        |          |          |          |
| 0018     | お茶菓子代                         | オチャカシッダイ             | otvagasi        | 福利厚生費       | 軽仕入      | 現金                 |           |          |          |          |
| 0010     | 05 ж ж з т С                  | 37 10 77 1           | otyagasi        |             | 共通       |                    | 共通        |          |          |          |
| 0019     | 冒掛金を銀行より振込                    | カイカケキン               | kaikakekin      | 買掛金         |          | 普通預金               |           |          |          |          |
|          |                               |                      |                 |             | 共通       | 中野坂上信金             | 共通        |          |          |          |
| 0020     | 買掛金を手形で支払い                    | カイカケキン               | kaikakekin      | 買掛金         |          | 支払手形               |           |          |          |          |
|          |                               |                      |                 | 100 LAL A   | 共通       | anter ato anº ano/ | 共通        |          |          |          |
| 0021     | 買掛金を裏書手形で支払い                  | カイカケキン               | kaikake kin     | 重掛金         |          | 表書手形               | TT , 2    |          |          |          |
|          |                               |                      |                 | ·           | <u> </u> | -2 ^               | <u> </u>  |          |          | -        |
| 4        |                               |                      |                 |             |          |                    |           |          |          | Þ        |
| ESC      | 終了 F1 ヘルプ F2 登録 F3            | F4 F5                | 5 画面更新 F        | 6 行挿入 F7 行: | コピー F8 行 | 貼り付け F9 行削         | 余 F10 F11 | F12 表示顺変 | Æ        |          |
| 登録しまし    | t-                            |                      |                 |             |          |                    |           |          |          |          |

| 1 | エート       | 新規登録時に自動附番されます。変更はできません。              |
|---|-----------|---------------------------------------|
|   |           | 摘要の名称を入力します。                          |
| 2 | 摘要名       | 仕訳入力メニューでにこの名称を選択することにより、設定した仕訳情報(科   |
|   |           | 目、消費税区分、部門)が反映されます。                   |
| ( | カナ検索      | 仕訳入力時等の頭文字検索(サーチキー)で適用する文字列を半角 10 文字以 |
| 3 | ローマ字検索    | 内で登録します。                              |
|   | 勘定科目      |                                       |
| 4 | 補助科目      | 勘定科目と補助科目を選択します。                      |
|   | (借方/貸方共通) |                                       |
|   |           | ■消費税区分                                |
|   |           | 消費税区分を設定します。                          |
|   | 消費税区分     | 税率やインボイス経過措置を設定することはできません。これらは仕訳入     |
| 5 | 部門        | 力時に設定(変更)します。                         |
|   | (借方/貸方共通) | ■部門                                   |
|   |           | 部門設定を行っている場合に部門を選択します。                |
|   |           | 該当する部門がない場合は「000. 共通」を設定します。          |

# 4-2 摘要設定

3

摘要の削除

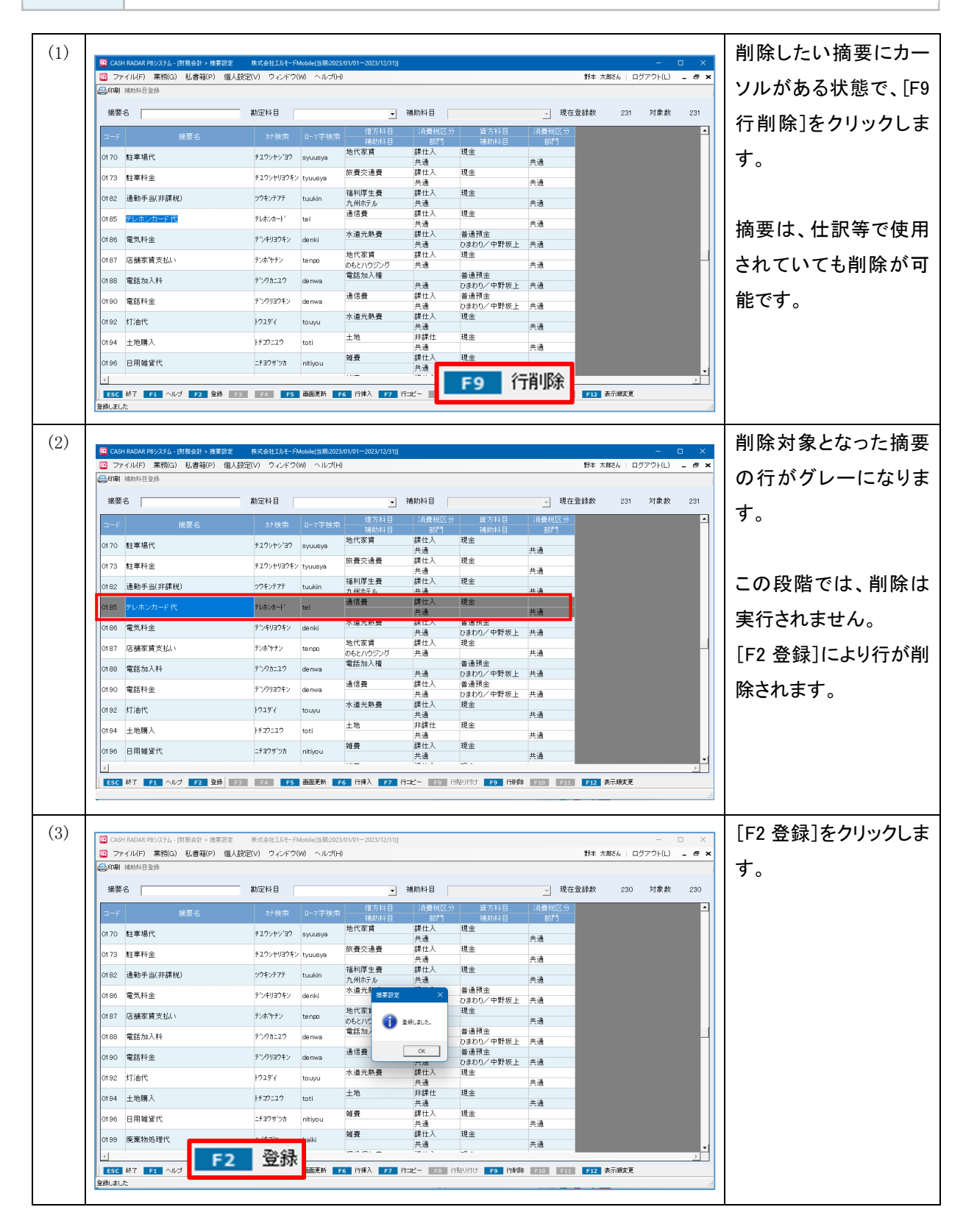

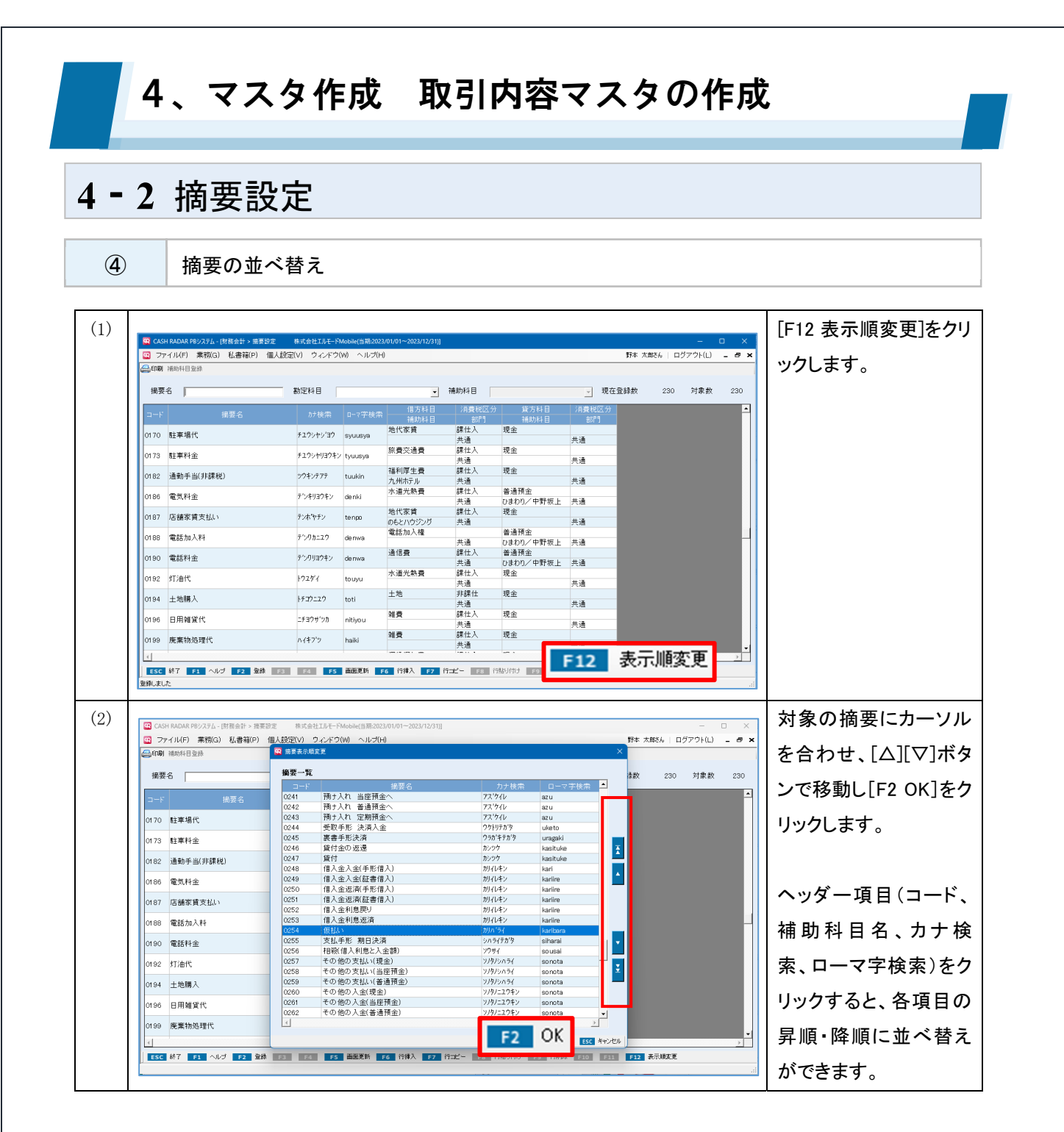

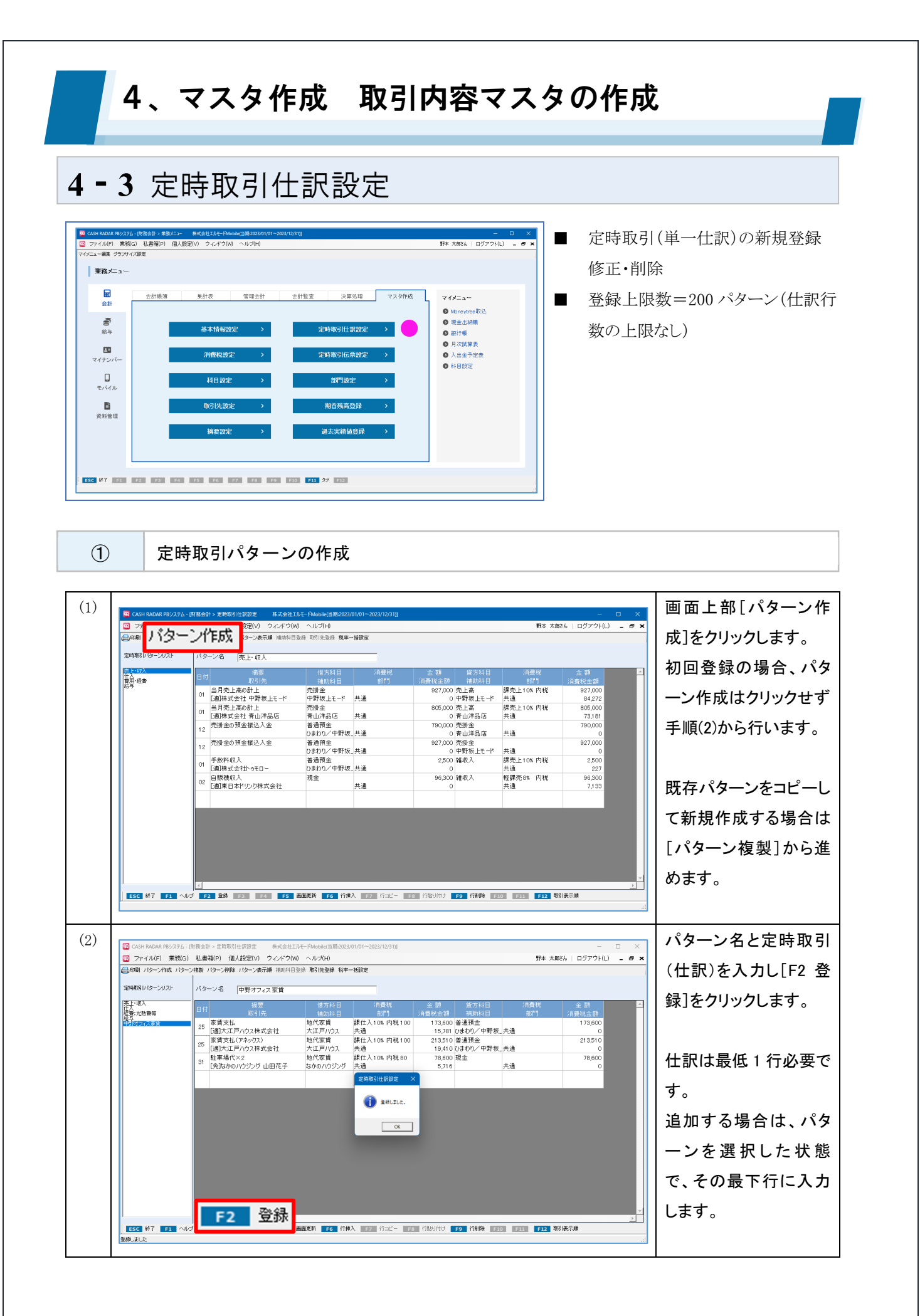

# 4-3 定時取引仕訳設定

2

各項目について

| 😨 CASH RADAR PBシステム - [県 | 材務会言 | + > 定時取引仕訳設定 株式会社エルモ         | ードMobile(当期:2023/ | /01/01~2023/12/31)] |                   |                   |           | —                  | o x      |
|--------------------------|------|------------------------------|-------------------|---------------------|-------------------|-------------------|-----------|--------------------|----------|
| 😨 ファイル(F) 業務(G)          | 私書   | 箱(P) 個人設定(V) ウィンドウ(W)        | ヘルプ(H)            |                     |                   |                   | 野村        | \$ 太郎さん   ログアウト(L) | - 8 ×    |
| 🕼印刷 バターン作成 バターン          | 複製   | パターン削除 パターン表示順 補助科目登録        | 影 取引先登録 税率-       | →括設定                |                   |                   |           |                    |          |
| 定時取引いなーンリスト              | バタ   | -ン名2中野オフィス家賃                 |                   |                     |                   |                   |           |                    |          |
| 売上・収入<br>仕入<br>経費:光熱費等   | 日付   | 摘要<br>取引先                    | 借方科目<br>補助科目      | 消費税<br>部門           | 金 額<br>消費税金額      | 貸方科目<br>補助科目      | 消費税<br>部門 | 金 額<br>消費税金額       | <u>^</u> |
| 給与<br>中野オフィス家茸           | 3    | . 4                          | 5                 | 6                   | 7                 |                   |           |                    |          |
|                          | 25   | 家賃支払<br>[適]大江戸ハウス株式会社        | 地代家賃<br>大江戸ハウス    | 課仕入10% 内税100<br>共通  | 173,600<br>15,781 | 普通預金<br>ひまわり/中野坂_ | 共通        | 173,600<br>0       |          |
|                          | 25   | 家賃支払(アネックス)<br>[適]大江戸ハウス株式会社 | 地代家賃<br>大江戸ハウス    | 課仕入10% 内税100<br>共通  | 213,510<br>19,410 | 普通預金<br>ひまわり╱中野坂_ | 共通        | 213,510<br>0       |          |
|                          | 31   | 駐車場代×2<br>[免꾜かのハウジング 山田花子    | 地代家賃<br>なかのハウジング  | 課仕入10% 内税 80<br>共通  | 78,600<br>5,716   | 現金                | 共通        | 78,600<br>0        |          |
|                          |      |                              |                   |                     |                   |                   |           |                    |          |
|                          |      |                              |                   |                     |                   |                   |           |                    |          |
|                          |      |                              |                   |                     |                   |                   |           |                    |          |
|                          |      |                              |                   |                     |                   |                   |           |                    |          |
|                          |      |                              |                   |                     |                   |                   |           |                    |          |
|                          |      |                              |                   |                     |                   |                   |           |                    |          |
|                          |      |                              |                   |                     |                   |                   |           |                    | -        |
|                          | 4    |                              |                   |                     |                   |                   |           |                    | Þ        |
| ESC 終了 F1 ヘルプ            | F    | 2 登録 F3 F4 <b>F5</b> 画       | 面更新 <b>F6</b> 行挿  | 入 <b>F7</b> 行コピー F8 | 行貼り付け             | F9 行削除 F10        | ) F11 F1  | 2 取引表示順            |          |
| 登録しました                   |      |                              |                   |                     |                   |                   |           |                    |          |

| 1   | 定時取引パターンリスト | 作成済みの定時取引パターンがリスト表示されます。           |
|-----|-------------|------------------------------------|
| 2   | パターン名       | リストから選択したパターンの名称が表示されます。修正可能です。    |
| 0   | DH          | 毎月の実行日を入力します。                      |
| 3   | עו ם        | 毎月末日に実行する取引の場合は「31」と入力して下さい        |
|     |             | 摘要設定、および取引先設定に登録されているマスタを選択します。    |
|     | 摘要          | 摘要を選択した場合、科目、消費税区分、部門は自動設定されます。    |
| 4   | 取引先         | なお、いずれもマスタからの選択ではなく、直接入力で新規設定することが |
|     |             | 可能です。                              |
|     | 勘定科目        |                                    |
| (5) | 補助科目        | 勘定科目と補助科目を選択します。                   |
|     | (借方/貸方共通)   |                                    |
|     |             | ■消費税区分                             |
|     | 消費税         | 消費税区分、税率、税額方式(内/外)インボイス経過措置を選択します。 |
| 6   | 部門          | ■部門                                |
|     | (借方/貸方共通)   | 部門設定を行っている場合に部門を選択します。             |
|     |             | 該当する部門がない場合は「000. 共通」を設定します。       |

# 4-3 定時取引仕訳設定

|            |           | 取引の金額を入力します。                        |
|------------|-----------|-------------------------------------|
|            | 金額        | 金額が不定である場合は0円登録でもかまいません(取込時に金額を入力す  |
| $\bigcirc$ | 消費税金額     | る運用)。                               |
|            | (借方/貸方共通) | 消費税金額は自動算出されますが、基本情報設定で [消費税金額の修正=す |
|            |           | る]としている場合は変更入力が可能です。                |

#### 定時取引とは

登録された定時取引仕訳は、仕訳日記帳メニューの画面上部【定時取引取込】ボタンから仕訳データ として一括取込を行うことができます。

家賃やリース料支払いなど、毎月固定で発生する取引でご活用ください。

| ファイル(F         | ·) 業務(G)   | 私書箱(P) 個人設定(V)               | ウィンドウ(W) へ)                    | レプ(H)                  |                   |                   |             | 野本 太朗        | さん ログ      | アウト(レ | ) _ e  |
|----------------|------------|------------------------------|--------------------------------|------------------------|-------------------|-------------------|-------------|--------------|------------|-------|--------|
| □刷 摘要方<br>≷年月日 | 式/科目方式 )   | 入出金予定入力 受取手形入力 :             | <sup>支払手形</sup> 定時             | 取引取込 ##                | 登録 取引先登           | 資料確認 資料付          | 5           |              |            | ×     | 66,000 |
|                | 対象年月       | 2024/05 👤 定時取引ル              | パターン 中野オ                       | フィス家賃                  | •                 | • 未取这 〇 取込        | 済 ೧ すべて     | 全選択 全        | 解除         |       |        |
| 20             | 日付         | 摘要<br>取引先                    | 売上・4<br>借方料<br>仕入<br>補助料<br>絵与 | X人<br>光熱費等             | ₂額<br>脱金額         | 貸方科目<br>補助科目      | 消費税区分<br>部門 | 金額<br>消費税金額  | 証No 取<br>辺 |       |        |
| 20             | 2024/05/25 | 家賃支払<br>[適]大江戸ハウス株式会社        | 地代家賃 中野オ<br>大江戸ハワス             | フィス家賃<br>「のパターン)<br>六週 | 73,600<br>15,781  | 普通預金<br>ひまわり∕中野坂_ | .共通         | 173,600<br>0 | E          | 1     |        |
|                | 2024/05/25 | 家賃支払(アネックス)<br>[適]大江戸ハウス株式会社 | 地代家賃<br>大江戸ハウス                 | 課仕入 10% 内税 100<br>共通   | 213,510<br>19,410 | 普通源金<br>ひまわり/中野坂  | .共通         | 213,510<br>0 | Г          |       |        |
|                | 2024/05/31 | 駐車場代×2<br>[免]なかのハウジング 山田     | 地代家賃<br>なかのハウジング               | 課仕入 10% 内税 80<br>共通    | 78,600<br>5,716   | 現金                | 共通          | 78,600       | E          | 1     |        |
|                |            |                              |                                |                        |                   |                   |             |              |            |       |        |

#### 4、マスタ作成 取引内容マスタの作成 4-3 定時取引仕訳設定 3 定時取引(仕訳)の削除 パターンを選択し、削除 (1)🚾 C 2 001100000120202111010111 2 ファイル(F) 業務(G) 私書箱(F) 個人設定(V) ウィンドウ(W) ヘルプ(H) Annai パターン作成 パターン体製 パターン教験 パターン表示場 補助特日登録 取引先登録 税率一括設定 野本 太郎さん | ログアウト(L) 💶 🖶 🕽 したい仕訳にカーソル 室時期対してターンリスト バターン名 経費:光熱費等 がある状態で、[F9 行削 融版 結与 中野オフィス家( ガス代 パンパ アンヨンレマン・ 15 「通回東京ガスネットワーク株式会社 マーケティング 販売促進費 新宿広告 株式2010日日本 45,000 普通預金 4,090 ひまわり/中野坂 共通 52,500 普通預金 4,772 ひまわり/中野坂 営業 課仕入10% 内税100 除]をクリックします。 45,00 共通 課仕入10%内税100 営業 52 50 20 マーケティング 「直テレワーク株式会社 31 「直株式会社いわきハウジング 52,000 4,772 ひまわり/ ---84,000 普通預金 ったまわり/いわき駅 共通 - 5 K - 5 K 非課仕 内税 共通 地代家賃 84.00 井満 井満 井漂 非課仕 常業 課仕入10X 内税100 共通 課仕入10X 内税100 共通 課仕入10X 内税100 共通 課仕入10X 内税100 共通 課仕入10X 内税100 共通 課仕入10X 内税100 共通 課仕入10X 内税100 共通 課仕入10X 内税100 共通 課仕入10X 内税100 共通 課仕入10X 内税100 共通 課仕入10X 内税100 共通 いわきハウジング ○ (7まり)/(い)を駅 共通 105,000 普通預会、営業 ○ (7まり)/中野坂、営業 48,000 現金 3,490 25,000 現金 2,272 2,2700 現金 4,通 (週)株式会社(3)を)パラシジ 新賀東京 (免)なかのハウジング山田花子 駐車場代 (免)なかのハウジング山田花子 朝空子ケット (1) (週)株式会社トゥモロー いわきハウシン 地代家賃 なかのハウジン 地代家賃 なかのハウジン 旅費交通費 1.05,00 48,00 215 25.00 共通 福利厚生費 2.50 丸の内ヴィラ 修繕費 共通 227 共通 210 普通預金 19 ひおりり/中野板 56240 普通預金 5,112 ひおりり/いりを駅 34,500 普通預金 0 ひおりり/いりを駅 227 21 会議費 56,24 通信費 34.50 20 プロバイタ [j創株式会社ノモトネット 共通 事務用消耗品費 課仕入10% 内税100 15,84 25 シュレッダー処理 [jii]株式会社いわき事務機 共通 ###1.40% 中部4.400 F9 行削除 AN THE R IN ESC 終了 F1 ヘルプ F2 登録 F3 F4 F5 画面更新 F6 行挿入 F7 行⊐ピー F8 登録しました (2)削除対象となった仕訳 CASH RADAR PBシステム - [財務会計 > 定時取引仕訳設定 株式会社エルモー! 野本 太郎さん | ログアウト(L) 😑 🗗 🕽 ファイル(F) 業務(G) 私書箱(P) 個人設定(V) ウィンドウ(W) ヘルプ(H) の行がグレーになりま 印刷 バターン作成 バターン体製 バターン削除 バターン表示順 補助料目型様 取引先型株 税率一括統定 記時期時レイターンリスト パターン名 経費:光熱費等 す。 売上・収入 元訊費 結与 中野オフィス家貨 15 ガス代 水温元米・ユ 「適四東京ガスネットワーク株式会社 販売促進費 ACESS 10001110 45,000 普通預金 4,090 ひまわり/中野坂\_共通 52,500 普通預金 課仕入10% 内税100 45,00 共通 課仕入10% 内税100 52,50 この段階では、削除は 家賃いわき 31 「前時ませんない」 84,000 地代家賃 いわきハウジン 84,000 善通預金 0 ひまわり/いわき駅 共通 非課仕 共通 内税 31<家員来京 (免はかのハウジング山田花子) 25<駐車場代 (免はかのハウジング山田花子) 1<10週株式会社トウモロー ついたまでも、 31 実行されません。 なかのハウジング 地代家賃 営業 課仕入10% 内税80 ~ 目点15並 0 ひまわり/中野坂\_営業 48,000 現金 48,00 課仕入10% 内税 80 共通 課仕入10% 内税100 共通 課仕入10% 内税100 共通 課仕入10% 内税100 ング 共通 40,000 丸並 3,490 25,000 現金 2,272 2,500 現金 227 なかのハウジン 旅費交通費 25,000 [F2 登録]により行が削 共通 福利厚生費 丸の内ヴィラ 2,50 05 [適]中野坂上リゾート株式会社 共通 除されます。 06 メンテナンス料 [j直]大江戸ハウス株式会社 210 普通預金 19 ひまわり/中野坂\_共通 修繕費 21 共通 課仕入10%内税100 19 03わり/中野坂 共通 56240 普通預金 5,112 03わり/いわき駅 共通 34,500 普通預金 0 03わり/いわき駅 共通 15,844 普通預金 1,440 03わり/いわき駅 共通 会議費 15 「画株式会社 八潮コンサル 56,240 共通 税外 内税 通信費 34,500 プロパイダ (適)株式会社ノモトネット 25 (適)株式会社レセトネット (適)株式会社しなりを事務機 788月8月1 15.844 (3)[F2 登録]をクリックしま ファイル(F) 業務(G) 私書箱(P) 個人設定(V) ウィンドウ(W) ヘルプ(H) 野本 太郎さん | ログアウト(L) 💶 🗗 🗙 す。 創除 パターン表示順 補助科目並錄 取引先登録 税率一括設定 成 パター 複製 パターン 定時期3月(ター・ノリスト パターン名 経費:光熱費等 融 給与 中野オフィス家賃 45,000 普通預金 4,080 ひおわり/中野坂。共通 52,500 普通預金 4,772 ひおわり/中野坂。営業 水道光熱費 課仕入10% 内税100 15 ガス代 [適]西東京ガスネットワーク株式会社 45,00 共通 課仕入10% 内税100 営業 C マーライング C マーライング C 国長ノレーン様式会社 新宿広告 S東東京 S 東東京 S 東東京 S 東東京 S 東東京 S 東東京 S 東東京 S 東東市 S 東東市 S 東東市 S 東東市 S 東東市 S 大田 S 中国 S 中国 販売促進費 新宿広告 52 5C 2菜 非課仕 内税 営業 105,000 普通預金 0 ひまわり/中野坂。営業 105.00 48,000 現金 48,00 定時取引仕訳設定 3,490 25,000 現金 2,272 2,500 現金 共通 25,00 共通 👔 Affisit. 2.50 05 [j創中野坂上リゾート株式会社 共通 ОК 210 普通預金 19 Dまわり/中野坂\_共通 21 06 メンテナンス料 [j創]大江戸ハウス株式会社 修繕費 19 ()おりひ/中町初、天通 55,240 普通預金 5,112 ()おりひ/いわき駅 共通 34,500 普通預金 0 ()おりひ/いわき駅 共通 15,844 普通預金 13,440 ()おりひ/いわき駅 共通 15,000 普通預金 13,636 ()よりひ/いわき駅 共通 35,636 ()よりひ/いわき駅 共通 会議費 56,240 15 月次社内セミナー [適]株式会社 八潮コンサル 通信費 34.50 内税 20 プロパイダ 「適則株式会社ノモトネット シュレッダー処理 事務田道軽品書 課仕λ10% 内税100 15.844 25 ジュレッター処理 [j創株式会社いわき事務機 六週 課仕入10% 内税100 共通 管理諸貴 150.000 顧問料 +22.0.30 F2 登録 ESC 終了 F1 へル: 面更新 F6 狩樽入 F7 符二ピー E8 符貼り付け F9 符削除 E10 E11 F12 取引表示順
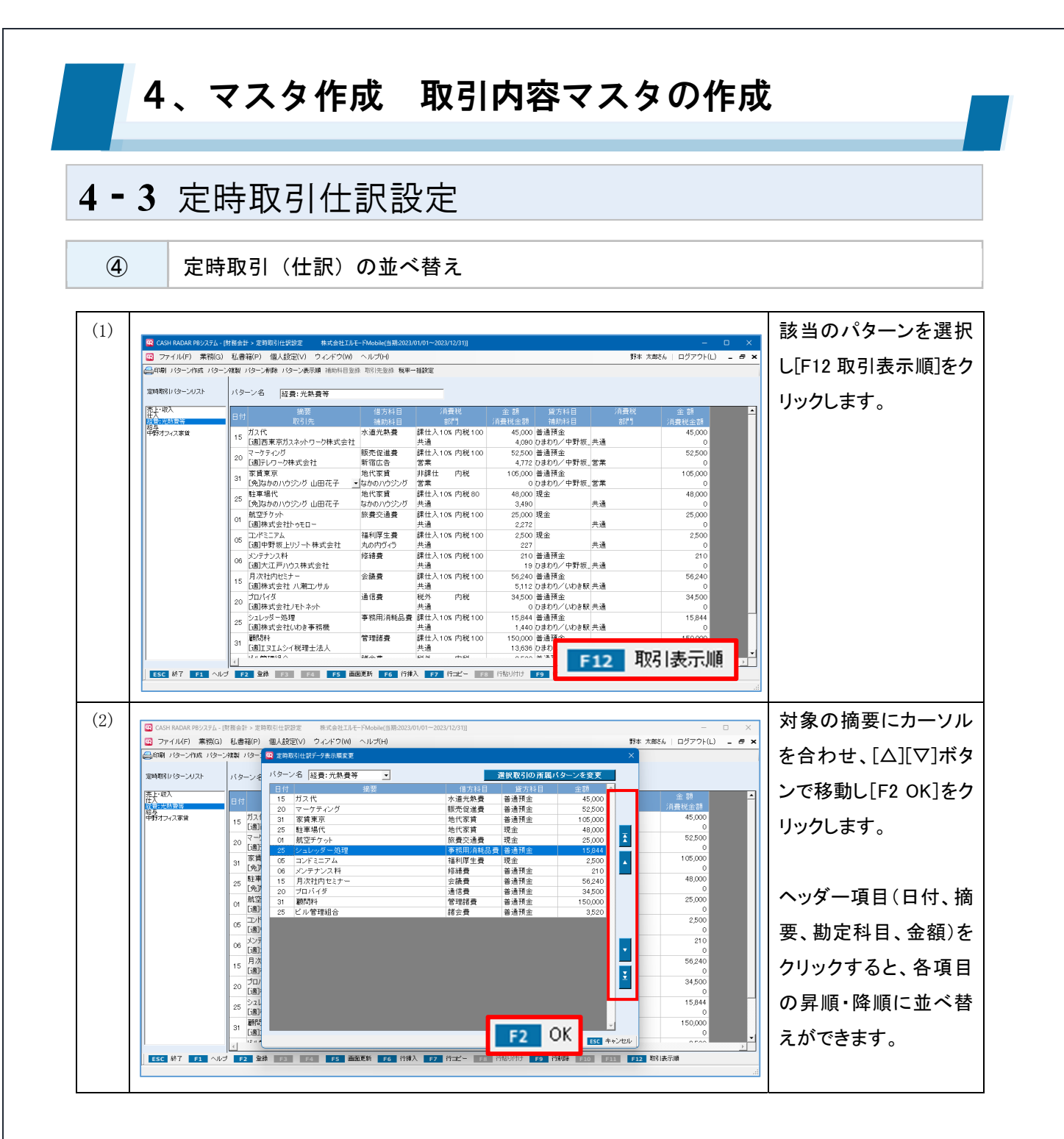

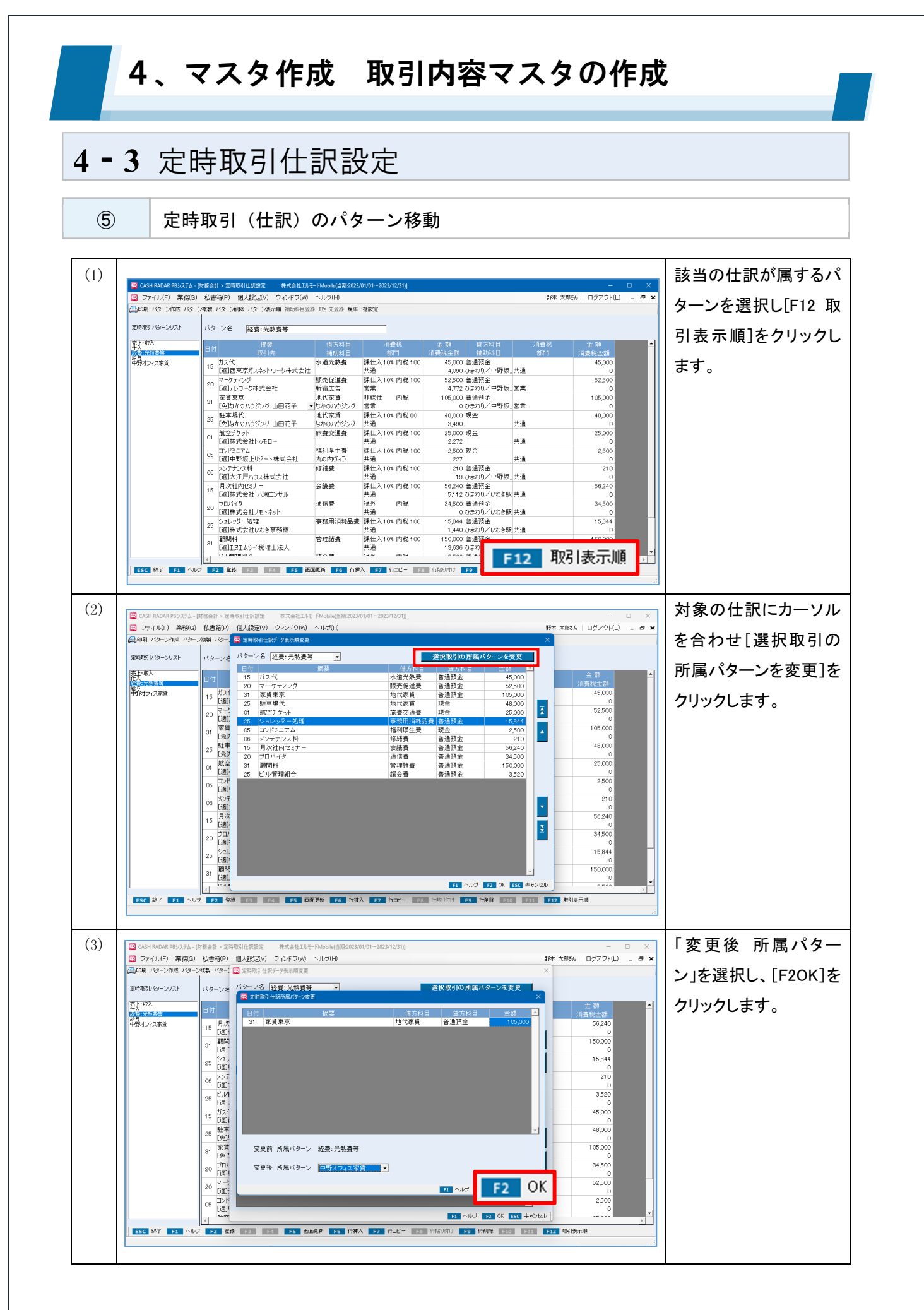

#### 4、マスタ作成 取引内容マスタの作成 4-3 定時取引仕訳設定 6 定時取引パターンの削除 削除対象のパターンを (1)😨 CA 野本 太郎さん | ログアウト(L) 😑 🖝 🗙 😳 ファイル(F) 業務(G) 私 選択し、画面上部[パタ 〇日日月 パターン作成 パターン体験 (ターン名 いわざ事務所家賃 定時取らり「ターンリスト ーン削除]をクリックしま 売上・取入 仕入 経費: 光熱費等 結長 中野オフィス家賃 金 額 |費税金額 借方科目 14100科目 貸方科由 補助科目 金 額 |曹税余額 回動(法) 助政(法) 01 当月売上高の計上 (適体式会社 中野板上モード 01 当月売上高の計上 (適体式会社 青山洋品店 12 売掛金の預金振込入金 927,000 84,272 805,000 73,181 売掛金 中野坂上モード 共通 す。 中野坂上モード 共通 売掛金 青山洋品店 共通 普通預金 ひまりり/中野坂 共通 普通預金 ひまりり/中野坂 共通 普通預金 ひまりり/中野坂 共通 普通預金 ひまりり/中野坂 共通 現金 出調 790,00 12 12 売掛金の預金振込入金 927,00 2,500 227 96,300 7,133 01 [適]株式会社トゥモロー 02 自販機収入 [通]東日本ドリンク株式会社 共通 ESC 終了 F1 ヘルプ F2 金絲 F3 F4 F5 画面更新 F6 行排入 F7 行っピー F8 行船り付け F9 行削除 F10 F11 F12 取得表示単 登録しました 確認ダイアログに対し (2)😨 CAS □ ファイル(F) 栗物(G) 私書稿(P) 個人設定(V) ウィンドウ(W) ヘルブ(H) (○の明) バターン作成 バターン作製 バターン連載 バターン表示順 補助月目空時 取引先空命 税率一括設定 野本 太郎さん | ログアウト(L) 😑 🗗 🗙 「はい」を選択します。 定時取引パターンリスト パターン名 いわき事務所家賃 売上・取入 仕入 経費:光熱費等 給与 中野オフィス家賃 山口 山口 山 2月22:39 補助1日 部門 927,000 売上高 0 中野坂上モード 805,000 売上高 第二日3本 内税 5日2年 第二日3本 内税 第二日3本 内税 第二日3本 内税 10 青山洋品店 共通 5日3本 927,000 84,272 805,000 73,181 790,000 売掛金 中野坂上モード 共通 市街金 市街金 青山洋品店 共通 普通預金 ひまわり/中野坂\_共通 ) 青山/102. 売掛金 中野坂上モード 12 売掛金の預金振込入金 普通 定時取引仕訳設定 ひま 927.00 共通 課売上10% 内税 共通 軽課売6% 内税 01 手数料収入 [適]株式会社トゥモロー (7) 日本 (7) パターン名いわき事務所家賃を制除してよるしいですか? 現金 2.50 祖収入 2,000 227 96,300 7,133 雏収入 02 自販機収入 [通]東日本ドリンク株式会社 (UU2(N)

| 4 - 3      | <b>4、マスタ作成 取引内容マスタの作</b><br>3 定時取引仕訳設定                                                                                                    | 成                                                                                                    |
|------------|----------------------------------------------------------------------------------------------------|----------------------------------------------------------------------------------------------------|
| $\bigcirc$ | 定時取引パターンの並べ替え                                                                                                    |                                                                                                    |
|            | CONTRADM RPURIDUE 1.51112(1): 100-001/100-002/102/101          Contradment 1.51112(1): 100-001/100-002/102/101          The ARGO MAR 100-002/100-002/102/100-002/102/101          The ARGO MAR 100-002/100-002/102/100-002/102/100-002/102/100-002/102/100-002/102/100-002/102/100-002/102/100-002/102/100-002/102/100-002/102/100-002/102/100-002/102/100-002/102/100-002/102/100-002/102/100-002/102/100-002/102/100-002/102/100-002/102/102/100-002/102/102/102/102/102/102/102/102/102/                                                                                                    | <ul> <li>「「」」</li> <li>「」」</li> <li>「」</li> <li>「」」</li> <li>「」」</li> <li>「」」</li> <li>「」」</li> <li>「」」</li> <li>「」」</li> <li>「」</li> <li>「」</li> <li>」</li></ul> |
| (2)        | 〇 CASH MALAK PRU/274-1(詳細合計 - 空間取得に容定         単式会社14千-Phanolek(雪融/2022/01/01-2022/12/31)         ● 「           〇 7-74/LF/ 東朝(G) 低品等(C) 低点な(1)         ● L 目前(1)         ● L 目前(1)         ● L II         ● L III         ● L III         ● L III         ● L III         ● D III         ● L III         ● L III         ● D III         ● D III         ● D III         ● D III         ● D IIII         ● D IIII         ● D IIII         ● D IIIIII         ● D IIIIIIIIIIIIIIIIIIIIIIIIIIIIIIIIIII | <ul> <li>対象のパターンにカー<br/>ソルを合わせ、[△][▽]</li> <li>ボタンで移動し[F2 OK]</li> <li>をクリックします。</li> </ul>                                                                                                    |

#### 4、マスタ作成 取引内容マスタの作成 4-4 定時取引伝票設定 CADH FALDAR 180/2月4 - 157音合計 > 東急ノニュー 株式会社15月一下Model(日間2002月 - ファイルビ戸 - 東朝(G) - 私書籍(P) - 個人総定(V) - ウイル\*ウ(W) - ヘルプ(H) メニュー編集 クラフサイズ数定 **1** 定時取引(複合仕訳)の新規登録 野本 太郎さん | ログアウト(L) 😑 🗃 🗙 修正·削除 業務メニュー **日** 会計 会計監査 決算処理 マスタ作成 会計帳簿 集計表 管理会計 マイメニュー 登録上限数=100 ● Moneytree 収込 **1** 11 11 11 11 • 現金出納帳 基本情報設定 定時取引仕訳設定 銀行帳 月次試算表 入出金予定表 マイナンバー ◎ 科目設定 し モバイル **1** 資料管理 取引先設定 期首码高谷绿 ESC 終了 F1 F2 F3 F4 F5 F6 F7 F8 F9 F10 F11 ダブ F12 (1) 定時取引パターンの作成 (1)画面上部[パターン作 野本 太郎さん | ログアウト(L) 😑 🗗 : バターン作成 成]をクリックします。 (ターン表示順 補助科用登録 取引先登録 税率一括論会 (ターン名 初回登録の場合、パタ 仕人見税 消費税の計上 波価償却費(庫両) 減価償却費(爆編) 注業員給与 \_ 税外 内税 0 法定福利費 0 従業員給与 非課仕 内税 ーン作成はクリックせず 共通 税外 共通 後日報酬 内税 850,000 預り金 0 所得税(給与) 共通 。 0 役員報酬当月分計上 未払金 給与 手順(2)から行います。 共通 既存の伝票をコピーし て新規作成する場合は [パターン複製]から進 借方合計 めます。 貸方合計 貸借差額 850,000 ESC 終了 F1 ヘルプ F2 金綿 F3 ↓→切替 F4 F5 画描変新 F6 行排入 F7 前項目=ピー F8 F9 F10 F11 F12 (2)パターン名と伝票を入 □ ファイル(F) 業務(G) 私書稿(P) 個人設定(V) ウィンドウ(W) ヘルブ(H) →印刷 バターン作成 バターン検製 バターン教録 バターン表示欄 補助料目空跡 取り洗空線 検車一括設定 野本 太郎さん | ログアウト(L) 💶 🗗 🗙 カし[F2登録]をクリック 定時期引いなーンリスト バターン名 借入金の返済 します。 150000 普通預金 0 ひまわり/中野板、共通 3,562 住へ死税 消費税の計上 減価償却費(車両) 減価償却費(機械) 0 借入金返済 共通 非課仕 内税 共通 支払利息 1 つのパターンに 1 伝 票の登録となります。 200 200 200 ОК 1 つのパターンに複数 の伝票を登録すること はできません。 F2 登録 F5 前面影响 F6 行時入 I2 前項目出一 I2 F2 I20 I23 貸方合計 貸借差額 ESC 終7 F1 시

#### 4、マスタ作成 取引内容マスタの作成 4-4 定時取引伝票設定 2 各項目について 😨 CASH RADAR PBシステム - [財務会計 > 定時取引伝票設定 株式会社エルモードMobile(当期:2023/01/01~2023/12/31)] 😨 ファイル(F) 業務(G) 私書箱(P) 個人設定(V) ウィンドウ(W) ヘルプ(H) 野本太郎さん | ログアウト(L) 💶 🗗 🗙 | ● 印刷 バターン作成 バターン複製 バターン削除 バターン表示順 補助科目登録 取引先登録 税率一括設定 定時取引バターンリスト バターン名2 借入金の返済 (1)給与 仕入免税 消費税の計上 減価償却費(車両) 減価償却費(機械) 借方科目 補助科目 消費税 部門 金額 貸方科目 消費税金額 補助科目 消費税 部門 摘要 取引分 0 借入金返済 短期借入金 980,000 普通預金 • 共通 0 ひまわり/中野坂 共通 0 支払利息 非課仕 内税 3,562 共通 0 3 4 (5) 6

|               | (7) 借方合計         | 983,562               | 貸方合計           | 0             |          |
|---------------|------------------|-----------------------|----------------|---------------|----------|
| 1             | U                |                       | (8) 貸借差額       | 983,562       | <b>▼</b> |
| ESC 終了 F1 ヘルプ | F2 登録 F3 ↓→切替 F4 | <b>F5 画面更新 F6</b> 行挿入 | F7 前項目コピー F8 F | 9 F10 F11 F12 | 1        |
| 、<br>登録しました   |                  |                       |                |               |          |

| 1   | 定時取引パターンリスト | 作成済みの定時取引パターンがリスト表示されます。            |
|-----|-------------|-------------------------------------|
| 2   | パターン名       | リストから選択したパターンの名称が表示されます。修正可能です。     |
|     | 勘定科目        |                                     |
| 3   | 補助科目        | 勘定科目と補助科目を選択します。                    |
|     | (借方/貸方共通)   |                                     |
|     |             | ■消費税区分                              |
|     | 消費税         | 消費税区分、税率、税額方式(内/外)インボイス経過措置を選択します。  |
| 4   | 部門          | ■部門                                 |
|     | (借方/貸方共通)   | 部門設定を行っている場合に部門を選択します。              |
|     |             | 該当する部門がない場合は「000. 共通」を設定します。        |
|     |             | 取引の金額を入力します。                        |
|     | 金額          | 金額が不定である場合は0円登録でもかまいません(取込時に金額を入力す  |
| (5) | 消費税金額       | る運用)。                               |
|     | (借方/貸方共通)   | 消費税金額は自動算出されますが、基本情報設定で [消費税金額の修正=す |
|     |             | る〕としている場合は変更入力が可能です。                |

## 4-4 定時取引伝票設定

|               | 協西               | 摘要設定、および取引先設定に登録されているマスタを選択します。        |  |  |  |  |
|---------------|------------------|----------------------------------------|--|--|--|--|
| 6             | 摘安<br> <br>  取引生 | いずれもマスタからの選択ではなく、直接入力で新規設定することが可能で     |  |  |  |  |
|               | 取与元              | to                                     |  |  |  |  |
|               | 借方合計             | 出去 岱士之れごれの「今筎」欄の合計が作計されます              |  |  |  |  |
| $\mathcal{D}$ | 貸方合計             |                                        |  |  |  |  |
|               |                  | 借方合計と貸方合計の差額が集計されます。                   |  |  |  |  |
| 8             | 貸借差額             | 差額がゼロでない場合も [F2 登録] は可能です(取込時に金額を調整する運 |  |  |  |  |
|               |                  | 用)。                                    |  |  |  |  |

定時取引「仕訳」と「伝票」の違い

定時取引伝票設定で作成したマスタは、会計伝票メニューで仕訳として取り込みます。

仕訳の日付は会計伝票メニューでの取込実行時に設定します。

また、定時取引伝票設定では1パターン内に複数の伝票を登録することはできませんので、複数の伝 票を取り込む場合は、都度パターンを選択する運用となります。

~会計伝票[定時取引取込]

| 剮 ↓→t | 切替 受取手形      |              | 補助科目登録 取引学  | <b>七登錄</b> 資料確認 資料 | 付与           |             |                    |              |
|-------|--------------|--------------|-------------|--------------------|--------------|-------------|--------------------|--------------|
| 202   | 4/05/15      | 絞り込み検索       | ⊿録登         | 10                 |              |             | 絞込み育               | 前へ ◀ ▶ 絞込み)  |
|       | 😨 定時取引取込(伝   | ミ票)サブ        |             |                    |              |             |                    | × <u>*</u> 3 |
| 肖費税≤  | 定時取引バターン     | 借入金の返済       | <u> </u>    | 日付 2024/05/15      | 5            |             |                    |              |
| 1     | 借方科目<br>補助科目 | 消費税<br>部門    | 金額<br>消費税金額 | 貸方科目<br>補助科目       | 消費税<br>部門    | 金額<br>消費税金額 | 摘要<br>取引先          | 証No 🔺        |
| î     | 短期借入金        | ▼<br>        | 980,000     | 普通預金<br>ひまわり/中野坂上  | 共通           | 0           | 借入金返済              |              |
|       | 支払利息         | 非課仕 内税<br>共通 | 3,562<br>0  |                    |              |             |                    |              |
|       |              |              |             |                    |              |             |                    |              |
|       |              |              |             |                    |              |             |                    |              |
|       |              |              |             |                    |              |             |                    |              |
|       |              |              |             |                    |              |             |                    |              |
|       |              |              |             |                    |              |             |                    |              |
|       |              | 借方合計         | 983,562     |                    | 貸方合計<br>貸借差額 | 983.562     |                    |              |
|       |              |              |             |                    | A 18-2 BX    | 000,002     | F1 ヘルプ F2 OK F10 五 | +音 ESC キャンセル |
|       |              | 借方合計         | 0           | Ĵ.                 | 行合計          | 0           |                    |              |

| 1 - 4 | 定時取引伝票設定                                                                               |                                                                        |
|-------|----------------------------------------------------------------------------------------|------------------------------------------------------------------------|
| 3     | 定時取引パターンの削除                                                                            |                                                                        |
|       | MAXA 19/2 / 1/18 21 - 1980 / 10.202     社会社 1/1 / 1/10 / 10 / 10 / 10 / 10 / 10 /      | <ul> <li>削除対象のパターンを<br/>選択し、画面上部[パタ<br/>ーン削除]をクリックしま<br/>す。</li> </ul> |
| (2)   | MAMA PPU 272-1 計整合計・支持取引の変更変     形式会社 IX-1-Medala(()()()()()()()()()()()()()()()()()() | <ul> <li>※ 確認ダイアログに対し<br/>「はい」を選択します。</li> </ul>                       |

| 伝票の一部削除について                                       |  |  |  |  |  |  |
|---------------------------------------------------|--|--|--|--|--|--|
| [パターン削除] はパターン自体=伝票自体を削除するコマンドです。                 |  |  |  |  |  |  |
| 伝票自体は残し、伝票の一部の行を削除する場合は、削除対象行の勘定科目欄を Delete キーで削除 |  |  |  |  |  |  |
| し各項目を空欄にした状態で[F2 登録]を実行して下さい。                     |  |  |  |  |  |  |
|                                                   |  |  |  |  |  |  |

|              | 4、マスタ作成 取引内容マスタの作成                                                                                                    |                                                            |
|--------------|----------------------------------------------------------------------------------------------------|------------------------------------------------------------|
| <b>4 -</b> 4 | 4 定時取引伝票設定<br><sub>定時取引パターンの並べ替え</sub>                                                                                                    |                                                            |
|              | 2 CANHAMAN PR/X71_[178:261 * 28805](2822 単式会社124-PMANAN (2880200101-2023/12/11)     ×       3 ファイルドア 素明(3) 私会社(1-9-ス会)     パターン表示ルド     計本 大都名(1007791(1))     * *       3 (100-2023)     パターン表示ルド     計本 大都名(1007791(1))     * *       3 (100-2023)     パターン表示ルド     計本 大都名(1007791(1))     * *       3 (100-2023)     パターン表示ルド     計成     100-2023     100-2023       100-2023     (100-2023)     (110,000)     建設     100,000       第二日     110,000     建設     110,000     110,000       100-2023     (110,000)     110,000     110,000     110,000       100-2034     110,000     第方合計     110,000     110,000       100-2034     110,000     第方合計     110,000     110,000       100-2034     110,000     第方合計     110,000     110,000       100-2034     110,000     第方合計     110,000     110,000       100-2034     110,000     第方合計     110,000     110,000       100-2034     110,000     第方合計     110,000     110,000       100-2034     110,000     第方合計     110,000     110,000       100-2034     110,000     第日     110,000     110,000       100-2034     110,000     第日     110,000       100-2034     110,000 <td>画面上部[パターン表<br/>示順]をクリックします。</td> | 画面上部[パターン表<br>示順]をクリックします。                                 |
| (2)          | C X344 BADAR PRV275L. (FEEde 1 - SERVICEES202) 40 401 - 2022/12/31]       ×         アイル(ル)*       第4 大地区小 ログアクトレ - e ×         (1)************************************                                                                                                    | 対象のパターンにカー<br>ソルを合わせ、[Δ][▽]<br>ボタンで移動し[F2 OK]<br>をクリックします。 |

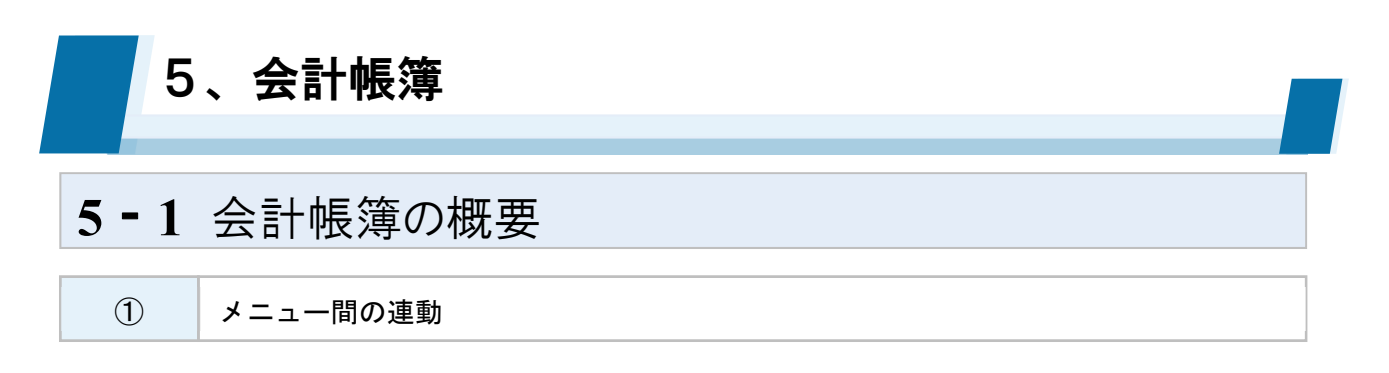

仕訳入力は【仕訳日記帳】をメインに行い、入力されたデータは各メニューへ相互連動されます。 仕訳日記帳、総勘定元帳・補助元帳ほか会計帳簿の入力メニューは、法人税法施行規則別表二十における 帳簿の記載事項に対応しております。

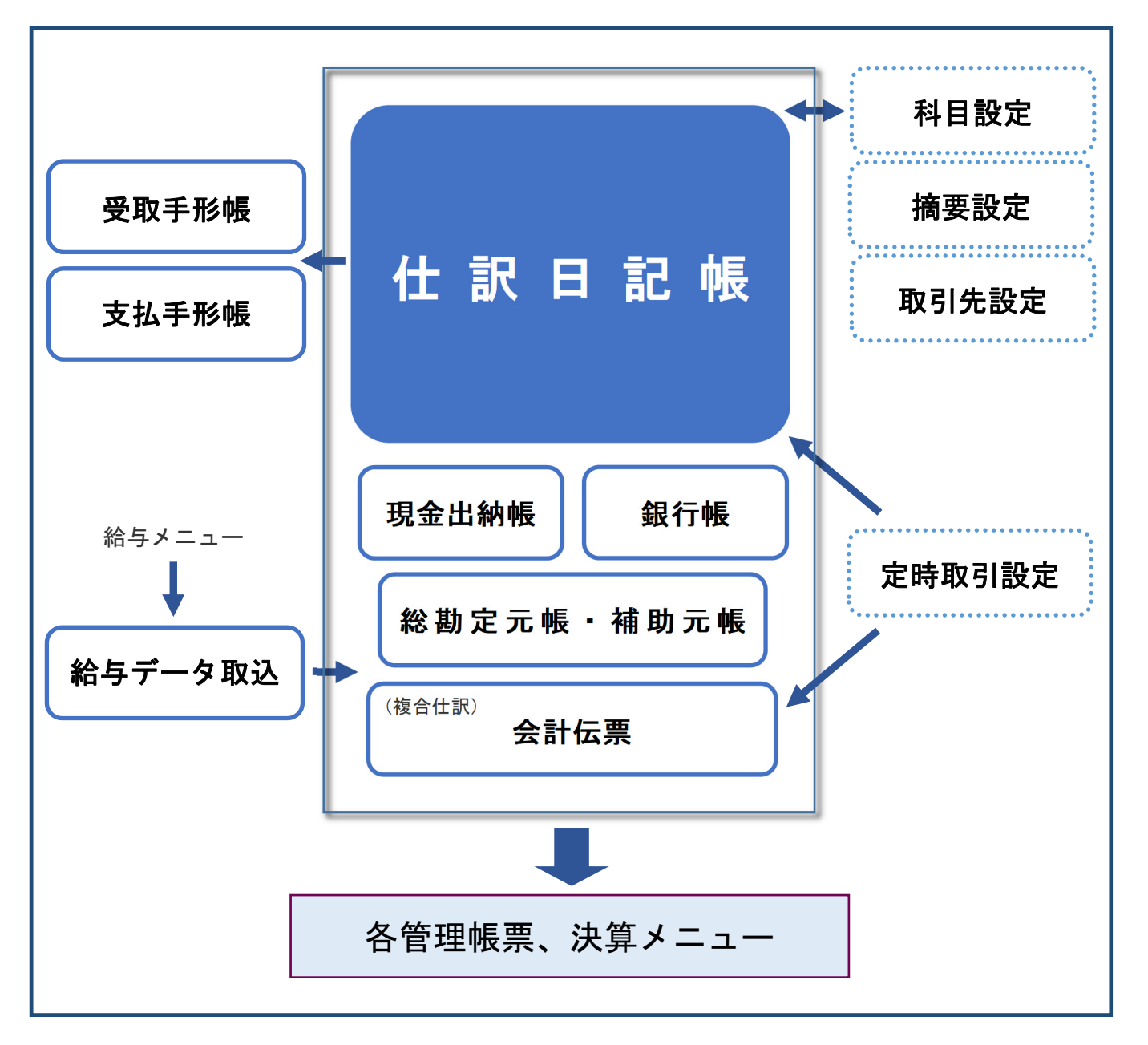

入力されたすべての仕訳データおよび管理帳票は、PBシステムのセンターサーバに保存され、いつでも 追加・修正・削除・出力を行うことができます。

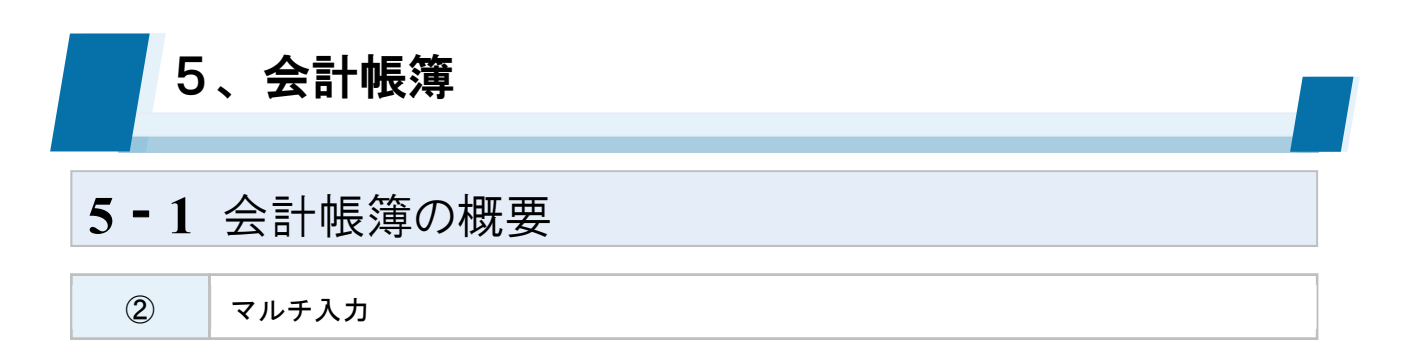

CASH RADAR PB システムでは、複数のユーザー端末から1つの会社データを同時に操作することが可能です(マルチ入力)。

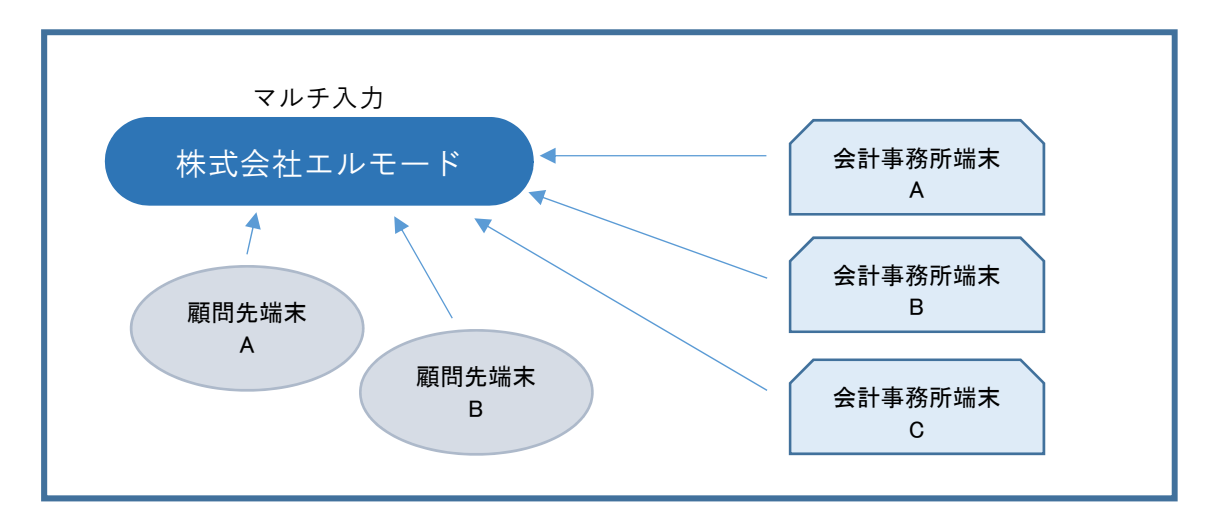

会計帳簿メニューでは、各種データを整然とした形式および明瞭な状態で速やかに表示します。

マルチ入力により他端末で入力したデータにおいても [F5 画面更新]機能で即座に画面へ反映されます。

| 99                                                                                                    | 🙀 CASH RADAR PBシステム - [財務会計 > 仕訳日記帳 株式会社エルモードMobile(当期:2023/01/01~2023/12/31)] - ロ × |            |                        |             |                      |             |                |             |            |        |          |
|----------------------------------------------------------------------------------------------------|--------------------------------------------------------------------------------------|------------|------------------------|-------------|----------------------|-------------|----------------|-------------|------------|--------|----------|
| 9                                                                                                    | 771                                                                                  | ´ル(F) 業務(C | G) 私書箱(P) 個人設定(V) ウイン  | ドウ(W) ヘルプ(H | 0                    |             |                | 野本          | 太郎さん   ログ: | アウト(L) | - 8 ×    |
| 4                                                                                                    | □●印刷 摘要方式/科目方式 入出金予定入力 受取手形入力 支払手形入力 定時取引取込 補助科目登録 摘要登録 取引先登録 資料確認 資料付与              |            |                        |             |                      |             |                |             |            |        |          |
| 刘                                                                                                    | 象年月                                                                                  | 8 202      | 4/05/01 立 ~ 2024/05/31 |             | 示 絞り込み検              | 索           | 該当件数           | 6 合計金額      |            |        | 80,039   |
|                                                                                                    |                                                                                      | 日付         | 摘要                     | 借方科目        | 消費税                  | 金額          | 貸方科目           | 消費税         | 金額         | 証No    | <u>^</u> |
|                                                                                                    |                                                                                      | 登録No       | 取引先                    | 補助科目        | 部門門                  | 消費税金額       | 補助科目           | <b>容</b> 7月 | 消費税金額      |        |          |
|                                                                                                    | $\odot$                                                                              | 2024/05/01 | ガス料金202405             | 水道光熱費       | 課仕入 10% 内税 100       | 6,683       | 普通預金<br>四萬 〈新南 | ж, ж        | 6,683      |        |          |
|                                                                                                    |                                                                                      | 154        | し週」四東京ガスイットリーク体式会社     | よ送业教課       | 共通<br>課件】 40% 中税 400 | 607         | 凹変/ 新伯<br>理会   | 共通          | 0          |        |          |
|                                                                                                    |                                                                                      | 157        | 7.1/111、<br>「適]中野ガス    | 小迴兀熱實       | 味山八 10% 内枕 100<br>単通 | 2,500       | 玩立             | 土通          | 2,500      |        |          |
|                                                                                                    |                                                                                      | 2024/05/01 | お茶菓子代                  | 福利厚牛費       | 兵温     軽仕入 8% 内税 100 | 2.356       | 現余             | 5 CAL       | 2.356      |        |          |
|                                                                                                    |                                                                                      | 158        | ケーキエ房 株式会社             | 丸の内ヴィラ      | 共通                   | 174         |                | 共通          | 0          |        |          |
|                                                                                                    |                                                                                      | 2024/05/01 | 内金の入金                  | 現金          |                      | 2,500       | 前受金            |             | 2,500      |        |          |
| 2024/05/01 内金の入金       現金       2500 前要金       2500              2500              2500        2500               2500        2500        2500        2500        2500        2500        2500        2500        2500        2500        2500        2500        2500         2500         2500         2500         2500              2500 </td <td>*</td> |                                                                                      |            |                        |             |                      |             |                |             | *          |        |          |
|                                                                                                    |                                                                                      |            | [F5                    | 5 画面更新      | 新]は会計帳簿              | <b>第の他、</b> | すべての           | Dメニューにお     | いて実        | 行可     | 能です      |

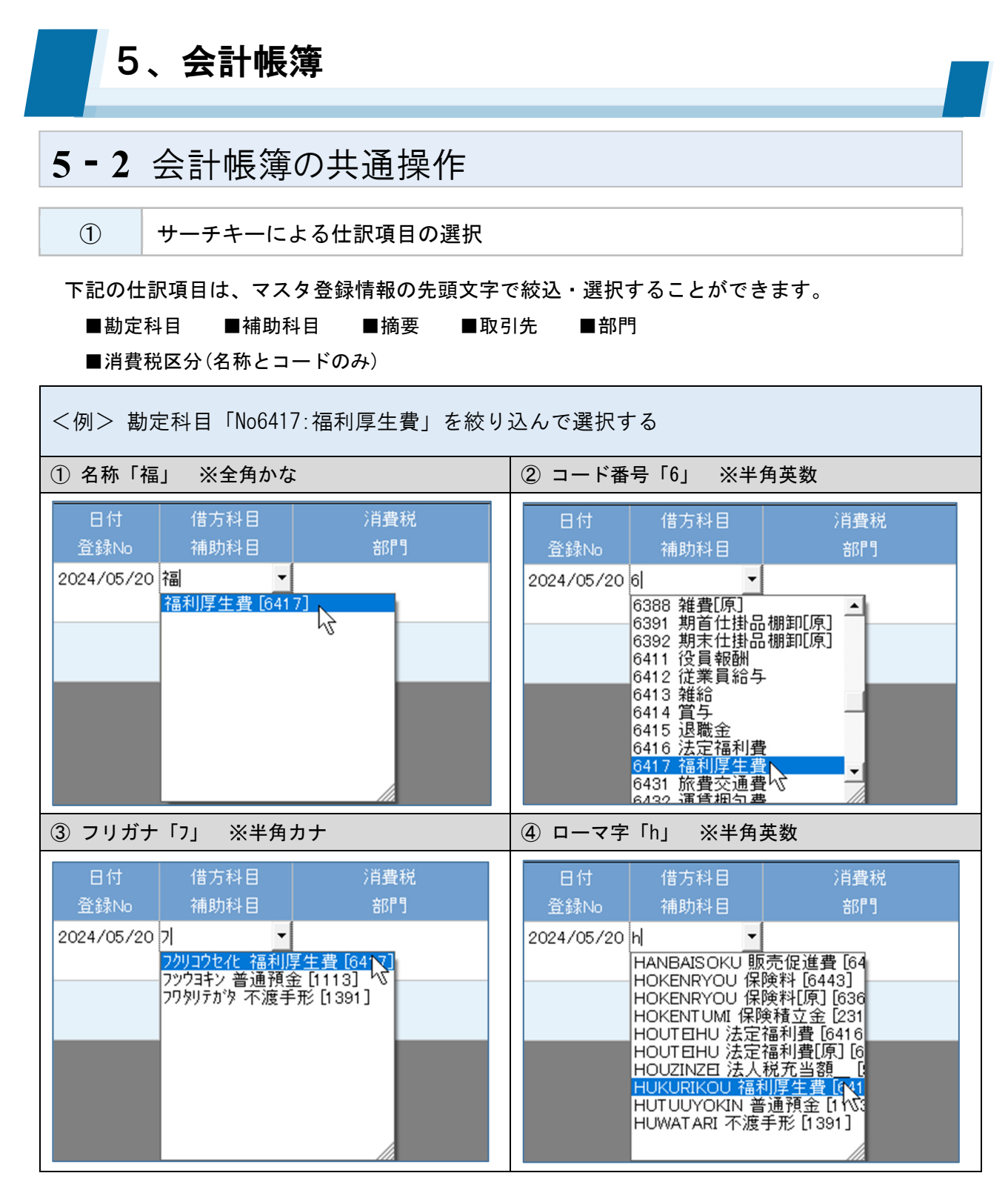

①~④いずれも2文字目以降を入力することでさらに絞り込まれます。

### 【入力モードの設定】

各項目にカーソルが当たった際の「入力モード(英数、カナ等)」を設定しておくことで、よりスムーズに絞込・選択を行うことができるようになります。(詳細 Pxx:④個人設定「1.サーチキー」)

### 【F10 五十音キー】

フリガナ検索においては、会計帳簿各メニューの [F10 五十音] キーにより、検索サブメニューからの 絞込・選択も可能です。

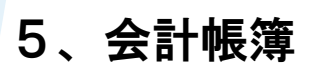

② 伝票ジャンプ(複合仕訳の入力)

#### 複合仕訳(2行以上の仕訳)の入力は「会計伝票」メニューで行います。

|         | 仕訳日記帳                |
|---------|----------------------|
| 単一仕訳の入力 | 現金出納帳、銀行帳、総勘定元帳・補助元帳 |
|         | 会計伝票                 |
| 複合仕訳の入力 | 会計伝票のみ               |

#### 「伝票ジャンプ」の活用 複合仕訳の入力の度にメニュー移動する操作を省略するために、会計帳簿の各メニューでは [伝票ジ ャンプ]機能をご利用いただけます。 借方科目 消費税 金額 登録No 補助科目 部門 消費税金額 2024/05/16 販売促進費 課仕入 10% 内税 100 33,000 ナカノラボ 共通 160 3,000 Wクリック 😧 会計伝票 日付 2024/05/15 📷 登録No ↓→切替 定時取引取込 消費税金額の確認・計算を行う。 Ŧ F2 登録 F3 付箋 F6 行挿入 F7 前項目コピー F8 伝票複写 F9 伝票削除 F10 五十音 F11 決算修正 ESC キャンセル

【伝票ジャンプ】

仕訳日記帳など会計帳簿メニュー画面の左端(日付/登録 No 欄の左)のマスをダブルクリックすることにより、会計伝票画面が起動します(※)。

複合仕訳(伝票)を入力し [F2登録]をクリックすると、元のメニューへ戻ります。

伝票ジャンプは、仕訳が登録されている行においても実行ができ、既存の複合仕訳の修正を行う際に も使用します。

(※)同様に、対象の仕訳行にカーソルがある状態で[F11 伝票ジャンプ]をクリックする方法でも会計伝票 画面を起動することが可能です。

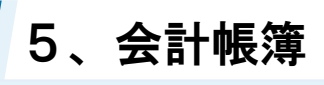

3

補助科目マスタの追加登録

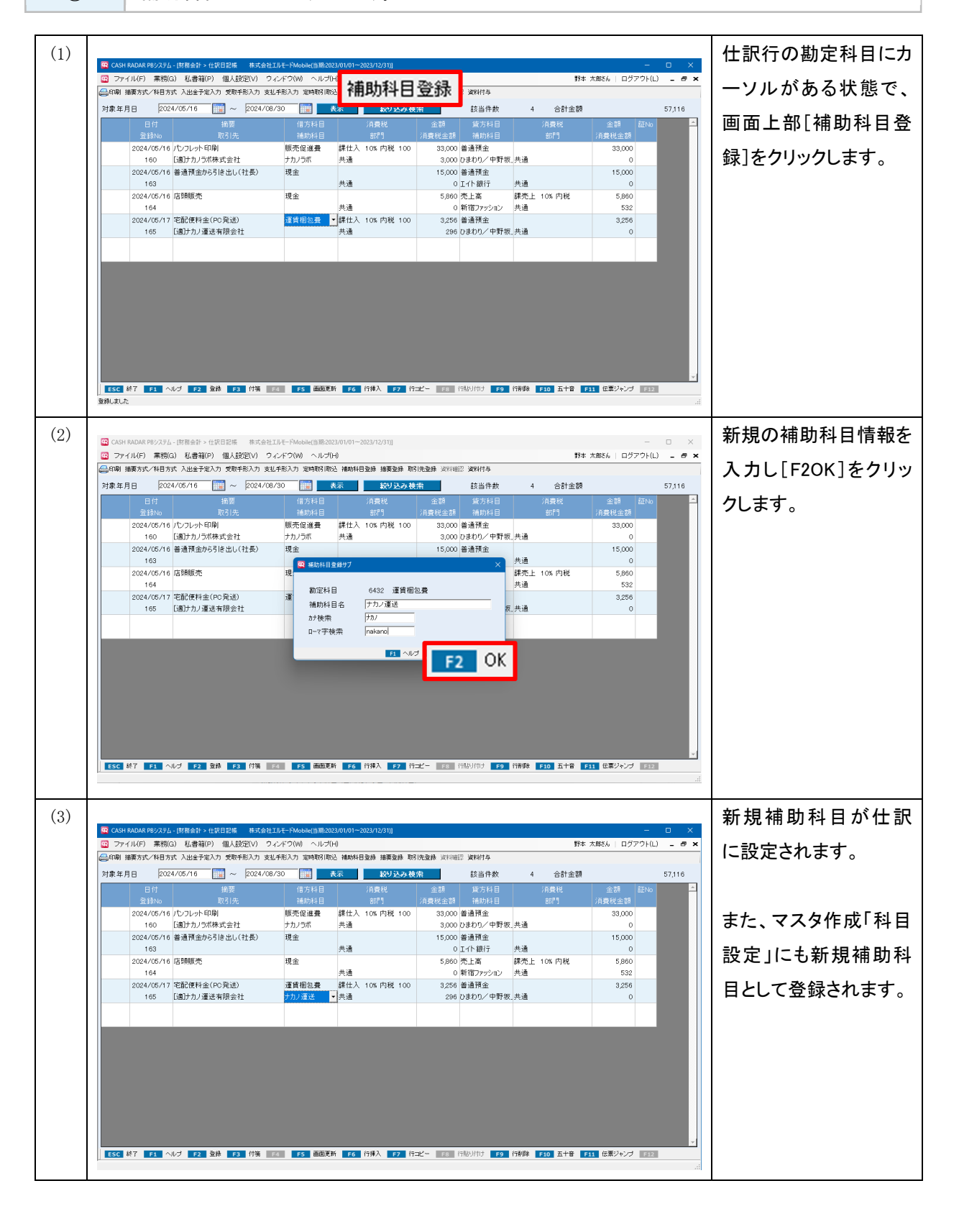

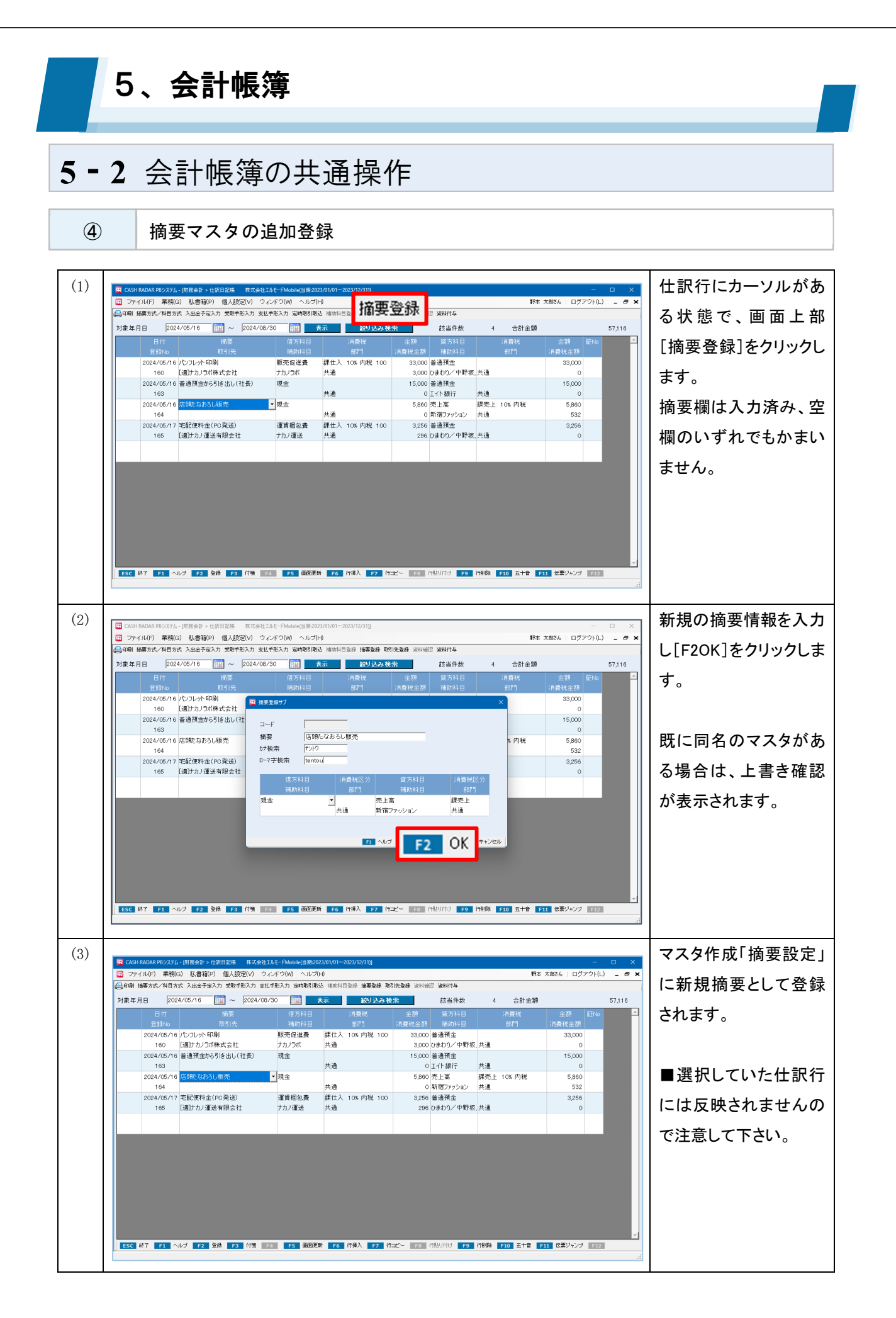

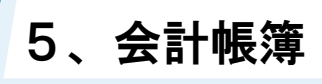

(5)

取引先マスタの追加登録

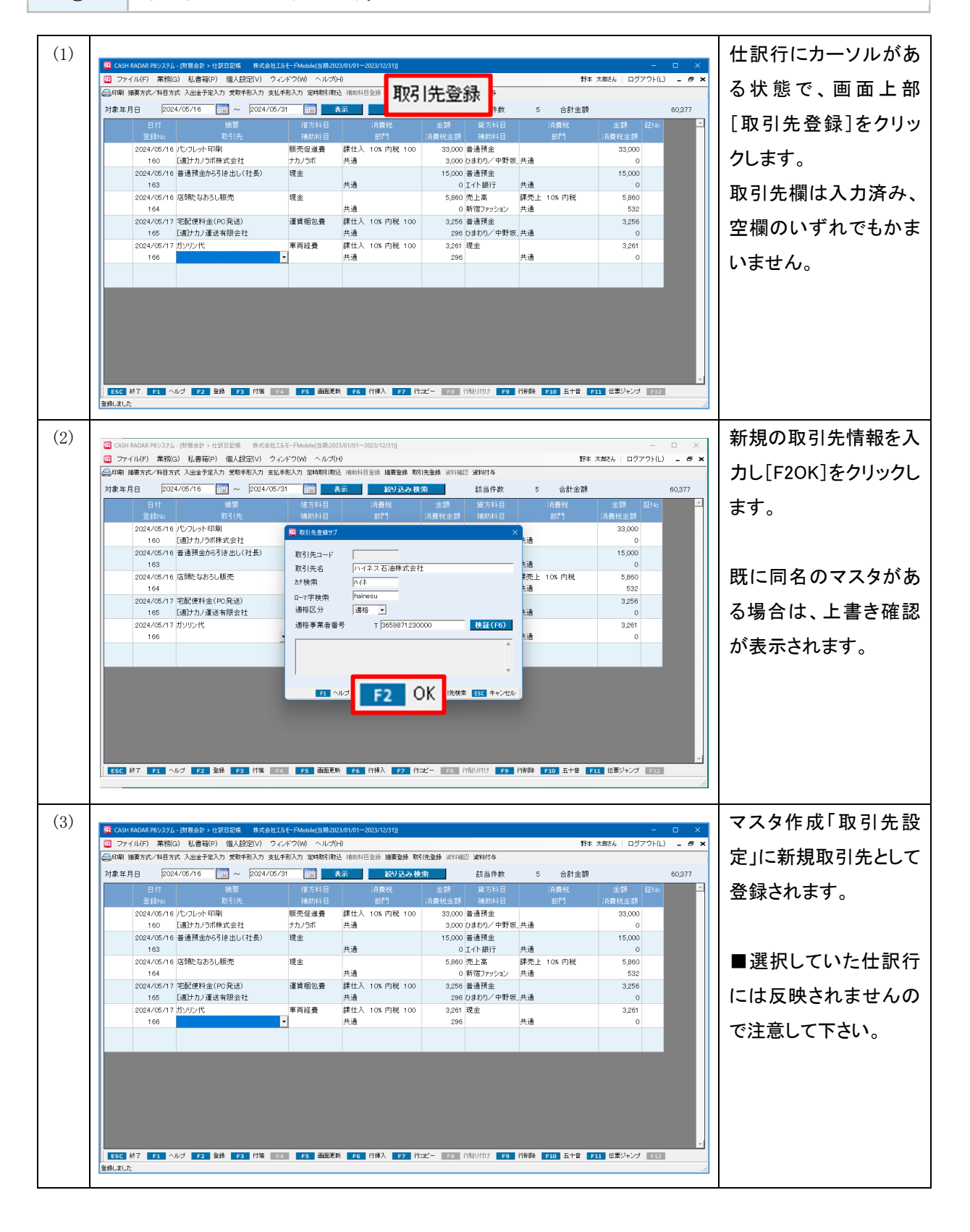

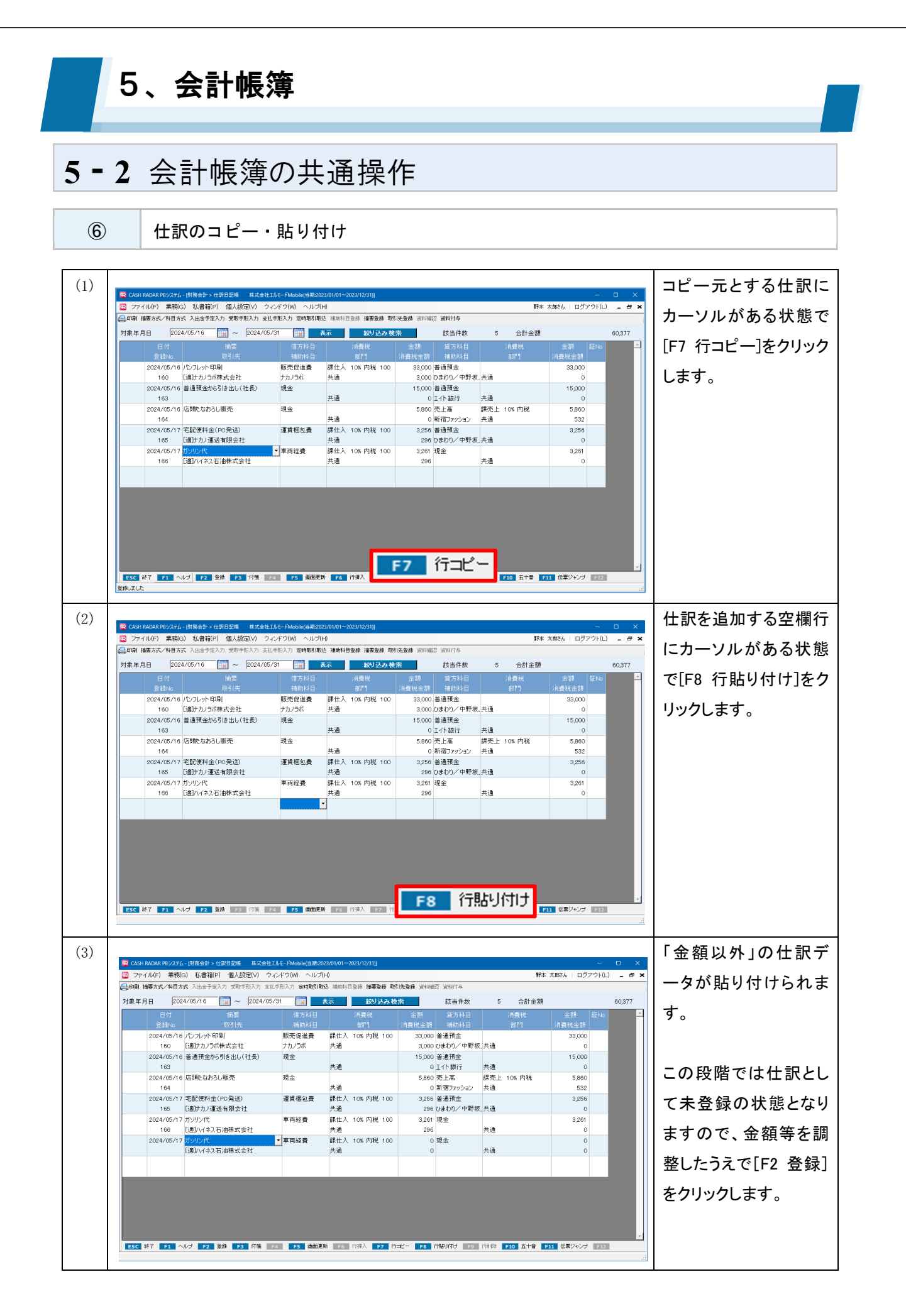

# 5、会計帳簿

## 5-2 会計帳簿の共通操作

(7)

仕訳の削除(行削除)

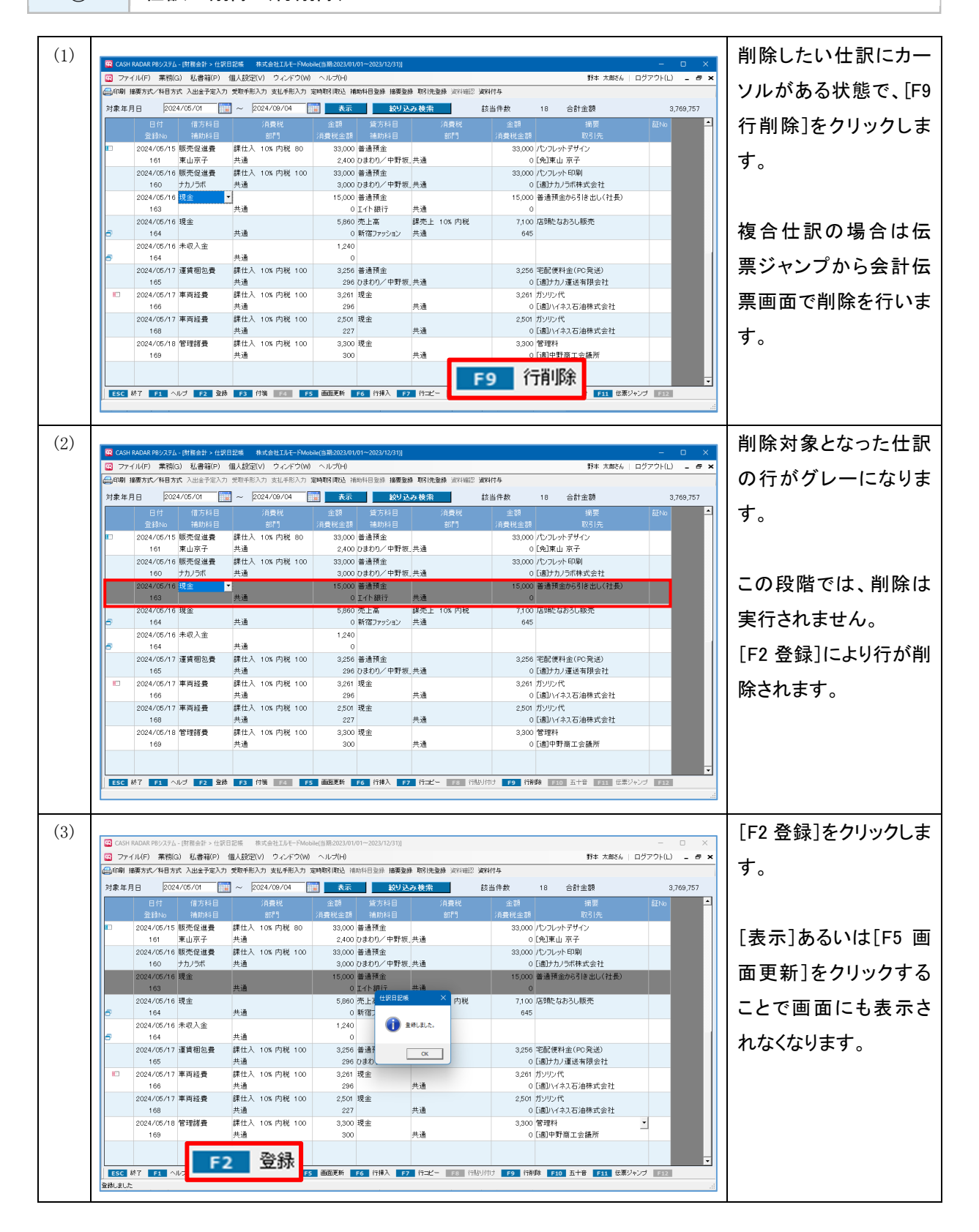

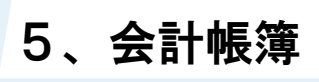

⑧ 付

付箋の貼付

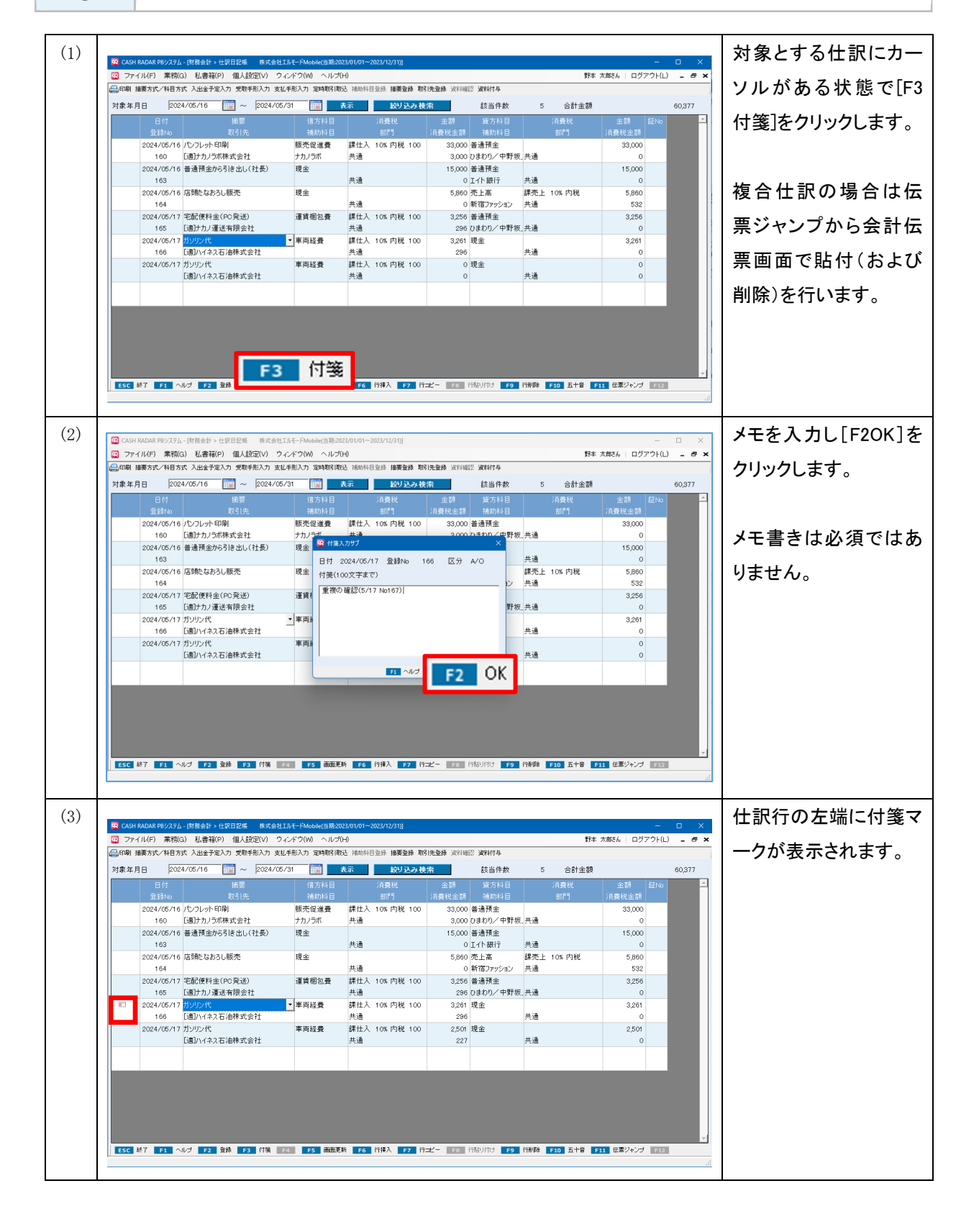

### 付箋の種類

|    | 赤色                            | 会計事務所が貼付                                                            | 顧問先は削除できない              |  |
|----|-------------------------------|---------------------------------------------------------------------|-------------------------|--|
|    | 青色                            | 顧問先(企業)が添付                                                          | 会計事務所は削除できない            |  |
| 重打 | 2024<br>夏 <b>の確認</b><br>O付箋も、 | 4/05/17 ガソリン代<br>166 「通]ハイネス石油株式<br>(5/17 No168)<br>マウスオーバーすることでメモ書 | 式:<br>きの内容を確認することができます。 |  |

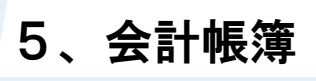

(9) 付箋の削除

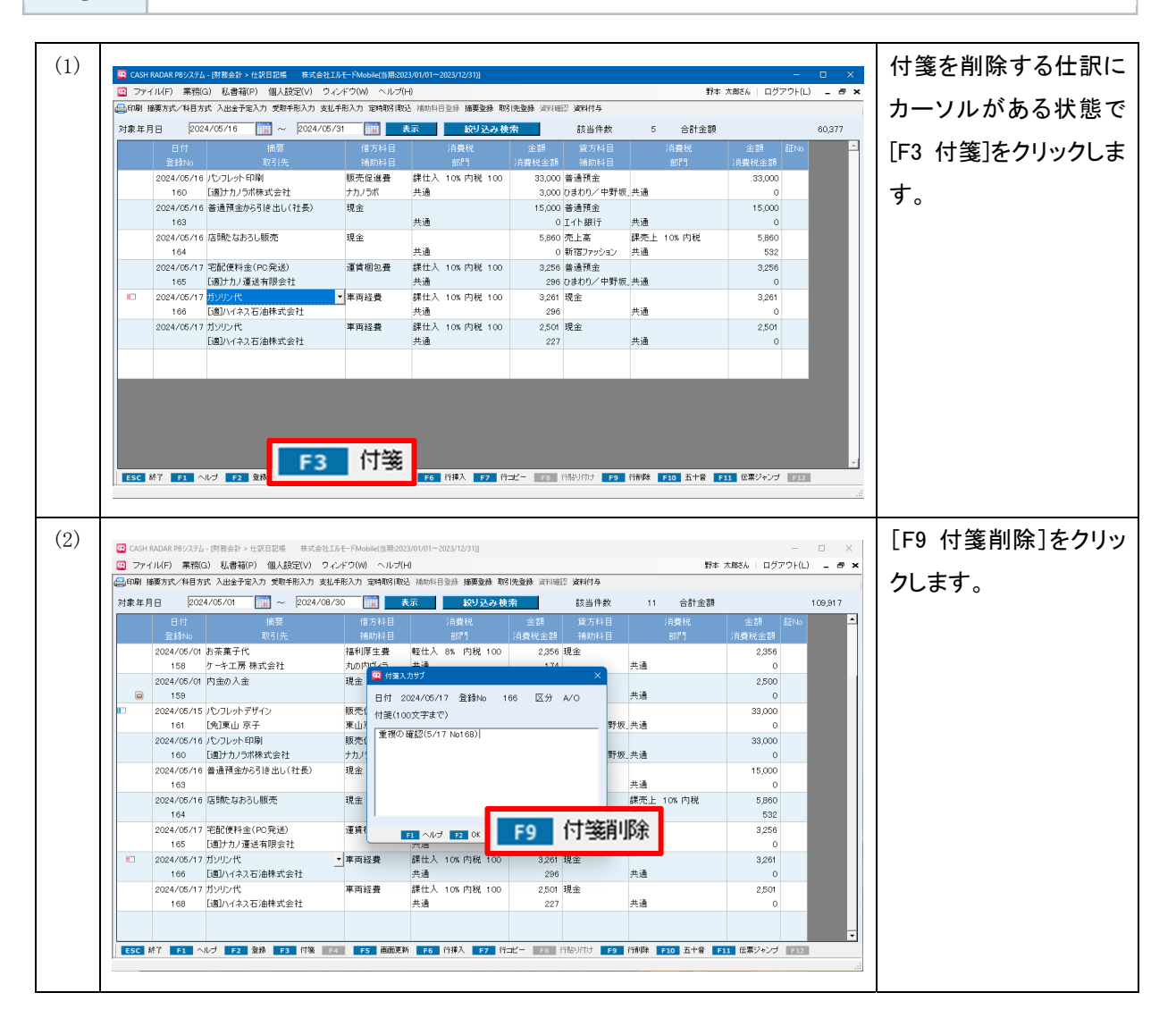

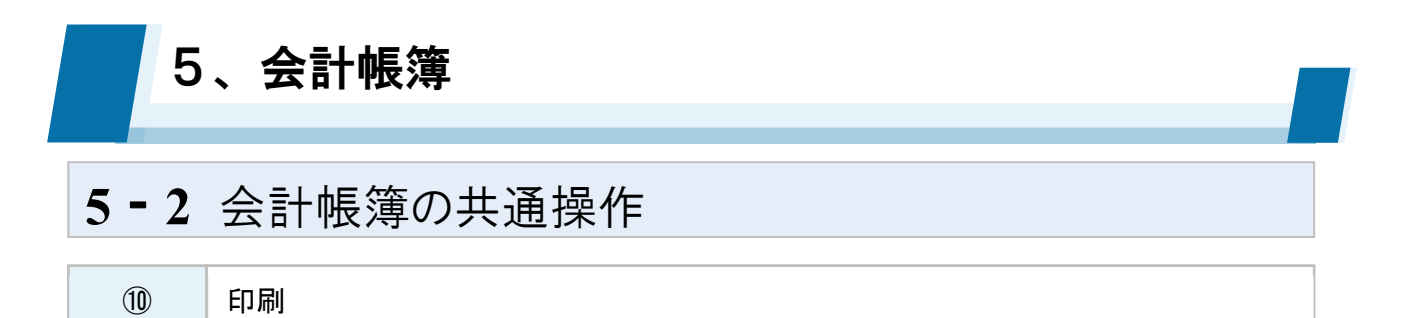

会計帳簿メニューでは、各種データを整然とした形式および明瞭な状態で速やかに表示します。 表示された内容は、すべて PDF 出力、およびプリンタ出力を行う事が可能です。

| 🔛 CASH | Q CASH RADAR PBシステム - [財務会計 > 仕訳日記帳 株式会社エルモードMobile(当期:2023/01/01~2023/12/31)] ー ロ × |                                |             |                                                |               |            |                |             |             |  |  |
|--------|--------------------------------------------------------------------------------------|--------------------------------|-------------|------------------------------------------------|---------------|------------|----------------|-------------|-------------|--|--|
| דר 😟   | イル(F) 業務(C                                                                           | G) 私書箱(P) 個人設定(V) ウィン          | ドウ(W) ヘルプ(H | )                                              |               |            | 野本             | 太郎さん   ログアウ | ንኑ(L) 🗕 🗗 🗙 |  |  |
|        |                                                                                      | 式 入出金予定入力 受取手形入力 支払手           | 形入力 定時取引取込  | 補助科目登録 摘要登録 取引                                 | 先登録 資料確       | 認 資料付与     |                |             |             |  |  |
|        | 202                                                                                  | 4/05/01                        | ×           | 示 絞り込み検                                        | 索             | 該当件数       | 11 合計金額        |             | 1 09,91 7   |  |  |
|        | 日付                                                                                   | 摘要                             | 借方科目        | 消費税                                            | 金額            | 貸方科目       | 消費税            | 金額 訂        | ENo 📥       |  |  |
|        | 登録No                                                                                 |                                | 補助科目        | 部門                                             | 消費税金額         | 補助科目       | 部門             | 消費税金額       |             |  |  |
| ۵      | 2024/05/01                                                                           | ガス料金202405                     | 水道光熱費       | 課仕入 10% 内税 100                                 | 6,683         | 普通預金       |                | 6,683       |             |  |  |
|        | 154                                                                                  | [適]西東京ガスネットワーク株式会社             |             | 共通                                             | 607           | 四菱/新宿      | 共通             | 0           |             |  |  |
|        | 2024/05/01                                                                           | 灯油代                            | 水道光熱費       | 課仕入 10% 内税 100                                 | 2,500         | 現金         |                | 2,500       |             |  |  |
|        | 157                                                                                  | [j適]中野ガス                       |             | 共通                                             | 227           |            | 共通             | 0           |             |  |  |
|        | 2024/05/01                                                                           | お茶菓子代                          | 福利厚生費 ▼     | 軽仕入 8% 内税 100                                  | 2,356         | 現金         |                | 2,356       |             |  |  |
|        | 158                                                                                  | [適]ケーキエ房 株式会社                  | 丸の内ヴィラ      | 共通                                             | 174           |            | 共通             | 0           |             |  |  |
|        | 2024/05/01                                                                           | 内金の入金                          | 現金          |                                                | 2,500         | 前受金        |                | 2,500       |             |  |  |
|        | 159                                                                                  |                                |             | 共通                                             | 0             |            | 共通             | 0           |             |  |  |
|        | 2024/05/15                                                                           | パンフレットデザイン                     | 販売促進費       | 課仕入 10% 内税 80                                  | 33,000        | 普通預金       |                | 33,000      |             |  |  |
|        | 161                                                                                  | [免]東山 京子                       | 東山京子        | 共通                                             | 2,400         | ひまわり/中野坂.  | 共通             | 0           | _           |  |  |
|        | 2024/05/16                                                                           | パンフレット印刷                       | 販売促進費       | 課仕入 10% 内税 100                                 | 33,000        | 普通預金       |                | 33,000      |             |  |  |
|        | 160                                                                                  | [適]ナカノラボ株式会社                   | ナカノラボ       | 共通                                             | 3,000         | ひまわり/中野坂.  | 共通             | 0           |             |  |  |
|        | 2024/05/16                                                                           | 普通預金から引き出し(社長)                 | 現金          |                                                | 15,000        | 普通預金       |                | 15,000      |             |  |  |
|        | 163                                                                                  |                                |             | 共通                                             | 0             | エイト銀行      | 共通             | 0           |             |  |  |
|        | 2024/05/16                                                                           | 店頭たなおろし販売                      | 現金          | TT , Z                                         | 5,860         | 売上高        | 課売上 10% 内税     | 5,860       |             |  |  |
|        | 164                                                                                  |                                |             | 光道<br>調(1-1-1-1-1-1-1-1-1-1-1-1-1-1-1-1-1-1-1- | 0             | 新1佰Jアツンヨン  | 共通             | 532         |             |  |  |
|        | 2024/05/17                                                                           | 毛配便科金(PC発送)                    | 浬貝悃包費       | 牀江へ 10% 内税 100<br>☆ 、 あ                        | 3,256         | 普通預金       | ++ ` <b>T</b>  | 3,256       |             |  |  |
|        | 165                                                                                  | い通げカノ運达有限会社                    |             | 六週<br>7月4月 1 4 00 中洋 4 00                      | 296           | ひまわり/ 甲野坂. | 共通             | 0           |             |  |  |
|        | 2024/05/1/                                                                           | ハンソノ11、<br>「「南」」、インコーエジョン共会 24 | 甲回栓箕        | 時山へ 10% 内祝 100<br>井通                           | 3,261         | 玩並         | <b>井</b> 涌     | 3,261       |             |  |  |
|        | 100                                                                                  |                                |             | 六四                                             | 296           |            |                |             | -           |  |  |
| ESC    | 総了 <u>F1</u> へ                                                                       | ルフ F2 登録 F3 付箋 F4              | F5 画面更新     | F6 行挿人 F7 行:                                   | 92- <u>F8</u> | 行船り付け F9   | 行削除 F10 五十音 F: | 1 伝票ジャンプ    | F12         |  |  |
| 登録しまし; | 5                                                                                    |                                |             |                                                |               |            |                |             | .:          |  |  |

[印刷]は会計帳簿の他、すべてのメニューにおいて実行可能です。 (一部メニューでは [F2 出力] キーによる実行となります)

PDF ファイル

[印刷] ボタンをクリックすると PDF ファイルが作成されます。出力の対象は画面表示された取引内 容すべてとなります。

用紙として出力する場合は、作成された PDF フアイルからプリンタへ印刷指示を出して下さい。 ファイルとして保存する場合は、作成された PDF ファイルを「コピーをして保存」コマンドで保存し て下さい。

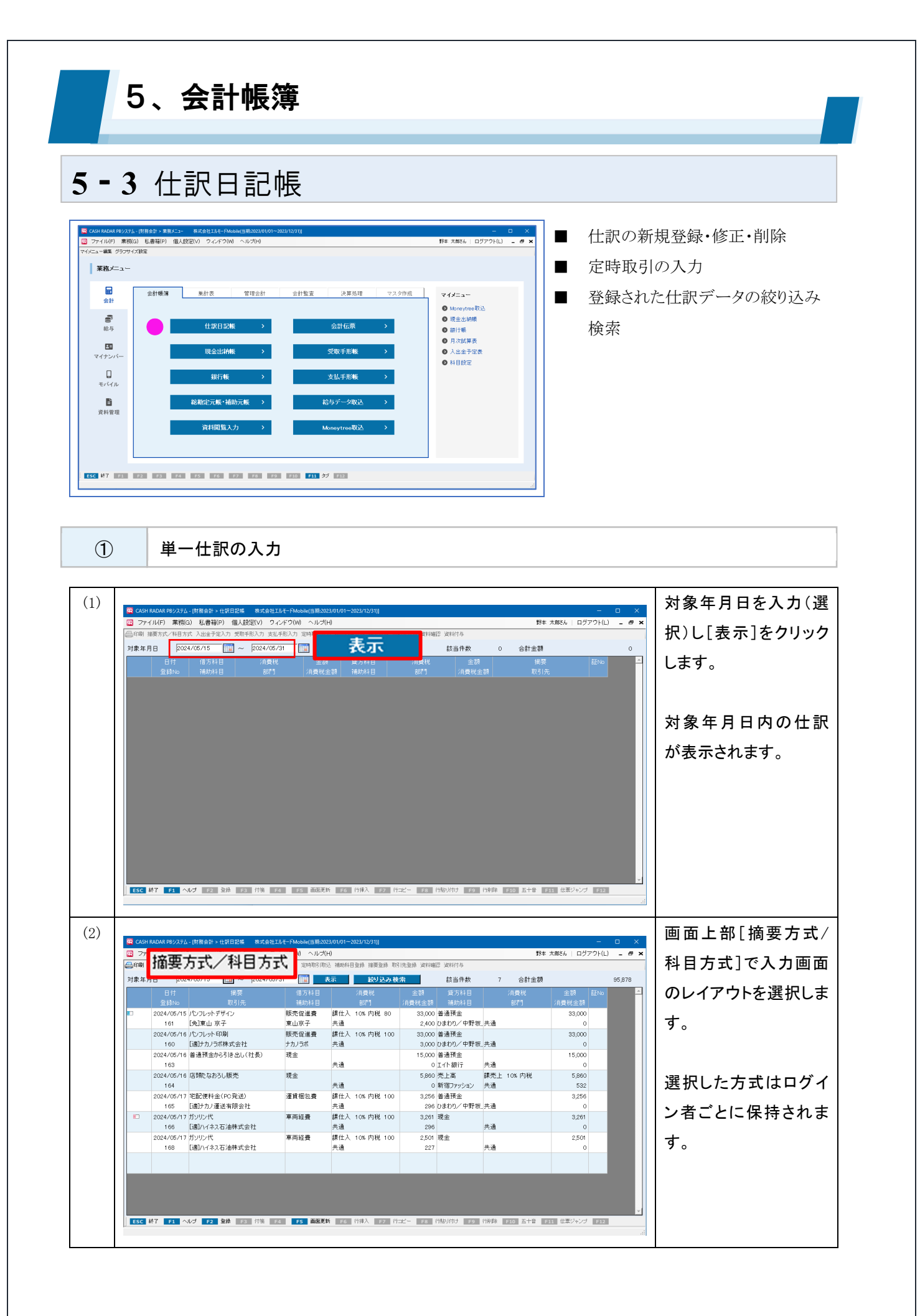

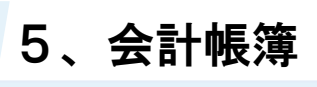

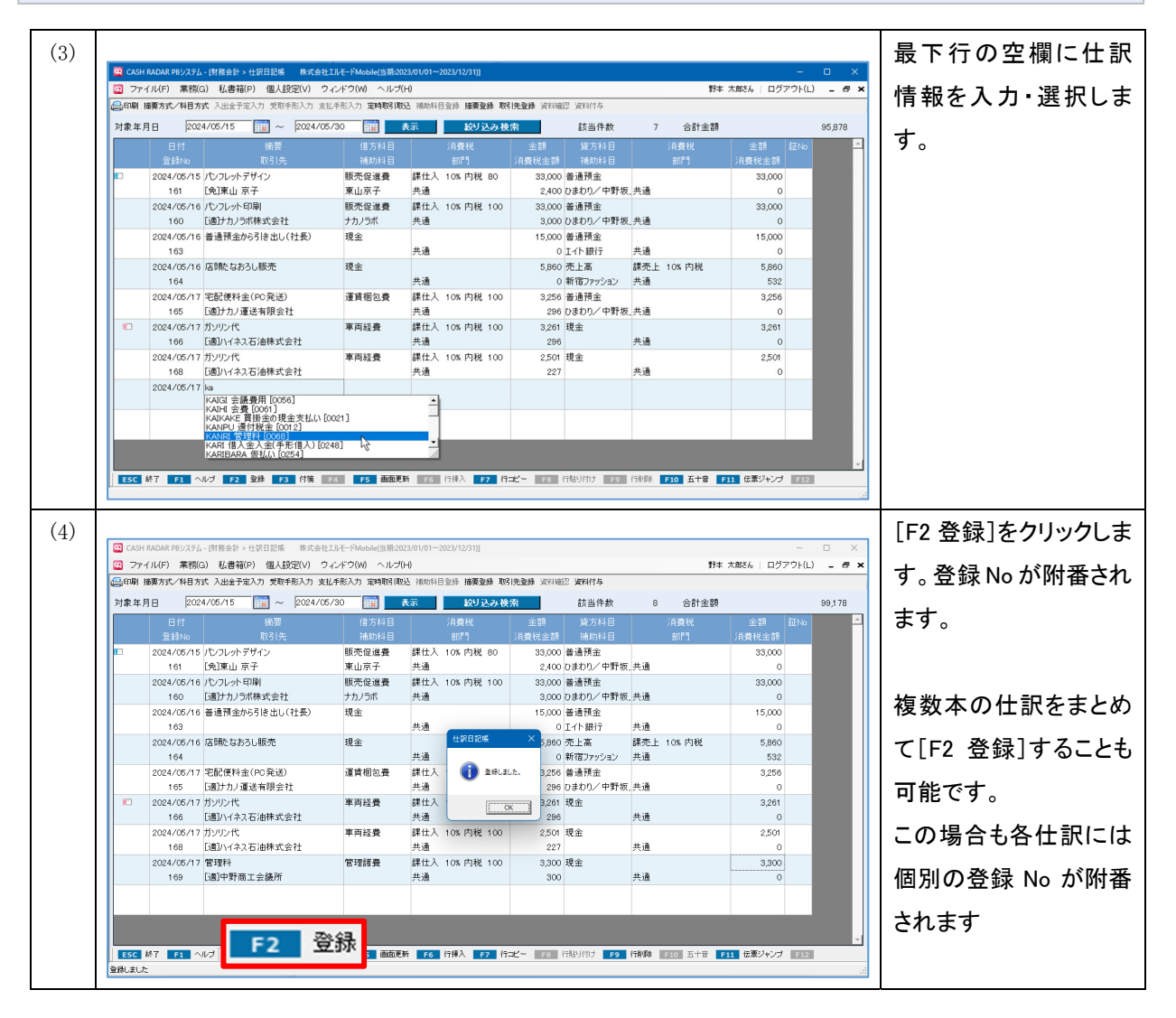

| 「摘要方              | 式」と「ネ                         | 科目方式」      |              |           |                   |               |                      |          |            |             |
|-------------------|-------------------------------|------------|--------------|-----------|-------------------|---------------|----------------------|----------|------------|-------------|
| 【摘要方              | 5式】<br>按要 <i>去</i> 骤如         |            |              |           |                   | <i>+</i> 스毛ᆂ· |                      |          | ÷⊥ 7 + _   | Ŀ           |
| 〒 前回 □            | 問安を選か<br>───────              | てし、その折     | 周安に社         | יזכ       | に取り消散             | を目動表す         | 下させ、11月              | 沢を作り     | より る 万 ェ   | L           |
| 日付                | 捕<br>1707                     | i要<br>31先  | 借方科目<br>補助科日 |           | 消費税               |               | 貸方科目<br>補助科日         |          | 費税<br>개門 : | 金額<br>肖書税全額 |
| 2024/05/17<br>165 | っへ<br>宅配便料金(PC勇<br>[適]ナカノ運送有別 | ě送)<br>&送社 | 運賃梱包費        | 課f<br>共i  | 出入 10% 内税 10<br>通 | 0 3,256       | ● 通預金<br>● ひまわり/中野坂」 | 共通       | 21 J 7     | 3,256<br>0  |
| <b>T</b> €1 ⊟ ±   | -+-1                          |            |              |           |                   |               |                      |          |            |             |
| 【件日力<br>供士封       | 1 氏】<br>日の選択が                 | こ始まり       | 消毒积度         | 고스·       | たじた1百             | ロギヘル・         |                      | ᠵ᠘ᆕᇳᢋ    | にたけす 2     | ╡╅          |
| 旧刀科               | 日の選択が                         | 、ら知より、     | 们頁仇」         | ≏л        | はとを「頃             |               | 「医扒し                 | てたいで     | ビTFIX9 る   | 5万式         |
| 日付<br>登録No        | 借方科目<br>補助科目                  | 消費税<br>部門  | 全<br>消費      | :額<br>兑金額 | 貸方科目<br>補助科目      | 消費税<br>部門     | 金額<br>消費税₃           | と客見      | 摘要<br>取引先  |             |
| 2024/05/17        | 運賃梱包費                         | 課仕入 10% 内移 | į 100        | 3,256     | 普通預金              |               | 3                    | ,256 宅配便 | 料金(PC発送)   |             |
| 165               |                               | 共通         |              | 296       | ひまわり/中野坂」         | 共通            |                      | 0 [適]ナた  | リ運送有限会社    | t           |

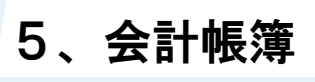

2 各

各項目について

| 😨 CASH  | RADAR PBシステム      | - [財務会計 > 仕訳日記帳 株式会社工川      | /モードMobile(当期:202 | 3/01/01~2023/12/31)] |                 |                   |                  | -               | o x      |
|---------|-------------------|-----------------------------|-------------------|----------------------|-----------------|-------------------|------------------|-----------------|----------|
| דע 🖾    | ´ノレ(F) 業務(G       | à) 私書箱(P) 個人設定(V) ウィ        | /ドウ(₩) ヘルプ(H      | H)                   |                 |                   | 野本               | 太郎さん   ログアウト    | L) _ 8 × |
| 😂 ED局 挤 | 翻天式/科目方:          | 式 入出金予定入力 受取手形入力 支払手        | 形入力 定時取引取         | 補助科目登錄 摘要登錄 取得       | 先登録 資料確         | 認 資料付与            |                  |                 |          |
| 対象年月    | E (1) 202.        | 4/05/15 🔢 ~ 2024/05/3       | 1 🛄 📑             | 気 絞り込み検              | 索               | 該当件数              | 8 合計金額           |                 | 100,418  |
|         | 日付<br>登録No        | 摘要取引先                       | 借方科目<br>補助科日      | 消費税<br>              | 金額<br>消費税金額     | 貸方科目<br>補助科日      | 消費税<br>部門        | 金額 証Na<br>消費税金額 |          |
| 3       | (4)               | (5)                         | 6                 | (7)                  | (8)             |                   |                  | (9)             |          |
|         | 2024/05/16<br>160 | パンフレット印刷<br>[j適]ナカノラボ株式会社   | 販売促進費<br>ナカノラボ    | 課仕入 10% 内税 100<br>共通 | 33,000<br>3,000 | 普通預金<br>ひまわり/中野坂. | 共通               | 33,000<br>0     |          |
|         | 2024/05/16<br>163 | 普通預金から引き出し(社長)              | 現金                | 共通 _                 | 15,000<br>0     | 普通預金<br>エイト銀行     | 共通               | 15,000<br>0     |          |
| 8       | 2024/05/16<br>164 | 店頭先なおろし販売                   | 現金                | 共通                   | 5,860<br>0      | 売上高<br>新宿ファッション   | 課売上 10% 内税<br>共通 | 7,100<br>645    |          |
| ð       | 2024/05/16<br>164 |                             | 未収入金              | 共通                   | 1,240<br>0      |                   |                  |                 |          |
|         | 2024/05/17<br>165 | 宅配便料金(PC発送)<br>[適]ナカノ運送有限会社 | 運賃梱包費             | 課仕入 10% 内税 100<br>共通 | 3,256<br>296    | 普通預金<br>ひまわり/中野坂. | 共通               | 3,256<br>0      |          |
|         | 2024/05/17<br>166 | ガソリン代<br>[適]ハイネス石油株式会社      | 車両経費              | 課仕入 10% 内税 100<br>共通 | 3,261<br>296    | 現金                | 共通               | 3,261<br>0      |          |
|         | 2024/05/17<br>168 | ガソリン代<br>[適]ハイネス石油株式会社      | 車両経費              | 課仕入 10% 内税 100<br>共通 | 2,501<br>227    | 現金                | 共通               | 2,501<br>0      |          |
|         | 2024/05/17<br>169 | 管理料<br>[適]中野商工会議所           | 管理諸費              | 課仕入 10% 内税 100<br>共通 | 3,300<br>300    | 現金                | 共通               | 3,300<br>0      |          |
|         |                   |                             |                   |                      |                 |                   |                  |                 | -        |
| ESC     | 終了 <b>F1</b> へ,   | ルプ F2 登録 F3 付箋 F4           | F5 画面更新           | ff F6 行挿入 F7 行       | ⊐Ľ- <u>F8</u>   | 行貼り付け F9          | 行削除 F10 五十音 F    | 11 伝票ジャンプ F1    | 2        |

|   | 计每年日口   | 仕訳の表示範囲を年月日で入力します。                         |
|---|---------|--------------------------------------------|
| U | 刘家平月口   | 初期表示は直近仕訳の処理日から操作日までとなります。                 |
| 0 |         | 対象年月日の入力後にクリックすることで対象の仕訳が表示されます。           |
| Ľ | 「衣小」ハゾノ | カーソルは最下行の入力欄に止まります。                        |
|   |         | 仕訳が複合仕訳、決算仕訳であるなどの場合にそれぞれマークが表示されま         |
| 3 | マーク欄    | す。通常は空欄の状態です。                              |
|   |         | ダブルクリックすることで「伝票ジャンプ」が実行されます。               |
|   |         | ■日付                                        |
|   |         | 取引年月日 (西暦8桁=yyyy/mm/dd) を入力します。            |
|   |         | ・mm/dd、ddのみの場合は前行の西暦(yyyy)および月(mm)が適用されます。 |
|   | 日付      | ・空欄で進めた場合は前行の年月日が適用されます。                   |
| 4 | 登録 No   | ■登録 No                                     |
|   |         | 仕訳の [F2 登録]時に、1 仕訳毎に個別の No が自動附番されます。修正はで  |
|   |         | きません。                                      |
|   |         | 入力された仕訳はこの登録 No に基づいて個別に保存・管理されます。         |

|                          |           | 摘要設定、および取引先設定に登録されているマスタを選択します。    |
|--------------------------|-----------|------------------------------------|
|                          |           | ■摘要                                |
|                          |           | 仕訳日記帳の入力方式を「摘要方式」としている場合、摘要設定の登録内容 |
|                          |           | に基づいて科目・消費税区分・部門が自動設定されます。         |
| Ē                        | 摘要        | ■取引先                               |
| 3                        | 取引先       | 選択されている消費税区分が課税仕入関連である場合、取引先設定のインボ |
|                          |           | イス情報に基づいて消費税の「経過措置区分」が自動判定されます。    |
|                          |           |                                    |
|                          |           | なお、いずれもマスタからの選択ではなく、新規名称を直接入力することが |
|                          |           | 可能です。                              |
|                          | 勘定科目      |                                    |
| 6                        | 補助科目      | 勘定科目と補助科目を選択します。                   |
|                          | (借方/貸方共通) |                                    |
|                          |           | ■消費税                               |
|                          |           | 消費税区分                              |
|                          |           | 選択した摘要(摘要方式の場合)、あるいは勘定科目に設定されている消  |
|                          |           | 費税区分が初期表示されます。                     |
|                          |           | 「消費税設定」の各区分に変更を行うことも可能です。          |
|                          |           | 税率                                 |
|                          |           | 消費税区分、ならびに仕訳年月日に基づいて自動設定されます。      |
|                          |           | 変更可能です(10%・8%・5%のいずれかを選択)。         |
|                          | 消費税       | 税額方式                               |
| $\overline{\mathcal{O}}$ | 部門        | 「内税/外税」をドロップダウンから選択します。初期値は「内税」です。 |
|                          | (借方/貸方共通) | 税額が発生しない消費税区分の場合は表示されません。          |
|                          |           | 経過措置区分                             |
|                          |           | 課税仕入の場合、基本情報設定および取引先設定に基づくインボイスの経  |
|                          |           | 過措置区分が初期表示されます。変更可能です。             |
|                          |           | ・基本情報設定 [消費税関連タブ]のインボイス経過措置区分欄     |
|                          |           | ・取引先設定 各取引先の適格区分                   |
|                          |           | ■部門                                |
|                          |           | 部門設定を行っている場合に部門を選択します。             |
|                          |           | 該当する部門がない場合は「000. 共通」を設定します。       |

|   | 金額        | 取引の対価の額を原則税込金額で入力します。(最大 12 桁)       |
|---|-----------|--------------------------------------|
| 8 | 消費税金額     | 消費税金額は自動算出されますが、基本情報設定で [消費税金額の修正=す  |
|   | (借方/貸方共通) | る]としている場合は変更入力が可能です。                 |
|   | ≣T N.     | 領収書や請求書を保存する際の記号や番号=「証 No」を入力します。(半角 |
| 9 | 計L INO    | 英数字4文字以内)                            |

#### 登録仕訳の会計帳簿メニュー間相互関連

 仕訳日記帳ほか各会計帳簿メニュー(◆)で登録した仕訳の情報は、全ての会計帳簿メニュー間で相互
 連動、共有されます。

(◆)[仕訳日記帳]、[会計伝票]※決算修正含む[現金出納帳]、[銀行帳]、[総勘定元帳・補助元帳]、[給与データ取込]

仕訳項目(日付~証 No)は全メニュー共通となりますので「登録 No」をキーに仕訳日記帳で登録した仕訳を総勘定元帳で検索・出力する、といった関連帳簿間におけるデータ照合を行うことが可能です。

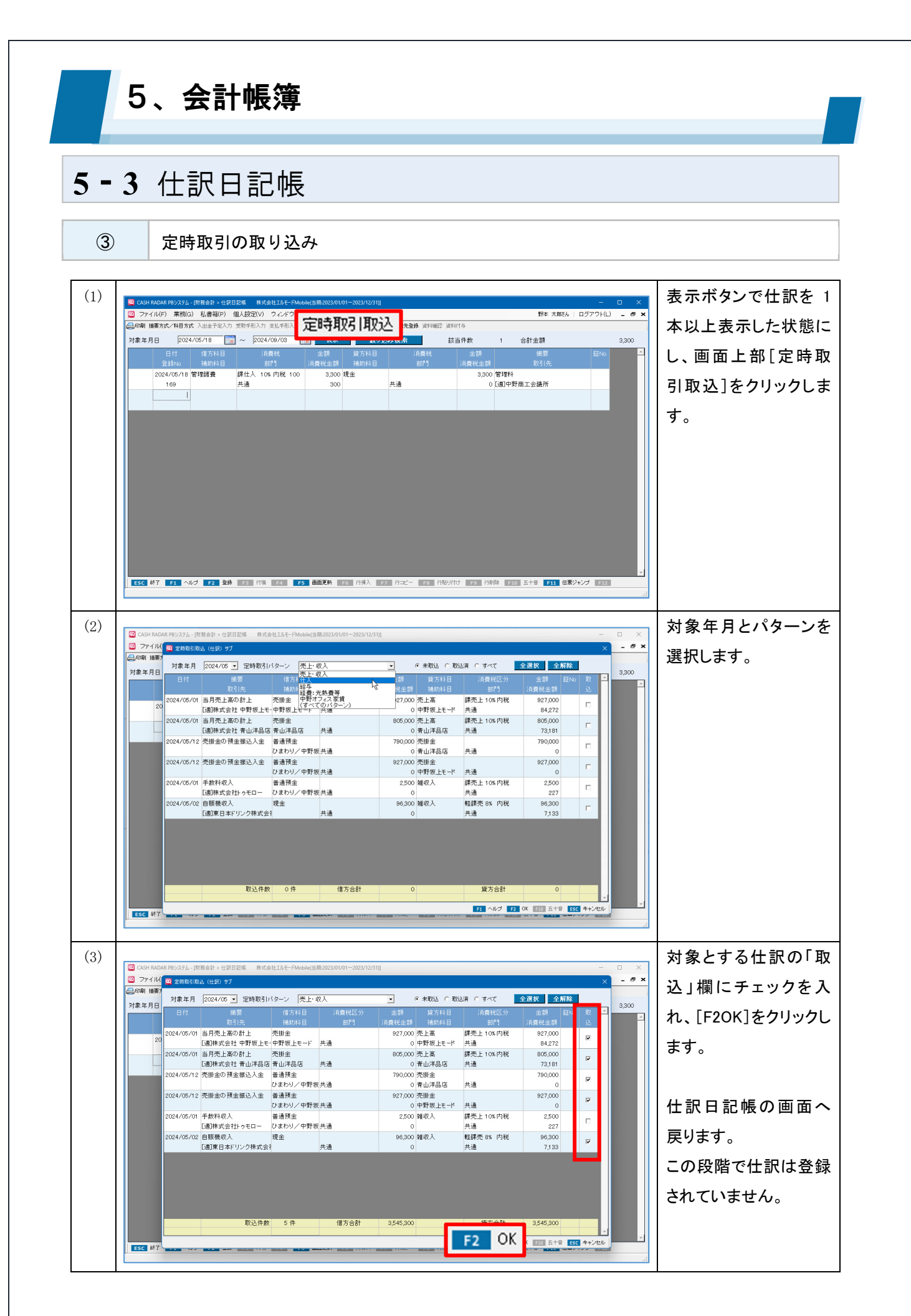

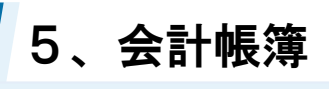

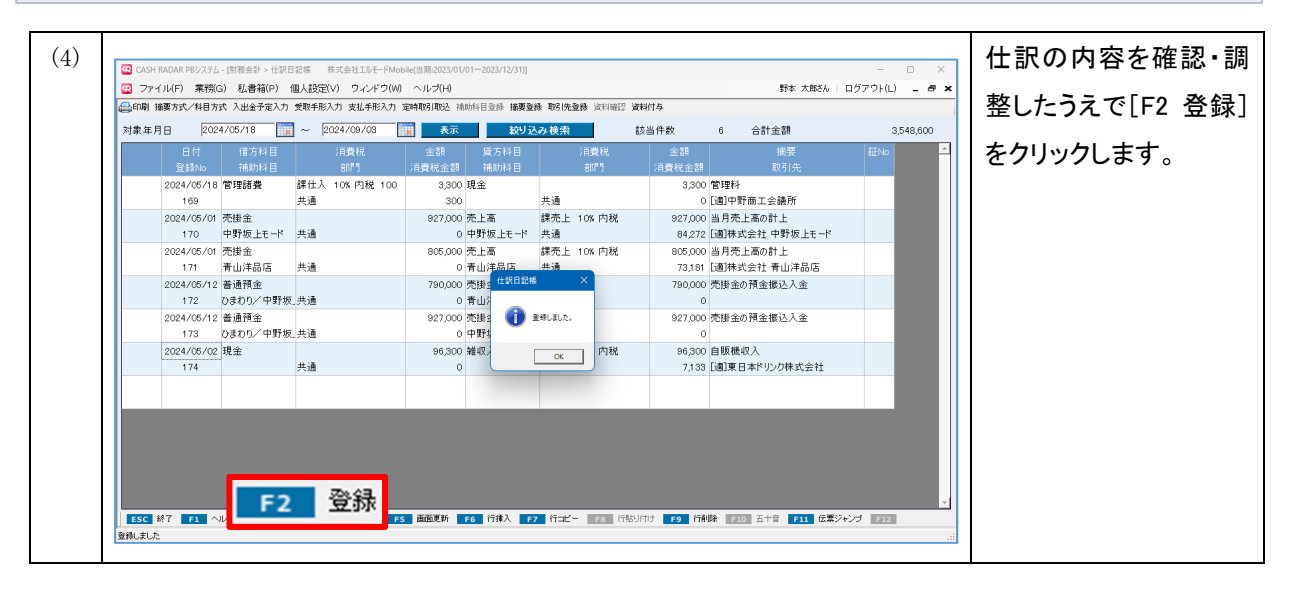

#### 取り込みの注意点

定時取引取込では、マスタ作成 [定時取引仕訳設定] で作成した取引内容のとおりに取込が行われま す。取込の実行時に、消費税額などの再計算は行われませんのでご注意ください。

<例>

- 定時取引設定で「消費税率=8%」と設定されている取引は、仕訳の年月日に関わらず「8%」の仕訳として取込が行われる。
- 定時取引設定で消費税額が変更されている取引(=消費税が正しい額でない取引)は、変更された消費税 額のまま取込が行われる。

#### いずれのケースも取込時、取込後に修正が可能です

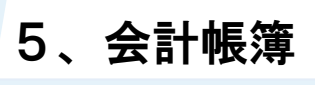

4

各項目について(定時取引取込)

| <sup>要7</sup> 対象年月 | 2024/05 🗸 定時取引 | (ターン2)中野オ | フィス家賃          | <u>.</u> 3 | • 未取込     | 済 0 すべて 📘 | 全選択 全解除 |          |
|--------------------|----------------|-----------|----------------|------------|-----------|-----------|---------|----------|
| - 日付               | 摘要             | 借方科目      | 消費税区分          | 金額         | 貸方科目      | 消費税区分     | 金額 証い   | lo 取 卢   |
|                    | 取引先            | 補助科目      | 音昂鬥            | 消費税金額      | 補助科目      | 部門        | 消費税金額   | Ġ        |
| 2024/05/2          | 5 家賃支払         | 地代家賃      | 課仕入 10% 内税 100 | 173,600    | 普通預金      |           | 173,600 | Ŷ        |
| 4                  | [適]大江戸ハウス株式会社  | :大江戸ハウス   | 共通             | 15,781     | ひまわり/中野坂」 |           | 0       |          |
| - 2024/05/2        | 5 家賃支払(アネックス)  | 地代家賃      | 課仕入 10% 内税 100 | 213,510    | 普通預金      |           | 213,510 |          |
|                    | [適]大江戸ハウス株式会社  | :大江戸ハウス   | 共通             | 19,410     | ひまわり/中野坂」 |           | 0       |          |
| 2024/05/3          | 1 駐車場代×2       | 地代家賃      | 課仕入 10% 内税 80  | 78,600     | 現金        |           | 78,600  | <b>V</b> |
|                    | [免]なかのハウジング 山E | Eなかのハウジング | 「共通            | 5,716      |           | 共通        | 0       |          |
| 2024/05/3          | 1 社宅家賃東京       | 地代家賃      | 非課仕 内税         | 55,000     | 普通預金      |           | 55,000  |          |
|                    | [免]なかのハウジング 山E | Eなかのハウジング | 営業             | 0          | ひまわり/中野坂」 | 営業        | 0       |          |
| 2024/05/2          | 5 駐車場代 大型      | 地代家賃      | 課仕入 10% 内税 80  | 48,000     | 現金        |           | 48,000  |          |
|                    | [免]なかのハウジング 山E | Eなかのハウジング | 一共通            | 3,490      |           | 共通        | 0       |          |
|                    |                |           |                |            |           |           |         |          |

| 1 | 対象年月     | 仕訳の対象年月を設定します。                         |
|---|----------|----------------------------------------|
| 0 | 今中国コパクト、 | 取込を行う定時取引パターンを選択します。                   |
| 2 | 正時取られなーン | 初期値は前回取込を行ったパターンです。                    |
|   | 未取込      | 表示させる定時取引のステータスを選択します。初期値は「未取込」です。     |
| 3 | 取込済      | 既に取込(仕訳作成)が行われた定時取引を再度取り込みたい場合は「取込     |
|   | すべて      | 済」を選択します。                              |
|   |          | 日付は選択した「対象年月」と定時取引仕訳設定における「日付」に基づいて    |
|   | ᄆᄼᅻᇾᆤᅑᆘᇾ | 設定されます。                                |
| 4 | 口心~証言    | 摘要以降の項目は定時取引仕訳設定の登録内容が連動します            |
|   |          | 各項目とも変更が可能です。                          |
| Ē | Hr. 27   | 仕訳として取込を行う行にチェックを入れます。 [全選択] [全解除] ボタン |
| 3 | 4.2.2.   | で一括設定が可能です。                            |

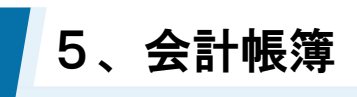

(5)

仕訳の絞り込み検索

|     |                       |             |                           |                                                         |                   |             |                   |              |                      | 1            |
|-----|-----------------------|-------------|---------------------------|---------------------------------------------------------|-------------------|-------------|-------------------|--------------|----------------------|--------------|
| (1) |                       | 194729 A.S  | # #==                     | 1 <sup>3</sup> 14 - 1.11 - 714 372 - 0.000 - 0.01 - 0.1 | -2022/12/23/0     |             |                   |              |                      | [絞り込み検索]ボタン  |
|     | Q ファイル(F) 業務(G)       | 私書箱(P) 個。   | は<br>、<br>設定(V) ウインドウ     | rwieblie(1)#2023/01/01<br>7(W) ヘルプ(H)                   | 2023/12/31)]      |             |                   | 野本 太郎さん      | ログアウト(L) - # ×       |              |
|     | □□印刷 播要方式/科目方式        | 入出金予定入力 愛   | 取手形入力 支払手形入               | 、力 定時取引取込 補助科                                           |                   | 6-bi 1 3m   | - 10 -            |              |                      | をクリックします。    |
|     | 対象年月日 2024,           | 05/01       | ~ 2024/05/31              | 表示                                                      |                   | 寂りど         | み使案               |              | 0                    |              |
|     | 日付                    | 借方科目        | 消費税                       | 金額                                                      | 黑历科目              | /月开???      |                   | 581 97c      | ấENo <mark></mark> ≦ |              |
|     | 登録No                  |             |                           | 消費税金額                                                   |                   |             | 消費税金額             |              |                      |              |
|     |                       |             |                           |                                                         |                   |             |                   |              |                      | 過去年度を検索対象と   |
|     |                       |             |                           |                                                         |                   |             |                   |              |                      |              |
|     |                       |             |                           |                                                         |                   |             |                   |              |                      | する場合は「年度切替」  |
|     |                       |             |                           |                                                         |                   |             |                   |              |                      | ナませい中にレイアト   |
|     |                       |             |                           |                                                         |                   |             |                   |              |                      | を争削に実行して下さ   |
|     |                       |             |                           |                                                         |                   |             |                   |              |                      |              |
|     |                       |             |                           |                                                         |                   |             |                   |              |                      | い。           |
|     |                       |             |                           |                                                         |                   |             |                   |              |                      |              |
|     |                       |             |                           |                                                         |                   |             |                   |              |                      |              |
|     |                       |             |                           |                                                         |                   |             |                   |              |                      |              |
|     |                       |             |                           |                                                         |                   |             |                   |              |                      |              |
|     |                       |             |                           |                                                         |                   |             |                   |              |                      |              |
|     |                       |             |                           |                                                         |                   |             |                   |              |                      |              |
|     | ESC 終了 F1 ヘル          | ブ F2 登録     | F3 付援 F4                  | FS 画面更新 FG                                              | 行挿入 F7            | 行口ビー F8 行き  | おけけ F9 行削除 F10    | 五十音 F11 伝票ジ  | ・<br>キンプ F12         |              |
|     |                       |             |                           |                                                         |                   |             |                   |              | .:                   |              |
| (9) |                       |             |                           |                                                         |                   |             |                   |              |                      | タ毎や市冬州たいウレ   |
| (2) | G CASH RADAR PBシステム - | 財務会計 > 仕訳日記 | 帳 株式会社エルモート               | <sup>\$</sup> Mobile(当期:2023/01/01~                     | 2023/12/31)]      |             |                   |              | – 🗆 X                | 「各種快系未什を設定し  |
|     | 図 ファイル(F) 業務(G)       |             | ブ (仕訳日記帳)                 |                                                         |                   |             |                   | ×            | ログアウト(L) 💶 🗗 🗙       |              |
|     | 自印刷 摘要方式/科目方式         | 日付          | 2023/01/01                | ~ 2023/12/31                                            | 1                 |             |                   |              |                      |              |
|     | 对家年月日  2024,          | 登録No.       | ~ -                       | _                                                       |                   |             |                   |              | 0                    | 7            |
|     | □13<br>登録No           | ○ 借方·貸方     | とも一致 🤉 借方:                | 貸方どちらか一致 ―                                              |                   |             |                   |              | all 100              | 9 0          |
|     |                       | 까요원모        | 本し支                       |                                                         | NUN WISSER        | 3           |                   | - INTR       |                      |              |
|     |                       | 補助料目        | 元上向<br>新宿ファッジョン           |                                                         | 以外 補助科目           |             | <u> </u>          | 12.91        |                      |              |
|     |                       | 消費税         |                           |                                                         | 以外 消費税            | -           |                   | - 以外         |                      | 日付のみ必須です     |
|     |                       | 部門          | 営業                        | • r                                                     | 以外 部門             |             | <u>т</u> Г        | 以外           |                      | 山内のが必須です。    |
|     |                       | 税額方式        | ● 全て ○ 内税                 | ○ 外税                                                    | 税額方3              | た の 全て 🤇    | ◎内税 ○外税           |              |                      | 1 事業年度(運税期間) |
|     |                       | 経過措置        |                           | •                                                       | 経過措施              | i           | <b>*</b>          |              |                      | 「事未牛皮(味忧労间)  |
|     |                       | 金額          |                           | 円以上                                                     | 円以下               |             |                   |              |                      | の範囲で指定して下さ   |
|     |                       | SENO<br>180 | ~                         |                                                         | -                 |             |                   |              |                      |              |
|     |                       | 取引先         | -                         | <br>• r                                                 | 御罢木八力<br>  取引先未入力 |             |                   |              |                      |              |
|     |                       | 付護仕訳のみ      | □ E/U □ A/O               |                                                         | 複合仕書              | R ¢ á       | まむ C 含まない C 複合化   | 主訳のみ         |                      | V °0         |
|     |                       | 決算修正仕訳      | <ul><li>含む C 含む</li></ul> | ない 〇 決算修正仕訪                                             | のみ 外部デー           | - 夕取込仕訳 🤉 🕯 | まむ 0 含まない 0 外部分   | 「一夕取込仕訳のみ    |                      | その他項日が空欄でも   |
|     |                       | 削除仕訳        | C 含む @ 含ま <sup>4</sup>    | ない C 削除仕訳のみ                                             | Moneytr           | ee取込仕訳 🤉 🕯  | まむ C 含まない C Money | ytree取込仕訳のみ  |                      |              |
|     |                       | 表示順         | ◎ 日付順 ○ 登                 | 錄No.順                                                   | 資料付               | 与仕訳         | は: C 会まない C 資料の   | 村与仕訳のみ       |                      | 検索け可能です      |
|     |                       |             |                           |                                                         |                   | F1 ~365     | F2 OK             | 十音 ESC キャンセル | -                    |              |
|     | LESC 終了 F1 ヘル         | J F2 単称     | F3 11法 F4                 | FS BURGENT FG                                           | fTH0入 F7          | ITAL - FR   |                   | 11 C22       | キング F12              |              |
|     |                       |             |                           |                                                         |                   |             |                   |              |                      |              |

### 絞り込み検索とは

「仕訳日記帳」メニューには、各メニューで作成された仕訳データを検索する機能が統合されています。

帳簿入力は仕訳明細単位で行われるため、科目や金額など詳細な検索条件の組み合わせにより、対象 年月の範囲内のあらゆる角度から仕訳データを速やかに探し出す事が出来ます。

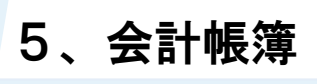

6

各項目について(絞り込み検索)

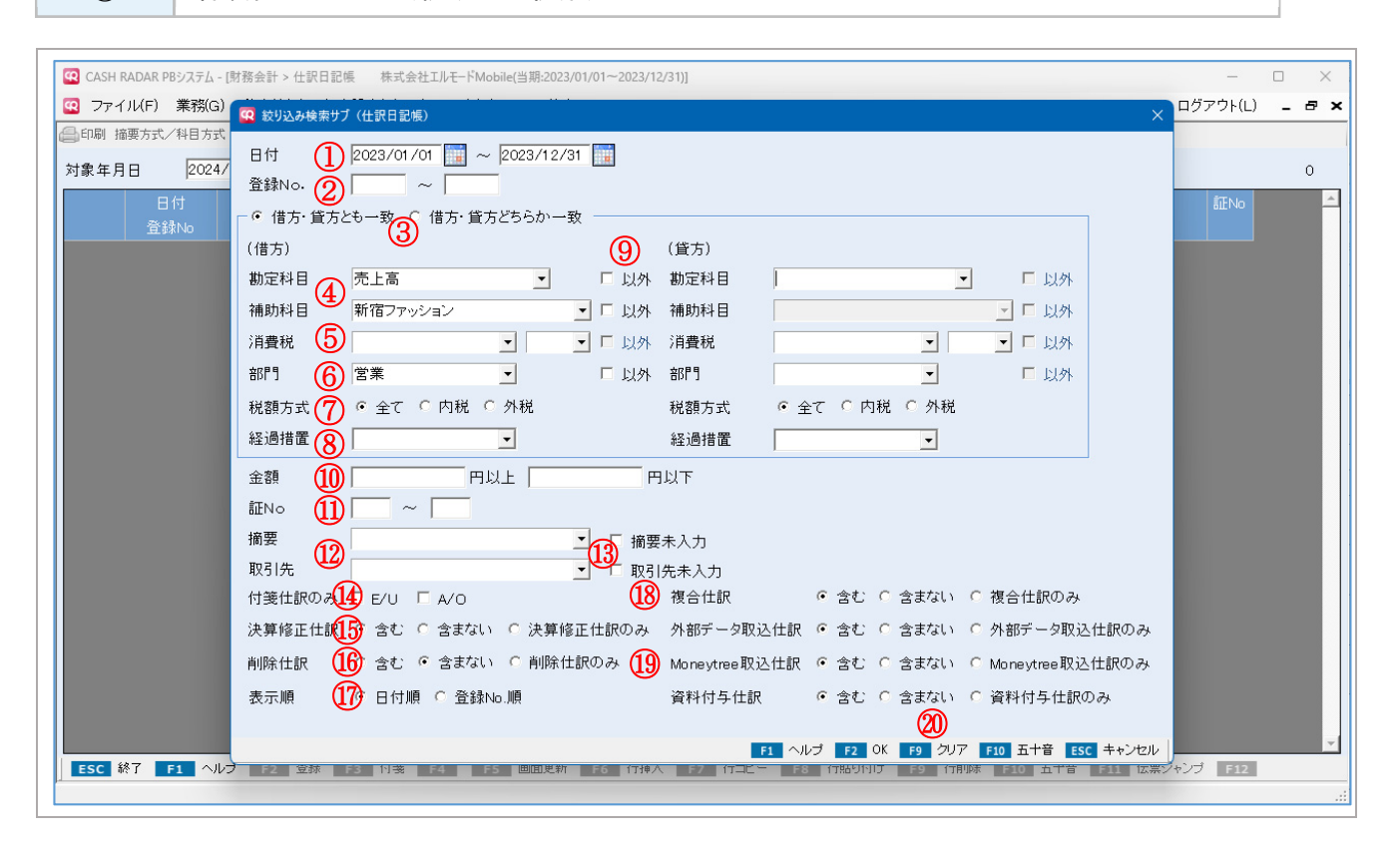

|               | D/4            | 検索対象とする年月日の範囲を指定します。必須項目です。        |
|---------------|----------------|------------------------------------|
| U             | עירם           | 初期表示は当期課税期間の期首日〜期末日となります。          |
| 2             | 登録 No          | 登録 No を検索対象とする場合に範囲を指定します。         |
|               |                | 仕訳情報の検索範囲を選択します。                   |
|               |                | ■…とも一致                             |
| 0             | 借方・貸方とも一致      | 借方と貸方に仕訳情報を設定し、完全一致する仕訳が検索対象となります。 |
| 3             | 借方・貸方どちらか一致    | ■…どちらか一致                           |
|               |                | 借方にのみ仕訳情報を設定し、その情報が借方/貸方のいずれかと一致する |
|               |                | 仕訳が検索対象となります。※ あいまい検索              |
|               | 勘定科目           | 科目を検索対象とする場合に選択します。                |
| 4             | 補助科目           | 補助科目名のみの設定(勘定科目は空欄)はできません。         |
| Ē             | 当弗书            | 消費税区分、あるいは税率を検索対象とする場合に選択します。いずれか一 |
| 3             | //1頁/ <b>仇</b> | 方のみの選択とすることも可能です。                  |
| 6             | 部門             | 部門を検索対象とする場合に選択します。                |
|               | 彩菇士士           | 内税のみあるいは外税のみを検索対象とする場合にそれぞれチェックを入れ |
| $\mathcal{D}$ | 抗强力式           | ます。初期値は「全て」です。                     |

| 8    | 経過措置           | インボイス経過措置区分を検索対象とする場合に選択します。          |
|------|----------------|---------------------------------------|
|      |                | 勘定科目~部門において、選択した項目以外を検索対象とする場合にチェッ    |
| 9    | 129F           | クを入れます。                               |
| 10   | 金額             | 金額を検索対象とする場合に範囲(下限金額~上限金額)を設定します。     |
| 1    | 証 No           | 証 No を検索対象とする場合に範囲を指定します。             |
|      | 摘要             | 摘要、および取引先を検索条件とする場合に選択、あるいは文字入力します。   |
| UZ)  | 取引先            | 文字入力の場合「部分一致」で検索が行われます。               |
|      |                | 摘要、および取引先が未入力(=空欄)であることを検索条件とする場合に    |
| (13) |                | チェックを入れます。                            |
|      | 取引先木入力         | 摘要欄、取引先欄に検索文言が入っている場合はチェックができません。     |
|      | は際は記のな         | 付箋を検索条件とする場合に貼付したユーザーをチェックします。        |
| (14) | 付戔仁訳のみ         | 付箋すべてを検索条件とする場合は「AO」「EU」双方をチェックします。   |
| (IF) | 为资格工业司         | 検索対象に決算修正仕訳を含めない場合は「含まない」を選択します。      |
| (15) | 次异修止任訳         | 「決算修正仕訳のみ」も選択できます。                    |
|      |                | 検索対象に削除済み仕訳を含める場合に「含む」を選択します(初期値=「含   |
| (16) | 削除仕訳           | まない」)。                                |
|      |                | 「削除仕訳のみ」も選択できます。                      |
| 1    | 表示順            | 検索結果の並び順について「日付順」「登録 No 順」いずれかを選択します。 |
|      | 佐久(二司)         | 検索対象に複合仕訳を含めない場合は「含まない」を選択します。        |
|      | <b>核合</b> 仁訳   | 「複合仕訳のみ」も選択できます。                      |
|      | 外部データ取込仕訳      | 検索対象に各メニューで入力された仕訳を含めない場合は「含まない」を選    |
| (19) | Moneytree 取込仕訳 | 択します。                                 |
|      | 資料付与仕訳         | 「…のみ」も選択できます。                         |
| 20   | [F9 クリア]       | 設定した検索条件を全て初期化する場合にクリックします。           |

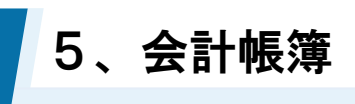

## 5-4 現金出納帳

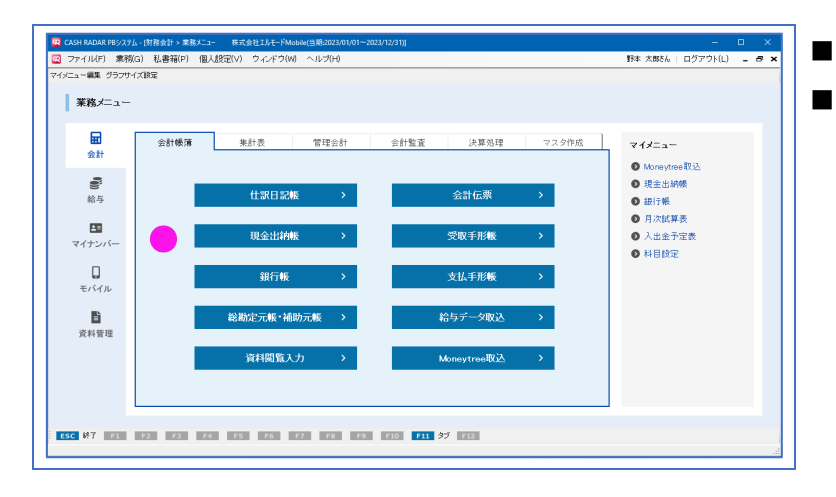

現金仕訳の新規登録・修正・削除 現金残高の確認

| 1              | 単一                                                                                                    | 仕訳の                                               | 入力                                                                                                    |                                                                                                    |                                                                                                    |                                                                                    |                                                                                                    |               |                                                                                          |
|----------------|----------------------------------------------------------------------------------------------------|---------------------------------------------------|----------------------------------------------------------------------------------------------------|----------------------------------------------------------------------------------------------------|----------------------------------------------------------------------------------------------------|------------------------------------------------------------------------------------|----------------------------------------------------------------------------------------------------|---------------|------------------------------------------------------------------------------------------|
|                |                                                                                                    |                                                   |                                                                                                    |                                                                                                    |                                                                                                    |                                                                                    |                                                                                                    |               |                                                                                          |
|                | H AADM 19/234-<br>+イル(F) 素物(3)<br>受助手形入力 全公<br>男子形入力 全公<br>日日<br>登録わっ<br>日日<br>登録わっ                                                                                                    |                                                   | <ul> <li>株式会社IAL-FM</li> <li>(株式会社IAL-FM</li> <li>(北)</li> <li>(北)</li> <li>(北)</li></ul> | oble(1)第2023/01/01-<br>の ヘリプ(4)<br>対象相談定 送付紙<br>原金                                                                                  | 2022/12/31))<br>2 读时代名<br>                                                                                                    |                                                                                    |                                                                                                    |               | 対象年月日、勘定科<br>目、補助科目、部門を<br>入力(選択)し[表示]を<br>クリックします。<br>指定した各条件に合致<br>する仕訳と残高が表示<br>されます。 |
| ESC            | 861 <b>F1</b> (NU                                                                                                    |                                                   | 3 1988 14                                                                                                    | -5 回归更利 F6                                                                                                    |                                                                                                    |                                                                                    | 1789AK 240 LTB 2                                                                                                    | 11 広米ノヤノノ 122 |                                                                                          |
| (2) a cas      | H RADAR PBシステム -  <br>マイル(E) 常売(G)                                                                                                    | 財務会計 > 現金出納報<br>利 未等(p) 個し                        | 株式会社エルモードM                                                                                                    | obile(当期:2023/01/01~                                                                                                    | 2023/12/31)]                                                                                                    |                                                                                    | Rt +1                                                                                                    | - D >         | ■┃最下行の空欄に仕訳                                                                              |
| ( <b>a</b> ra) | 受取手形入力 支払者                                                                                                    | F形入力 補助科目登録                                       | 摘要登録 取引先登録                                                                                                    | 対象科目設定 資料端                                                                                                    | 2 资料付与                                                                                                    |                                                                                    |                                                                                                    |               | 情報を入力・選択しま                                                                               |
| 対象年)<br>入力モー   | 月日  2024/06/<br>-ド:入金固定                                                                                                    | UT 🔛 ~ 12                                         | 024/05/31                                                                                                    | 坝五                                                                                                    | <u> </u>                                                                                                    | 福助科目<br>部門 全社                                                                      |                                                                                                    | <u> </u>      |                                                                                          |
|                |                                                                                                    |                                                   |                                                                                                    |                                                                                                    | 摘要<br>取引先                                                                                                    | 相手科目<br>補助科目                                                                       | 消費税<br>部門                                                                                                    | 証No           |                                                                                          |
|                | 2024/05/01<br>158<br>2024/05/01<br>159<br>2024/05/01<br>164<br>2024/05/16<br>164<br>2024/05/17<br>166<br>2024/05/17<br>166<br>2024/05/18<br>2024/05/18<br>2000/05/18<br>2000/05/18<br>2000/05/18<br>2000/05/18<br>2000/05/18<br>2000/05/18<br>2000/05/18<br>2000/05/1 | 2,500<br>99,300<br>5,980<br>104,660<br>1 22 24 10 | 2,356<br>3,261<br>2,560<br>2,560<br>16,478<br>3 (H2)                                                                                                    | 396,925 4<br>3<br>394,596 F<br>480,798 F<br>480,798 F<br>480,997 7<br>480,997 7<br>480,997 7<br>485,107 F<br>455,107 F<br>455,107 F | 無認成者<br>添菓子代<br>個分・キエ房 株式会社<br>通知で和工房 株式会社<br>当該の入金<br>目底税収入<br>通知で和える油株式会社<br>短辺パネス石油株式会社<br>短辺パネス石油株式会社<br>短辺パネス石油株式会社<br>短辺パネス石油株式会社<br>短期料<br>個工作工会議所<br>成業経行費用<br>個計株式会社のモロー<br>合計<br>書読成器<br>入力形モド 12 行工/- 112/- | 福利厚生費<br>丸の内グイク<br>前受金<br>端収入<br>光上高<br>新宿ファッション<br>軍両経費<br>管理諸費<br>提待交際量<br>提待交際量 | 管任入 8% 内税 100<br>共通<br>共通<br>共通<br>民活上 10% 内税<br>共通<br>服活上 10% 内税 100<br>共通<br>指仕入 10% 内税 100<br>共通 10% 内税 100<br>共通 10% 内税 100<br>共通 |               |                                                                                          |

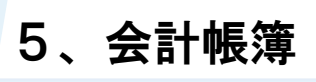

## 5-4 現金出納帳

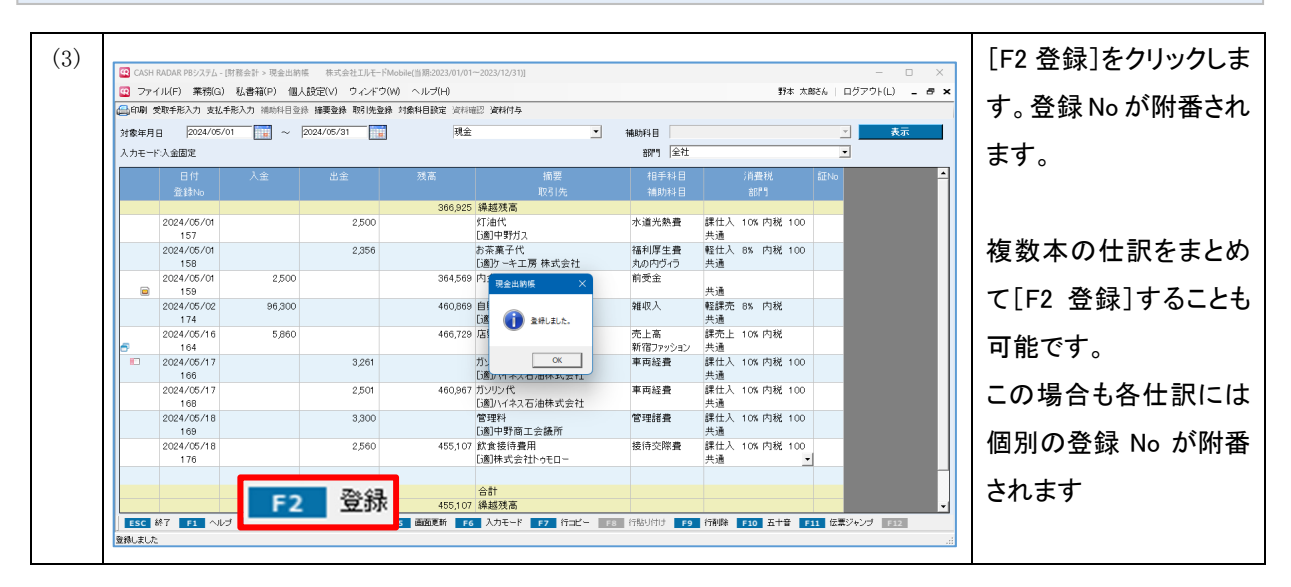

| 2 ファイル(F)                                  | (務(G) 私書箱(P) 们<br>すりチャンカ 補助科目・ | 国人設定(V) ウィンド<br>香緑 摘要登録 取引生る | ウ(W) ヘルブ(H)<br>24巻 対象科目時定 溶料構 | 题 溶料付点                                                                                                    | 琞孒           | 本 太郎さん   ログアウ | ⊦(L) <b>_ a ×</b> |
|--------------------------------------------|--------------------------------|------------------------------|-------------------------------|----------------------------------------------------------------------------------------------------|--------------|---------------|-------------------|
| ygerang <u>202</u><br>対象年月日 202<br>、カモード通常 | /01/01                         | 24/03/31                     |                               | - AND - AND - AN | 総務<br>新宿支店   | -<br>-        | 表示                |
| 日作<br>登録                                   | 入金                             | 出金                           | 残高                            | 摘要<br>取引先                                                                                                    | 相手科目<br>補助科目 | 消費税<br>部門     | 証No               |
| 2024/0                                     | /01                            | 2,520                        | -2,520                        | 住民票の現金支払い                                                                                                    | 支払手数料        | 非課仕 内税        |                   |

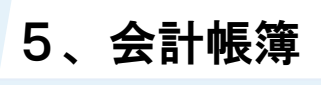

## 5-4 現金出納帳

2

各項目について

| 🔯 CASH I                                                     |                                                                                              |        |        |             |                               |              |                  |             |     | o x |          |
|--------------------------------------------------------------|----------------------------------------------------------------------------------------------|--------|--------|-------------|-------------------------------|--------------|------------------|-------------|-----|-----|----------|
|                                                              |                                                                                              |        |        |             |                               |              |                  |             |     |     |          |
| □●印刷 受取手形入力 支払手形入力 補助料目登録 描要登録 取引先登録 対象科目設定 資料確認 資料付与        |                                                                                              |        |        |             |                               |              |                  |             |     |     |          |
| 対象年月日(1) 2024/05/01 📰 ~ 2024/05/31 🛄 (2) 現金 ・ 補助科目 本社総務 ・ 表示 |                                                                                              |        |        |             |                               |              |                  |             |     |     |          |
| 入力モード通常     3       部門     全社                                |                                                                                              |        |        |             |                               |              |                  |             |     |     |          |
|                                                              |                                                                                              |        |        | 残高          |                               | 相手           | 科目               | 消費税         |     |     | <u> </u> |
|                                                              | 登録No                                                                                         |        |        | 965 421     | 取引先<br>繰越残高                   | 補助           | 1科目              | 部門          |     |     |          |
| 4                                                            | 5                                                                                            | Œ      | 3)     | 7           | 8                             | (            | Ð                | 10          | (1) |     |          |
|                                                              | 2024/05/02<br>2                                                                              |        | 3,964  | 1,046,457   | 印紙代の現金支払い<br>新宿区役所            | 租税公司         | 果 税外<br>共通       | 内税          |     |     |          |
|                                                              | 2024/05/03<br>3                                                                              |        | 14,020 |             | 車両整備代の現金支払い<br>[適]株式会社 アップルラボ | 車両経到         | 豊 課仕入<br>共通      | 、10% 内税 100 |     |     |          |
|                                                              | 2024/05/03<br>5                                                                              |        | 152    |             | 手数料の現金支払い<br>[適]株式会社 花鳥風月     | 支払手数<br>残高証明 | 20料 課仕入<br>明書 共通 | 、10% 内税 100 |     |     |          |
|                                                              | 2024/05/03<br>6                                                                              | 1,240  |        | 1,033,525   | 手付け金の現金入金                     | 前受金          | 共通               |             |     |     |          |
|                                                              | 2024/05/06<br>7                                                                              |        | 6,000  | 1,027,525   | 寄付金の現金支払い                     | 寄付金          | 税外<br>共通         | 内税          |     |     |          |
|                                                              | 2024/05/07<br>8                                                                              |        | 14,140 | 1 ,01 3,385 | 生命保険料の現金支払い<br>[免]野本 花子       | 保険料          | 非課仕<br>共通        | : 内税        |     |     |          |
|                                                              | 2024/05/08<br>9                                                                              |        | 31,240 | 982,145     | 会費の現金支払い<br>新宿区役所             | 諸会費          | 税外<br>共通         | 内税          |     |     |          |
|                                                              |                                                                                              |        |        |             |                               |              |                  |             |     |     |          |
|                                                              |                                                                                              | 00.040 | 00.540 |             | A 51                          |              |                  |             |     |     |          |
|                                                              |                                                                                              | 86,240 | 09,516 | 982,145     | 繰越残高                          |              |                  |             |     |     | -        |
| ESC                                                          | ESC 終7 F1 ヘルブ F2 登録 F3 付箋 F4 F5 画面更新 F6 入力モード F7 行コピー F8 行船り付け F9 行削除 F10 五十音 F11 伝票ジャンプ F12 |        |        |             |                               |              |                  |             |     |     |          |
| 登録しました                                                       |                                                                                              |        |        |             |                               |              |                  |             | .:: |     |          |

|   |               | 仕訳の表示範囲を年月日で入力します。                    |  |  |  |  |  |
|---|---------------|---------------------------------------|--|--|--|--|--|
| 1 |               | 初期表示は直近仕訳の処理日が属する月の1日から操作日までとなります。    |  |  |  |  |  |
|   | 対象年月日         | (例)                                   |  |  |  |  |  |
|   |               | 直近仕訳の日付が「2024/05/15」の場合、初期表示される対象年月日は |  |  |  |  |  |
|   |               | 「2024/05/01~」となります。                   |  |  |  |  |  |
|   |               | 自科目とその部門を選択します。                       |  |  |  |  |  |
|   | 勘定科目          | 勘定科目は、画面上部 [対象科目設定] で選択されている現金科目のみが選  |  |  |  |  |  |
| 2 | 補助科目          | 択可能となります。                             |  |  |  |  |  |
|   | 部門            | 部門について、大部門および中部門を選択した場合は新規仕訳を作成するこ    |  |  |  |  |  |
|   |               | とはできません。                              |  |  |  |  |  |
|   |               | Enter キーによるカーソル移動を入金欄あるいは出金欄に固定することがで |  |  |  |  |  |
|   |               | きます。                                  |  |  |  |  |  |
| 0 | ם <del></del> | 「通常」入金、出金欄いずれにもカーソルがとまります。            |  |  |  |  |  |
| 3 |               | 「入金固定」入金欄で Enter キーを押すと摘要欄へ移動します。     |  |  |  |  |  |
|   |               | 「出金固定」日付欄で Enter キーを押すと出金欄へ移動します。     |  |  |  |  |  |
|   |               | 切り替えは [F6 入力モード] キーで行います。             |  |  |  |  |  |
## 5-4 現金出納帳

|                |                  | 仕訳が複合仕訳、決算仕訳であるなどの場合にそれぞれマークが表示されま                |
|----------------|------------------|---------------------------------------------------|
| 4              | マーク欄             | す。通常は空欄の状態です。                                     |
|                |                  | ダブルクリックすることで「伝票ジャンプ」が実行されます。                      |
|                |                  | ■日付                                               |
|                |                  | 取引年月日 (西暦 8 桁=yyyy/mm/dd) を入力します。                 |
|                |                  | ・mm/dd、ddのみの場合は前行の西暦(yyyy)および月(mm)が適用されます。        |
|                |                  | ・空欄で進めた場合は前行の年月日が適用されます。                          |
|                |                  | なお、ヘッダーで設定した対象年月日よりも前の日付は登録できません。                 |
|                |                  | (例)                                               |
| 5              | · 디 1·)<br>좌 경 N | 対象年月日を「2024/05/01~2024/05/31」とした場合                |
|                | □ 登球 NO          | 0K=2024/05/01~2024/05/31 の仕訳、並びに 2024/06/01 以降の仕訳 |
|                |                  | NG=2024/04/30 以前の仕訳                               |
|                |                  | ■登録 No                                            |
|                |                  | 仕訳の [F2 登録] 時に、1 仕訳毎に個別の No が自動附番されます。修正はで        |
|                |                  | きません。                                             |
|                |                  | 入力された仕訳はこの登録 No に基づいて個別に保存・管理されます。                |
| 6              | 入金               | 白科日を其進として、取引の入金額あるいけ出金額を入力します                     |
|                | 出金               |                                                   |
| $\overline{7}$ |                  | 入出金額に応じて日次の残高が集計されます。                             |
|                |                  | また、繰越残高は対象年月日を起点として集計されます。                        |
|                |                  | 摘要設定、および取引先設定に登録されているマスタを選択します。                   |
|                |                  | ■摘要                                               |
|                |                  | 摘要設定における自科目の情報とその入出金の区分に基づいて、あらかじめ                |
|                |                  | 絞り込まれた中から選択します。                                   |
|                |                  | (例)                                               |
|                |                  | 自科目が「現金」で、入金欄に金額が入力されている場合は、摘要設定におい               |
| 8              | 摘要               | て「現金」が借方に設定されている摘要のみが選択可能になります。                   |
|                | 取引先              | その他の摘要はドロップダウンに表示されません。                           |
|                |                  | ■取引先                                              |
|                |                  | 選択されている消費税区分が課税仕入関連である場合、取引先設定のインボ                |
|                |                  | イス情報に基づいて消費税の「経過措置区分」が自動判定されます。                   |
|                |                  |                                                   |
|                |                  | なお、いずれもマスタからの選択ではなく、新規名称を直接入力することが                |
|                |                  | 可能です。                                             |

5、会計帳簿

### 5-4 現金出納帳

|    | 相手科目        |                                      |  |  |  |
|----|-------------|--------------------------------------|--|--|--|
| 9  | 補助科目        | 山のが相手杆日を選択しより。                       |  |  |  |
|    |             | ■消費税(相手科目)                           |  |  |  |
|    |             | 消費税区分                                |  |  |  |
|    |             | 選択した摘要(摘要方式の場合)、あるいは相手の勘定科目に設定されて    |  |  |  |
|    |             | いる消費税区分が初期表示されます。                    |  |  |  |
|    |             | 「消費税設定」の各区分に変更を行うことも可能です。            |  |  |  |
|    |             | 税率                                   |  |  |  |
|    |             | 消費税区分、ならびに仕訳年月日に基づいて自動設定されます。        |  |  |  |
|    |             | 変更可能です(10%・8%・5%のいずれかを選択)。           |  |  |  |
|    | <b>米弗</b> 托 | 税額方式                                 |  |  |  |
| 10 | 月貨祝<br>     | 「内税/外税」をドロップダウンから選択します。初期値は「内税」です。   |  |  |  |
|    | 司小门         | 税額が発生しない消費税区分の場合は表示されません。            |  |  |  |
|    |             | 経過措置区分                               |  |  |  |
|    |             | 課税仕入の場合、基本情報設定および取引先設定に基づくインボイスの経    |  |  |  |
|    |             | 過措置区分が初期表示されます。変更可能です。               |  |  |  |
|    |             | ・基本情報設定 [消費税関連タブ]のインボイス経過措置区分欄       |  |  |  |
|    |             | ・取引先設定 各取引先の適格区分                     |  |  |  |
|    |             | ■部門(相手科目)                            |  |  |  |
|    |             | 部門設定を行っている場合に部門を選択します。               |  |  |  |
|    |             | 該当する部門がない場合は「000. 共通」を設定します。         |  |  |  |
|    | ==          | 領収書や請求書を保存する際の記号や番号=「証 No」を入力します。(半角 |  |  |  |
| U  | 註 No        | <br>  英数字 4 文字以内)                    |  |  |  |

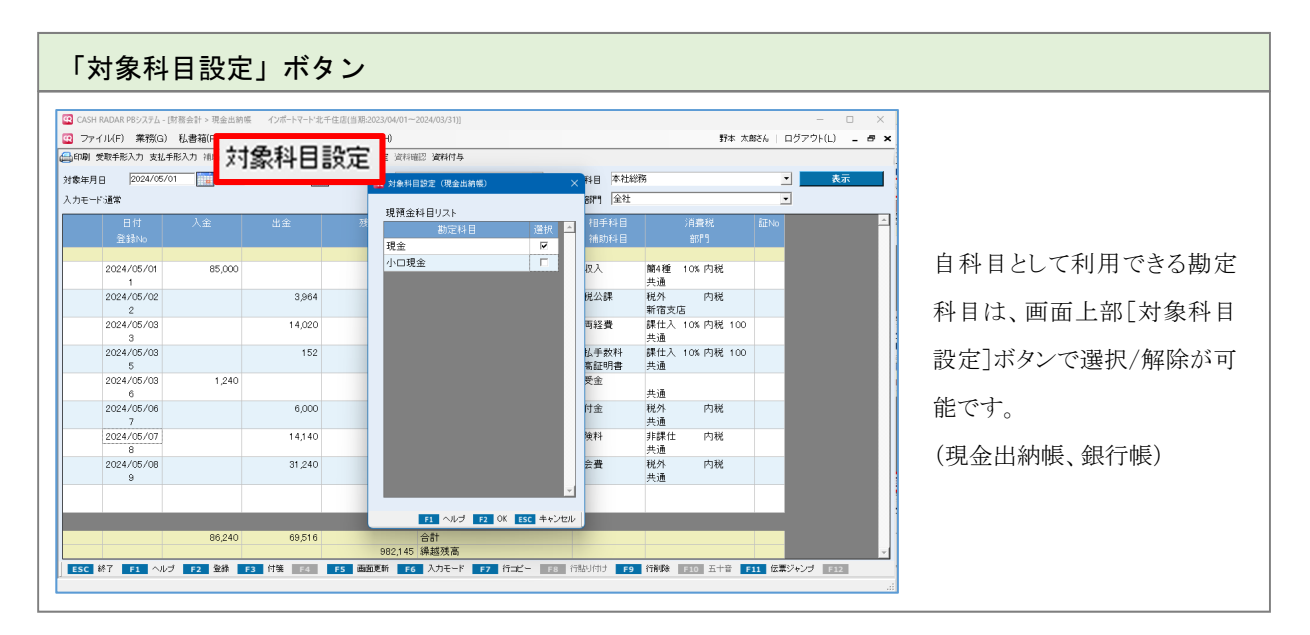

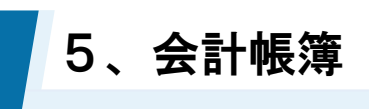

### 5-5 銀行帳

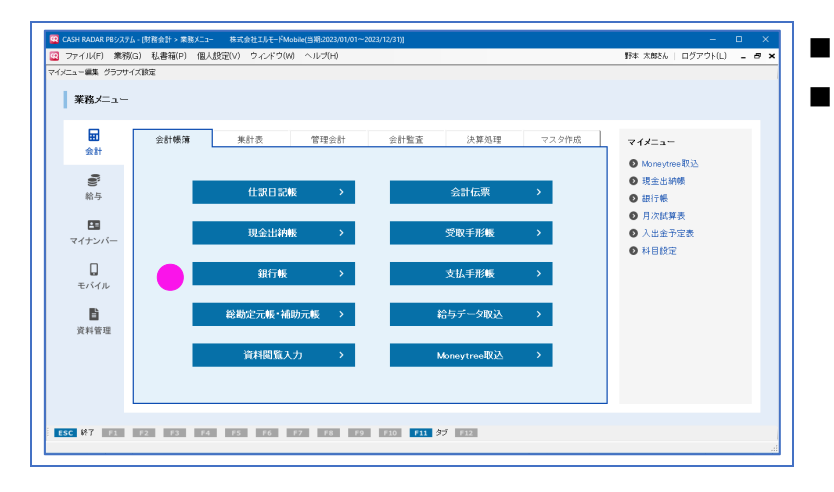

預金仕訳の新規登録・修正・削除 預金残高の確認

| 1   |                                                                                                    | 単一                                                                           | 仕訳の                                                                         | 入力                                                                                                    |                                                                                         |                                                                                                    |                                       |                                                    |                                                                                                    |                                                                                          |
|-----|----------------------------------------------------------------------------------------------------|------------------------------------------------------------------------------|-----------------------------------------------------------------------------|----------------------------------------------------------------------------------------------------|-----------------------------------------------------------------------------------------|----------------------------------------------------------------------------------------------------|---------------------------------------|----------------------------------------------------|----------------------------------------------------------------------------------------------------|------------------------------------------------------------------------------------------|
|     |                                                                                                    |                                                                              |                                                                             |                                                                                                    |                                                                                         |                                                                                                    |                                       |                                                    |                                                                                                    |                                                                                          |
| (1) | 2 CASH R     10 ファイ     10 アオイ     10 アオイ     10 アオイ     10 アオイ     10 アオー     10 アオー     1 | ADAR P5/2.7 / - (第<br>147) 第第(3)<br>10年初入力 支払手<br>(2024/05/07<br>日日<br>登録300 | 福会計→ 紙行編<br>私書稿(P) 個人<br>記入7 福奈日書新<br>百一一一一一一一一一一一一一一一一一一一一一一一一一一一一一一一一一一一一 | triget11月一944<br>設定(V) 9インドウ(M)<br>調要登録 取得決登録<br>024/06/31 (正)<br>済入 (1) (1) (1) (1) (1) (1) (1) (1) (1) (1) | bie(当前2023)10101<br>) ヘルプ(小<br>) 小レプ(小<br>) 「<br>(注:::::::::::::::::::::::::::::::::::: | -2023/12/311<br>認 波利作為<br>整全 <u>「精要</u><br>取引所<br>構題<br>構題<br>構築<br>取引所<br>・<br>・<br>・<br>・<br>・<br>・<br>・<br>・<br>・<br>・<br>・<br>・<br>・ |                                       | FF# 大郎           /中貯坂上           /油貝松           前門 | ×<br>秋 ログアウト(L) - の×<br>表示<br>た<br>た<br>た<br>た<br>の<br>、<br>で<br>、<br>た<br>で<br>、<br>、<br>、<br>、<br>、<br>、<br>、<br>、<br>、<br>、<br>、<br>、<br>、 | 対象年月日、勘定科<br>目、補助科目、部門を<br>入力(選択)し[表示]を<br>クリックします。<br>指定した各条件に合致<br>する仕訳と残高が表示<br>されます。 |
| (2) | Q CASH F                                                                                                    | ADAR PBシステム - (別                                                             | 1務会計 > 銀行帳                                                                  | 株式会社工ルモードM                                                                                                   | obile(当期:2023/01/01-                                                                    | ~2023/12/31)                                                                                                    |                                       |                                                    |                                                                                                    | 最下行の空欄に仕訳                                                                                |
|     |                                                                                                    | ル(F) 業務(G)<br>取手形入力 支援手                                                      | 私書箱(P) 個人                                                                   | 設定(V) ウィンドウ(V) 協定(A) 防空(キャッチ                                                                                 | ) ヘルプ(H)<br>対象科目時度 2010年                                                                | 調刀 逆射付点                                                                                                    |                                       | 野本 太郎                                              | さん   ログアウト(L) 💶 🗗 🗙                                                                                                    | はおちょう。常切して                                                                               |
|     | 対象年月日<br>入力モード                                                                                                    | ]  2024/05/0 <sup>-</sup><br>通常                                              | ~                                                                           | 2024/05/31                                                                                                   | 普通                                                                                      | ∰£                                                                                                    | · 補助科目 ひまわら<br>部門 全社                  | //中野坂上                                             | ▼ 表示                                                                                                    | 11 報をハガ・選択しま                                                                             |
|     |                                                                                                    | 日付                                                                           | 引出                                                                          | 預入                                                                                                    | 残高                                                                                      | 摘要<br>取引先                                                                                                    | 相手科目<br>補助科用                          | 消費税                                                | 証No                                                                                                    | <b>9</b> °                                                                               |
|     |                                                                                                    | 2024/05/12<br>172<br>2024/05/12<br>173                                       |                                                                             | 790,000<br>927,000                                                                                           | 702,773<br>2,419,773                                                                    | 線越残高<br>売掛金の預金援込入金<br>売掛金の預金援込入金                                                                                                    | 売掛金<br>青山洋品店<br>売掛金<br>中野坂上モード        | 共通<br>共通                                           |                                                                                                    |                                                                                          |
|     |                                                                                                    | 2024/05/15<br>161<br>2024/05/16                                              | 33,000                                                                      |                                                                                                    | 2,386,773                                                                               | パンフレットデザイン<br>[免]東山 京子<br>パンコレット印刷                                                                                                    | 販売促進費<br>東山京子<br>販売保護売                | 課仕人 10% 内税 80<br>共通<br>課仕入 10% 内税 100              |                                                                                                    |                                                                                          |
|     |                                                                                                    | 2024/05/16 2024/05/17                                                        | 3256                                                                        |                                                                                                    | 2,353,773                                                                               | 「通」ナカノラボ株式会社<br>宅配便料金(PC発送)                                                                                                    | <sup>100</sup> 元に連貫<br>ナカノラボ<br>運賃相包를 | 株山入 10% 内税 100<br>共通<br>課仕入 10% 内税 100             |                                                                                                    |                                                                                          |
|     |                                                                                                    | 165<br>2024/05/18                                                            | 96,514                                                                      |                                                                                                    |                                                                                         | [適]ナカノ運送有限会社<br>借入金返済(証書借入)                                                                                                    | 長期借入金                                 | 共通                                                 |                                                                                                    |                                                                                          |
|     |                                                                                                    | 178 2024/05/18                                                               | 198,225                                                                     |                                                                                                    | 2,055,778                                                                               | 社会保険料預かり分支払い                                                                                                    | 預り金                                   | 共通                                                 |                                                                                                    |                                                                                          |
|     |                                                                                                    | 170<br>2024/05/19                                                            |                                                                             | 3,321                                                                                                    | 2,059,099                                                                               | <del>UNITIPALYSER。</del><br>配当金受取                                                                                                    | · 受取配当金                               | <del>八週</del><br>税外 内税<br>共通                       |                                                                                                    |                                                                                          |
|     |                                                                                                    |                                                                              | 363,995                                                                     | 1,720,321                                                                                                    | 2,059,099                                                                               | 合計<br>繰越残高                                                                                                    | 20 2287116714                         |                                                    |                                                                                                    |                                                                                          |
|     | ESC                                                                                                    | Pr <b>F1</b> ヘルプ                                                             | F2 觉择                                                                       | 31 行張 [[4] [                                                                                                 | ·S 自由史新 F6                                                                              | ∧/J€-F F7 17⊐Ľ-                                                                                                    | F8 行船り付け F9                           | 「17形除 F10 五十音 F1                                   | 広帯ンヤンブ F12<br>                                                                                                    |                                                                                          |

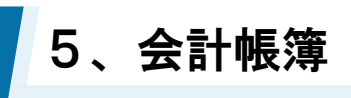

5-5 銀行帳

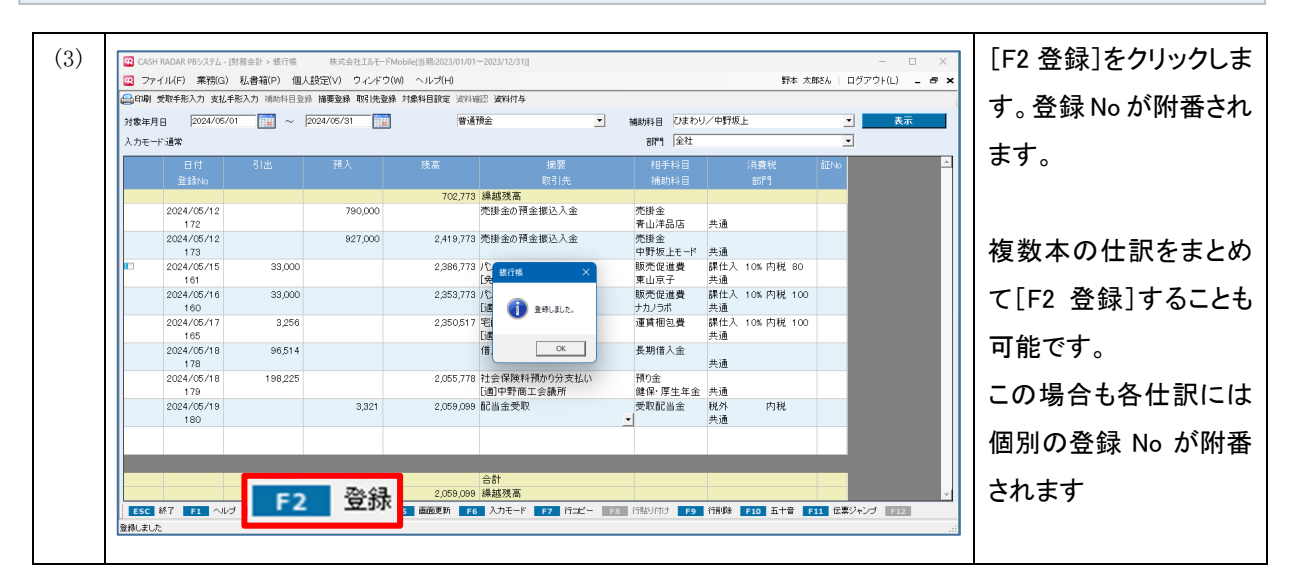

# 5、会計帳簿

## 5-5 銀行帳

2

各項目について

| ファ                      | イル(F) 業務(G)       | 私書箱(P) 個/  | し設定(V) ウィンド! | Ⴢ(W) ヘルプ(H)    |                             |                | 野本:                 | 太郎さん   ログアウト(L) 🗕 |
|-------------------------|-------------------|------------|--------------|----------------|-----------------------------|----------------|---------------------|-------------------|
| 印刷                      | 受取手形入力 支払手        | =形入力 補助科目登 | 禄 摘要登録 取引先愛  | 248 対象科目設定 資料確 | 認 資料付与                      |                |                     |                   |
| 象在月                     | 1 2024/05/0       | 01 🔲 ~     | 2024/05/31   | 1 <b>⑦</b> 普通  | 宿金    ▼                     | 補助科目 ひまわ       | り/中野坂上              | ▼表示               |
| ±+,                     |                   |            |              |                |                             | - 2019 全社      |                     |                   |
| ///C                    |                   | 71.1       |              |                |                             |                | Not write with a    |                   |
|                         | 日付                | 51出        | 視人           | 残高             | 摘要                          | 相手科目           | 〉月費税<br>→7/2月       | ā止No              |
|                         |                   |            |              | 702 773        | 線越残高                        | 1用助力44日        |                     |                   |
| $\overline{\mathbf{A}}$ | Ē                 | G          | <b>`</b>     | (R)            |                             |                | 10                  |                   |
| 4)                      | 6                 | 6          | )            | $\mathcal{O}$  | 8                           | 9              | <u> </u>            | <u> </u>          |
|                         | 2024/05/12<br>173 |            | 927,000      | 2,419,773      | 売掛金の預金振込入金                  | 売掛金<br>中野坂上モード | 共通                  |                   |
|                         | 2024/05/15<br>161 | 33,000     |              | 2,386,773      | パンフレットデザイン<br>[免]東山 京子      | 販売促進費<br>東山京子  | 課仕入 10% 内税 80<br>共通 |                   |
|                         | 2024/05/16<br>160 | 33,000     |              | 2,353,773      | パンフレット印刷<br>[適]ナカノラボ株式会社    | 販売促進費<br>ナカノラボ | 課仕入 10% 内税 10<br>共通 | 0                 |
|                         | 2024/05/17<br>165 | 3,256      |              | 2,350,517      | 宅配便料金(PC発送)<br>[適]ナカノ運送有限会社 | 運賃梱包費          | 課仕入 10% 内税 10<br>共通 | 0                 |
|                         | 2024/05/18<br>178 | 96,514     |              |                | 借入金返済(証書借入)                 | 長期借入金          | 共通                  |                   |
|                         | 2024/05/18<br>179 | 198,225    |              | 2,055,778      | 社会保険料預かり分支払い<br>[適]中野商工会議所  | 預り金<br>健保・厚生年金 | 共通                  |                   |
|                         | 2024/05/19<br>180 |            | 3,321        | 2,059,099      | 配当金受取                       | 受取配当金<br>▼     | 税外 内税<br>共通         |                   |
|                         |                   |            |              |                |                             |                |                     |                   |
|                         |                   |            |              |                |                             |                |                     |                   |
|                         |                   | 363,995    | 1,720,321    | 2 050 000      | 合計<br>緩城建享                  |                |                     |                   |
|                         |                   |            |              | 2,059,099      | (本)(2472,10]                |                |                     |                   |

|   |                  | 仕訳の表示範囲を年月日で入力します。                    |
|---|------------------|---------------------------------------|
|   |                  | 初期表示は直近仕訳の処理日が属する月の1日から操作日までとなります。    |
| 1 | 対象年月日            | (例)                                   |
|   |                  | 直近仕訳の日付が「2024/05/15」の場合、初期表示される対象年月日は |
|   |                  | 「2024/05/01~」となります。                   |
|   |                  | 自科目とその部門を選択します。                       |
|   | 勘定科目             | 勘定科目は、画面上部[対象科目設定]で選択されている預金科目のみが選    |
| 2 | 補助科目             | 択可能となります。                             |
|   | 部門               | 部門について、大部門および中部門を選択した場合は新規仕訳を作成するこ    |
|   |                  | とはできません。                              |
|   |                  | Enter キーによるカーソル移動を引出欄あるいは預入欄に固定することがで |
|   |                  | きます。                                  |
| 0 | 1 <del>1</del> 1 | 「通常」引出欄、預入欄いずれにもカーソルがとまります。           |
| 3 |                  | 「引出固定」引出欄で Enter キーを押すと摘要欄へ移動します。     |
|   |                  | 「預入固定」日付欄で Enter キーを押すと預入欄へ移動します。     |
|   |                  | 切り替えは [F6 入力モード] キーで行います。             |

## 5-5 銀行帳

|   |      | 仕訳が複合仕訳、決算仕訳であるなどの場合にそれぞれマークが表示されま                |
|---|------|---------------------------------------------------|
| 4 | マーク欄 | す。通常は空欄の状態です。                                     |
|   |      | ダブルクリックすることで「伝票ジャンプ」が実行されます。                      |
|   |      | ■日付                                               |
|   |      | 取引年月日 (西暦 8 桁=yyyy/mm/dd) を入力します。                 |
|   |      | ・mm/dd、ddのみの場合は前行の西暦(yyyy)および月(mm)が適用されます。        |
|   |      | ・空欄で進めた場合は前行の年月日が適用されます。                          |
|   |      | なお、ヘッダーで設定した対象年月日よりも前の日付は登録できません。                 |
|   |      | (例)                                               |
| 5 | 一日何  | 対象年月日を「2024/05/01~2024/05/31」とした場合                |
|   | │    | 0K=2024/05/01~2024/05/31 の仕訳、並びに 2024/06/01 以降の仕訳 |
|   |      | NG=2024/04/30以前の仕訳                                |
|   |      | ■登録 No                                            |
|   |      | 仕訳の [F2 登録] 時に、1 仕訳毎に個別の No が自動附番されます。修正はで        |
|   |      | きません。                                             |
|   |      | 入力された仕訳はこの登録 No に基づいて個別に保存・管理されます。                |
|   | 入金   | 白利日な甘淮しして、西己の己山姫なていけ石九姫なしたします                     |
| 0 | 出金   | 日村日を歴史として、取力の力山旗のるいは頂八旗を八万しより。                    |
|   |      | 引出・預入額に応じて日次の残高が集計されます。                           |
|   |      | また、繰越残高は対象年月日を起点として集計されます。                        |
|   |      | 摘要設定、および取引先設定に登録されているマスタを選択します。                   |
|   |      | ■摘要                                               |
|   |      | 摘要設定における自科目の情報とその引出・預入の区分に基づいて、あらか                |
|   |      | じめ絞り込まれた中から選択します。                                 |
|   |      | (例)                                               |
|   |      | 自科目が「普通預金」で、引出欄に金額が入力されている場合は、摘要設定に               |
| 8 | 摘要   | おいて「普通預金」が貸方に設定されている摘要のみが選択可能になります。               |
|   | 取引先  | その他の摘要はドロップダウンに表示されません。                           |
|   |      | ■取引先                                              |
|   |      | 選択されている消費税区分が課税仕入関連である場合、取引先設定のインボ                |
|   |      | イス情報に基づいて消費税の「経過措置区分」が自動判定されます。                   |
|   |      |                                                   |
|   |      | なお、いずれもマスタからの選択ではなく、新規名称を直接入力することが                |
|   |      | 可能です。                                             |

## 5-5 銀行帳

| 9            | 相手科目<br>補助科目                  | 仕訳の相手科目を選択します。                       |  |  |  |  |
|--------------|-------------------------------|--------------------------------------|--|--|--|--|
|              |                               | ■消費税(相手科目)                           |  |  |  |  |
|              |                               | 消費税区分                                |  |  |  |  |
|              |                               | 選択した摘要(摘要方式の場合)、あるいは相手の勘定科目に設定されて    |  |  |  |  |
|              |                               | いる消費税区分が初期表示されます。                    |  |  |  |  |
|              |                               | 「消費税設定」の各区分に変更を行うことも可能です。            |  |  |  |  |
|              |                               | 税率                                   |  |  |  |  |
|              |                               | 消費税区分、ならびに仕訳年月日に基づいて自動設定されます。        |  |  |  |  |
|              |                               | 変更可能です(10%・8%・5%のいずれかを選択)。           |  |  |  |  |
|              | 光弗书                           | 税額方式                                 |  |  |  |  |
| 10           | / / 頁 / 冗<br>前<br>前<br>前<br>明 | 「内税/外税」をドロップダウンから選択します。初期値は「内税」です。   |  |  |  |  |
|              | []                            | 税額が発生しない消費税区分の場合は表示されません。            |  |  |  |  |
|              |                               | 経過措置区分                               |  |  |  |  |
|              |                               | 課税仕入の場合、基本情報設定および取引先設定に基づくインボイスの経    |  |  |  |  |
|              |                               | 過措置区分が初期表示されます。変更可能です。               |  |  |  |  |
|              |                               | ・基本情報設定 [消費税関連タブ]のインボイス経過措置区分欄       |  |  |  |  |
|              |                               | ・取引先設定 各取引先の適格区分                     |  |  |  |  |
|              |                               | ■部門(相手科目)                            |  |  |  |  |
|              |                               | 部門設定を行っている場合に部門を選択します。               |  |  |  |  |
|              |                               | 該当する部門がない場合は「000. 共通」を設定します。         |  |  |  |  |
|              | ET NI                         | 領収書や請求書を保存する際の記号や番号=「証 No」を入力します。(半角 |  |  |  |  |
| $\mathbb{O}$ | 計 No                          | 英数字4文字以内)                            |  |  |  |  |

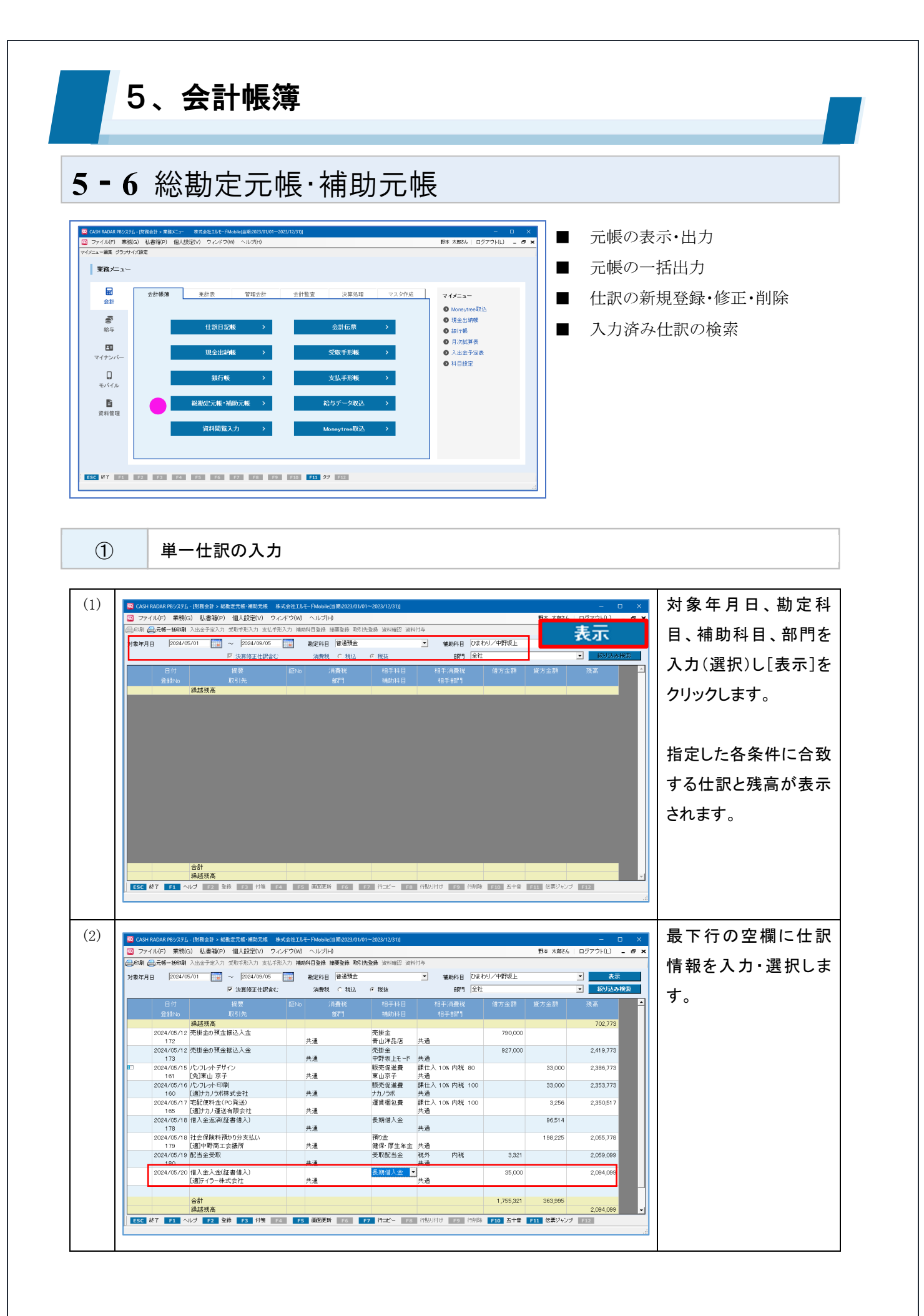

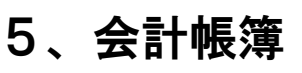

### 5-6 総勘定元帳·補助元帳

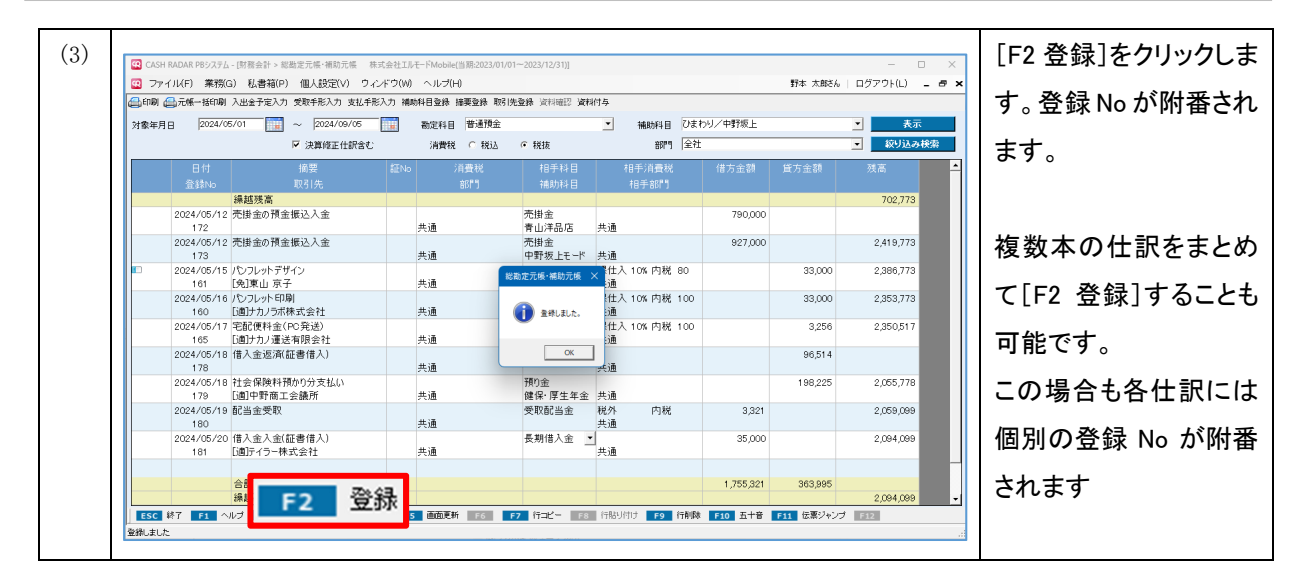

| 仕訳の新                  | 仕訳の新規入力、修正ができないケース                             |  |  |  |  |  |
|-----------------------|------------------------------------------------|--|--|--|--|--|
|                       |                                                |  |  |  |  |  |
| 勘定科目                  |                                                |  |  |  |  |  |
| 消費稅                   | 1 ○税込 ●税抜 部門 中営業 C ▼                           |  |  |  |  |  |
| 総勘定                   | 総勘定元帳・補助元帳のヘッダー情報がA、B、Cいずれかの設定となっている場合は、新規仕    |  |  |  |  |  |
| 訳の入                   | カと既存仕訳の修正を行うことができません(削除は可能)。                   |  |  |  |  |  |
| なお、                   | 既存仕訳の修正について「伝票ジャンプ」により会計伝票の画面に移ることで実行するこ       |  |  |  |  |  |
| とが可                   | 能になります。                                        |  |  |  |  |  |
| А                     | 補助科目が空欄(補助科目がある勘定科目において)                       |  |  |  |  |  |
| В                     | 税抜を選択(消費税計算対象の勘定科目において)                        |  |  |  |  |  |
| С                     | C 中部門、あるいは大部門を選択                               |  |  |  |  |  |
| Cは現金出納帳、銀行帳においても同様です。 |                                                |  |  |  |  |  |
|                       |                                                |  |  |  |  |  |
| この他                   | この他、日付欄に対象年月日以前の年月日を設定した場合には [F2 登録] 時にエラーが発生し |  |  |  |  |  |

ます。

# 5、会計帳簿

## 5-6 総勘定元帳·補助元帳

2 各項目について

| ③ ファイル(F)       業務(G)       私出会社(D)       クレイン(V)       クルイン(V)       作用       日クア・(U)       ●         ④ 印刷       二元時一日(V)       人出会下足入力       支払手取入力       支払手取入力       支払       支払       J       J      J       J       <                                                                                                    | 😰 CASH R | RADAR PBシステム      | - [財務会計 > 総勘定元帳 · 補助元帳 株式   | 会社エル           | モードMobile(当期:2023/01/0 | I~2023/12/31)] |                 |        |           |           | - 0            | ×              |
|----------------------------------------------------------------------------------------------------|----------|-------------------|-----------------------------|----------------|------------------------|----------------|-----------------|--------|-----------|-----------|----------------|----------------|
| ● 印刷 ●元ポー班印刷 人出会子な入力 気地手形入力 き払か形日登録 描葉金維 取引先登録 波和磁2 波和44           対象年月日①         2024/05/01         ● 2024/05/01         ● 2024/05/01         ● 2024/05/01         ● 2024/05/01         ● 2024/05/01         ● 2024/05/01         ● 2024/05/01         ● 2024/05/01         ● 2024/05/01         ● 2024/05/01         ● 2024/05/01         ● 2024/05/01         ● 2024/05/01         ● 2024/05/01         ● 2024/05/01         ● 2024/05/01         ● 2024/05/01         ● 2024/05/01         ● 2024/05/01         ● 2024/05/02         ● 2024/05/02         ● 2024/05/02         ● 2024/05/02         ● 2024/05/02         ● 2024/05/02         ● 2024/05/02         ● 2024/05/02         ● 2024/05/02         ● 2024/05/02         ● 2024/05/02         ● 2024/05/02         ● 2024/05/02         ● 2024/05/02         ● 2024/05/02         ● 2024/05/02         ● 2024/05/02         ● 2024/05/02         ● 2024/05/02         ● 2024/05/02         ● 2024/05/02         ● 2024/05/02         ● 2024/05/02         ● 2024/05/02         ● 2024/05/02         ● 2024/05/02         ● 2024/05/02         ● 2024/05/02         ● 2024/05/02         ● 2024/05/02         ● 2024/05/02         ● 2024/05/02         ● 2024/05/02         ● 2024/05/02         ● 2024/05/02         ● 2024/05/02         ● 2024/05/02         ● 2024/05/02         ● 2024/05/02         ● 2024/05/02         ● 2024/05/02         ● 2025/02         ● 2025/02         ● 2025/02 | 😨 ファイ    | ル(F) 業務(G         | à) 私書箱(P) 個人設定(V) ウィン       | ドウ(W)          | ヘルプ(H)                 |                |                 |        |           | 野本 太郎さん   | -   ログアウト(L) - | - 8 ×          |
| 対象年月日①       2024/05/01       記       2024/05/01       記       2024/05/01       表示         ③ ▽ 決算修正仕訳含む       ④ 消費稅       ● 税抜       ● 税抜       ● 税抜       部門       金社       ・       がり込み税効         ③ ▽ 決算修正仕訳含む       ④ 消費稅       ● 税抜       ● 税抜       ● 税抜       部門       金社       ・       がり込み税効         ● 付       前児       部門       ・       相手引音税       相手引音税       信方金額       算方金額       決高         ● 付       前児       部門       ・       日付       前児       第       1       1       1       1       1       1       1       1       1       1       1       1       1       1       1       1       1       1       1       1       1       1       1       1       1       1       1       1       1       1       1       1       1       1       1       1       1       1       1       1       1       1       1       1       1       1       1       1       1       1       1       1       1       1       1       1       1       1       1       1       1       1       1       1       1       1 <t< td=""><td>🖨 印刷 🗲</td><td>元帳一括印刷</td><td>入出金予定入力 受取手形入力 支払手形2</td><td>力補助</td><td>科目登録 摘要登録 取引分</td><td>电登录 資料確認 資料</td><td>付与</td><td></td><td></td><td></td><td></td><td></td></t<>                                                                                                    | 🖨 印刷 🗲   | 元帳一括印刷            | 入出金予定入力 受取手形入力 支払手形2        | 力補助            | 科目登録 摘要登録 取引分          | 电登录 資料確認 資料    | 付与              |        |           |           |                |                |
| ③ 戸 決算修正住記念む         ④ 消費税 0 税込 0 税払 0 税払 10 税払 10 税払 10 税払 10 税払         前割 金社         ● 100         ● 100         ● 100         ● 100         ● 100         ● 100         ● 100         ● 100         ● 100         ● 100         ● 100         ● 100         ● 100         ● 100         ● 100         ● 100         ● 100         ● 100         ● 100         ● 100         ● 100         ● 100         ● 100         ● 100         ● 100         ● 100         ● 100         ● 100         ● 100         ● 100         ● 100         ● 100         ● 100         ● 100         ● 100         ● 100         ● 100         ● 100         ● 100         ● 100         ● 100         ● 100         ● 100         ● 100         ● 100         ● 100         ● 100         ● 100         ● 100         ● 100         ● 100         ● 100         ● 100         ● 100         ● 100         ● 100         ● 100         ● 100         ● 100         ● 100         ● 100         ● 100         ● 100         ● 100         ● 100         ● 100         ● 100         ● 100         ● 100         ● 100         ● 100         ● 100         ● 100         ● 100         ● 100         ● 100         ● 100         ● 100         ● 100         ● 100         ● 100         ● 100         ● 100         <                                                                                                    | 対象年月E    | 2024/05           | 5/01 🕎 ~ 2024/05/31         | 2              | ) 勘定科目 普通預金            |                | ▼ 補助            | 4日 ひま  | わり/中野坂上   |           | ▼ 表示           |                |
| 日付<br>金兌約0         捕要<br>取引先         紅約         消費税         相手科目<br>補助科目         相手消費税<br>相手部門         借方金額         貸方金額         残高           通規残高         0         0         0         0         0         0         702,773           ⑤         ⑥         ⑦         ⑧         ①         ①         10         10         10         702,773           10         2024/05/15         パンフレットデザイン         共通         売税量         中野坂上七-ド         共通         927,000         2,386,773           10         (気頂車山 京子         共通         売売促進費         課仕入 10% 内税 80         33,000         2,386,773           10         (空04/05/15         パンフレットデザイン         共通         販売存進費         課仕入 10% 内税 100         33,000         2,386,773           100         (適力力) 運送有限会社         共通         販売存進費         課仕入 10% 内税 100         32,565         2,350,773           100         (適力力) 運送有限会社         共通              33,000         2,255,778           100         (適力力運賃         共通                                                                                                    |          | _                 | 3 🛛 決算修正仕訳含む                | $\overline{4}$ | 消費税 ○税込                | ☞ 税抜           | Ŧ               | 部門 全社  | :         |           | ▼ 絞り込み枝        | <del>剣</del> 索 |
| 登録か。         取引先         報門         補助科目         相手部門         相手部門           第建玻璃         第400         第         100         100         100         702,773           5         6         7         8         9         100         110         120         13           2024/05/12         売用金額公司金額込金         共通         売用金額公正         5         6         702,773           173         2024/05/15         パンフットデザイン         共通         売用金額         927,000         2,419,773           161         (免]車 京子         共通         第元促進費         課仕入 10% 内税 80         33,000         2,386,773           161         (免]車 京子         共通         第元促進費         課仕入 10% 内税 100         33,000         2,386,773           160         (回力力)方抹式会社         共通         第力方式株式会社         共通         第二         第二         33,000         2,386,773           165         (回力力)方式株式会社         共通         第力方式         共通         第二         第二         33,000         2,386,773           165         (回力力)方式株式会社         共通         第二         第二         第二         第二         33,000         2,350,517           165         (回力力)方式株式会社         共通         要2 <t< td=""><td></td><td></td><td></td><td></td><td>消費税</td><td>相手科目</td><td>相手消费</td><td>費税</td><td>借方金額</td><td>貸方金額</td><td>残高</td><td><b>_</b></td></t<>                                                                                                    |          |                   |                             |                | 消費税                    | 相手科目           | 相手消费            | 費税     | 借方金額      | 貸方金額      | 残高             | <b>_</b>       |
| 編越残高         何         何         何         何         何         702,773           5         6         7         8         9         10         11         12         702,773           5         6         7         8         9         10         11         12         13           2024/05/12         70.75         70.77         8         9         10         10         927,000         2,419,773           103         2024/05/15         70.70×7 <sup>47</sup> 共通         70.77         13         927,000         2,419,773           103         2024/05/15         70.75×7 <sup>47</sup> 共通         70.77         13         927,000         2,419,773           104         50.70×7 <sup>47</sup> 共通         87.07×4         第4.0         927,000         2,419,773           105         70.75×7 <sup>47</sup> 共通         87.07×4         第4.0         87.07×6         33,000         2,366,773           106         107.75×67         共通         87.07×7         共通         87.07×7         33,000         2,353,773           105         101.75×7         101.75×7         101.75×7         101.75×7         101.75×7         101.75×7         101.75×7                                                                                                    |          | 登録No              | 取引先                         |                | 部門                     | 補助科目           | 相手部             | if 9   |           |           |                |                |
| ⑤       ⑥       ⑦       ⑧       ①       ①       ①       ②       ①         173       売掛金の預金振込入金       共通       売掛金       中野坂上モード       共通       927,000       2,419,773         173       2024/05/12       パンフレットプサイン       共通       販売促進費       課仕入 10% 内税 80       927,000       2,386,773         161       (免)軍山 京子       共通       販売促進費       課仕入 10% 内税 100       33,000       2,386,773         2024/05/15       (パンフレット印刷)       共通       現面<定進費                                                                                                    |          |                   | 繰越残高                        |                |                        |                |                 |        |           |           | 702,773        |                |
| 2024/05/12       売損金の預金振込入金       共通       売損金       共通       927,000       2,2,419,773         173       2024/05/15       パンフレットデザイン       販売促進費       課仕入 10% 内税 80       33,000       2,2368,773         161       (免)車点 テ子       共通       東山 デ子       共通       第10,75       33,000       2,2353,773         160       (適)ナカノラボ株式会社       共通       ガノラボ       共通       第10,75       第10,75       33,000       2,2353,773         100       (適)ナカノラボ株式会社       共通       第2,057       株価       第10,75       第10,75       33,000       2,350,517         105       (適)ナカノ運送有限会社       共通       費用       費用       費用       第10,62       3,255       2,350,517         105       (回)カリブボ株式会社       共通       一       第10,62       共通       96,514       198,225       2,055,778         105       (回)中野商工会議所       共通       一       第10,25       2,055,778       199,225       2,055,098       2,059,099         106       2024/05/18       計会金段(証書借入)       共通       受那配当金       共通       3,321       2,059,099       2,099,099         180       2024/05/20       信人金人金(証書借入)       共通       長期       4       4       3       2,094,099                                                                                                    | 5        | 6                 | $\overline{O}$              | 8              | 9                      | 10             | (1)             |        | 12        |           | 13             |                |
| 2024/05/15         パンフレットデザイン<br>(免)車 京子         販売促進費<br>米通         課仕入 10% 内税 80<br>米通         33,000         2,386,773           2024/05/16         パンフレット印刷         販売促進費<br>第二原子         課仕入 10% 内税 100<br>共通         33,000         2,353,773           100         適力力プボ株式会社         大通         力ブボ         共通         33,000         2,353,773           2024/05/16         たびしゅり印刷         大通         力ブボ         共通         33,000         2,353,773           100         「適力力ブボ株式会社         大通         力ブボ         共通         第         7         7           105         「適力力ブボ株式会社         大通         力ブボ         共通         第         7         7         7         7         7         7         7         7         7         7         7         7         7         7         7         7         7         7         7         7         7         7         7         7         7         7         7         7         7         7         7         7         7         7         7         7         7         7         7         7         7         7         7         7         7         7         7         7         7         7         7                                                                                                    |          | 2024/05/12<br>173 | 売掛金の預金振込入金                  |                | 共通                     | 売掛金<br>中野坂上モード | 共通              |        | 927,000   |           | 2,419,773      |                |
| 2024/05/16         パンフレット印刷         販売促進費         課仕入 10% 内税 100         33,000         2,353,773           160         「適力力/式株式会社         共通         ブカ/5ボ         共通         33,000         2,353,773           2024/05/17         宅配便料金(PC発送)          運賃相包費         提仕入 10% 内税 100         3,256         2,350,517           165         「適力力/或法保険社         共通          費用借入金         共通         96,514         2,255,778           2024/05/18         甘公金返済(証書借入)         共通         費期借入金         共通         96,514         2,055,778           2024/05/18         社会保険料預かり分支払()         共通         税保・厚生生金         共通         198,225         2,055,778           179         「適印野商工会議所         共通         健保・厚生生金         共通         198,225         2,059,099           180         2024/05/19         記金受取         共通         受取配当金         税外         内税         3,321         2,059,099           180         2024/05/20         借入金入金証書借入)         共通         長期借入金         共通         35,000         2,094,099           181         「適日・ウラー株式会社         共通          35,000         2,094,099         2,094,099           181         「適日・ウラー株式会社                                                                                                    |          | 2024/05/15<br>161 | パンフレットデザイン<br>[免]東山 京子      |                | 共通                     | 販売促進費<br>東山京子  | 課仕入 10% 内<br>共通 | 9税 80  |           | 33,000    | 2,386,773      |                |
| 2024/05/17       空配便料金(PC発送)       共通       運貨相包費       課仕入 10% 内税 100       3.256       2.250,517         165       「適力力/運送有限会社       共通       費期借入金       共通       96,514       96,514         2024/05/18       借入金(陳料預かり分支払い)       共通       預り金       共通       198,225       2.055,778         2024/05/19       社会保険料預かり分支払い       共通       預り金       共通       198,225       2.055,778         2024/05/19       配当金受取       共通       受取配当金       税外       内税       3.321       2.059,099         180       2024/05/20       借入金(証書借入)       共通       長期借入金       共通       35,000       2.094,099         181       「適分-外式会社       共通       日       6       1.0755,321       363,995       -         18       合計       6       6       6       6       2.094,099       -       -         181       通知子の       日       6       6       6       2.094,099       -       -         198,25       2.094,099       1,755,321       363,995       -       -       -         198,45       6       6       6       6       2.094,099       -                                                                                                    |          | 2024/05/16<br>160 | パンフレット印刷<br>[適]ナカノラボ株式会社    |                | 共通                     | 販売促進費<br>ナカノラボ | 課仕入 10% 内<br>共通 | 列税 100 |           | 33,000    | 2,353,773      |                |
| 2024/05/18       借入金返済(証書借入)       共通       長期借入金       共通       96,514       96,514         178       [適中野商工会議所       共通       預9金       共通       198,225       2,055,778         179       [適中野商工会議所       共通       健保・厚生年金       共通       198,225       2,055,778         2024/05/19       配当金受取       共通       受取配当金       税外       内税       3,321       2,059,099         180       日金受取       共通       受取配当金       税外       内税       3,5,00       2,094,099         181       [適庁イラー株式会社       共通       長期借入金       共通       35,000       2,094,099       2,094,099         181       [適庁イラー株式会社       共通       6       6       6       6       6       6         181       [適庁イラー株式会社       共通       6       6       6       6       6       6       6       6       6       6       6       6       6       6       6       6       6       6       6       6       6       6       6       6       6       6       6       6       6       6       6       6       6       6       6       6       6       6       6       6       6       6                                                                                                    |          | 2024/05/17<br>165 | 宅配便料金(PC発送)<br>[適]ナカノ運送有限会社 |                | 共通                     | 運賃梱包費          | 課仕入 10% 内<br>共通 | 列税 100 |           | 3,256     | 2,350,517      |                |
| 2024/05/18       社会保険料預かり分支払い<br>179       通向中野商工会議所       共通       預り金<br>健保・厚生年金       共通       198,225       2,055,778         2024/05/19       配当金受取<br>180       配当金受取<br>共通       受取配当金<br>共通       税外<br>内税<br>共通       3,321       2,059,099         2024/05/20       借入金入金(証書借入)        長期借入金       共通       35,000       2,094,099         181       「適庁イラー株式会社       共通        4       1,755,321       363,995         4       -       -       -       1,755,321       363,995       -         5       -       -       -       1,755,321       363,995       -                                                                                                    |          | 2024/05/18<br>178 | 借入金返済(証書借入)                 |                | 共通                     | 長期借入金          | 共通              |        |           | 96,514    |                |                |
| 2024/05/19     配当金受取     受取配当金     税外     内税     3,321     2,059,099       180            2,059,099       180            2,059,099       181               181               181               181               181                181                180                180                180               180               180 </td <td></td> <td>2024/05/18<br/>179</td> <td>社会保険料預かり分支払い<br/>[適]中野商工会議所</td> <td></td> <td>共通</td> <td>預り金<br/>健保・厚生年金</td> <td>共通</td> <td></td> <td></td> <td>198,225</td> <td>2,055,778</td> <td></td>                                                                                                    |          | 2024/05/18<br>179 | 社会保険料預かり分支払い<br>[適]中野商工会議所  |                | 共通                     | 預り金<br>健保・厚生年金 | 共通              |        |           | 198,225   | 2,055,778      |                |
| 2024/05/20       借入金入金(証書借入)       共通       長期借入金       35,000       2,094,099         181       「適庁イラー株式会社       共通       小通       100       100         100       合計       100       100       1,755,321       363,995         100       採越残高       100       100       1,755,321       363,995                                                                                                    |          | 2024/05/19<br>180 | 配当金受职                       |                | 共通                     | 受取配当金          | 税外 内<br>共通      | 印税     | 3,321     |           | 2,059,099      |                |
| 合計         合計         目目目目目目目目目目目目目目目目目目目目目目目目目目目目目目目目目目目目                                                                                                    |          | 2024/05/20<br>181 | 借入金入金(証書借入)<br>[適]ティラー株式会社  |                | 共通                     | 長期借入金          | 共通              |        | 35,000    |           | 2,094,099      |                |
| 合計         1,755,321         363,995           繰越殘高         2,094,099         2,094,099                                                                                                    |          |                   |                             |                |                        |                |                 |        |           |           |                |                |
| 繰越残高 2,094,099                                                                                                    |          |                   | 合計                          |                |                        |                |                 |        | 1,755,321 | 363,995   |                |                |
|                                                                                                    |          |                   | 繰越残高                        |                |                        |                |                 |        |           |           | 2,094,099      | -              |
| ESC 終了 F1 ヘルブ F2 金緑 F3 付業 F4 F5 画面更新 F6 F7 行ニピー F3 行貼り付け F9 行削除 F10 五十音 F11 伝素ジャンプ F12                                                                                                    | ESC #    | ※7 F1 へ           | ルブ F2 登録 F3 付箋 F4           | F5             | 画面更新 F6 F              | 7 行コピー F8      | 行貼り付け           | 9 行削除  | F10 五十音   | F11 伝票ジャン | ブ F12          |                |

|     |          | 仕訳の表示範囲を年月日で入力します。                    |
|-----|----------|---------------------------------------|
|     |          | 初期表示は直近仕訳の処理日が属する月の1日から操作日までとなります。    |
| 1   | 対象年月日    | (例)                                   |
|     |          | 直近仕訳の日付が「2024/05/15」の場合、初期表示される対象年月日は |
|     |          | 「2024/05/01~」となります。                   |
|     | 勘定科目     | 自科目とその部門を選択します。                       |
| 2   | 補助科目     | 部門について、大部門および中部門を選択した場合は新規仕訳を作成するこ    |
|     | 部門       | とはできません。                              |
| 3   | 決算修正仕訳含む | 表示対象仕訳に決算修正仕訳を含まない場合はチェックを外します。       |
|     |          | 貸借金額及び残高について税込 or 税抜表示のいずれかを設定します。    |
| 4   | 消費税      | 自科目が消費税集計対象科目である場合「税抜」表示では仕訳の追加、修正    |
|     |          | を行うことはできません。                          |
|     |          | 仕訳が複合仕訳、決算仕訳であるなどの場合にそれぞれマークが表示されま    |
| (5) | マーク欄     | す。通常は空欄の状態です。                         |
|     |          | ダブルクリックすることで「伝票ジャンプ」が実行されます。          |

## 5-6 総勘定元帳·補助元帳

|               |       | ■日付                                        |
|---------------|-------|--------------------------------------------|
|               |       | 取引年月日(西暦8桁=yyyy/mm/dd)を入力します。              |
|               |       | ・mm/dd、ddのみの場合は前行の西暦(yyyy)および月(mm)が適用されます。 |
|               | 日付    | ・空欄で進めた場合は前行の年月日が適用されます。                   |
| (6)           | 登録 No | ■登録 No                                     |
|               |       | 仕訳の [F2 登録] 時に、1 仕訳毎に個別の No が自動附番されます。修正はで |
|               |       | きません。                                      |
|               |       | 入力された仕訳はこの登録 No に基づいて個別に保存・管理されます。         |
|               |       | 摘要設定、および取引先設定に登録されているマスタを選択します。            |
|               |       | マスタからの選択ではなく、新規名称を直接入力することも可能です。           |
|               |       | ■摘要                                        |
|               |       | 摘要設定の登録内容に基づいて消費税区分・相手科目・相手部門が自動設定         |
|               | 摘要    | されます。                                      |
| $\mathcal{O}$ | 取引先   | なお、摘要設定において自科目が使用されている摘要のみが選択可能であり、        |
|               |       | その他の摘要はドロップダウンに表示されません。                    |
|               |       | ■取引先                                       |
|               |       | 選択されている消費税区分が課税仕入関連である場合、取引先設定のインボ         |
|               |       | イス情報に基づいて消費税の「経過措置区分」が自動判定されます。            |
|               | ET N. | 領収書や請求書を保存する際の記号や番号=「証 No」を入力します。(半角       |
| 0             | 計 NO  | 英数字4文字以内)                                  |
|               |       | ■消費税                                       |
|               |       | 消費税区分…選択した摘要(摘要方式の場合)、あるいは相手の勘定科目に         |
|               |       | 設定されている消費税区分が初期表示されます。                     |
|               |       | 「消費税設定」の各区分に変更を行うことも可能です。                  |
|               |       | 税率…消費税区分、ならびに仕訳年月日に基づいて自動設定されます。           |
|               |       | 変更可能です(10%・8%・5%のいずれかを選択)。                 |
|               | (当弗书) | 税額方式…「内税/外税」をドロップダウンから選択します。初期値は「内税」       |
| 9             |       | です。税額が発生しない消費税区分の場合は表示されません。               |
|               | []    | 経過措置区分…課税仕入の場合、基本情報設定、取引先設定に基づくインボ         |
|               |       | イス経過措置区分が初期表示されます。変更可能です。                  |
|               |       | ・基本情報設定 インボイス経過措置区分欄                       |
|               |       | ・取引先設定 各取引先の適格区分                           |
|               |       | ■部門                                        |
|               |       | 部門設定を行っている場合に部門を選択します。                     |
|               |       | 該当する部門がない場合は「000. 共通」を設定します。               |

## 5-6 総勘定元帳 補助元帳

| (10) | 相手科目  | 仕記の相手利日な選択します                    |  |  |  |  |
|------|-------|----------------------------------|--|--|--|--|
|      | 補助科目  | 江訳の相子杆日を選択します。                   |  |  |  |  |
| (11) | 相手消費税 |                                  |  |  |  |  |
| U    | 相手部門  | 和子科ロの相負税と司所を選択します。               |  |  |  |  |
| (19) | 借方金額  |                                  |  |  |  |  |
| UL)  | 貸方金額  | 日村日を歴史として、取りの恒力金額のないは負力金額を八力します。 |  |  |  |  |
| 13   | (場本)  | 貸借金額に応じて日次の残高が集計されます。            |  |  |  |  |
|      | 沈向 (  | また、繰越残高は対象年月日を起点として集計されます。       |  |  |  |  |

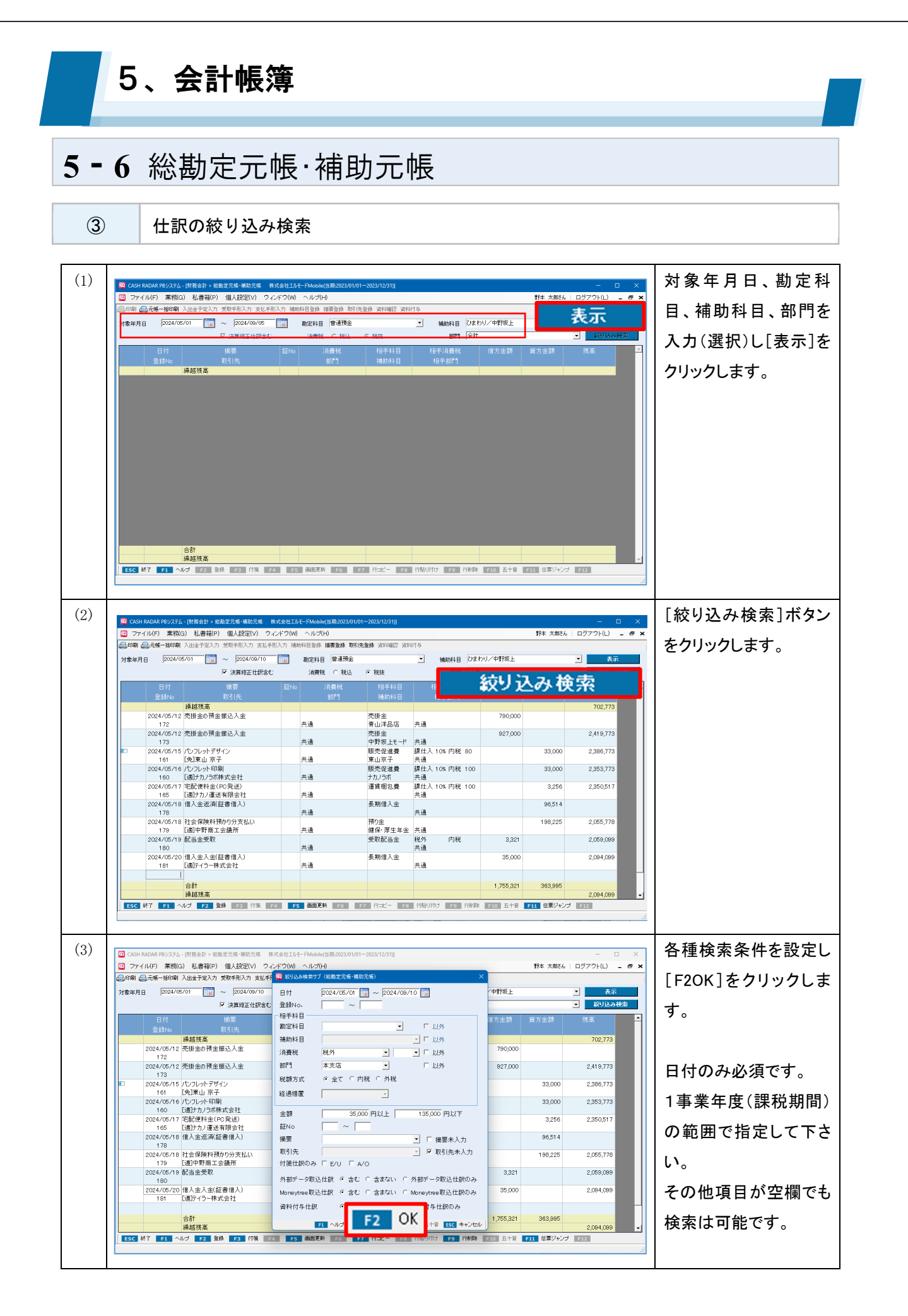

# 5、会計帳簿

## 5-6 総勘定元帳·補助元帳

4

各項目について(絞り込み検索)

| CASH | I RADAR PBシステム    | - [財務会計 > 総勘定元帳·補助元帳 *      | 味式会社エルモードMobile(当期:2023/01/01~2023/12/31)]             |           |                  | - 🗆 ×        |
|------|-------------------|-----------------------------|--------------------------------------------------------|-----------|------------------|--------------|
| זר 🛿 | イル(F) 業務(G        | G) 私書箱(P) 個人設定(V) ウ.        | ィンドウ(W) ヘルブ(H)                                         |           | 野本 太郎さん          | ログアウト(L) 🗕 🗗 |
| 印刷   | 싎 元帳一括印刷          | 入出金予定入力 受取手形入力 支払手          | F 😧 絞り込み検索サブ(総勘定元帳・補助元帳) 🛛 🛛 🗙                         |           |                  |              |
| 據年月  | 8 2024/05         | 5/01 🔡 ~ 2024/09/10         | 日付 (1) 2024/05/01 🔝 ~ 2024/06/30 🔢                     | 一中野坂上     |                  | ▼ 表示         |
|      |                   | ☑ 決算修正仕訳含む                  | : 登録No. <u>②</u> — ~ — — — — — — — — — — — — — — — — — |           |                  | ▼ 絞り込み検索     |
|      | 日付                | 摘要                          |                                                        | 借方金額      | 貸方金額             | 残高           |
|      | 登録No              |                             | 勘定科目                                                   |           |                  | 2000         |
|      |                   | 繰越残高                        | 補助科目 🕄 🗖 以外                                            |           |                  | 702,773      |
|      | 2024/05/12<br>172 | 売掛金の預金振込入金                  | 消費税 👍 課仕入 💽 10% 🖵 以外                                   | 790,000   |                  |              |
|      | 2024/05/12<br>173 | 売掛金の預金振込入金                  |                                                        | 927,000   |                  | 2,419,773    |
| )    | 2024/05/15        | パンフレットデザイン<br>「免]東山 京子      | - 税額方式 (6) © 全て C 内税 C 外税                              |           | 33,000           | 2,386,773    |
|      | 2024/05/16        | パンフレット印刷<br>[適]ナカノラボ株式会社    |                                                        |           | 33,000           | 2,353,773    |
|      | 2024/05/17<br>165 | 宅配便料金(PC発送)<br>[適]ナカノ運送有限会社 |                                                        |           | 3,256            | 2,350,517    |
|      | 2024/05/18<br>178 | 借入金返済(証書借入)                 | 摘要 11 「摘要未入力                                           |           | 96,514           |              |
|      | 2024/05/18<br>179 | 社会保険料預かり分支払い<br>[適]中野商工会議所  | ■ 取引先                                                  |           | 198,225          | 2,055,778    |
|      | 2024/05/19<br>180 | 配当金受取                       | 外部データ取込仕訳                                              | 3,321     |                  | 2,059,099    |
|      | 2024/05/20        | 借入金入金(証書借入)<br>[適庁イラー株式会社   | Moneytree取込仕訳() 含む C 含まない C Moneytree取込仕訳のみ            | 35,000    |                  | 2,094,099    |
|      |                   |                             | 資料付与仕訳 ・ 含む ( 含まない) ( 資料付与仕訳のみ                         |           |                  |              |
|      |                   | 合計 繰越残高                     | F1 ヘルプ F2 OK F9 グリア F10 五十音 ESC キャンセル                  | 1,755,321 | 363,995          | 2 094 099    |
| ESC  | 終了 <b>F1</b> へ    | ルブ F2 登録 F3 付筆              | ▲ F5 画面更新 F6 F7 行コピー F8 行助り付け F9 行削除                   | F10 五十音   | <b>F11</b> 伝霊ジャン | 7 F12        |

|            | D.4         | 検索対象とする年月日の範囲を指定します。必須項目です。        |
|------------|-------------|------------------------------------|
| $\cup$     | D 19        | ヘッダーで指定した「対象年月日」となります。             |
| 2          | 登録 No       | 登録 No を検索対象とする場合に範囲を指定します。         |
| 0          | 勘定科目        | 科目を検索対象とする場合に選択します。                |
| 3          | 補助科目        | 補助科目名のみの設定(勘定科目は空欄)はできません。         |
|            | 当弗书         | 消費税区分、あるいは税率を検索対象とする場合に選択します。いずれか一 |
| 4          | <b>冶</b> 頁伉 | 方のみの選択とすることも可能です。                  |
| 5          | 部門          | 部門を検索対象とする場合に選択します。                |
|            | 彩苑士士        | 内税のみあるいは外税のみを検索対象とする場合にそれぞれチェックを入れ |
| 0          | 杭碩力式        | ます。初期値は「全て」です。                     |
| $\bigcirc$ | 経過措置        | インボイス経過措置区分を検索対象とする場合に選択します。       |
| 0          |             | 勘定科目~部門において、選択した項目以外を検索対象とする場合にチェッ |
| 0          | 以71         | クを入れます。                            |
| 9          | 金額          | 金額を検索対象とする場合に範囲(下限金額~上限金額)を設定します。  |
| 10         | 証 No        | 証 No を検索対象とする場合に範囲を指定します。          |

## 5-6 総勘定元帳·補助元帳

|      | 摘要             | 摘要、および取引先を検索条件とする場合に選択、あるいは文字入力します。 |  |  |  |  |
|------|----------------|-------------------------------------|--|--|--|--|
| U    | 取引先            | 文字入力の場合「部分一致」で検索が行われます。             |  |  |  |  |
|      | 協商主入力          | 摘要、および取引先が未入力(=空欄)であることを検索条件とする場合に  |  |  |  |  |
| 12   |                | チェックを入れます。                          |  |  |  |  |
|      | <b>取引元本八</b> 万 | 摘要欄、取引先欄に検索文言が入っている場合はチェックができません。   |  |  |  |  |
| (12) | 一人変仕記のな        | 付箋を検索条件とする場合に貼付したユーザーをチェックします。      |  |  |  |  |
| U    | 内変は訳のの         | 付箋すべてを検索条件とする場合は「AO」「EU」双方をチェックします。 |  |  |  |  |
|      | 外部データ取込仕訳      | 検索対象に各メニューで入力された仕訳を含めない場合は「含まない」を選  |  |  |  |  |
| 14   | Moneytree 取込仕訳 | 択します。                               |  |  |  |  |
|      | 資料付与仕訳         | 「…のみ」も選択できます。                       |  |  |  |  |
| (15) | [F9 クリア]       | 設定した検索条件を全て初期化する場合にクリックします。         |  |  |  |  |

元帳の絞り込み検索とは

総勘定元帳・補助元帳の絞り込み検索は、あらかじめ選択した自科目を起点として、相手科目など検 索条件を設定する動作となります。

詳細な検索条件を組み合わせて広範囲の検索を行う場合は「仕訳日記帳」メニューの絞り込み検索を ご活用下さい。

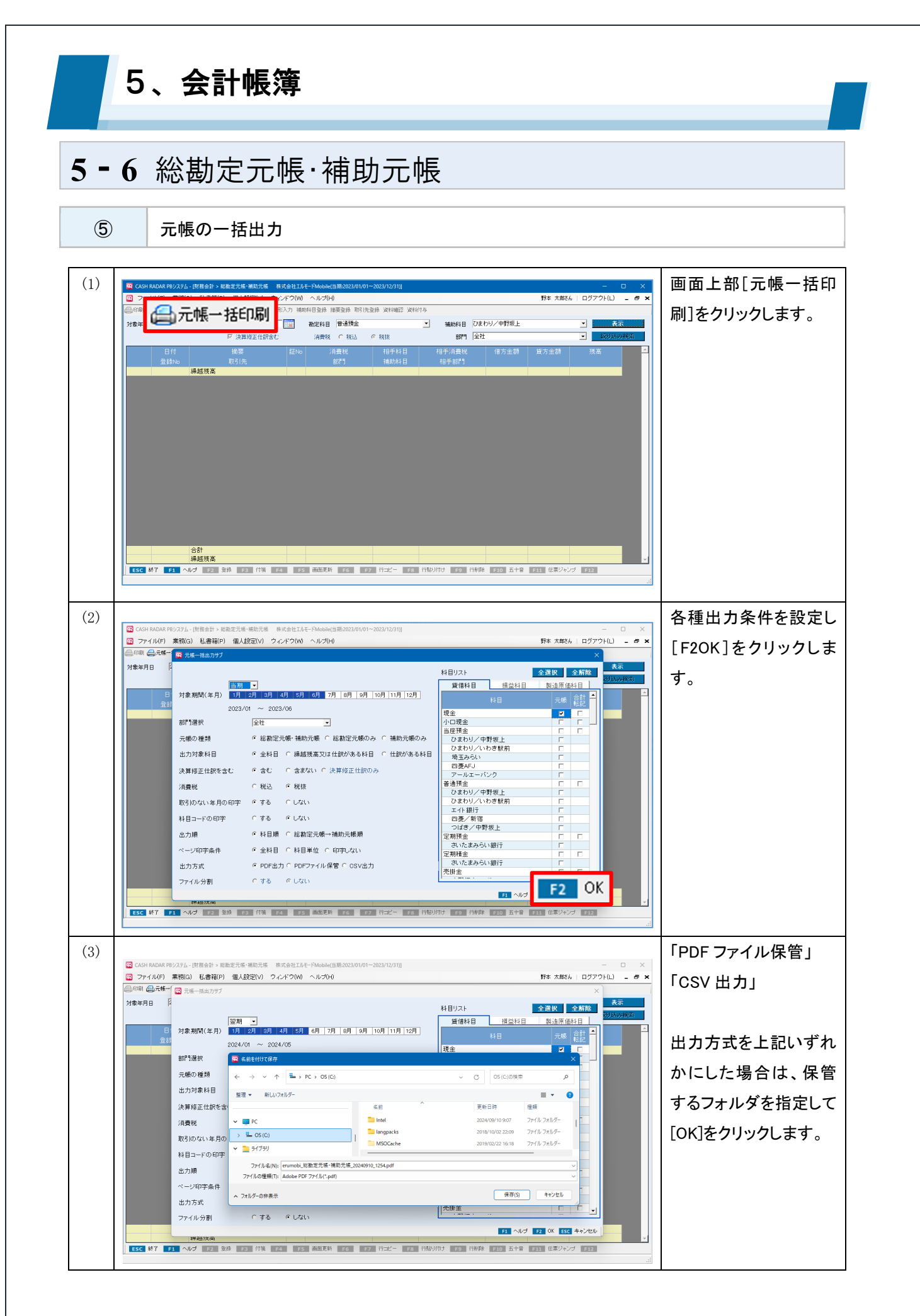

## 5、会計帳簿

### 5-6 総勘定元帳·補助元帳

各項目について(一括出力)

6

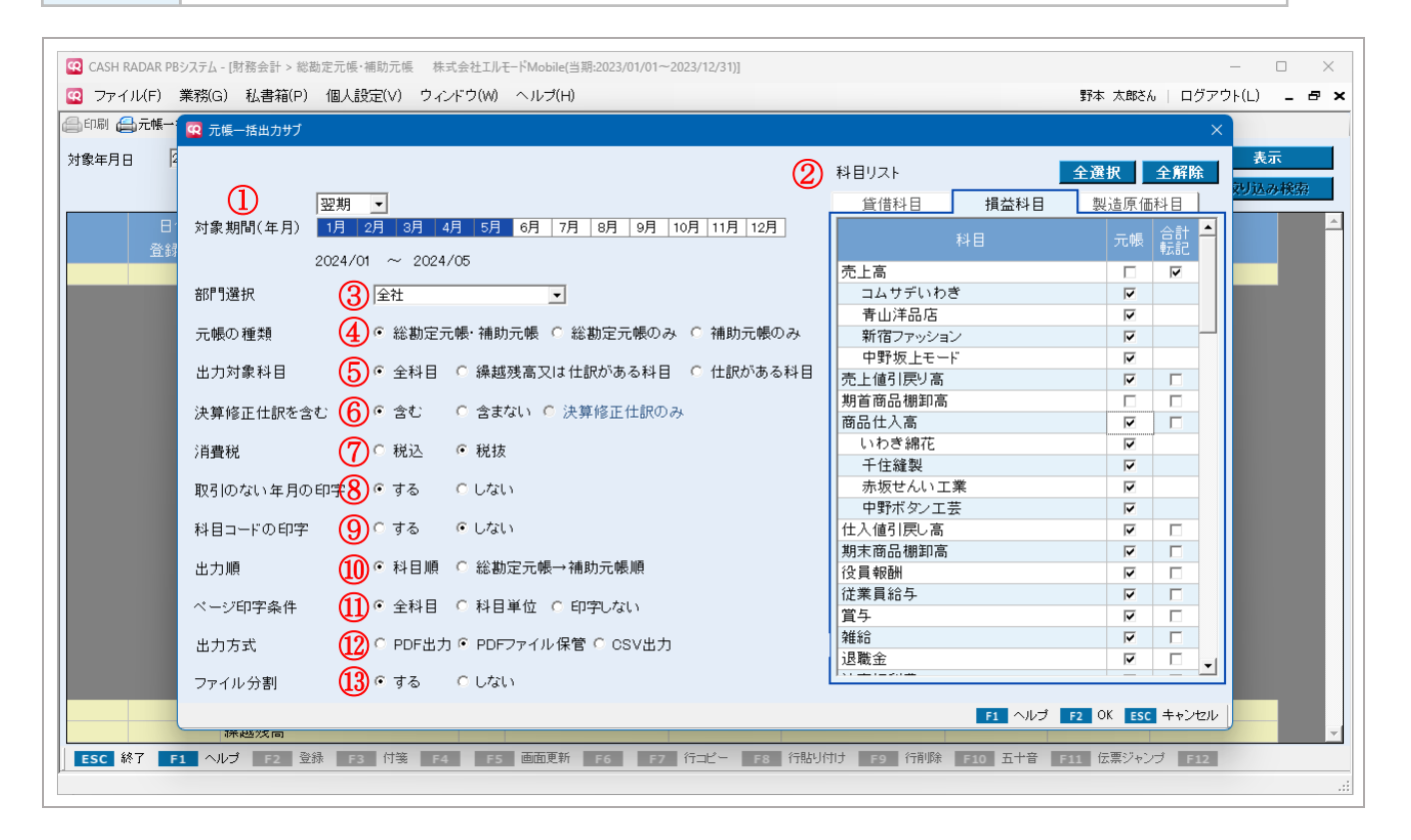

|     | 计会和图(左日)   | [当期] [翌期]を選択したうえで、マウス操作により出力期間を設定しま |
|-----|------------|-------------------------------------|
| U   | N 承 朔间(平月) | す。単月の指定も可能です。                       |
|     |            | 対象科目の出力方法を選択します。                    |
|     |            | 元帳…元帳の出力対象とする勘定科目/補助科目にチェックを入れます。   |
| 0   | 치미니기       | 合計転記…勘定科目について月合計のみを出力対象とする場合にチェック   |
|     |            | を入れます。                              |
|     |            | [全選択] [全解除] ボタンで全科目を一括設定することも可能です。  |
|     |            | この場合、補助科目がある勘定科目においては「合計転記」が選択されます。 |
| 3   | 部門選択       | 部門を絞り込んで出力する場合に選択します。               |
| 4   | 元帳の種類      | 出力する元帳の種類を選択します。                    |
|     |            | 科目リストでチェックした科目の出力対象条件を選択します。        |
|     |            | 全科目…仕訳の有無等を問わず全ての科目を出力します。          |
| (5) | 出力対象科目     | 繰越残高または仕訳がある科目…残高、仕訳のいずれかがある科目を対    |
|     |            | 象とします。                              |
|     |            | 仕訳がある科目…仕訳がある科目のみ対象とします(残高のみは対象外)。  |

### 5-6 総勘定元帳 補助元帳

|                          | は佐佐工仕司ナ会も、 | 決算仕訳を出力対象とするかを選択します。                  |
|--------------------------|------------|---------------------------------------|
| Ю                        | 次昇修止江訳を召む  | 対象期間が期末月単月の場合「決算修正仕訳のみ」を選択できます。       |
| $\overline{\mathcal{O}}$ | 消費税        | 出力時の経理方法を選択します。                       |
| 8                        | 取引のない年月の印字 | 「しない」とした場合、仕訳がない月の行は印字されません。          |
| 9                        | 科目コードの印字   | 「する」とした場合、帳票のヘッダーに自科目のコードが印字されます。     |
|                          |            | 出力順を選択します。                            |
| (10)                     | 山中區        | 科目順…元帳の種類に関わらず、貸借科目からコード順に出力します。      |
|                          | 田刀順        | 総勘定元帳→補助元帳順…先に総勘定元帳を科目順に、その後補助元帳を     |
|                          |            | コード順に出力します。                           |
|                          |            | 帳票右上のページ数印字の条件を選択します。                 |
| (11)                     | ページロウタル    | 全科目…全科目を通してページが振られます。                 |
| U                        |            | 科目単位…勘定科目、補助科目ごとに1からページが振られます。        |
|                          |            | 印字しない…ページの印字を行いません。                   |
|                          |            | 帳票の出力方式を選択します。                        |
|                          |            | PDF 出力…PDF ファイルが画面表示されます。             |
|                          |            | PDF ファイル保管…指定したフォルダに PDF ファイルが保存されます。 |
| 12                       | 出力方式       | 当該フォルダから PDF を展開(表示)します。              |
|                          |            | CSV 出力…指定したフォルダに CSV ファイルを出力します。      |
|                          |            | この場合、選択した勘定科目、補助科目ごとに CSV ファイルが       |
|                          |            | 作成されます。                               |
|                          |            | 出力方式を [PDF ファイル保管] 絵とした場合に選択が可能です。    |
| (13)                     | ファイル分割     | 「する」とした場合、PDF ファイルは貸借科目、損益科目、製造原価科目の  |
|                          |            | 3ファイルに分けて出力されます。                      |

| 出力方式 C PDF出力 © PDFファイル保管 C CSV出力 |
|----------------------------------|
| ファイル分割 でする C しない                 |

出力対象が多い(=PDFページ数が多くなる)場合は、PCにおける処理負荷を抑えるために、出力 方式を[ファイル保管]とすることをおすすめします。

さらにファイル分割 [する]を選択することで、より PC 負荷が軽減され出力時間が短縮されます。

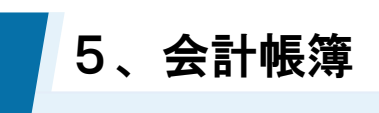

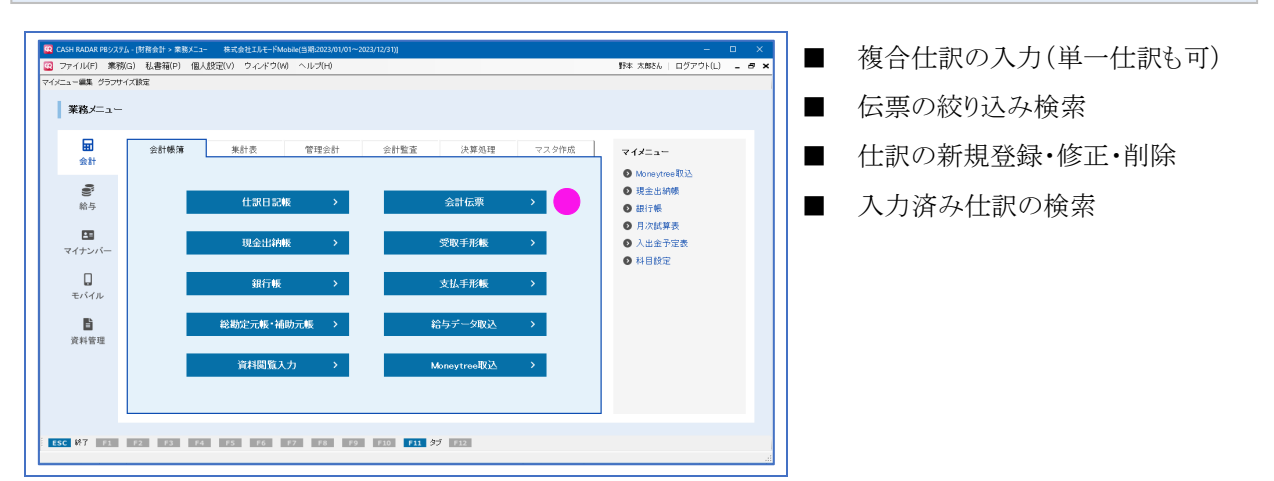

(1)

複合仕訳の入力

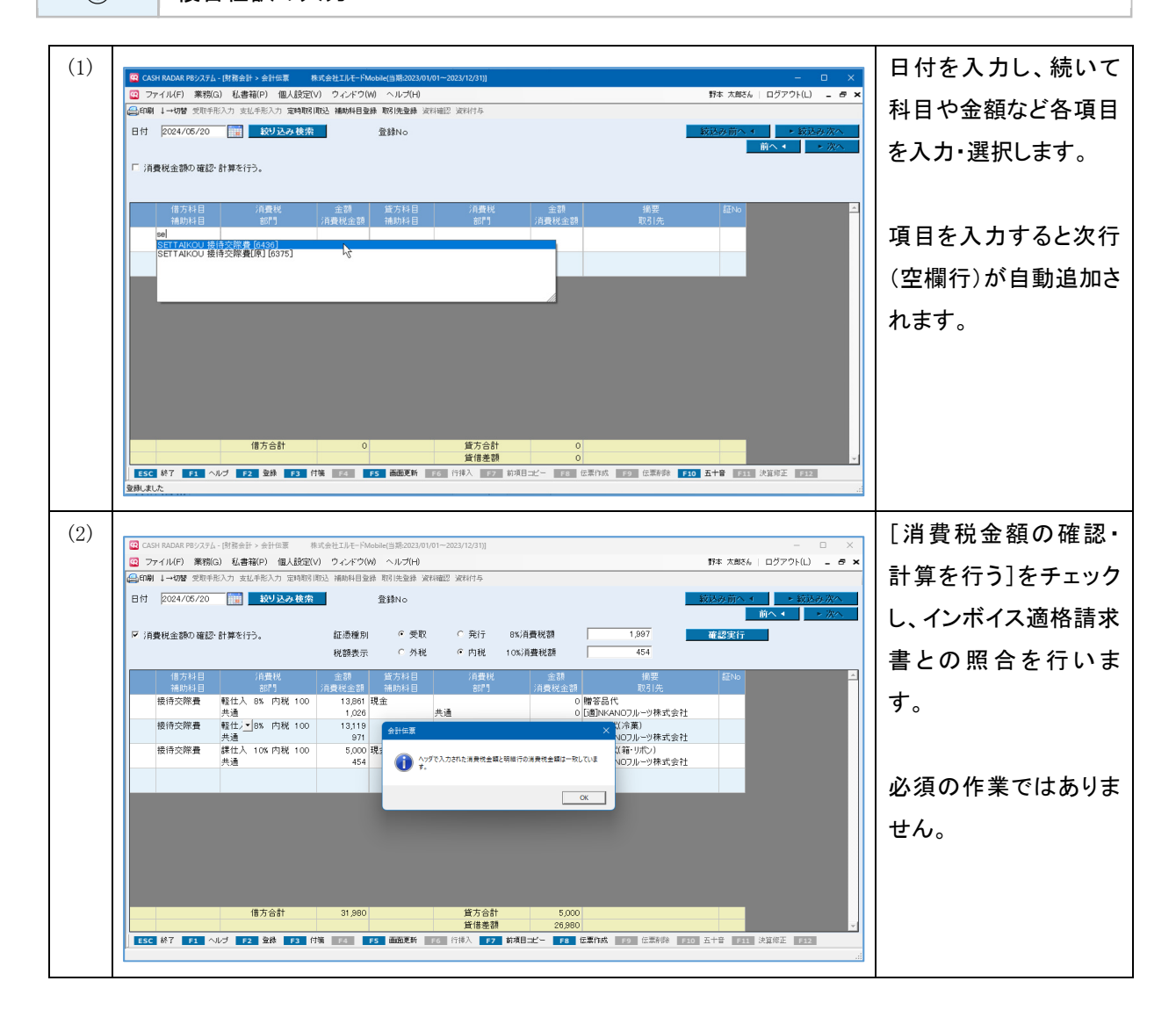

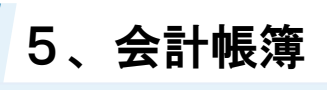

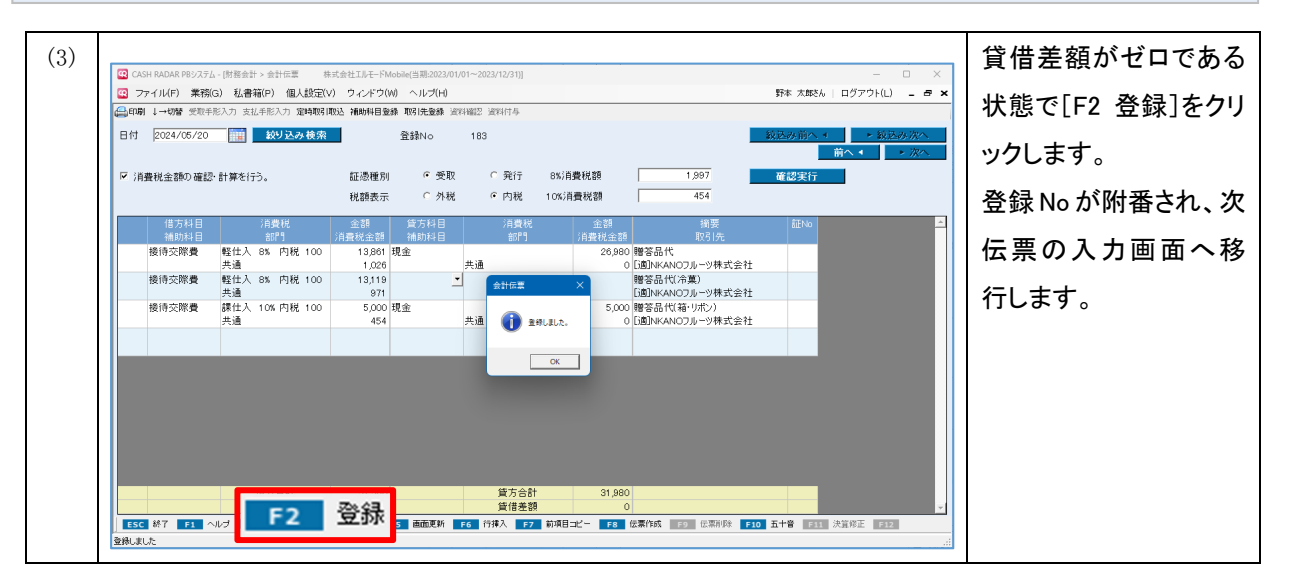

#### 消費税金額の確認・計算機能(適格請求書)

| 例>適格請求書の | 集計内容             |          |
|----------|------------------|----------|
| 品名       | 税抜金額             | 消費税額     |
| フルーツ ※8% | <b>A</b> 13, 861 |          |
| 冷菓子 ※8%  | <b>B</b> 13, 199 |          |
| ラッピング    | 5, 000           |          |
| 8%対象計    | 27, 060          | C 2, 164 |
| 10%対象計   | 5, 000           | 500      |

適格請求書における税額計[C]は、税抜金額[A+B]に 税率を乗じて端数処理をした額としなければならない。 しかし、会計伝票ではA、Bそれぞれで算出した税額を 合計しているため、適格請求書における税額と差異が 生じる場合がある。

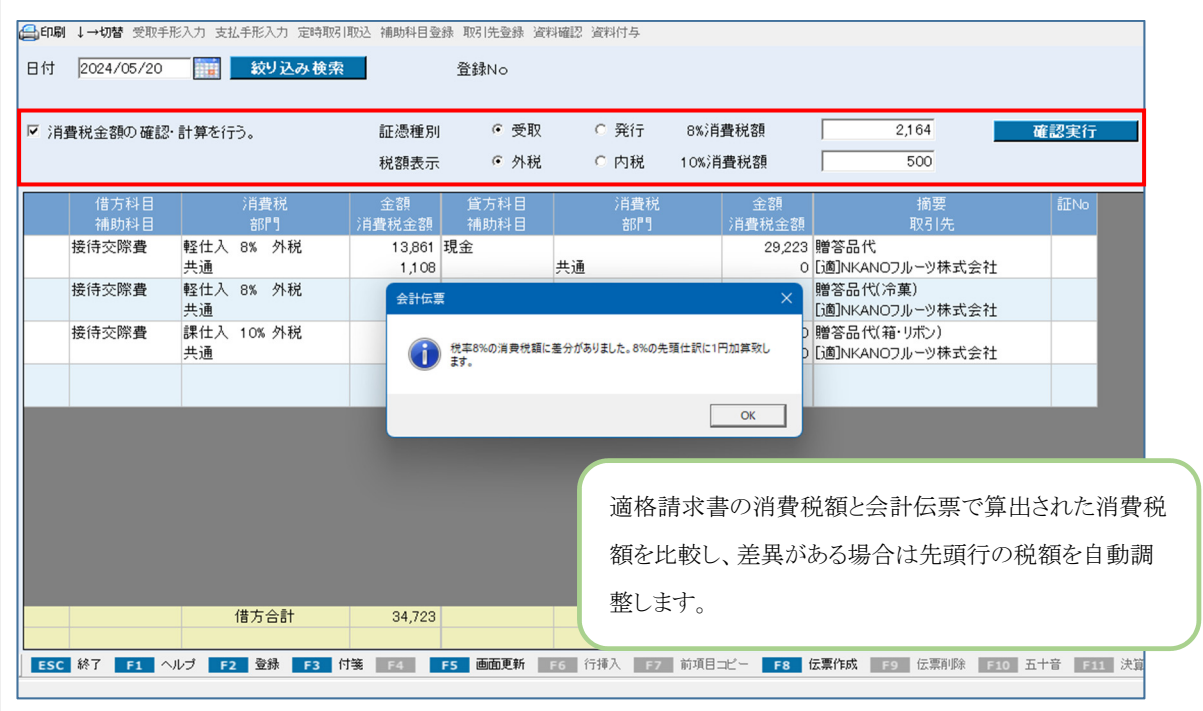

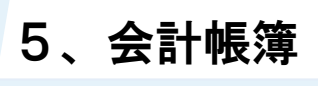

2 各項

各項目について

| 😨 CA | SH RADAR PBシステム | - [財務会計 > 会計伝票 構     | ミ式会社エルモードMo               | obile(当期:2023/01/ | 01~2023/12/31)]          |             |                                 |           | - o ×                                                     |
|------|-----------------|----------------------|---------------------------|-------------------|--------------------------|-------------|---------------------------------|-----------|-----------------------------------------------------------|
| כ 🖭  | アイ(15) 業務(0     | G) 私書箱(P) 個人設定(\     | /) ウィンドウ(W                | ) ヘルプ(H)          |                          |             |                                 | 野本 太郎さん   | ,   ログアウト(L) 💶 🗗 🗙                                        |
| ED A | り ↓→切替 受取手引     | 形入力 支払手形入力 定時取引      | 取込 補助科目登約                 | 取引先登録 資料          | 湘確認 資料付与                 |             |                                 |           |                                                           |
| 日付   | 2024/05/20      | 較り込み検索               |                           | 登録No              |                          |             |                                 | 紋込み前へ     | <ul> <li>◆ 絞込み次へ</li> <li>前へ &lt; </li> <li>次へ</li> </ul> |
| ☑ 消  | 費税金額の確認・        | ・計算を行う。3             | 証憑種別                      | ◎ 受取              | ○ 発行                     | 8%消費税額      | 2,164                           | 確認実行      |                                                           |
|      |                 |                      | 税額表示                      | ○ 外税              | ☞ 内税                     | 10%消費税額     | 500                             |           |                                                           |
|      | 借方科目<br>補助科目    | 消費税<br>部門            | 金額<br>消費税金額               | 貸方科目<br>補助科目      | 消費税<br>部門                | 金額<br>消費税金額 | 摘要<br>取引先                       | ₽₩No      | <u> </u>                                                  |
|      | 接待交際費           | 軽仕入 8% 内税 100<br>共通  | 14,969 B<br>1,109         | 見金                | 共通                       | 29,223<br>0 | 贈答品代<br>[適]NKANOフルーツ株式会社        |           |                                                           |
|      | 接待交際費           | 軽仕入 8% 内税 100<br>共通  | 14,254<br>1,055           |                   |                          |             | 贈答品代(冷菓)<br>[適]NKANOフルーツ株式会社    |           |                                                           |
|      | 接待交際費           | 課仕入 10% 内税 100<br>共通 | 5,500 <del>3</del><br>500 | 現金                | 共通                       | 5,500<br>0  | 贈答品代(箱・リボン)<br>[適]NKANOフルーツ株式会社 | •         |                                                           |
|      | 4               | 5                    | 6                         |                   |                          |             | 7                               | 8         |                                                           |
|      |                 |                      |                           |                   |                          |             |                                 |           |                                                           |
|      |                 |                      |                           |                   |                          |             |                                 |           |                                                           |
|      |                 |                      |                           |                   |                          |             |                                 |           |                                                           |
|      |                 |                      |                           |                   |                          |             |                                 |           |                                                           |
|      |                 |                      |                           |                   |                          |             |                                 |           |                                                           |
|      |                 | 借万合計                 | 34,723                    |                   | <u>貸</u> 万合計<br>(9) 貸借差額 | 34,723      |                                 |           | ·                                                         |
| ESC  | - 終了 F1 へ       | ルプ F2 登録 F3 付        | 链 F4 F                    | 5 画面更新            | F6 行挿入 F7                | 前項目コピー F8   | 。<br>伝票作成 F9 伝票削除 F1            | 0 五十音 F11 |                                                           |

|   |              | キーボードの [Enter] を押下した際のカーソルの動作方向を設定します。 |
|---|--------------|----------------------------------------|
| 1 | ↓→切替         | "↓"… Enter キーを押下すると、次行へカーソルが移動します。     |
|   |              | "→"… Enter キーを押下すると、同行の右マスへカーソルが移動します。 |
| 6 | 口什           | 伝票(仕訳)の年月日を入力します。                      |
| Ľ | עירם         | 初期表示は直近仕訳の日付です。                        |
|   |              | 金額入力時に自動算出される消費税額と適格請求書に記載されている消費税     |
|   |              | 額を照合する場合にチェックを入れます。                    |
|   |              | 証憑種別…支払請求書の場合は「受取」、自己発行の場合は「発行」を選      |
| 0 | 消費税金額の確認・計算を | 択します。                                  |
| 3 | 行う           | 税額表示…「外税」「内税」いずれかを選択します。               |
|   |              | 消費税額(10%,8%)…請求書に記載されている税額を入力します。      |
|   |              | 確認実行ボタン…照合、および差額調整が行われます。              |
|   |              | 既に [F2 登録] を実行されている伝票においては利用できません。     |
|   | 勘定科目         |                                        |
| 4 | 補助科目         | 勘定科目と補助科目を選択します。                       |
|   | (借方/貸方)      |                                        |

5、会計帳簿

|     |              | ■消費税                                 |  |  |  |  |  |
|-----|--------------|--------------------------------------|--|--|--|--|--|
|     |              | 消費税区分                                |  |  |  |  |  |
|     |              | 選択した勘定科目に設定されている消費税区分が初期表示されます。      |  |  |  |  |  |
|     |              | 「消費税設定」の各区分に変更を行うことも可能です。            |  |  |  |  |  |
|     |              | 税率                                   |  |  |  |  |  |
|     |              | 消費税区分、ならびに仕訳年月日に基づいて自動設定されます。        |  |  |  |  |  |
|     |              | 変更可能です(10%・8%・5%のいずれかを選択)。           |  |  |  |  |  |
|     |              | 税額方式                                 |  |  |  |  |  |
|     | 消費税          | 「内税/外税」をドロップダウンから選択します。初期値は「内税」です。   |  |  |  |  |  |
| (5) | 部門           | 税額が発生しない消費税区分の場合は表示されません。            |  |  |  |  |  |
|     | (借方/貸方)      | 経過措置区分                               |  |  |  |  |  |
|     |              | 課税仕入の場合、基本情報設定および取引先設定に基づくインボイスの経    |  |  |  |  |  |
|     |              | 過措置区分が初期表示されます。変更可能です。               |  |  |  |  |  |
|     |              | ・基本情報設定 [消費税関連タブ]のインボイス経過措置区分欄       |  |  |  |  |  |
|     |              | ・取引先設定 各取引先の適格区分                     |  |  |  |  |  |
|     |              | ■部門                                  |  |  |  |  |  |
|     |              | 部門設定を行っている場合に部門を選択します。               |  |  |  |  |  |
|     |              | 該当する部門がない場合は「000. 共通」を設定します。         |  |  |  |  |  |
|     |              | 取引の対価の額を原則税込金額で入力します。(最大 12 桁)       |  |  |  |  |  |
| 6   | 消費税金額        | 消費税金額は自動算出されますが、基本情報設定で [消費税金額の修正=す  |  |  |  |  |  |
|     | (借方/貸方)      | る]としている場合は変更入力が可能です。                 |  |  |  |  |  |
|     |              | 摘要設定、および取引先設定に登録されているマスタを選択します。      |  |  |  |  |  |
|     |              | ■摘要                                  |  |  |  |  |  |
|     |              | 摘要名を選択、あるいは直接入力します。                  |  |  |  |  |  |
|     | 摘要           | 選択を行った場合においても、摘要設定の仕訳情報は反映されません。     |  |  |  |  |  |
| (I) | 取引先          | ■取引先                                 |  |  |  |  |  |
|     |              | 選択されている消費税区分が課税仕入関連である場合、取引先設定のインボ   |  |  |  |  |  |
|     |              | イス情報に基づいて消費税の「経過措置区分」が自動判定されます。      |  |  |  |  |  |
|     |              | 新規名称を直接入力することも可能です。                  |  |  |  |  |  |
|     | ==           | 領収書や請求書を保存する際の記号や番号=「証 No」を入力します。(半角 |  |  |  |  |  |
| (8) | 計 No         | 英数字4文字以内)                            |  |  |  |  |  |
|     | 代出关码         | 借方合計と貸方合計の差額が算出されます。                 |  |  |  |  |  |
| 9   | <b>貞</b> 惜左額 | 「0」以外である場合は登録を行うことができません。            |  |  |  |  |  |

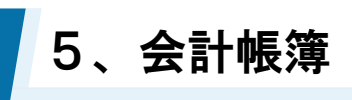

3

定時取引の取り込み

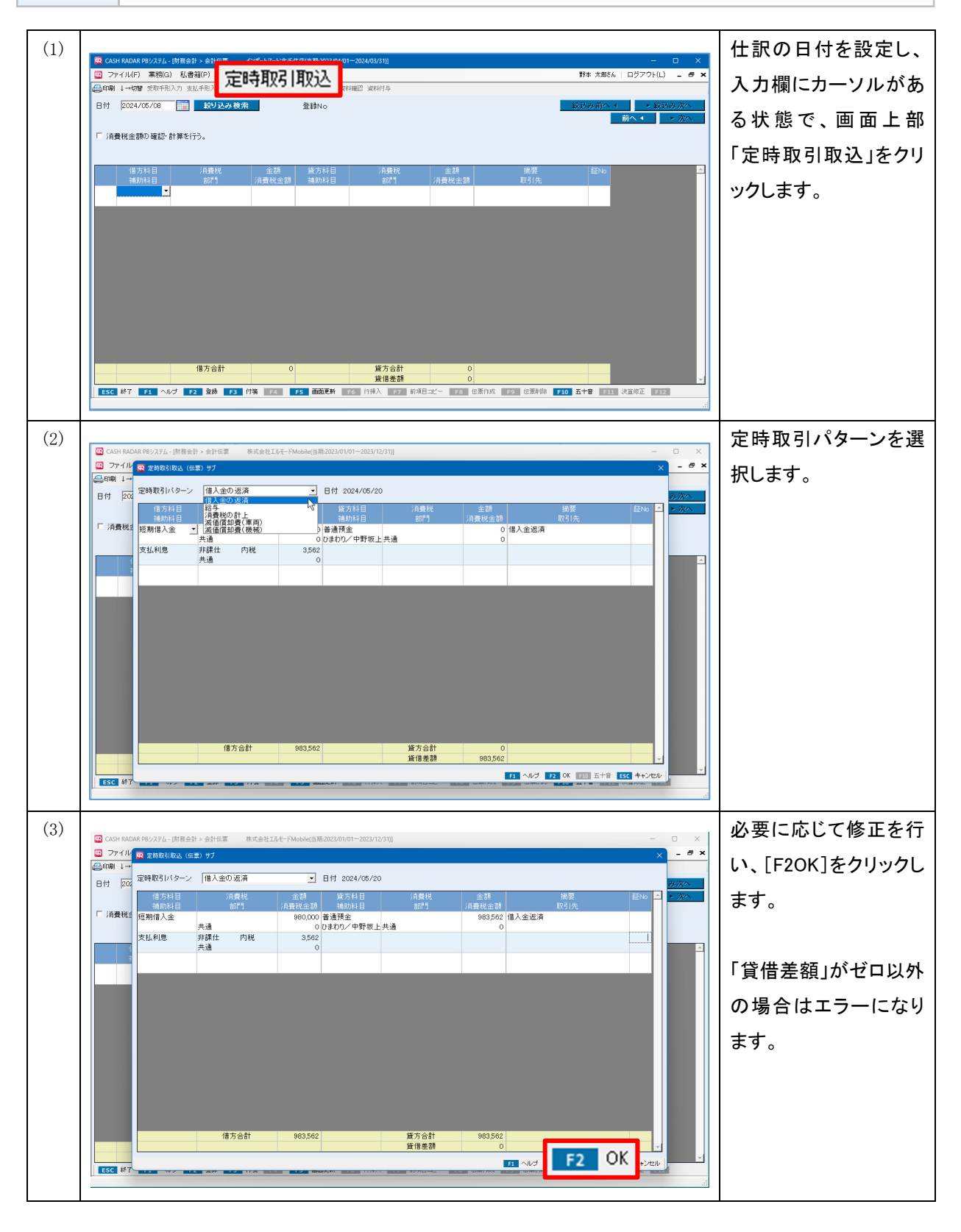

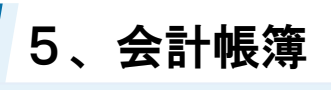

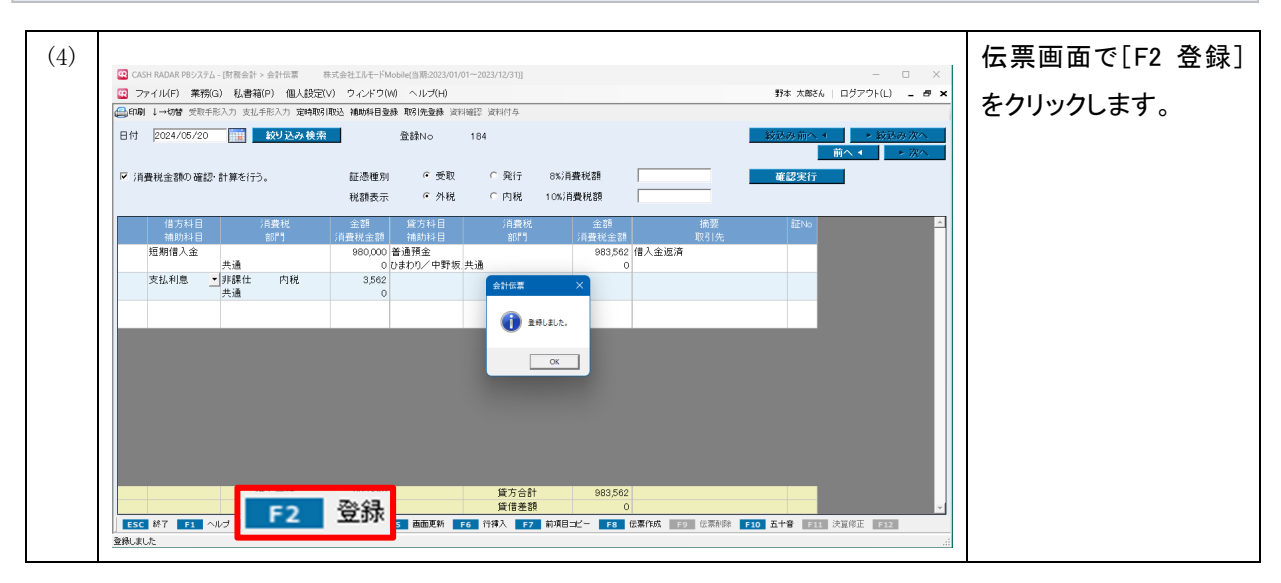

#### 取り込みの注意点

会計伝票の定時取引取込は、マスタ作成 [定時取引伝票設定] で作成した取引内容のとおりに取込が 行われます。取込の実行時に、消費税額などの再計算は行われませんのでご注意ください。 <例>

- 定時取引設定で「消費税率=8%」と設定されている取引は、仕訳の年月日に関わらず「8%」の仕訳として取込が行われる。
- 定時取引設定で消費税額が変更されている取引(=消費税が正しい額でない取引)は、変更された消費税 額のまま取込が行われる。

いずれのケースも取込時、取込後に修正が可能です

また、定時取込伝票設定においては貸借差額があってもマスタ登録が可能ですが、会計伝票における 取込実行時には差額をゼロに調整する必要があります。

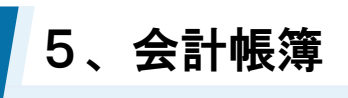

④ **伝** 

伝票の削除

| 😨 ファイル(F) 業務                                                                                                    | 制G) 私書箱(P) 個人設行                                                                                                    | 定(V) ウィンドウ(W) ヘルプ(H)                                                                                                    | )                                                                                                    |                                                                                                    | 野本 太郎さん   ログフ                                                                                                    | 'ウト(L) _ <b>ニ ス</b> ×                                                                                                    |                                               |
|----------------------------------------------------------------------------------------------------|----------------------------------------------------------------------------------------------------|----------------------------------------------------------------------------------------------------|----------------------------------------------------------------------------------------------------|----------------------------------------------------------------------------------------------------|----------------------------------------------------------------------------------------------------|----------------------------------------------------------------------------------------------------|-----------------------------------------------|
| (金印刷 ↓→切替 受取:                                                                                                    | 手形入力 支払手形入力 定時間                                                                                                    | 波引取这 補助科目登錄 取引先登錄                                                                                                    | 資料確認 資料付募                                                                                                    |                                                                                                    |                                                                                                    |                                                                                                    | き[F9 伝票削除]を                                   |
| 日付  2024/05/16                                                                                                    | 1 説り込み検                                                                                                    | 繁 登録No                                                                                                    | 164                                                                                                    |                                                                                                    | (収込み前へ・)                                                                                                    | <ul> <li>- 叙込み次へ</li> <li>- 次へ</li> </ul>                                                                                                    | いわし キオ                                        |
|                                                                                                    |                                                                                                    |                                                                                                    |                                                                                                    |                                                                                                    |                                                                                                    |                                                                                                    | ックしまり。                                        |
| /#+51 D                                                                                                    | (音樂)目                                                                                                    | △ 5월 - 位士封日                                                                                                    | (高速18                                                                                                    | ▲ 2016                                                                                                    | 30 (Thu                                                                                                    |                                                                                                    |                                               |
| 16.747日<br>補助科目                                                                                                    | 部門                                                                                                    | 主部 員力付日<br>消費税金額 補助科目                                                                                                    | 部門                                                                                                    |                                                                                                    | 安 101ND<br> 先                                                                                                    | -                                                                                                    |                                               |
| 成立                                                                                                    | 共通                                                                                                    | 0 新宿ファッション                                                                                                    | 2 共通                                                                                                    | 645                                                                                                    |                                                                                                    |                                                                                                    |                                               |
| 木収入玉                                                                                                    | 共通                                                                                                    | 1,240                                                                                                    |                                                                                                    |                                                                                                    |                                                                                                    |                                                                                                    |                                               |
|                                                                                                    |                                                                                                    |                                                                                                    |                                                                                                    |                                                                                                    |                                                                                                    |                                                                                                    |                                               |
|                                                                                                    |                                                                                                    |                                                                                                    |                                                                                                    |                                                                                                    |                                                                                                    |                                                                                                    |                                               |
|                                                                                                    |                                                                                                    |                                                                                                    |                                                                                                    |                                                                                                    |                                                                                                    |                                                                                                    |                                               |
|                                                                                                    |                                                                                                    |                                                                                                    |                                                                                                    |                                                                                                    |                                                                                                    |                                                                                                    |                                               |
|                                                                                                    |                                                                                                    |                                                                                                    |                                                                                                    |                                                                                                    |                                                                                                    |                                                                                                    |                                               |
|                                                                                                    |                                                                                                    |                                                                                                    |                                                                                                    |                                                                                                    |                                                                                                    |                                                                                                    |                                               |
|                                                                                                    | (### A #4                                                                                                    | 7400                                                                                                    | (() + () + ()                                                                                                    | 2400                                                                                                    |                                                                                                    |                                                                                                    |                                               |
|                                                                                                    | 18万百町                                                                                                    | 7,100                                                                                                    | 重力古町<br>賃借差額                                                                                                    | 0                                                                                                    | · · · · · · · · · · · · · · · · · · ·                                                                                                    | 2                                                                                                    |                                               |
| ESC 終了 F1                                                                                                    | ヘルブ F2 登録 F3                                                                                                    | 付% E4 E5 南南京新                                                                                                    | F6 行挿入 E7 前                                                                                                    | 19日                                                                                                    |                                                                                                    | · ·                                                                                                    |                                               |
|                                                                                                    |                                                                                                    |                                                                                                    |                                                                                                    |                                                                                                    |                                                                                                    | 12                                                                                                    |                                               |
|                                                                                                    |                                                                                                    |                                                                                                    |                                                                                                    |                                                                                                    |                                                                                                    | 12                                                                                                    |                                               |
|                                                                                                    |                                                                                                    |                                                                                                    |                                                                                                    |                                                                                                    |                                                                                                    | 12                                                                                                    | <u> メッキージョンコーン</u>                            |
| CASH RADAR P8>23                                                                                                    | Fム - (財務会計 > 会計伝票<br>第○) 新課33(c) - 個1(25)                                                                                                    | 株式会社エルモードMobile(当期:2023<br>〒04) ウィングづ(W) ヘループロ                                                                                                    | //01//01~2023/12/31)]                                                                                                    |                                                                                                    | 輕大 大部立人 1 口村                                                                                                    | ×                                                                                                    | メッセージに対し「に                                    |
| <ul> <li>CASH RADAR P8523</li> <li>マティル(F) 業務</li> <li>(二) マッイル(F) 業務</li> </ul>                                                                                                    | Fム - [財務会計 > 会計伝票<br>第(G) 私書箱(P) 個人設<br>手形入力 支払手形入力 定時                                                                                                    | 株式会社エルモーFMobile(当期:2023<br>定(V) ウィンドウ(W) ヘルプ(H<br>図1取込 補助相量金縁 取引挽金録                                                                                                    | //01//012023/12/31)]<br>)<br>) 資料確認 資料付与                                                                                                    |                                                                                                    | 野本大部さん   ログフ                                                                                                    | ×<br>2°P(L) - • ×                                                                                                    | メッセージに対し「!;<br>を選択します。                        |
| <ul> <li>              CASH RADAR P8/23<br/>ファイル(F) 発行</li></ul>                                                                                                    | 7ム - 財務会計 > 会計伝業<br>第(G) 私書箱(P) 個人設<br>手形入力支払手形入力支持<br>3 [111] - 紋リ込み検                                                                                                    | 株式会社IJI-モードMobile(1)<br>記(V) ウィンドウ(W) ヘルプ(H<br>館(取込 補助料目登録 取得快登録<br>完 登録No                                                                                                    | //01//01—2023/12/31)]<br>)<br>) 波科磁記 2 <b>波和行与</b><br>164                                                                                                    |                                                                                                    | 野木 大敵に。 ログフ<br>転込み 前へ 4                                                                                                    | - · ×<br>??F(L) - ● ×                                                                                                    | メッセージに対し「!;<br>を選択します。                        |
| <ul> <li>○ CASH RADAR PB/23</li> <li>○ フィノル(F) 兼務</li> <li>○ 印刷 ↓ → 7時 支取</li> <li>日付 2024/05/16</li> </ul>                                                                                                    | Fム-(財務会計 > 会計低票<br>第(3) 私書箱(P) 個人設<br>手形入力支払手形入力支助手<br>(1) 取り込み検                                                                                                    | 様式会社IJF-FMoble(1開2023<br>冠(V) ウィンドウ(M) ヘルプ(H<br>(朝 取込 補助相登録 取得地登録<br>宗 登録No                                                                                                    | //01//01-2023/12/31]]<br>)<br>)<br>)<br>前和祖語 <b>波利付与</b><br>164                                                                                                    |                                                                                                    | 野≉ 太郎&   ログ7<br>1533万元(* 1<br>                                                                                                    | - · · ×<br>??F(L) - · · ×<br>· 波达方 淡小                                                                                                    | メッセージに対し「に<br>を選択します。<br>選択した時点で削             |
| <ul> <li>              G CASH RADAR PS/23             G フィイル(F) 素容             G (F) 素容             G (F) 1→28 支数             E (F) 2024/06/16      </li> </ul>                                                                                                    | Fム - (封張会計 > 会計伝属<br>第(G) 私書箱(P) 個人設<br>手形入力 支払手形入力 海峡<br>3 (計画) 絞び込み 検                                                                                                    | 務式会社IFF-FMooke(当際2023<br>定V) ワインドフ(M) ヘルプ(H)<br>(R) 取込 補助相目登録 取り先登録<br>案 登録No                                                                                                    | 101/01-2023/12/31)<br>)<br>)<br>)<br>(資料報記) (資料付与<br>164                                                                                                    |                                                                                                    | 野≉ 太郎36   ログ7<br>1533の前へ ■<br>前へ ■                                                                                                    | ×<br>272F(L) - • ×<br>• \$\$\$\$\$\$7,70<br>• \$\$\$\$\$                                                                                                    | メッセージに対し「に<br>を選択します。<br>選択した時点で削             |
| <ul> <li>              G CASH RADAR P8/23             G ファイル(F) 素務             G 同時 1→0倍 支数             E 付 2024/05/16      </li> </ul>                                                                                                    | F4-[5]高会計 > 会計但面<br>第63 私書報(P) 個人設<br>手形入力支払手形入力支払手<br>1000000000000000000000000000000000000                                                                                                    | 専式会社IJAモドMobin(目開2023<br>定V) タインドフ(M) ヘルプ(H)<br>部(取込 補助相目登録 部(快登録<br>第 登録No                                                                                                    | //01/01-2023/12/31)]<br>)<br>)<br>)<br>)<br>)<br>(34神經辺 友祥行与<br>164                                                                                                    |                                                                                                    | 野本 大郎24   ログ7                                                                                                    | ×<br>'27(L) - & ×<br>• \$\$\$\$\$\$\$\$\$<br>• \$\$\$\$\$\$\$\$\$<br>• \$\$\$                                                                                                    | メッセージに対し「に<br>を選択します。<br>選択した時点で削<br>完了となります。 |
|                                                                                                    | 74-137日会計・会計位置<br>第50 私 基礎(の) 個人技<br>年形入力 其以手形入力 知時<br>1 (回) 私 ジンスル 検<br>(前面代<br>377)                                                                                                    | 専式会社IAモドMobie(目前2023) 定い、タインドワ(M) ヘルプ(H) 定い、タインドワ(M) ヘルプ(H) 取り 随い 随い 植物相目型種 取り使意種 案 登録No な 登録No な 登録 No な 2 読 第 方 4 目 (注意理 2 読 第) た M                                                                                                    | JAUDOT-2022/12/31)<br>)<br>)<br>文林観辺 安林(15<br>164<br>164                                                                                                    | 全部 接<br>消费税金額 100<br>100 (100 日本) 100                                                                                                    | 野本 大郎44   ログ7<br>                                                                                                    |                                                                                                    | メッセージに対し「に<br>を選択します。<br>選択した時点で削<br>完了となります。 |
|                                                                                                    | 74-1日第日47-3日1日第<br>150-10日本部(中) 個人設<br>本部入力 支払手総入力 定時<br>150-10日<br>10日<br>10日<br>10日<br>10日<br>10日<br>10日<br>10日                                                                                                    | 取え会社以上一Monine(国際2022<br>定い タインギワ(M) ヘルプ(H)<br>取り取込 補助相目登録 取り洗算数<br>深 登録No<br>単式会社(急想<br>満分相目<br>5,660 売上高<br>0 単元等のアンジュ)                                                                                                    | 00101-2023/12/31]<br>)<br>)<br>2月14日2 安村付与<br>164                                                                                                    | 金融 (株式)<br>(売買税金額)<br>(売買税金額)<br>(売買税金額)(販売)<br>(売買税金額)(販売)                                                                                                    | 野本 大郎24   ログ7<br>                                                                                                    | ×<br>- • ×<br>- • ×<br>- • ×<br>- • ×<br>- • ×<br>- • ×<br>- • ×<br>- • ×<br>- • ×                                                                                                    | メッセージに対し「に<br>を選択します。<br>選択した時点で削<br>完了となります。 |
| CASH RADAR PB/22     CASH RADAR PB/22     C | 74-1日第日411-3日1日第<br>第101 私日報(10) 私人政<br>年和入力 支払(年和入力 支払)<br>第111 私(11)<br>1111<br>11111<br>11111<br>11111<br>11111<br>11111<br>111111 | まえ会社IA-F-Maske(国際2022<br>空い クインギワ(M) ヘルプ(H)<br>取り取る 補助相互動 和5(先達新<br>素 量齢No<br>本面料目<br>5,560 売上高<br>0 幣(アンゲク)<br>1,240<br>0                                                                                                    | →01012023/12/31<br>)<br>) 没相違型 安村付与<br>164<br>様先上 105 内税<br>ノ 共通<br>●<br>●<br>●                                                                                                | 金加<br>消費状金額<br>7,000<br>高號、なおろい服利<br>2                                                                                                    | 野本 大郎24   □ 0 <sup>5</sup> 7                                                                                                    | ×<br>'?(L) - # ×<br>• \$20,00,000                                                                                                    | メッセージに対し「に<br>を選択します。<br>選択した時点で削<br>完了となります。 |
|                                                                                                    | 7ム-(阿斯会)+ 会社伝言<br>第(3) 私徳者(3) 個人政<br>年和入力 気払手和入力 気払<br>(前来秋)<br>前(5)<br>二<br>共通<br>一<br>二<br>共通                                                                                                    | 取求会社工具一一Mobile(国際2022<br>定い) クインギワ(M) ヘルプ(H)<br>取り取込 補助相互動 取り受動<br>常<br>金融<br>() 数部の<br>の数での<br>の数での<br>の数での<br>の数での<br>の数での<br>の数での<br>の数での<br>の数での<br>の数での<br>の数での<br>のの<br>のの<br>のの<br>のの<br>のの<br>のの<br>のの<br>のの<br>のの                                                                                                    |                                                                                                    | (注意) (1) (1) (1) (1) (1) (1) (1) (1) (1) (1                                                                                                    | 野木 大部長   ログフ<br>転込み 前へ ・                                                                                                    | ×<br>- · ×<br>- · ×<br>- | メッセージに対し「は<br>を選択します。<br>選択した時点で削<br>完了となります。 |
| CASH RADAR PB5/22     G ファイル(F) 素育     G 印刷 ↓→ 278 安駅     日付 2024/05/16     「<br>福助り↓目     現金     未収入金                                                                                                    |                                                                                                    | 取<br>取<br>また<br>また<br>また<br>の<br>の<br>また<br>の<br>の<br>また<br>の<br>の<br>たた<br>の<br>の<br>たた<br>の<br>の<br>たた<br>の<br>の                                                                                                    | U010日-2023/12/31)<br>)<br>支付福田 安村作与<br>164<br>第元上 108 内税<br>・<br>共通<br>全社の第<br>全社の第<br>全社の第<br>で<br>全社の第<br>で<br>の<br>の<br>の<br>の<br>の<br>の<br>の<br>の<br>の<br>の<br>の<br>の<br>の | 金額<br>(注意)<br>(注意)<br>(注)<br>(注)<br>(注)<br>(注) (注) (注) (注) (注) (注) (注) (注) (注) (注) | 野木 大部54   ログフ                                                                                                    | ×<br>×<br>×<br>×<br>- ×<br>- ×<br>-                                                                                                    | メッセージに対し「は<br>を選択します。<br>選択した時点で削<br>完了となります。 |
| <ul> <li>□ CASH RADAR PB/22</li> <li>□ ファイル(F) 東京</li> <li>□ 白明 1→078 支取</li> <li>日付 2024/05/16</li> <li>■ 信約541日</li> <li>現金</li> <li>未収入金</li> </ul>                                                                                                    | 7ム-(研究会社・会社伝言<br>30(3) 私豊裕(5) 個人説<br>年秋入り支払4秋入力支払<br>(消費税)<br>20 (1) よいうこう 検<br>(消費税)<br>またう<br>またう<br>またう<br>またう<br>またう<br>またう<br>またう<br>またう                                                                                                    | 市式会社工具         予人本ラ(W)         ヘルプ(H)           定(V)         ウィンボウ(W)         ヘルプ(H)           原目         査護No         第二方目目           (大会社会社)         電力が目         第二次           (大会社会社)         日本         第二次           (大会社会社)         日本         第二次           (本)         日本         日本           (本)         日本         日本           (本)         日本         日本           (本)         日本         日本                                                                                                    | 1010日2023/12/31)<br>)<br>)<br>)<br>)<br>)<br>)<br>)<br>)<br>)<br>)<br>)<br>)<br>)<br>)<br>)<br>)<br>)<br>)                                                                     |                                                                                                    | 野木 大部ら   ログフ<br><u>103わ7) ( 1</u><br>耐へ 1<br>第<br>( 1)<br>( 1)<br>( 1 | ×<br>×<br>×<br>×<br>- ×<br>- ×<br>-                                                                                                    | メッセージに対し「は<br>を選択します。<br>選択した時点で削<br>完了となります。 |
| <ul> <li>□ CASH RADAR PB/22</li> <li>□ ファイル(F) 東京</li> <li>□ 白明 1→07 支取</li> <li>日付 2024/05/16</li> <li>■ 植物14目</li> <li>現金</li> <li>未収入金</li> </ul>                                                                                                    | 7ム-(研究会社・会社伝言<br>版2) 私豊裕(の) 個人説<br>年秋入り支払(年秋入) 支払(年秋入) 支加(<br>一回 おり(えみ秋)<br>パ店貴代<br>おび)<br>大夫造                                                                                                    | 市式会社工具         千人へから(()))         スレオ・フ((い))         ヘルプ()           変(い)         ク・レオ・フ((い))         ヘルプ()         日           原目販売         構成         豊富から         日           ()         パラ(火き)         電気の         売上高         第7541日           ()         第7542日         福井543日         5,660         売上高         6         第757952:           1,240         0         0         1         1         1         1         1         1         1         1         1         1         1         1         1         1         1         1         1         1         1         1         1         1         1         1         1         1         1         1         1         1         1         1         1         1         1         1         1         1         1         1         1         1         1         1         1         1         1         1         1         1         1         1         1         1         1         1         1         1         1         1         1         1         1         1         1         1         1         1         1         1 | 1010日2023/12/31)<br>)<br>)<br>)<br>)<br>)<br>)<br>)<br>)<br>)<br>)<br>)<br>)<br>)<br>)<br>)<br>)<br>)<br>)                                                                     |                                                                                                    | 野木 大鉄4   ログ7<br><u> 取込み方示へ 1</u><br>耐へ<br>第<br>5<br>                                                                                                    | - · · ×<br>'?(L) - * ×<br>• \$\$\$\$\$77.                                                                                                    | メッセージに対し「は<br>を選択します。<br>選択した時点で削<br>完了となります。 |
| <ul> <li>□ CASH RADAR PB/22</li> <li>□ ファイル(F) 東充</li> <li>□ 印刷 ↓ → 20 受取</li> <li>日付 2024/26/12</li> <li>【信方科目</li> <li>1現金</li> <li>未収入金</li> </ul>                                                                                                    | 7ム-(御前会計・会計位案<br>版(2) 化-(御前会計・会計位案<br>版(2) 化-(御花(2)) (現人記<br>(第二) (現代)<br>(1) (現代)<br>(1) (現) (1) (現) (1) (現) (1) (現) (1) ((1) (                                                                                                    | BIT 会社工具大一种Assister(1)第7022     E(N) クインボウ(M) ヘルプ(H)     RR TRACk MarkH 日登井 R5(先登井 本     金 計入の     本     金 計入の     本     金 計入の     本     金 計入の     本     の     はたり     ちのの     本     の     ちの     マッシュ     1 240     0                                                                                                    | 2010日2023/12/31]<br>)<br>)<br>)<br>)<br>)<br>)<br>)<br>)<br>)<br>)<br>)<br>)<br>)<br>)<br>)<br>)<br>)<br>)<br>)                                                                |                                                                                                    | 野本 大統6 □ ログ7<br><u> 取込み所へ 4</u><br>前へ 4<br>第<br>5<br>1<br>1<br>1<br>1<br>1<br>1<br>1<br>1<br>1<br>1<br>1<br>1<br>1                                                                                                    | ×<br>'2/(L) - 0 ×<br>• \$\$\$\$\$778                                                                                                    | メッセージに対し「は<br>を選択します。<br>選択した時点で削<br>完了となります。 |
| <ul> <li>□ CASH RADAR PB/22</li> <li>□ ファイル(F) 東京</li> <li>□ 印刷 ↓ → 20 受取</li> <li>日付 2024/26/16</li> <li>【信方科目</li> <li>1現金</li> <li>未収入金</li> </ul>                                                                                                    |                                                                                                    | BIT 会社工人一「Moshing ()) スロン<br>E(い) クインドク(い) ヘルプ(H)<br>RF Rota: MarkH 日登井 R5(先登井<br>本 登録No                                                                                                    | 1010日-2023/12/31)<br>)<br>)<br>)<br>)<br>)<br>)<br>)<br>)<br>)<br>)<br>)<br>)<br>)<br>)<br>)<br>)<br>)<br>)                                                                    |                                                                                                    | 野本 大統6 □ ログ7<br><u> 取込み所へ 4</u><br>前へ<br>第<br>2<br>3<br>3<br>4<br>10<br>5<br>4<br>10<br>5<br>4<br>10<br>10<br>10<br>10<br>10<br>10<br>10<br>10<br>10<br>10                                                                                                    | ×<br>'2/L) - * ×<br>• \$3,4,7,7,4<br>• \$3,4,7,7,4,7,4<br>• \$3,4,7,7,4,7,4,7,4,7,4,7,4,7,4,7,4,7,4,7,                                                                                                    | メッセージに対し「は<br>を選択します。<br>選択した時点で削<br>完了となります。 |
| <ul> <li>□ CASH RADAR PB/22</li> <li>□ ファイル(F) 東京</li> <li>□ 印刷 ↓ → 2 愛歌</li> <li>□ 日付 2024/26/16</li> <li>□ 借方料目</li> <li>□ 現金</li> <li>未収入金</li> </ul>                                                                                                    |                                                                                                    | 形式会社工人-「Mashin(国際の22<br>定い) クインドク(M) ヘルプ(H<br>取用)、 補助料目登録 形式洗器<br>常数の                                                                                                    | 1010日-2023/12/31)<br>)<br>)<br>)<br>)<br>)<br>)<br>)<br>)<br>)<br>)<br>)<br>)<br>)<br>)<br>)<br>)<br>)<br>)                                                                    |                                                                                                    | 野本 大部ら   ログフ<br><u> 1033</u> 次前へ ◀<br>前へ<br>第<br>:<br>:<br>:<br>:<br>:<br>:<br>:<br>:<br>:<br>:<br>:<br>:<br>:                                                                                                    | ×<br>· xxxxx<br>· xxxx                                                                                                    | メッセージに対し「は<br>を選択します。<br>選択した時点で削<br>完了となります。 |

#### 伝票の一部の行を削除する方法

[F9 伝票削除]は伝票自体を削除するコマンドです。

既存伝票の修正において、その取引内容の一部を削除する場合には使用しないでください。

| 借方科目<br>補助科目 | 消費税<br>部門            | 金額<br>消費税金額     |
|--------------|----------------------|-----------------|
| 接待交際費        | 軽仕入 8% 内税 100<br>共通  | 13,861<br>1,026 |
| 接待交際費        | 軽仕入 8% 内税 100<br>共通  | 13,119<br>971   |
| 接待交際費        | 課仕入 10% 内税 100<br>共通 | 5,000<br>454    |

#### <例>

借方2行目を削除する場合は、借方2行目の勘定科目をキーボード操作で Delete=削除します。

(勘定科目を削除することで金額等の各種 情報も削除されます)

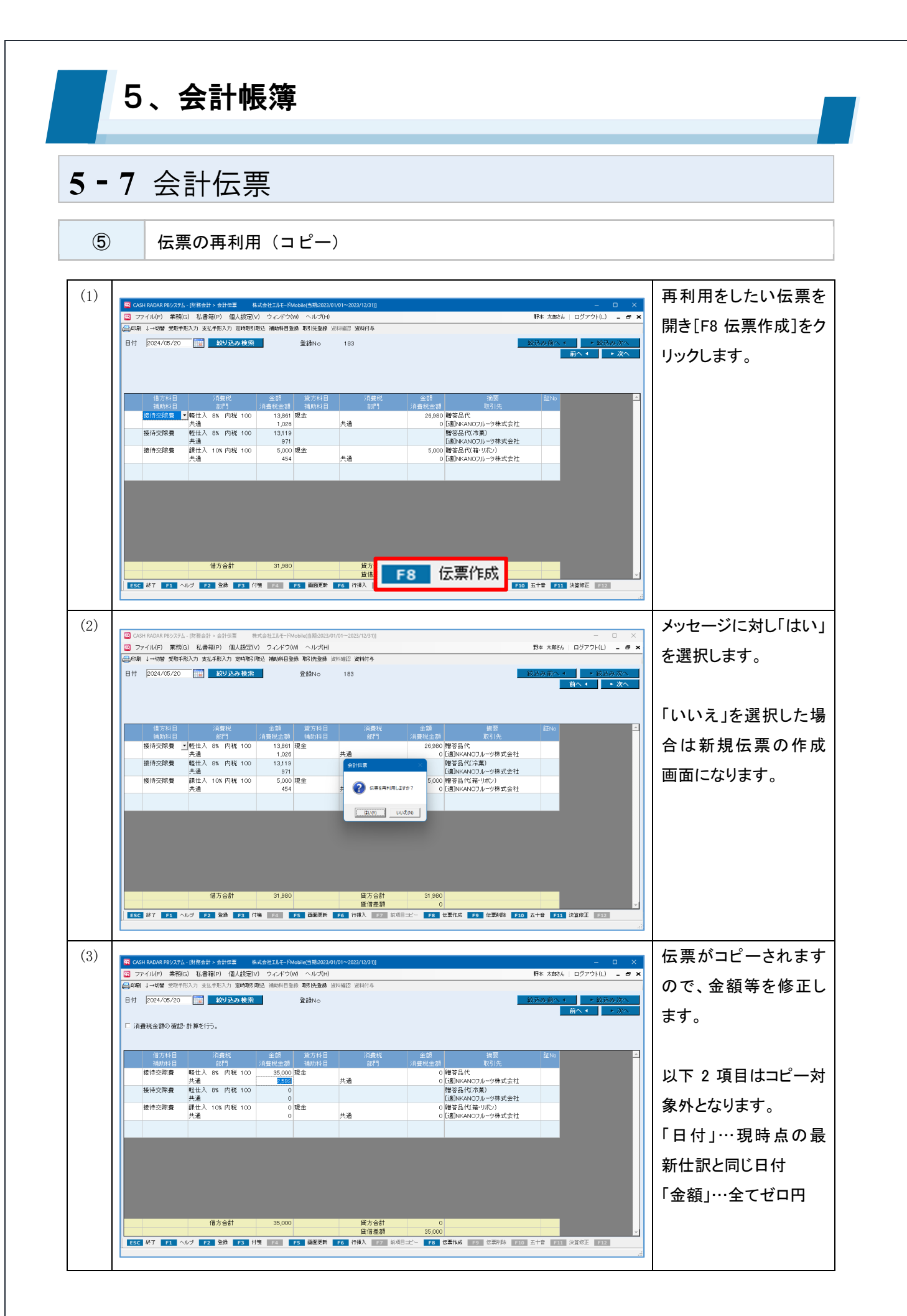

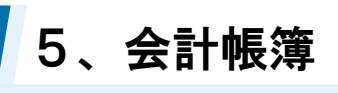

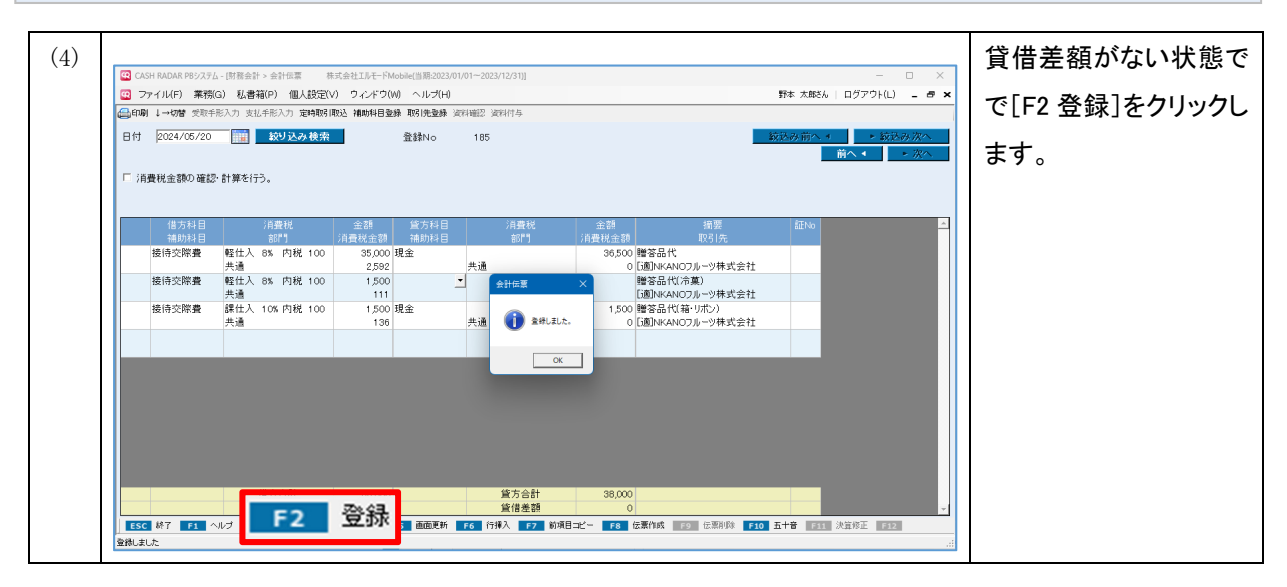

| 伸助科日          | 部門                    | 金額 貸<br>消費税金額 補    | 方科目     消費税       助科目     部門 | 金額<br>消費税金額      | 摘要<br>取引先                    | 証No |
|---------------|-----------------------|--------------------|------------------------------|------------------|------------------------------|-----|
| 接待交際 <b>費</b> | 軽仕入 8% 内税 100<br>共通   | 35,000 現金<br>2,592 | 共通                           | 36,500 贈<br>0 [通 | 答品代<br>創NKANOフルーツ株式会社        |     |
| 接待交際費         | · 軽仕入 8% 内税 100<br>共通 | 0                  |                              |                  |                              |     |
| 接待交際 <b>費</b> | 課仕入 10% 内税 100<br>共通  | 1,500 現金<br>136    | 共通                           | 1,500 贈<br>O [诉  | 答品代(箱・リボン)<br>剤NKANOフルーツ株式会社 |     |
|               |                       |                    |                              | - 11/10          |                              |     |
|               |                       |                    |                              |                  |                              |     |
|               |                       |                    |                              |                  |                              |     |
|               |                       |                    |                              |                  |                              |     |
|               |                       |                    |                              |                  |                              |     |
|               |                       |                    |                              |                  |                              |     |
|               |                       |                    |                              |                  |                              |     |
|               | 借方合計                  | 36,500             | 貸方合計                         | 38,000           |                              |     |

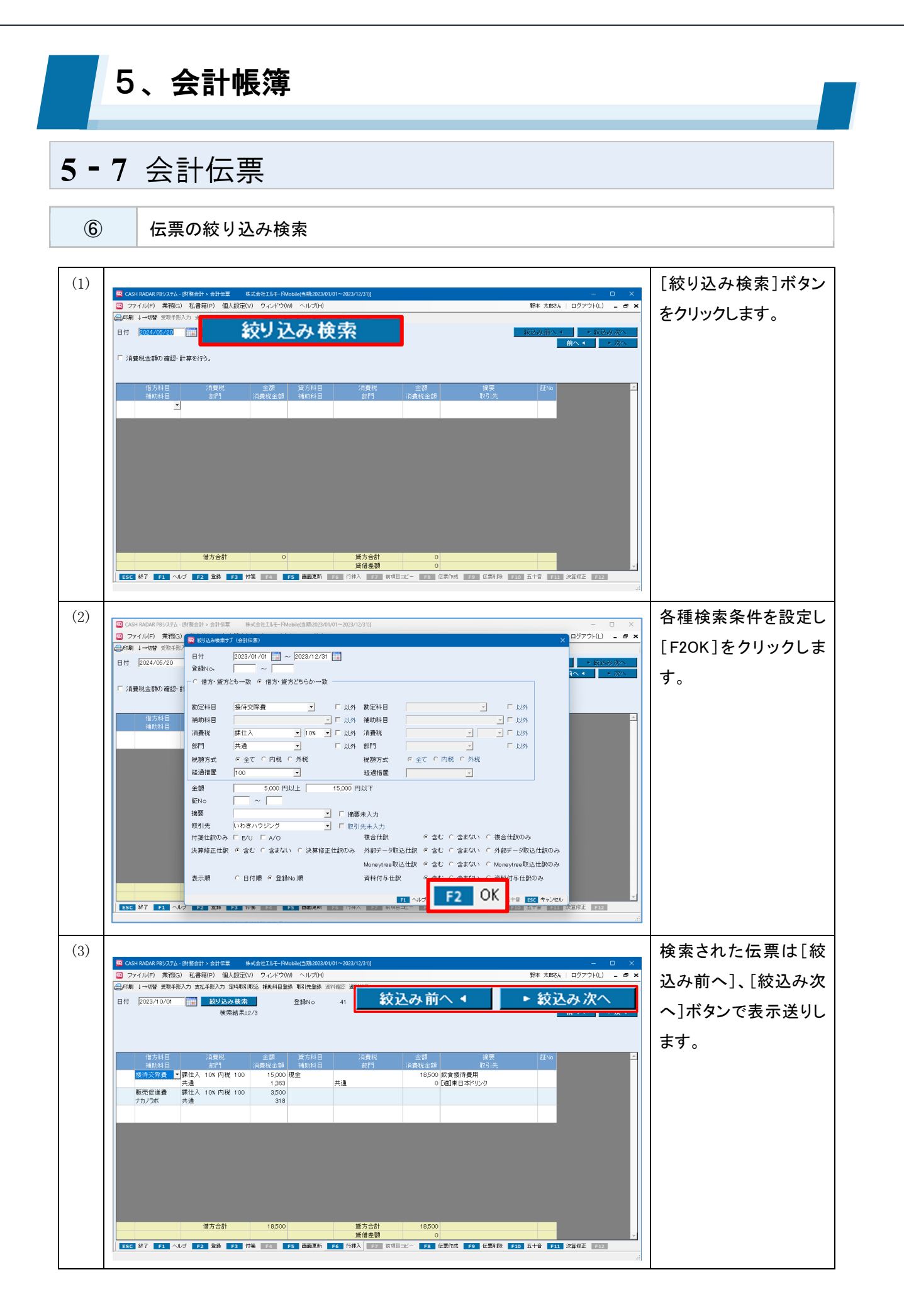

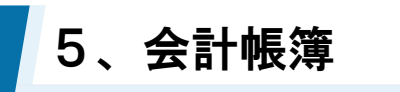

7

各項目について(絞り込み検索)

| 😧 CASH RADAR PBシステム - [則 | 材務会計 > 会計伝票 株式会社エルモードMobile(当期:2023/01/01~2023/12/31)]                                                      | - 🗆 X            |
|--------------------------|----------------------------------------------------------------------------------------------------|------------------|
| 😨 ファイル(F) 業務(G)          | <b>49</b>                                                                                                   | × ログアウト(L) – 🗗 🗙 |
| (印刷 ↓→切替 受取手形)           |                                                                                                    |                  |
| 日付 2024/05/20            |                                                                                                    | ▶ 紋込み次へ          |
|                          |                                                                                                    | 前へ ◀   ▶ 次へ      |
| □ 消費税金額の確認・計             |                                                                                                    |                  |
|                          |                                                                                                    |                  |
| 借方科目                     |                                                                                                    |                  |
| 補助科目                     |                                                                                                    |                  |
|                          |                                                                                                    |                  |
|                          |                                                                                                    |                  |
|                          |                                                                                                    |                  |
|                          |                                                                                                    |                  |
|                          |                                                                                                    |                  |
|                          |                                                                                                    |                  |
|                          | 摘要 12 □ 摘要未入力                                                                                               |                  |
|                          |                                                                                                    |                  |
|                          | 付箋仕訳のみ141 E/U FA/O 複合仕訳 (1)で含む C 含まない C 複合仕訳のみ                                                              |                  |
|                          | 決算修正仕課157 含む C 含まない C 決算修正仕訳のみ 外部データ取込仕訳 C 含む C 含まない C 外部データ取込仕訳のみ                                          |                  |
|                          | Moneytree取込仕訳(18) 含む C 含まない C Moneytree取込仕訳のみ                                                               |                  |
|                          | 表示順 1067日付順 C 登録No.順 資料付与仕訳 C 含む C 含まない C 資料付与仕訳のみ                                                          |                  |
|                          |                                                                                                    |                  |
| ESC 終了 F1 ヘルプ            | F1 ヘルフ F2 UK F9 クリア F10 五十首 ESC キャンセ<br>F2 宝錬 F3 刊表 F4 F5 週囲巣粕 F6 订排入 F7 副項日ユビー F8 伝素作取 F9 広素削添 F10 五十首 F11 | ル<br>決算修正 F12    |
| -                        |                                                                                                    |                  |

|              |             | 検索対象とする年月日の範囲を指定します。必須項目です。        |
|--------------|-------------|------------------------------------|
| $\cup$       | נין בו      | 初期表示は当期課税期間の期首日〜期末日となります。          |
| 2            | 登録 No       | 登録 No を検索対象とする場合に範囲を指定します。         |
|              |             | 仕訳情報の検索範囲を選択します。                   |
|              |             | ■…とも一致                             |
| 0            | 借方・貸方とも一致   | 借方と貸方に仕訳情報を設定し、完全一致する仕訳が検索対象となります。 |
| 3            | 借方・貸方どちらか一致 | ■…どちらか一致                           |
|              |             | 借方にのみ仕訳情報を設定し、その情報が借方/貸方のいずれかと一致する |
|              |             | 仕訳が検索対象となります。※ あいまい検索              |
|              | 勘定科目        | 科目を検索対象とする場合に選択します。                |
| 4            | 補助科目        | 補助科目名のみの設定(勘定科目は空欄)はできません。         |
| Ē            | w # 12      | 消費税区分、あるいは税率を検索対象とする場合に選択します。いずれか一 |
| 3            | <b>冶貝</b> 伉 | 方のみの選択とすることも可能です。                  |
| 6            | 部門          | 部門を検索対象とする場合に選択します。                |
|              | 彩菇十十        | 内税のみあるいは外税のみを検索対象とする場合にそれぞれチェックを入れ |
| $\mathbb{O}$ | <b>忧</b> 祖刀 | ます。初期値は「全て」です。                     |

| 8            | 経過措置           | インボイス経過措置区分を検索対象とする場合に選択します。          |
|--------------|----------------|---------------------------------------|
|              |                | 勘定科目~部門において、選択した項目以外を検索対象とする場合にチェッ    |
| 9            | 以9F            | クを入れます。                               |
| 10           | 金額             | 金額を検索対象とする場合に範囲(下限金額~上限金額)を設定します。     |
| 1            | 証 No           | 証 No を検索対象とする場合に範囲を指定します。             |
| 12           | 摘要             | 摘要、および取引先を検索条件とする場合に選択、あるいは文字入力します。   |
|              | 取引先            | 文字入力の場合「部分一致」で検索が行われます。               |
|              | 協要キンカ          | 摘要、および取引先が未入力(=空欄)であることを検索条件とする場合に    |
| (13)         | 胸安木八刀          | チェックを入れます。                            |
|              |                | 摘要欄、取引先欄に検索文言が入っている場合はチェックができません。     |
|              | 仕签仕記のみ         | 付箋を検索条件とする場合に貼付したユーザーをチェックします。        |
| 14           | 的変征派のみ         | 付箋すべてを検索条件とする場合は「AO」「EU」双方をチェックします。   |
| (15)         | 決算修正仕訳         | 検索対象に決算修正仕訳を含めない場合は「含まない」を選択します。      |
|              |                | 「決算修正仕訳のみ」も選択できます。                    |
| 16           | 表示順            | 検索結果の並び順について「日付順」「登録 No 順」いずれかを選択します。 |
|              | 指合件部           | 検索対象に複合仕訳を含めない場合は「含まない」を選択します。        |
| $\mathbb{U}$ | 後口江武           | 「複合仕訳のみ」も選択できます。                      |
|              | 外部データ取込仕訳      | 検索対象に各メニューで入力された仕訳を含めない場合は「含まない」を選    |
| 18           | Moneytree 取込仕訳 | 択します。                                 |
|              | 資料付与仕訳         | 「…のみ」も選択できます。                         |
| (19)         | [F9 クリア]       | 設定した検索条件を全て初期化する場合にクリックします。           |

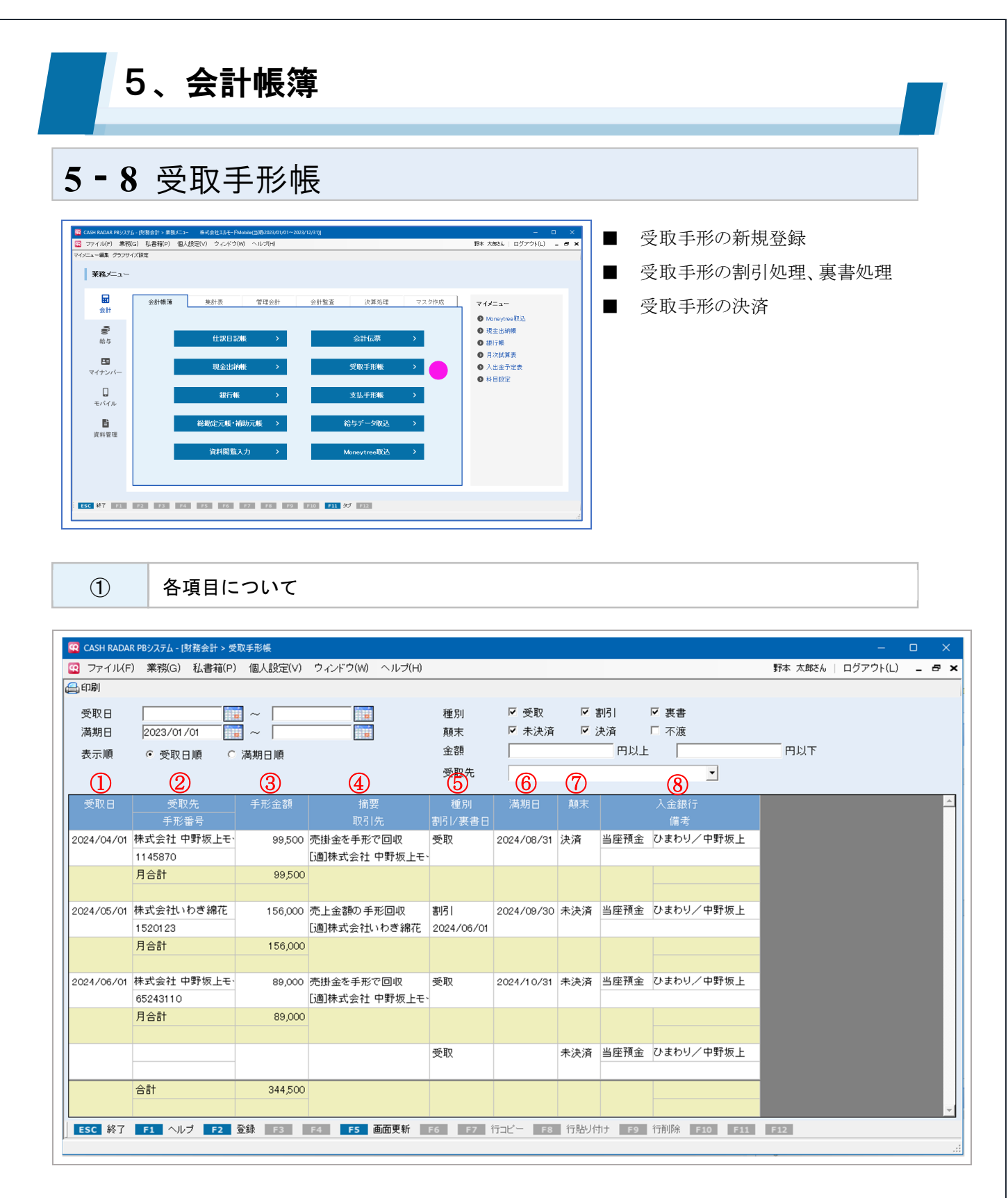

|   |      | 手形の受取日を入力します。                 |
|---|------|-------------------------------|
| 1 | 受取日  | システム上の当期事業年度開始日より前の日付も登録可能です。 |
|   |      | 未来日付は登録不可となります。               |
| 0 | 受取先  | 受取先…勘定科目 [受取手形] の補助科目を選択します。  |
|   | 手形番号 | 手形番号…手形番号を入力します。              |

| 3          | 手形金額                  | 手形金額を入力します。                         |
|------------|-----------------------|-------------------------------------|
| 4          | 摘要                    | それぞれ、選択あるいは直接入力をします。                |
|            | 取引先                   |                                     |
|            | 1f Di                 | 種別…「受取」「割引」「裏書」いずれかを選択・変更します。       |
| 5          | 程別<br> <br>  割] / 東書口 | 割引/裏書日…種別を「割引」あるいは「裏書」をした場合に日付を入力しま |
|            | 刮り/ 表音口<br> <br>      | t.                                  |
| 6          | 満期日                   | 手形の満期日を入力します。受取日よりも前の日付は登録できません。    |
|            |                       | 「未決済」「決済」「不渡」いずれかを選択・変更します。         |
| $\bigcirc$ | 顛末                    | なお、設定した満期日と実際の日付を元に自動的に「未決済」から「決済」に |
|            |                       | 変わることはありません。                        |
|            | 1 今 细 仁               | 入金銀行…手形の入金銀行を選択します。                 |
| 8          | 人並或1」                 | 初期値は勘定科目「当座預金」とその先頭の補助科目です。         |
|            | 川方                    | 備考…必要に応じて文言を入力します。                  |

#### 仕訳データとの関連

受取手形帳(ならびに支払手形帳)で登録・変更した情報は仕訳や残高へ連動しません。 手形の登録・変更後に別途仕訳を作成する必要があります。

なお、手形科目を使用した仕訳から手形帳へジャンプして、手形を作成登録することは可能です。

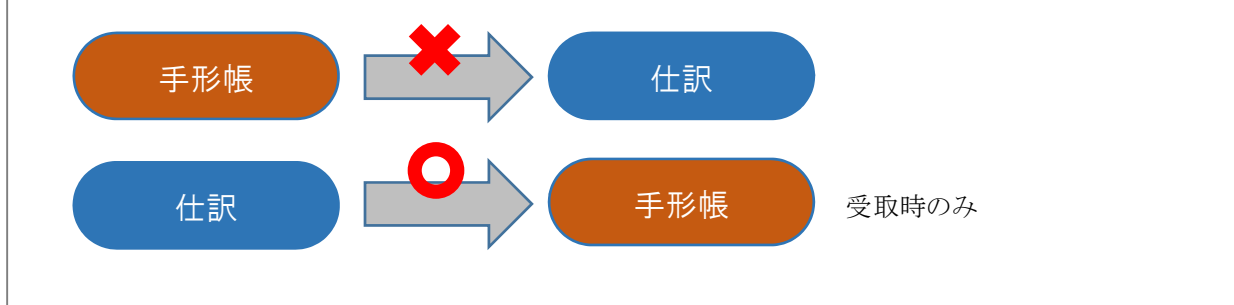

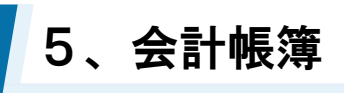

2

仕訳メニューからのジャンプ

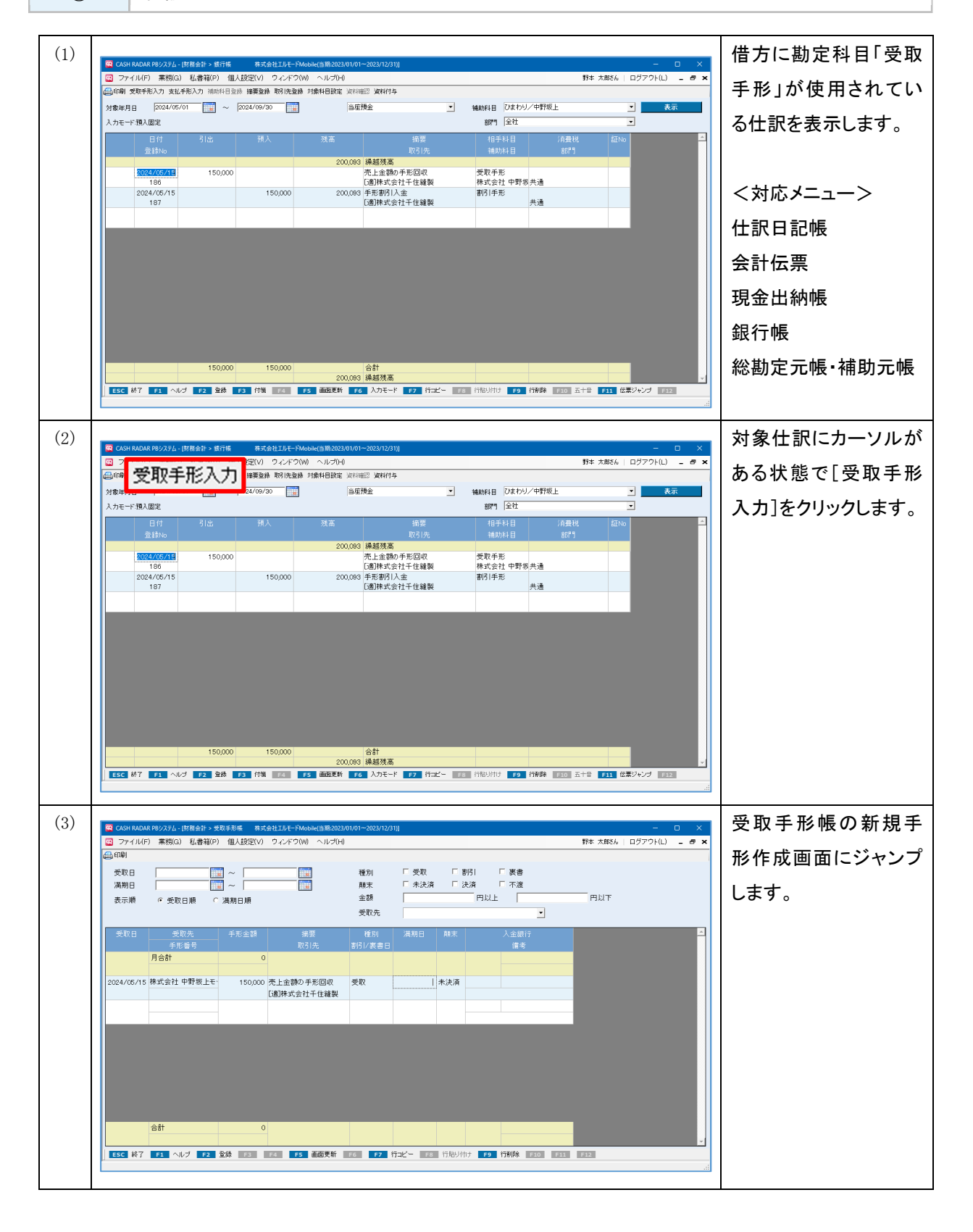

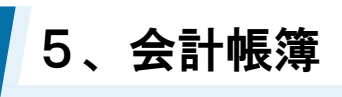

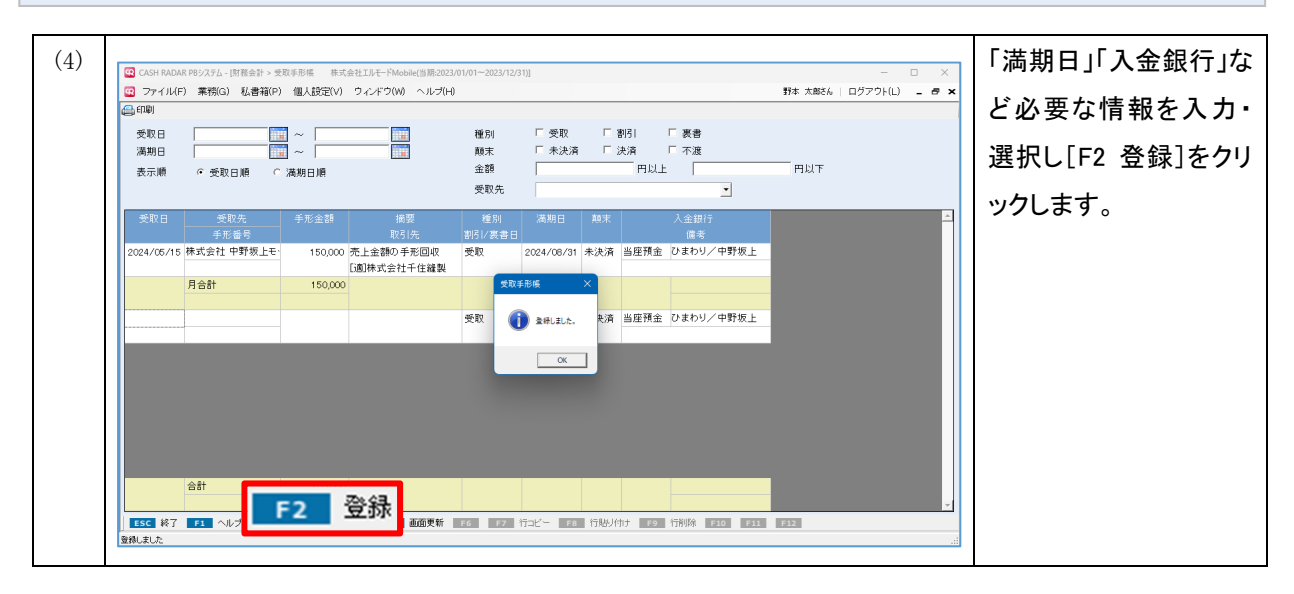

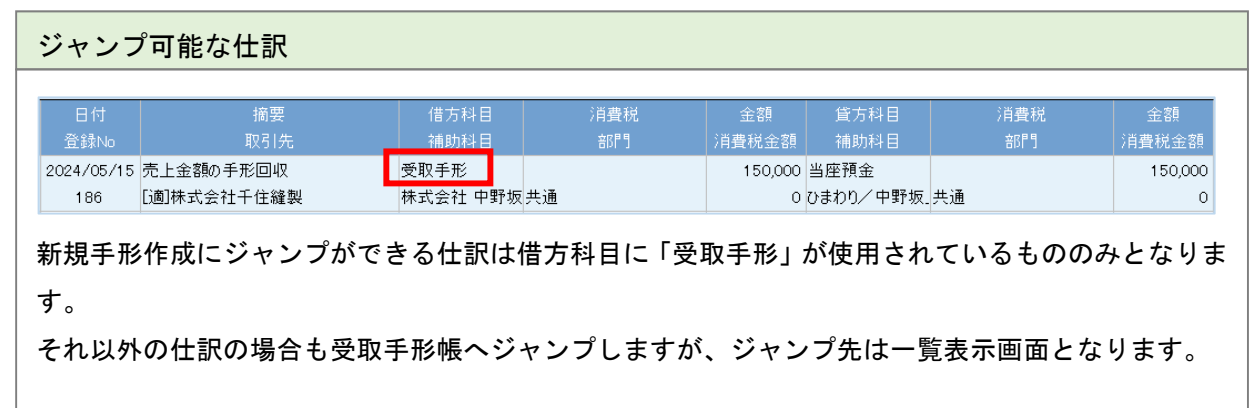

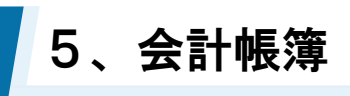

3

受取手形の削除

| 登録日<br>選択場             学 愛歌日編             ご             満期日             2022/01/01             デー                                                                                                    | ]をクリ  |
|----------------------------------------------------------------------------------------------------|-------|
| 表示順     ・ 愛取日順     (満期日順)     金額     円以上     円以下     「け目」际       麦取先     手形音号     約1/5     新月(1)     (満期日)     林末     小     小       2024/05/01     株式会社中野坂上     55,510     売田安年駅で回収     長取     2024/06/01     未決済     当屋預金     ひまわジ/中野坂上     す。       2024/05/01     株式会社中野坂上     155,510     売田安年駅で回収     長取     2024/06/01     未決済     当屋預金     ひまわジ/中野坂上     この段防                                                                                                    | 」をクリ  |
| <u>東京先</u><br><u>東京治 東京先</u><br><u>東京治 東京法 計算加速</u><br><u>2024/05/01</u> 株式会社中野坂上E<br><u>5054132</u><br><u>2024/05/01</u> 株式会社中野坂上E<br><u>5054132</u><br><u>103</u> 株式会社中野坂上E<br><u>505610</u><br><u>2024/05/01</u> 株式会社中野坂上E<br><u>505610</u><br><u>103</u> 株式会社中野坂上E<br><u>505610</u><br><u>103</u> 株式会社中野坂上E<br><u>505610</u><br><u>105600</u><br><u>505610</u><br><u>105600</u><br><u>505610</u><br><u>105600</u><br><u>505610</u><br><u>105600</u><br><u>505610</u><br><u>105600</u><br><u>505610</u><br><u>105600</u><br><u>505610</u><br><u>105600</u><br><u>505610</u><br><u>105600</u><br><u>505610</u><br><u>105600</u><br><u>505610</u><br><u>105600</u><br><u>505610</u><br><u>505610</u><br><u>505600</u><br><u>505600</u> |       |
| 実成日         実成先         手形金部         建築         政制         規制日         株本         入金融行           2024/05/01         株式会社中野坂上E         55,610         売加当年表示回収         受加         2024/06/01         未決済         当店預金         2024/05/01         中野坂上E         55,610         売加当年表示回収         受加         2024/05/01         未決済         当店預金         2024/05/01         中野坂上         2024/05/01         未決済         当店預金         2024/05/01         中野坂上         この         この                                                                                                    |       |
| 2024/03/01 株式会社 中野板上モ<br>5654132 103株式会社 中野板上モ<br>月合計 55510<br>2024/05/07 株式会社が小ち接続 155,010 株式会社 中野板上モ<br>月合計 55,510<br>2024/05/07 株式会社小ちを補充 156,000 株上を部か手配合 新月 2024/09/30 未決済 当座預金 ひまわり/中野板上                                                                                                    |       |
| 15664132 UBH大会社 中野板上在<br>月合計 55,610<br>2024/05/07 株式会社いたを描述で 156,000 売上会初の手取回の 予約1 2024/05/08 未決済 当座預金 ひまわり/中野板上                                                                                                    |       |
| 2024/05/07株式会社いわき接花 155000 売上金額の手転回及 ・ 新引 2024/05/30 未決済 当座預金 ひまわり/中野坂上                                                                                                    |       |
| 15201322 [2014년 2014] 2024 / 06 / 01                                                                                                    | 皆では、肖 |
|                                                                                                    | +44/  |
| 2024/00/10 WAASTLE TRIVALE 100/000 70.112890/75/回回収 文文化 2024/08/31 本次用 目標用土 (7.81/92/1919/4.1                                                                                                    | よせん。  |
|                                                                                                    | 目により  |
| 2024/06/01 株式会社 中野坂上モ 89,000 売田金を手形で回収 受収 2024/10/31 未決済 当座預金 ひまわり/中野坂上                                                                                                    |       |
|                                                                                                    | す。    |
|                                                                                                    |       |
| <b>F9</b> 行削除                                                                                                    |       |
| [56 ¥7 17] ヘルフ 172 2033 19 19 15 血血硬化 16 17 计2C- 17 计2C- 17 17 17 17 17 17 17 17 17 17 17 17 17                                                                                                    |       |
|                                                                                                    |       |
| [F9 啓録                                                                                                    | コをクリッ |
| 3付 摘要 借方科目 消費税 全額 貸方科目 消費税                                                                                                    |       |
| 錄No 取引先 補助科目 部門 消費税金額 補助科目 部門                                                                                                    | 消費    |
| /05/15         売上金額の手形回収         受取手形         150,000         当座預金                                                                                                    |       |
| 86 [j適)株式会社千住縫製 株式会社 中野坂 共通 0 ひまわり/ 中野坂 共通                                                                                                    |       |
| 受取先                                                                                                    |       |
| 受取合         受取充         手形金額         援要         援助         減利日         除末         入金額行         Δ           手形参号         取引件         取引件         割引/援急日         援索 <td< td=""><td></td></td<>                                                                                                    |       |
| 2024/03/01 株式会社 中野坂上モ 55,610 売掛金を手形で回収 受取 2024/06/01 未決済 当座預金 ひまわり/ 中野坂上                                                                                                    |       |
| 2004132         D國牌式發行 甲對物止性           月合計         55,610         受取手形端                                                                                                    |       |
| 2024/05/15 株式会社 中野坂 上モ 150,000 売上会議の手形回線 受取 合 2011 10 参加 当保護金 ひまわり/中野坂 上                                                                                                    |       |
|                                                                                                    |       |
|                                                                                                    |       |
|                                                                                                    |       |
| 月合計         150,000         ox           2024/06/01         株式会社 中野板上モ         89,000         受取         2024/10/31         未決済         当庭預金 ひまわり/中野板上           652/3110         「同時市式会社 中野板」         10         10         10         10         10         10         10         10         10         10         10         10         10         10         10         10         10         10         10         10         10         10         10         10         10         10         10         10         10         10         10         10         10         10         10         10         10         10         10         10         10         10         10         10         10         10         10         10         10         10         10         10         10         10         10         10         10         10         10         10         10         10         10         10         10         10         10         10         10         10         10         10         10         10         10         10         10         10         10         10         10         10         10         10                                                                                                    |       |
| 月合計         150,000           2024/06/01         株式会社 野塚史王           65243110         2024/10/31           月合計         08,000                                                                                                    |       |
| 月合計         150,000           2024/06/01         株式会社 中野坂上モ           89,000         売加金年形で回収<br>(通用式会社 中野坂上モ)           月合計         080,000           売取         未決済           当時用会         05000                                                                                                    |       |

#### 翌期更新との関連

会計の翌期更新を実行しても登録済みの手形に影響はありません。

よって、任意で [F9 行削除] を行わないかぎり、登録済みの手形はその顛末を問わず閲覧、出力および修正等を行うことが可能です。

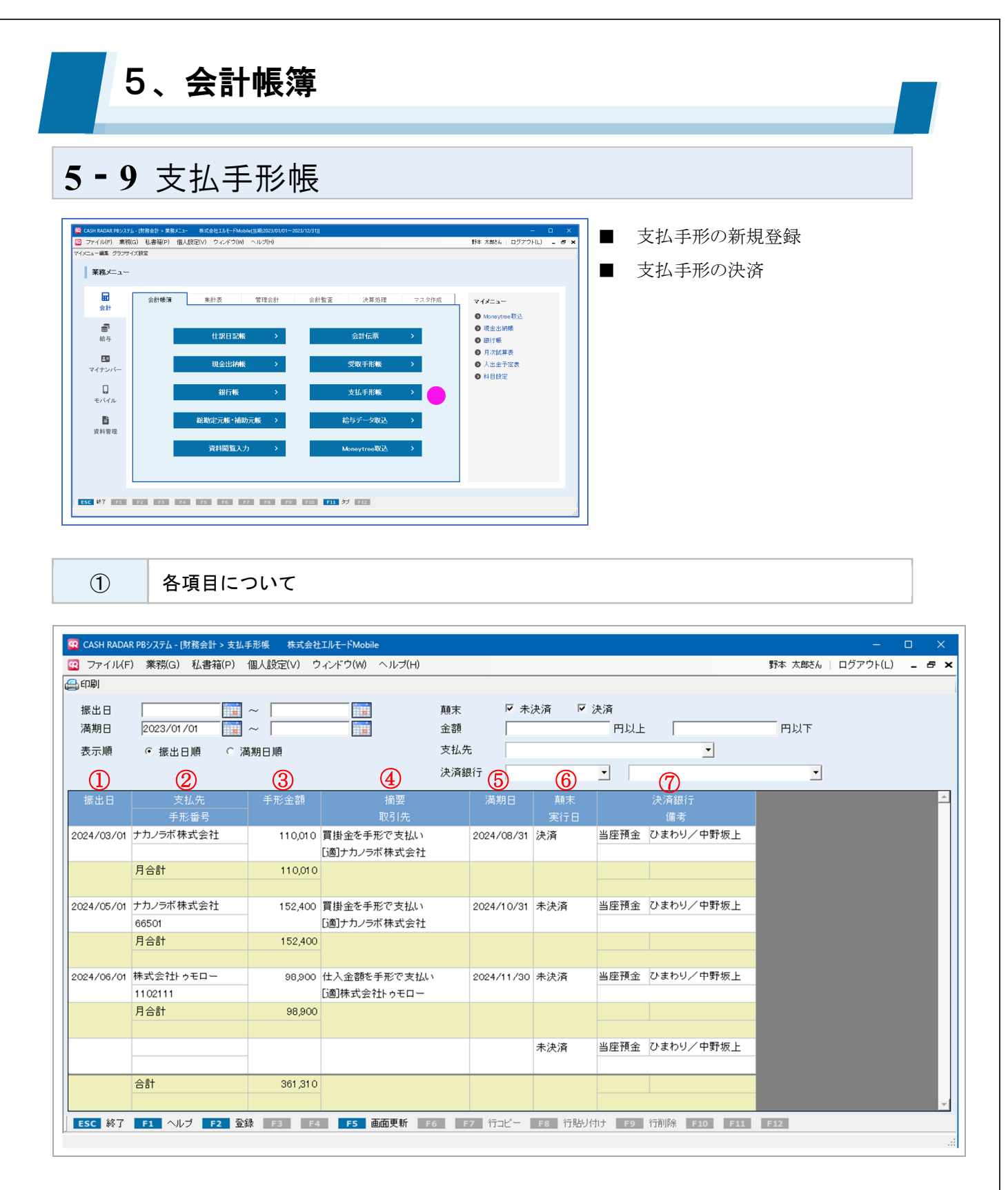

|    |      | 手形の振出日を入力します。                 |
|----|------|-------------------------------|
| 1  | 振出日  | システム上の当期事業年度開始日より前の日付も登録可能です。 |
|    |      | 未来日付は登録不可となります。               |
| (0 | 支払先  | 支払先…勘定科目 [支払手形] の補助科目を選択します。  |
|    | 手形番号 | 手形番号…手形番号を入力します。              |
### 5-8 受取手形帳

| 3                        | 手形金額                 | 手形金額を入力します。                      |
|--------------------------|----------------------|----------------------------------|
|                          | 摘要                   | それぞれ、選択あるいけ直接入力をします              |
| 9                        | 取引先                  |                                  |
| (5)                      | 満期日                  | 手形の満期日を入力します。振出日よりも前の日付は登録できません。 |
|                          |                      | 顛末…「未決済」「決済」いずれかを選択・変更します。       |
|                          | 顛末                   | 設定した満期日と実際の日付を元に自動的に「未決済」から「決    |
| 0                        | 実行日                  | 済」に変わることはありません。                  |
|                          |                      | 実行日…顛末が「決済」の場合、その日付を入力します。       |
|                          | 边这组织                 | 決済銀行…手形の決済銀行を選択します。              |
| $\overline{\mathcal{O}}$ | 次 <b>府</b> 載1]<br>供来 | 初期値は勘定科目「当座預金」とその先頭の補助科目です。      |
|                          | 通行                   | 備考…必要に応じて文言を入力します。               |

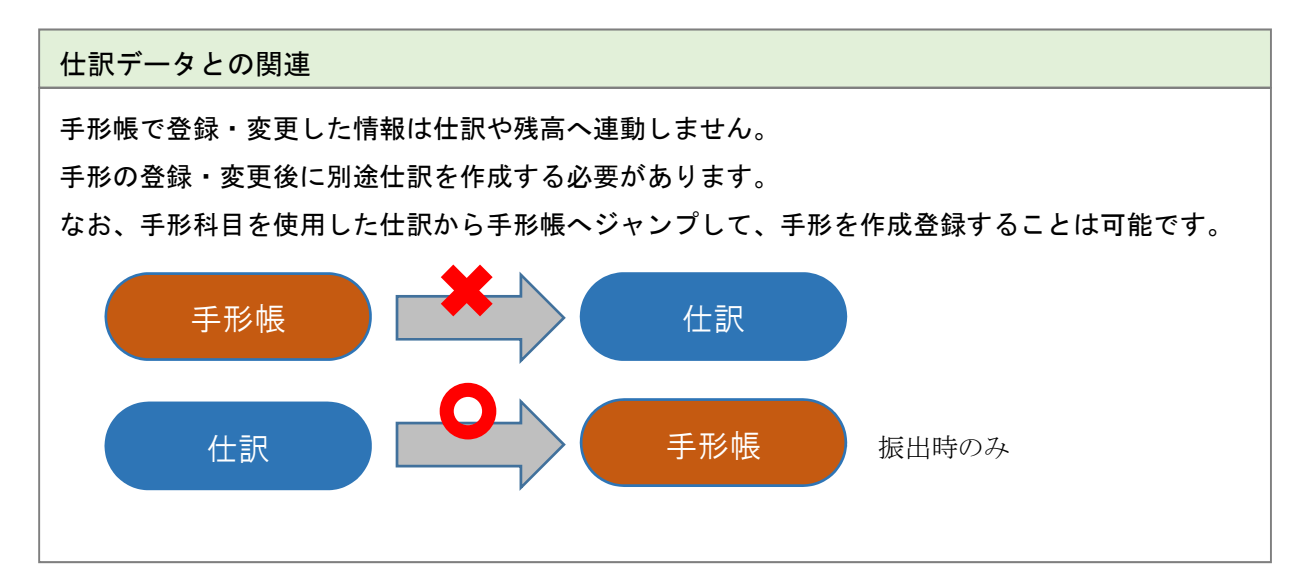

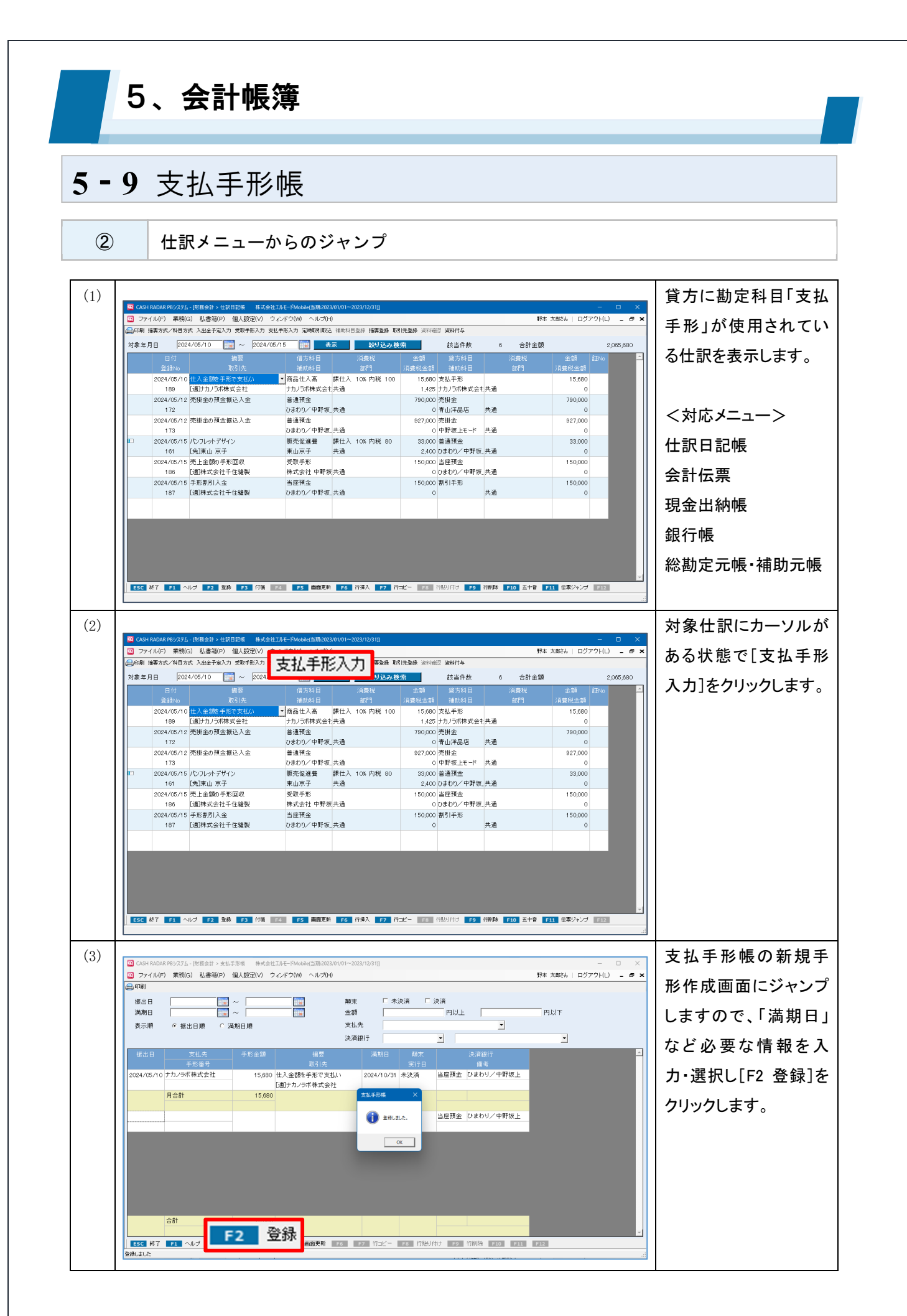

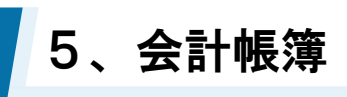

### 5-9 支払手形帳

3

支払手形の削除

| (山田)<br>振出日                                                                                                    |                                                                                                    | ~ [                                                                                                    |                                                                                                    | 顛末                                                                                                    | ▶ 未決                                                                                                    | :済 厚決                                                                                                    | 清                                                                                                    |                                                                                                    |                                |                    |          | 1                                                                                           | 10100         | 01/1、忠 「                  |
|----------------------------------------------------------------------------------------------------|----------------------------------------------------------------------------------------------------|----------------------------------------------------------------------------------------------------|----------------------------------------------------------------------------------------------------|----------------------------------------------------------------------------------------------------|----------------------------------------------------------------------------------------------------|----------------------------------------------------------------------------------------------------|----------------------------------------------------------------------------------------------------|----------------------------------------------------------------------------------------------------|--------------------------------|--------------------|----------|---------------------------------------------------------------------------------------------|---------------|---------------------------|
| 満期日<br>表示順                                                                                                    | 2023/01/01 1                                                                                                    | ~ [<br>######                                                                                                    |                                                                                                    | 金額<br>支払先                                                                                                    |                                                                                                    |                                                                                                    | 円以上                                                                                                    | -                                                                                                    | 円以下                            | 7                  |          | 彳                                                                                           | 「削除] さ        | トクリッ                      |
| SALAN                                                                                                    |                                                                                                    | 540 LL 764                                                                                                    |                                                                                                    | 決済銀行                                                                                                    |                                                                                                    | 2                                                                                                    | •                                                                                                    |                                                                                                    |                                | •                  |          | a a                                                                                         |               |                           |
| 振出日                                                                                                    |                                                                                                    |                                                                                                    | 摘要<br>取引先                                                                                                    | 満                                                                                                    | 明日                                                                                                    | 顛末<br>実行日                                                                                                    |                                                                                                    | 決済銀行<br>備考                                                                                                    |                                |                    | <u>^</u> | ′                                                                                           | 0             |                           |
| 2024/03/01                                                                                                    | ナカノラボ株式会社                                                                                                    | 110,010                                                                                                    | 買掛金を手形で支払い<br>[適]ナカノラボ株式会社                                                                                                    | 2024/                                                                                                    | /08/31 法                                                                                                    | 夫済 前                                                                                                    | 当座預金                                                                                                    | ひまわり/中野坂。                                                                                                    | £                              |                    |          |                                                                                             |               |                           |
|                                                                                                    | 月合計                                                                                                    | 110,010                                                                                                    |                                                                                                    |                                                                                                    |                                                                                                    |                                                                                                    |                                                                                                    |                                                                                                    |                                |                    |          | 12                                                                                          | の段階で          | に、削                       |
| 2024/05/01                                                                                                    | ナカノラボ株式会社<br>66501                                                                                                    | 152,400                                                                                                    | 貫掛金を手形で支払い<br>[週]ナカノラボ株式会社                                                                                                    | • 2024/                                                                                                    | /10/31 オ                                                                                                    | 未決済 🗎                                                                                                    | 当座預金                                                                                                    | ひまわり/中野坂」                                                                                                    | Ł                              |                    |          |                                                                                             |               |                           |
| 2024/05/10                                                                                                    | ナカノラボ株式会社                                                                                                    | 15,680                                                                                                    | 仕入金額を手形で支払い<br>[適]ナカノラボ株式会社                                                                                                    | 2024/                                                                                                    | /10/31 オ                                                                                                    | 未決済 自                                                                                                    | 当座預金                                                                                                    | ひまわり/中野坂。                                                                                                    | £                              |                    |          | ¥                                                                                           | 行されま          | せん。                       |
|                                                                                                    | 月合計                                                                                                    | 168,080                                                                                                    |                                                                                                    |                                                                                                    |                                                                                                    |                                                                                                    |                                                                                                    |                                                                                                    |                                |                    |          | EI                                                                                          | F2 登録](       | こより行                      |
| 2024/06/01                                                                                                    | 株式会社トゥモロー<br>1102111                                                                                                    | 98,900                                                                                                    | 仕入金額を手形で支払い<br>[適]株式会社トゥモロー                                                                                                    | 2024/                                                                                                    | /11/30 未                                                                                                    | 未決済                                                                                                    | 当座預金                                                                                                    | ひまわり/中野坂」                                                                                                    | Ł                              |                    |          |                                                                                             | ***++         |                           |
|                                                                                                    | 月合計                                                                                                    | 98,900                                                                                                    |                                                                                                    |                                                                                                    |                                                                                                    |                                                                                                    |                                                                                                    |                                                                                                    |                                |                    |          | PE                                                                                          | いいより          | 0                         |
|                                                                                                    | 合計                                                                                                    | 376.990                                                                                                    |                                                                                                    |                                                                                                    |                                                                                                    |                                                                                                    |                                                                                                    |                                                                                                    | _                              |                    |          |                                                                                             |               |                           |
| ESC 終7                                                                                                    | F1 ヘルブ F2 登録                                                                                                    | t F3 F4                                                                                                    | FS 画面更新 F6                                                                                                    | <b>F7</b> 行:                                                                                                    | 3Ľ- F                                                                                                    | F8 行助/付H;                                                                                                    | <i>#</i>                                                                                                    | <b>F9</b>                                                                                                    | 前脉                             |                    |          |                                                                                             |               | をクリック                     |
| ESC 終7<br>で CASH RADAR<br>で ファイル(F)<br>(一 印刷)                                                                                                    | 日         ヘルブ         日2         致速           R PBシステム - (財務会計 > 支払事)         業務(G)         私書箱(P)         1                                                                                                    | <ul> <li>F3 F4</li> <li>市場 株式会社</li> <li>個人設定(V) 5</li> </ul>                                                                                                    | F5 画面更新     F6     TJルモードMobile(当時:2023/01//     インドウ(W) ヘルブ(H)                                                                                                    | <b>F7</b> 17:                                                                                                    |                                                                                                    | F8 行触り付け                                                                                                    | #                                                                                                    | F9 作                                                                                                    | <b>テ肖リ除余</b><br>野本 大部          | さん   ログアウ          | - • ×    | <br>[<br>                                                                                   |               | をクリッ                      |
| <ul> <li>ESC 終了</li> <li>ESC 終了</li> <li>CASH RADAF</li> <li>マアイル(F)</li> <li>印刷</li> <li>振出日</li> </ul>                                                                                                    |                                                                                                    | 110,000 110,000 1                                                                                                    | ・・・・・・・・・・・・・・・・・・・・・・・・・                                                                                                    | <b>F7</b> 行:<br>11~2023/12/31):<br>顏末                                                                               | ⊐Ľ~ <b>『</b>                                                                                                    | 58 行助り付け<br>消 <b>区</b> 決                                                                                           |                                                                                                    | F9 ř                                                                                                    | <b>于肖·JI余</b><br>野本 大部         |                    | ×        | <br><br>                                                                                    | -。<br>-       | をクリッ・                     |
| <ul> <li>ESC 終了</li> <li>ESC 終了</li> <li>CASH RADAR</li> <li>ファイル(F)</li> <li>印刷</li> <li>振出日<br/>満期日</li> <li>表示順</li> </ul>                                                                                                    |                                                                                                    |                                                                                                    | P5 画前更新 20<br>IJJ-(-PAoble(1)第2023/01/<br>インドワ(W) ヘルプ(H)<br>(1)<br>(1)<br>(1)<br>(1)<br>(1)<br>(1)<br>(1)<br>(1)<br>(1)<br>(1                                                                                                    | <b>F7</b> 行:<br>11-2023/12/31)<br>顧末<br>金額<br>支払先                                                                   | コピー<br>「<br>「<br>下<br>未決」                                                                                                    | 20 行脚/付:<br>済 F 決                                                                                                  | 7<br>7<br>7<br>7<br>7<br>7<br>7<br>7<br>7<br>7<br>7<br>7<br>7<br>7<br>7<br>7<br>7<br>7<br>7                                                                                                    | F9 斧                                                                                                    | <b>子肖小乐</b><br>野本 大都<br>円以下    |                    | ×        | )<br>[]<br>* ] ]                                                                            | -。<br>-。      | をクリッ                      |
| ESC 終了<br>(こ CASH RADAR<br>(こ ファイルに)<br>(二 印刷)<br>振出日<br>満期日<br>表示順                                                                                                    |                                                                                                    |                                                                                                    | ■ 15 画顔実好 ■ 20<br>I.R.T. FMoble(1) ■ 2023/01/A<br>インドワ(M) へんプ(H)<br>■ 1<br>■ 1<br>■ 1<br>■ 1<br>■ 1<br>■ 1<br>■ 1<br>■ 1                                                                                                    | F7         行           11-2023/12/31)            減速         金額           支払先         決済銀行                           | □Ľ- ■<br>「<br>「<br>「                                                                                                    | 20 行助以付:<br>済 F 決                                                                                                  | · · · · · · · · · · · · · · · · · · ·                                                                                                    | F9 作                                                                                                    | <b>野市 大都</b>                   |                    | ×        | )<br>[ <br>*   ] ]                                                                          | -。<br>-。      | をクリック                     |
| <ul> <li>CASH MADAS</li> <li>CASH MADAS</li> <li>ファイルビア</li> <li>(1) ファイルビア</li> <li>(1) ファイルビア</li> <li>(1) ファイルビア</li> <li>(1) ボルロ</li> <li>(1) ボルロ</li> <li>(</li></ul>                                                                                                    | 23 ヘルプ P2 SM<br>1992/24ム- (新音合計 > 主払<br>1992/24ム- (新音合計 > 主払<br>第二<br>第二<br>第二<br>第二<br>第二<br>第二<br>第二<br>第二<br>第二<br>第二<br>第二<br>第二<br>第二                                                                                                    |                                                                                                    | T5         画成美術         TC           IA-F PAcade(1) 第2022/01/A         第2022/01/A         1           IA-F PAcade(1) 第2022/01/A         1         1           IA-F PAcade(1) 第2022/01/A         1         1           IA-F PAcade(1) 第2022/01/A         1         1           IA-F PAcade(1) 第2022/01/A         1         1           IA-F PACade(1) 第2022/01/A         1         1           IA-F PACade(1) #         1         1           IA-F PACade(1) #         1         1           IA-F PACade(1) #         1         1                                                                                                    | 72         行           前一2023/12/31)            離末<br>金額<br>支払先<br>決済銀行                                             |                                                                                                    | 20 行船)(h):<br>濟 F 決<br>二<br>二<br>二<br>二<br>二<br>二<br>二<br>二<br>二<br>二<br>二<br>二<br>二<br>二<br>二<br>二<br>二<br>二<br>二 | · · · · · · · · · · · · · · · · · · ·                                                                                                    | F9 个<br>上<br>读词银行<br>语言                                                                                                    | <b>于肖川除</b><br>野本 太郎<br>円以下    | 86   0979          | × × +    | ,<br>,<br>,<br>,<br>,<br>,<br>,<br>,<br>,<br>,<br>,<br>,<br>,<br>,<br>,<br>,<br>,<br>,<br>, | =2 登録]<br>-。  | をクリック                     |
| 【                                                                                                    |                                                                                                    | 8.10,000 第. 73 74 第. 第. 73 74 第. 第. 73 74 第. 第. 73 74 第. 第. 73 74 第. 73 74 7. 10,010                                                                                                    | 25         画成更新         20           10-1-Photolects         第2022/07/17         20           10-1-Photolects         第2022/07/17         20           10-1-Photolects         第2022/07/17         20           10-1-Photolects         第2022/07/17         20           10-1-Photolects         第2022/07/17         20           10-1-Photolects         第2022/07/17         20           10-1-Photolects         第2022/07         20           10-1-Photolects         第2022/07         20           10-1-Photolects         第2022/07         20           10-1-Photolects         第2022/07         20                                                                                                    | <ul> <li>PZ 行:</li> <li>P1-2023/12/31)</li> <li>顧末</li> <li>金額</li> <li>支払先</li> <li>決済銀行</li> <li>2024/</li> </ul> | □ピー ■<br>□<br>□<br>□<br>□                                                                                                    | 20 行限以付:<br>済 F 決<br>実行日<br>決済 1                                                                                   | ·<br>·<br>·<br>·<br>·<br>·<br>·<br>·<br>·<br>·<br>·<br>·<br>·<br>·                                                                                                    | F9 个<br>次前回行<br>谜卷<br>ひまわり/中野极。                                                                                                    | <b>〒月川除余</b><br>新本 大都<br>一 円以下 | εκ   0779<br>ε     | ×        |                                                                                             | 。<br>-        | <u>を</u> クリッ <sup>,</sup> |
| <ul> <li>■ CASH RADAR</li> <li>③ CASH RADAR</li> <li>③ ファイル(F)</li> <li>④ 印刷</li> <li>振出日</li> <li>満期日</li> <li>表示網</li> <li>■ 認識日</li> <li>2024/08/01</li> </ul>                                                                                                    |                                                                                                    |                                                                                                    | 25 高級実施         20           ゴムモーFMobile(1)第2023/01/04         スレフトロ)           11         スレフトロ)           11         スレフトロ)           11         スレフトロ)           11         スレフトロ)           11         スレフトロ)           11         スレフトロ)           11         スレフトロ)           11         スレフトロ)           11         スレフトロ)           11         スレフトロ)           12         スレフトロ)           13         スレフトロ)           14         スレフトロ)           15         スレフトロ)           15         スレフトロ)           15         スレフトロ)           15         スレフトロ)           15         スレフトロ)           15         スレフトロ)           15         スレフトロ)           15         スレフトロ)           15         スレフトロ)           15         スレフトロ)           15         スレフトロ)           15         スレロ)           15         スレロ)           15         スレロ)           15         スレロ)           15         スレロ)           15         スレロ)                                                                                                    | 11-2023/12/31)                                                                                                    | ロビー 『<br>『<br>「<br>「<br>「<br>「<br>「<br>「<br>、<br>、<br>、<br>、<br>、<br>、<br>、<br>、<br>、<br>、<br>、<br>、                                                                                                    | 20 1分脱り(h):<br>済 P 決<br>第                                                                                          | · → ○ ○ ○ ○ ○ ○ ○ ○ ○ ○ ○ ○ ○ ○ ○ ○ ○ ○                                                                                                    | F9 个                                                                                                    |                                | ≈.                 | ×        |                                                                                             |               | をクリック                     |
|                                                                                                    |                                                                                                    | ボス会社     ボス会社     ディー     「 | 15         画面更新         10           1.以上下PMoSec(3)第2023.01(h)             1.以上下PMoSec(3)第2023.01(h)             1.以上下PMoSec(3)              1.以上下PMoSec(3) <td>172 行:<br/>11-2023/12/31)<br/>顧末<br/>金額<br/>支払先<br/>決済銀行<br/>2024/<br/>2024/<br/>(1)</td> <td>ロビー 『<br/>「<br/>「<br/>「<br/>「<br/>た<br/>来<br/>次<br/>」<br/>「<br/>を<br/>来<br/>次<br/>」<br/>」</td> <td>· 行胎以付:<br/>滴 「</td> <td>→<br/>一 円以上<br/>●<br/>当座預金</td> <td>F9 作<br/>(注:)<br/>(注:)<br/>(<br/>(<br/>:)<br/>(<br/>:)<br/>(</td> <td></td> <td>د جور ا</td> <td> ×</td> <td>j<br/>t<br/>t</td> <td>=2 登録]3<br/>-。</td> <td>をクリッ</td> | 172 行:<br>11-2023/12/31)<br>顧末<br>金額<br>支払先<br>決済銀行<br>2024/<br>2024/<br>(1)                                        | ロビー 『<br>「<br>「<br>「<br>「<br>た<br>来<br>次<br>」<br>「<br>を<br>来<br>次<br>」<br>」                                                                                                    | · 行胎以付:<br>滴 「                                                                                                    | →<br>一 円以上<br>●<br>当座預金                                                                                                    | F9 作<br>(注:)<br>(注:)<br>(<br>(<br>:)<br>(<br>:)<br>( |                                | د جور ا            | ×        | j<br>t<br>t                                                                                 | =2 登録]3<br>-。 | をクリッ                      |
| CASH NUMAN     CASH NUMAN     CASH NUMAN     To The Content of the Content of the Conten | 10 、                                                                                                    |                                                                                                    | 15         画の美術         10           エルートへのあめに目前の22001/01/01         第202001/01/01         第202001/01/01           正言         第2010/01         第2010/01           正言         第2010/01         第2010/01 <t< td=""><td>172 行<br/>m-2023/12/31)<br/>顧末<br/>金額<br/>支払先<br/>決済銀行<br/>2024/<br/>(1)</td><td>ロピー<br/>「<br/>「<br/>「<br/>「<br/>「<br/>下<br/>未決)<br/>「<br/>「<br/>「<br/>本決)<br/>「<br/>「<br/>本決)<br/>「<br/>「<br/>本決)<br/>「<br/>「<br/>本決)<br/>「<br/>「<br/>本決)<br/>「<br/>「<br/>本決)<br/>「<br/>の<br/>の<br/>の<br/>の<br/>」<br/>の<br/>の<br/>の<br/>の<br/>の<br/>の<br/>の<br/>の<br/>の<br/>の<br/>の<br/>の<br/>の</td><td>2 [1]脱小(h:<br/>済 [7]決<br/>減行日<br/>大済 ▲</td><td>→<br/>一<br/>当座預金<br/>当座預金</td><td>F9 不<br/>注意<br/>ひまわソ/中野板。<br/>ひまわソ/中野板。</td><td></td><td>:<br/>:</td><td> ×</td><td>•<br/>•</td><td>-2 登録]<br/>-。</td><td><u>そ</u>クリッ<sup>,</sup></td></t<>                                                                                                    | 172 行<br>m-2023/12/31)<br>顧末<br>金額<br>支払先<br>決済銀行<br>2024/<br>(1)                                                   | ロピー<br>「<br>「<br>「<br>「<br>「<br>下<br>未決)<br>「<br>「<br>「<br>本決)<br>「<br>「<br>本決)<br>「<br>「<br>本決)<br>「<br>「<br>本決)<br>「<br>「<br>本決)<br>「<br>「<br>本決)<br>「<br>の<br>の<br>の<br>の<br>」<br>の<br>の<br>の<br>の<br>の<br>の<br>の<br>の<br>の<br>の<br>の<br>の<br>の | 2 [1]脱小(h:<br>済 [7]決<br>減行日<br>大済 ▲                                                                                | →<br>一<br>当座預金<br>当座預金                                                                                                    | F9 不<br>注意<br>ひまわソ/中野板。<br>ひまわソ/中野板。                                                                                                    |                                | :<br>:             | ×        | •<br>•                                                                                      | -2 登録]<br>-。  | <u>そ</u> クリッ <sup>,</sup> |
| CASH RADAR     (                                                                                                    | 13         ヘレブ         12         気が           10         大力         12         気が           東南(a)         私書補(P)         1           第四(a)         私書補(P)         1           第四(a)         私書補(P)         1           第四(a)         私書補(P)         1           第四(a)         私書補(P)         1           第四(a)         私書補(P)         1           第四(a)         私書補(P)         1           第四(a)         私書補(P)         1           第四(a)         公司         1           第四(a)         公司         1           第四(a)         公司         1           第四(a)         公司         1           第四(a)         公司         1           第四(a)         公司         1           第四(a)         1         1           第四(a)         1         1                                                                                                    |                                                                                                    | 25 画面実所         20           エルモードAcobarcy III (2022/01/14)         2022/01/14)           これモードAcobarcy III (2022/01/14)         10           国目         第2           取りた         第2           国目         2021/01/14)           目目         10           国目         10           国目         10           (国目         10           (国目         10           (国用         10           (国用         10           (国用         10           (国用         10           (国用         10           (国用         10           (国用         10                                                                                                    | 172 计<br>1-2023/12/91)                                                                                              | ロピー<br>「「 未決」<br>「<br>「<br>「<br>「<br>「<br>「<br>「<br>、<br>、<br>」<br>「<br>「<br>、<br>、<br>」<br>「<br>「<br>、<br>、<br>」<br>「<br>、<br>、<br>、<br>」<br>「<br>、<br>、<br>、<br>、<br>、<br>、<br>、<br>、<br>、<br>、<br>、<br>、<br>、                                   | 2 [789/di-<br>2 [78]<br>二<br>二<br>二<br>二<br>二<br>二<br>二<br>二<br>二<br>二<br>二<br>二<br>二                              | ナ<br>「一門以上<br>」<br>「一門以上<br>」<br>「一門以上<br>」                                                                                                    | F9            次周期行<br>(原表<br>ひまわり/中野坂)            ひまわり/中野坂)         ひまわり/中野坂)                                                                                                    | TTING                          | ۲۳۳۵ - ۲۳۳۵<br>۲   | ×        | ,<br>                                                                                       |               | <u>を</u> クリッ・             |
| COSH RADA     で     で     COSH RADA     で     で     COSH RADA     で     で     で     で     の     で     の     で     の     で     の     で     の     で     の     で     の     の     の     の     の     の     の     の     の     の     の     の     の     の     の      の      の       | 23         ヘレブ         23         条数           102/254-(前用会計 > 実払用)         第         第         第           第         第         第         第         第           第         第         第         第         第         第           第         第         第         第         第         1         1         1         1         1         1         1         1         1         1         1         1         1         1         1         1         1         1         1         1         1         1         1         1         1         1         1         1         1         1         1         1         1         1         1         1         1         1         1         1         1         1         1         1         1         1         1         1         1         1         1         1         1         1         1         1         1         1         1         1         1         1         1         1         1         1         1         1         1         1         1         1         1         1         1         1         1         1<                                                                                                    |                                                                                                    |                                                                                                    | 1-2023/12/31)<br>藤末<br>金額<br>支払先<br>決済期行<br>2024,<br>2024,<br>2024,                                                 | Dビー<br>「<br>「<br>下<br>未決」<br>「<br>「<br>「<br>、<br>、<br>、<br>、<br>、<br>、<br>、<br>、<br>、<br>、<br>、<br>、<br>、                                                                                                    | 酒 F 决<br>清 F 决<br>案/于日<br>关/所 注<br>未决所 注<br>未决所 注                                                                  | オート 「「「」」、「」、「」、「」、「」、「」、「」、「」、「」、「」、「」、「」、「                                                                                                    | F9 주                                                                                                    |                                | درون ا<br>ع        | ×        |                                                                                             |               | <u>፦</u> クリッ              |
| COSH RADAM     であり RADAM     であり RADAM     であり     であり     での     であり     での     であり     での     であり     であり     であり     であり     であり     であり     であり     であり     であり     であり     であり     での     での   | 1         ヘレブ         12         気が           第二         ヘレブ         12         気が           第二         小レブ         12         気が           第二         第二         第二         第二           第二         第二         第二         第二           第二         第二 <td< td=""><td><ul> <li>市場 株式会社</li> <li>市場 株式会社</li> <li>市場</li> <li>市場</li> <li>市場</li> <li>市場</li> <li>110,010</li> <li>15,680</li> <li>98,900</li> <li>98,900</li> </ul></td><td></td><td>12 行<br/>11-2023/12/31)<br/>単志家<br/>支払先<br/>決済銀行<br/>2024,<br/>2024,<br/>2024,<br/>12024,<br/>2024,</td><td>コピー<br/>日<br/>日<br/>日<br/>日<br/>日<br/>日<br/>日<br/>日<br/>日<br/>日<br/>日<br/>日<br/>日</td><td></td><td>*<br/>「一門以上<br/>・<br/>「一門以上<br/>・<br/>「一門以上<br/>・<br/>」<br/>「一門以上<br/>・<br/>」<br/>「一門以上<br/>・<br/>」<br/>一<br/>一<br/>一<br/>一<br/>二<br/>二<br/>一<br/>一<br/>二<br/>二<br/>一<br/>一<br/>二<br/>二<br/>一<br/>一<br/>二<br/>二<br/>一<br/>二<br/>二<br/>一<br/>二<br/>二<br/>一<br/>二<br/>二<br/>二<br/>二<br/>二<br/>二<br/>二<br/>二<br/>二<br/>二<br/>二<br/>二<br/>二</td><td>F9         デ           決点回り         デ           送点回り         ブ           ジまわり/中野板         ジまわり/中野板           ジまわり/中野板         ジまわり/中野板</td><td></td><td>ی<br/>در جوت ا<br/>پ</td><td> × ×</td><td>■<br/>■<br/>■</td><td>-。<br/>-。</td><td><u></u><br/>ድ<br/>クリッ・</td></td<> | <ul> <li>市場 株式会社</li> <li>市場 株式会社</li> <li>市場</li> <li>市場</li> <li>市場</li> <li>市場</li> <li>110,010</li> <li>15,680</li> <li>98,900</li> <li>98,900</li> </ul>                                                                                                    |                                                                                                    | 12 行<br>11-2023/12/31)<br>単志家<br>支払先<br>決済銀行<br>2024,<br>2024,<br>2024,<br>12024,<br>2024,                          | コピー<br>日<br>日<br>日<br>日<br>日<br>日<br>日<br>日<br>日<br>日<br>日<br>日<br>日                                                                                                    |                                                                                                    | *<br>「一門以上<br>・<br>「一門以上<br>・<br>「一門以上<br>・<br>」<br>「一門以上<br>・<br>」<br>「一門以上<br>・<br>」<br>一<br>一<br>一<br>一<br>二<br>二<br>一<br>一<br>二<br>二<br>一<br>一<br>二<br>二<br>一<br>一<br>二<br>二<br>一<br>二<br>二<br>一<br>二<br>二<br>一<br>二<br>二<br>二<br>二<br>二<br>二<br>二<br>二<br>二<br>二<br>二<br>二<br>二 | F9         デ           決点回り         デ           送点回り         ブ           ジまわり/中野板         ジまわり/中野板           ジまわり/中野板         ジまわり/中野板                                                                                                    |                                | ی<br>در جوت ا<br>پ | × ×      | ■<br>■<br>■                                                                                 | -。<br>-。      | <u></u><br>ድ<br>クリッ・      |

#### 翌期更新との関連

会計の翌期更新を実行しても登録済みの手形に影響はありません。

よって、任意で [F9 行削除] を行わないかぎり、登録済みの手形はその顛末を問わず閲覧、出力および修正等を行うことが可能です。

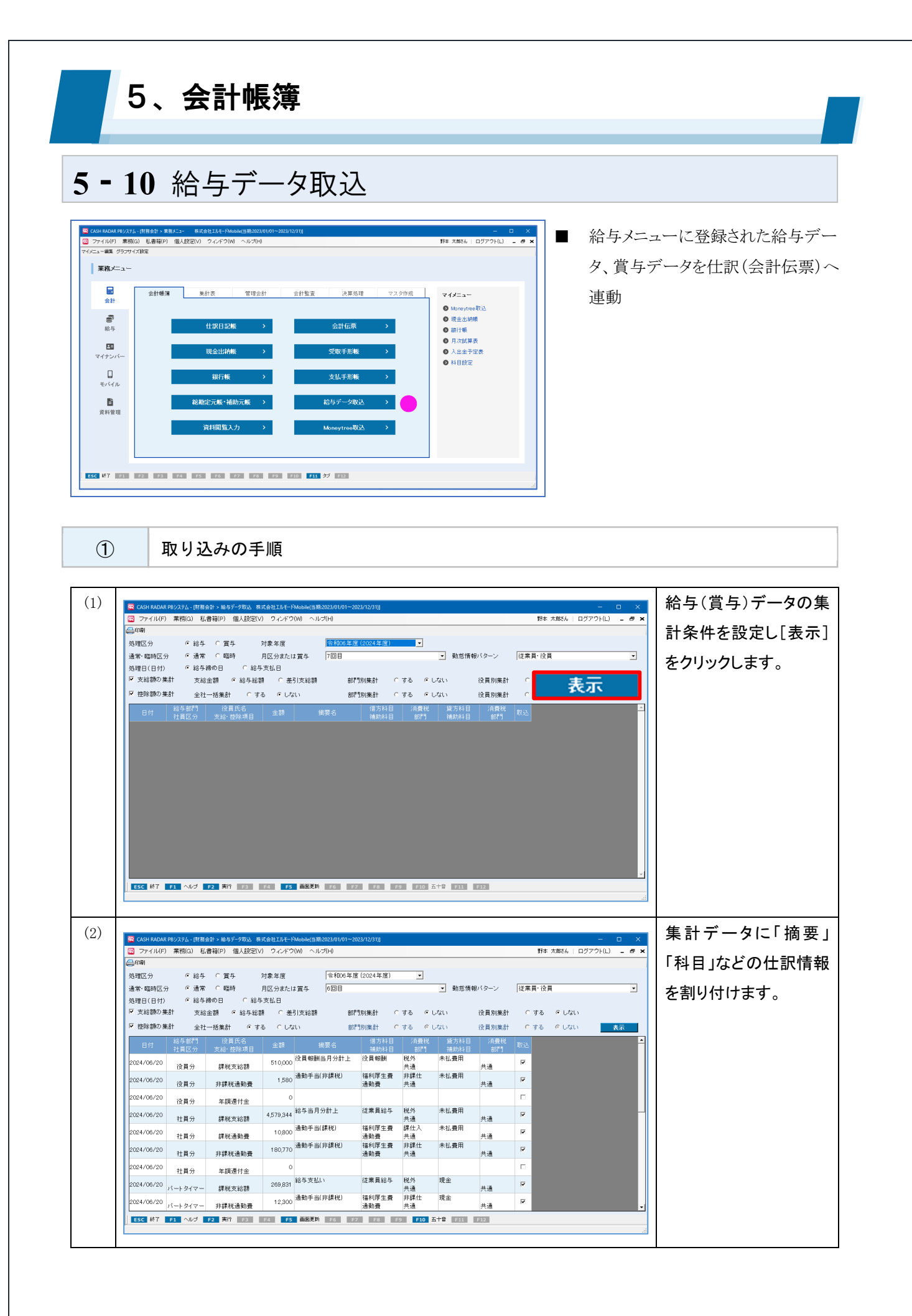

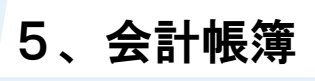

### 5-10 給与データ取込

| <ul> <li>Q ファイル(F) 業務(G)</li> </ul>                                                                                                    | 私書箱(P) 個人設定                                                                                                    | (V) ウィンドウ(W) ヘルヲ(H)                                                                                                    |                                                                                                    |                                                                                                    |                                                                                                    | £74 A.806№                                                                                                    | ログアウト(L) = 6                                      |                                                                                                    |
|----------------------------------------------------------------------------------------------------|----------------------------------------------------------------------------------------------------|----------------------------------------------------------------------------------------------------|----------------------------------------------------------------------------------------------------|----------------------------------------------------------------------------------------------------|----------------------------------------------------------------------------------------------------|----------------------------------------------------------------------------------------------------|---------------------------------------------------|----------------------------------------------------------------------------------------------------|
| en da la constancia da la constancia da la const                                                                                                    |                                                                                                    |                                                                                                    |                                                                                                    |                                                                                                    |                                                                                                    |                                                                                                    |                                                   | 取込]欄のチェ                                                                                                    |
| 処理区分 (* ¥<br>通堂・臨時区分 (* i                                                                                                    | 13年 (二)寛与<br>新常 ()臨時                                                                                                    | 対象年度<br>目区分または営兵<br>7回日                                                                                                    | 非度(2024 年度)                                                                                                    | <u> </u>                                                                                                    | 動意情観バターン                                                                                                    | 従業員・役員                                                                                                    |                                                   |                                                                                                    |
| 処理日(日付) ・ 約                                                                                                    | 合与締め日 〇 給                                                                                                    | 与支払日                                                                                                    |                                                                                                    | _                                                                                                    |                                                                                                    | para lan                                                                                                    | -                                                 | 「   外し[F2 美行]を2                                                                                                    |
| ▼ 支給額の集計 3                                                                                                    | 友給金額 ④ 給与給                                                                                                    | 讀 ○ 差引支給額                                                                                                    | 部門別集計 〇                                                                                                    | する ©しない                                                                                                    | 役員別集計                                                                                                    | ○する ●しない                                                                                                    | ۰<br>                                             |                                                                                                    |
| ■ 控除額の集計                                                                                                    | 全社一括集計 (***                                                                                                    | する へしない                                                                                                    | 部門別集計 C                                                                                                    | する ©しない                                                                                                    | 後員別集計                                                                                                    | ○する ⊙しなし                                                                                                    | 、表示                                               |                                                                                                    |
| 日付 結子部門 社員区分                                                                                                    | <ol> <li>(2目氏名)</li> <li>支給・控除項目</li> </ol>                                                                                                    | 金額 摘要名                                                                                                    | 18万科日<br>補助科目                                                                                                    | (月登祝)<br>部門 (日<br>(日) (日) (日) (日) (日) (日) (日) (日) (日) (日)                                                                                                    | 1115日 月登税<br>補助科目 部門                                                                                                    | 取込                                                                                                    |                                                   |                                                                                                    |
| 2024/07/20                                                                                                    | 健康保険                                                                                                    | 269,793 結今(社会保険科預)                                                                                                    | 109) 従来員3655                                                                                                    | 税/小 預ジ<br>共通 健使                                                                                                    | /金<br>杲·厚生年金共通                                                                                                    | M                                                                                                    |                                                   |                                                                                                    |
| 2024/07/20                                                                                                    | 厚生年金                                                                                                    | 423,645 給与(社会保険料預)                                                                                                    | ッツ) 従業員給与                                                                                                    | 税外 預り<br>共通 健修                                                                                                    | ∫金<br>杲·厚生年金共通                                                                                                    |                                                                                                    |                                                   |                                                                                                    |
| 2024/07/20                                                                                                    | 雇用保険                                                                                                    | 30,157 給与(雇用保険料預)                                                                                                    | ッツ) 従業員給与                                                                                                    | 税外 預り<br>共通 雇用                                                                                                    | ↓金<br>用保険料 共通                                                                                                    | N                                                                                                    |                                                   |                                                                                                    |
| 2024/07/20                                                                                                    | 所得税                                                                                                    | 118,410 給与(所得税預かり)                                                                                                    | 従業員給与                                                                                                    | 税外 預り<br>共通 所得                                                                                                    | /金<br>専税(給与) 共通                                                                                                    | <b>v</b>                                                                                                    |                                                   |                                                                                                    |
| 2024/07/20                                                                                                    | 住民税                                                                                                    | 209,200 給与(住民税預かり)                                                                                                    | 従業員給与                                                                                                    | 税外 預り<br>共通 住居                                                                                                    | )金<br>民税 共通                                                                                                    | N                                                                                                    |                                                   |                                                                                                    |
| 2024/07/20                                                                                                    | 年耀不足金                                                                                                    | 0                                                                                                    |                                                                                                    |                                                                                                    |                                                                                                    |                                                                                                    |                                                   |                                                                                                    |
| 2024/07/20                                                                                                    | <b>金</b> 事代                                                                                                    | 80,850 食事代控除                                                                                                    | 未払費用                                                                                                    | 従身                                                                                                    | 業員給与 税外<br>共通                                                                                                    | N                                                                                                    |                                                   |                                                                                                    |
| 2024/07/20                                                                                                    | BATT BATT                                                                                                    | 385,600 給与(社員積立金預)                                                                                                    | いり) 従業員給与                                                                                                    | 税外 預り<br>共通 社員                                                                                                    | /////////////////////////////////////                                                                                                    | V                                                                                                    |                                                   |                                                                                                    |
| 2024/07/20                                                                                                    |                                                                                                    | (所得税預かり)                                                                                                    | 預り金                                                                                                    | 大垣 11月                                                                                                    | 考醒业业 六週<br>業員給与 税外                                                                                                    |                                                                                                    |                                                   |                                                                                                    |
| ESC 終7 F1 へルコ                                                                                                    | 対務会計 > 会計伝票                                                                                                    | <b>天门」</b><br>運動 FG<br>株式会社工ルモードMobile(自務2023/01/01                                                                                                    | 所得税(给与)<br>F7 F5 F<br>~2023/12/31)]                                                                                                    | 共通<br>9 <b>F10</b> 五十音                                                                                                    | 共通<br>F11 F12                                                                                                    |                                                                                                    |                                                   | ■<br>[会計伝票]にジャ                                                                                                    |
| <ul> <li>ESC 終7 F1 へして</li> <li>CASH RADAR P8/27月ム- []</li> <li>マアイリル(F) 業務(G)</li> <li>町間 1→切暦 実験手形入</li> <li>日付 2024/07/20</li> </ul>                                                                                                    | 村藤会計 > 会計伝票<br>私書箱(P) 個人設定<br>力 支払手形入力 定時期の<br>翻 較り込み検索                                                                                                    | 株式会社ILIF-FMoole(日間2022)01/01           (V) ウインドワ(W) ヘルプ(H)           (取込 相称的目音)素 10%(加重)素 20月10           (取込 相称的目音)素 10%(加重)素 20月10           (加加)           (加加)                                                                                                    | 所得税(給与)<br><b>F7 F8 F</b><br>-2023/12/31]]<br>超 该科付与<br>181                                                                                                    | 共通<br>9 <b>[10</b> ] 五十音                                                                                                    | 共通<br>#11 F12                                                                                                    | 野本 太郎さん<br>較込み 前へ 4                                                                                                    | - □<br>ログアウト(L) - 6                               | ■<br>[会計伝票]にジャ<br>ます。                                                                                                    |
| CASH RADAR PB/2354-9     CASH RADAR PB/2354-9     CASH RADAR PB/2354-9     CASH RADAR PB/2354-9     CASH RADAR PB/2354-9     CASH RADAR PB/2354-9     CASH RADAR PB/2354-9     CASH RADAR PB/2354-9     CASH RADAR PB/2354-9     CASH RADAR PB/2354-9                                                                                                    | <ul> <li>財産会計、会計低票</li> <li>私書箱(P) 個人該定</li> <li>力、支払手能入力 意味時</li> <li>(証) (1) (2) (2) (2) (2)</li> <li>(1) (2) (2) (2) (2) (2) (2) (2) (2) (2) (2</li></ul>                                                                                                    | 東東市         東東市         正           市式会社工具モーFMedale(雪面2023/01/07)         いっつづけの         いっつづけの           (V) ワインドワ(W) ヘルブ(H)         ロッイング(H)         いっつづけの           (図込み) 和約日自治府 取り込み所 次付用         金倉物への         金倉物への                                                                                                    | 所得税(给与)<br>77 99 7<br>-2023/12/31)]<br>42 資料行与<br>191                                                                                                    | 共通 230 五十章                                                                                                    | 共通                                                                                                    | 野本 大敵王6<br>上233次前穴。4                                                                                                    |                                                   | <ul> <li>[会計伝票]にジャ<br/>ます。</li> <li>必要に応じて修う</li> <li>ない[F2 登録]を2</li> </ul>                                                                                                    |
| CASH RADAR P8/2354-9     CASH RADAR P8/2354-9     CASH RADAR P8/2344-9     CASH RADAR P8/2344-9     CASH RADAR P8/2344-9     CASH RADAR P8/2344-9     CASH RADAR P8/2344-9     CASH RADAR P8/2344-9     CASH RADAR P8/2344-9     CASH RADAR P8/2344-9     CASH RADAR P8/2344-9     CASH RADAR P8/2344-9     CASH RADAR P8/2344-9     CASH RADAR P8/2344-9     CASH RADAR P8/                                                                                                    | 旧語会計、会計位準<br>私書編(P) 個人設定<br>力 支払手能入力 意味額<br>調査<br>載り込みの検索<br>算を行う。<br>消費税<br>高計                                                                                                    | 武力計     武力計     武力計     武力計     武力計     武力計     武力計     武力計     武力計     武力計     武力計     武力計     武力計     武力計     武力計     武力計     武力計     武力計     武力計     武力     武力     二     二                                                                                                    | 所得税(给与)<br>72 98 9<br>-2023/12/31)<br>20 波科行与<br>181<br>注角量税<br>含約5                                                                                                    | 共通                                                                                                    | <u>共通</u><br>233 第22<br>                                                                                                    | 野本 大敵送6<br>転送20前へ 1<br>編10                                                                                                    |                                                   | このは、「「「「」」」」   このは、「」」   「」」   「」」   「」」   「」」   「」」   「」」   「」」   「」   「」   「」   「」   「」   「」   「」   「」   「」   「」   「」   「」   「」   「」   「」   「」   「」   「」   「」   「」   「」   「」   「」   「」   「」   「」   「」   「」   「」   「」   「」     「」   「」 </td |
| CASH RADAR PB/2354-9     CASH RADAR PB/2354-9     CASH RADAR PB/2354     CASH RADAR PB/2354     CASH RADAR PB/2354     CASH RADAR PB/2354     CASH RADAR PB/2354     CASH RADAR PB/2354     CASH RADAR PB/2354     CASH RADAR PB/2354     CASH RADAR PB/2354     CASH RADAR PB/2354     CASH RADAR PB/234     CASH RADAR PB/234     CASH RADAR PB/2344     CASH RADAR PB/2344     CASH RADAR PB/2344     CASH RADAR PB/234     CASH RADAR PB/234     CASH RADAR PB/2344     CASH RADAR PB/2344      CASH RADAR PB/244      CASH RADAR PB/24     CASH RADAR PB/244     CASH RADAR PB/                                                                                                    | 超会計・会計印度 私書報(P) 個人放空<br>取得(P) 個人放空<br>面 取り込み検索<br>算を行う。<br>消費税<br>調防<br>の<br>内税<br>通                                                                                                    | 東東市         正要市         正要市 <td>所得税(给与)<br/>77 00 0<br/>-2023/12/31)]<br/>28 读科付与<br/>191<br/>消費税<br/>80代<br/>3</td> <td>共通</td> <td>共通<br/>133 第22<br/>134 第22<br/>135<br/>135<br/>135<br/>135<br/>135<br/>135<br/>135<br/>135</td> <td>野主 大敵送6<br/>(1)<br/>(1)<br/>(1)<br/>(1)<br/>(1)<br/>(1)<br/>(1)<br/>(1)</td> <td></td> <td><ul> <li>[会計伝票]にジャ<br/>ます。</li> <li>必要に応じて修正<br/>ない[F2 登録]をないします。</li> </ul></td>                                                                                                    | 所得税(给与)<br>77 00 0<br>-2023/12/31)]<br>28 读科付与<br>191<br>消費税<br>80代<br>3                                                                                                    | 共通                                                                                                    | 共通<br>133 第22<br>134 第22<br>135<br>135<br>135<br>135<br>135<br>135<br>135<br>135                                                                  | 野主 大敵送6<br>(1)<br>(1)<br>(1)<br>(1)<br>(1)<br>(1)<br>(1)<br>(1)                                                                                                    |                                                   | <ul> <li>[会計伝票]にジャ<br/>ます。</li> <li>必要に応じて修正<br/>ない[F2 登録]をないします。</li> </ul>                                                                                                    |
| CASH RADAR PB/2354-9     CASH RADAR PB/2354-9     CASH RADAR PB/2354-9     COSH RADAR PB/2354-9     COSH RADAR PB/                                                                                                    | 「<br>「<br>「<br>「<br>「<br>」<br>「<br>」<br>「<br>」<br>、<br>」<br>、<br>、<br>、<br>、<br>、<br>、<br>、<br>、<br>、<br>、<br>、<br>、<br>、                                                                                                    | 東東市         正式           東京会社工具モーFMoole(13) 開込2023/01/01         マンドワ(M) ヘルブ(H)           (マンドワ(M) ヘルブ(H)         東京会社工具           (市会社工具)         市政の日本           (市会社工具)         市政の日本 <td>所得税(給与)<br/>12 002/12/31)<br/>-2022/12/31)<br/>13 次約(小与<br/>16)<br/>16)<br/>16)<br/>17<br/>16)<br/>16)<br/>17<br/>16)<br/>16)<br/>16)<br/>16)<br/>16)<br/>16)<br/>16)<br/>16)</td> <td><ul> <li>注意</li> <li>注意</li> <li< td=""><td>共通</td><td>野本 大概54。<br/>1933次前へ(<br/>1935次前へ(</td><td>- □<br/>□572(L) - 6<br/>• 533,9 % ~<br/>₩ ~ • 73%</td><td><ul> <li>[会計伝票]にジャ<br/>ます。</li> <li>必要に応じて修正<br/>ない[F2 登録]をな<br/>します。</li> </ul></td></li<></ul></td>                                                                                                    | 所得税(給与)<br>12 002/12/31)<br>-2022/12/31)<br>13 次約(小与<br>16)<br>16)<br>16)<br>17<br>16)<br>16)<br>17<br>16)<br>16)<br>16)<br>16)<br>16)<br>16)<br>16)<br>16)                                                                                                    | <ul> <li>注意</li> <li>注意</li> <li< td=""><td>共通</td><td>野本 大概54。<br/>1933次前へ(<br/>1935次前へ(</td><td>- □<br/>□572(L) - 6<br/>• 533,9 % ~<br/>₩ ~ • 73%</td><td><ul> <li>[会計伝票]にジャ<br/>ます。</li> <li>必要に応じて修正<br/>ない[F2 登録]をな<br/>します。</li> </ul></td></li<></ul>                                                                                                    | 共通                                                                                                    | 野本 大概54。<br>1933次前へ(<br>1935次前へ(                                                                                                    | - □<br>□572(L) - 6<br>• 533,9 % ~<br>₩ ~ • 73%    | <ul> <li>[会計伝票]にジャ<br/>ます。</li> <li>必要に応じて修正<br/>ない[F2 登録]をな<br/>します。</li> </ul>                                                                                                    |
| CASH RADAR PB/2354-9     CASH RADAR PB/2354-9     CASH RADAR PB/2354-9     COSH RADAR PB/2354-9     COSH RADAR PB/                                                                                                    | 「<br>「<br>「<br>「<br>「<br>「<br>」<br>「<br>」<br>「<br>」<br>「<br>」<br>、<br>」<br>、<br>、<br>、<br>、<br>、<br>、<br>、<br>、<br>、<br>、<br>、<br>、<br>、                                                                                                    | 東東市         正式           東京会社工具モーFMoole(13) 開込などのひの「         マントンマ(M)           マントンマ(M)         ヘルプ(H)           (第二)         市政内目目           (第二)         市政内目目           (第二)         市政内目目           (第二)         市政内目目           (第二)         市政内目目           (第二)         市政内目目           (第二)         市政内目目           (第二)         市政内目目           (第二)         市政内目           (第二)         市政内目           (第三)         市政内目           (第三)         市政内目           (第三)         市政内目           (第三)         市政内目                                                                                                    | 所得税(給与)<br>第二日<br>一の23/12/01)<br>に<br>が発発税<br>通<br>通<br>通<br>通<br>金<br>1日<br>1<br>2<br>4<br>1<br>2<br>4<br>1<br>1<br>1<br>1<br>1<br>1<br>1<br>1<br>1<br>1<br>1<br>1<br>1                                                                                                    | 共通<br>420 五十章<br>423,41章<br>423,45<br>423,45<br>423,45<br>423,45<br>423,45<br>423,45<br>423,45<br>423,45<br>423,45<br>11,14,10<br>11,14,10<br>11,14,14,10<br>11,14,10<br>11,14,100<br>11,14,100<br>1 | 共通<br>第23<br>第23<br>第23<br>第24<br>第24<br>第25<br>第25<br>第25<br>第25<br>第25<br>第25<br>第25<br>第25                                                     | 野本 大概244<br>1233.29前へ /                                                                                                    | - □<br>□77?F(L) - #<br>• £33,9 /X^<br>₩ •         | <ul> <li>[会計伝票]にジャ<br/>ます。</li> <li>必要に応じて修正<br/>ない[F2 登録]をな<br/>します。</li> </ul>                                                                                                    |
| CASH RADAR PB/2374-B     CASH RADAR PB/2374-B     CASH RADAR PB/                                                                                                    | 「<br>「<br>「<br>「<br>「<br>「<br>「<br>」<br>「<br>」<br>「<br>」<br>「<br>」<br>、<br>、<br>、<br>、<br>、<br>、<br>、<br>、<br>、<br>、<br>、<br>、<br>、                                                                                                    | 美沢市         正式           株式会社工具モードModeletal IB2/022/01/01         マンパンマンのマンパンマンのマンパンマンマンのマンパンマンマンのマンパンマンクシンマンのマンパンマンマンのマンパンマンマンマンマンマンマンマンマンマンマンマンマ                                                                                                    | 所得税(給与)<br>22 22 22 22<br>-2222/12/31<br>22 次約(15-<br>22 次約(15-<br>25 次約(15-<br>25 x))))))))))))))))))))))))))))))))))))                                                                                                    | 共通<br>第30 五十章<br>第30 五十章<br>第31 五十章<br>第31 五十章<br>第<br>章<br>章<br>章<br>章<br>章<br>章<br>章<br>章<br>章<br>章<br>章<br>章<br>章                                                                                                    | 共通<br>第23<br>第24<br>第24<br>第24<br>第45<br>第45<br>第45<br>第45<br>第45<br>第45<br>第45<br>第4                                                             | 野本 大概24<br>                                                                                                    | - □<br>□グ7?F(L) - 4<br>■ - 1230/X^<br>■ - 1230/X/ | <ul> <li>[会計伝票]にジャ<br/>ます。</li> <li>必要に応じて修正<br/>ない[F2 登録]をな<br/>します。</li> </ul>                                                                                                    |
| CASH RADAR PB/2374-9     CASH RADAR PB/2374-9     C                                                                                                    | 「<br>「<br>「<br>「<br>「<br>「<br>「<br>」<br>「<br>」<br>「<br>」<br>「<br>」<br>、<br>」<br>、<br>、<br>、<br>、<br>、<br>、<br>、<br>、<br>、<br>、<br>、<br>、<br>、                                                                                                    | 東京市         東京市        東京市        東京市        東京市        東京市                                                                                                    | 所得税(給与)<br>第二日の<br>一部には、<br>第二日の<br>第二日の<br>第二の<br>第<br>日の<br>第<br>日の<br>第<br>日の<br>第<br>日の<br>第<br>日の<br>第<br>日の<br>第<br>日の<br>第<br>日の<br>第<br>日の<br>第<br>日の<br>第<br>日の<br>第<br>日の<br>第<br>日のの<br>第<br>日の<br>第<br>日のの<br>第<br>日の<br>第<br>日の<br>第<br>日の<br>第<br>日の<br>第<br>日の<br>第<br>日の<br>第<br>日の<br>第<br>日の<br>第<br>日の<br>第<br>日の<br>第<br>日の<br>第<br>日の<br>第<br>日の<br>第<br>日の<br>第<br>日の<br>第<br>日の<br>第<br>日の<br>第<br>日<br>第<br>日 | <u>美通</u><br>200 五十章<br>101 日<br>101 日                                                                                                   | 共通<br>第23<br>第23<br>第24<br>約24<br>約45<br>約45<br>(社会保険料税かり)<br>約45<br>(源用保険料税かり)<br>約45<br>(強務税税かり)<br>約45<br>(生成税税かり)<br>約45<br>(生成税税のり)<br>数年代登除 | 野本 大部540<br>1233-2017-1-1<br>1233-2017-1-1<br>1233-2015-1<br>1233-2017-1<br>1233-2017-10 | - □<br>□グ79F(L) - 4<br>■ - EX89.X%<br>₩ • - X%    | <ul> <li>[会計伝票]にジャ<br/>ます。</li> <li>必要に応じて修正<br/>ない[F2 登録]をな<br/>します。</li> </ul>                                                                                                    |
| CASH RADAR PB/2374-9     CASH RADAR PB/2374-9     CASH RADAR PB/2374-9     C                                                                                                    | 瑞会計:金計印票     私書報(P) 個人設定     ス書報(P) 個人設定     ス 変化手能入力 原時時     面     重いうふっれ未満     東を行う。     パー環境     水(引うふ)     パー環境     水(引うふ)     水(引うふ)     水(引うん)     水(引力     水(引力     水(     水(引力     水( | 東京市         東京市         東京市 <td>「所得税(給与)<br/>第二日の<br/>「の行用税」<br/>「の行用税」<br/>「の行税」<br/>「の行用税」<br/>「の行用税<br/>「の行用税」<br/>「の行用税」<br/>「の行用税」<br/>「の行用税」<br/>「の行用税」<br/>「<br/>「の行用税」<br/>「<br/>「<br/>「</td> <td>美通<br/>第30 五十章<br/>「月20 五十章<br/>「月20 五〕<br/>「月20 五〕<br/>「月20 五〕<br/>「月20 五〕<br/>「月20 五〕<br/>「月20 五〕<br/>「月20 五〕<br/>「月20 五〕<br/>「月20 五〕<br/>「月20 五〕<br/>「月20 五〕<br/>「月20 五〕<br/>「月20 五〕<br/>「月20 五〕<br/>「月20 五〕<br/>「月20 五〕<br/>「月20 五〕<br/>「月20 五〕<br/>「月20 五〕<br/>「月20 五〕<br/>「月20 五〕<br/>「月20 五〕<br/>「月20 五〕<br/>「月20 五〕<br/>「月20 二<br/>「月20 五〕<br/>「月20 二<br/>「月20 二<br/>「<br/>「月20 二<br/>「<br/>「<br/>「<br/>「<br/>「<br/>「<br/>「<br/>「<br/>「<br/>「<br/>「<br/>「<br/>「</td> <td>共通<br/>第33<br/>第33<br/>第33<br/>第33<br/>第4<br/>第4<br/>第4<br/>第4<br/>第4<br/>第4<br/>第4<br/>第4<br/>第4<br/>第4</td> <td>野本 大部540<br/>上2340所で、1</td> <td></td> <td><ul> <li>         [会計伝票]にジャ<br/>ます。     </li> <li>         必要に応じて修う<br/>ない(F2 登録)をな<br/>します。     </li> </ul></td> | 「所得税(給与)<br>第二日の<br>「の行用税」<br>「の行用税」<br>「の行税」<br>「の行用税」<br>「の行用税<br>「の行用税」<br>「の行用税」<br>「の行用税」<br>「の行用税」<br>「の行用税」<br>「<br>「の行用税」<br>「<br>「<br>「                                                                                                    | 美通<br>第30 五十章<br>「月20 五十章<br>「月20 五〕<br>「月20 五〕<br>「月20 五〕<br>「月20 五〕<br>「月20 五〕<br>「月20 五〕<br>「月20 五〕<br>「月20 五〕<br>「月20 五〕<br>「月20 五〕<br>「月20 五〕<br>「月20 五〕<br>「月20 五〕<br>「月20 五〕<br>「月20 五〕<br>「月20 五〕<br>「月20 五〕<br>「月20 五〕<br>「月20 五〕<br>「月20 五〕<br>「月20 五〕<br>「月20 五〕<br>「月20 五〕<br>「月20 五〕<br>「月20 二<br>「月20 五〕<br>「月20 二<br>「月20 二<br>「<br>「月20 二<br>「<br>「<br>「<br>「<br>「<br>「<br>「<br>「<br>「<br>「<br>「<br>「<br>「                                                                                                    | 共通<br>第33<br>第33<br>第33<br>第33<br>第4<br>第4<br>第4<br>第4<br>第4<br>第4<br>第4<br>第4<br>第4<br>第4                                                        | 野本 大部540<br>上2340所で、1                                                                                                    |                                                   | <ul> <li>         [会計伝票]にジャ<br/>ます。     </li> <li>         必要に応じて修う<br/>ない(F2 登録)をな<br/>します。     </li> </ul>                                                                                                    |
| CASH RADAR PB/2374-9     CASH RADAR PB/2374-9     CASH RADAR PB/2374-9     COSH RADAR PB/2374-9     COSH RADAR PB/                                                                                                    | 「<br>「<br>「<br>「<br>「<br>」<br>「<br>」<br>「<br>」<br>」<br>、<br>」<br>、<br>、<br>、<br>、<br>、<br>、<br>、<br>、<br>、<br>、<br>、<br>、<br>、                                                                                                    | 東京市         東京市        東京市        東京         東京         東京                                                                                                    | 「所律税(給与)<br>第二日の<br>「加速税(<br>一)<br>「加速税(<br>一)<br>「<br>「<br>「<br>「<br>「<br>「<br>「<br>「<br>「<br>「<br>「<br>「<br>「                                                                                                    | 美通<br>第3章 中部<br>第3章 中部<br>第3章 中<br>第3章 中<br>第<br>第<br>第<br>第<br>章<br>第<br>第<br>章<br>第<br>第<br>第<br>章<br>第<br>第<br>章<br>第<br>第<br>第<br>章<br>第<br>第<br>章<br>第<br>第<br>第<br>第<br>第<br>第<br>章<br>第<br>第<br>第<br>第<br>第<br>第<br>章<br>第<br>第<br>第<br>第<br>第<br>第<br>章<br>第<br>第<br>第<br>第<br>第<br>第<br>章<br>第<br>第<br>第<br>第<br>第<br>第<br>章<br>第<br>第<br>第<br>第<br>第<br>第<br>章<br>第<br>第<br>第<br>第<br>第<br>第<br>章<br>第<br>第<br>第<br>第<br>第<br>第<br>章<br>第<br>第<br>第<br>第<br>第<br>第<br>第<br>第<br>第<br>第<br>第<br>第<br>第<br>第<br>第<br>第<br>第<br>第<br>第<br>第                                                                                                    | 共通<br>第23<br>第23<br>第23<br>第23<br>第23<br>第23<br>第23<br>第23                                                                                        | 野本 大赦5.6 日<br>王(13-2) 第74 - 4                                                                                                    | - □<br>□779(L) - 4<br>■ - K30,0%<br>₩ • • • 700   | <ul> <li></li></ul>                                                                                                    |
| 1         1         1         へんご           こ         CASH RADAR PB>274.01         二         二           こ         ファイル(F) 素務(3)         二         二           2         ファイル(F) 素務(3)         二         二           2         ファイル(F) 素務(3)         二         二           2         ファイル(F) 素務(3)         二         二           2         ファイル(F) 素務(3)         二         二           2         ファイル(F) 素務(3)         二         二           ( ( 家))         ( 家)         二         二           ( ( 家))         ( 家)         ( 家)         二           ( ( 家))         ( 家)         二         二           ( ( 家))         ( 家)         ( 家)         二           ( ( 家))         ( 家)         ( 家)         二           ( 家)         ( 家)         ( 家)         二           ( 家)         ( 家)         ( 家)         二           ( 家)         ( 家)         ( 家)         二           ( 家)         ( 市)         ( 市)         ( 市)           ( 市)         ( 市)         ( 市)         ( 市)           ( 市)         ( 市)         ( 市)         ( 市)           ( 市) </td <td>(福会社・会社の第<br/>気書補(P) 個人設定<br/>力 支払手能入力 原時期<br/>算を行う。       (前景社)<br/>消費社<br/>の内税<br/>(通<br/>の内税<br/>(通<br/>の内税<br/>(通<br/>の内税<br/>(通<br/>の)<br/>(1)<br/>(1)<br/>(1)<br/>(1)<br/>(1)<br/>(1)<br/>(1)<br/>(1</td> <td>東京市         東京市         東京         東京         東京</td> <td>所得税(給与)<br/>第二日の<br/>「加速税」<br/>「加速税」<br/>「<br/>「加速税」<br/>「<br/>「<br/>「加速税」<br/>「</td> <td>共通<br/>月10 日本<br/>月12 日本<br/>月12</td> <td>共通<br/>23 第2<br/>第3<br/>第3<br/>第4<br/>第4<br/>第4<br/>第4<br/>第4<br/>第4<br/>第4<br/>第4<br/>第4<br/>第4</td> <td>野本 大郎56<br/></td> <td></td> <td><ul> <li>[会計伝票]にジャ<br/>ます。</li> <li>必要に応じて修う<br/>ない[F2 登録]をな<br/>します。</li> </ul></td> | (福会社・会社の第<br>気書補(P) 個人設定<br>力 支払手能入力 原時期<br>算を行う。       (前景社)<br>消費社<br>の内税<br>(通<br>の内税<br>(通<br>の内税<br>(通<br>の内税<br>(通<br>の)<br>(1)<br>(1)<br>(1)<br>(1)<br>(1)<br>(1)<br>(1)<br>(1                                                                                                    | 東京市         東京市         東京         東京         東京                                                                                                    | 所得税(給与)<br>第二日の<br>「加速税」<br>「加速税」<br>「<br>「加速税」<br>「<br>「<br>「加速税」<br>「                                                                                                    | 共通<br>月10 日本<br>月12 日本<br>月12                                                                                                    | 共通<br>23 第2<br>第3<br>第3<br>第4<br>第4<br>第4<br>第4<br>第4<br>第4<br>第4<br>第4<br>第4<br>第4                                                               | 野本 大郎56<br>                                                                                                    |                                                   | <ul> <li>[会計伝票]にジャ<br/>ます。</li> <li>必要に応じて修う<br/>ない[F2 登録]をな<br/>します。</li> </ul>                                                                                                    |

割り当てた仕訳情報の次月引継ぎ

摘要や貸借科目など、データ取り込み時に割り当てた仕訳情報は次月の給与データ取込に引き継がれ ます。

2回目以降の取込作業において仕訳情報を設定する必要はありません。

ただし、前回と異なる集計条件を設定した場合、仕訳情報は引き継がれません。

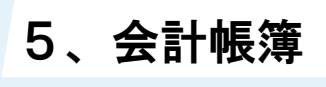

## 5-10 給与データ取込

2 各項

各項目について

| 😨 CASH RADAR | R PBシステム - [財務: | 会計 > 給与データ取込 株   | 式会社エルモード  | Mobile(当期:2023/01/01~ | 2023/12/31)] |              |              |           |                   |            | -       | o x      |
|--------------|-----------------|------------------|-----------|-----------------------|--------------|--------------|--------------|-----------|-------------------|------------|---------|----------|
| 😨 ファイル(F)    | ) 業務(G) 私       | 書箱(P) 個人設定(V     | り ウィンドウ   | (W) ヘルプ(H)            |              |              |              |           | 野花                | 本 太郎さん   ロ | ブアウト(L) | - 8 ×    |
| 台剧           |                 |                  |           |                       |              |              |              |           |                   |            |         |          |
| 処理区分         | 1 🕯 🏦           | ○ 賞与             | 対象年度      | 2 令和06年               | 度(2024年度)    | -            |              | _         |                   |            |         |          |
| 通常 臨時区分      | 计 3 • 通常        | ○ 臨時             | 月区分またに    | は賞与 👍 7回目             |              |              | ▼ 勤怠情報       | 報バターン (5  | )<br>従業員·役        | (員         |         | -        |
| 処理日(日付)      | 6 能与            | 締め日 〇 給与         | 支払日       |                       |              |              |              |           |                   |            |         |          |
| ☑ 支給額の集      | 制 支給            | 金額 7 • 給与総額      | 頃 〇 差     | 引支給額 部                | 別集計の         | する 💿         | しない          | 役員別集計     | ○ する              | ◎ しない      |         |          |
| ▼ 控除額の集      | に 全社            | :一括集計 8 🤉 す      | る Oしな     | い 部                   | 別集計          | する 🧯         | Utati U      | し、役員別集計   | <mark>0</mark> する | © しない      |         | क्र      |
| 日付           | 給与部門<br>社員区分    | 役員氏名<br>支給· 控除項目 | 金額        | 摘要名                   | 借方科目<br>補助科目 | 消費税<br>部門    | 貸方科目<br>補助科目 | 消費税<br>部門 | 取込                |            |         | <u>^</u> |
| (1)          | (12)            | (13)             | (14)      | (15)                  |              | (            | 16           |           | 17                |            |         |          |
| 2024/07/20   | 役員分             | 非課税通勤費           | 1,580     | 通勤手当(非課税)             | 福利厚生費<br>通勤費 | 非課仕<br>共通    | 未払費用         | 共通        | <b>v</b>          |            |         |          |
| 2024/07/20   | 役員分             | 年調還付金            | 0         |                       |              |              |              |           |                   |            |         |          |
| 2024/07/20   | 社員分             | 課税支給額            | 4,219,452 | 給与当月分計上               | 従業員給与        | 税外<br>共通     | 未払費用         | 共通        |                   |            |         |          |
| 2024/07/20   | 社員分             | 課税通勤費            | 10,800    | 通動手当(課税)              | 福利厚生費<br>通勤費 | 課仕入<br>共通    | 未払費用         | 共通        |                   |            |         |          |
| 2024/07/20   | 社員分             | 非課税通勤費           | 180,770   | 通動手当(非課税)             | 福利厚生費<br>通勤費 | 非課仕<br>共通    | 未払費用         | 共通        |                   |            |         |          |
| 2024/07/20   | 社員分             | 年調還付金            | 0         |                       |              |              |              |           |                   |            |         |          |
| 2024/07/20   | パートタイマー         | 課税支給額            | 234,600   | 給与支払い                 | 従業員給与        | 税外<br>共通     | 現金           | 共通        |                   |            |         |          |
| 2024/07/20   | バートタイマー         | 非課税通勤費           | 12,300    | 通勤手当(非課税)             | 福利厚生費<br>通勤費 | 非課仕<br>共通    | 現金           | 共通        |                   |            |         | -        |
| ESC 終了       | F1 ヘルプ          | F2 実行 F3         | F4 F5     | 画面更新 F6 1             | F7 F8 F      | 9 <b>F10</b> | 五十音 F11      | F12       |                   |            |         |          |
|              |                 |                  |           |                       |              |              |              |           |                   |            |         |          |

| 1             | 処理区分                  | 給与/賞与いずれかを選択します。                    |
|---------------|-----------------------|-------------------------------------|
| 0             | 计免在由                  | 取り込みたい給与あるいは賞与の対象年度を選択します(会計の「当期」「翌 |
| Z             | 刘承牛皮                  | 期」に当たる給与年度)。                        |
| 3             | 通常·臨時区分               | 通常/臨時いずれかを選択します。(給与の場合のみ選択)         |
| 4             | 月区分又は賞与               | 取り込みたい給与の月区分、あるいは賞与の名称を選択します。       |
|               | 勘台はおパタヽ.(古公口          | 取り込みたい社員が含まれる勤怠情報パターンを選択します。        |
| (5)           | 動忌(用報ハターノ)(又和ロ<br>反公) | 賞与の場合は「支給日区分」に表示が変わり、賞与支給日①/②いずれかを選 |
|               | <b>区</b> 刀)           | 択します。                               |
| 6             | 加田口(口什)               | 作成される仕訳の処理日を、該当月の給与メニューにおける給与締め日/給与 |
| ୭             | 処理口(口刊)               | 支払日いずれかから選択します。(給与の場合のみ選択)          |
|               |                       | 給与総額…控除項目の額を引く前の支給金額を集計。主に、処理日を「給与  |
|               | 士公姑の生計「士公会姑」          | 締め日」とした場合に選択します。                    |
| $\mathcal{D}$ | 又相観の未可又相並領」           | 差引支給額…控除項目の額を引いた後の支給金額を集計。主に、処理日を「給 |
|               |                       | 与支払日」とした場合に選択します。                   |

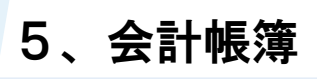

## 5-10 給与データ取込

|                   |                                                                       | する…社員区分に依らず全社一括で控除額が集計されます。                                                                                                    |
|-------------------|-----------------------------------------------------------------------|----------------------------------------------------------------------------------------------------|
|                   | 控除額の集計「全社一括集                                                          | この場合、控除額の部門別集計ならびに役員別集計を行うことができ                                                                                                    |
| 0                 | 計」                                                                    | ません。                                                                                                    |
|                   |                                                                       | しない…社員区分ごとに控除額が集計されます。                                                                                                    |
|                   |                                                                       | 給与部門ごとにデータを集計する場合に「する」を選択します。                                                                                                    |
|                   | 如明则生乱                                                                 | ※この「部門」は会計メニューの部門ではありません。                                                                                                    |
| 9                 | - 部门別朱計                                                               | 支給額や控除額の仕訳を部門別に作成するためには、仕訳の部門欄に会                                                                                                    |
|                   |                                                                       | 計の部門コードを設定します。                                                                                                    |
|                   | 仍只见住社                                                                 | 役員のデータ(役員報酬など)が1人別に集計する場合に「する」を選択し                                                                                                    |
|                   | [位貝別朱計]<br>                                                           | ます。                                                                                                    |
| 1                 | 日付                                                                    | 集計条件 [処理日(日付)] に基づいた仕訳日付が表示されます。                                                                                                    |
|                   |                                                                       | 給与部門…集計条件を部門別集計「する」とした場合に表示されます。                                                                                                    |
| (10)              | 給与部門                                                                  | 社員区分…給与メニューの社員区分ごとに集計・表示されます。                                                                                                    |
| UZ)               | 社員区分                                                                  | ただし、控除項目について、全社一括集計「する」としている場                                                                                                    |
|                   |                                                                       | 合に社員区分は考慮されません。                                                                                                    |
|                   |                                                                       | 役員氏名…集計条件を役員別集計「する」としている場合に、役員が一人                                                                                                    |
| (12)              | 役員氏名                                                                  | 別で集計・表示されます。                                                                                                    |
| $\odot$           | 仅貝氏石<br>古经协险佰日                                                        |                                                                                                    |
|                   | 支給·控除項目                                                               | 支給・控除項目…給与で使用されている項目が集計・表示されます。                                                                                                    |
|                   | 支給・控除項目                                                               | 支給・控除項目…給与で使用されている項目が集計・表示されます。<br>通勤費以外の課税支給項目は1本に合算されます。                                                                                                    |
|                   | 支給・控除項目                                                               | 支給・控除項目…給与で使用されている項目が集計・表示されます。<br>通勤費以外の課税支給項目は1本に合算されます。<br>支給・控除項目の金額が集計されます。                                                                                                    |
| 14                | 支給·控除項目<br>金額                                                         | <ul> <li>支給・控除項目…給与で使用されている項目が集計・表示されます。</li> <li>通勤費以外の課税支給項目は1本に合算されます。</li> <li>支給・控除項目の金額が集計されます。</li> <li>支給項目について集計条件を[差引支給額]としている場合は、控除項目を</li> </ul>                                                                                                    |
| 14                | 支給·控除項目<br>金額                                                         | <ul> <li>支給・控除項目…給与で使用されている項目が集計・表示されます。</li> <li>通勤費以外の課税支給項目は1本に合算されます。</li> <li>支給・控除項目の金額が集計されます。</li> <li>支給項目について集計条件を[差引支給額]としている場合は、控除項目を</li> <li>差し引いた金額となります。</li> </ul>                                                                                                    |
| 14                | 支給·控除項目<br>金額                                                         | <ul> <li>支給・控除項目…給与で使用されている項目が集計・表示されます。</li> <li>通勤費以外の課税支給項目は1本に合算されます。</li> <li>支給・控除項目の金額が集計されます。</li> <li>支給項目について集計条件を[差引支給額]としている場合は、控除項目を<br/>差し引いた金額となります。</li> <li>仕訳の摘要を設定します。</li> </ul>                                                                                                    |
| 14                | 支給·控除項目<br>金額<br>摘要名                                                  | <ul> <li>支給・控除項目…給与で使用されている項目が集計・表示されます。<br/>通勤費以外の課税支給項目は1本に合算されます。</li> <li>支給・控除項目の金額が集計されます。</li> <li>支給項目について集計条件を[差引支給額]としている場合は、控除項目を<br/>差し引いた金額となります。</li> <li>仕訳の摘要を設定します。</li> <li>マスタ作成「摘要設定」に登録されているものを選択するほか、直接文字入</li> </ul>                                                                          |
| 14)               | 支給·控除項目<br>金額<br>摘要名                                                  | <ul> <li>支給・控除項目…給与で使用されている項目が集計・表示されます。</li> <li>通勤費以外の課税支給項目は1本に合算されます。</li> <li>支給・控除項目の金額が集計されます。</li> <li>支給項目について集計条件を[差引支給額]としている場合は、控除項目を</li> <li>差し引いた金額となります。</li> <li>仕訳の摘要を設定します。</li> <li>マスタ作成「摘要設定」に登録されているものを選択するほか、直接文字入力による設定も可能です。</li> </ul>                                                    |
| 14                | <ul> <li>支給・控除項目</li> <li>金額</li> <li>摘要名</li> <li>借方科目~部門</li> </ul> | <ul> <li>支給・控除項目…給与で使用されている項目が集計・表示されます。<br/>通勤費以外の課税支給項目は1本に合算されます。</li> <li>支給・控除項目の金額が集計されます。</li> <li>支給項目について集計条件を[差引支給額]としている場合は、控除項目を<br/>差し引いた金額となります。</li> <li>仕訳の摘要を設定します。</li> <li>マスタ作成「摘要設定」に登録されているものを選択するほか、直接文字入<br/>力による設定も可能です。</li> <li>各仕訳情報を設定します。</li> </ul>                                   |
| (1)<br>(1)<br>(1) | 支給·控除項目<br>金額<br>摘要名<br>借方科目~部門                                       | <ul> <li>支給・控除項目…給与で使用されている項目が集計・表示されます。<br/>通勤費以外の課税支給項目は1本に合算されます。</li> <li>支給・控除項目の金額が集計されます。</li> <li>支給項目について集計条件を[差引支給額]としている場合は、控除項目を<br/>差し引いた金額となります。</li> <li>仕訳の摘要を設定します。</li> <li>マスタ作成「摘要設定」に登録されているものを選択するほか、直接文字入<br/>力による設定も可能です。</li> <li>各仕訳情報を設定します。</li> <li>取り込みの対象としない仕訳のチェックを外します。</li> </ul> |

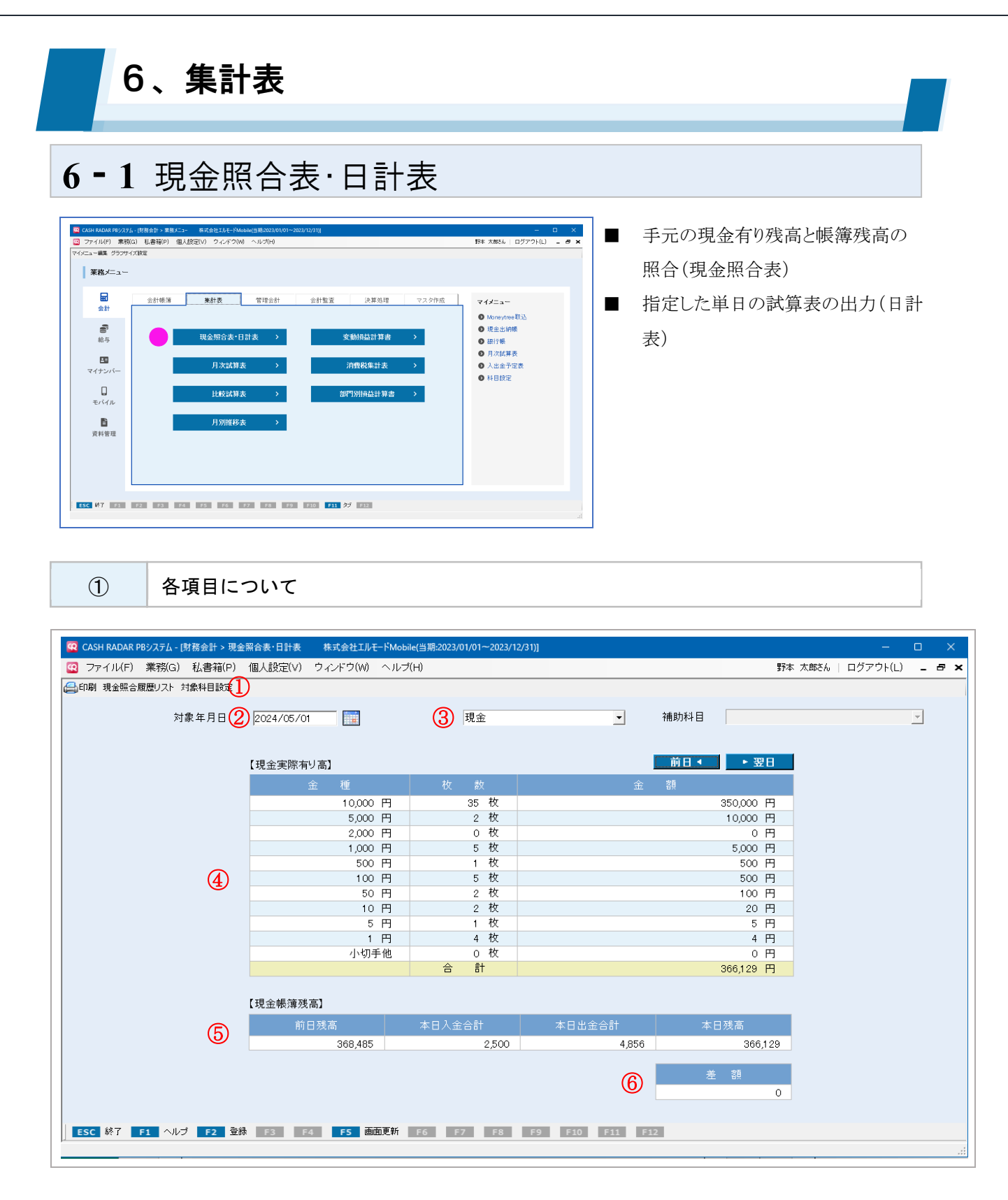

| 1 | 対象科目設定    | 照合を行う現金科目を設定します。                      |
|---|-----------|---------------------------------------|
|   |           | 現金照合表の登録、閲覧をする年月日を設定します。              |
| 2 | 対象年月日     | ここで設定した対象年月日は、現金照合表、ならびに日計表の PDF 出力の対 |
|   |           | 象年月日としても適用されます。                       |
| 3 | 勘定科目/補助科目 | 照合する現金科目、およびその補助科目を選択します。             |

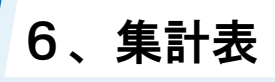

### 6-1 現金照合表·日計表

|     | 旧会中際专口言 | 手元の現金有り高(枚数)を直接入力します。                    |
|-----|---------|------------------------------------------|
| 4   | 現立夫际有り向 | 「小切手他」は金額も直接入力します。                       |
| (5) | 現金帳簿残高  | 帳簿残高 (=CASH RADAR PB システムの残高) が連動表示されます。 |
| 9   | 半路      | 実際有り高を基準にした帳簿残高との差額を表示します。               |
| 0   | 左祖      | 差額がある場合も [F2 登録] は可能です。                  |

#### 「日計表」は PDF 出力のみ

現金照合表・日計表メニューのうち、日計表については PDF 出力のみ対応となります。

- ・現金照合表 [作成] [PDF 出力]
- ・日計表 [PDF 出力]

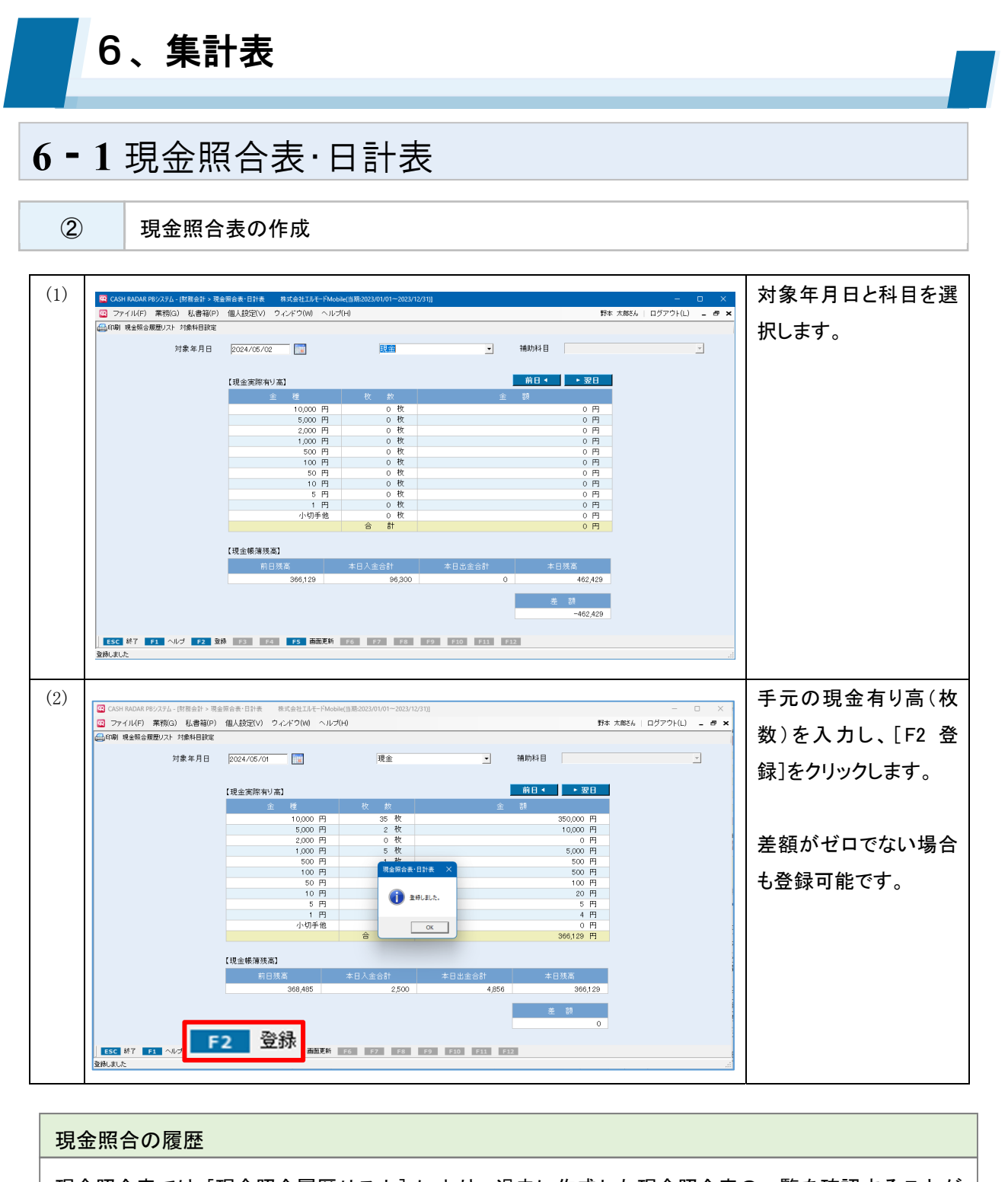

現金照合表では [現金照合履歴リスト] により、過去に作成した現金照合表の一覧を確認することが できます(有り高は合計額のみ)。

| R      | CAS | h radar p | Bシステム - [『 | 財務会計 > 現金 | 詮照合表·日計表 |   |
|--------|-----|-----------|------------|-----------|----------|---|
| R      | ファ  | ァイル(F)    | 業務(G)      | 私書箱(P)    | 個人設定(∨)  | Ċ |
| e<br>ا | 印刷  | 現金照合用     | 履歴リスト 🎗    | 據科目設定     |          |   |
|        |     |           |            |           |          |   |

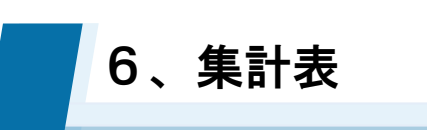

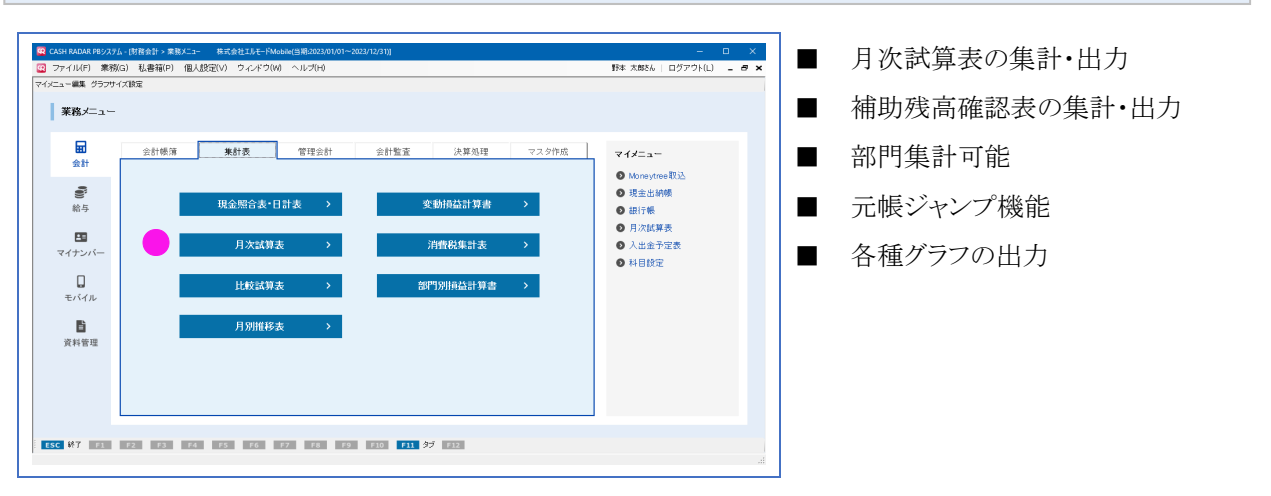

1

各項目について

| ファイル(F) 業務(G) 私書箱(P) 個人設定(V) ウィンドウ(W) ヘルブ(H) 野本 太郎さん   ログアウト(L) = - |               |            |             |            |              |        |         |   |
|---------------------------------------------------------------------|---------------|------------|-------------|------------|--------------|--------|---------|---|
| 副 (2)信封昭美禧成代与つ 対志 上志計並代与つ 補助施高一智遵拒 示値ジェンプ                           |               |            |             |            |              |        |         |   |
|                                                                     |               |            |             |            |              |        |         |   |
| en en en en en en en en en en en en en e                            |               |            |             |            |              | 2      |         |   |
| 1月 2月 3月 4月                                                         | 5月 6          | 阴 7月 8月 9月 | 10月 11月 12月 | 対象期間 2024/ | 01 ~ 2024/05 | 部門 全社  | -       | ] |
|                                                                     |               |            | 「 球方おりまニナス  |            |              |        | 3 6 稻坊  |   |
|                                                                     | <b>4</b> )⊓ - | -rax (4)   | □ 残商ビロ衣示9 つ |            | 人で古じ /月貢     |        | 475.10X |   |
| 貸借対昭表                                                               |               | 指益計算書      |             | 製造原価報告書    |              |        | 単位:巴    | Ð |
| 勘定科目名                                                               |               | 前月残高       | 借方          | 貸方         | 当月残高         | 構成比    |         |   |
| 【現金·預金】                                                             |               |            |             |            |              |        |         |   |
| 現金                                                                  |               | 392,152    | 931,620     | 957,695    | 366,077      | 0.22%  |         |   |
| 小口現金                                                                | $\cup$        | 60,191     | 0           | 0          | 60,191       | 0.04%  |         |   |
| 当座預金                                                                | +             | 493,761    | 150,000     | 229,500    | 414,261      | 0.25%  |         |   |
| 普通預金                                                                |               | 930,282    | 9,385,938   | 7,397,148  | 2,919,072    | 1.76%  |         |   |
| ひまわり/中野坂上                                                           |               | 298,469    | 6,913,821   | 6,101,713  | 1,110,577    |        |         |   |
| ひまわり/いわき駅前                                                          |               | 573,190    | 2,302,560   | 1,288,752  | 1,586,998    |        |         |   |
| 四菱/新宿                                                               |               | 0          | 169,557     | 6,683      | 162,874      |        |         |   |
| つばき/中野坂上                                                            |               | 58,623     | 0           | 0          | 58,623       |        |         |   |
| 定期預金                                                                | +             | 40,443,439 | 0           | 0          | 40,443,439   | 24.36% |         |   |
| 現金·預金 計                                                             |               | 42,319,825 | 10,467,558  | 8,584,343  | 44,203,040   | 26.62% |         |   |
| 【売上債権】                                                              |               |            |             |            |              |        |         |   |
| 売掛金                                                                 | +             | 652,575    | 7,928,000   | 6,868,000  | 1,712,575    | 1.03%  |         |   |
| 受取手形                                                                | +             | 489,400    | 150,000     | 0          | 639,400      | 0.39%  |         |   |
| 売上債権 計                                                              |               | 1,141,975  | 8,078,000   | 6,868,000  | 2,351,975    | 1.42%  |         |   |
| 【有価証券】                                                              |               |            |             |            |              |        |         |   |
| 有価証券                                                                |               | 5,909,484  | 0           | 0          | 5,909,484    | 3.56%  |         |   |
| 有価証券 計                                                              |               | 5,909,484  | 0           | 0          | 5,909,484    | 3.56%  |         |   |
| 【棚卸資産】                                                              |               |            |             |            |              |        |         |   |
| 商品                                                                  |               | 5,073,602  | 0           | 0          | 5,073,602    | 3.06%  |         |   |

|   | 计色如明         | 当期/翌期いずれかを選択したうえで、対象期間をマウスドラッグで選択しま |
|---|--------------|-------------------------------------|
| U | 刈豕州间         | す。期首月を含めない期間、および単月の指定も可能です。         |
|   | <b>立7.88</b> | 部門による絞り込み集計を行う場合に選択します。             |
| 2 | 司小门          | 初期値は「全社」=部門無指定です。                   |
| 3 | 種別           | 試算表の集計種別を選択します。初期値は「明細」です。          |

|            | -         | チェックを入れると勘定科目・補助科目のコードが表示されます。       |
|------------|-----------|--------------------------------------|
| 4          | コート衣示     | コード表示は PDF 出力時にも適用されます。              |
| 5          | 残高ゼロ表示する  | チェックを入れると残高がない勘定科目・補助科目も表示されます。      |
|            |           | チェックを入れると決算修正仕訳が集計対象に含められます。(初期値チェ   |
| 0          | 次昇修正任訳を召む | ックあり)                                |
|            |           | 税込/税抜いずれかを選択します。                     |
| $\bigcirc$ | 消費税       | 初期値は基本情報設定 [消費税関連] タブにおける「経理方法」に基づきま |
|            |           | す。                                   |
|            |           | 補助科目がある勘定科目で表示されます。 [+] をクリックすると補助科目 |
| 0          | エーハジン     | の集計が表示されます。                          |

貸借対照表「部門調整」

部門による絞り込みを行った場合、貸借対照表に[部門調整]行が追加されます。

| 純資産の部 合計       | 16,024,000 | 0 | -969,575 | 15,054,425 | 85.66%  |
|----------------|------------|---|----------|------------|---------|
| 音 <b>門 信周整</b> | 1,602,173  | 0 | 3,000    | 1,605,173  | 9.13%   |
| 負債·純資産 合計      | 18,541,182 | 0 | -966,575 | 17,574,607 | 100.00% |

これは、各仕訳において貸借の部門が異なっている場合に計上される金額であり、貸借対照表上の貸 借を一致させるための項目となります。

| 日付         | 摘要                              | 借方科目  | 消費税       | 金額       | 貸方科目     | 消費税  | 金額    |  |  |
|------------|---------------------------------|-------|-----------|----------|----------|------|-------|--|--|
| 登録No       | 取引先                             | 補助科目  | 部門        | 消費税金額    | 補助科目     | 音昂月  | 消費税金額 |  |  |
| 2023/02/01 | ガス料金                            | 水道光熱費 | 課仕入 10% P | 7税 5,500 | 現金       |      | 5,500 |  |  |
| 140        | [適]西東京ガスネットワーク株式会社              |       | 営業        | 500      |          | 営業   | 0     |  |  |
| 2023/02/01 | ガス料金                            | 水道光熱費 | 課仕入 10% P | 7税 3,500 | 現金       |      | 3,500 |  |  |
| 141        | [適]西東京ガスネットワーク株式会社              |       | 営業        | 318      |          | 共通   | 0     |  |  |
| 2023/02/01 | ガス料金                            | 水道光熱費 | 課仕入 10% P | 9税 1,500 | 現金       |      | 1,500 |  |  |
| 142        | [適]西東京ガスネットワーク株式会社              |       | 営業        | 136      |          | 総務   | 0     |  |  |
|            |                                 |       |           |          |          |      |       |  |  |
|            |                                 |       |           |          |          |      |       |  |  |
|            |                                 |       |           |          |          |      |       |  |  |
| No         | No140 部門調整なL (貸借部門ともに「営業」であるため) |       |           |          |          |      |       |  |  |
|            |                                 |       |           |          |          |      |       |  |  |
| No         | 41 部門「営業」の貸                     | 方、および | 共通部門      | の借方に部門   | ]調整¥3,50 | 0 計上 |       |  |  |

No142 部門「営業」の貸方、部門「総務」の借方に部門調整¥1,500計上

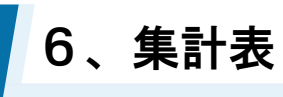

2

補助残高確認表の作成

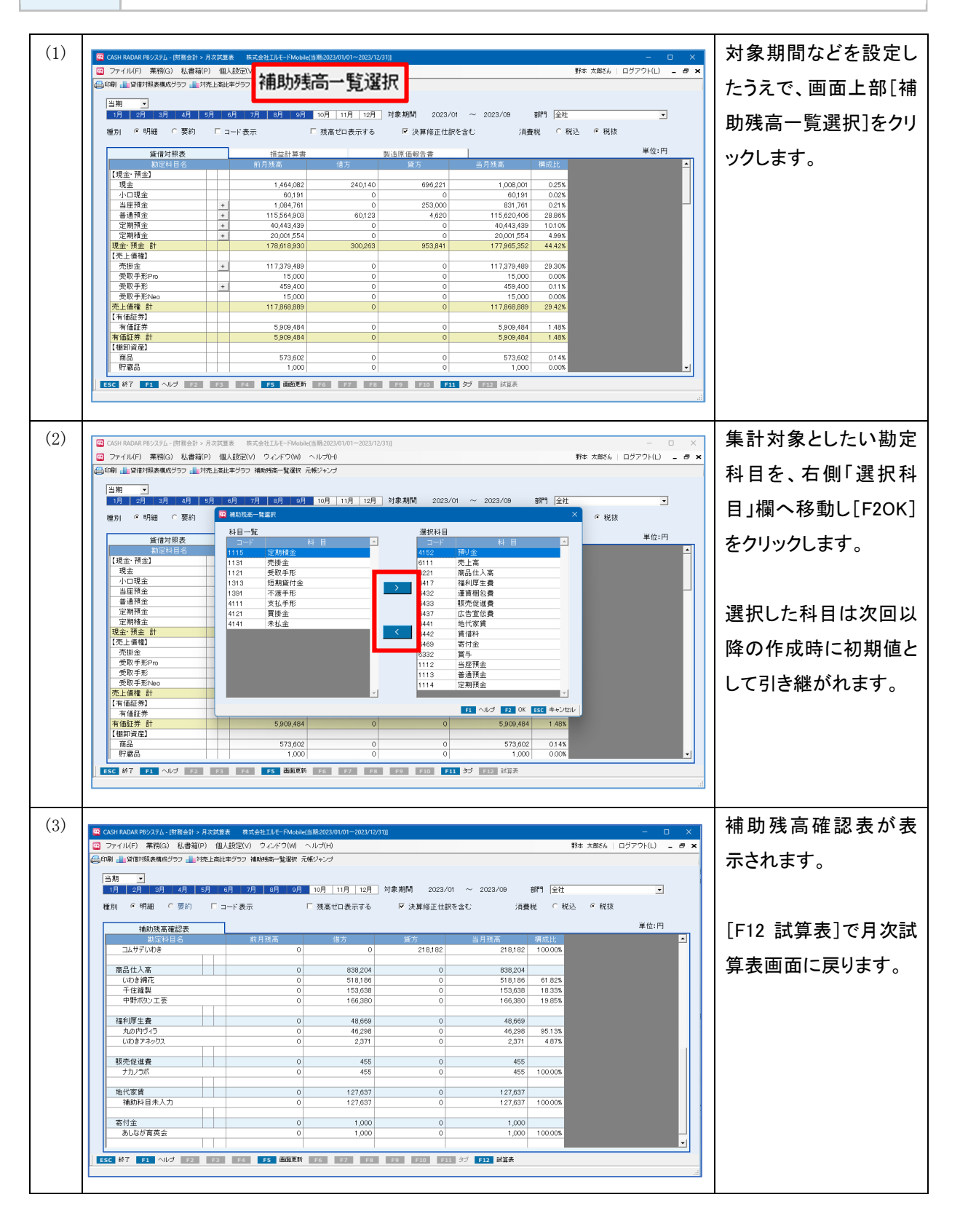

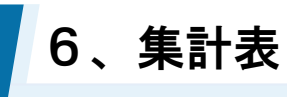

3

総勘定元帳・補助元帳へのジャンプ

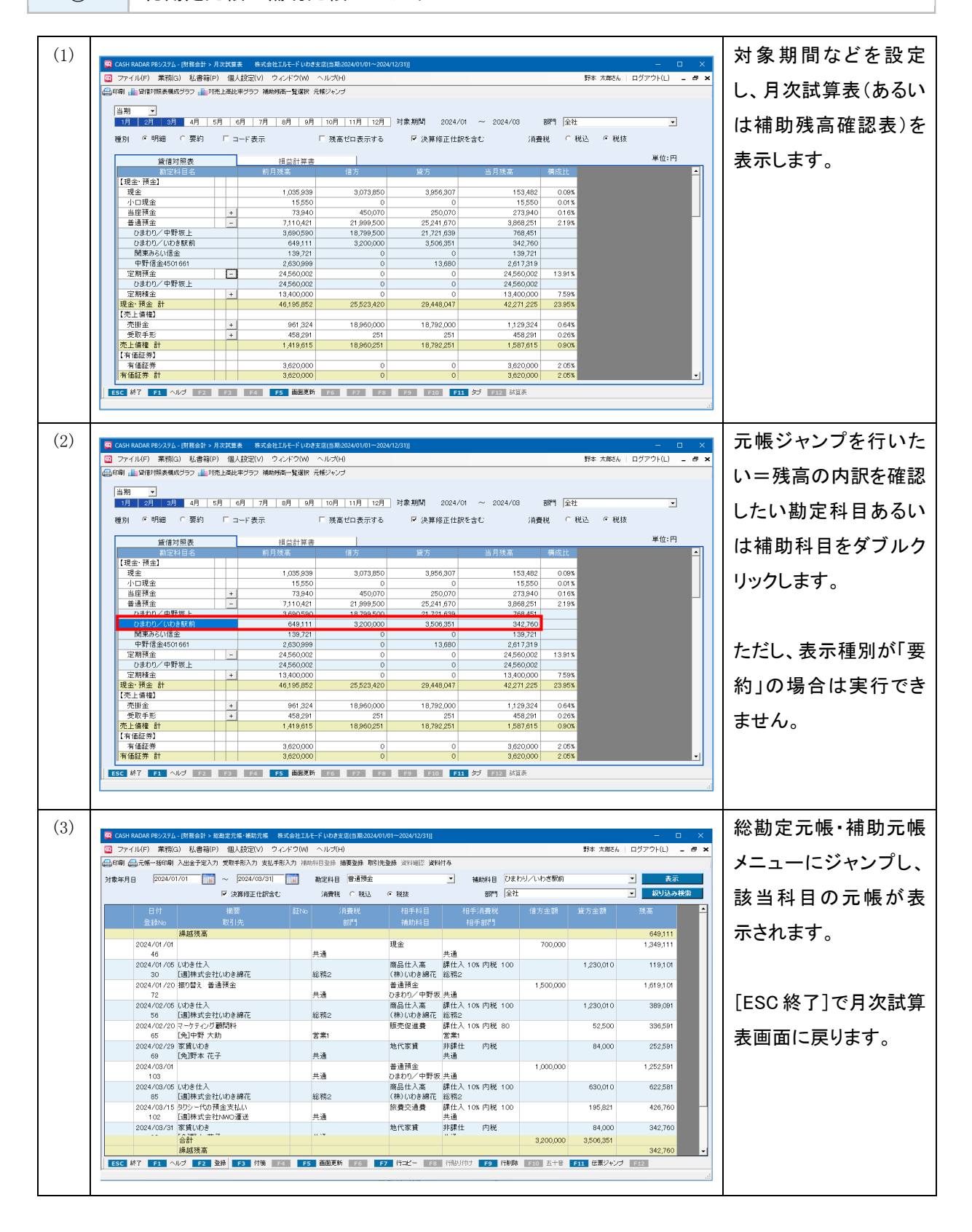

6、集計表

| 仕訳の新                 | 所規入力、修正ができないケース                                                                                           |
|----------------------|----------------------------------------------------------------------------------------------------|
| ジャンフ<br>ただし、<br>加ができ | プした総勘定元帳・補助元帳においても、仕訳の修正や追加、削除を行うことが可能です。<br>通常の総勘定元帳・補助元帳と同様に、下記 A、B、C の表示条件では元帳画面内で修正、追<br>きません(削除は可能)。 |
| 勘定科目<br>消費利          | 目 売上高 ▼ 補助科目 A ▼<br>脱 O 税込 © 税抜 部門 中 営業 C ▼                                                               |
| なお、<br>とが <u>可</u>   | 既存仕訳の修正については「伝票ジャンプ」により会計伝票の画面に移ることで実行するこ<br>J能になります。                                                     |
| А                    | 補助科目が空欄(補助科目がある勘定科目において)                                                                                  |
| В                    | 税抜を選択(消費税計算対象の勘定科目において)                                                                                   |
| С                    | 中部門、あるいは大部門を選択                                                                                            |
|                      |                                                                                                    |

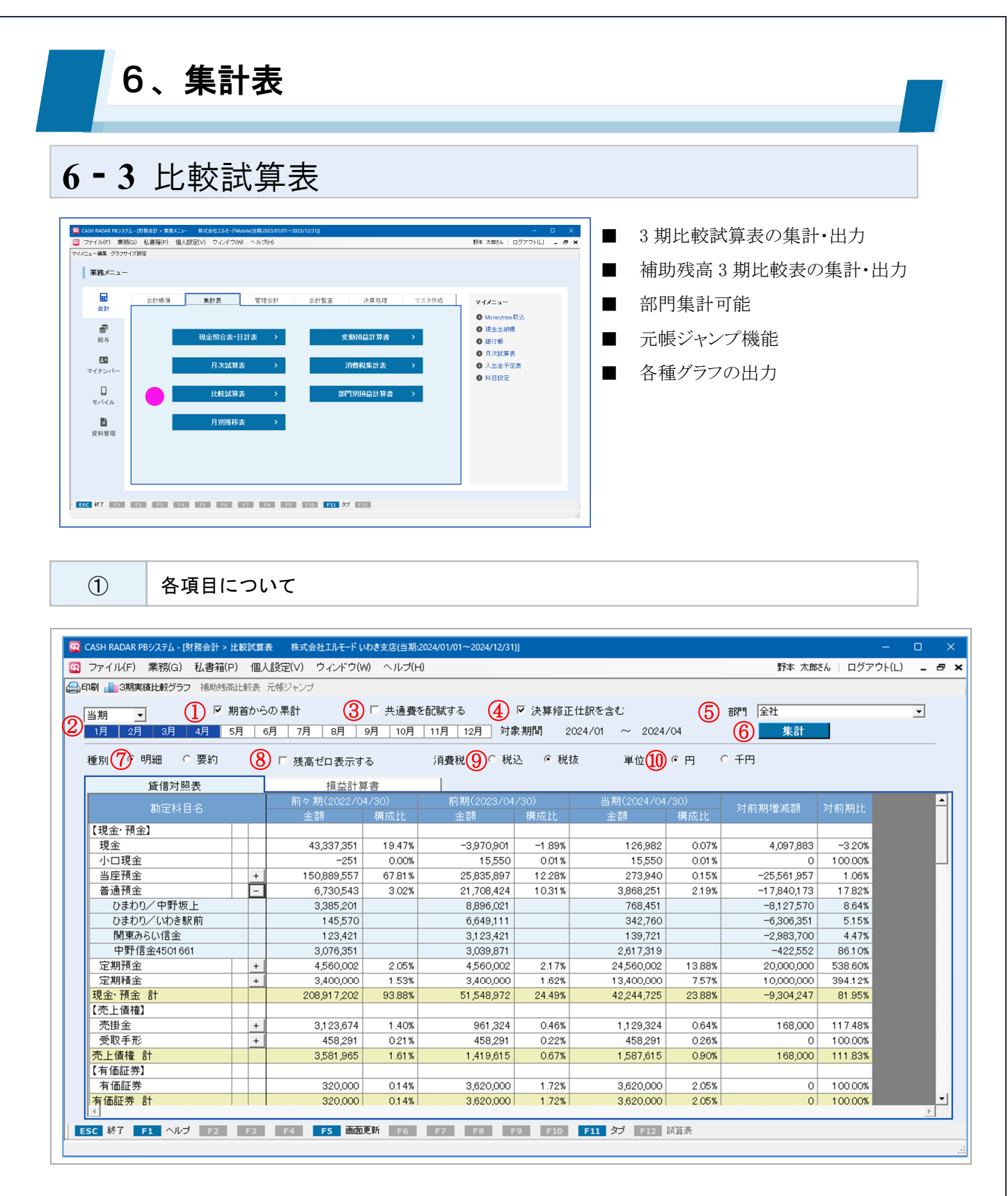

| 1 | 期首からの累計  | 単月および期中からの集計とする場合はチェックを外します。                    |
|---|----------|-------------------------------------------------|
| 2 | 対象期間     | 当期/翌期いずれかを選択したうえで、集計期間をマウスドラッグで選択しま<br>す。       |
| 3 | 共通費を配賦する | 損益科目の共通費を配賦する場合にチェックを入れます。(部門を選択して<br>いる場合のみ有効) |

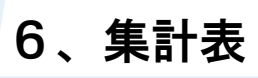

### 6-3 比較試算表

|            | <u> </u>  | チェックを入れると決算修正仕訳が集計対象に含められます。(初期値チェ   |  |  |  |  |  |
|------------|-----------|--------------------------------------|--|--|--|--|--|
| 4          | 次昇修正任訳を召む | ックあり)                                |  |  |  |  |  |
| (F)        | 立7月月      | 部門による絞り込み集計を行う場合に選択します。              |  |  |  |  |  |
| 3          | ן ויום    | 初期値は「全社」=部門無指定です。                    |  |  |  |  |  |
|            |           | 条件①~⑤を設定後にクリックし、比較試算表を集計・表示します。      |  |  |  |  |  |
| 6          | [集計]ボタン   | 集計が行われると非アクティブとなり、その後条件①~⑤を変更するとアク   |  |  |  |  |  |
|            |           | ティブ(=再実行可能)になります。                    |  |  |  |  |  |
| $\bigcirc$ | 種別        | 試算表の集計種別を選択します。初期値は「明細」です。           |  |  |  |  |  |
| 8          | 残高ゼロ表示する  | チェックを入れると残高がない勘定科目・補助科目も表示されます。      |  |  |  |  |  |
|            |           | 税込/税抜いずれかを選択します。                     |  |  |  |  |  |
| 9          | 消費税       | 初期値は基本情報設定 [消費税関連] タブにおける「経理方法」に基づきま |  |  |  |  |  |
|            |           | す。                                   |  |  |  |  |  |
| 10         | 単位        | 集計金額の単位を選択します。                       |  |  |  |  |  |

[集計] ボタンについて

【比較試算表】および【月別推移表】では、対象期間などの条件設定後に[集計]ボタンをクリックす る必要があります。

集計表示が実行されると[集計]ボタンは非アクティブになります。

設定した条件が反映されていない状態。クリックで集計が必要。

集計

集計

設定した条件にもとづいて集計表示されている状態。

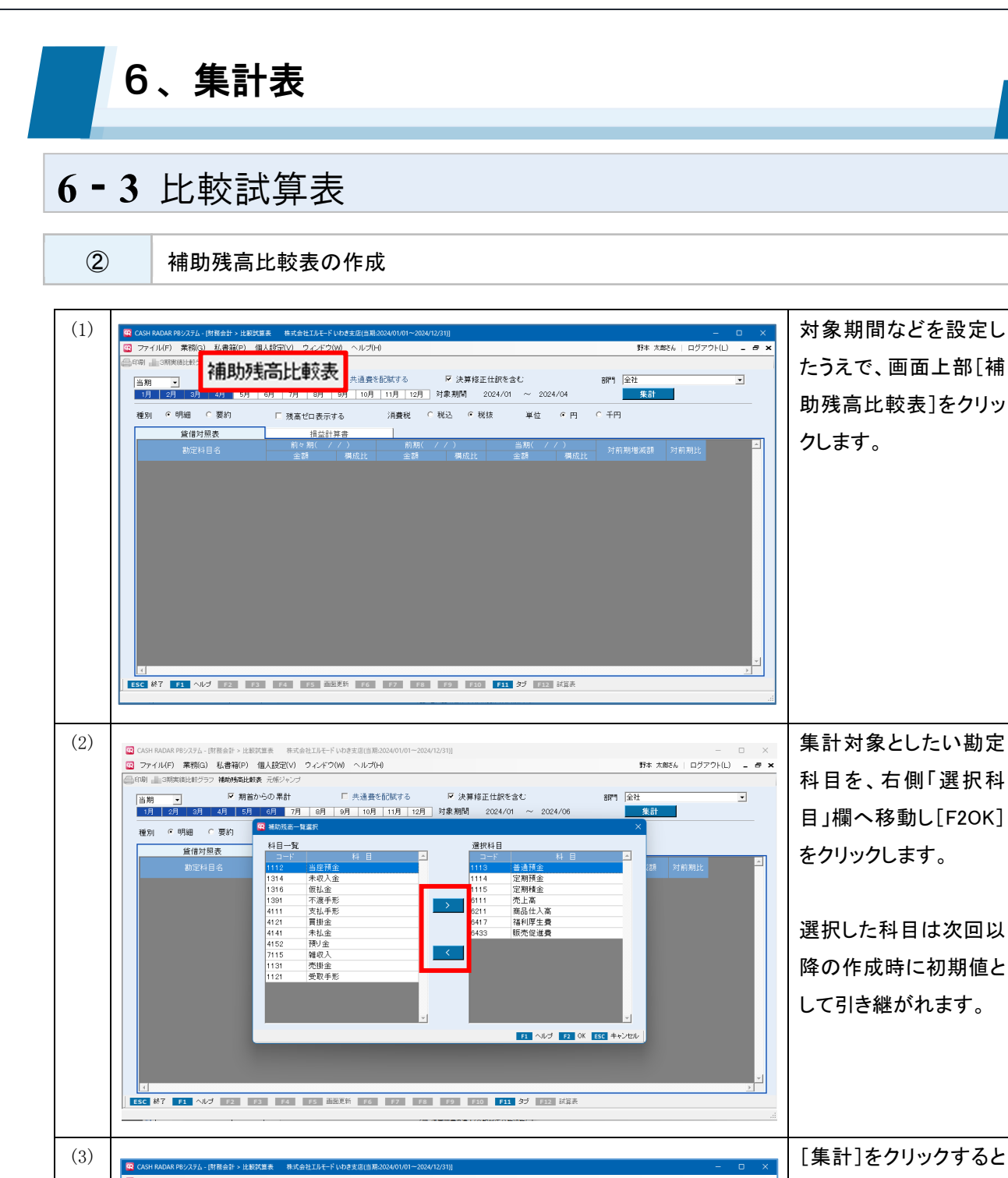

#### 野本 太郎さん | ログアウト(L) 💶 🗗 🗙 ファイル(F) 業務(G) 私書箱(P) 個人設定(V) ウィンドウ(W) ヘルブ(H) 補助残高比較表が表 1印刷 💼 3期実績比較グラフ 補助残高比較表 元帳ジャンプ □ 共通費を配賦する ▶ 決算修正仕訳を含む 当期 集計 示されます。 種別 ④明細 ◎要約 消費税 ○税込 ◎税抜 単位 • 円 □ 残高ゼロ表示する 補助残高比較表 -24,385,138 -8.40% -15,276,988 -57.87% -5,387,218 18.98% -3,300,000 -5.10% 6,726,003 3,389,781 145,570 22,496,433 9,676,850 6,649,111 -1,888,705 -5,600,138 1,261,893 296.51% -66.81% 既に試算表が集計され ひまわり/中野坂上 ひまわり/いわき駅前 50.40% 2.16% 43.02% 29.56% 123,421 3,139,721 3,030,751 13.96% 13.47% -160,279 8.49% 2,609,819 -138.18% 関東みらい信重 中野信金4501661 1.83% 45.60% -5.10% ている=[集計]が非ア 3,067,231 -420,932 20,000,000 538.60% 20,000,000 538.60% 定期預金 ひまわり/中野坂上 4,560,002 4,560,002 100.00% 24,560,002 24,560,002 100.00% 100.00% クティブの場合はクリッ 定期積金 ひまわり/中野坂上 3,400,000 3,400,000 3,400,000 3,400,000 13,400,000 10,000,000 394.12% 10,000,000 394.12% 100.00% 100.00% 100.00% ク不要です。 30,062,423 15,109,095 13,909,095 1,044,233 売上高 渋谷服飾 株式会社 47,975,846 17,780,868 -12,281,555 59.15% 18,390,913 16,301,286 13,283,647 50.26% 46.27% 3.47% -5,590,775 59.80% 8,418,315 906.17% 8,318,320 9,462,548 ファッション青山 株式会社 新宿ファッション 27.69% 53.22% -4,321,445 63.96% -2,721,436 51.32% 商品仕入高 (株)いわき綿花 18,945,578 7,527,328 11,990,991 5,590,955 7,669,546 39.73% 46.63% 37.41% ESC 終了 F1 ヘルプ F2 F3 F4 F5 茜師更新 F6 F7 F8 F9 F10 F11 ダブ F12 試賞表

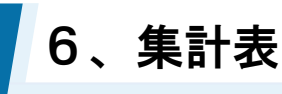

### 6-3 比較試算表

3

#### 総勘定元帳・補助元帳へのジャンプ

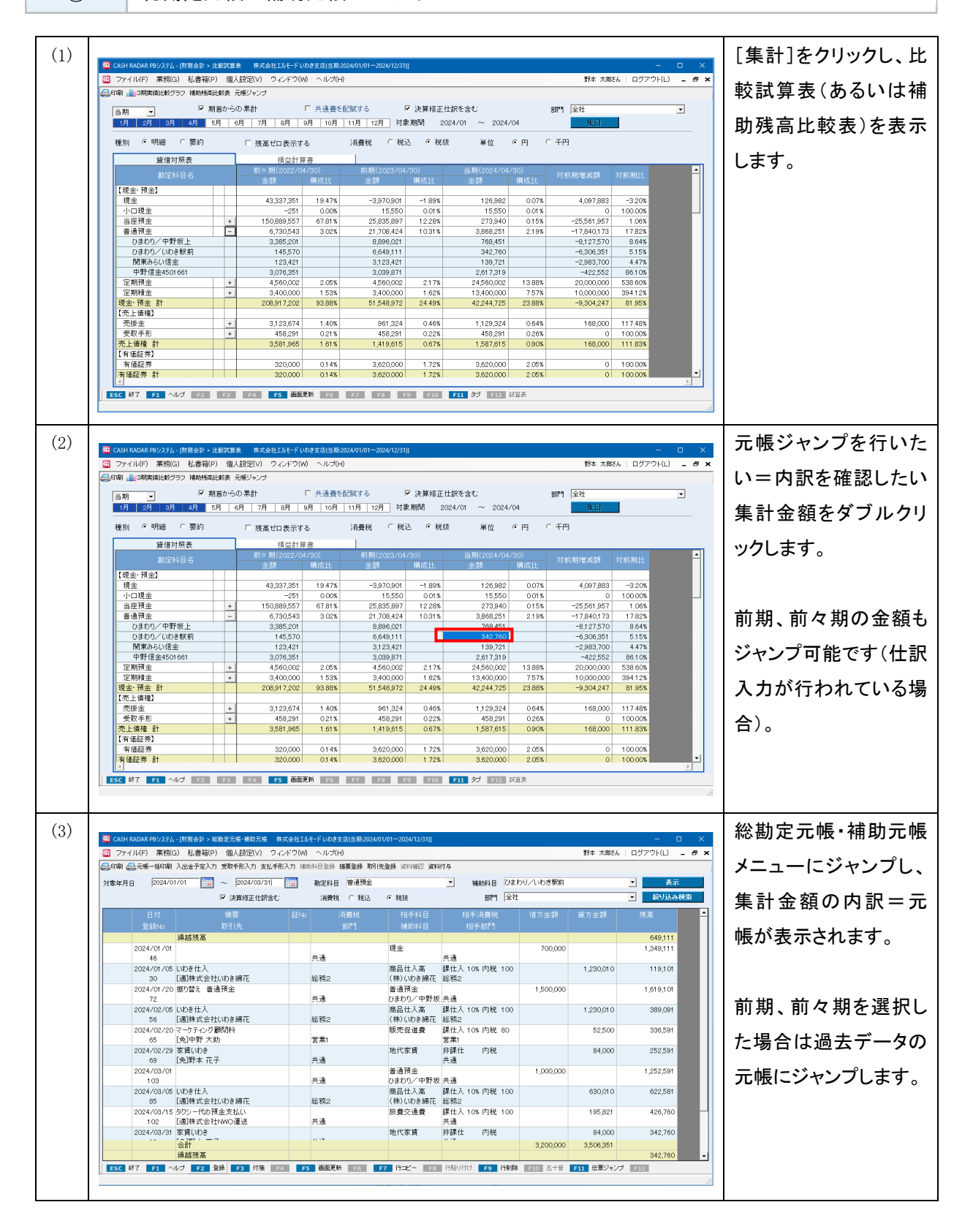

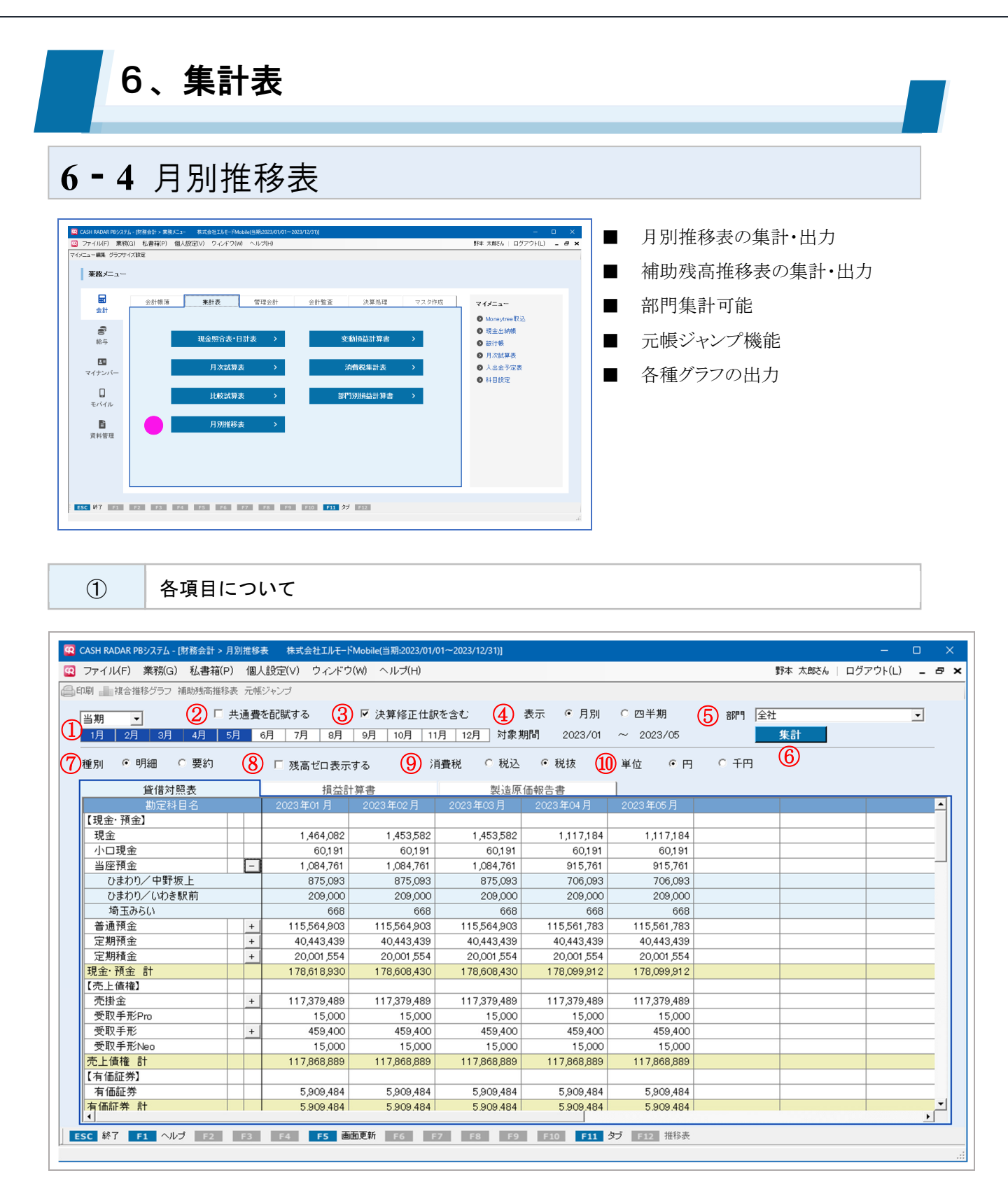

|        | 计令期期         | 当期/翌期いずれかを選択したうえでマウスドラッグで選択します。    |
|--------|--------------|------------------------------------|
| $\cup$ | <u>刘</u> 承刑间 | 期首月以外の単月、および期中月からの選択はできません。        |
| 0      | サる弗を可時すて     | 損益科目の共通費を配賦する場合にチェックを入れます。(部門を選択して |
| 2      | 六週頁を記風りる     | いる場合のみ有効)                          |
| 3      | 決算修正仕訳を含む    | チェックを入れると決算修正仕訳が集計対象に含められます。       |

### 6-4 月別推移表

|            |            | 「日別」「四半期」いざれかを選択します                   |  |  |  |  |
|------------|------------|---------------------------------------|--|--|--|--|
|            | <b>+</b> - |                                       |  |  |  |  |
| (4)        | <b>衣</b> 示 | 四半期表示では、1 年を3 ヶ月こと4 つに分割した期と上半期、下半期の計 |  |  |  |  |
|            |            | 6期間の表示になります。                          |  |  |  |  |
| 6          | 血相         | 部門による絞り込み集計を行う場合に選択します。               |  |  |  |  |
| 3          | ן ויום     | 初期値は「全社」=部門無指定です。                     |  |  |  |  |
|            |            | 条件①~⑤を設定後にクリックし、比較試算表を集計・表示します。       |  |  |  |  |
| 6          | [集計]ボタン    | 集計が行われると非アクティブとなり、その後条件①~⑤を変更するとアク    |  |  |  |  |
|            |            | ティブ(=再実行可能)になります。                     |  |  |  |  |
| $\bigcirc$ | 種別         | 試算表の集計種別を選択します。初期値は「明細」です。            |  |  |  |  |
| 8          | 残高ゼロ表示する   | チェックを入れると残高がない勘定科目・補助科目も表示されます。       |  |  |  |  |
|            |            | 税込/税抜いずれかを選択します。                      |  |  |  |  |
| 9          | 消費税        | 初期値は基本情報設定 [消費税関連] タブにおける「経理方法」に基づきま  |  |  |  |  |
|            |            | す。                                    |  |  |  |  |
|            |            | 集計金額の単位を選択します。                        |  |  |  |  |
| 10         | 出任         | 「千円」とした場合は、千円未満を四捨五入します。              |  |  |  |  |
| U          | 甲世         | また、集計された金額がゼロ以上千円未満の場合は「1」とします。(例:900 |  |  |  |  |
|            |            | 円→1 千円)                               |  |  |  |  |

#### [集計] ボタンについて

【比較試算表】および【月別推移表】では、対象期間などの条件設定後に[集計]ボタンをクリックす る必要があります。

集計表示が実行されると[集計]ボタンは非アクティブになります。

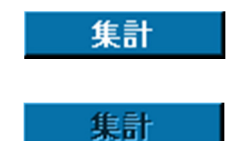

設定した条件が反映されていない状態。クリックで集計が必要。

設定した条件にもとづいて集計表示されている状態。

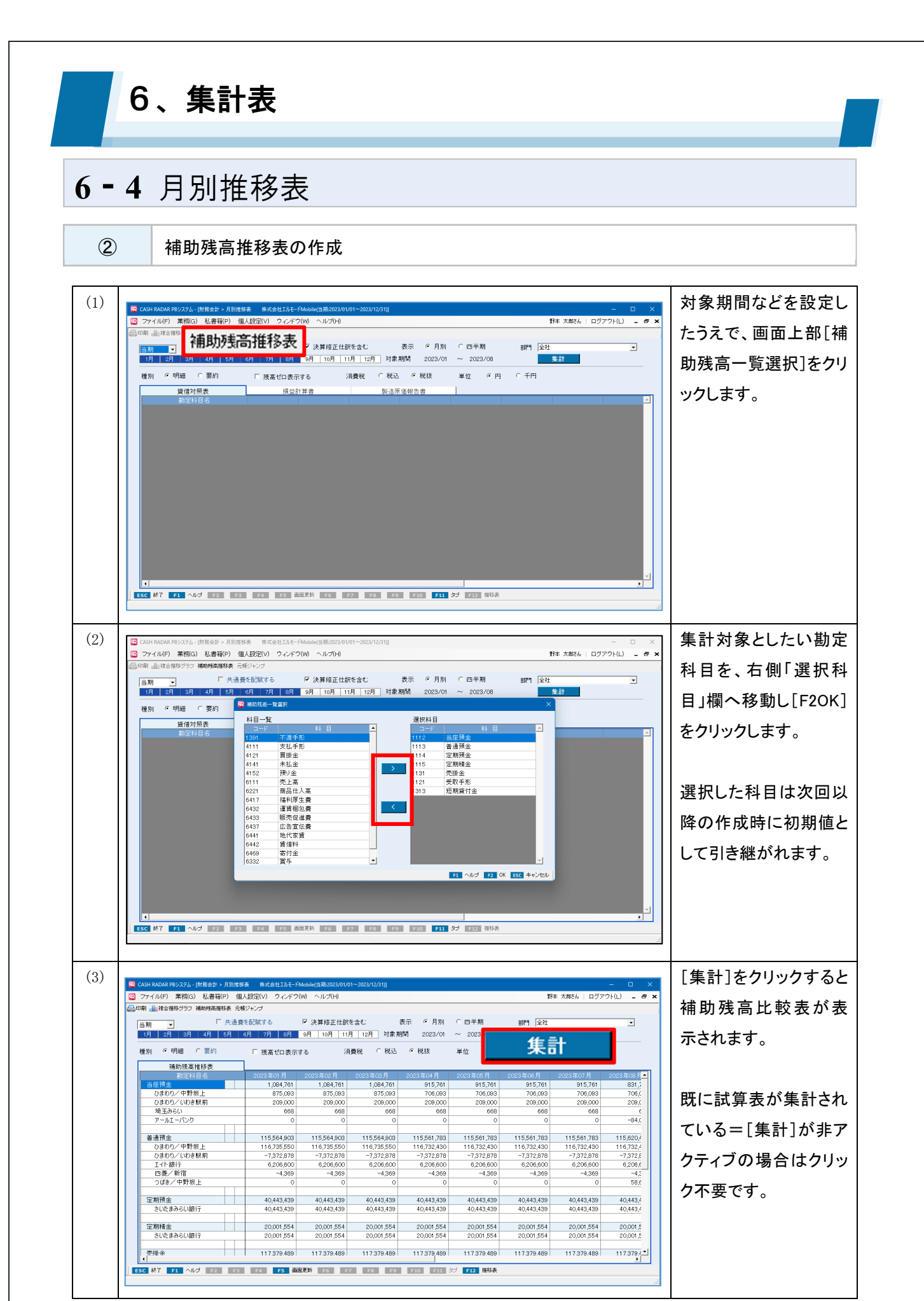

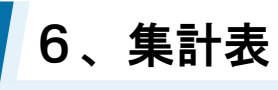

### 6-4 月別推移表

3

### 総勘定元帳・補助元帳へのジャンプ

| 🔜印刷 💼 複合推移グラフ 通動料                                                                                                    | 高推移表 元幅:                                                                                                    | .設定(V) ウィンドウ(W)<br>ジャンプ                                                                                                    | 」 ヘルプ(H)                                                                                                    |                                                                                                    |                                                                                                    |                                                                                                    |                                                                                                    | 野本 太郎さん   ログア                                                                                                    | ウト(L) <b>- ボメ</b>                                                                                                    | 別推移売(あろい                               |
|----------------------------------------------------------------------------------------------------|----------------------------------------------------------------------------------------------------|----------------------------------------------------------------------------------------------------|----------------------------------------------------------------------------------------------------|----------------------------------------------------------------------------------------------------|----------------------------------------------------------------------------------------------------|----------------------------------------------------------------------------------------------------|----------------------------------------------------------------------------------------------------|----------------------------------------------------------------------------------------------------|----------------------------------------------------------------------------------------------------|----------------------------------------|
| 型期<br>1月 2月 3月 4月                                                                                                    | ■ITEL93、70%/<br>□ 共通費を<br>5月 6.                                                                                                    | :記獄する<br>月 7月 8月 9                                                                                                    | ・決算修正仕訳を含<br>月   10月   11月                                                                                                    | .む 表<br>12月 対象期P                                                                                                    | 示 ●月別<br>間 2024/01                                                                                                    | ○ 四半期<br>~ 2024/07                                                                                                    | 部門全社                                                                                                    | 集計                                                                                                    | •                                                                                                    | 助建停役(のる)                               |
| 種別 ●明細 ○要約                                                                                                    | 約                                                                                                    | □ 残高ゼロ表示する                                                                                                    | 5 消費利                                                                                                    | 光 〇税込                                                                                                    | ☞ 税抜                                                                                                    | 単位 • 円                                                                                                    | C 千円                                                                                                    |                                                                                                    |                                                                                                    | 50721月1日194270                         |
| 貸借対照表     勘定科目名                                                                                                    |                                                                                                    | 損益計算<br>2024年01月 (                                                                                                    | 書<br>2024年02月 2                                                                                                    | 製造原価<br>024年03月                                                                                                    | 報告書<br>2024年04月                                                                                                    | 2024年05月                                                                                                    | 2024年06月                                                                                                    | 2024年07月                                                                                                    |                                                                                                    | します。                                   |
| 【現金·預金】<br>現金                                                                                                    |                                                                                                    | 260,343                                                                                                    | 123,434                                                                                                    | 462,085                                                                                                    | 357,985                                                                                                    | 355,577                                                                                                    | -296,571                                                                                                    | -926,518                                                                                                    |                                                                                                    |                                        |
| 小口現金                                                                                                    | +                                                                                                    | 60,191<br>493,761                                                                                                    | 60,191                                                                                                    | 60,191                                                                                                    | 60,191                                                                                                    | 60,191<br>414,261                                                                                                    | 60,191<br>414.261                                                                                                    | 60,191<br>414,261                                                                                                    |                                                                                                    |                                        |
| 普通預金<br>のまわりく内野坂 L                                                                                                    |                                                                                                    | 1,124,351                                                                                                    | 2,656,303                                                                                                    | 2,517,991                                                                                                    | 2,517,991                                                                                                    | 2,919,072                                                                                                    | 2,919,072                                                                                                    | 2,919,072                                                                                                    |                                                                                                    |                                        |
| ひまわり/いわき駅前                                                                                                    |                                                                                                    | 126,166                                                                                                    | 2,001,582                                                                                                    | 1,586,998                                                                                                    | 1,586,998                                                                                                    | 1,586,998                                                                                                    | 1,586,998                                                                                                    | 1,586,998                                                                                                    |                                                                                                    |                                        |
| 口渡/新信 つばき/中野坂上                                                                                                    |                                                                                                    | 58,623                                                                                                    | 58,623                                                                                                    | 169,557                                                                                                    | 58,623                                                                                                    | 162,874                                                                                                    | 162,874<br>58,623                                                                                                    | 58,623                                                                                                    |                                                                                                    |                                        |
| 定期預至<br>現金·預金 計                                                                                                    | +                                                                                                    | 40,443,439<br>42,382,085                                                                                                    | 40,443,439 43,777,128                                                                                                    | 40,443,439<br>43,897,967                                                                                                    | 40,443,439<br>43,793,867                                                                                                    | 40,443,439<br>44,192,540                                                                                                    | 40,443,439<br>43,540,392                                                                                                    | 40,443,439<br>42,910,445                                                                                                    |                                                                                                    |                                        |
| 【売上債権】<br>売掛金                                                                                                    | +                                                                                                    | 1,667,575                                                                                                    | 1,682,575                                                                                                    | 1,697,575                                                                                                    | 1,697,575                                                                                                    | 1,712,575                                                                                                    | 1,712,575                                                                                                    | 1,712,575                                                                                                    |                                                                                                    |                                        |
| 受取手形<br>売上債権 計                                                                                                    | +                                                                                                    | 489,400<br>2,156,975                                                                                                    | 489,400<br>2,171,975                                                                                                    | 489,400 2,186,975                                                                                                    | 489,400 2,186,975                                                                                                    | 639,400<br>2,351,975                                                                                                    | 639,400<br>2,351,975                                                                                                    | 639,400<br>2,351,975                                                                                                    |                                                                                                    |                                        |
| 【有価証券】<br>有価証券                                                                                                    |                                                                                                    | 5 909 484                                                                                                    | 5 909 484                                                                                                    | 5 909 484                                                                                                    | 5 909 484                                                                                                    | 5 909 484                                                                                                    | 5 909 484                                                                                                    | 5 909 484                                                                                                    |                                                                                                    |                                        |
| 有価証券 計                                                                                                    |                                                                                                    | 5,909,484                                                                                                    | 5,909,484                                                                                                    | 5,909,484                                                                                                    | 5,909,484                                                                                                    | 5,909,484                                                                                                    | 5,909,484                                                                                                    | 5,909,484                                                                                                    |                                                                                                    |                                        |
| 商品                                                                                                    |                                                                                                    | 5.073.602                                                                                                    | 5.073.602                                                                                                    | 5.073.602                                                                                                    | 5.073.602                                                                                                    | 5.073.602                                                                                                    | 5.073.602                                                                                                    | 5.073.602                                                                                                    | <u> </u>                                                                                                    |                                        |
| ESC 終了 F1 ヘルプ                                                                                                    | F2 F3                                                                                                    | F4 F5 画加更                                                                                                    | 新 F6 F7                                                                                                    | F8 F9                                                                                                    | F10 F11 3                                                                                                    | タブ F12 推移表                                                                                                    |                                                                                                    |                                                                                                    |                                                                                                    | _                                      |
|                                                                                                    |                                                                                                    |                                                                                                    |                                                                                                    |                                                                                                    |                                                                                                    |                                                                                                    |                                                                                                    |                                                                                                    |                                                                                                    |                                        |
|                                                                                                    |                                                                                                    |                                                                                                    |                                                                                                    |                                                                                                    |                                                                                                    |                                                                                                    |                                                                                                    |                                                                                                    |                                                                                                    | 一一一一一一一一一一一一一一一一一一一一一一一一一一一一一一一一一一一一一一 |
| CASH RADAR PBシステム - (財務会                                                                                                    | 計 > 月別推移表<br>時第(の) (町月                                                                                                    | を 株式会社エルモードMo                                                                                                    | bile(当期:2023/01/01~2                                                                                                    | 2023/12/31)]                                                                                                    |                                                                                                    |                                                                                                    |                                                                                                    | 軽大 大郎さん 1 ログマ                                                                                                    | - 0 X                                                                                                    | ルャレンセイ                                 |
| 1印刷 11 複合推移グラフ 補助所                                                                                                    | 高推移表 元帳5                                                                                                    | ジャンプ                                                                                                    |                                                                                                    |                                                                                                    |                                                                                                    |                                                                                                    |                                                                                                    |                                                                                                    |                                                                                                    | い=内訳を確認し                               |
| 翌期 -                                                                                                    | □ 共通費を                                                                                                    | 記録する 🔽                                                                                                    | 、決算修正仕訳を含                                                                                                    | た 表                                                                                                    | 示 の月別                                                                                                    | ○ 四半期                                                                                                    | 部門 全社                                                                                                    |                                                                                                    | •                                                                                                    |                                        |
| 1月 2月 3月 4月                                                                                                    | 5月 6月                                                                                                    | 月 7月 8月 9                                                                                                    | 月 10月 11月                                                                                                    | 12月 対象期間                                                                                                    | ម <mark>្</mark> មី 2024/01                                                                                                    | ~ 2024/07                                                                                                    |                                                                                                    | 集計                                                                                                    |                                                                                                    | 集計金額をダブ                                |
| 種別 (*明細) (*要)                                                                                                    | 約                                                                                                    | □ 残高ゼロ表示する                                                                                                    | 5 消費利                                                                                                    | 兇 ○税込                                                                                                    | ◎ 税抜                                                                                                    | 単位 • 円                                                                                                    | ○ 千円                                                                                                    |                                                                                                    |                                                                                                    |                                        |
| 貸借対照表<br>勘定科目名                                                                                                    |                                                                                                    | 損益計算<br>2024年01月 1                                                                                                    | 書<br>2024年02月 2                                                                                                    | 製造原価<br>024年03月                                                                                                    | 報告書<br>2024年04月                                                                                                    | 2024年05月                                                                                                    | 2024年06月                                                                                                    | 2024年07月                                                                                                    | -                                                                                                    | ックします。                                 |
| 【現金·預金】<br>現金                                                                                                    |                                                                                                    | 260.343                                                                                                    | 123.434                                                                                                    | 462.085                                                                                                    | 357.985                                                                                                    | 355.577                                                                                                    | -296 571                                                                                                    | -926 518                                                                                                    |                                                                                                    |                                        |
| 小口現金<br>                                                                                                    |                                                                                                    | 60,191                                                                                                    | 60,191                                                                                                    | 60,191                                                                                                    | 60,191                                                                                                    | 60,191                                                                                                    | 60,191                                                                                                    | 60,191                                                                                                    |                                                                                                    |                                        |
| 当座 [1] 並<br>普通預金                                                                                                    | -                                                                                                    | 1,124,351                                                                                                    | 2,656,303                                                                                                    | 2,517,991                                                                                                    | 2,517,991                                                                                                    | 2 91 9 072                                                                                                    | 2,919,072                                                                                                    | 2,919,072                                                                                                    |                                                                                                    |                                        |
| ひまわり/中野坂上<br>ひまわり/いわき駅前                                                                                                    |                                                                                                    | 770,005                                                                                                    | 426,541<br>2,001,582                                                                                                    | 702,813                                                                                                    | 702 113                                                                                                    | 1,110,577                                                                                                    | 1,110,577                                                                                                    | 1,110,577                                                                                                    |                                                                                                    |                                        |
|                                                                                                    |                                                                                                    | 169,557<br>58,623                                                                                                    | 1 69,557<br>58,623                                                                                                    | 169,557<br>58,623                                                                                                    | 169,557<br>58,623                                                                                                    | 162,874<br>58,623                                                                                                    | 162,874<br>58,623                                                                                                    | 162,874<br>58,623                                                                                                    |                                                                                                    |                                        |
| 定期預金<br>現金·預金 計                                                                                                    | +                                                                                                    | 40,443,439 42,382,085                                                                                                    | 40,443,439 43,777,128                                                                                                    | 40,443,439 43,897,967                                                                                                    | 40,443,439 43,793,867                                                                                                    | 40,443,439 44,192,540                                                                                                    | 40,443,439                                                                                                    | 40,443,439 42,910,445                                                                                                    |                                                                                                    |                                        |
| 【売上債権】<br>高掛金                                                                                                    |                                                                                                    | 1.667.575                                                                                                    | 1 682 575                                                                                                    | 1 697 575                                                                                                    | 1 697 575                                                                                                    | 1 71 0 575                                                                                                    | 1 71 9 5 7 5                                                                                                    | 1 71 9 575                                                                                                    |                                                                                                    |                                        |
| 受取手形<br>(素 ) (素 ) (素 )                                                                                                    | +                                                                                                    | 489,400                                                                                                    | 489,400                                                                                                    | 489,400                                                                                                    | 489,400                                                                                                    | 639,400                                                                                                    | 639,400                                                                                                    | 639,400                                                                                                    |                                                                                                    |                                        |
| 「有価証券」                                                                                                    |                                                                                                    | 2,150,975                                                                                                    | 2,171,975                                                                                                    | 2,100,975                                                                                                    | 2,100,975                                                                                                    | 2,001,970                                                                                                    | 2,001,970                                                                                                    | 2,051,975                                                                                                    |                                                                                                    |                                        |
| 有価証券<br>有価証券 計                                                                                                    |                                                                                                    | 5,909,484                                                                                                    | 5,909,484                                                                                                    | 5,909,484<br>5,909,484                                                                                                    | 5,909,484                                                                                                    | 5,909,484<br>5,909,484                                                                                                    | 5,909,484<br>5,909,484                                                                                                    | 5,909,484                                                                                                    |                                                                                                    |                                        |
| 【棚卸資産】<br>商品                                                                                                    |                                                                                                    | 5.073.602                                                                                                    | 5.073.602                                                                                                    | 5.073.602                                                                                                    | 5.073.602                                                                                                    | 5.073.602                                                                                                    | 5.073.602                                                                                                    | 5.073.602                                                                                                    |                                                                                                    |                                        |
|                                                                                                    | F3 F3                                                                                                    |                                                                                                    | 46 22 23                                                                                                    | <b>F</b> 8 <b>F</b> 0                                                                                                    | F10 F11 /                                                                                                    | <b>4-5</b> #12.末                                                                                                    |                                                                                                    |                                                                                                    | •                                                                                                    |                                        |
| SC 終了 F1 ヘルプ I                                                                                                    | F3                                                                                                    | F4 F5 出始使                                                                                                    | 37h F6 F7                                                                                                    | F8 F9                                                                                                    | F10 F11 3                                                                                                    | 315 112 推移表                                                                                                    |                                                                                                    |                                                                                                    | .:                                                                                                    | 1                                      |
|                                                                                                    |                                                                                                    |                                                                                                    |                                                                                                    |                                                                                                    |                                                                                                    |                                                                                                    |                                                                                                    |                                                                                                    |                                                                                                    |                                        |
|                                                                                                    | 24 x 8980 - 24                                                                                                    | Į・補助元帳 株式会社工)                                                                                                    | レモードMobile(当期:2023)                                                                                                    | /01/01~2023/12/31                                                                                                    | 01                                                                                                    |                                                                                                    |                                                                                                    |                                                                                                    | - 0 X                                                                                                    | ■ 総勘定元帳 補 <b>即</b>                     |
| CASH RADAR PBシステム - [財務会                                                                                                    | 「「「「「「「「」」」」」「「「」                                                                                                    | .設定(V) ウィンドウ(W)                                                                                                    | ) ヘルプ(H)                                                                                                    |                                                                                                    |                                                                                                    |                                                                                                    |                                                                                                    | 野本 太郎さん   ログア                                                                                                    | '୨ኑ(L) <b>_ ச ×</b>                                                                                                    |                                        |
| CASH RADAR PBシステム - (財務会<br>) ファイJL(F) 業務(G) 私書                                                                                                    | \$##(P) 個人                                                                                                    |                                                                                                    | 助科目登録 播要登録 [                                                                                                    | 取引先登錄 資料電訊                                                                                                    | 2 資料付与                                                                                                    | tentrin 7ht toll                                                                                                    |                                                                                                    |                                                                                                    | # <b>-</b>                                                                                                    | メニューにジャン                               |
| CASH RADAR P8システム - 開酵会<br>ファイル(F) 業務(G) 私書<br>印刷 (二元新一括印刷 入出会子                                                                                                    | 野箱(P) 個人)<br>定入力 受取手                                                                                                    | 形入力 支払手形入力 湍                                                                                                    | WLATER ( 10 1012378-                                                                                                    | <u></u>                                                                                                    | <u> </u>                                                                                                    |                                                                                                    | /由部65 L                                                                                                    |                                                                                                    | 1000                                                                                                    |                                        |
| CASH RADAR P8>2,74 - (財務会<br>ファイル(F) 素務(G) 私連<br>印刷 (金元帳-新印刷 入出会子<br>数年月日 (2024/01/01                                                                                                    | 野箱(P) 個人。<br>・定入力 受取手)<br>「「」」 ~ 「2<br>「 決測                                                                                                    | 形入力 支払手形入力 浦<br>2024/05/31                                                                                                    | 勘定科目 普通預:<br>消費税 C 税                                                                                                    | 、 ● 税抜                                                                                                    |                                                                                                    | 部門 全社                                                                                                    | /中野坂上                                                                                                    |                                                                                                    | 絞り込み検索                                                                                                    | 朱計金額の内部                                |
| CASH RADAR 98%ステム - 国著会     ファイル(F) 業務(Q) 私書     印刷 (会元第一級印刷 入出会子     家年月日 (2023/2017/0)     日付                                                                                                    | <ul> <li>第箱(P) 個人</li> <li>定入力 受取手)</li> <li>□ ~ [2</li> <li>□ ~ [2</li> <li>□ 決算</li> </ul>                                                                                                    | 形入力 支払手形入力 補<br>2024/05/31 ()<br>算修正仕訳含む<br>証No                                                                                                    | 勘定科目 普通預<br>消費税 C税<br>消費税<br>消費税                                                                                                    | ∆                                                                                                    | 日 相利                                                                                                    | 部門 全社                                                                                                    | /中野坂上<br>借方金額                                                                                                    | 「「二」「二」「二」「二」「二」「二」「二」「二」「二」「二」「二」「二」「二」                                                                                                    |                                                                                                    |                                        |
| CASH BADAK P82/X7-L - 15首合<br>ファイル(F) 常務(G) 私港<br>印刷 (最大振一路印刷 入出生子<br>数年月日 (2024/01/201<br>日付<br>会社Mo)<br>編 1678年                                                                                                    | 書箱(P) 個人<br>「定入力 受取手)<br>「一」 ~ [2<br>「 決算<br>「一」 決算<br>「一」 (例子)<br>「一」 (例子)<br>「」 (例子)<br>「」 (例子)<br>「」 () () () () () () () () () () () () ()                                                                                                    | 形入力 支払手形入力 補<br>2024/05/31<br>軍修正仕訳含む<br>記No                                                                                                    | 勘定科目 普通預<br>消費税 C税<br>消費税<br>消費税<br>部門                                                                                                    | △ 《 税抜<br>相手料<br>補助料                                                                                                    | ¥⊟ 783<br>¥⊟ 78                                                                                                    | 部門 全社 手前子部門                                                                                                    | <b>/中野坂上</b><br>借方金額                                                                                                    | ▲<br>「<br>方金額 残?                                                                                                    | 絞り込み検索<br>高<br>298.469                                                                                                    | 梔がまテキャナオ                               |
| CASH RADAR 99/27/1.1時間合<br>ファイル(F) 東際(G) 私産<br>印刷 (二元第一紙(明) 入出主子<br>(金月日) (2015/07/07)<br>日付<br>食15%)<br>(2024/02/31 月ほ出し)                                                                                                    | 第箱(P) 個人 「定入力 受取手」 「「」」 ~ 「2」 「「」」 ~ 「2」 「「決算 「「要」 取引け、 「。 普通預金よ                                                                                                    | 税入力 支払手形入力 補<br>2024/05/31<br>算修正仕訳含む<br>売<br>、<br>()                                                                                                    | <ul> <li>勘定科目 普通預<br/>消費税 C税1</li> <li>消費税 MRF</li> <li>消費税</li> <li>計費税</li> <li>部F5</li> </ul>                                                                                                    | △ ● 税抜<br>相手料<br>補助料<br>現金                                                                                                    |                                                                                                    | 前日本部門 (○本152,<br>前町門) (全社<br>手消量税<br>(手部門)                                                                                                    | /中野坂上<br>信方金額<br>自                                                                                                    | エ<br>下<br>方金額 残<br>160,000                                                                                                    | 絞り込み検索                                                                                                    | 帳が表示されます                               |
| COSH RADAR P8/2071 - 1518合<br>コーファイル(F) 東南(G) 私産<br>当時期 (二元年 1519年) スルモデ<br>18年月日                                                                                                    | <ul> <li>新箱(P) 個人</li> <li>市主入力 受取手</li> <li>一 マ 2</li> <li>マ 決算</li> <li>「 (京) 次</li> <li>「 (京) (京)</li> <li>(京) 普通預金よ</li> <li>の預金振込入</li> </ul>                                                                                                    | 形入力 支払手形入力 補<br>2024/05/31<br>単修正仕訳含む<br>た<br>た<br>:り<br>:金                                                                                                    | 勘定科目 普通預<br>消費税 ○税1<br>消費税 ○税1<br>消費税<br>部門1<br>共通                                                                                                    | △ ○ 税抜<br>相手和<br>補助和<br>現金<br>売掛金                                                                                                    | 注目 相<br>注目 相<br>共通                                                                                                    | 1987年1日   08(17):<br>1987年1   全社<br>手消費税<br>1手部1*5                                                                                                    | /中劈板上<br>待方金額<br>第<br>790,000                                                                                                    | ・<br>方金額<br>160,000                                                                                                    | 取り込み検索 高 298,469 702,813                                                                                                    | 帳が表示されます                               |
| CASH RADAR 98/2/3/1。1時後合<br>ファイル(F) 東街(G) 私差子<br>家年月日                                                                                                    | <ul> <li>書箱(P) 個人</li> <li>定入力 受取手</li> <li>定 決算</li> <li>原 決算</li> <li>原 決算</li> <li>(図 決算</li> <li>(図 注)</li> <li>(図 注)</li></ul>                                                                                                    | 形入力 支払手形入力 補<br>20224/05/31<br>重修正仕訳含む<br>た<br>た<br>た<br>た<br>た                                                                                                    | <ul> <li>         部定科目 普通預<br/>消費税 () 税)         消費税         消費税         消費税         第門         共通         共通         共通         </li> </ul>                                                                                                    | △ ● 税抜<br>相手料<br>補助料<br>現金<br>売掛金<br>青山洋品/<br>売掛金                                                                                                    | 2日 相号<br>2日 相<br>共通<br><u>ち</u> 共通                                                                                                    | 1987年1日<br>1987年1日<br>1987年11月<br>1987年11月<br>1987年11月<br>1987年11月<br>1987年11月<br>1987年11月<br>1987年11月<br>1987年11月<br>1987年11月<br>1                                                        | /中劈板上<br>信方金額<br>790,000<br>927,000                                                                                                    | ・<br>下<br>方金額 残<br>160,000<br>2                                                                                                    | 較少込み検索<br>高<br>298,469<br>702,013<br>;419,013                                                                                                    | 帳が表示されます                               |
| CASH RADAK P8/2/37.4 - (新聞会<br>ファイ)((F) 素物(G) 私会子<br>近期) (二元年 坂明) 入出会子<br>(家年月日 回2:57:07/07)<br>日付<br>2024/03/17 引き出し<br>143<br>2024/03/12 不該損金<br>172<br>2024/05/12 不該損金<br>173<br>2024/05/12 不該損金<br>173<br>2024/05/12 不該損金                                                                                                    | <ul> <li> <sup>11</sup> (2) (2) (2) (2) (2) (2) (2) (2) (2) (2)</li></ul>                                                                                                    | 形入力 支払手形入力 補<br>2024/05/31 (1)<br>電修正仕録合む<br>た。 (2)<br>た。 (2)<br>、金<br>、金                                                                                                    | <ul> <li>勘定科目 普通預<br/>消費税 C税込<br/>消費税</li> <li>消費税</li> <li>(1)</li> <li>(1)</li> <li>(1)</li></ul>                      | ▲ ● 税抜<br>相手料<br>補助料<br>現金<br>売掛金<br>青山洋品<br>売用金<br>平野坂上<br>振売促進                                                                                                    | 1日 1日<br>1日 1日<br>共通<br>店 共通<br>E-1 <sup>4</sup> 共通<br>責 課仕入 10                                                                                                    | mmapril 08(7)2<br>部門「全社<br>手消費税<br>手部門」                                                                                                    | /中野級上<br>(計方主額)<br>(計方主額)<br>(計方主約)<br>(計方主約)<br>(計方)<br>(計)<br>(計)<br>(計)<br>(計)<br>(計)<br>(計)<br>(計)<br>(計)<br>(計)<br>(計                                                                                                    | ▼<br>方金額 須<br>160,000<br>2<br>33,000 2                                                                                                    | 較少込み検索<br>高<br>298,469<br>702,813<br>,419,813<br>,386,813                                                                                                    | 帳が表示されます                               |
| CASH RAAAS 9827574 前前台<br>ファイル(F) 素明(G) 74<br>(4)(F) 素明(G) 74<br>(4)(F) 素明(G) 74<br>(4)(F) 素明(G) 74<br>(4)(F) 75<br>(4)(F) 75<br>(4)( | 第第(P) 個人<br>●第2人力 愛取手<br>●第2人力 愛取手<br>■ マ 決調<br>「回 マ 決調<br>市営 次3/3<br>こ 普通預金よ<br>の預金振込人<br>の預金振込人<br>の予印刷                                                                                                    | 形入力 其近年形入力 浦<br>20024/05/31 (回)<br>第4座工住訳者と<br>に<br>た<br>、<br>注<br>、<br>注<br>、<br>注<br>、<br>注<br>、<br>二<br>、<br>二<br>、<br>二<br>、<br>二<br>、<br>二<br>、<br>二                                                                                                    | <ul> <li>         ・ 新聞税</li> <li>         ・ 税</li> <li>         ・ 税</li> <li>         ・ 税</li> <li>         ・ 税</li> <li>         ・ 税</li> <li>         ・ 税</li> <li>         ・・・・・・・・・・・・・・・・・・・・・・・・・・・・・</li></ul>                                                                                                    | ▲ ● 税抜<br>相手和<br>清韻助和<br>現金<br>売掛金<br>青山洋品<br>売掛金<br>平野税 (進)<br>東山原子<br>服売保当                                                                                                    | 計目         相目         相                                                                                                    | 第四月1日 0年127、<br>部門 全社<br>手前書税<br>手部計り<br>7% 内税 80<br>7% 内税 100                                                                                                    | //中野級上 (清方金額) 算 (清方金額) 算 (清方金額) 第 (清方金額) 第                                                                                                    | ・<br>下 全部<br>160,000<br>2<br>33,000<br>2<br>33,000<br>2                                                                                                    | 取り込み快加<br>298,469<br>702,813<br>,419,813<br>358,813<br>358,813                                                                                                    | 帳が表示されます                               |
| CASH RAAAS NUX272-10月16日     ファイルドア 素明(3) 201     フィルドア 素明(3) 201     マルドア 素明(3) 201     マルドア ストロート     マルドア ストロート     マルドア ストロー     マルドア ストロー     マルドア ストロー     マルドア ストロー     マルドア ストロー     マルドア ストロー     マルドア ストロー     マルドア ストロー     マルドア ストロー     マルドア ストロー     マル     マルドア ストロー     マル     マル                                                                                                    | <ul> <li>第福(P) 個人</li> <li>第元入力 愛知 (第一)</li> <li>ア 次)</li> <li>ア 次)</li> <li>ア 次)</li> <li>ア 次)</li> <li>市 (第一)</li> <li>市 (第一)</li></ul>                                                                                                    | <ul> <li>総入力 支払上手能入力 消</li> <li>総2024/05/31 (注)</li> <li>第第正任訳書と</li> <li>第第正任訳書と</li> <li>第10</li> <li>第10</li></ul> | <ul> <li>勘定科目 普通預<br/>消費税 「 税」</li> <li>消費税 「 税」</li> <li>消費税 「 税」</li> <li>消費税</li> <li>パー 税」</li> <li>パー 税</li> <li>パー 税</li></ul> | ▲ で 税抜<br>相手計<br>環金<br>売掛金目注意<br>売出注金<br>中野税定子<br>販売促送子<br>販売促送<br>大カノラボ                                                                                                    | 2日         和目           3日         和目           4日         和目           第二         共通           店         共通           日         共通           日         共通           日         共通           日         共通           日         共通           日         共通           日         共通           日         共通                                                                                                    | BRPT 全社<br>影評 全社<br>手利量税<br>(水 内税 80<br>次 内税 100<br>つい 中税 100                                                                                                    | /中野級上 第方金額 戶 第27,000                                                                                                    | ・<br>本<br>方金額<br>160,000<br>2<br>33,000<br>2<br>33,000<br>2<br>3<br>3<br>3<br>3<br>3<br>3<br>3<br>3<br>3<br>3<br>3<br>3<br>3                                                                                                    | 款以込み快報 298,469 702,813 ,419,813 ,386,813 ,353,813 295,523                                                                                                    | 帳が表示されます                               |
| CASH MAAM (科2)252-131(4)     CASH MAAM (科2)252-131(4)     CASH MAAM (科2)252-131(4)     CASH MAAM (A)253     CASH MAAM (A)253     CASH MAAM (A)25     CASH MAAM (A)253     CASH MAAM (A)253                                                                                                    | 第第(P) 個人<br>(金元)の 愛知 [2]<br>(本元)の 愛知 [2]<br>(本元)の 愛知 [2]<br>(本元)の (和元)の<br>(本元)の (和元)の<br>(本元)の<br>(本元)の<br>(                                                 | 形入力 其近年形入力 浦<br>2023/05/31 (画)<br>期度正住訳者と<br>に<br>で)<br>金<br>金<br>・<br>金<br>・<br>・<br>・<br>・<br>・<br>・<br>・<br>・<br>・<br>・<br>・<br>・<br>・<br>・<br>・                                                                                                    | <ul> <li>総定科目 普通預<br/>済費税 C 枚i</li> <li>済費税 C 枚i</li> <li>済費税 C 枚i</li> <li>済費税</li> <li>共通</li> <li>共通</li> <li>共通</li> <li>共通</li> <li>共通</li> </ul>                                                                                                    | <ul> <li>              ・ 税抜</li></ul>                                                                                                    | 相目         相目                                                                                                    | BRMT 全社<br>BRT 全社<br>手部計<br>(手部計)<br>のx 内税 80<br>0x 内税 100<br>次 内税 100                                                                                                    | /中野級上 第方金額 第 第790,000 927,000                                                                                                    | ・<br>・<br>・<br>・<br>・<br>・<br>・<br>・<br>・<br>・<br>・<br>・<br>・<br>・                                                                                                    | 取り込み税業<br>第二の<br>298,469<br>702,813<br>,419,813<br>,386,813<br>,355,813<br>,355,557                                                                                                    | 帳が表示されます                               |
| CASH AMAK P8/227.2 [計算合]     ファイルドア 系明(2) 12.6     (加) (二) (二) (二) (二) (二) (二) (二) (二) (二) (二                                                                                                    | 第4(P) 個人<br>電力力 愛知<br>「」、「」、「」、「」、「」、「」、「」、「」、「」、「」、「」、「」、「」、「                                                                                                    | 形入力 其近年形入力 浦<br>2023/05/31 (正)<br>期度正住訳者と<br>に<br>た。<br>注<br>に<br>た。<br>名<br>に<br>う<br>し<br>う<br>に<br>人<br>人<br>、                                                                                                    | 数定科目 普通預<br>消費税 C 税込<br>消費税 C 税込<br>パーラ税<br>共通<br>共通<br>共通<br>共通<br>共通<br>共通<br>共通<br>共通<br>共通                                                                                                    | <ul> <li> <ul> <li>                   ぞ 親振</li></ul></li></ul>                                                                                                    | 相目         相目         相I         相I         相I         IIIII         IIIIIIIIIIIIIIIIIIIIIIIIIIIIIIIIIIII                                                                                                    | BRM1 (金代)<br>BRM1 (金代)<br>(手名だ)<br>(手名だ)<br>の水 内税 80<br>の水 内税 100<br>の水 内税 100                                                                                                    | /中野級上 第27,000                                                                                                    | ・<br>・<br>・<br>・<br>・<br>・<br>・<br>・<br>・<br>・<br>・<br>・<br>・<br>・                                                                                                    | 数日込み検索<br>208,469<br>702,813<br>,419,813<br>,366,813<br>,353,813<br>,355,813                                                                                                    | 帳が表示されます                               |
| CASH MAAK (PB225-1) 計算合<br>CASH MAAK (PB225-1) 計算合<br>CASH MAAK (PB225-1) 計算合<br>CASH MAAK (PB225-1) 計算合<br>CASH MAAK (PB225-1) 計算合<br>CASH MAAK (PB225-1) 計算合<br>CASH MAAK (PB225-1) 目<br>CASH MAAK (PB225-1)<br>CASH MAAK (PB225-1)<br>CASH MAAK (PB225-1                                                                                                    | 書報(P) 個人<br>「電入力 受取手」<br>「 」 次 算<br>「 」 次 算<br>「 」 次 算<br>「 」 次 算<br>「 」 次 算<br>「 」 次 算<br>「 」 次 算<br>「 」 次 算<br>「 」 次 算<br>「 」 次 算<br>「 」 次 算<br>「 」 次 算<br>「 」 次 算<br>「 」 次 算<br>「 」 次 算<br>「 」 次 算<br>「 」 次 算<br>「 」 次 算<br>「 」 次 算<br>「 」 次 算<br>「 」 の 預<br>金 振 (ン 人<br>の 列 会 新 会 振 (ン 人<br>の 列 会 新 会 振 (ン 人<br>の 列 会 新 会 振 (ン 人<br>の 列 会 新 会 振 (ン 人<br>の 列 会 新 会 振 (ン 人<br>の 列 会 新 会 振 (ン 人<br>の 列 会 新 会 振 (ン 人<br>の 列 会 新 会 振 (-)<br>」 ()<br>「 」 ()<br>「 」 ()<br>」 ()<br>」 () | <ul> <li>総入力 支払払小 浦</li> <li>総合</li> <li>総合</li></ul>                                 | 部定和目 管通預     ·································                                                                                                    | ▲ C 税抜<br>(日子)<br>税助<br>税量<br>(日子)<br>税助<br>税助<br>税助<br>業金<br>(市田)<br>税助<br>業金<br>(市田)<br>税<br>業金<br>(市田)<br>税<br>(市田)<br>株<br>(市田)<br>株<br>(市田)<br>(市田)<br>(市田)<br>(市田)<br>(市田)<br>(市田)<br>(市田)<br>(市田)                                                                                                    | 相目         相目           共通         月           店         共通           店         共通           費         課社へ入10           費         課社へ入10           費         共通           賣         共通           賣         共通           賣         共通           賣         共通           宝         共通           :(F 金         共通                                                                                                    | Market 10 (2017)<br>第四日 全社<br>第四日 全社<br>手角貴親<br>の水 内税 80<br>の水 内税 100<br>の水 内税 100                                                                                                    | *中野級上<br>第方主部 単<br>790,000<br>927,000<br>927,000<br>927,000<br>927,000                                                                                                    | ・     ・     ・     ・     ・     ・     ・     ・     ・     ・     ・     ・     ・     ・     ・     ・     ・     ・     ・     ・     ・     ・     ・     ・     ・     ・     ・     ・     ・     ・     ・     ・     ・     ・     ・     ・     ・     ・     ・     ・     ・     ・     ・     ・     ・     ・     ・     ・     ・     ・     ・     ・     ・     ・     ・     ・     ・     ・     ・     ・     ・     ・     ・     ・     ・     ・     ・     ・     ・     ・     ・     ・     ・     ・     ・     ・     ・     ・     ・     ・     ・     ・     ・     ・     ・     ・     ・     ・     ・     ・     ・     ・     ・     ・     ・     ・     ・     ・     ・     ・     ・     ・     ・     ・     ・     ・     ・     ・     ・     ・     ・     ・     ・     ・     ・     ・     ・     ・     ・     ・     ・     ・     ・     ・     ・     ・     ・     ・     ・     ・     ・     ・     ・     ・     ・     ・     ・     ・     ・     ・     ・     ・     ・     ・     ・     ・     ・     ・     ・     ・     ・     ・     ・     ・     ・     ・     ・     ・     ・     ・     ・     ・     ・     ・     ・     ・     ・     ・     ・     ・     ・     ・     ・     ・     ・     ・     ・     ・     ・     ・     ・     ・     ・     ・     ・     ・     ・     ・     ・     ・     ・     ・     ・     ・     ・     ・     ・     ・     ・     ・     ・      ・     ・     ・     ・     ・     ・     ・     ・     ・     ・     ・     ・     ・     ・     ・     ・     ・     ・     ・     ・     ・     ・     ・     ・     ・     ・     ・     ・     ・     ・     ・     ・     ・     ・     ・     ・     ・     ・     ・     ・     ・     ・     ・     ・     ・     ・     ・     ・     ・     ・     ・     ・     ・     ・     ・     ・     ・     ・     ・     ・     ・     ・     ・     ・     ・     ・     ・     ・     ・     ・     ・     ・     ・     ・     ・     ・     ・     ・     ・     ・     ・     ・     ・     ・     ・     ・     ・     ・     ・     ・     ・     ・     ・     ・     ・     ・     ・     ・     ・     ・     ・     ・     ・     ・     ・     ・     ・     ・     ・     ・     ・     ・     ・     ・     ・     ・     ・     ・     ・     ・     ・     ・     ・     ・     ・     ・     ・     ・     ・     ・     ・     ・     ・     ・     ・     ・     ・     ・     ・ | #591込み4税第<br>第<br>298,469<br>702,813<br>,419,813<br>,366,813<br>,353,813<br>,355,818                                                                                                    | 帳が表示されます                               |
| CASH MAAAK P8/22/3.4 (計算合                                                                                                    | 書報(P) 個人<br>(電入力 受取手)<br>(電力力 受取手)<br>(電力力 受取手)<br>(電力)<br>(電力)<br>(<br>(電力)<br>(<br>(<br>(<br>(<br>(<br>(<br>(<br>(<br>(<br>(<br>(<br>(<br>(<br>(<br>(<br>(<br>(<br>(<br>(                                                                                                    | 総入力 支払手転入力 浦<br>20234/05/31 (正)<br>第第二任録音と<br>で<br>つ<br>つ<br>つ<br>の<br>、金<br>名<br>日<br>日<br>日<br>日<br>日<br>日<br>日<br>日<br>日<br>日<br>日<br>日<br>日                                                                                                    | <ul> <li>         設定科目 管通預<br/>消費税 で 税込     </li> <li>         パー規税 で 税込     </li> <li>         パー規税 ( )     </li> <li>         パー規税 ( )     </li> <li>         共通     </li> <li>         共通     </li> <li>         共通     </li> <li>         共通     </li> <li>         共通     </li> <li>         共通     </li> <li>         共通         共通         ()         ()         ()         ()         ()         ()         ()         ()         ()         ()         ()         ()         ()         ()         ()         ()         ()         ()         ()         ()         ()         ()         ()         ()         ()         ()         ()         ()         ()         ()         ()         ()         ()         ()         ()         ()         ()         ()         ()         ()         ()         ()         ()</li></ul>                                                                                                    | △ C 税抜<br>(日子+<br>市成の中<br>現金)<br>売田出金<br>中野校上<br>市工用金<br>市工用金<br>市工用金<br>市工用金<br>市工用金<br>市工用金<br>市工用金<br>市工<br>市工<br>市工<br>市工<br>市工<br>市<br>の<br>市<br>一<br>二<br>二<br>一<br>二<br>一<br>二<br>一<br>二<br>一<br>二<br>一<br>二<br>一<br>二<br>一<br>二<br>一<br>二                                                                                                    | 1日         1日           1日         1日           大道         大道           店         共通           黄         詳仁入10           貴         詳仁入11           共通         貴           大道         共通           大道         共通           東京         計二、11           大道         大道           二二         大道           二二         大道           二二         大道           二二         大道           二二         大道           二二         大道           二二         大道           二二         大道           二二         大道           二二         大道           二         大道           二         大道           二         大道           二         大道           二         大道           二         大道           二         北道           二         北道           二         北道           二         北道           二         北道           二         北道           二         北道           二         北道 </td <td>many (日本) (1997)<br/>第四、 日本<br/>第二、 日本<br/>(1997)<br/>(1997)<br/>(</td> <td>*中野級上<br/>第方全部 第<br/>780,000 2<br/>827,000 2<br/>827,0000 2<br/>827,0000 2<br/>827,0000 2<br/>827,000000000000000000000000000000000000</td> <td>マント・<br/>方全部<br/>160,000<br/>33,000<br/>33,000<br/>33,000<br/>32,56<br/>96,514<br/>198,225<br/>2<br/>2<br/>2<br/>2<br/>2<br/>2<br/>2<br/>2<br/>2<br/>2<br/>2<br/>2<br/>2</td> <td>取り込み様常<br/>2003年8月<br/>2003年8月<br/>20</td> <td>帳が表示されます</td> | many (日本) (1997)<br>第四、 日本<br>第二、 日本<br>(1997)<br>(1997)<br>( | *中野級上<br>第方全部 第<br>780,000 2<br>827,000 2<br>827,0000 2<br>827,0000 2<br>827,0000 2<br>827,000000000000000000000000000000000000 | マント・<br>方全部<br>160,000<br>33,000<br>33,000<br>33,000<br>32,56<br>96,514<br>198,225<br>2<br>2<br>2<br>2<br>2<br>2<br>2<br>2<br>2<br>2<br>2<br>2<br>2                                                                                                    | 取り込み様常<br>2003年8月<br>2003年8月<br>20 | 帳が表示されます                               |
| CASH RADAK R92/25 上 世代会           ファイル(F) 素保(3) 私会           マロイル(F) 素保(3) 私会           宮崎 高元集 塔明朝 入出会?           夏年月日         夏夏24007/01           夏日日         夏夏24007/01           夏日日         夏夏24/05/01           夏日日         夏夏24/05/01           夏日日         夏夏24/05/01           夏日日         夏夏24/05/01           夏日日         夏夏24/05/12           夏日日         夏夏24/05/12           夏日日         夏夏24/05/12           夏夏24/05/12         天田舎           夏夏24/05/12         長田舎           夏夏24/05/12         長田舎           夏夏24/05/15         月〇日           夏夏24/05/16         日日           夏夏24/05/17         夏夏14           夏夏24/05/18         日日           夏夏24/05/19         日日           夏夏24/05/19         日日           夏夏24/05/19         日日           夏夏24/05/19         日日           夏夏24/05/19         日日           夏夏24/05/19         日日           夏夏24/05/19         日日           夏夏204/05/19         日日           夏夏204/05/19         日日           夏2024/05/19         日日           夏2024/05/19         日日     <                                                                                                    |                                                                                                    | 形入力 支払手転入力 湯<br>20204/05/31 (1)<br>第単年仕録金七<br>た。<br>た。<br>た。<br>た。<br>た。<br>た。<br>た。<br>た。<br>た。<br>た。<br>た。<br>た。<br>た。                                                                                                    | <ul> <li>勘定相目 (普通預<br/>)消費税 ( 氏)</li> <li>消費税 ( 氏)</li> <li>消費税 ( 氏)</li> <li>消費税 ( 氏)</li> <li>消費税 ( 氏)</li> <li>( 市)</li> <li>共通</li> <li>共通</li> <li>共通</li> <li>共通</li> <li>共通</li> <li>共通</li> <li>共通</li> <li>共通</li> </ul>                                                                                                    | <ul> <li>C 税援</li> <li>(日本)</li> <li>(日本)</li>     &lt;</ul> |                                                                                                    | 開設する (1987) (公社)<br>手川貴規<br>手川貴規<br>(水内税 80<br>(水内税 80<br>(水内税 100<br>(水内税 100<br>(水内税 100<br>(水内税 100                                                                                                    | #打金額<br>第方金額<br>第方金額<br>第<br>780,000<br>827,000<br>827,0000<br>827,0000<br>827,0000<br>827,0000<br>827,0000<br>827,0                                                                                                    | ・     ・     ・     ・     ・     ・     ・     ・     ・     ・     ・     ・     ・     ・     ・     ・     ・     ・     ・     ・     ・     ・     ・     ・     ・     ・     ・     ・     ・     ・     ・     ・     ・     ・     ・     ・     ・     ・     ・     ・     ・     ・     ・     ・     ・     ・     ・     ・     ・     ・     ・     ・     ・     ・      ・     ・     ・     ・     ・     ・      ・     ・     ・      ・     ・     ・     ・     ・      ・     ・      ・      ・      ・      ・      ・      ・      ・      ・      ・      ・      ・      ・      ・      ・      ・      ・      ・      ・      ・      ・      ・      ・      ・      ・      ・      ・      ・      ・      ・      ・      ・      ・      ・      ・      ・      ・      ・      ・      ・      ・      ・      ・      ・      ・      ・      ・      ・      ・      ・      ・      ・      ・      ・      ・      ・      ・      ・      ・      ・      ・      ・      ・      ・      ・      ・      ・      ・      ・      ・      ・      ・      ・      ・      ・      ・      ・      ・      ・      ・      ・      ・      ・      ・      ・      ・      ・      ・      ・      ・      ・      ・      ・      ・      ・      ・      ・      ・      ・      ・      ・      ・      ・      ・      ・      ・      ・      ・      ・      ・      ・      ・      ・      ・      ・      ・      ・      ・      ・      ・      ・      ・      ・      ・      ・      ・      ・       ・       ・      ・      ・        ・       ・       ・        ・        ・                                                                                                    | 取り込み様常  299,489  702,813  ,419,813  ,396,813  ,353,813  ,555,816  ,555,816  ,555,816  ,555,816  ,555,816                                                                                                    | 帳が表示されます                               |

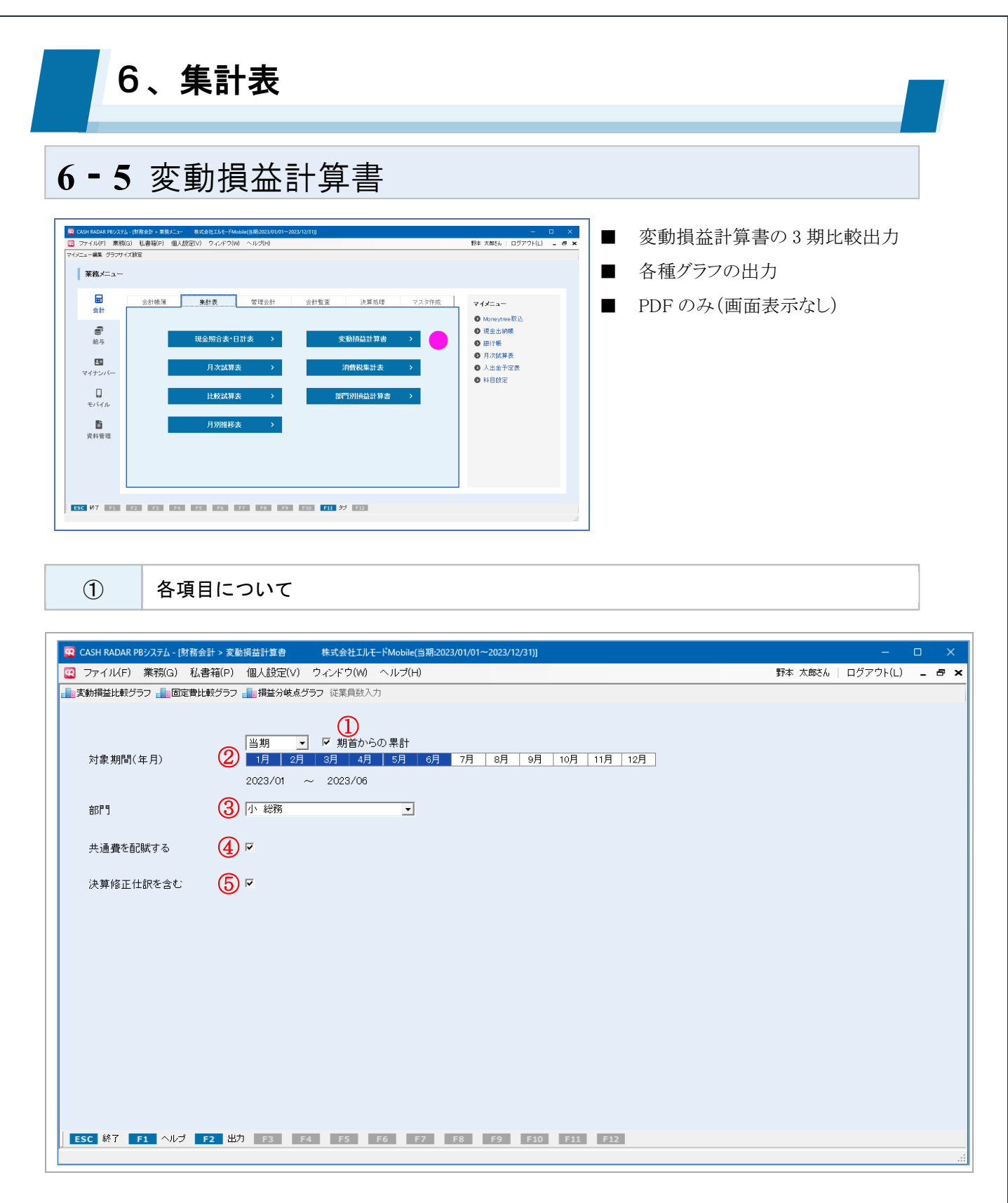

| 1 | 期首からの累計 | 単月および期中からの集計とする場合はチェックを外します。                 |
|---|---------|----------------------------------------------|
| 2 | 対象期間    | 当期/翌期いずれかを選択したうえで、集計期間をマウスドラッグで選択しま<br>す。    |
| 3 | 部門      | 部門による絞り込み集計を行う場合に選択します。<br>初期値は「全社」=部門無指定です。 |

### 6-5 変動損益計算書

|   | + 活弗な可時する     | 損益科目の共通費を配賦する場合にチェックを入れます。(部門を選択して |
|---|---------------|------------------------------------|
| 4 | (4) 共通貨を配触9 る | いる場合のみ有効)                          |
| Ē | <u> </u>      | チェックを入れると決算修正仕訳が集計対象に含められます。(初期値チェ |
| 9 | 次昇修止任訳を召む     | ックあり)                              |

#### 科目設定 [変動損益項目]

#### 変動損益計算書の集計は、科目設定-損益計算書タブの〔変動損益項目〕に基づいて行われます。

| 貸借科目 |            |    |   |     | 損益科目       |            | 製造原         | 価科目      |            |           |           |            |
|------|------------|----|---|-----|------------|------------|-------------|----------|------------|-----------|-----------|------------|
| コード  | 勘定科目<br>名称 | 補助 |   | コード | 補助科目<br>名称 | カナ検索       | □-マ字検索      | 貸借<br>区分 | マイナス<br>処理 | 消費税<br>集計 | 消費税<br>区分 | 変動損益<br>項目 |
| 6430 | 従業員給与等     |    |   |     |            |            |             |          |            |           |           |            |
| 6412 | 従業員給与      | 0  |   |     |            | ショウキョウイン   | jyuugyouin  | 借方       |            | 対象        | 税外        | 従業員給与等     |
| 6414 | 賞与         | 0  |   |     |            | 9∃D∃       | syouyo      | 借方       |            | 対象        | 税外        | 従業員給与等     |
| 6413 | 雑給         | 0  |   |     |            | ザッキュウ      | zakkyuu     | 借方       |            | 対象        | 税外        | 従業員給与等     |
| 6415 | 退職金        | 0  |   |     |            | タイショクキン    | taisyoku    | 借方       |            | 対象        | 税外        | その他人件費     |
| 6439 | 従業員給与等     |    |   |     |            |            |             | 借方       |            |           |           |            |
| 6440 | その他人件費     |    |   |     |            |            |             |          |            |           |           |            |
| 6416 | 法定福利費      | 0  |   |     |            | ホウテイフクリヒ   | houteihu    | 借方       |            | 対象        | 非課仕       | その他人件費     |
| 6417 | 福利厚生費      | 7  | + |     |            | フクリコウセイヒ   | hukurikou   | 借方       |            | 対象        | 課仕入       | その他人件費     |
| 6448 | その他人件費     |    |   |     |            |            |             | 借方       |            |           |           |            |
| 6449 | 人件費 計      |    |   |     |            |            |             | 借方       |            |           |           |            |
| 6450 | その他経費      |    |   |     |            |            |             |          |            |           |           |            |
| 6431 | 旅費交通費      | 0  |   |     |            | リョヒコウツウヒ   | ryohikou    | 借方       |            | 対象        | 課仕入       | その他固定費     |
| 6432 | 運賃梱包費      | 1  | + |     |            | ウンチンコンホウヒ  | untinkon    | 借方       |            | 対象        | 課仕入       | その他固定費     |
| 6433 | 販売促進費      | 7  | + |     |            | ハンハ・イソクシンと | hanbaiso ku | 借方       |            | 対象        | 課仕入       | その他固定費     |
|      |            |    |   |     |            |            |             |          |            |           |           |            |

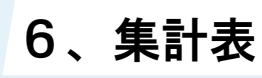

## 6-5 変動損益計算書

2 集計項目の計算式

| 表示順        | 項目名    | 計算方法                       |
|------------|--------|----------------------------|
| 1          | 売上高    | 変動損益項目「売上高」と設定した勘定科目の残高    |
| 2          | 仕入高    | 変動損益項目「仕入高」と設定した勘定科目の残高    |
| 3          | 外注費    | 変動損益項目「外注費」と設定した勘定科目の残高    |
| 4          | その他変動費 | 変動損益項目「その他変動費」と設定した勘定科目の残高 |
| 5          | 変動費 合計 | 変動損益項目 ②+③+④               |
| 6          | 限界利益   | 変動損益項目 ①-⑤                 |
| $\bigcirc$ | 役員報酬   | 変動損益項目「役員報酬」と設定した勘定科目の残高   |
| 8          | 従業員給与等 | 変動損益項目「従業員給与等」と設定した勘定科目の残高 |
| 9          | その他人件費 | 変動損益項目「その他人件費」と設定した勘定科目の残高 |
| 10         | 人件費合計  | 変動損益項目 ⑦+⑧+⑨               |
| (1)        | 減価償却費  | 変動損益項目「減価償却費」と設定した勘定科目の残高  |
| 12         | 地代家賃等  | 変動損益項目「地代家賃等」と設定した勘定科目の残高  |
| 13         | 製造費用   | 変動損益項目「製造費用」と設定した勘定科目の残高   |
| 14         | 金融費用   | 変動損益項目「金融費用」と設定した勘定科目の残高   |
| 15         | その他固定費 | 変動損益項目「その他固定費」と設定した勘定科目の残高 |
| (16)       | 営業外損益  | 変動損益項目「営業外損益」と設定した勘定科目の残高  |
| (17)       | 固定費 合計 | 変動損益項目 ⑩+⑪+⑫+⑬+⑭+⑮+⑯       |
| 18         | 経常利益   | 変動損益項目 ⑥一①                 |

#### 個人事業者の項目名

① 売上高 →「売上高・収入」
 ⑦ 役員報酬 →「専従者給与」
 ⑧ 従業員給与等 →「給料・賃金」
 ⑥ 営業外損益 →「引当金等」
 ⑧ 経常利益 →「控除前所得金額」

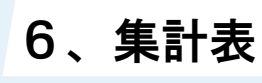

## 6-5 変動損益計算書

3 分析値の計算式

| 表示順        | 分析値          | 計算方法                   |
|------------|--------------|------------------------|
| 1          | 損益分岐点売上高     | 固定費合計/限界利益率            |
| 2          | 月平均従業員数      | 従業員数の期間計/期間            |
| 3          | 1人あたり売上高(月)  | 月平均売上高/月平均従業員数         |
| 4          | 1人あたり付加価値(月) | 月平均付加価値額/月平均従業員数       |
| 5          | 1人あたり人件費(月)  | 月平均人件費/月平均従業員数         |
| 6          | 限界利益率        | (限界利益/売上高)×100         |
| $\bigcirc$ | 固定比率         | (固定費合計/売上高)×100        |
| 8          | 経営安全率        | {1-(損益分岐点売上高/売上高)}×100 |
| 9          | 付加価値率        | (付加価値額/売上高)×100        |
| 10         | 労働分配率        | (人件費計/付加価値額)×100       |
|            | 付加価値額        | 売上高-(仕入高+外注費)          |
|            | 従業員数         | 「従業員数入力」にて別途設定         |

#### 従業員数の設定

分析値②~⑤の計算に用いられる月別従業員数は、メニュー画面上部 [従業員数入力] ボタンで設 定します。

|           | 翌期 ▼ ▼ 期首からの      | 累計         |                 |  |  |
|-----------|-------------------|------------|-----------------|--|--|
| 対象期間(年月)  | 1月 2月 3月 4月       | 5月 (学業品数)力 | 12月             |  |  |
|           | 2024/01 ~ 2024/07 | 12 使来莫数入力  | ^               |  |  |
|           |                   |            | 24/01 ~ 2024/11 |  |  |
| 部門        | 全社                | <br>年月     | 従業員数            |  |  |
|           |                   | 2024/01    | 15.0 人          |  |  |
| 共通費を配賦する  |                   | 2024/02    | 15.0 人          |  |  |
|           |                   | 2024/03    | 15.0 人          |  |  |
| 決算修正仕訳を含む | <b>V</b>          | 2024/04    | 15.0 人          |  |  |
|           |                   | 2024/05    | 15.0 人          |  |  |
|           |                   | 2024/06    | 14.0 人          |  |  |
|           |                   | 2024/07    | 14.0 人          |  |  |
|           |                   | 2024/08    | 14.0 人          |  |  |
|           |                   | 2024/09    | 14.0 ×          |  |  |
|           |                   | 2024/10    | 14.0 A          |  |  |
|           |                   | 2024/11    | 10.0 X          |  |  |
|           |                   |            |                 |  |  |
|           |                   |            |                 |  |  |
|           |                   | F1 ~/V7 F2 | OK ESC キャンセル    |  |  |
|           |                   |            |                 |  |  |
|           |                   |            |                 |  |  |
|           |                   |            |                 |  |  |
|           |                   |            |                 |  |  |

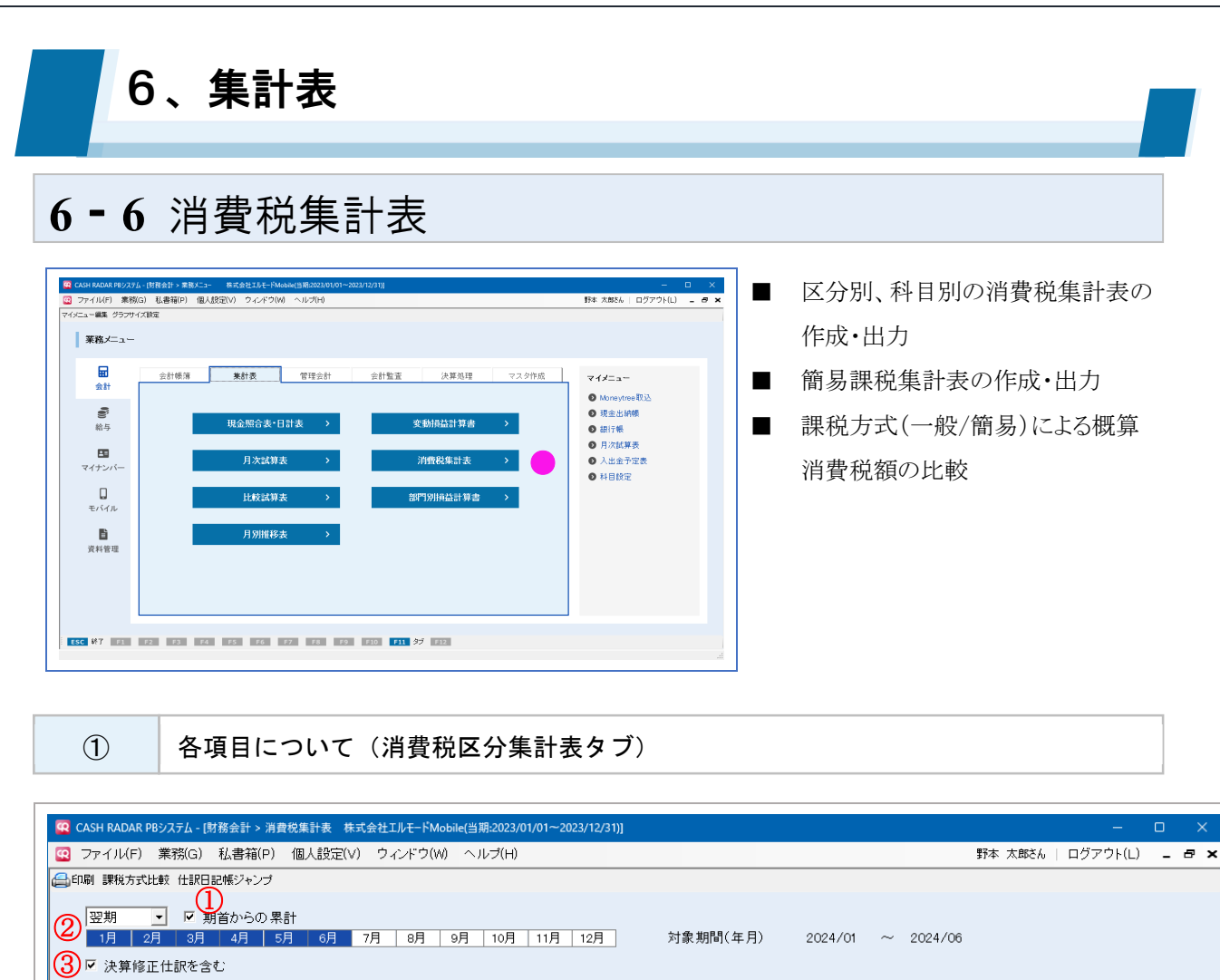

|     |                  |     |           |         | 4         | ) □ 残高ゼロ表示する |
|-----|------------------|-----|-----------|---------|-----------|--------------|
| コード | 消費税区分名           |     | 税抜金額      | 消費税額    | 税込金額      |              |
|     | 【課稅売上額】          |     |           |         |           |              |
| 100 | 課税売上             | 10% | 7,646,115 | 764,602 | 8,410,717 |              |
| 110 | 課税売上(軽減税率)       | 8%  | 356,668   | 28,532  | 385,200   |              |
|     | 課税売上高 計          |     | 8,002,783 | 793,134 | 8,795,917 |              |
|     | 【免税売上額】          |     |           |         |           |              |
|     | 免税売上高 計          |     | 0         | 0       | 0         |              |
|     | 課税資産の譲渡等の対価の額(A) |     | 8,002,783 | 793,134 | 8,795,917 |              |
|     | 【非課税売上額】         |     |           |         |           |              |
|     | 非課税売上 計          |     | 0         | 0       | 0         |              |
|     | 資産の譲渡等の対価の額(B)   |     | 8,002,783 | 793,134 | 8,795,917 |              |
|     | 課税売上割合(A/B)      |     |           |         | 1 00.0%   |              |
|     | 【貸倒】             |     |           |         |           |              |
|     | 【課税仕入】           |     |           |         |           |              |
|     | 【課稅売上対応】         |     |           |         |           |              |
| 400 | 課税仕入·課税対応        | 10% | 2,307,781 | 219,973 | 2,527,754 |              |
|     | 内 全額控除対象分        |     | 1,793,806 | 179,357 | 1,973,163 |              |
|     | 内 経過措置(80%)適用分   |     | 513,975   | 40,616  | 554,591   |              |
| 410 | 課税仕入(軽減税率)・課税対応  | 8%  | 1 30,409  | 10,427  | 140,836   |              |

| 1 | 期首からの累計   | 単月および期中からの集計とする場合はチェックを外します。                |
|---|-----------|---------------------------------------------|
| 2 | 対象期間      | 当期/翌期いずれかを選択したうえで、をマウスドラッグで選択します。           |
| 3 | 決算修正仕訳を含む | チェックを入れると決算修正仕訳が集計対象に含められます。(初期値チェ<br>ックあり) |
| 4 | 残高ゼロ表示する  | チェックを入れると残高がない消費税区分も表示されます。                 |

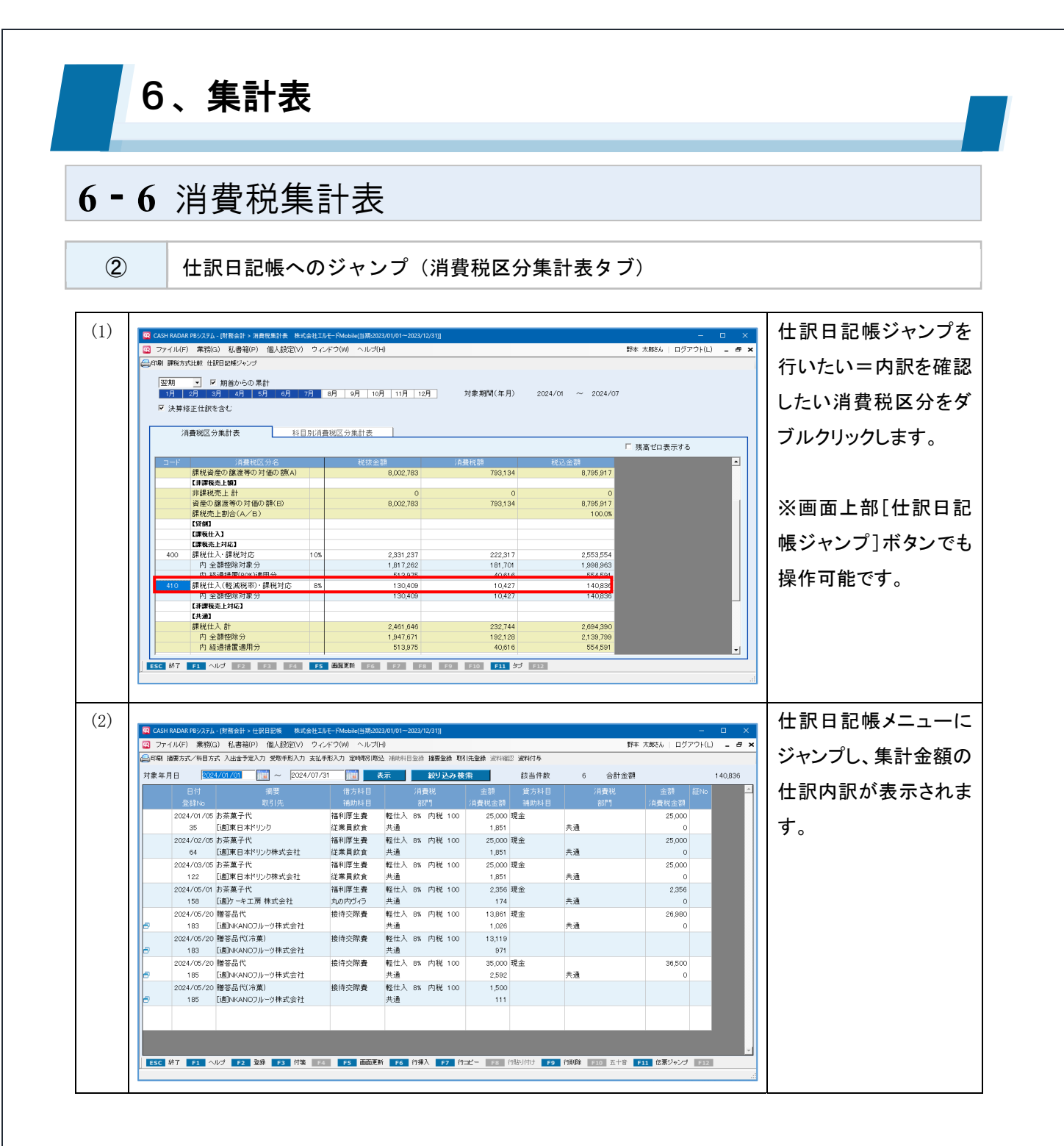

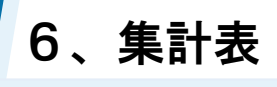

### 6-6 消費税集計表

3

各項目について(科目別消費税区分集計表タブ)

| ファイル(F) 業務(G) 私      | 、書箱(P) 個人設定 | ミ(マ) ウィンドウ(V | V) ヘルプ(H)  |              |            |             |            | 野本 太郎さん | ログアウト(L) | - |
|----------------------|-------------|--------------|------------|--------------|------------|-------------|------------|---------|----------|---|
| 抑刷 科目別明細 課税方式比較      | Ŷ           |              |            |              |            |             |            |         |          |   |
|                      | (1)         |              |            |              |            |             |            |         |          |   |
| 翌期 🔄 🔽 期首            | からの累計       |              |            |              |            |             |            |         |          |   |
| 1月 2月 3月             | 4月 5月 6月    | 7月 8月        | 9月   10月   | 11月 12月      | 対象期間(      | 年月) 202     | 4/01 ~ 202 | 4/07    |          |   |
| ☑ 決算修正仕訳を含む          |             |              |            |              |            |             |            |         |          |   |
| •                    |             |              |            |              |            |             |            |         |          |   |
| 消費税区分集計              | a r         | 科目別消費税区      | 分集計表       |              |            |             |            |         |          |   |
| ▲ 対象段率 ▲             |             | 出利日を表示する     |            |              |            |             | 「ロ区公を表示する  | 7 0 税坊  | ○ 税込     |   |
|                      |             |              | 5033341-4- | JU20043371 1 |            |             |            |         | 0622     |   |
| 科自名/補助科自             | 課税売上        | 課税仕人         | 課税对応       | 那課稅仕人        | 税外取引       | 合計          | 仮払消費税      | 仮受消費税   |          | - |
| 「「「「」」               | 7.405.450   | 0            | 0          | 0            | 0          | 7 405 4 50  | 0          | 749.507 |          |   |
| シビエ同 春山洋見店           | 3,936,367   | 0            | 0          | 0            | 0          | 7,460,103   | 0          | 740,007 |          |   |
| 育田/平田/日<br>新宿ファッジィョン | 277 874     | 0            | 0          | 0            | 0          | 277 874     | 0          | 27,786  |          |   |
| 中野坂トモード              | 3.370.912   | 0            | 0          | 0            | 0          | 3.370.912   | 0          | 337.068 |          |   |
| 受取配当金                | 0           | 0            | 0          | 0            | 3,321      | 3,321       | 0          | 0       |          |   |
| 雑収入                  | 517,630     | 2,328        | 2,328      | 0            | 0          | 519,958     | -232       | 44,627  |          |   |
| 収益科目 計               | 8,002,783   | 2,328        | 2,328      | 0            | 3,321      | 8,008,432   | -232       | 793,134 |          |   |
| 【費用科目】               |             |              |            |              |            |             |            |         |          |   |
| 商品仕入高                | 0           | 969,093      | 969,093    | 0            | 0          | 969,093     | 91 ,41 4   | 0       |          |   |
| いわき綿花                | 0           | 400,000      | 400,000    | 0            | 0          | 400,000     | 40,000     | 0       |          |   |
| 千住縫製                 | 0           | 254,562      | 254,562    | 0            | 0          | 254,562     | 19,965     | 0       |          |   |
| 赤坂せんい工業              | 0           | 69,819       | 69,819     | 0            | 0          | 69,819      | 6,981      | 0       |          |   |
| 甲野木ダン工会              | 0           | 230,457      | 230,457    | 0            | 0          | 230,457     | 23,043     | 0       |          |   |
| アカノフホ林式会社            | 0           | 14,255       | 14,255     | 0            | 1 700 000  | 14,255      | 1,425      | 0       |          |   |
| 1又具物的<br>従業冒給与       | 0           | 0            | 0          | 0            | 14.430.299 | 14.430.000  | 0          | 0       |          |   |
| 北宋県和子                | 0           | 0            | 0          | 0            | 25.610     | 25.610      | 0          | 0       |          |   |
| 7690                 | 1           | 0            | 0          | 0            | 20,010     | 20,010      | •          | ~ ĭ     |          |   |
|                      | 50 50 5     |              |            |              | 0 540 5    | 11 A-7 Bara |            |         |          |   |

| 1                        | 期首からの累計     | 単月および期中からの集計とする場合はチェックを外します。          |
|--------------------------|-------------|---------------------------------------|
| 2                        | 対象期間        | 当期/翌期いずれかを選択したうえで、をマウスドラッグで選択します。     |
|                          | は質板工具部を含む   | チェックを入れると決算修正仕訳が集計対象に含められます。(初期値チェ    |
| 3                        | 次昇修止任訴を召む   | ックあり)                                 |
|                          | 対象税率        | 集計対象を税率で絞り込む場合に「10%」「軽減税率」「8%」「5%」から選 |
| 4                        |             | 択します。                                 |
| (5)                      | 補助科目を表示する   | チェックを入れると補助科目が表示されます。(初期値チェックあり)      |
| 6                        | 残高ゼロ区分を表示する | チェックを入れると残高がない消費税区分も表示されます。           |
| $\overline{\mathcal{O}}$ | 税抜/税込       | 集計金額の経理方法を切り替えます。                     |

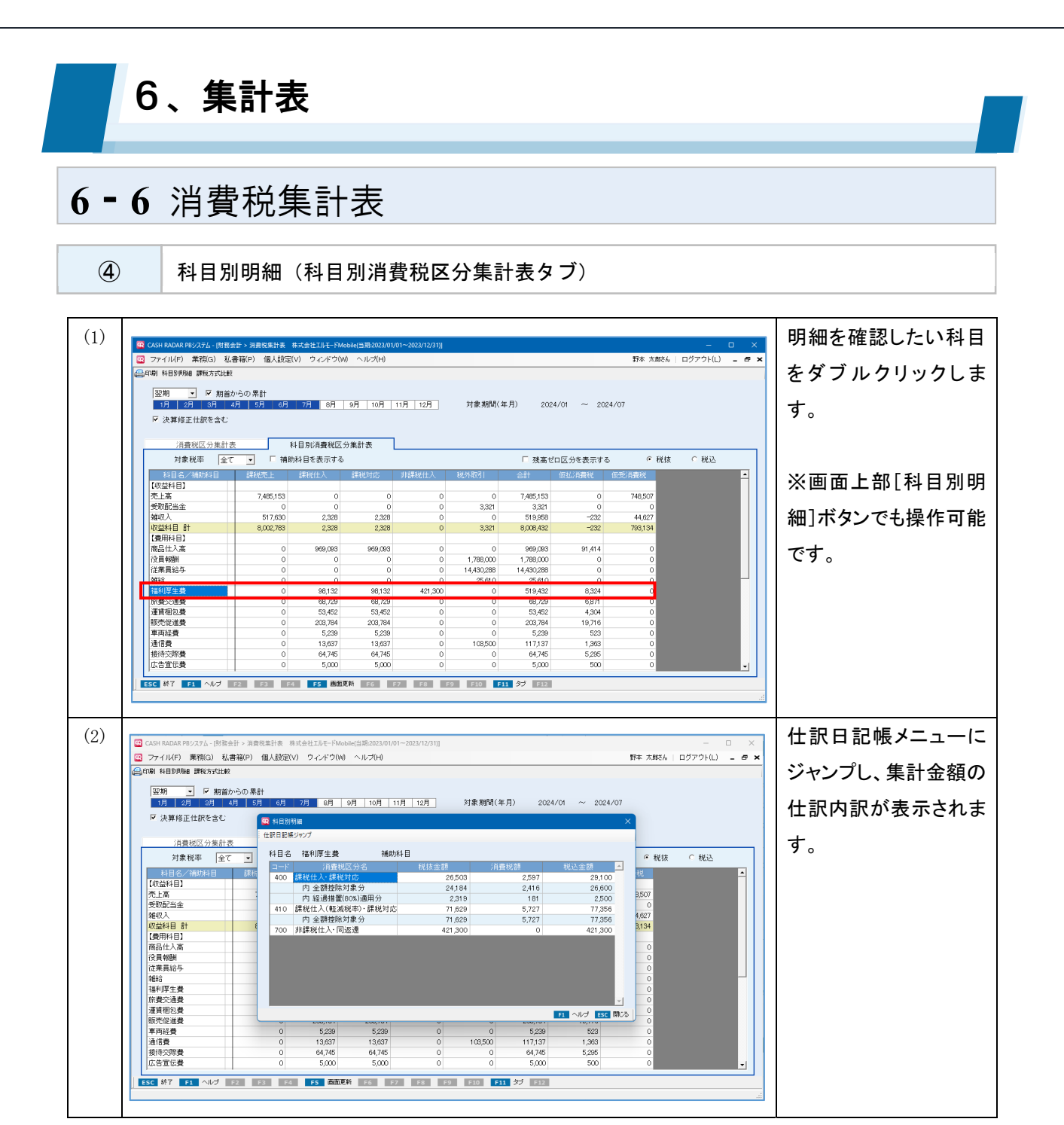

#### 科目別明細からの仕訳日記帳ジャンプ 😨 科目別明細 仕訳日記帳ジャンプ 科目名 福利厚生費 補助科目 額 🔺 400 課税仕入·課税対応 26 5 0 3 2.597 29.100 科目別明細ウインドウから、さらに仕 26,600 24,184 2,416 経済時行宿(80%)18月 181 2 500 410 課税仕入(軽減税率)・課税対応 5,727 77,356 71,629 訳日記帳へのジャンプ(ダブルクリッ 内 全額控除対象分 700 非課税仕入·同返還 71,629 5,727 77,356 421,300 0 421,300 クあるいはボタン押下)を行うことも 可能です。 F1 ヘルプ ESC 閉じる

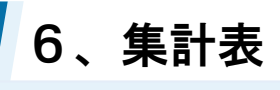

### 6-6 消費税集計表

(5)

各項目について(簡易課税集計表タブ)

|                  | > 消費税集計表 簡<br>節(P) 個人設定(V<br>)<br>の 果計<br>  5月   6月 | 易課税/個人事業者20<br>) ウィンドウ(W)<br>7月 8月 9 | 23-24(当期:2023/01<br>ヘルブ(H)<br>月   10月   11月 | /01~2023/12/31)]<br> <br>  12月 | 対象期間(年月 | ) 2024/01     | ~ 2024/06 | 野本 太郎さん | – ロ ×<br>ログアウト(L) <b>- &amp; ×</b> |
|------------------|-----------------------------------------------------|--------------------------------------|---------------------------------------------|--------------------------------|---------|---------------|-----------|---------|------------------------------------|
| 消費税区分集計表         | 科                                                   | 目別消費税区分集                             | 【計表                                         | 簡易課税                           | 集計表     |               |           |         |                                    |
| 🛛 🕅 補助科目を表示する 👍  | )                                                   |                                      |                                             |                                |         |               |           | ● 税抜    | ○税込(5)                             |
| 科目名/補助科目         | 第1種事業区分                                             | 第2種事業区分                              | 第3種事業区分                                     | 第4種事業区分                        | 第5種事業区分 | 第6種事業区分       | 승計        | 仮受消費税   |                                    |
| 【税率10%分】         |                                                     |                                      |                                             |                                |         |               |           |         |                                    |
| 自由診療収入           | 0                                                   | 0                                    | 0                                           | 0                              | 752,592 | 0             | 752,592   | 75,258  |                                    |
| その他収入            | 0                                                   | 3,492                                | 0                                           | 0                              | 0       | 0             | 3,492     | 348     |                                    |
| 24世4以入           | 0                                                   | 0                                    | 0                                           | 0                              | 0       | 4,546         | 4,546     | 454     |                                    |
| いわき駐車場           | 0                                                   | 0                                    | 0                                           | 0                              | 0       | 4,546         | 4,546     | 454     |                                    |
| 事業区分 合計          | 0                                                   | 3,492                                | 0                                           | 0                              | 752,592 | 4,546         | 760,630   | 76,060  |                                    |
| ESC 統了 F1 ヘルプ F2 | F3 F4                                               | <b>F5</b> 画面更新                       | F6 F7                                       | F8 F9                          | F10 F11 | න් <b>F12</b> |           |         |                                    |

| 1 | 期首からの累計   | 単月および期中からの集計とする場合はチェックを外します。                |
|---|-----------|---------------------------------------------|
| 2 | 対象期間      | 当期/翌期いずれかを選択したうえで、をマウスドラッグで選択します。           |
| 3 | 決算修正仕訳を含む | チェックを入れると決算修正仕訳が集計対象に含められます。(初期値チェ<br>ックあり) |
| 4 | 補助科目を表示する | チェックを入れると補助科目が表示されます。(初期値チェックあり)            |
| 5 | 税抜/税込     | 集計金額の経理方法を切り替えます。                           |

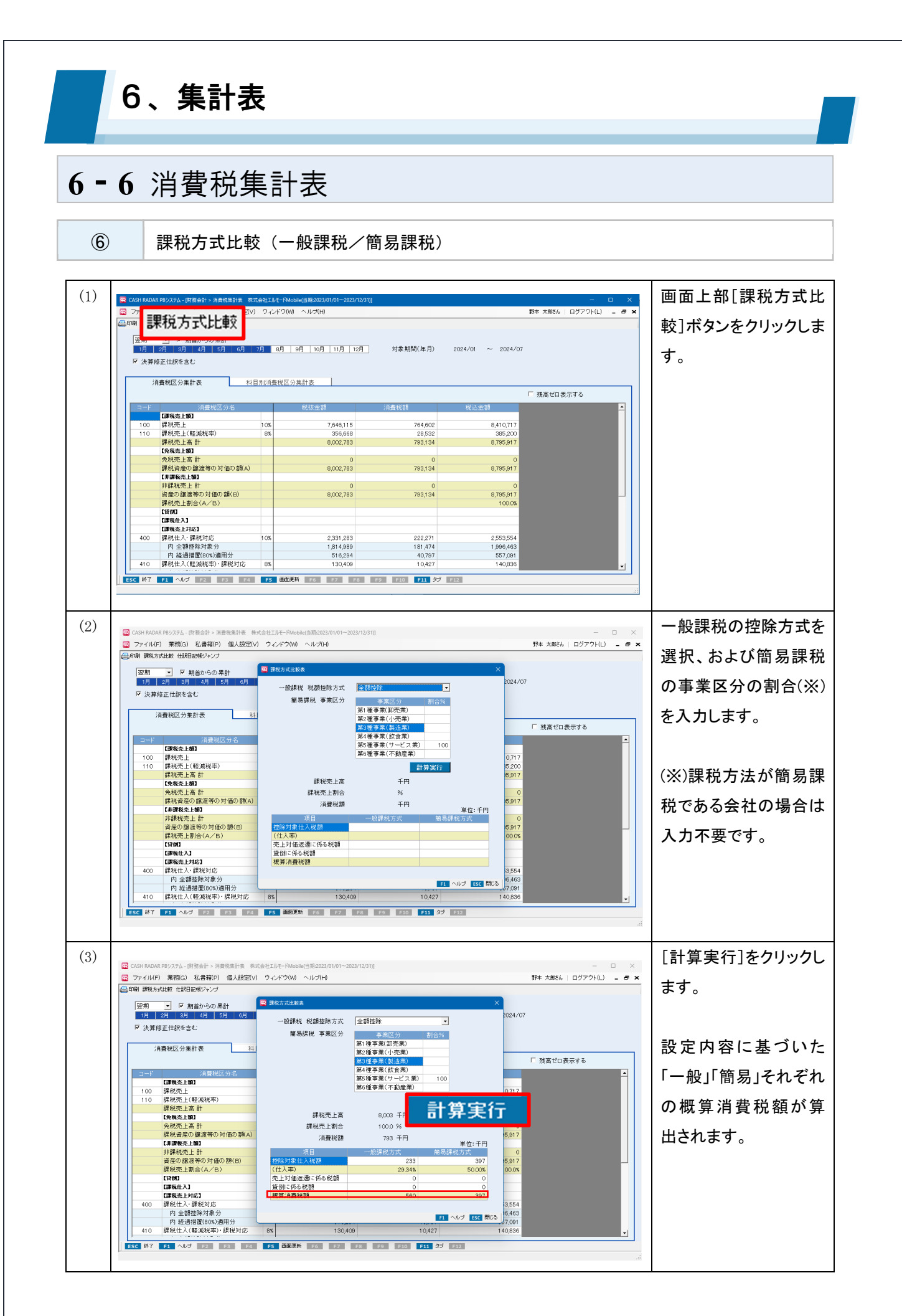

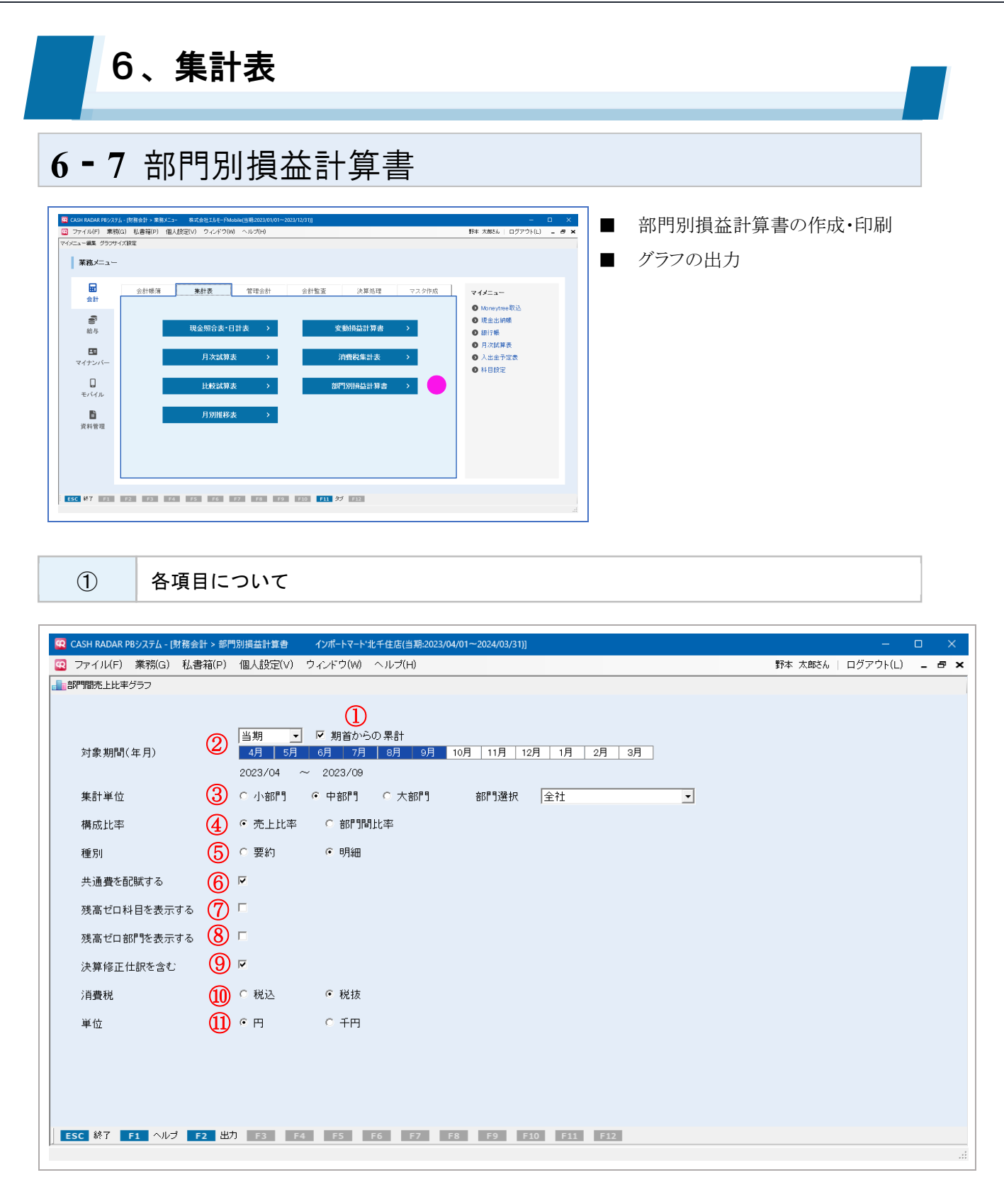

| 1 | 期首からの累計   | 単月および期中からの集計とする場合はチェックを外します。      |
|---|-----------|-----------------------------------|
| 2 | 対象期間      | 当期/翌期いずれかを選択したうえで、をマウスドラッグで選択します。 |
| 0 | 作計出估      | 集計する部門の階層を選択します。                  |
| 3 | 朱訂甲12<br> | 大・中部門とした場合は、特定の1部門を選択することも可能です。   |
| 4 | 構成比率      | 集計される構成比率を選択します。                  |

## 6-7 部門別損益計算書

| (5)        | 種別            | 集計種別を選択します。初期値は「明細」です。                |
|------------|---------------|---------------------------------------|
|            | サる弗を可時すて      | チェックを入れると [部門設定] の科目別配賦設定に基づいて、共通費(仕訳 |
| 0          | 六通貨を記紙9 る<br> | 入力で部門を「000. 共通」としている残高)が配賦されます。       |
| $\bigcirc$ | 残高ゼロ科目を表示する   | チェックを入れると残高がない勘定科目も集計表示されます。          |
| 8          | 残高ゼロ部門を表示する   | チェックを入れると残高がない部門も集計表示されます。            |
|            | 決算修正仕訳を含む     | チェックを入れると決算修正仕訳が集計対象に含められます。(初期値チェ    |
| 9          |               | ックあり)                                 |
| 10         | 消費税           | 集計金額の経理方法を切り替えます。                     |
|            |               | 集計金額の単位を選択します。                        |
| (11)       | 当店            | 「千円」とした場合は、千円未満を四捨五入します。              |
| U          |               | また、集計された金額がゼロ以上千円未満の場合は「1」とします。(例:900 |
|            |               | 円→1 千円)                               |

### 6、集計表 6-8 集計表の共通操作 1 集計表 PDF の出力 [印刷] ボタンと [F2 出力] キー 集計表の PDF 出力は、メニューによりコマンドが異なります。 出力コマンド 出力帳票 現金照合表 現金照合表·日計表 日計表 月次試算表 月次試算表 補助残高確認表 比較試算表 比較試算表 (二) 印刷 補助残高比較表 月別推移表 月別推移表 補助残高推移表 消費税区分集計表 科目別消費税区分集計表 消費税集計表 簡易課税集計表 変動損益計算書 変動損益計算書 **F2** 出力 部門別損益計算書 部門別損益計算書
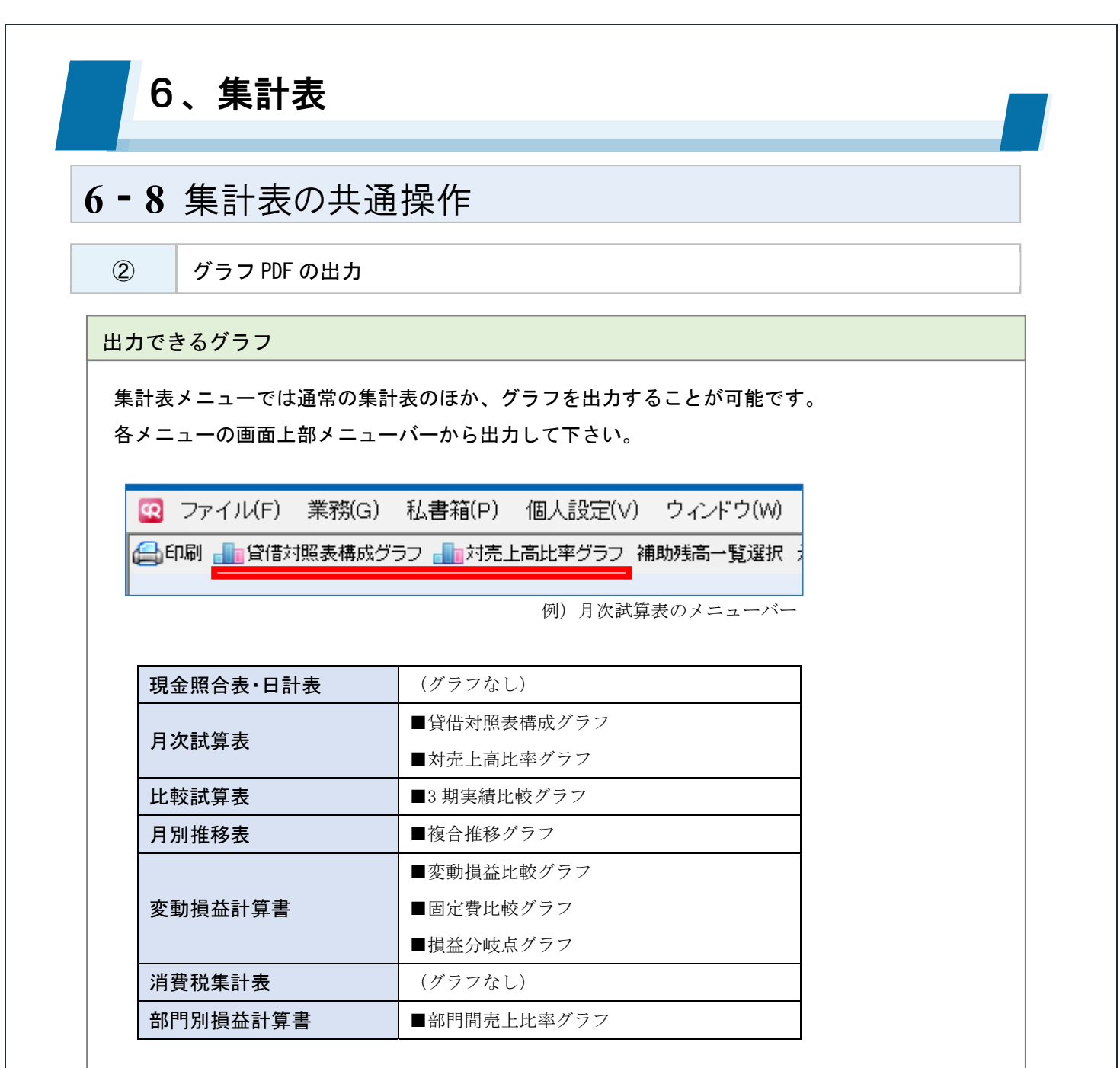

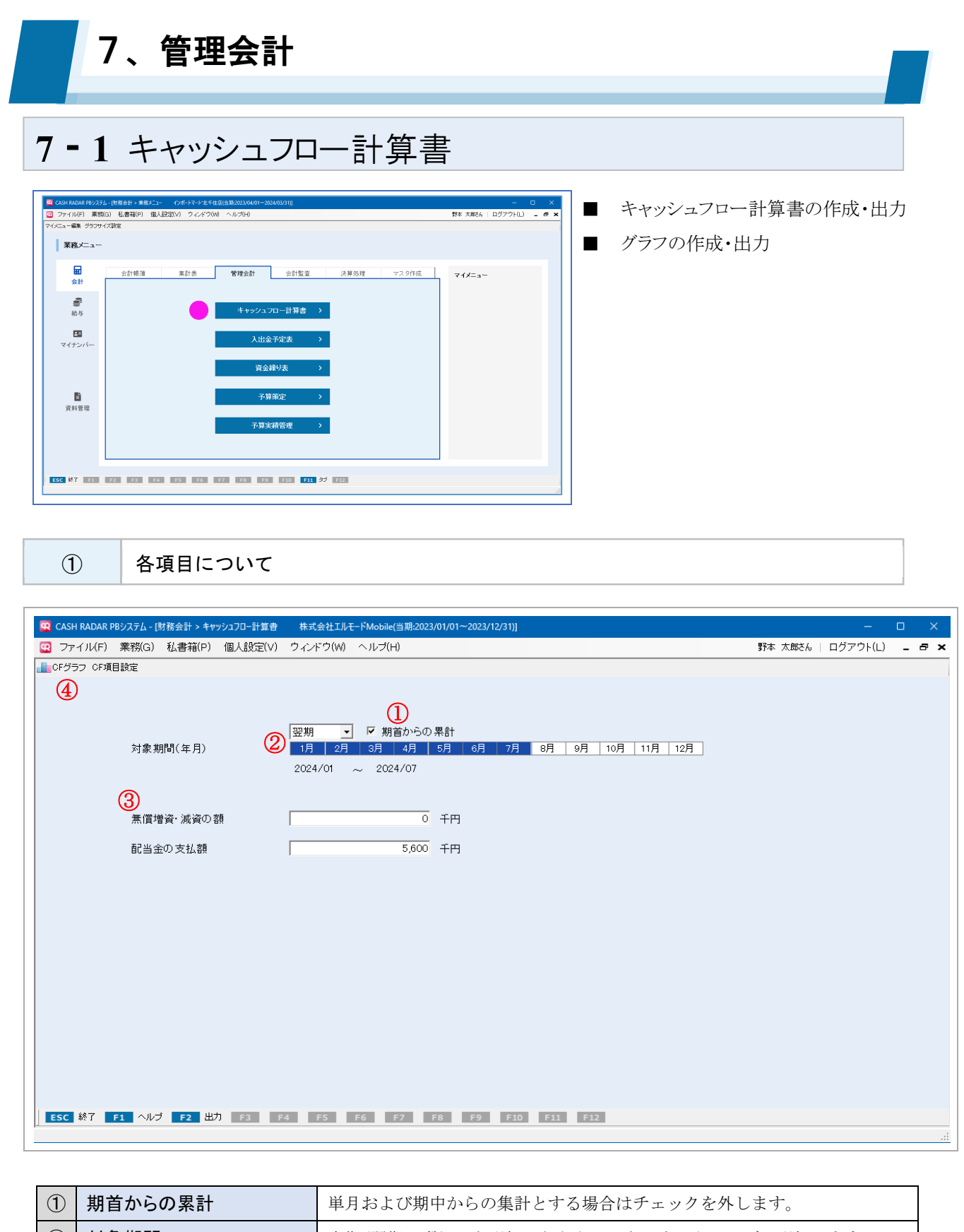

| 1 | 期首からの累計              | 単月および期中からの集計とする場合はチェックを外します。      |
|---|----------------------|-----------------------------------|
| 2 | 対象期間                 | 当期/翌期いずれかを選択したうえで、をマウスドラッグで選択します。 |
| 3 | 無償増資・減資の額<br>配当金の支払額 | 対象期間中に発生した場合に、それぞれ金額を入力します。       |
| 4 | CF グラフ               | キャッシュフロー計算書のグラフを出力します。            |

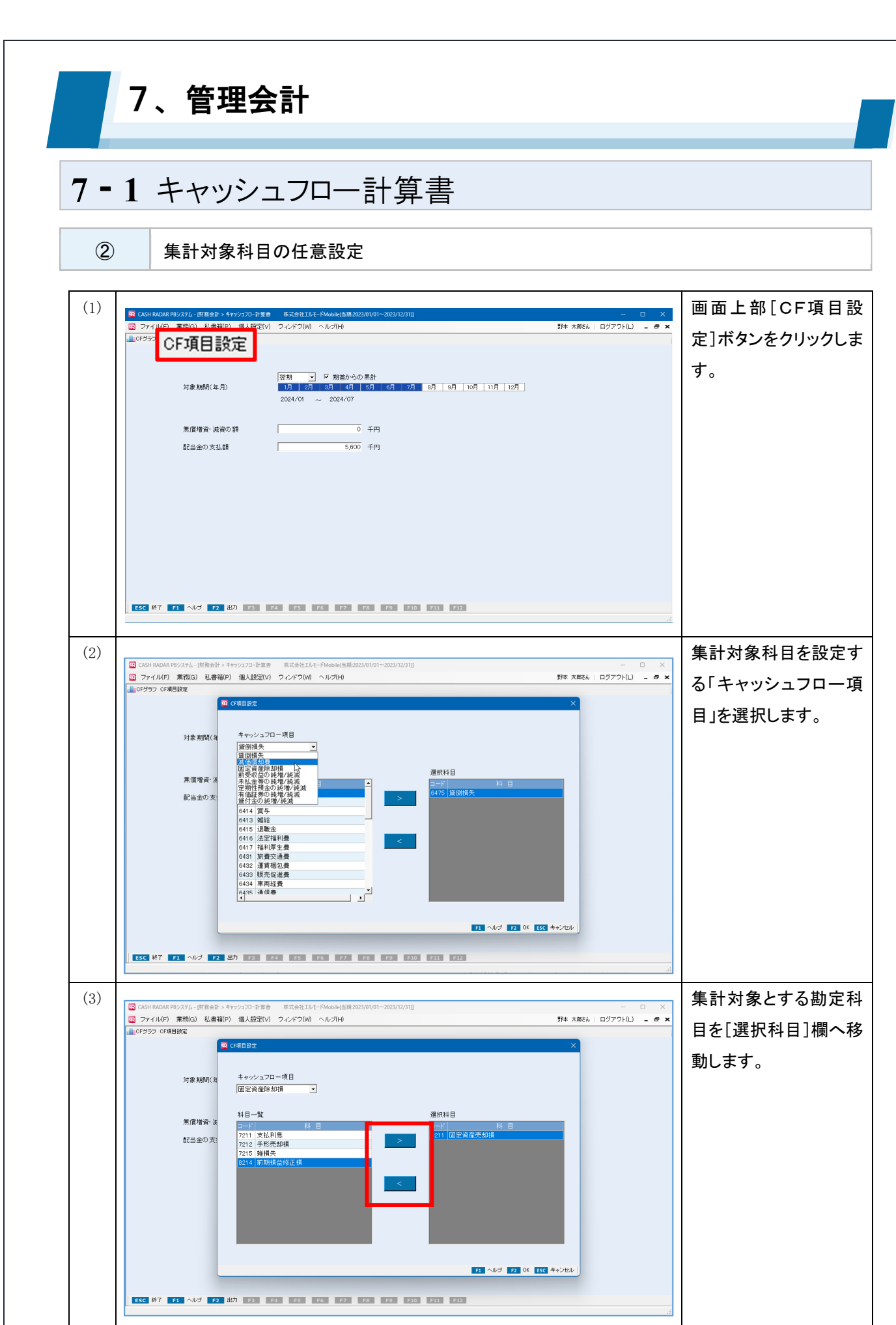

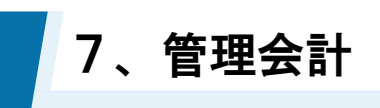

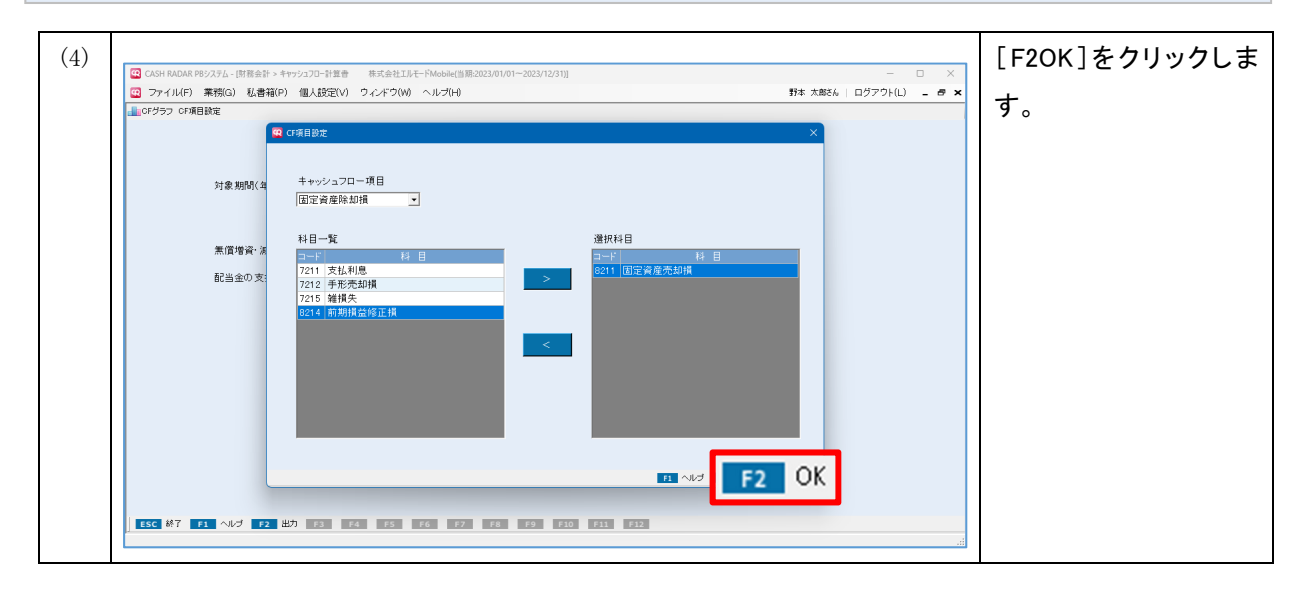

### 設定可能なキャッシュフロー項目

CF項目設定(=集計対象科目の任意設定)が可能なキャッシュフロー項目は以下のとおりです。 設定した勘定科目の残高がキャッシュフロー計算書に連動します。

- ・貸倒損失
- ・固定資産除却損
- 前受収益の純増/純減

- ・未払金等の純増/純減
- 回正頁座际却損

・定期性預金の純増/純減

・貸付金の純増/純減

・有価証券の純増/純減

- 183 -

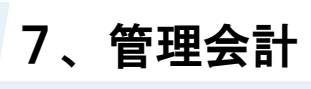

③ 「直接法」の計算式

| No | 項目名                               | 取得科目                                    |
|----|-----------------------------------|-----------------------------------------|
| 1  | 営業キャッシュフロー                        | 計算 No.2-10+22+23                        |
| 2  | 営業収入                              | 計算 No.3+8+9                             |
| 3  | <u>売上総収入</u>                      | 計算 No.4+5+6+7                           |
| 4  | 純売上高                              | 集計科目「6199 純売上高」の期間残高                    |
| F  | 売掛債権の純増                           | 集計科目「1139 売上債権計」の期間残高×(-1)              |
| 5  | (純減)                              | ※0>の場合「純増」、それ以外は「純減」                    |
| 6  | 貸倒損失                              | CF項目設定「貸倒損失」に設定した科目の期間残高計×(-1)          |
| 7  | 前受収益の純増                           | CF項目設定「前受収益の純増/純減」に設定した科目の期間残高計         |
| /  | (純減)                              | ※0>の場合「純減」、それ以外は「純増」                    |
| 0  | <b>巫</b> 而到自, <b>司</b> 业 <b>今</b> | 集計科目「7119 受取利息・配当」の期間残高                 |
| 0  | 文取利志                              | ※個人事業者の場合はなし                            |
|    |                                   | 集計科目「7129 その他営業外収益計」+「8199 特別利益計」の期間    |
| 9  | <u>雜益等収入</u>                      | 残高                                      |
|    |                                   | ※個人事業者=「集計科目 7199 繰戻等計」の期間残高            |
| 10 | 営業支出                              | 計算 No.11+15+20+21                       |
| 11 | <u>原価総支出</u>                      | 計算 No.12+13+14                          |
| 12 | 売上原価                              | 集計科目「6299 売上原価」-「6365 減価償却費」の期間残高       |
| 12 | 買掛債務の純増                           | 集計科目「4129 買入債務計」の期間残高×(-1)              |
| 15 | (純減)                              | ※0>の場合「純増」、それ以外は「純減」                    |
| 14 | 棚卸資産の純増                           | 集計科目「1299 棚卸資産計」の期間残高                   |
| 14 | (純減)                              | ※0>の場合「純減」、それ以外は「純増」                    |
| 15 | 販売管理費総支出                          | 計算 No.16+17+18+19                       |
| 16 | 人件費支出                             | 集計科目「6449人件費計」の期間残高                     |
| 17 | この地図弗士山                           | 集計科目「6488 その他経費計」-「6472 減価償却費」- CF 項目設定 |
| 17 | ての他程負文山                           | 画面「貸倒損失」に設定した科目の期間残高計                   |
|    | キャクターの対応                          | CF項目設定「未払金等の純増/純減」に設定した科目の期間残高計         |
| 18 | 木払並寺の純増                           | $\times$ (-1)                           |
|    | (作出)或)                            | ※0>の場合「純増」、それ以外は「純減」                    |
| 19 | 支払利息                              | 集計科目「7219 支払利息等」の期間残高                   |

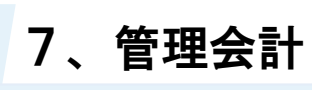

| No | 項目名              | 取得科目                                                                                                    |
|----|------------------|----------------------------------------------------------------------------------------------------|
| 20 | <u> 雜損等支出</u>    | 集計科目「7289 その他営業外費用計」+「8299 特別損失計」の期間<br>残高-CF 項目設定画面「固定資産除却損」に設定した科目の期間残<br>高計<br>※個人事業者=「集計科目 7299 繰入額等計」の期間残高- CF 項目                  |
|    |                  | 設定画面「固定資産除却損」に設定した科目の期間残高計                                                                                                    |
| 21 | <u>法人税等の支払</u>   | 勘定科目「9112 法人税・住民税及び事業税」の期間残高<br>※個人事業者の場合はなし                                                                                            |
| 22 | その他資産の純増<br>(純減) | 集計科目「1399 他流動資産計」+「3199 繰延資産合計」+「3311 諸<br>ロ」+「3312 科目未定」-「CF 項目設定画面に設定されている"1300<br>他の流動資産"に属する科目」の期間残高 × (-1)<br>※0>の場合「純増」、それ以外は「純減」 |
| 23 | その他負債の純増<br>(純減) | 集計科目「4189 他流動負債計」-「CF 項目設定画面に設定している<br>"4140 他の流動負債"に属する科目」の期間残高<br>※0>の場合「純減」、それ以外は「純増」                                                |
| 24 | 投資キャッシュフロー       | 計算 No25+26+27+28+29                                                                                                    |
| 25 | 定期性預金の純増<br>(純減) | <ul> <li>CF項目設定「定期性預金の純増/純減」に設定した科目の期間残高</li> <li>計×(−1)</li> <li>※0&gt;の場合「純増」、それ以外は「純減」</li> </ul>                                    |
| 26 | 有価証券の純増<br>(純減)  | <ul> <li>CF項目設定「有価証券の純増/純減」に設定した科目の期間残高計</li> <li>×(-1)</li> <li>※0&gt;の場合「純増」、それ以外は「純減」</li> </ul>                                     |
| 27 | 固定資産の純増<br>(純減)  | 集計科目「2199 有形固定資産計」+「2299 無形固定資産計」+減価償<br>却費+固定資産除却損の期間残高×(-1)<br>※0>の場合「純増」、それ以外は「純減」                                                   |
| 28 | その他投資の純増<br>(純減) | 集計科目「2399 その他投資計」-「CF 項目設定画面に設定している<br>"2300 投資その他の資産"に属する科目」の期間残高×(-1)<br>※0>の場合「純増」、それ以外は「純減」                                         |
| 29 | 貸付金の純増<br>(純減)   | CF項目設定「貸付金の純増/純減」に設定した科目の期間残高計×<br>(-1)<br>※0>の場合「純増」、それ以外は「純減」                                                                         |
| 30 | フリーキャッシュフロー      | 計算 No1+24                                                                                                    |

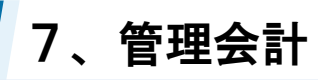

| No | 項目名        | 取得科目                               |
|----|------------|------------------------------------|
| 31 | 財務キャッシュフロー | 計算 No32+33+34+35+36                |
| 20 | 短期借入金の純増   | 集計科目「4139 短期借入金計」の期間残高             |
| 32 | (純減)       | ※0>の場合「純減」、それ以外は「純増」               |
| 22 | 長期借入金の純増   | 集計科目「4219長期借入金計」の期間残高              |
| 55 | (純減)       | ※0>の場合「純減」、それ以外は「純増」               |
| 24 | その他固定負債の純増 | 集計科目「4239 他の固定負債計」の期間残高            |
| 54 | (純減)       | ※0>の場合「純減」、それ以外は「純増」               |
|    |            | 勘定科目「5111 資本金」の期間残高-画面で入力した無償増資減資  |
|    | 资本全の幼苗     | の額                                 |
| 35 | 貝平並の祀垣     | ※個人事業者:CF 項目名「事業主勘定のXX」=「4319 事業主借 |
|    | (市电 /政)    | 計」-「3219 事業主貸計」+「5111 元入金」の期間残高    |
|    |            | ※0>の場合「純減」、それ以外は「純増」               |
| 26 | 目と今のサビン    | 画面で入力した配当金の支払額×(-1)                |
| 30 | 記当並の文払い    | ※個人事業者の場合はなし                       |
| 37 | キャッシュフロー   | 計算 No30+31                         |
| 20 | YYYY/MM/DD | 年111日「田本西本11」NOF の期間間44日前日成古       |
| 30 | 現金・預金      | 果訂科日「現金頂金訂」「110.25 の期间開始月前月726     |
| 20 | YYYY/MM/DD |                                    |
| 39 | 現金・預金      | 朱可杵日「坑並頃金矸」「10.25 の労间於」月ヨ月残高       |

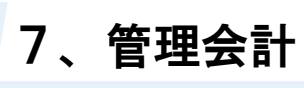

④ 「間接法」の計算式

| No  | 項目名        | 取得科目                                    |
|-----|------------|-----------------------------------------|
| 1   | 営業キャッシュフロー | 計算 No.2+3+4+5+6+7+8+9+10+1112+13        |
|     |            | 集計科目「8599 税引前当期純利益」の期間残高                |
| 2   | 税引前当期利益    | ※個人事業者:CF項目名「控除前所得金額」=「集計科目 9199 控      |
|     |            | 除前所得金額」の期間残高                            |
|     | 売掛債権の純増    | 集計科目「1139 売上債権計」の期間残高+「4. 貸倒損失」×(-1)    |
| 3   | (純減)       | ※0>の場合「純増」、それ以外は「純減」                    |
| 4   | 貸倒損失       | CF 項目設定「貸倒損失」に設定した科目の期間残高計              |
|     | 前受収益の純増    | CF項目設定「前受収益の純増/純減」に設定した科目の期間残高計         |
| 5   | (純減)       | <br> ※0>の場合「純減」、それ以外は「純増」               |
| _   | 買掛債務の純増    | 集計科目「4129 買入債務計」の期間残高                   |
| 6   | (純減)       | ※0>の場合「純減」、それ以外は「純増」                    |
| _   | 棚卸資産の純増    | 集計科目「1299 棚卸資産計」の期間残高×(-1)              |
| /   | (純減)       | ※0>の場合「純増」、それ以外は「純減」                    |
| 0   | 未払金等の純増    | CF項目設定「未払金等の純増/純減」に設定した科目の期間残高計         |
| 8   | (純減)       | ※0>の場合「純減」、それ以外は「純増」                    |
| 9   | 減価償却費      | 勘定科目「6365 減価償却費」+「6472 減価償却費」           |
| 10  | 固定資産除却損    | CF項目設定「固定資産除却損」に設定した科目の期間残高計            |
| 4.4 | は「現在の土井    | 勘定科目「9112 法人税・住民税及び事業税」の期間残高            |
|     | 広入祝寺の文払    | ※個人事業者の場合はなし                            |
|     |            | 集計科目「1399 他流動資産計」+「3199 繰延資産合計」+「3311 諸 |
| 10  | その他資産の純増   | 口」+「3312 科目未定」-「CF 項目設定画面に設定されている"1300  |
| 12  | (純減)       | 他の流動資産"に属する科目」の期間残高 ×(-1)               |
|     |            | ※0>の場合「純増」、それ以外は「純減」                    |
|     | その仙台信の絉﨑   | 集計科目「4189 他流動負債計」-「CF 項目設定画面に設定している     |
| 13  | (          | "4140 他の流動負債"に属する科目」の期間残高               |
|     | (小七//火)    | ※0>の場合「純減」、それ以外は「純増」                    |
| 14  | 投資キャッシュフロー | 計算 No15+16+17+18+19                     |
|     | 定期性預全の純増   | CF項目設定「定期性預金の純増/純減」に設定した科目の期間残高         |
| 15  |            | $\ddagger \times (-1)$                  |
|     | \          | ※0>の場合「純増」、それ以外は「純減」                    |

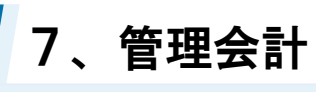

| No | 項目名                      | 取得科目                                    |
|----|--------------------------|-----------------------------------------|
|    | ち毎証券の純増                  | CF項目設定「有価証券の純増/純減」に設定した科目の期間残高計         |
| 16 | 有価証分の税増                  | $\times$ (-1)                           |
|    | (市电加以)                   | ※0>の場合「純増」、それ以外は「純減」                    |
|    | 田中次主の結婚                  | 集計科目「2199有形固定資産計」+「2299無形固定資産計」+No.9+10 |
| 17 | 回正貝圧の純増                  | の期間残高×(-1)                              |
|    | (市电初以)                   | ※0>の場合「純増」、それ以外は「純減」                    |
|    | この山小次の幼母                 | 集計科目「2399 その他投資計」-「CF 項目設定画面に設定している     |
| 18 | ての他投資の純増                 | "2300 投資その他の資産"に属する科目」の期間残高×(-1)        |
|    | (和巴利文)                   | ※0>の場合「純増」、それ以外は「純減」                    |
|    | 代は今の対逆                   | CF項目設定「貸付金の純増/純減」に設定した科目の期間残高計×         |
| 19 | 貝付金の純増                   | (-1)                                    |
|    | (和电利或)                   | ※0>の場合「純増」、それ以外は「純減」                    |
| 20 | フリーキャッシュフロー              | 計算 No1+14                               |
| 21 | 財務キャッシュフロー               | 計算 No22+23+24+25+26                     |
| 00 | 短期借入金の純増                 | 集計科目「4139 短期借入金計」の期間残高                  |
| 22 | (純減)                     | ※0>の場合「純減」、それ以外は「純増」                    |
| 00 | 長期借入金の純増                 | 集計科目「4219長期借入金計」の期間残高                   |
| 23 | (純減)                     | ※0>の場合「純減」、それ以外は「純増」                    |
| 24 | その他固定負債の純増               | 集計科目「4239 他の固定負債計」の期間残高                 |
| 24 | (純減)                     | ※0>の場合「純減」、それ以外は「純増」                    |
|    |                          | 勘定科目「5111 資本金」の期間残高-画面で入力した無償増資減資       |
|    | 资本全の幼苗                   | の額                                      |
| 25 | 貝平亚の祀垣<br>(納浦)           | ※個人事業者:CF項目名「事業主勘定のXX」=「4319 事業主借       |
|    | ( <b>神</b> ビ <i>加</i> 処) | 計」-「3219 事業主貸計」+「5111 元入金」の期間残高         |
|    |                          | ※0>の場合「純減」、それ以外は「純増」                    |
| 26 | 配当全の支払い                  | 画面で入力した配当金の支払額×(-1)                     |
| 20 | 記当並の文払い                  | ※個人事業者の場合はなし                            |
| 27 | キャッシュフロー                 | 計算 No20+21                              |
| 28 | YYYY/MM/DD               | 集計利日「現金預金計」-Na15 の期間開始日前日建享             |
| 20 | 現金・預金                    | 米町17日 「元亚19111」 10.13 V2朔间册如月           |
| 20 | YYYY/MM/DD               | 年計到日「明今預今計」-N-15 の期間效了日平日球方             |
| 29 | 現金・預金                    | 来可作口 ' 先並頂並司」 10.13 20 期间於 1 月 3 月 26 尚 |

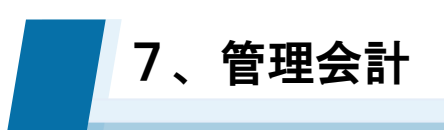

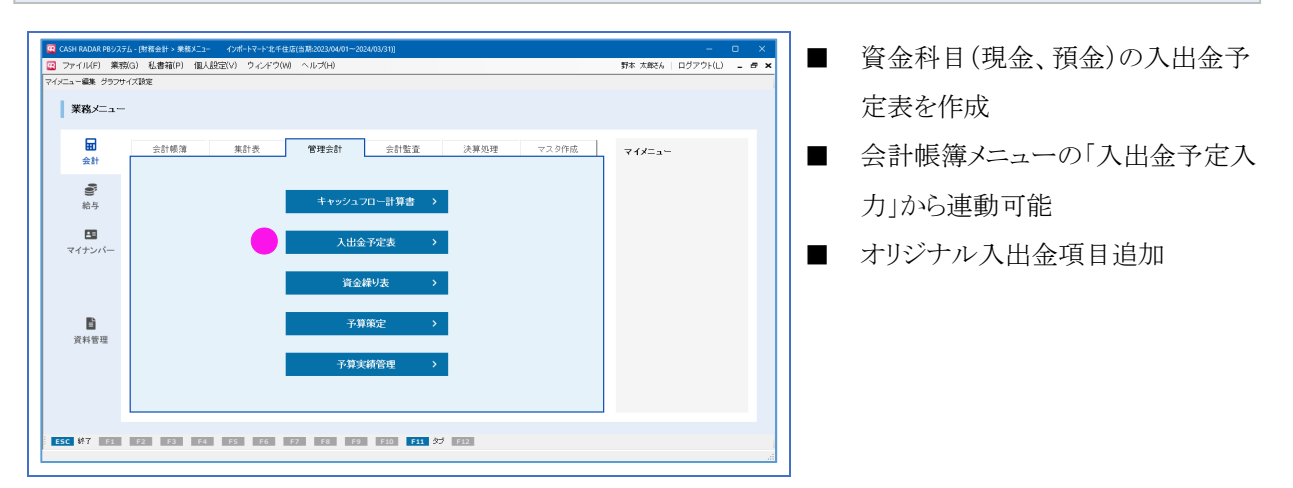

(1) 入出金予定表の新規作成 (1)画面上部[予定表新規 (IL(E) 業務(G) 私書籍(B) 個人設定(V) 野本 太郎さん | ログアウト(L) - 8 作成]ボタンをクリックし 予定表新規作成 对来期间 2024/11/13 0円 2024/12/12 現時点での資金 ます。 単位:円 【収入】 ◆その他収入◆ 小計 【支出】 ◆その他支出◆ 小計 収支計 【支払手形決済】 【信入金返済】 小計 遇不足 預金残高 締日付預金残高 締日付預金残高 ◆ 資金対策◆ • • 4 ESC 終了 F1 ヘルプ F2 登録 F3 ↓→切替 F4 F5 画面更新 F6 項目追加 F7 項目修正 F8 符殊入 F9 符析録 F10 F11 F12 (2)「対象期間」を1日以 CASH RADAR PBシステム - (財務会計 > 入出金予定表 株式会社 武門(当期) - @ × イル(F) 業務 3) 私書箱(P 野本 太郎さん 上、3ヶ月以内の範囲 〇日月 子定表新規作成 子定表削除 対象期間 2024/01/01 156,874 円 2024/03/31 対象期間 理時点での資金 で設定し、開始日時点 単位:円 の資金を「現時点での 【収入】 ◆その他収入◆ 資金」へ入力します。 小計 【支出】 ◆その他支出◆ 小計 収支計 【支払手形決済】 【信入金返済】 小計 過不足 預金残高 締日付預金残高 絳日付預金残高 ◆資金対策◆ 156,874 156,874 156,87 156,87 156,874 156,874 156,874 156,874 • • • ESC 終7 F1 ヘルプ F2 登録 F3 ↓→切替 F4 F5 直流更新 F6 項目追加 F7 項目修正 F8 行桃入 F9 行制除 F10 F11 F12

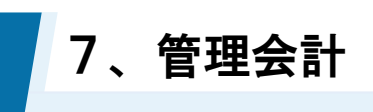

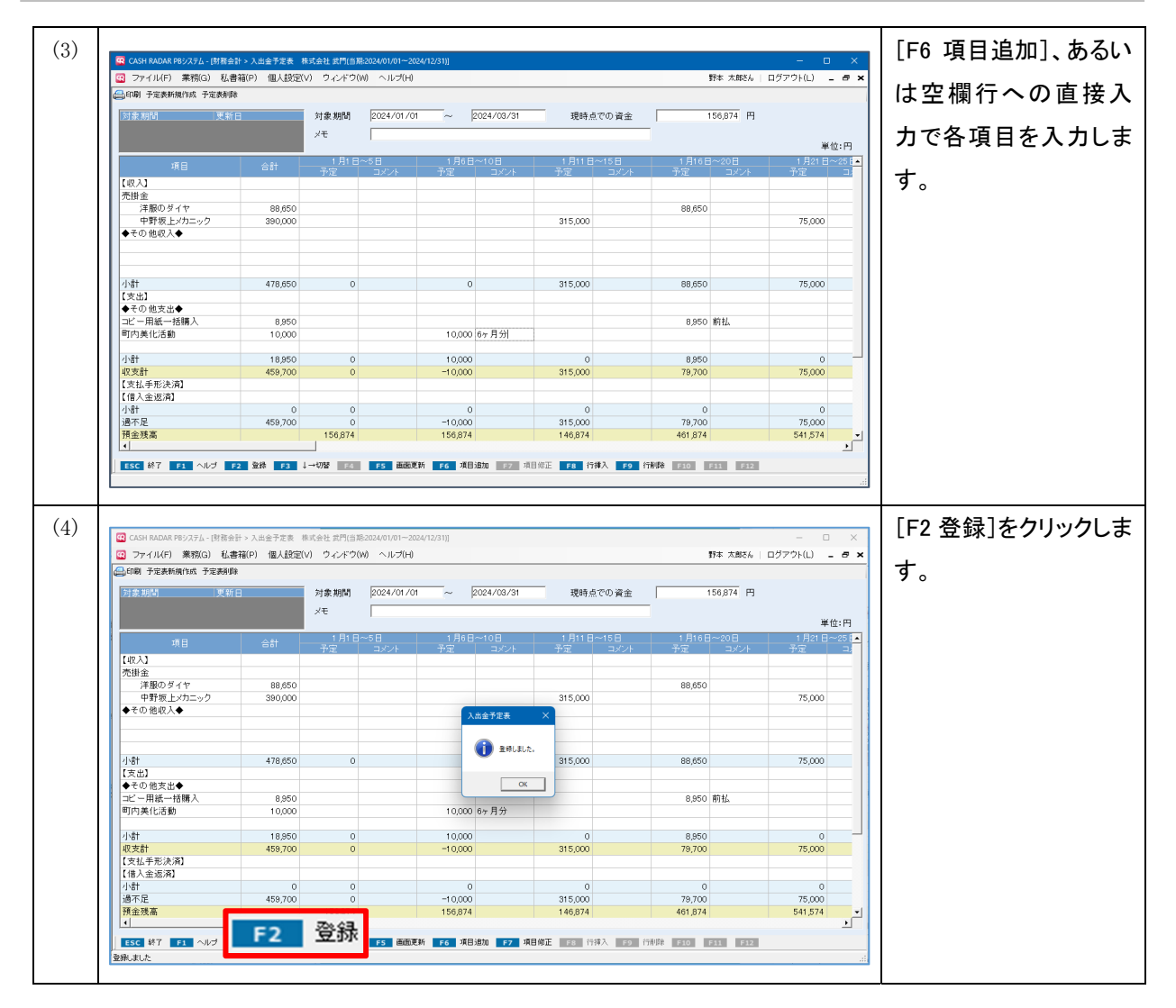

| 登録済みリスト                          |                     |
|----------------------------------|---------------------|
|                                  |                     |
| 🖴 印刷 予定表新規作成 予定表削除               |                     |
| 対象期間      更新日                    |                     |
| 2024/10/16~2024/10/31 2024/10/13 |                     |
| 2024/10/01~2024/10/15 2024/10/01 |                     |
|                                  |                     |
|                                  |                     |
| 登録された入出金予定表は画面左上にリスト表示される        | ます。マウスクリックで選択し、登録内容 |
| の修正等が可能です(ただし、対象期間は修正不可)。        |                     |
| 不要になったリストは [予定表削除] ボタンで削除を       | 行って下さい。             |
| また、[予定表新規作成]では、選択されている予定表        | €を再利用することが可能です。既存の予 |
| 定表と対象期間が重なる場合に活用して下さい。           |                     |
|                                  |                     |

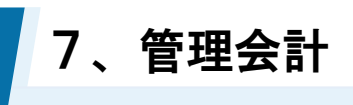

2

各項目について

| 印刷 予定表新規(tkt 予定表制)       ①       ②       ③       ③         2024/12/31       2024/11/14       2024/11/15       ~       2024/11/30       現時点での資金       ③         2024/12/31       2024/11/14       2024/11/14       ~       2024/11/15       ~       2024/11/30       現時点での資金       ③         2024/12/31       2024/11/14       2024/11/14       ~       11月15日       11月16日       ~       2024/11/30       現時点での資金       ○         2024/11/15       2024/11/14       ~       ~       11月15日       11月16日       ~       2024/11/13       2024/11/14       ~       ○       11月15日       11月16日       ~       201       11月21日       ~       752       11/月15日       ~       11月15日       ~       11月21日       ~       752       11/月15日       ~       11/月15日       ~       11/月15日       11/月15日       ~                                                                                                    |          | /    |
|----------------------------------------------------------------------------------------------------|----------|------|
| 計参期間         更新日          対象期間         2024/11/15         2024/11/30         現時点での資金           2024/12/21         2024/11/14          11月後期(詳細)         2024/11/30         現時点での資金         11月           2024/11/201~2024/11/14         2024/11/14         11月15日         11月16日~20日         11月21-25日         11月21           2024/11/16~2024/11/14         2024/11/14         2024/11/15         2024/11/16         722         12/小           2024/11/16~2024/11/14         2024/11/14         2024/11/14         11月15日         11月16日~20日         11月21-25日         11月           2024/11/16~2024/11/14         2024/11/14         2024/11/14         2024/11/14         11月15日         11月16日         11月16日         2014         11月2         2024/11/14         722         12/小         72           2024/11/16         2024/11/14         2024/11/14         2024/11/14         11月16日         2014         11月16日         2014         11月16         721         12/小         722         12/小         72         12/小         721         721         721         721         721         721         721         721         721         721         721         721         721         721         721         721         721                                                                                                    |          |      |
| 項目         合計         11月15日~15         11月16日~20日         11月21日~25日         11月21日~25日         11月21日~25日         11月21日~25日         11月21日~25日         11月21日~25日         11月21日~25日         11月21日~25日         11月21日~25日         11月21日~25日         11月21日~25日         11月21日~25日         11月21日~25日         11月21日~25日         11月21日~25日         11月21010~25日         11月2100         11月2100         11月2100         11月2100         11月2100         11月2100         11月2100         11月2100         11月2100         11月2100         11月2100         11月2100         11月2100         11月2100         11月2100         11月2100         11月2100         11月2100         11月2000         11月2100         11月21000         11月21000         111111111111111111111111111111111111                                                                                                    | 85,640 円 |      |
| 項目         合計         11月15日~15日         11月16日~20日         11月2日~25日         11月2日~25日         11月21~25日         1121           コンレ         19,800         19,800         19,800         19,800         19,800         8,9           小計         383,900         0         356,000         19,800         117,7         117,9           支払手形         68,100         0         -29,100         -19,800         117,7           支払手形         15,680         15,680         15,680         115,680         117,9           支払手形         15,680         15,680         15,680         117,9         149,800         19,9           パ計         149,580         15,680         -29,100         35,000         18,9                                                                                                    |          | 単位:円 |
| コビー用紙一括購入     19,800     19,800     19,800     19,800     19,800     19,800     19,800     19,800     19,800     19,800     19,800     19,800     19,800     19,800     19,800     19,800     10,800     10,800     10,800     10,800     10,800     10,800     10,800     10,800     10,800     10,800     10,900     8,9       小計     383,900     0     356,100     19,800     19,800     117,7       反払手形決済     68,100     0     -29,100     -19,800     117,7       支払手形                                                                                                    |          | -    |
| 環境美化委員     8,000     68,000     68,000     68,000     68,000     68,000     68,000     68,000     68,000     68,000     68,000     68,000     68,000     68,000     68,000     68,000     68,000     717,000     719,8000     117,000     117,000     117,000     117,000     117,000     117,000     117,000     117,000     117,000     117,000     117,000     117,000     117,000     117,000     117,000     117,000     117,000     117,000     117,000     117,000     117,000     117,000     117,000     117,000     117,000     117,000     117,000     117,000     117,000     117,000     117,000     117,000     117,000     117,000     117,000     117,000     117,000     117,000     117,000     117,000     117,000     117,000     117,000     117,000     117,000     117,000     117,000     117,000     117,000     117,000     117,000     117,000     117,000     117,000     117,000     117,000     117,000     117,000     117,000     117,000     117,000     117,000     117,000     115,000     117,000     117,000     117,000     117,000     117,000     117,000     117,000     117,000     117,000     117,000     117,000     117,000     117,000     117,000                                                                                                    |          |      |
| 小計         383,900         0         356,100         19,800         8/           収支計         66,100         0         -29,100         -19,800         117/           【支払手形決済】         -         -         -29,100         -19,800         117/           支払手形         -         -         -         -19,800         117/           支払手形         -         -         -         -19,800         117/           大力パラボ株式会社         15,680         15,680         -         -         -           株式会社トゥモロー         98,900         -         -         -         -         -           長期信人会         35,000         -         -         -         -         -         -           長期信人会         35,000         -         -         -         -         -         -         -         -         -         -         -         -         -         -         -         -         -         -         -         -         -         -         -         -         -         -         -         -         -         -         -         -         -         -         -         -         -         -         - </td <td>00 年会費</td> <td></td>                                                                                                    | 00 年会費   |      |
| 収支計         68,100         0         -29,100         -19,800         117/           【支払手形決済】                 117/           支払手形                                                                                                    | 00       |      |
| 【支払手形決済】     一     一     一     一     一     一     一       支払手形     15,680     15,680     15,680     一     一     一     一       オカノラボ株式会社     15,680     15,680     15,680     一     一     98,98       株式会社トゥモロー     98,900      一     1     98,98       【借入金返済】        35,000     98,98       長期借入金     35,000      35,000     98,98       過不足     -81,480     -15,680     -29,100     -54,800     118;       預金残高     -85,640     69,960     55,860     11,9       埼白田預金残高     69,960     40,8060     1,060     19;       令資金対策◆       15,000     15,000                                                                                                    | 00       |      |
| 支払手形         一         一         一         一         一         一         一         一         一         一         一         一         一         一         一         1         1         1         1         1         1         1         1         1         1         1         1         1         1         1         1         1         1         1         1         1         1         1         1         1         1         1         1         1         1         1         1         1         1         1         1         1         1         1         1         1         1         1         1         1         1         1         1         1         1         1         1         1         1         1         1         1         1         1         1         1         1         1         1         1         1         1         1         1         1         1         1         1         1         1         1         1         1         1         1         1         1         1         1         1         1         1         1         1         1         1 </td <td></td> <td></td>                                                                                                    |          |      |
| ナカノラボ株式会社         15,680         15,680         15,680         (16)         (16)         (16)         (16)         (16)         (16)         (16)         (16)         (16)         (16)         (16)         (16)         (16)         (16)         (16)         (16)         (16)         (16)         (16)         (16)         (16)         (16)         (16)         (16)         (16)         (16)         (16)         (16)         (16)         (16)         (16)         (16)         (16)         (16)         (16)         (16)         (16)         (16)         (16)         (16)         (16)         (16)         (16)         (16)         (16)         (16)         (16)         (16)         (16)         (16)         (16)         (16)         (16)         (16)         (16)         (16)         (16)         (16)         (16)         (16)         (16)         (16)         (16)         (16)         (16)         (16)         (16)         (16)         (16)         (16)         (16)         (16)         (16)         (16)         (16)         (16)         (16)         (16)         (16)         (16)         (16)         (16)         (16)         (16)         (16)         (16)         (16)         (16) <td></td> <td></td>                                                                                                    |          |      |
| 株式会社トゥモロー 98,000 (14) 450 (15) 450 (15) 450 ( |          |      |
| 【借入金返済】     「一     「一     「一     「一     「一     「一       長期借入金     35,000     15,600     10     35,000     35,000     10       小計     149,580     15,680     0     35,000     35,000     983,       適不足     -81,480     1-5,680     -29,100     -54,800     118,       預金援高     69,960     69,960     55,860     11,0       第日付預金援高     69,960     40,860     10,060     19,       ◆資金対策◆     15,000     15,000     15,000     15,000                                                                                                    | 00       |      |
| 長期借入金     35,000     35,000     35,000       小計     149,580     15,680     0     35,000     98/       過不足     -81,480     -15,680     -29,100     -54,800     118/       預金援高     85,640     69,960     55,860     11/       締日付預金残高     69,960     40,860     1,060     19/       今資金対策◆     15,000     15,000     15,000     19/                                                                                                    |          |      |
| 小計     149,580     15,680     0     35,000     98,1       通不足     -81,480     -15,680     -29,100     -54,800     118;       預金残高     85,640     69,960     55,860     11,1       締日付預金残高     69,960     69,960     10,060     19;       今資金対策◆     6     60,960     15,000     10,000       余剩商品券換金     15,000     15,000     15,000     15,000                                                                                                    |          |      |
| 通不足     -81,480     -15,680     -29,100     -54,800     18;       預金残高     85,640     69,960     55,860     11,       綿日付預金残高     69,960     40,860     1,060     19;       今資金対策◆     55,000     15,000     19;       余利商品券換金     15,000     15,000     16;                                                                                                    | 00       |      |
| 預金残高     85,640     69,960     55,860     1,1       締日付預金残高     69,960     40,860     1,060     19;       資金対策◆     -     -     -     -       余剰商品券換金     15,000     15,000     15,000     -                                                                                                    | 00       |      |
| 締日付預金残高     69,960     40,860     1,060     19;       資金対策◆                                                                                                    | 30       |      |
| <ul> <li>◆資金対策◆</li> <li>余剰商品券換金</li> <li>15,000</li> <li>15,000</li> </ul>                                                                                                    | 60       |      |
| 余剰商品券換金 15,000 15,000                                                                                                    |          |      |
|                                                                                                    |          |      |
|                                                                                                    |          |      |
| 小計 15,000 0 15,000 0                                                                                                    | 0        |      |
| 繰越預金残高         69,960         55,860         1,060         19;                                                                                                    | 60       |      |

|     | 1171       | 作成済みの予定表が表示されます。                    |
|-----|------------|-------------------------------------|
| U   | 177<br>177 | マウスクリックで選択し、修正等を行うことができます。          |
| 0   | 计色期时       | 予定表の対象期間(作成の日から3ヶ月内)を設定します。         |
| Z   | 刈豕朔间       | 作成済みの予定表の場合は非アクティブとなり変更できません。       |
| 3   | 現時点での資金    | 予定表作成時点での資金科目の金額を入力します。             |
| 4   | メモ         | 予定表に関連する注釈等を任意入力します。                |
|     |            | 以下の方法で追加された項目が表示されます。               |
|     |            | ・会計帳簿の各メニューで「入出金予定入力」を行った項目         |
| (5) | 項目         | ・支払手形帳で登録された支払手形項目                  |
|     |            | ・ [F6 項目追加] で追加した項目                 |
|     |            | ・空欄行(あるいは [F8 行挿入] で追加した行)に直接入力した項目 |
|     |            | 毎月1日を起点に5日区切りで表示されます。               |
|     | マウ /っかん    | 入金/出金の予定額が連動されます。直接入力で項目を作成した場合は、金額 |
| U   | アルノコアント    | を直接入力します。                           |
|     |            | 必要に応じてコメントを入力します。                   |

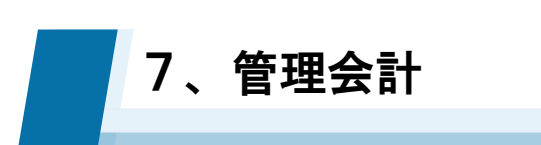

3

会計帳簿メニュー [入出金予定入力] による項目追加

| (1)     (1)     (1)     (1)     (1)     (1)     (1)     (1)     (1)     (1)     (1)     (1)     (1)     (1)     (1)     (1)     (1)     (1)     (1)     (1)     (1)     (1)     (1)     (1)     (1)     (1)     (1)     (1)     (1)     (1)     (1)     (1)     (1)     (1)     (1)     (1)     (1)     (1)     (1)     (1)     (1)     (1)     (1)     (1)     (1)     (1)     (1)     (1)     (1)     (1)     (1)     (1)     (1)     (1)     (1)     (1)     (1)     (1)     (1)     (1)     (1)     (1)     (1)     (1)     (1)     (1)     (1)     (1)     (1)     (1)     (1)     (1)     (1)     (1)     (1)     (1)     (1)     (1)     (1)     (1)     (1)     (1)     (1)     (1)     (1)     (1)     (1)     (1)     (1)     (1)     (1)     (1)     (1)     (1)     (1)     (1)     (1)     (1)     (1)     (1)     (1)     (1)     (1)     (1)     (1)     (1)     (1)     (1)     (1)     (1)     (1)     (1)     (1)     (1)     (1)     (1)     (1)     (1)     (1)     (1)<                                                                                                    | カーソル<br>[入出金<br>ネンをクリ |
|----------------------------------------------------------------------------------------------------|-----------------------|
| Control 振客方式・相告方         、         、         、                                                                                                    | カーウル<br>[入出金<br>ヌンをクリ |
| Eff     補買     備算所相     消算所相     消算所相     消算所相     消算所相     消算所相     消算所用     計       空24/07/71     個人主人並做書補入)     審議務金     55,000     55,000     55,000     55,000     55,000     予定入力]ボジ       193     193     193     193     193     193     193     193     193     193     193     193     193     193     193     193     193     193     193     193     193     193     193     193     193     193     193     193     193     193     193     193     193     193     193     193     193     193     193     193     193     193     193     193     193     193     193     193     193     193     193     193     193     193     193     193     193     193     193     193     193     193     193     193     193     193     193     193     193     193     193     193     193     193     193     193     193     193     193     193     193     193     193     193     193     193     193     193     193     193     193     193     193     193     193     193     193 </td <td>[入出金<br/>ヌンをクリ</td>                                                                                                    | [入出金<br>ヌンをクリ         |
| 2024/07/01 (権入金入金紅書催入)     () 書補預金     355,000 (馬利用人型)     () 355,000     () 355,000     () 355,000     () 355,000     () 355,000     () 355,000     () 355,000     () 355,000     () 355,000     () 355,000     () 355,000     () 355,000     () 355,000     () 355,000     () 355,000     () 355,000     () 355,000     () 355,000     () 355,000     () 355,000     () 355,000     () 355,000     () 355,000     () 355,000     () 355,000     () 355,000     () 355,000     () 355,000     () 355,000     () 355,000     () 355,000     () 355,000     () 355,000     () 355,000     () 355,000     () 355,000     () 355,000     () 355,000     () 355,000     () 355,000     () 355,000     () 355,000     () 355,000     () 355,000     () 355,000     () 355,000     () 355,000     () 355,000     () 355,000     () 355,000     () 355,000     () 355,000     () 355,000     () 355,000     () 355,000     () 355,000     () 355,000     () 355,000     () 355,000     () 355,000     () 355,000     () 355,000     () 355,000     () 355,000     () 355,000     () 355,000     () 355,000     () 355,000     () 355,000     () 355,000     () 355,000     () 355,000     () 355,000     () 355,000     () 355,000     () 355,000     () 355,000     () 355,000     () 355,000     () 355,000     () 355,000     <                                                                                                    | マンをクリ                 |
| ックします。                                                                                                    |                       |
|                                                                                                    |                       |
|                                                                                                    |                       |
|                                                                                                    |                       |
|                                                                                                    |                       |
|                                                                                                    |                       |
|                                                                                                    |                       |
|                                                                                                    |                       |
| 「「「SC 林子 F1 ヘルプ F2 全株 F3 付装 F6 行後入 F5 前面影片 F6 行後入 F2 行士ピー FE 行動以付け F9 行動称 F10 五十音 F11 伝素ジャンプ F20<br>一                                                                                                    |                       |
| (2) CANHADAR 07/274, INTRODUCT 107/07/07/07/07/07/07/07/07/07/07/07/07/0                                                                                                    | <br>出金の予              |
| □ ファイル(F) 素領(G) 私書補(P) 個人設定(V) ワイルゲ(M) ヘルブ(H) 野本 太郎さん □ ログアワト(L) - ● ×<br>((4)(6)) 解素(X (4日 3)(X 入业学長入力) 実数手転入力 実数時限(R)( 補助料目金換 解決金換 取得)(法会換 以料明(E) 実材的な (本)                                                                                                    | F20K]を                |
|                                                                                                    | 1 Zonje               |
| 日日 2024/07/01<br>登録か。 取引先 御知律相 2024/07/01<br>2024/07/01 偉人金入氣征書像入) 着通 補助料目 2024/07/01<br>2024/07/01 偉人金入氣征書像入) 着通 補助料目 2024/07/01<br>1 11/1 1/2 1/2 1/2 1/2 1/2 1/2 1/2 1/2 1                                                                                                    |                       |
| 193     Data     金額     35,000     差額     0       予定日     入金予定額     当                                                                                                    |                       |
| 2024/11/16 35,000<br>1 金額の変更=                                                                                                    | 5可能で                  |
| す。<br>                                                                                                    |                       |
|                                                                                                    |                       |
|                                                                                                    |                       |
| 会計 0 35,000 - j                                                                                                    |                       |
|                                                                                                    |                       |
|                                                                                                    |                       |
| [555 林7 [5] ヘルグ [52 登録 [53] 付筆 [15] 西藤原族 [55   新政人 [52   行曲2 - [15]   行動2   10   行動2   行動2   行動2   五十音 [51] (元素2+27   152]   二<br>  二                                                                                                    |                       |
|                                                                                                    | 「予定表                  |
| (マ) ■ CONTRACTORY 2012 (1921) 74/2 (1922) (1920) (1920)                                                                                                    |                       |
|                                                                                                    | ンから1F                 |
| ####################################                                                                                                    | へ項目と                  |
| コント サエ コント サエ コント サエ コント<br>コント サエ コント<br>コント サエ コント<br>コント<br>コント | ます。                   |
| 小計         383,900         0         356,100         19,800         8,000           収支計         68,00         0         -29,100         -19,800         117,000                                                                                                    |                       |
| 【文払手形決測】<br>文払手形<br>プカッボ株式会社         15,680         15,680         15,760         たた< 盗 得 文                                                                                                    | みの予守                  |
| 株式会社9年日→ 98900 98900 100 100 100 100 100 100 100 100 100                                                                                                    |                       |
| 小村         145,800         15,600         35,000         0         98,900         番には反映しる           連不足         -61,480         -15,680         -64,100         -19,800         18,100         18,00         18,00         18,00         18,00         18,00         18,00         18,00         18,00         18,00         18,00         18,00         18,00         18,00         18,00         18,00         18,00         18,00         18,00         18,00         18,00         18,00         18,00         18,00         18,00         18,00         18,00         18,00         18,00         18,00         18,00         18,00         18,00         18,00         18,00         18,00         18,00         18,00         18,00         18,00         18,00         18,00         18,00         18,00         18,00         18,00         18,00         18,00         18,00         18,00         18,00         18,00         18,00         18,00         18,00         18,00         18,00         18,00         18,00         18,00         18,00         18,00         18,00         18,00         18,00         18,00         18,00         18,00         18,00         18,00         18,00         18,00         18,00         18,00         18,00                                                                                                    | <b>Fせん。</b>           |
| 預金預高 85,640 69,960 20,960 1,060<br>締日付預金預高 69,960 5,960 1,060 19,160<br>◆ 資金均₹●                                                                                                    |                       |
| 条利用品带换金 15,000 15,000                                                                                                    |                       |
|                                                                                                    |                       |
| 小計         15,000         0         15,000         0         0         0           講師預金建築         68,960         20,060         1,080         19,160         -                                                                                                    |                       |
| 小台十 15,000 0 15,000 0 0 0<br>移動研査数素 68,960 20,960 1,060 19,160 ・<br>SSC 於7 F3 ヘルプ F2 数排 F3 ↓→切替 K4 F5 前面更料 F4 須自然D F2 項目例正 F5 作時入 F9 竹特入 F5 10 F5 10 F5                                                                                                    |                       |

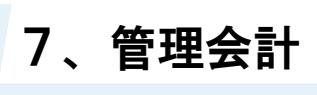

入出金予定入力が可能なメニュー、仕訳

<メニュー>

仕訳日記帳

総勘定元帳・補助元帳

### <仕訳>

売上債権や買入債務などの発生仕訳

| 勘定科目中分類                                                                                                    | 借方で使用     | 貸方で使用     |
|----------------------------------------------------------------------------------------------------|-----------|-----------|
| <ul> <li>1120 売上債権</li> <li>(売掛金、受取手形など)</li> <li>1300 他の流動資産</li> <li>(前払費用、未収入金など)</li> </ul>                                                                                     | 〇<br>入金予定 | ×         |
| <ul> <li>4110 買入債務 <ul> <li>(買掛金、支払手形など)</li> </ul> </li> <li>4130 短期借入金</li> <li>4140 他の流動負債 <ul> <li>(未払費用、未払金など)</li> </ul> </li> <li>4210 長期借入金</li> <li>4220 他の固定負債</li> </ul> | ×         | 〇<br>出金予定 |

ただし、仮払/仮受消費税、裏書/割引手形は対象外

入出金予定表から項目を削除する場合は、該当の仕訳で再度「入出金予定入力」ボタンをクリック し[F9 削除]を実行します。

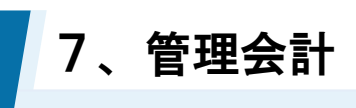

4

[F6項目追加] による項目追加

| 印刷 子定表新規作成 子定表削除                                                                                                    | 1                                                                                                    |                                                                                                    |                                                                                                    |                                                                                                    |                                                                             |                                                                             |                                                                   |                                                                               |                        |                                         | クします。                                                                                          |
|----------------------------------------------------------------------------------------------------|----------------------------------------------------------------------------------------------------|----------------------------------------------------------------------------------------------------|----------------------------------------------------------------------------------------------------|----------------------------------------------------------------------------------------------------|-----------------------------------------------------------------------------|-----------------------------------------------------------------------------|-------------------------------------------------------------------|-------------------------------------------------------------------------------|------------------------|-----------------------------------------|------------------------------------------------------------------------------------------------|
| 対象期間 更新<br>2024/12/01~2024/12/31 2024/1<br>2024/11/25~2024/12/24 2024/1                                                                                                    | 11/14                                                                                                    | 対象期間<br>メモ                                                                                                    | 2024/11/15 ~                                                                                                    | 2024/11/30                                                                                                    | 現時点                                                                         | での資金                                                                        |                                                                   | <mark>8564C</mark> 円                                                          |                        |                                         | カーソル位置に                                                                                        |
| 2024/11/15~2024/11/30 2024/1                                                                                                    | 1/14                                                                                                    |                                                                                                    |                                                                                                    |                                                                                                    |                                                                             |                                                                             |                                                                   |                                                                               | 2                      | 位:円                                     |                                                                                                |
|                                                                                                    |                                                                                                    |                                                                                                    |                                                                                                    |                                                                                                    |                                                                             |                                                                             |                                                                   |                                                                               |                        | <b>_</b>                                | ++ 4.                                                                                          |
| 【収入】                                                                                                    |                                                                                                    |                                                                                                    |                                                                                                    |                                                                                                    |                                                                             |                                                                             |                                                                   |                                                                               |                        |                                         | en.                                                                                            |
| 売掛金                                                                                                    | 105.000                                                                                                    |                                                                                                    |                                                                                                    |                                                                                                    |                                                                             |                                                                             | 105 000                                                           |                                                                               |                        |                                         |                                                                                                |
| 北十日イノデリア                                                                                                    | 125,000                                                                                                    |                                                                                                    | 007.000                                                                                                    |                                                                                                    |                                                                             |                                                                             | 125,000                                                           |                                                                               |                        |                                         |                                                                                                |
| ◆その他収入◆                                                                                                    | 327,000                                                                                                    |                                                                                                    | 327,000                                                                                                    |                                                                                                    |                                                                             |                                                                             |                                                                   |                                                                               |                        |                                         |                                                                                                |
|                                                                                                    |                                                                                                    |                                                                                                    |                                                                                                    |                                                                                                    |                                                                             |                                                                             |                                                                   |                                                                               |                        |                                         |                                                                                                |
| 1.01                                                                                                    | 450.000                                                                                                    | 0                                                                                                    | 207.000                                                                                                    |                                                                                                    | 0                                                                           |                                                                             | 1.05.000                                                          |                                                                               |                        |                                         |                                                                                                |
| 小町<br>【古中】                                                                                                    | 452,000                                                                                                    | U                                                                                                    | 327,000                                                                                                    |                                                                                                    | U                                                                           |                                                                             | 125,000                                                           |                                                                               |                        |                                         |                                                                                                |
| 「「「「」」「「」」「」」「」」「」」「」」」「「」」」」「」」」「」」」「                                                                                                    |                                                                                                    |                                                                                                    |                                                                                                    |                                                                                                    |                                                                             |                                                                             |                                                                   |                                                                               |                        |                                         |                                                                                                |
| いわき線花                                                                                                    | 356100                                                                                                    |                                                                                                    | 356100                                                                                                    | 1                                                                                                    |                                                                             |                                                                             |                                                                   |                                                                               |                        |                                         |                                                                                                |
| ◆その他支出◆                                                                                                    | 000,100                                                                                                    |                                                                                                    | 000,100                                                                                                    |                                                                                                    |                                                                             |                                                                             |                                                                   |                                                                               |                        |                                         |                                                                                                |
| コピー用紙一括購入                                                                                                    | 19.800                                                                                                    |                                                                                                    |                                                                                                    |                                                                                                    | 19,800,1                                                                    | 前払い                                                                         |                                                                   |                                                                               |                        |                                         |                                                                                                |
| 環境美化委員                                                                                                    | 8,000                                                                                                    |                                                                                                    |                                                                                                    |                                                                                                    |                                                                             |                                                                             | 8,000                                                             | 年会費                                                                           |                        |                                         | 1                                                                                              |
|                                                                                                    | .,                                                                                                    |                                                                                                    |                                                                                                    |                                                                                                    |                                                                             |                                                                             | .,,,                                                              |                                                                               |                        |                                         | 1                                                                                              |
| 小計                                                                                                    | 383,900                                                                                                    | 0                                                                                                    | 356,100                                                                                                    | 1                                                                                                    | 19,800                                                                      |                                                                             | 8,000                                                             |                                                                               |                        |                                         |                                                                                                |
| 収支計                                                                                                    | 68,100                                                                                                    | 0                                                                                                    | -29,100                                                                                                    | 1                                                                                                    | -19,800                                                                     |                                                                             | 117,000                                                           |                                                                               |                        |                                         |                                                                                                |
| 【支払手形決済】                                                                                                    |                                                                                                    |                                                                                                    |                                                                                                    |                                                                                                    |                                                                             |                                                                             |                                                                   |                                                                               |                        |                                         |                                                                                                |
| 支払手形                                                                                                    |                                                                                                    |                                                                                                    |                                                                                                    |                                                                                                    |                                                                             |                                                                             |                                                                   |                                                                               |                        |                                         |                                                                                                |
| ナカノラボ株式会社                                                                                                    | 15,680                                                                                                    | 15,680                                                                                                    |                                                                                                    |                                                                                                    |                                                                             |                                                                             |                                                                   |                                                                               |                        |                                         |                                                                                                |
| ESC 終了 F1 ヘルノ F                                                                                                    | 2 登排 F3 J                                                                                                    | 1→切替 F4                                                                                                    | F5 画面更新 F6 項目                                                                                                    | l追加 <b>F7</b> 項目標正                                                                                                    | F8 (7)                                                                      | 教入 <u>F9</u> 行將                                                             | 以》: F10                                                           | F11 F12                                                                       |                        |                                         | 科目、予定日、                                                                                        |
| ESC 終了 F3 ヘルプ F<br>2 CASH RADAR P8システム - (討務会<br>2 ファイル(F) 業務(G) 私書                                                                                                    | <ol> <li>2 登続 F3 ↓</li> <li>計 &gt; 入出金予定表 将<br/>(項(P) 個人設定()</li> </ol>                                                                                                    | ↓→切替 F4<br>株式会社IルモードW<br>V) ウィンドウ(I                                                                                                    | F5 画面更新 F6 項目<br>hobile(当時:2023/01/01~2023/12/3<br>M) ヘルプ(H)                                                                                                    | ]追加 <b>F7</b> 項目修正                                                                                                    | F8 (7)                                                                      | 教入 19 行道                                                                    | 塔                                                                 | F11 F12                                                                       | - [<br>コグアウト(L)        |                                         | 科目、予定日、                                                                                        |
| ESC 終了         F1         ヘルグ         F           2 CASH RADAR PBシステム - (問題会         2         ファイル(F)         業務(G)         私書           400 子定美新版作成         子定美新版作成         予定美新版         小田         予定                                                                                                    | 2 金統 [73]<br>計 > 入出金予定表 将<br>(和(P) 個人設定()                                                                                                    | ↓→切替 F4<br>#式会社IルモードW<br>W) ウィンドウ(I                                                                                                    | F5 画道変新 F6 項目<br>Hobie(当際2023/01/01-2023/12/3<br>M) ヘルプ(H)                                                                                                    | 31 <b>8加 <b>(77</b> 項目依正<br/>[11]</b>                                                                                                    | F8 fT                                                                       | ₿入 <u>F9</u> 行務                                                             | <u>以余 F10</u>                                                     | F11 F12                                                                       | — [<br>]グアウト(L)        |                                         | 科目、予定日、を選択・入力し                                                                                 |
|                                                                                                    | 2 全秋 F3 J<br>計 > 入出金予定表 将<br>補(P) 個人設定(<br>5                                                                                                    | →切替 124 ktichtINモードM V) ウインドウ(1) 対象 # 00 1                                                                                                    | F5 単語を作 F6 オー<br>Robie(当際2023/01/01-2023/12/3<br>M) ヘルレプ(H)                                                                                                    | 11 <b>800 F27</b> 項目依正                                                                                                    | F8 (T)                                                                      | (前)<br>(○)<br>(○)<br>(○)<br>(○)<br>(○)<br>(○)<br>(○)<br>(○)<br>(○)<br>(○    | 珍余 〒10                                                            | F11 F12<br>野本 太郎さん   [<br>85640 円                                             | - [<br>コグアウト(L)        | <br>                                    | 科目、予定日、<br>を選択・入力し                                                                             |
| ESC 林7         F3         ヘルグ         F           2 CASH RADAR P8システム         (図)         (図)         (図)           3 ファイルレ(F)         業務(G)         私書         (図)           3(0)         子変素所限作成         予定表示限         (図)         (図)           3(24/10/2)         (24/10/2)         (224/10/2)         (224/10/2)           3(24/10/2)         (201/10/2)         (201/10/2)         (201/10/2)                                                                                                    | 2 全林 F3 J<br>計 > 入出金予定表 #<br>詳 = 1<br>(1)(1)                                                                                                    | L→切替 F4<br>株式会社IルモードM<br>V) ウィンドウ(I<br>対象# @ 入<br>メモ                                                                                                    | F5 (新知徳所) F6 (水田)<br>hobie(当際2023/01/01-2023/12/3<br>M) ヘルプ(H)<br>出金子定入力                                                                                                    | 3.追加 <b>F2</b> 項目依正<br>[11]                                                                                                    | F8 (T)                                                                      | ŧ入 <u>19</u> 行道<br>×                                                        | 野辛 〒10                                                            | 新本 太郎さん   [<br>85640 円                                                        | — (<br>コグアウト(L)        | <br>- * *                               | 科目、予定日、を選択・入力し                                                                                 |
| ESC 終7         アユ         ハレブ         ダ           2         CASH RADAR P87/A76         防衛         第           3         フイバレド)         第第(3)         私           4         フイバレド)         第第(3)         私           3         フイバレド)         第第(3)         私           3         フイバレド)         第第(3)         私           3         アンイルドア         第(3)         私           3         アンイルドア         第(3)         私           3         アンイルドア         第(3)         私           3         アンイルドア         第(3)         第(3)           3         ス         ス         ス           3         ス         ス         ス           3         ス         ス         ス           3         ス         ス         ス           3         ス         ス         ス           3         ス         ス         ス           3         ス         ス         ス         ス           3         ス         ス         ス         ス           3         ス         ス         ス         ス           3         ス         ス         ス                                                                                                    | 2 金林 F3 」<br>計 > 入出金予定表 F<br>計 / 1/14<br>1/14<br>1/14<br>1/14                                                                                                    | L→切替 F4<br>株式会社IルモードN<br>V) ウインドウ(I<br>対象# @ 入<br>メモ 加                                                                                                    |                                                                                                    | 11版加 <b>[27]</b> 項目依正<br>[11]                                                                                                    | F8 17                                                                       | ŧ入 <u>∎9</u> 行道<br>×                                                        | <b>19</b> ≩ <b>₹10</b>                                            | <ul> <li>第本 太郎さん   [</li> <li>85640 円</li> </ul>                              | - (<br>コグアウト(L)        |                                         | 科目、予定日、<br>を選択・入力し<br>をクリックします                                                                 |
| ESC 467 F3 ペルプ 1     CASH RADAR PB/273- (対称会     ファイルド) 系称(の) 私会     SC 4/14(F) 系称(の) 私会     SC 4/14(F) 系称(の) 私会     SC 4/14(F) - SSC 4/12(F) - SSC 4/14(F) - SSC 4/14(F) - SSC 4 | 2 全林 作3 1<br>計 > 入出金予定表 将<br>精確(P) 個人設定(*<br>*<br>*<br>*<br>*                                                                                                    | L→切替 E4<br>HI 会社IルモードM<br>V) ウインドウ(I<br>対象# 20 入<br>メモ<br>11                                                                                                    | 175 高級使料 76 項目     100 (1) (1) (1) (1) (1) (1) (1) (1) (1) (1)                                                                                                    | 11版加 <b>[12]</b><br>11版加 <b>[12]</b><br>11]                                                                                                    | F8 (7)                                                                      | ■                                                                           | 11月26日                                                            | 511 F12<br>野本 太郎さん   「<br>85640 円                                             | ー [<br>コグアウト(L)<br>ゴ   | ·····································   | 科目、予定日、<br>を選択・入力し<br>をクリックします                                                                 |
|                                                                                                    | 2 全林 F3 J<br>計 > 入出会予定表 #<br>詳編(P) 個人設定()<br>#<br>F//4<br>L//4<br>L//4<br>L//4<br>L//4                                                                                                    | L→切替 F4<br>E式会社IJJモードM<br>V) ウィンドウ()<br>対象# @ 人<br>メモ<br>1<br>デ売 袖<br>····································                                                         | F5         単純素素素         F6         単純           6000(1)         第2023/01/01-2023/12/2         0         0         0         0         0         0         0         0         0         0         0         0         0         0         0         0         0         0         0         0         0         0         0         0         0         0         0         0         0         0         0         0         0         0         0         0         0         0         0         0         0         0         0         0         0         0         0         0         0         0         0         0         0         0         0         0         0         0         0         0         0         0         0         0         0         0         0         0         0         0         0         0         0         0         0         0         0         0         0         0         0         0         0         0         0         0         0         0         0         0         0         0         0         0         0         0         0         0                                                                                                    | 13追加 <b>[77]</b> 港目校王<br>11]]                                                                                                    | F8 (7)                                                                      | ■                                                                           | <sup>11</sup> 月26日<br>予定                                          | F11 F12<br>野本 太郎芝ん   [<br>85640 円<br>コメント                                     | ー [<br>コグアウト(L)<br>単   | - <b>7</b> ×                            | 科目、予定日、<br>を選択・入力し<br>をクリックします                                                                 |
|                                                                                                    | 2 全林 F3 4<br>計 > 入出会予定表 8<br>計 私(P) 但人設定)(<br>8<br>1/14<br>1/14<br>1/14<br>1/14<br>1/14<br>                                                                                                    | L→切替 I4<br>k式会社IルモードM<br>V) ワインボウ(I<br>対象# 2 入<br>メモ 勘<br>11<br>予元 補                                                                                               | ● 55         単価度料         ● 56         単価           6658e(1)第2023/01/01-2023/12/3         ●         ●         ●           点会予定入力         定料目         (天田金)         ●           原比谷下レス         ●         ●         ●                                                                                                    | 13追加 <b>F7</b> 溴目烷正<br>11]]                                                                                                    | F8 171                                                                      | ■<br>●<br>入<br>■<br>9<br>11<br>11<br>11<br>11<br>11<br>11<br>11<br>11<br>11 | <sup>11</sup> 月26日<br>予定                                          | ■11 F12<br>野本 太郎廷ん   「<br>■55640 円<br>コメント                                    | - (<br>コグアウト(L)<br>ゴ   |                                         | 科目、予定日、<br>を選択・入力し<br>をクリックします                                                                 |
| CASH RADAR PB/27/2 - [計算会<br>CASH RADAR PB/27/2 - [計算会<br>Toy 4/14(F) 東朝(G) 私着<br>Gray Harmony 子を表明的<br>Toy 4/14(F) 東朝(G) 私着<br>Gray 1                                                                                                    | 2 全林 F3 4<br>計 > 入出会予定表 F<br>計<br>計<br>(P) 個人設定(<br>1/14<br>1/14<br>1/14<br>(<br>合計                                                                                                    | L→切替 14<br>H式会社ILF-FM<br>V) ウィンドウ(0<br>対象# 2 入<br>メモ<br>11<br>予告<br>入                                                                                              | ■ 25         ● 360度折         ■ 26         単位           1000度(1)5時2023/01/01-2023/12/2         ●         ●         ●         ●         ●         ●         ●         ●         ●         ●         ●         ●         ●         ●         ●         ●         ●         ●         ●         ●         ●         ●         ●         ●         ●         ●         ●         ●         ●         ●         ●         ●         ●         ●         ●         ●         ●         ●         ●         ●         ●         ●         ●         ●         ●         ●         ●         ●         ●         ●         ●         ●         ●         ●         ●         ●         ●         ●         ●         ●         ●         ●         ●         ●         ●         ●         ●         ●         ●         ●         ●         ●         ●         ●         ●         ●         ●         ●         ●         ●         ●         ●         ●         ●         ●         ●         ●         ●         ●         ●         ●         ●         ●         ●         ●         ●         ●         ●         ● </td <td>19曲 <b>77</b> 項目修正</td> <td>F8 171</td> <td>■入 <u>■</u><br/>●入<br/>■<br/>■<br/>○<br/>一<br/>○</td> <td><sup>11</sup>月26日<br/>予定</td> <td><ul> <li>第本 太郎さん   「</li> <li>85640 円</li> <li>マー30日</li> <li>コメット</li> </ul></td> <td>ー (1<br/>コグアウト(L)<br/>単</td> <td></td> <td>科目、予定日、<br/>を選択・入力し<br/>をクリックします</td>                                                                                                    | 19曲 <b>77</b> 項目修正                                                                                                    | F8 171                                                                      | ■入 <u>■</u><br>●入<br>■<br>■<br>○<br>一<br>○                                  | <sup>11</sup> 月26日<br>予定                                          | <ul> <li>第本 太郎さん   「</li> <li>85640 円</li> <li>マー30日</li> <li>コメット</li> </ul> | ー (1<br>コグアウト(L)<br>単  |                                         | 科目、予定日、<br>を選択・入力し<br>をクリックします                                                                 |
|                                                                                                    | 2 全林 F3 4<br>計 > 入出会予定表 #<br>補(P) 個人設定(*<br>1//4 ~<br>125,000                                                                                                    | L→切替 14<br>H(会社IU-F-FM<br>V) ワインドワ(U<br>対象 # ■ 入<br>大<br>大<br>人                                                                                                    | 155         単価変形         155         単価           Maximum         ペレプレイ         ペレプレイ         ペレプレイ           出生子定入力         定料目         売掛金         一           出生子定入力          日比谷ドレス         出生子定入力           出生子定入力           ・           出生子定入力          ・         ・         ・           上学子定入力          ・         ・         ・         ・         ・           出生子定天          ・         ・         ・         ・         ・         ・         ・         ・         ・         ・         ・         ・         ・         ・         ・         ・         ・         ・         ・         ・         ・         ・         ・         ・         ・         ・         ・         ・         ・         ・         ・         ・         ・         ・         ・         ・         ・         ・         ・         ・         ・         ・         ・         ・         ・         ・         ・         ・         ・         ・         ・         ・         ・         ・         ・         ・         ・         ・         ・         ・         ・         ・         ・                                                                                                    |                                                                                                    | F8 174                                                                      | ×                                                                           | 11月26日<br>予定<br>125,000                                           | 日1 日2<br>野本 太郎さん   日<br>85640 円<br>コメント                                       | - [<br>1ダアウト(L)<br>#   |                                         | 科目、予定日、<br>を選択・入力し<br>をクリックします                                                                 |
|                                                                                                    | 2 全林 F3 ↓<br>計 > 入出会予定条 形<br>計 > 入出会予定条 形<br>1/14 ←<br>1/14 ←<br>1/15,000<br>327,000                                                                                                    | →切替 z<br>転気会社IルモードM<br>が 9 つんだり(<br>対象<br>水モ<br>動<br>11<br>子伝<br>人                                                                                                 | F5         単的変形         F6         単目           66.66(13第2023/01/01-2023/12/2         0.00         -         -         -         -         -         -         -         -         -         -         -         -         -         -         -         -         -         -         -         -         -         -         -         -         -         -         -         -         -         -         -         -         -         -         -         -         -         -         -         -         -         -         -         -         -         -         -         -         -         -         -         -         -         -         -         -         -         -         -         -         -         -         -         -         -         -         -         -         -         -         -         -         -         -         -         -         -         -         -         -         -         -         -         -         -         -         -         -         -         -         -         -         -         -         -         -         -         -                                                                                                    | 1993日 1997 項目校正<br>1993日 1997 第月校正<br>1993日 1997日 1997日<br>1993日 1997日 1997日<br>1997日 1997日 1997日<br>1997日 1997日 1997日<br>1997日 1997日 1997日<br>1997日 1997日 1997日 1997日<br>1997日 1997日 1997日 1997日<br>1997日 1997日 1997日 1997日<br>1997日 1997日 1997日 1997日 1997日<br>1997日 1997日 1997日 1997日 1997日<br>1997日 1997日 1997日 1997日 1997日<br>1997日 1997日 1997日 1997日 1997日 1997日<br>1997日 1997日 1997日 1997日 1997日 1997日 1997日<br>1997日 1997日 1997日 1997日 1997日 1997日 1997日<br>1997日 1997日 1997日 1997日 1997日 1997日 1997日<br>1997日 1997日 1997日 1997日 1997日 1997日 1997日 1997日<br>1997日 1997日 1997日 1997日 1997日 1997日 1997日 1997日 1997日<br>1997日 1997日 199701 199701 199701 199701 199701 199701 199701 199701 199701 199701 199701 199701 199701 199701 199701 199701 199701 199701 199701 199701 19970000000000                                                                                                    | F8 符                                                                        |                                                                             | 11 F26 (<br>772<br>125,000                                        | 233 232<br>野本 大郎さん   [<br>85640 円<br>コメット                                     | ー [<br>コヴァウト(L)<br>単   |                                         | <ul> <li>科目、予定日、</li> <li>を選択・入力し</li> <li>をクリックします</li> <li>複数行に分割</li> </ul>                 |
|                                                                                                    | 2 全林 F3 J<br>計・入出会予定条 #<br>補(P) 個人設定(*<br>7/4<br>1/24<br>125,000<br>327,000                                                                                                    | は<br>+ 切替<br>本<br>-<br>-<br>-<br>-<br>-<br>-<br>-<br>-<br>-<br>-                                                                                                   | ア5         新約定折         ア5         東伯           6656(1)第82023/01/01-2023/12/2         約         ヘルプ(H)           出金予定入         次         第           次日日         次田金         次           次日日         次         第           大田金         万         人           大田金         大田子         人           大田金         大田子         人           2022/11/24         人         人                                                                                                    | 1980 <b>77</b> 泉田校王<br>1983 <b>7</b><br>1983 <b>7</b><br>1983 <b>7</b><br>1983 <b>7</b><br>1983 <b>7</b><br>1985 <b>7</b><br>1985                                                                                                    | ₽8 (計)                                                                      | × _                                                                         | 11月26日<br>予定<br>125,000                                           | 233 232<br>野本 太郎をん ( 「<br>85640 円<br>コメント                                     | - (<br>コヴァウト(L)<br>単   | - <b>3</b> ×                            | 科目、予定日、<br>を選択・入力し<br>をクリックします<br>複数行に分割                                                       |
|                                                                                                    | 2 全林 73 4<br>前・入出会予支表 8<br>第<br>7<br>7<br>7<br>7<br>7<br>7<br>7<br>7<br>7<br>6<br>7<br>125,000<br>327,000                                                                                                    | は、<br>は、<br>会社INFFM<br>() 9 - 2 - が - 9 ()<br>対象<br>、<br>マモ<br>初<br>、<br>、<br>、<br>、<br>、<br>、<br>、<br>、<br>、<br>、<br>、<br>、                                       | する         単純素素素         する         単純素素素           6658(1)         第2023/01/01-2023/12/2           め         ヘルプ(H)           出金予定表         人工また           人工また         人工また           2024/11/24         人工また                                                                                                    | 1980 <b>7</b> 東田校王<br>1980 <b>7</b> 東田校王<br>1980 <b>7</b> 東田校王<br>1980 <b>7</b> 大学<br>1980 <b>7</b> 大学                                                                                                    | 子定離                                                                         |                                                                             | 11月26日<br>予定<br>125,000                                           | 233 232<br>新本 太郎さん   「<br>85640 円<br>コンクト                                     | - (<br>1579+(L)        | ·····································   | 科目、予定日、<br>を選択・入力し<br>をクリックします<br>複数行に分割<br>も可能です。                                             |
|                                                                                                    | 2 全林 73<br>ボッス上会予支表 8<br>日<br>(1/11)<br>(1/11)<br>(1/ | →切留 I<br>は(会社IルモトM<br>メモ 初<br>メモ 初<br>11<br>55<br>11<br>55                                                                                                    | 15<                                                                                                    | 1980 『77 泉田校王<br>1980<br>「「<br>「<br>「<br>「<br>「<br>」<br>「<br>」<br>「<br>」<br>」<br>し<br>2<br>名<br>の校王<br>(<br>)<br>2<br>名<br>の<br>(<br>)<br>2<br>名<br>の<br>(<br>)<br>2<br>の<br>(<br>)<br>3<br>日 校王<br>(<br>)<br>3<br>日<br>(<br>)<br>3<br>日<br>(<br>)<br>5<br>日<br>(<br>)<br>5<br>日)<br>(<br>)<br>(<br>)<br>)<br>(<br>)<br>(<br>)<br>)<br>(<br>)<br>)<br>(<br>)<br>(<br>)<br>)<br>(<br>)<br>(<br>)<br>)<br>(<br>)<br>(<br>)<br>)<br>(<br>)<br>(<br>)<br>)<br>(<br>)<br>(<br>)<br>)<br>(<br>)<br>(<br>)<br>)<br>(<br>)<br>(<br>)<br>(<br>)<br>)<br>(<br>)<br>(<br>))<br>(<br>)<br>(<br>))<br>(<br>)<br>(<br>)<br>(<br>)<br>(<br>))<br>(<br>)<br>(<br>)<br>(<br>))<br>(<br>))<br>(<br>)<br>(<br>)<br>(<br>))<br>(<br>))<br>(<br>)<br>())<br>(<br>))<br>(<br>))<br>(<br>))<br>(<br>))<br>(<br>)<br>(<br>))<br>(<br>))<br>(<br>))<br>(<br>))<br>(<br>))<br>(<br>))<br>(<br>))<br>())<br>(<br>))<br>(<br>))<br>())<br>())<br>())<br>())<br>())<br>())<br>())<br>())<br>())<br>()))<br>())<br>()))<br>())<br>())<br>()))<br>())<br>())<br>()))<br>()))<br>()))<br>()))<br>()))<br>()))<br>()))<br>()))<br>()))<br>())))<br>())))<br>())))<br>()))))<br>()))))) | F8 符<br>予定額                                                                 |                                                                             | 11月26日<br>予定<br>125,000                                           | 233 月23<br>野木 大赦兵人 (<br>85640 円)<br>コメント                                      | - (<br>1579+(L)<br>1   | ·位:円                                    | <ul> <li>科目、予定日、</li> <li>を選択・入力し</li> <li>をクリックします</li> <li>複数行に分割</li> <li>も可能です。</li> </ul> |
| ESC 林7 「3」 ヘルプ 『     CASH AADAAR (PB/25/ム - [新福会<br>CASH AADAAR (PB/25/ム - [新福会<br>CASH AADAAR (PB/25/ム - [新福会<br>GR ) 予定素料(AR) 本 予定表料(AR) 本 予定表<br>SAU(1/1/3- 320/1/31 - 320/1<br>SAU(1/1/3- 320/1/31 - 320/1<br>SAU(1/1/3- 320/1/31 - 320/1<br>GR )<br>ALF 在<br>CF の 他収入 ◆<br>小計<br>(天出)                                                                                                    | 2 2 2 2 2 2 2 2 2 2 2 2 2 2 2 2 2 2 2                                                                                                    | → UN2 本<br>転気会社IJトモードM<br>が 9 インドワ(1<br>対象)<br>メモ<br>11<br>子<br>一<br>和<br>満<br>人                                                                                   | でき         部的変形         でき         項目           660-86(1)第回2023/01/01-2023/12/2         00         0.1/2/14         0.1/2/14         0.1/2/14           点金予定表         人出金予定表         人出金予定表         人出金予定者         人出金予定者         0.2/2/11/24         0.1/2/14                                                                                                    | 1330 『72 泉田校王<br>1333<br>『<br>「<br>「<br>「<br>「<br>「<br>「<br>」<br>「<br>」<br>「<br>」<br>「<br>」<br>「<br>」<br>「<br>一<br>の<br>の<br>に<br>の<br>」<br>の<br>日 校正                                                                                                    | F8 竹                                                                        |                                                                             | 11 月201<br>予定<br>125,000                                          | 111 月12<br>野本 太厳をん ( 「<br>85640 円<br>コメント                                     | - (1<br>1977)+(L)<br>H | -                                       | <ul> <li>科目、予定日、</li> <li>を選択・入力し</li> <li>をクリックします</li> <li>複数行に分割</li> <li>も可能です。</li> </ul> |
|                                                                                                    | 2 94 73<br>ホッス止急予支表 第<br>125,000<br>927,000<br>452,000<br>452,000                                                                                                    | L→UN2 III<br>はな会社III-F-FM<br>V) ワインドワ(U<br>対象 #<br>メモ<br>11<br>液<br>人                                                                                              | 15<                                                                                                    | 1990 <b>77</b> 東田校王<br>1990 <b>7</b><br>1991 <b>7</b><br>1995 <b>7</b><br>1995                                                                                                    | F8 (H)                                                                      |                                                                             | 11月26日<br>11月26日<br>予定<br>125,000                                 | 233 日23<br>野本 太郎廷人 ( [<br>85640 円<br>ヨー30日<br>コメノト                            | - ()<br>1979:(L)<br>#  | - <del>6</del> ×                        | 科目、予定日、<br>を選択・入力し<br>をクリックします<br>複数行に分割<br>も可能です。                                             |
| ESC 林7         F3         ヘルプ         F           2 OASH AAAAAR (PB/A/3/L- [新聞会)         2         ファイル(ド)         第第(9)         1/2           3 ファイル(ド)         第第(9)         1/2         2         第二(1/1)         23/4/1/2           3 ファイル(ド)         第2/4         第二(1/1)         23/4/1/2         23/4/1/2         23/4/1/2           3 201/1/3         32/4/1/2         32/4/1/2         32/4/1/2         32/4/1/2           3 201/1/3         32/4/1/2         32/4/1/2         32/4/1/2           3 201/1/3         32/4/1/2         32/4/1/2         32/4/1/2           3 201/1/3         32/4/1/2         32/4/1/2         32/4/1/2           4/4         中野坂上モー・         中野坂上モー・         +           小計         (アメ)         1/2         1/2           小計         (アメ)         1/2         1/2           小計         (アメ)         1/2         1/2                                                                                                    | 2 2 24 73 1<br>計・入止会予定表 第<br>1 () () () () () () () () () () () () ()                                                                                                    | L+U722 正<br>は気化エルモードル<br>メモ<br>11<br>デニ<br>11<br>デニ<br>11<br>一<br>11<br>一<br>11<br>一<br>11<br>一<br>11<br>一<br>11<br>一<br>11<br>一<br>11<br>一<br>11<br>一<br>11<br>11 | 正当         部約更新         正当         共振           bobie(1)当時2023/01/01-2023/12/3         0.00         0.00         0.00           点金子定入力         二         二         二         1.00           点金子定入力         二         二         1.00         1.00           点金子定入力         二         二         1.00         1.00           点金子定入力         二         二         1.00         1.00           点金子定会         2.024/11/24         二         1.00         1.00                                                                                                    | 1380 <b>27</b> 28 550,000                                                                                                    | <u>₽</u> ₽ (14                                                              |                                                                             | 11 月201<br>11 月201<br>予定<br>125,000<br>125,000                    | 232 922<br>野本 大概をん ( 「<br>部5640 円<br>コメント                                     | - (<br>1979+(L)<br>1   | ·位:円                                    | 科目、予定日、<br>を選択・入力し<br>をクリックします<br>複数行に分割<br>も可能です。                                             |
|                                                                                                    | 2 全村 73<br>1 - 入山会予支条 目<br>1 - 入山会予支条 目<br>1 - 入山会<br>1 - 入山会予支条 目<br>1 - 入山会予支条 目<br>1 - 入山会予支条 目<br>1 - 入山会予支条 目<br>1 - 入山会<br>1 - 入山会<br>1 - 入田会<br>1 - 入山会<br>1 - 入山<br>1 - 入山会<br>1 - 入<br>1 - 入山会<br>1 - 入山<br>1 - 入山<br>1 - 入山<br>1 - 入山<br>1                                                                                                   | L→UN2 IA<br>HX会社ILL-F/M<br>V) 9-2-X*9(0<br>対象 #<br>メモ<br>                                                                                                    | する         単純数度新         する         単純           6658(1)         第2023/01/01-2023/12/2                                                                                                    <                                                                                                    | 1990 <b>77</b> 東田校正<br>1990 <b>7</b><br>1990 <b>7</b><br>1990                                                                                                    | 28 (H                                                                       |                                                                             | 11 B261<br>752<br>125,000                                         | 233 822<br>野本 大和咲ん   [<br>85640 円]<br>コメノト                                    | - ((<br>1979†(L)       | · 位:円                                   | 科目、予定日、<br>を選択・入力し<br>をクリックします<br>複数行に分割<br>も可能です。                                             |
|                                                                                                    | 2 247 23 4<br>1 · · · · · · · · · · · · · · · · · · ·                                                                                                    | L+UN2 上<br>はなせエルモードル<br>メモ<br>11<br>第二<br>人                                                                                                    | 155         単価変形         155         単価           belae(1)第2023/01/01-2023/12/3          単価           主生子定入力             定料目         (先掛金)             出生子定入力              上型 日         (日比谷ドレス)             出生子定表              2024/11/24                                                                                                    | 1980 <b>7</b> 項目校正<br>113<br>113<br>113<br>113<br>113<br>113<br>113<br>113<br>113<br>11                                                                                                    | 22 件                                                                        |                                                                             | 11 P261<br>7 2<br>125,000                                         | 233 822<br>野木 大都氏ん   [<br>85640 円<br>コメント                                     | ー (<br>コグアウト(L)<br>当   | -                                       | 科目、予定日、<br>を選択・入力し<br>をクリックします<br>複数行に分割<br>も可能です。                                             |
|                                                                                                    | 2 247 23 4<br>1 - 1 - 1 - 1 - 2 - 2 - 2 - 2 - 2 - 2 -                                                                                                    | は<br>(→U)2<br>は<br>(本)<br>()<br>()<br>()<br>()<br>()<br>()<br>()<br>()<br>()<br>(                                                                                  | する         単純素素素         する         単純素素素           (1)         (1)         (1)         (1)           (1)         (1)         (1)         (1)           (1)         (1)         (1)         (1)           (1)         (1)         (1)         (1)           (1)         (1)         (1)         (1)           (1)         (1)         (1)         (1)           (1)         (1)         (1)         (1)           (1)         (1)         (1)         (1)           (1)         (1)         (1)         (1)           (1)         (1)         (1)         (1)           (1)         (1)         (1)         (1)           (1)         (1)         (1)         (1)           (1)         (1)         (1)         (1)                                                                                                    | 1900 T 4892                                                                                                    | <u>一</u> 一件                                                                 |                                                                             | 11 F201<br>752<br>125,000<br>125,000<br>8,000                     |                                                                               | - ()<br>1979 (L)<br>1  | · · · · · · · · · · · · · · · · · · ·   | 科目、予定日、<br>を選択・入力し<br>をクリックします<br>複数行に分割<br>も可能です。                                             |
|                                                                                                    | 2 2 24 73 1<br>1 ・ 入止会予定表 第<br>1 ・ 入止会予定表 第<br>1 ・ 入止会<br>1 ・ 入止会<br>1 ・ 入止会<br>1 ・ 人口<br>1 ・ 人口                                                                            | L+U12 エ<br>転気会社工具モードA<br>メモ<br>利数<br>メモ<br>利<br>11<br>売<br>一<br>利<br>2<br>11<br>一<br>酒<br>人                                                                        | ■15         ■40度新         ■15         単位           Max         ヘルプ(H)         ■         ■           主生予定入力         二         二         二           定料目         売出書         ●         日         日           出生予定表式         人生子         二         →         →           2024/11/24         人生子         人生子         →         →                                                                                                    | 1980 <b>平</b> 東田校王<br>1930 <b>平</b><br>東<br>1930 日<br>1930 日<br>1930<br>1930<br>1930 日<br>1930 日<br>1930<br>1930<br>1930<br>1930<br>1                                                                                                    | ▲ 日<br>●<br>●<br>●<br>●<br>●<br>●<br>●<br>●                                 |                                                                             | 11 F201<br>772<br>125,000<br>125,000<br>8,000                     | 233 日23<br>野木 大郎氏ん [ [<br>85640 円<br>コンノナ<br>年会費                              | ー (<br>コグアウト(L)<br>当   | - ● ×<br>- ● ×                          | 科目、予定日、<br>を選択・入力し<br>をクリックします<br>複数行に分割<br>も可能です。                                             |
|                                                                                                    | 2 全林 23<br>本 入山台予定条 『<br>本 入山台予定条 』<br>本 人山台予定条 』<br>本 小山<br>本 小山<br>本 小山<br>本 小山<br>本 小山<br>本 小山<br>本 小山<br>本 小山<br>本 小山<br>本 小山<br>本 小山<br>本 小山<br>本 小山<br>本 小山<br>本 小山<br>本 小山<br>本 小山<br>本 小山<br>本 小山<br>本 小山<br>本 小山<br>本 小山<br>本 小山<br>本 小山<br>本 一<br>本 小山<br>本 一<br>本 小山<br>本 一<br>本 一<br>本 一<br>本 一<br>本 一<br>本 一<br>本 一<br>本 一                                                                                                    | は<br>二<br>- いり2<br>- こ<br>- いり2<br>- こ<br>- こ<br>- こ<br>- こ<br>- こ<br>- こ<br>- こ<br>- こ                                                                            | する         単純素素素         する         単純素素素           (1)         (1)         (1)         (1)         (1)         (1)         (1)         (1)         (1)         (1)         (1)         (1)         (1)         (1)         (1)         (1)         (1)         (1)         (1)         (1)         (1)         (1)         (1)         (1)         (1)         (1)         (1)         (1)         (1)         (1)         (1)         (1)         (1)         (1)         (1)         (1)         (1)         (1)         (1)         (1)         (1)         (1)         (1)         (1)         (1)         (1)         (1)         (1)         (1)         (1)         (1)         (1)         (1)         (1)         (1)         (1)         (1)         (1)         (1)         (1)         (1)         (1)         (1)         (1)         (1)         (1)         (1)         (1)         (1)         (1)         (1)         (1)         (1)         (1)         (1)         (1)         (1)         (1)         (1)         (1)         (1)         (1)         (1)         (1)         (1)         (1)         (1)         (1)         (1)         (1)         (1)         (1) </td <td>1990 <b>77</b> 須田将王<br/>1993 <b>7</b><br/>1993 <b>7</b><br/>1993 <b>7</b><br/>1994 <b>7</b><br/>1995 <b>7</b><br/>1995</td> <td>20 件</td> <td></td> <td>11 F201<br/>7-2<br/>125,000<br/>125,000<br/>8,000<br/>8,000</td> <td>また。<br/>新本 大和応ん [<br/>新本 大和応ん [<br/>あたられ] 円<br/>コンクト<br/>年会費</td> <td>- (<br/>1979+(L)</td> <td></td> <td>科目、予定日、<br/>を選択・入力し<br/>をクリックします<br/>複数行に分割<br/>も可能です。</td> | 1990 <b>77</b> 須田将王<br>1993 <b>7</b><br>1993 <b>7</b><br>1993 <b>7</b><br>1994 <b>7</b><br>1995 <b>7</b><br>1995                                                                                                    | 20 件                                                                        |                                                                             | 11 F201<br>7-2<br>125,000<br>125,000<br>8,000<br>8,000            | また。<br>新本 大和応ん [<br>新本 大和応ん [<br>あたられ] 円<br>コンクト<br>年会費                       | - (<br>1979+(L)        |                                         | 科目、予定日、<br>を選択・入力し<br>をクリックします<br>複数行に分割<br>も可能です。                                             |
|                                                                                                    | 2 2 24 23 1<br>計・入止金予定表 第<br>計・入止金予定表 第<br>1/14 ・<br>1/14 ・<br>125,000<br>327,000<br>452,000<br>325,010<br>19,800<br>9,83000<br>68,100                                                                                                    | L+U72<br>また会社工ULF PA<br>メモ<br>11<br>デニ<br>人                                                                                                    | 15<                                                                                                    | 1990 T ABRE<br>1990 T ABRE<br>1990                                                                                                    | ▲ ● ● ● ● ● ● ● ● ● ● ● ● ● ● ● ● ● ● ●                                     |                                                                             | 11 月201<br>712<br>125,000<br>125,000<br>8,000<br>8,000<br>117,000 | 233 932<br>野东 大郎込ん [<br>85640 円<br>コンノナ<br>年会費                                | — (<br>ログアウト(L)<br>    | , ; ; ; ; ; ; ; ; ; ; ; ; ; ; ; ; ; ; ; | 科目、予定日、<br>を選択・入力し<br>をクリックします<br>複数行に分割<br>も可能です。                                             |
|                                                                                                    | 2 全林 23<br>本 入山台下京美 F<br>本 入山台下京美 F<br>本 (人名英)()<br>本 人山台下京美 F<br>本 (人名英)()<br>()<br>()<br>()<br>()<br>()<br>()<br>()<br>()<br>()                                                                                                    | は<br>(→072)<br>は<br>(本)<br>()<br>()<br>()<br>()<br>()<br>()<br>()<br>()<br>()<br>(                                                                                 | する         新約定折         する         非日           (bobie)(1)第2023/01/01-2023/12/2         (b)         (b)         (b)           (b)         (b)         (b)         (b)         (b)           (b)         (b)         (b)         (b)         (b)           (c)         (c)         (c)         (c)         (c)           (c)         (c)         (c)         (c)         (c)           (c)         (c)         (c)         (c)         (c)           (c)         (c)         (c)         (c)         (c)           (c)         (c)         (c)         (c)         (c)         (c)           (c)         (c)         (c)         (c)         (c)         (c)         (c)           (c)         (c) <td< td=""><td>19世 で<br/>19世 で<br/>19世</td><td>22 (H)<br/>(中)<br/>(中)<br/>(中)<br/>(中)<br/>(中)<br/>(中)<br/>(中)<br/>(中)<br/>(中)<br/>(中</td><td></td><td>11 F201<br/>125,000<br/>125,000<br/>8,000<br/>117,000</td><td>#23 922<br/>新本 大和込ん [<br/>85640 円<br/>34~30日<br/>コンナ</td><td>- (<br/>1979+(L)</td><td></td><td>科目、予定日、<br/>を選択・入力し<br/>をクリックします<br/>複数行に分割<br/>も可能です。</td></td<>                                                                                                    | 19世 で<br>19世 で<br>19世                                                                                                    | 22 (H)<br>(中)<br>(中)<br>(中)<br>(中)<br>(中)<br>(中)<br>(中)<br>(中)<br>(中)<br>(中 |                                                                             | 11 F201<br>125,000<br>125,000<br>8,000<br>117,000                 | #23 922<br>新本 大和込ん [<br>85640 円<br>34~30日<br>コンナ                              | - (<br>1979+(L)        |                                         | 科目、予定日、<br>を選択・入力し<br>をクリックします<br>複数行に分割<br>も可能です。                                             |
|                                                                                                    | 2 2 24 23 24 73 2<br>計・入止金予定表 第<br>日<br>(1/14 ・ )<br>125,000<br>327,000<br>452,000<br>356,100<br>19,800<br>8,800<br>68,100<br>15,869                                                                                                    | L + UT2<br>まズ会社TLF - FM<br>が                                                                                                    | する         単純変形         する         単純           exele(1) 第 2023/01/01-2023/12/2              exele(1) 第 2023/01/01-2023/12/2              exele(1) 第 2023/01/01-2023/12/2              exele(1) 第 2023/01/01-2023/12/2              exele(1) 第 2023/01/01-2023/12/2              exele(1) 第 2023/01/01-2023/12/2              exele(1) 第 2023/01/01-2023/12/2              exele(1) 第 2023/01/01-2023/12/2              exele(1) 第 2023/01/01-2023/12/2              exele(1) 第 2023/01/01-2023/12/2              exele(1) 第 2023/01/01-2023/12/2              exele(1) 第 2023/01/01-2023/12/2              exele(1) 第 2023/01/01-2023/12/2              exele(1) 第 2023/01/01-2023/12/2              exele(1) 第 2023/01/01/24              exele(1) 第 2023/01/01/24                                                                                                    | 19世の で 2 月日 将王<br>19世の で 19世の 19世の 19世の 19世の<br>19世の 19世の 19世の 19世の 19世の<br>19世の 19世の 19世の 19世の 19世の<br>19世の 19世の 19世の 19世の 19世の 19世の<br>19世の 19世の 19世の 19世の 19世の 19世の<br>19世の 19世の 19世の 19世の 19世の 19世の 19世の<br>19世の 19世の 19世の 19世の 19世の 19世の 19世の 19世の                                                                                                    | 20 所<br>予定部                                                                 |                                                                             | 11 P201<br>712<br>125,000<br>125,000<br>8,000<br>117,000          | 2013 012<br>野木 大部長ん [<br>部5640 円<br>コンノナ<br>年会費                               | - (<br>1779)(L)        |                                         | 科目、予定日、<br>を選択・入力し<br>をクリックします<br>複数行に分割<br>も可能です。                                             |

### [F7 項目修正]

[F6項目追加]で追加された項目、予定日、および予定金額は予定表画面内では修正削除を行うことができません。

修正削除は[F7項目修正]で実行します。

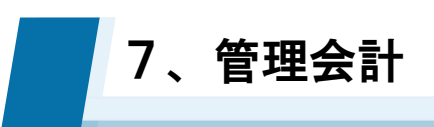

## 7-3 資金繰り表

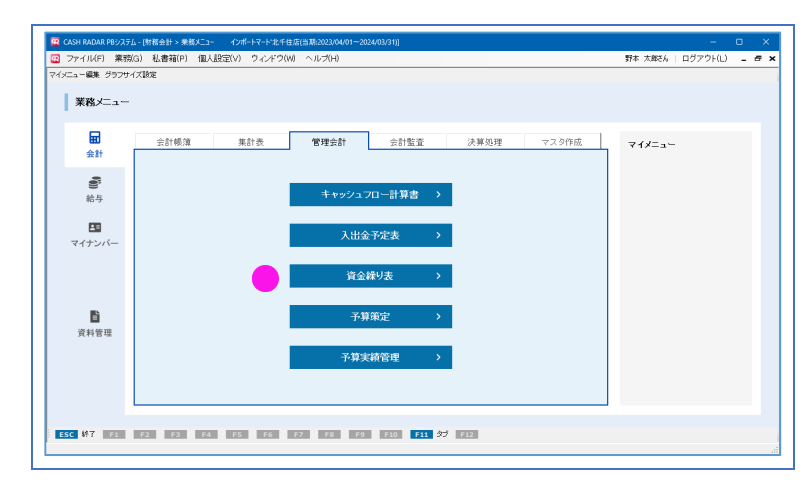

- 資金科目の推移をシミュレーション 入出金予定入力からデータ連動
- グラフの作成・出力可能

資金繰り表の作成

(1)

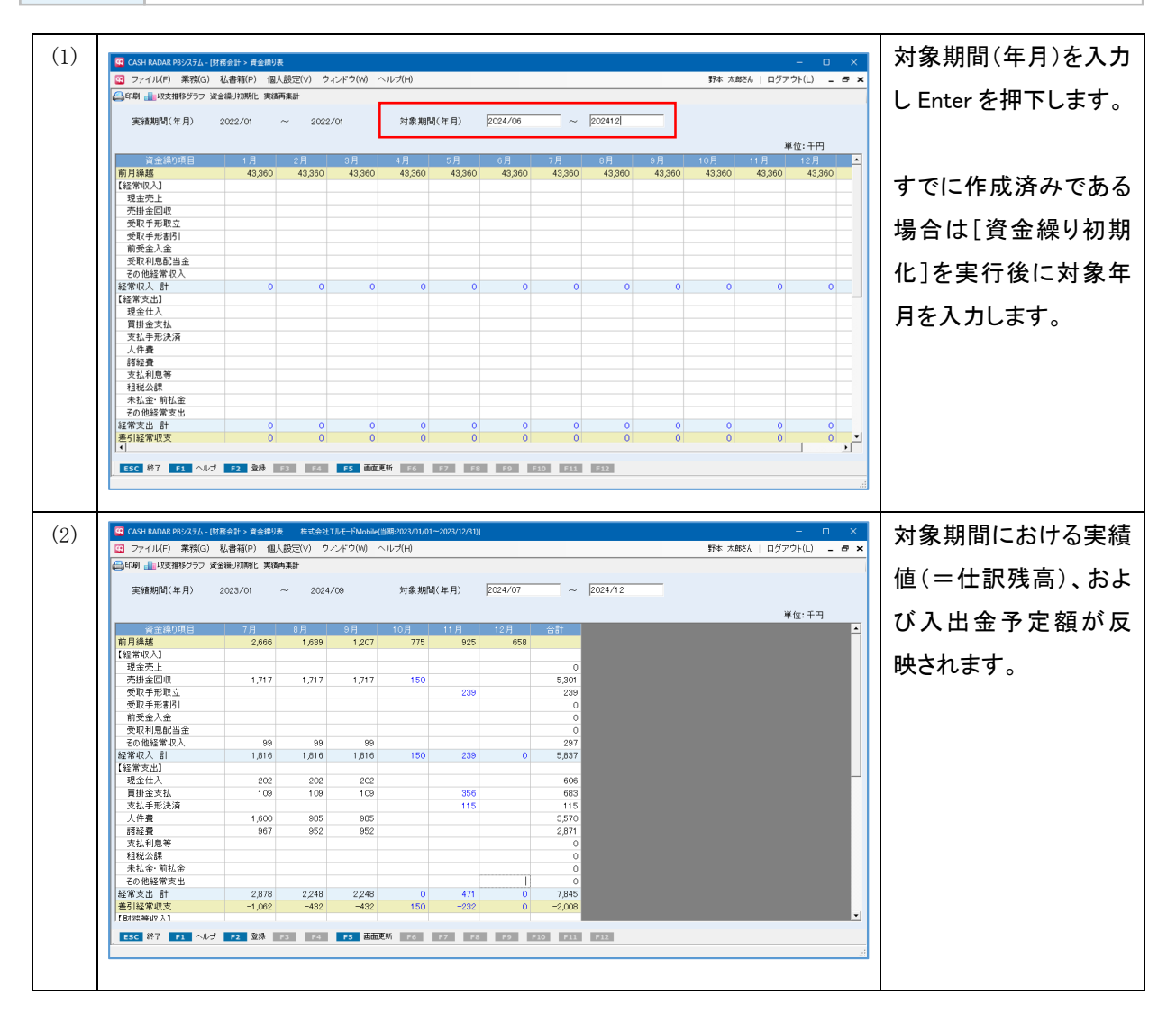

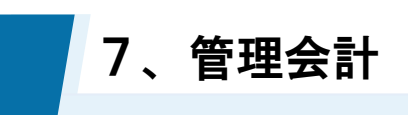

## 7-3 資金繰り表

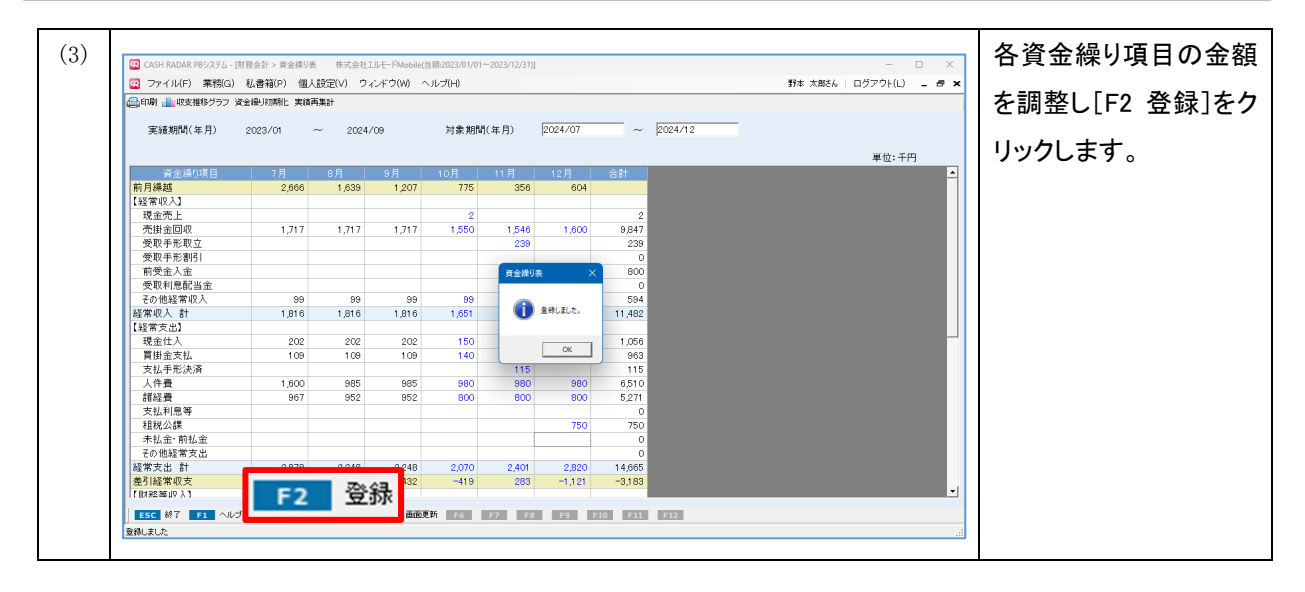

### [資金繰り初期化] について

資金繰り表では複数のデータを保管することはできません。最後に [F2 登録] が行われた資金繰り 表のみが閲覧、操作、出力の対象となります。

新しい資金繰り表の作成(=対象期間の変更)は、画面上部 [資金繰り初期化] を実行したうえで 進めていただくことになります。

| 🖸 ファイル(F) 業務(G) 利                                                                                                    | 広書箱(P) 個ノ                   | ↓設定(∨) ウ        | フィンドウ(₩) ′ | ヘルプ(H)  |         |         |         |         |         |
|----------------------------------------------------------------------------------------------------|-----------------------------|-----------------|------------|---------|---------|---------|---------|---------|---------|
| 😂印刷 击 収支推移グラフ 資金                                                                                                    | 繰り初期化 実績                    | 再集計             |            |         |         |         |         |         |         |
| 実績期間(年月) 2                                                                                                    | 2023/01                     | ~ 2024          | 4/09       | 対象期間    | 間(年月)   | 2024/07 | ~       | 2024/12 |         |
| 資金繰り項目                                                                                                    | 7月                          | 8月              | 9月         | 10月     | 11月     | 12月     | 合計      |         |         |
| <mark>前月繰越 </mark><br> 【経常収入】                                                                                                    | 2,666                       | 1,639           | 1,207      | 775     | 356     | 604     |         |         |         |
|                                                                                                    |                             |                 |            |         |         |         |         |         |         |
|                                                                                                    | Introduction and the second |                 |            |         |         |         |         |         |         |
| <ul> <li>ロアイル(F) 業務(G) 私</li> <li>日本</li> <li>日本</li></ul> | 《書稿(P) 個人<br><b>曇り初期化</b>   | (設定(V) ワ<br>再集計 | インドワ(W) ^  | <       |         |         |         |         |         |
| 実績期間(年月) 2                                                                                                    | 023/01                      | ~ 2024          | /09        | 対象期間    | 閉(年月)   |         | ~       |         |         |
| 資金繰り項目                                                                                                    | 1月                          | 2月              | 3月         | 4月      | 5月      | 6月      | 7月      | 8月      | 9月      |
| 前月繰越           【経常収入】                                                                                                    | 118,174                     | 118,174         | 118,163    | 118,163 | 117,655 | 117,655 | 117,655 | 117,655 | 117,520 |
|                                                                                                    |                             |                 |            |         |         |         |         |         |         |

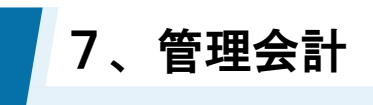

# 7-3 資金繰り表

2

各項目について

| 😨 CASH RADAR PBシステム - [財 | 務会計 > 資金繰り | 表 株式会社:   | エルモードMobile(当 | 期:2023/01/01     | ~2023/12/31)] |         |         |                    |
|--------------------------|------------|-----------|---------------|------------------|---------------|---------|---------|--------------------|
| 🛛 ファイル(F) 業務(G)          | 私書箱(P) 個ノ  | 人設定(∨) ウ. | インドウ(W) へ     | ルブ(H)            |               |         |         | 野本 太郎さん   ログアウト(L) |
| 🔒印刷 📶 収支推移グラフ 資金         | 论操り初期化 実績  | 再集計       |               | _                |               |         |         |                    |
| 1<br>実績期間(年月)            | 2023/01    | ~ 2024.   | /09           | <b>2</b><br>対象期間 | 問(年月)         | 2024/07 | ~       | 2024/12            |
| 3                        |            |           | 4             |                  |               |         |         | 単位:千               |
| 資金繰り項目                   |            | 8月        |               |                  |               |         |         |                    |
| 前月繰越                     | 2,666      | 1,841     | 2,886         | 3,442            | 2,615         | 2,689   |         |                    |
| 【経常収入】                   |            |           |               |                  |               |         |         |                    |
| 現金売上                     |            | 21        |               | 20               | 20            | 20      | 81      |                    |
| 売掛金回収                    | 1,917      | 2,817     | 2,117         | 2,100            | 2,100         | 2,100   | 13,151  |                    |
| 受取手形取立                   |            | 356       |               |                  | 239           |         | 595     |                    |
| 受取手形割引                   |            |           |               |                  |               |         | 0       |                    |
| 前受金入金                    |            |           | 531           |                  |               |         | 531     |                    |
| 受取利息配当金                  |            |           |               |                  | 1             |         | 1       |                    |
| その他経常収入                  | 101        | 97        | 99            | 99               | 99            | 99      | 594     |                    |
| 経常収入 計                   | 2,018      | 3,291     | 2,747         | 2,219            | 2,459         | 2,219   | 14,953  |                    |
| 【経常支出】                   |            |           |               |                  |               |         |         |                    |
| 現金仕入                     | 202        | 198       | 194           | 200              | 200           | 200     | 1,194   |                    |
| 買掛金支払                    | 109        | 111       | 111           | 111              | 100           | 100     | 642     |                    |
| 支払手形決済                   |            |           |               |                  | 115           |         | 115     |                    |
| 人件費                      | 1,600      | 985       | 985           | 985              | 985           | 1,600   | 7,140   |                    |
| 諸経費                      | 967        | 952       | 901           | 950              | 950           | 950     | 5,670   |                    |
| 支払利息等                    |            |           |               |                  |               |         | 0       |                    |
| 租税公課                     |            |           |               |                  |               | 700     | 700     |                    |
| 未払金·前払金                  |            |           |               |                  |               |         | 0       |                    |
| その他経常支出                  |            |           |               | 800              |               |         | 800     |                    |
| 経常支出 計                   | 2,878      | 2,246     | 2,191         | 3,046            | 2,350         | 3,550   | 16,261  |                    |
| 差引経常収支                   | -860       | 1.045     | 556           | -827             | 109           | -1.331  | -1.308  |                    |
| 【財務等収入】                  |            |           |               |                  |               |         | .,      |                    |
| (A.7.                    |            |           |               |                  |               |         |         |                    |
| ESC 松了 F1 ヘルフ            | F2 宣标      | F3 F4     | F5 回面更新       | F6               | F7 F8         | F9      | -10 F11 | F12                |

|   | 中结期間/左日) | [当期] [翌期] のうち、実績のある期間(=仕訳が入力されている期間)が   |
|---|----------|-----------------------------------------|
| U | 夫禎朔间(平月) | 表示されます。                                 |
|   |          | 集計する対象期間を入力します。最長12ヵ月、翌期以降の年月も設定可能で     |
| 2 | 対象期間(年月) | す。                                      |
|   |          | F2登録後に変更を行う場合は[資金繰り初期化]を実行します。          |
| 3 | 資金繰り項目   | 科目設定メニューの「資金繰り項目」が表示されます。               |
|   |          | 科目設定メニューの「資金繰り項目」に基づいて、各勘定科目の残高、ならび     |
|   |          | に入出金予定額が集計されます。                         |
|   |          | ■実績期間(黒文字)                              |
|   | タ日∉ᆗ     | 各項目の仕訳残高が集計されます。                        |
| 4 | 行人未可     | ■実績期間外(青文字)                             |
|   |          | 会計帳簿で [入出金予定入力] を行った金額、および入出金予定表で [F6 項 |
|   |          | 目追加]を行った金額が集計されます。                      |
|   |          | いずれの金額も修正が可能です。                         |

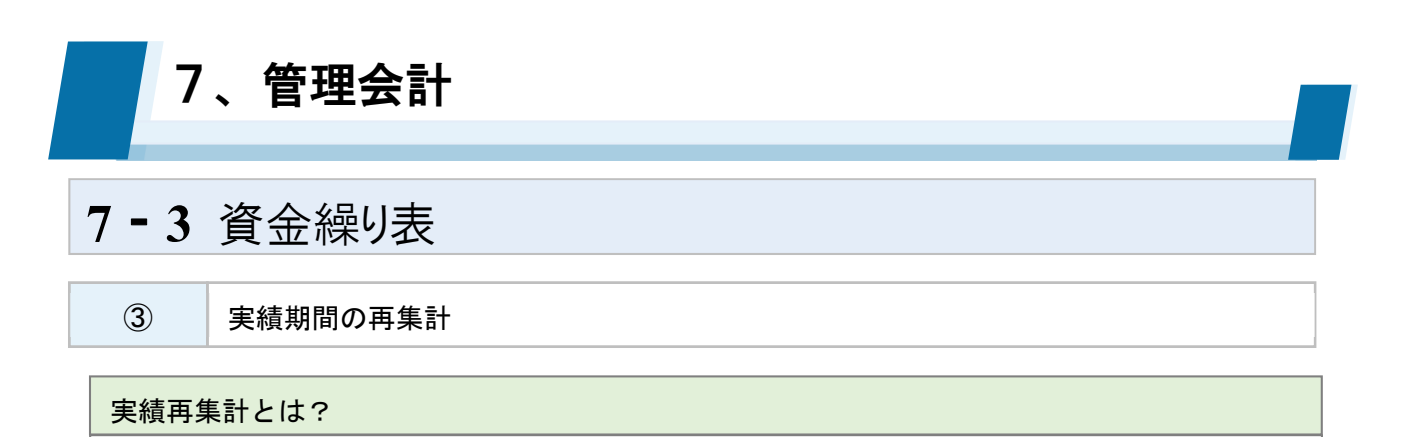

[実績再集計]は、資金繰り表の [F2 登録]を実行した後に会計帳簿で仕訳の追加・修正・削除が 行われた場合、その変更金額を実績期間(黒文字の金額)に反映させるための機能です。 なお、 [F2 登録]時点では実績期間外(青文字の金額)だった月に仕訳が入力されている場合は、 再集計により実績期間(黒文字の金額)へ変動します。

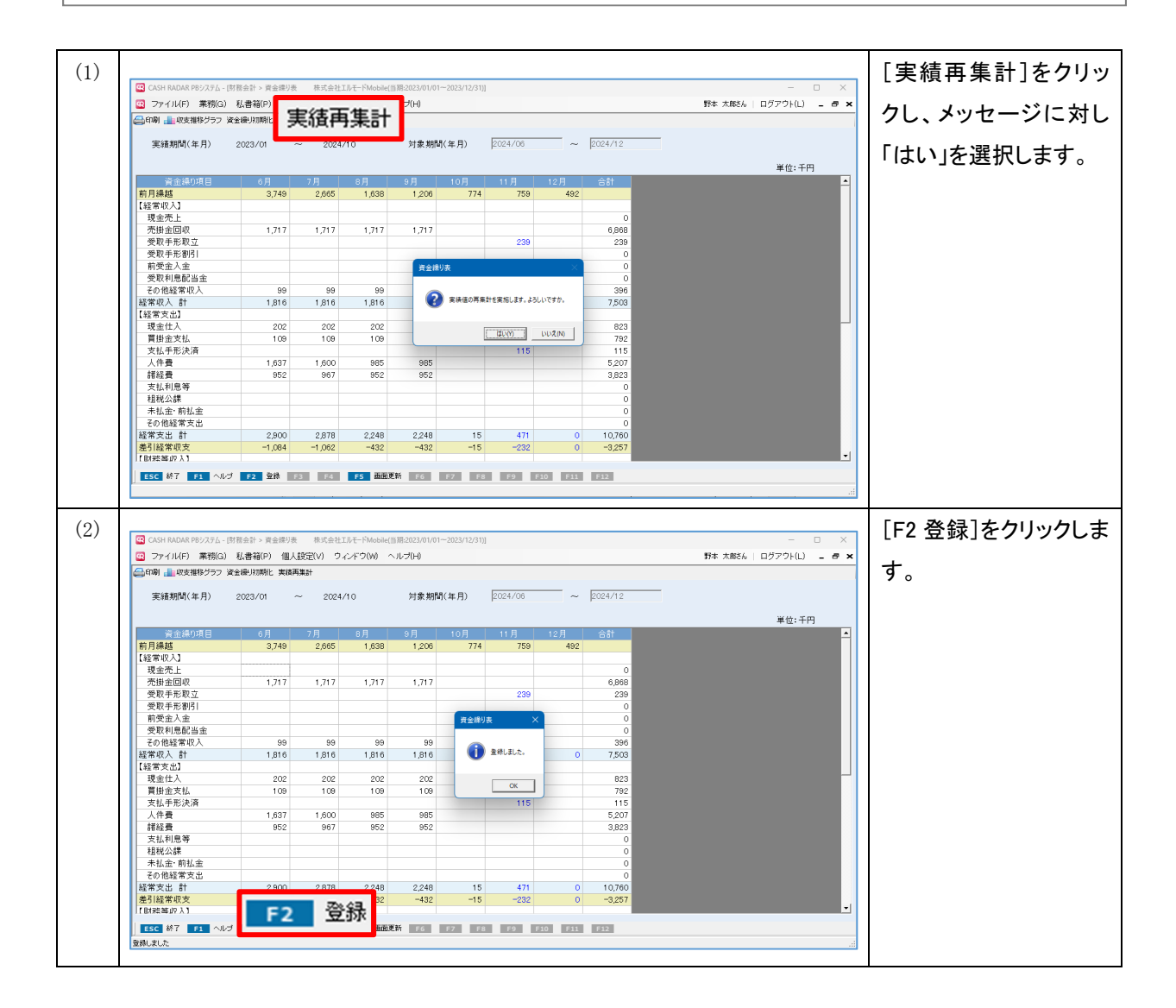

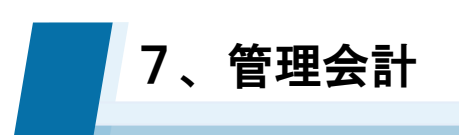

# 7-4 予算策定

| CASH RADAR PBシステム - 防衛会計 > 果族メニュー インボートマート 北千住店(当苑:2023/04/01~2024/03/<br>ファイリス(F) 実際(G) 私書詞(F) 個人投空(V) ウスンドウ(W) ヘルプ(F) | 1)]<br>野本 太郎54        | - 9×1             |
|----------------------------------------------------------------------------------------------------|-----------------------|-------------------|
| メニュー編集 グラフサイズ設定                                                                                                    |                       |                   |
| 業務メニュー                                                                                                    |                       | ■ [予算実績管理]メニューに反映 |
| 会計標準         集計委         管理会計           会計                                                                              | 会計監査 決算処理 マスタ作成 マイメニュ | a~                |
| <ul> <li>         ・・・・・・・・・・・・・・・・・・・・・・・・・・・・・</li></ul>                                                               | 计算書 >                 |                   |
| 日 入出金予定                                                                                                    | 表 >                   |                   |
| 資金繰りま                                                                                                    |                       |                   |
| ■ 予算策定<br>資料管理                                                                                                    | <b>&gt;</b>           |                   |
| 予算実績管                                                                                                    | ≝ >                   |                   |
|                                                                                                    |                       |                   |
| ESC \$\$7 F1 F2 F3 F4 F5 F6 F7 F8 F9 F                                                                                  | 0 F11 57 F12          |                   |

1

各項目について

| JP1ルF) 耒捌G,                | 私書和(           | .P) 1個人設 | 定(V) ワインド!                           | フ(W) ヘルブ(ト             | H)              |             |            |         |                         | 野本 太郎さん | 」 ログアウト( | L) <u>-</u> 27 |
|----------------------------|----------------|----------|--------------------------------------|------------------------|-----------------|-------------|------------|---------|-------------------------|---------|----------|----------------|
| 』印刷 簡易入力<br>■業年度 2023/09/0 | 01 ~ 2024      | 4/08/31  | <ul> <li>■ 部</li> <li>⑤ ▼</li> </ul> | 2<br>1選択 全社<br>決算修正仕記2 | )<br>:<br>⊱∽at` | <b>、</b> 種) | )<br>別 ⓒ明細 | ○ 要約    | <mark>④</mark><br>□ 残高1 | ゼロ表示する  |          | 谢供,千田          |
| 利日夕                        |                | 1        | な問題計                                 |                        | 108             | 11 B        | 108        | 1 B     | 0 E                     | 2 B     | 48       | 単位・十円          |
| 村日石<br>営業収共                |                |          | 中间余司                                 | эл                     | тоя             | пл          | 12/3       | ГЛ      | 2/1                     | ত স     | 4月       | эн             |
| 商品売上高                      | 6              | 前期実績     | 1.812.279                            | 191,112                | 138,191         | 145.491     | 187.190    | 148.526 | 171.800                 | 172,705 | 127.712  | 118.479        |
|                            | × ×            | 予算       | 2.100.000                            | 221,460                | 160,130         | 168,589     | 216,908    | 172.106 | 199.075                 | 200.123 | 147,987  | 137,288        |
| 店舗売上高                      | $-\mathcal{O}$ | 前期実績     | 46,969                               | 3,400                  | 3,400           | 3,400       | 5,251      | 3,400   | 4,666                   | 3,231   | 3,600    | 3,600          |
|                            |                | 予算       | 54,000                               | 4,500                  | 4,500           | 4,500       | 4,500      | 4,500   | 4,500                   | 4,500   | 4,500    | 4,500          |
| 売上値引戻り高                    | Δ              | 前期実績     | 3,614                                | 50                     | 55              | 45          | 48         | 54      | 42                      | 48      | 972      | 435            |
|                            |                | 予算       | 540                                  | 45                     | 45              | 45          | 45         | 45      | 45                      | 45      | 45       | 45             |
| 純売上高                       |                | 前期実績     | 1,855,634                            | 194,462                | 141,536         | 148,846     | 192,393    | 151,872 | 176,424                 | 175,888 | 130,340  | 121,644        |
|                            |                | 予 算      | 2,153,460                            | 225,915                | 164,585         | 173,044     | 221,363    | 176,561 | 203,530                 | 204,578 | 152,442  | 141,743        |
| 売上原価】                      |                |          |                                      |                        |                 |             |            |         |                         |         |          |                |
| 期首棚卸高                      |                | 前期実績     | 50,061                               | 50,061                 | 0               | 0           | 0          | 0       | 0                       | 0       | 0        | C              |
|                            |                | 予算       | 55,000                               | 55,000                 | 0               | 0           | 0          | 0       | 0                       | 0       | 0        | (              |
| 商品仕入高                      |                | 前期実績     | 1,449,391                            | 137,514                | 112,559         | 147,578     | 131,463    | 130,106 | 133,448                 | 128,594 | 100,496  | 1 00,621       |
|                            |                | 予算       | 1,400,000                            | 132,833                | 108,723         | 142,548     | 126,983    | 125,672 | 128,900                 | 124,211 | 97,071   | 97,192         |
| 仕入値引戻し高                    | $\triangle$    | 前期実績     | 8,686                                | 494                    | 544             | 449         | 434        | 506     | 788                     | 772     | 1,123    | 794            |
|                            |                | 予算       | 7,800                                | 650                    | 650             | 650         | 650        | 650     | 650                     | 650     | 650      | 650            |
| 当期製造原価                     |                | 前期実績     | 0                                    | 0                      | 0               | 0           | 0          | 0       | 0                       | 0       | 0        | (              |
|                            |                | 予算       | 0                                    | 0                      | 0               | 0           | 0          | 0       | 0                       | 0       | 0        | C              |
| 期末棚卸高                      | $\triangle$    | 前期実績     | 30,484                               | 29,376                 | 402             | 34,420      | -23,041    | 7,505   | -9,226                  | -1,808  | 5,799    | 4,881          |
|                            |                | 予算       | 35,000                               | 33,727                 | 461             | 39,519      | -26,454    | 8,616   | -10,592                 | -2,075  | 6,658    | 5,604          |
| 売上原価                       |                | 前期実績     | 1,460,282                            | 157,705                | 111,613         | 112,709     | 154,070    | 122,095 | 1 41 ,886               | 129,630 | 93,574   | 94,946         |
| 1                          |                | 予算       | 1,412,200                            | 153,456                | 107,612         | 102,379     | 152,787    | 116,406 | 138,842                 | 125,636 | 89,763   | 90,938         |

| 1 | 事業年度     | ドロップダウンから事業年度を選択します。当期と翌期が選択可能です。  |
|---|----------|------------------------------------|
| 2 | 部門選択     | 部門を選択します。大・中・小部門が選択可能です。           |
| 3 | 種別       | 科目分類の表示方法を選択します。                   |
|   | はウドロキニナス | チェックを入れると残高がない勘定科目・補助科目も表示されます(初期値 |
| 4 | 残商でロ衣示する | チェック無し)。                           |

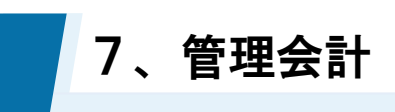

# 7-4 予算策定

| 5             | 決算修正仕訳を含む        | チェックを入れると決算修正仕訳が集計対象に含められます(初期値チェッ<br>クあり)。 |
|---------------|------------------|---------------------------------------------|
| 6             | 前期実績             | 選択した事業年度の前期の残高が表示されます。修正はできません。             |
|               | 之齿               | 予算額を各月に入力します。                               |
| $\mathcal{O}$ | 」 <sup>/</sup> 异 | 直接入力のほか[簡易入力]ボタンから科目ごとの一括入力が可能です。           |

| 実績比較は「予算実績管理」メニュー                          |
|--------------------------------------------|
| 予算策定メニューでは、当期の予算作りのみを行います。                 |
| 策定した予算と実際の当期損益(実績)との比較は、「予算実績管理」メニューで行います。 |
| 予算策定 予算実績管理                                |

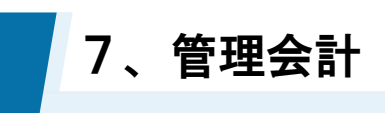

## 7-4 予算策定

2

予算の簡易入力

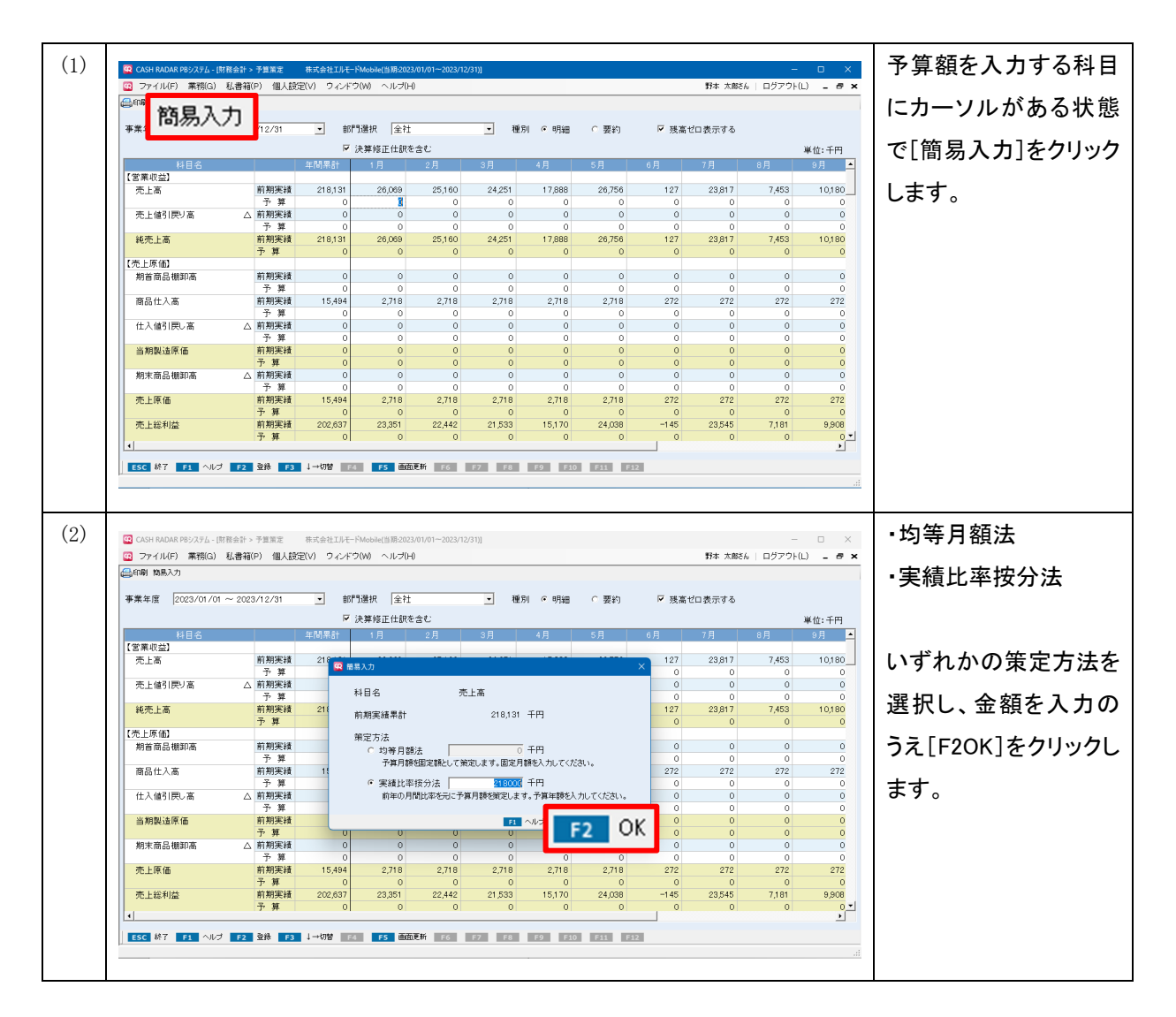

| 策定方法                                                       | 入力する金額                                         | 各月に設定される予算額                |
|------------------------------------------------------------|------------------------------------------------|----------------------------|
| 均等月額法                                                      | 単月の額                                           | 入力金額のまま                    |
| 実績比率按分法                                                    | 年間の総額                                          | 入力金額を各月の前期実績にもとづいて按        |
| 策定方法<br>・ 均等月額法<br>予算月額を固定額として<br>・ 実績比率按分法<br>前年の月間比率を元にす | 0 千円<br>策定します。固定月額を入す<br>0 千円<br>予算月額を策定します。予算 | カレてください。<br>IF年額を入力してください。 |

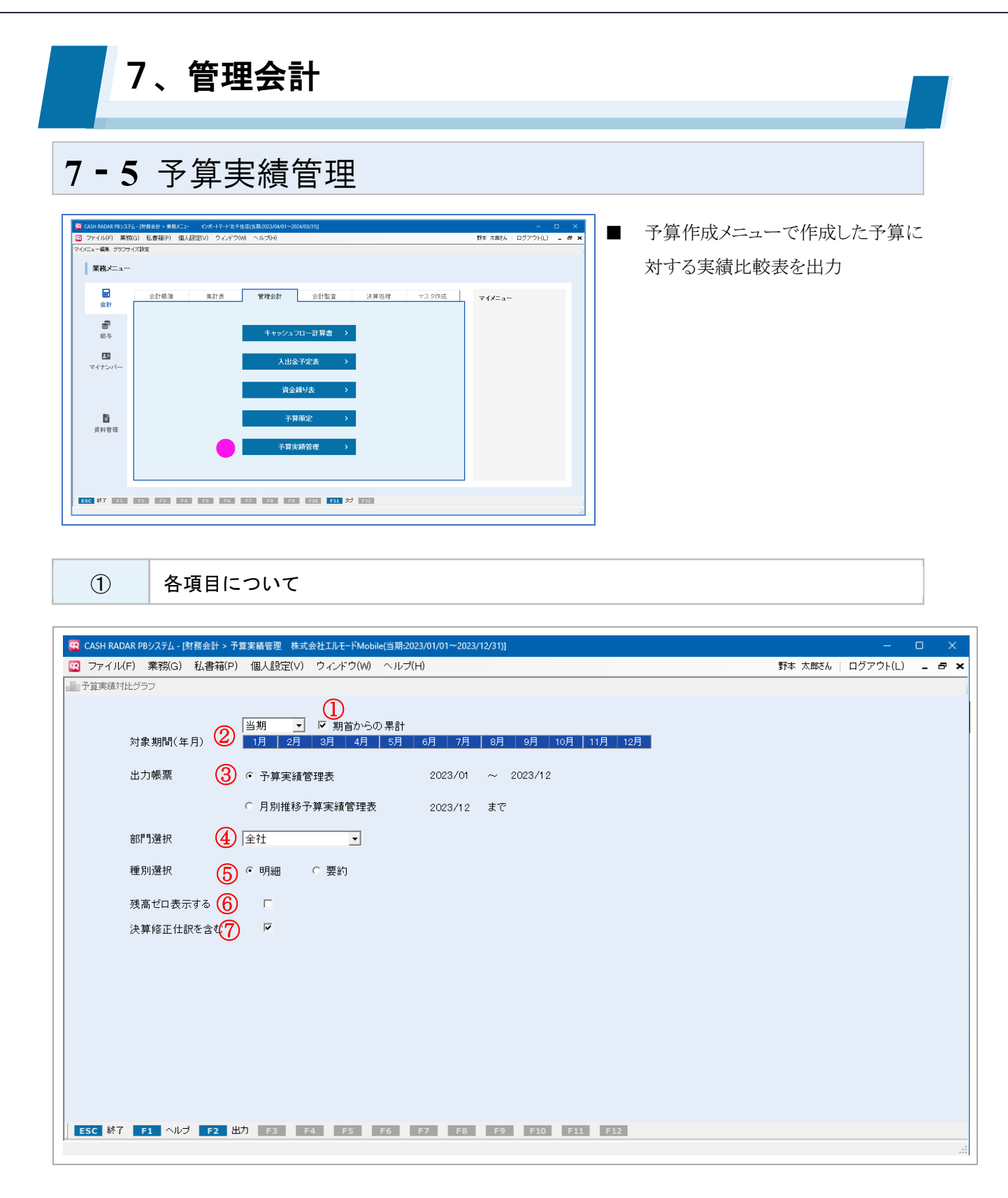

| 1 | 期首からの累計 | 単月および期中からの集計とする場合はチェックを外します。      |
|---|---------|-----------------------------------|
| 2 | 対象期間    | 当期/翌期いずれかを選択したうえで、をマウスドラッグで選択します。 |
|   |         | ■予算実績管理表…対象期間の予算実績を出力します。         |
| 3 | 出力帳票    | ■月別推移委予算実績管理表…対象期間の月別の予算実績を出力し    |
|   |         | ます。グラフ出力も可能です。                    |

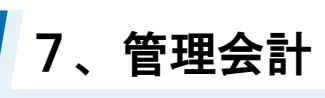

# 7-5 予算実績管理

|                          | 立788,33+0 | チェックを入れると残高がない勘定科目・補助科目も表示されます(初期値 |
|--------------------------|-----------|------------------------------------|
| 4                        | 副门选抓      | チェック無し)。                           |
| (5)                      | 種別選択      | 集計種別を選択します。初期値は「明細」です。             |
| 6                        | 残高ゼロ表示する  | チェックを入れると残高がない勘定科目・補助科目も表示されます。    |
| $\overline{\mathcal{O}}$ | 決算修正仕訳を含む | チェックを入れると決算修正仕訳が集計対象に含められます。       |

### 予算は「予算策定」メニューで登録

| オ象期間 2024年01月~2024年10月<br>8門 全社 |                            |             |                    |              |              | 単   | i位:千円   |
|---------------------------------|----------------------------|-------------|--------------------|--------------|--------------|-----|---------|
| 勘定科目                            | 当期予算                       | Į<br>       | 当期実料               | <u>†</u>     | 差額           |     | 達成率     |
| 【带奔曲共】                          | 金額                         | 売上比         | 金額                 | 売上比          |              |     |         |
| 「名耒収益」                          | 12,000                     | 100.00%     | 10 700             | 100.00%      |              | 702 | 106.00% |
|                                 | 13,000                     | 100.00%     | 13,783             | 100.00%      |              | 783 | 100.02% |
| 视冗上向                            | 13,000                     | 100.00%     | 13,783             | 100.00%      |              | /83 | 100.02% |
| 算実績管理には対象期間に<br>朝予算は、あらかじめ「予    | ニおける仕訳残<br>シ算策定」メ <i>=</i> | 高が当<br>-ューて | 当期実績として<br>ご登録した額が | 〔集計る<br>『連動し | されます<br>します。 |     |         |

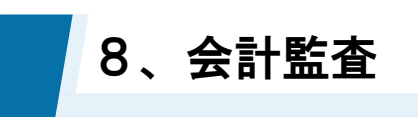

# 8-1 データ監査

| 業務メニュー                                                                                                    | -    |            |                            |                                          |      |       |                                                                                   |
|----------------------------------------------------------------------------------------------------|------|------------|----------------------------|------------------------------------------|------|-------|-----------------------------------------------------------------------------------|
| <ul> <li>会計</li> <li>会計</li> <li>会計</li> <li>ならか</li> <li>マイナンバー</li> <li>こ</li> <li>モバイル</li> <li>資料管理</li> </ul> | 全計構施 | <u>集計表</u> | 管理会計<br>デー:<br>仕訳文史<br>月次報 | 중計監査<br>/SET ><br>/ (周延一覧 ><br>/ (初始理 >) | 決算処理 | マスタ件成 | マイジニュー<br>Marreytme 取込<br>現金出場構<br>回 現合<br>の構成構築<br>日 月次就算表<br>つ 人出生予定表<br>つ 料目設定 |

- 仕訳内容や残高について不整合が ないか一括でチェック
- 独自の監査項目を追加可能

| 1        | データ監査の実行                                                                                                    |                               |                       |
|----------|----------------------------------------------------------------------------------------------------|-------------------------------|-----------------------|
|          |                                                                                                    |                               |                       |
| (1)      | 11 A 4 5 1 A 4 5 1 A 5 1 A 5 |                               | 監査対象とする期間を            |
|          | H NUMAR P897374-[878324737-7522] #3(3541)(-PMODile[18:2023/01/01-2023/12/31)]                                                                                                    |                               |                       |
|          | 1707 #0750 GABABAN IMAGAE(A) 24212000 (70200)                                                                                                    | 14 XANCIO   1177 71(E) = 17 X | 濯択します                 |
|          | 1/2 10                                                                                                    |                               | EICE / .              |
| 監査期      | 1月   2月   3月   4月   5月   6月   7月   8月   9月   10月   11月   12月   詳細                                                                                                    | <u>ه</u>                      | 、翌中司北期間は是十つ           |
| 全通       | 保護   全解除                                                                                                    | v                             | 迭折り能労间は取入 3           |
| 選択       | No 監査項目 監査内容                                                                                                    | 該当データ                         |                       |
|          | 1 付箋付き仕訳 付箋がついているデータとコメントを確認する。                                                                                                    |                               | ヶ月となります。              |
|          | 2 重複仕訳 金額と日付が重複しているデータはあるか。     3 未完成仕訳 勘定科日に「科日未定」が使用されているデータはあるか。                                                                                                    |                               |                       |
|          | 4 未完成仕訳 補助科目が0000「補助科目未入力」となっているデータはあるか。                                                                                                    |                               |                       |
|          | 5 未完成仕訳 消費税区分に999「区分未定」が使用されているデータはあるか。<br>・ ま字成件記 接受際に何もうカウカでいたいミータはあるか                                                                                                    |                               |                       |
|          | 7 未完成社訳 金額に向の入方されているデータはあるか。                                                                                                    |                               |                       |
|          | 8 仕訳ミス確認 摘要設定の設定データと勘定科目、消費税区分が異なっている仕訳データはあるか。                                                                                                    |                               |                       |
|          | 9 仕訳ミス確認 借方と賢方に同じ御定科目か入力されているテータはあるか。<br>10 仕訳ミス確認 収益の科目のうち修備が反対に仕訳されているデータはあるか。                                                                                                    |                               |                       |
|          | 11 仕訳ミス確認 原価・費用の科目のうち貸信が反対に仕訳されているデータはあるか。                                                                                                    |                               |                       |
|          | 12 仕訳ミス確認 通常より突出した金額になっているデータはあるか。<br>13 消費税確認 超った消費税区分が入力されていると思われるデータはあるか                                                                                                    |                               |                       |
|          | 13 /月費税確認 誤った消費税率が入力されていると思われるデータはあるか。                                                                                                    |                               |                       |
|          | 15 消費税確認 課税仕入の取引にもかかわらず取引先に何も入力されていないデータはあるか。                                                                                                    |                               |                       |
|          | 16 消費税確認 免税争業者との取引であるか、仕入税銀登除か至銀行われているテータはあるか。 17 消費税確認 適格事業者との取引であるが、仕入税額控除の経過措置が適用されているデータはあるか。                                                                                                    |                               |                       |
| <b>—</b> | 18 消費税確認 課税仕入の取引のうち、取引先に適格区分の設定がないデータはあるか。                                                                                                    |                               |                       |
|          | 19 消費税確認 課税仕入の取引のうち、取引先マスタにないものが入力されているデータはあるか。<br>20 消費税確認 中小事業者の事務合用の修測措置が適用されていないデータはあるか                                                                                                    |                               |                       |
|          | 21 残高の異常 現金、売掛金、賃掛金、借入金で日々の残高がマイナスになっているものはあるか                                                                                                    |                               |                       |
|          | 22 残高の異常 勘定科目「諸口」の残高が0以外であるか確認する。                                                                                                    |                               |                       |
| ESC      | 終了 F1 ヘルプ F2 実行 F3 F4 F5 画面更新 F6 項目違加 F7 項目修正 F8 F9 削除 F10 F1                                                                                                    | F12 表示順支更                     |                       |
|          |                                                                                                    |                               |                       |
|          |                                                                                                    |                               |                       |
| (2)      |                                                                                                    |                               | 監査を実行する項日を            |
| CASE     | H RADAR P8システム - [財務会計 > データ監査 株式会社工ルモードMobile(当第:2023/01/01~2023/12/31)]                                                                                                    | - • ×                         | m de contra de contra |
| 27 C     | ?イル(F) 薬務(G) 私書箱(P) 個人設定(V) ワインドワ(W) ヘルプ(H)                                                                                                    | 野本 太郎さん   ロクアワト(L) 🗕 🗗 🗙      | 選切 キオ                 |
| C E LINN |                                                                                                    |                               | 迭代します。                |
| 融本地      | 当期 ▼<br>1日 0日 0日 4日 5日 0日 0日 0日 11日 10日 詳細                                                                                                    | A                             |                       |
| m # 97   |                                                                                                    |                               |                       |
| 全選       | (択) 全解除                                                                                                    | -                             |                       |
| 違択       | No 監査項目 営査項目 営査内容                                                                                                    | 該当データ                         |                       |
|          | 2 重複仕訳 金額と日付が重複しているデータはあるか。                                                                                                    |                               |                       |
| <b>v</b> | 3 未完成仕訳 勘定科目に「科目未定」が使用されているデータはあるか。<br>(中国)(10)(10)(10)(10)(10)(10)(10)(10)(10)(10                                                                                                    |                               |                       |
| <b>v</b> |                                                                                                    |                               |                       |
| <b>v</b> | 6 未完成仕訳 摘要欄に何も入力されていないデータはあるか。                                                                                                    |                               |                       |
|          | 7 未完成仕訳 金額に0円が入力されているデータはあるか。<br>0 毎年の今天時の 佐藤の今天の今天、たと戦会利日 活業が広会が思た ているみのぞう たけまるか                                                                                                    |                               |                       |
|          | 0 は訳ミス確認 摘要設定の設定チーダと都定科目、消費税広力が異なっているは訳チーダはあるか。 9 仕訳ミス確認 借方と貸方に同じ勘定科目が入力されているデータはあるか。                                                                                                    |                               |                       |
|          | 10 仕訳ミス確認 収益の科目のうち貸借が反対に仕訳されているデータはあるか。                                                                                                    |                               |                       |
|          | 11 仕訳ミス確認 原価・費用の料目のうち貨信が反対に仕訳されているテータはあるか。<br>12 仕訳ミス確認 通常より空出した全額になっているデータはあるか。                                                                                                    |                               |                       |
| <b>V</b> | 13 消費税確認 誤った消費税区分が入力されていると思われるデータはあるか。                                                                                                    |                               |                       |
| <b>N</b> | 14 消費税確認 誤った消費税率が入力されていると思われるデータはあるか。 15 消費税率額 課税仕1の取引にたわかれらず取引生に存む1.カニカケンパークにあった。                                                                                                    |                               |                       |
| <u>s</u> | <ol> <li>/Hantoureas 時代はへの取りにものかかつうり取りたに行も入力されていないアニダはあるか。</li> <li>16 消費税確認 免税事業者との取引であるが、仕入税額控除が全額行われているデータはあるか。</li> </ol>                                                                                                    |                               |                       |
|          | 17 消費税確認 適格事業者との取引であるが、仕入税額控除の経過措置が適用されているデータはあるか。                                                                                                    |                               |                       |
|          | 18 消費税確認 課税仕入の取引のうち、取引先に適格区分の設定がないデータはあるか。<br>19 消費税確認 課税仕入の取引のうち、取引先に適格区分の設定がないデータはあるか。                                                                                                    |                               |                       |
|          | 20 消費税確認 中小事業者の事務負担の軽減措置が適用されていないデータはあるか。                                                                                                    |                               |                       |
| <b>V</b> | 21 残高の異常 現金、売掛金、買掛金、借入金で日々の残高がマイナスになっているものはあるか                                                                                                    |                               |                       |
|          | 22 然間の共常 勘定科目「諸曰」の残局から以外であるか確認する。                                                                                                    | •                             |                       |
| ESC      | 終了 F1 ヘルプ F2 実行 F3 F4 F5 画面更新 F6 項目適加 F7 項目修正 F8 F9 削除 F10 F1                                                                                                    | 1 F12 表示顺定更                   |                       |
|          |                                                                                                    |                               |                       |

8、会計監査

8-1 データ監査

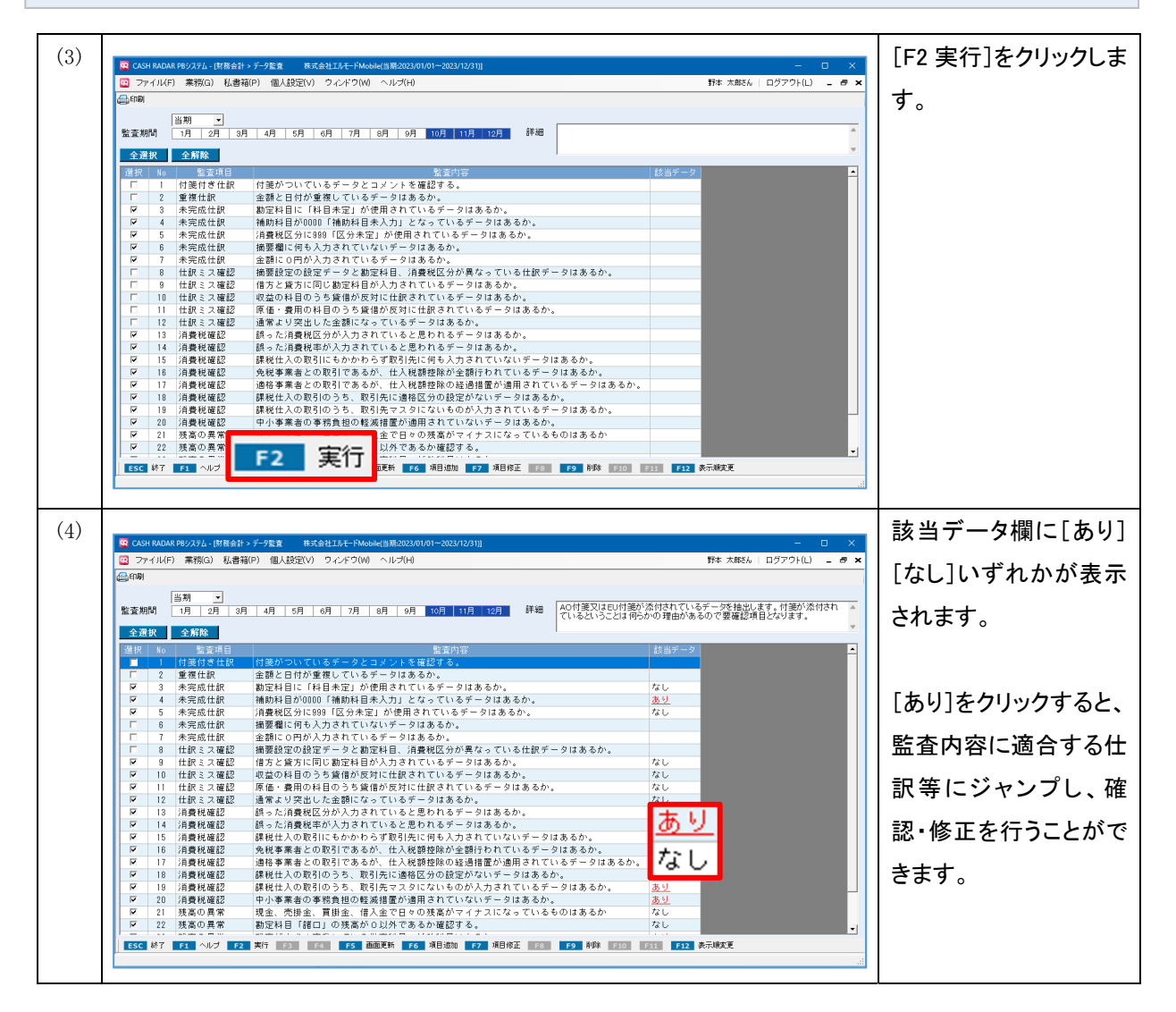

「データ監査」とは?

データ監査とは、監査におけるポイントを24項目の「監査項目」として標準化し、簡単な操作で一 括チェックを実行するメニューです。

項目の標準化により、新入社員や未経験者でも一定水準の監査業務を行うことができるようになり ます。

| 監査項目   | 監査内容                                   | 該当データ     |
|--------|----------------------------------------|-----------|
| 未完成仕訳  | 金額に0円が入力されているデータはあるか。                  | なし        |
| 仕訳ミス確認 | 摘要設定の設定データと勘定科目、消費税区分が異なっている仕訳データはあるか。 | <u>あり</u> |
| 仕訳ミス確認 | 借方と貸方に同じ勘定科目が入力されているデータはあるか。           | なし        |
| 仕訳ミス確認 | 収益の科目のうち貸借が反対に仕訳されているデータはあるか。          | なし        |

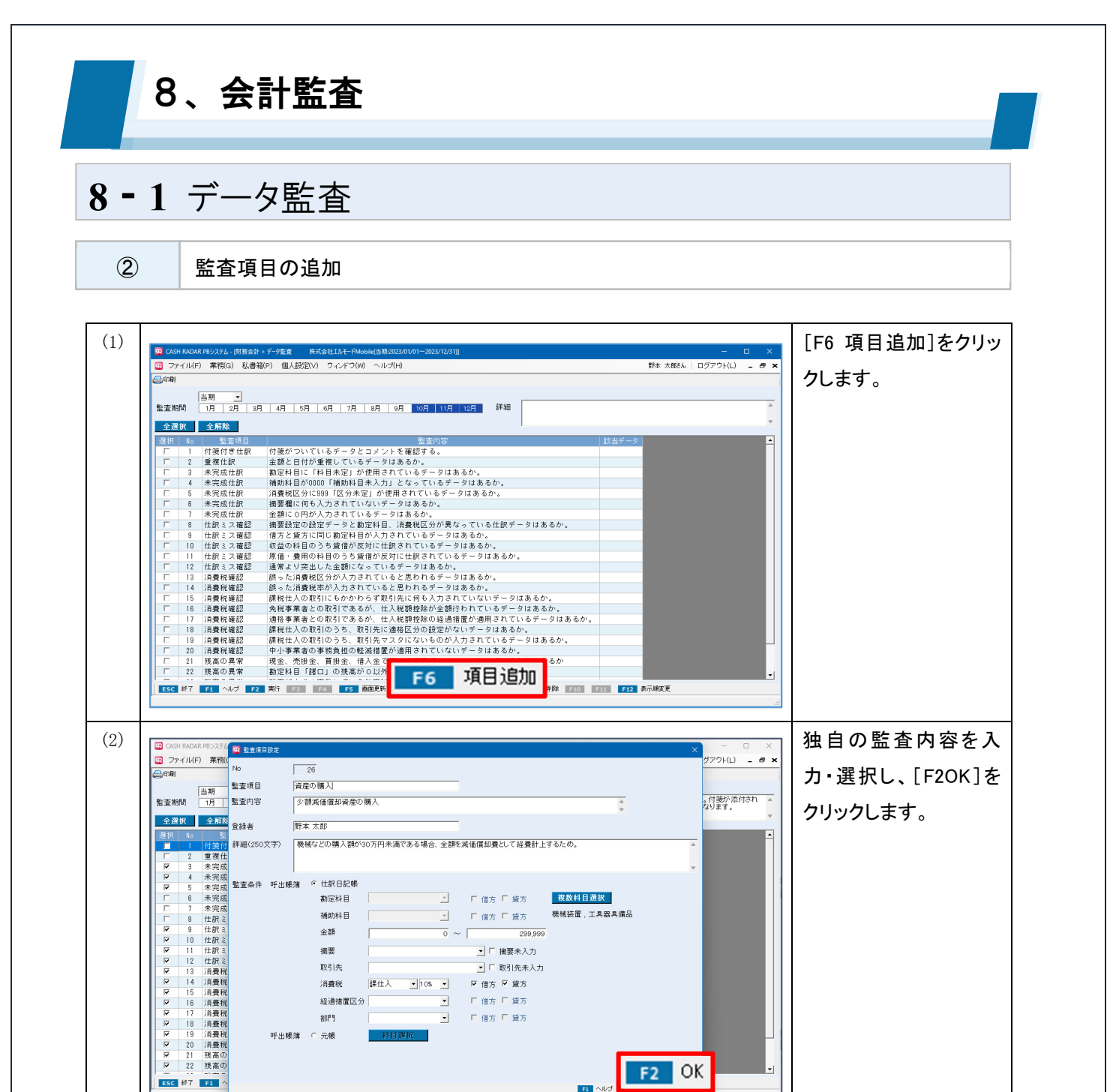

| 監査項目の修正・削除                                                                            |
|---------------------------------------------------------------------------------------|
| ■ 監査項目 No1~24 (システム初期項目)<br>修正、削除不可。                                                  |
| ■ 監査項目 No25~ (ユーザー独自項目)<br>[F7 項目修正] [F9 削除] 可能。<br>また、 [F12 表示順変更] により独自項目間での並べ替え可能。 |

ESC 終了 F1 へ

F2 OK

F1

-

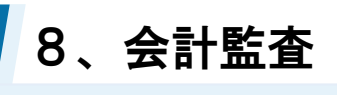

## 8-1 データ監査

3

各項目について(F6項目追加)

| CASH    | RADA  | R DRS/776   |         |       |          |              |      |   |                          |         |          | <b>—</b> — X      |
|---------|-------|-------------|---------|-------|----------|--------------|------|---|--------------------------|---------|----------|-------------------|
|         |       | ·) # 29(/   | 🔛 監査項目  | 設定    |          |              |      |   |                          |         |          |                   |
| Second  | 1 /// | ) 未伤((      | No      | Ш     | 25       |              |      |   |                          |         |          | 999F(L) - B X     |
| E 17491 |       |             | 卧木酒口    |       |          |              |      |   |                          |         |          |                   |
|         |       | 当期          | 監査項日    | ത്    |          |              |      |   |                          |         |          | 21.0001732221044c |
| 監査期     |       | 1月          | 監査内容    |       |          |              |      |   |                          |         | <b>A</b> | 。付銭が添付され▲         |
| 全译      | ŧR    | 全解除         |         |       |          |              |      |   |                          |         |          | •                 |
| 388 ±p  | No    | E-          | 登録者     | (3) L |          |              |      |   |                          |         |          |                   |
| 进扒      | 1     | 血<br>(付箋付   | 詳細(2503 | 文字) 🗌 |          |              |      |   |                          |         |          | <u> </u>          |
|         | 2     | 重複仕         |         |       |          |              |      |   |                          |         |          |                   |
|         | 3     | 未完成         |         | E     |          |              |      |   |                          |         |          | v                 |
|         | 4     | 未完成         | 監杏多件    | 呼虫帳簿  | œ        | 仕訳日記帳        |      |   | $\overline{\mathcal{O}}$ | Ø       |          |                   |
|         | 5     | 木元成         | 血且水口    | E     |          | 世界部日         |      |   |                          | 複数科日選択  |          |                   |
|         | 7     | 未完成         |         | 0     | 6        | enter en     |      |   | 口信力。口食力                  |         |          |                   |
|         | 8     | 仕訳ミ         |         |       | <b>e</b> | 補助科目         |      | - | 🗆 借方 🔲 貸方                |         |          |                   |
|         | 9     | 仕訳ミ         |         |       | (9)      | 金額           |      | ~ | /                        | -       |          |                   |
|         | 10    | 仕訳ミ         |         |       | ~        | 10 T         | ,    |   |                          |         |          |                   |
|         | 12    | 仕訳ミ         |         |       |          | 摘罢           |      |   | 🗾 🗆 摘要未入力                | (II)    |          |                   |
|         | 13    | 消費税         |         |       | 9        | 取引先          |      |   | 🗾 🗆 取引先未入力               |         |          |                   |
|         | 14    | 消費税         |         |       | (12)     | 消費税          | -    | - | 🗆 借方 🔲 貸方                |         |          |                   |
|         | 15    | 消費税         |         |       | 2        | (20) 교내 모디 八 |      |   |                          |         |          |                   |
|         | 16    | 消費税         |         |       | (13)     | 栓迥信直区刀       | 1    |   | □ 借万 □ 貸万                |         |          |                   |
|         | 18    | 消費税         |         |       | (14)     | 部門           |      | - | 🗆 借方 🔲 貸方                |         |          |                   |
|         | 19    | 消費税         |         | 呼出帳簿  | 0        | 元帳           | 科日選択 |   |                          |         |          |                   |
| Г       | 20    | 消費税         |         |       |          |              |      |   |                          |         |          |                   |
|         | 21    | 残高の         |         |       |          |              | (15) |   |                          |         |          |                   |
|         | 22    | 残高の         |         |       |          |              |      |   |                          |         |          | - I               |
| ESC     | 終了    | <b>F1</b> ^ |         |       |          |              |      |   |                          | Et Alle |          | 211.              |
|         |       |             |         |       |          |              |      | _ |                          |         |          |                   |

| 1             | No               | [F20K] 時に自動附番されます。任意設定はできません。                        |
|---------------|------------------|------------------------------------------------------|
| 2             | 監査項目<br>監査内容     | 項目名とその内容を入力します。                                      |
| 3             | 登録者              | 監査項目の作成者名を入力します。                                     |
| 4             | 詳細               | 監査内容の詳細を入力します。                                       |
| 5             | 呼出帳簿             | 「仕訳日記帳」「元帳」のいずれかを選択します。                              |
| 6             | 勘定科目<br>補助科目     | 呼出帳簿「仕訳日記帳」の条件となる勘定科目、補助科目を選択します。                    |
|               | 借方               | 呼出帳簿「仕訳日記帳」の各条件を仕訳の借方/貸方(あるいは両方)のどち                  |
| $\mathcal{D}$ | 貸方               | らにするか選択します。                                          |
| 8             | 複数科目選択           | 呼出帳簿「仕訳日記帳」の条件となる勘定科目が複数ある場合に設定します。<br>補助科目は設定できません。 |
| 9             | 金額               | 呼出帳簿「仕訳日記帳」の条件となる金額範囲を設定します。                         |
|               | 体而               | 呼出帳簿「仕訳日記帳」の条件となる摘要、および取引先を選択、あるいは文                  |
| 10            | <b>拘安</b><br>取己生 | 字入力します。                                              |
|               | דו לאגי.         | 文字入力の場合「部分一致」で検索が行われます。                              |

8、会計監査

## 8-1 データ監査

|      | 摘要未入力     | 摘要、および取引先が未入力(=空欄)であることを条件とする場合にチェ  |
|------|-----------|-------------------------------------|
| 1    | 取引失未入力    | ックを入れます。                            |
|      | 43776本八75 | 摘要欄、取引先欄に検索文言が入っている場合はチェックができません。   |
|      |           | 呼出帳簿「仕訳日記帳」の条件となる消費税区分、あるいは税率を選択しま  |
| (12) | 消費税       | す。                                  |
|      |           | いずれか一方のみの選択とすることも可能です。              |
| (13) | 経過措置区分    | 呼出帳簿「仕訳日記帳」の条件となるインボイス経過措置区分を選択します。 |
| 14   | 部門        | 呼出帳簿「仕訳日記帳」の条件となる部門を選択します。          |
| (15) | 科目選択      | 呼出帳簿「元帳」の条件となる勘定科目/補助科目を選択します。      |

### 「絞り込み検索」としての活用

[F6項目追加]で作成する項目は仕訳日記帳の「絞り込み検索」と同様の活用ができます。 また、複数の勘定科目が指定できるため、仕訳日記帳では絞り込めない検索条件も設定するこ とが可能です。

| No        | 28         |                   |                          |      |      |        |                      |        |       |     |
|-----------|------------|-------------------|--------------------------|------|------|--------|----------------------|--------|-------|-----|
| 監査項目      | 接待交際費      |                   |                          |      |      |        |                      |        |       |     |
| 監査内容      | 接待交際費      | の判別               |                          |      |      |        |                      | *      |       |     |
| 登録者       | サポート太郎     | β                 |                          |      |      |        |                      |        |       |     |
| 詳細(250文字) | 本来接待交および設定 | :際費とすべる<br>交際費として | き仕訳はないか?<br>「ふさわしくない仕訳!! | はあるか | ?    |        |                      |        |       | *   |
| 監査条件 呼出帳  | 簿 • 仕部     | 阳記帳               |                          |      |      |        |                      |        |       |     |
|           | 勘定         | 2科目 🛛             |                          | -    | □ 借方 | □ 貸方   | 複数科目達                | 訳      |       |     |
|           | 補助         | 1)科目 [            |                          | Y    | □ 借方 | □ 貸方   | 販売促進費 <i>,</i><br>議費 | 接待交際費, | 広告宣伝費 | , 会 |
|           | 金阁         | <u>ģ</u>          |                          | ~    |      |        |                      |        |       |     |
|           | 摘要         | Ē                 |                          |      | •    | 摘要未入力  |                      |        |       |     |
|           | 取弓         | l先                |                          |      | •    | 取引先未入力 |                      |        |       |     |
|           | 消費         | 観税                | •                        | •    | □ 借方 | □ 貸方   |                      |        |       |     |
|           | 経過         | 國措置区分             |                          | -    | □ 借方 | □ 貸方   |                      |        |       |     |
|           | 部門         | 9                 | 営業                       | •    | ☑ 借方 | ☑ 貸方   |                      |        |       |     |
| 呼出帳       | 簿 ○ 元朝     | Ę                 | 科目選択                     |      |      |        |                      |        |       |     |
|           |            |                   |                          |      |      |        |                      |        |       |     |
|           |            |                   |                          |      |      |        |                      |        |       |     |
|           |            |                   |                          |      |      |        |                      |        |       |     |

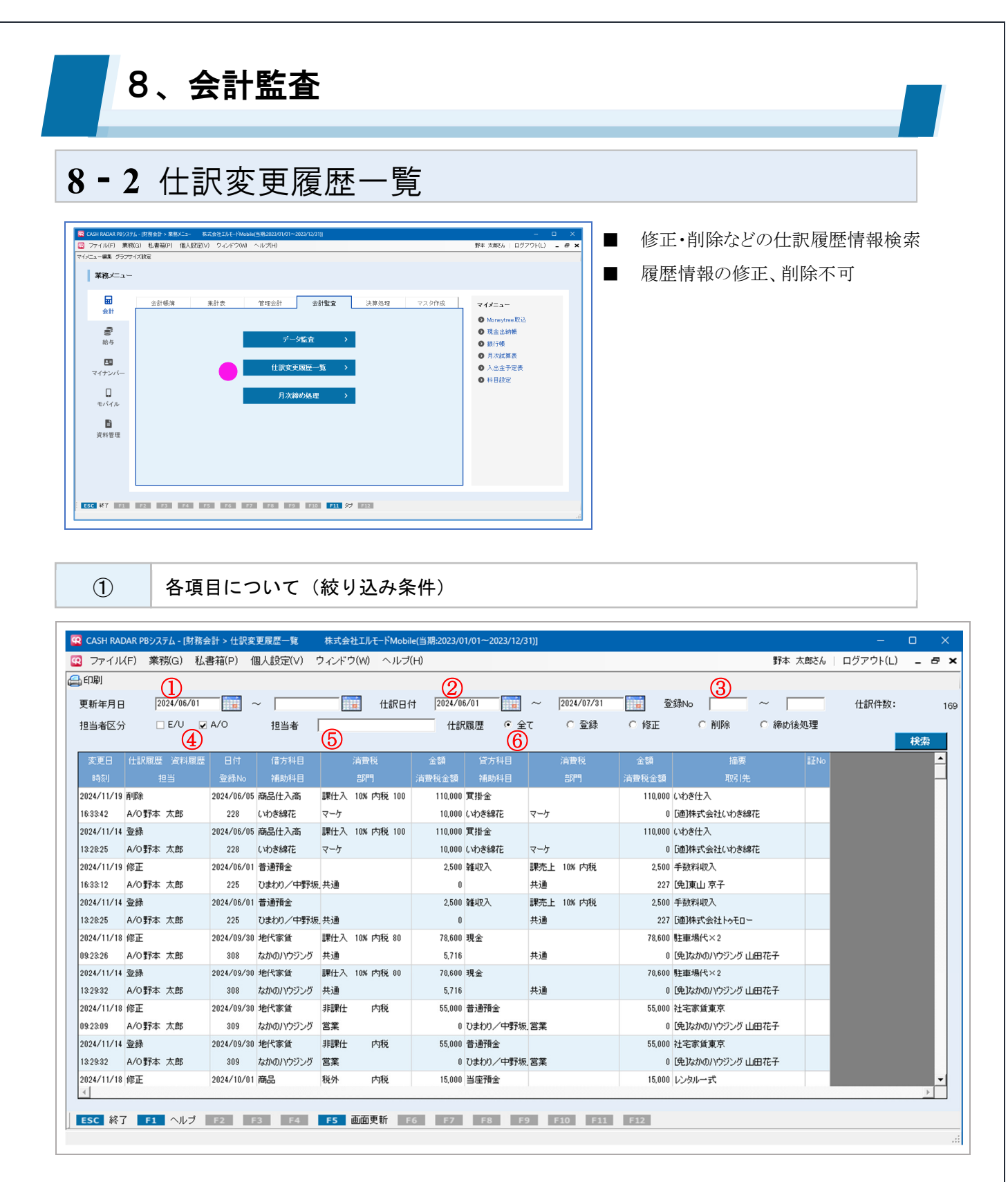

| 1 | 更新年月日 | 仕訳の登録や修正が行われた期間を指定します。               |
|---|-------|--------------------------------------|
| 2 | 仕訳日付  | 仕訳日付を指定します。                          |
| 3 | 登録 No | 仕訳の登録 No を指定します。                     |
|   |       | 仕訳の登録や修正を行った担当者区分を指定します。             |
| 4 | 担当者区分 | A0=会計事務所担当者 EU=顧問先担当者                |
|   |       | 双方にチェック「あり」「なし」いずれも、AO/EU 双方が対象となります |

## 8-2 仕訳変更履歴一覧

| Ē | 石水本            | 仕訳の登録や修正を行った担当者を絞り込む場合入力します。       |
|---|----------------|------------------------------------|
| 9 | 但ヨ伯            | 絞り込みは部分一致で行われます。                   |
|   |                | 特定の仕訳履歴で絞り込む場合にチェックを入れます。複数のチェックを入 |
|   |                | れることはできません。                        |
|   | <b>人</b> 司 医 田 | [登録] 登録後に修正・削除が行われていない。            |
| 0 | 11. 武履歴        | [修正] 登録後に修正が行われている。削除は行われていない。     |
|   |                | [削除] 登録、あるいは修正後に削除が行われている。         |
|   |                | [締め後処理] 登録/修正/削除が月次締め処理の解除後に行われている |

履歴が追加されるタイミング

履歴は仕訳が登録された時点から残されます。

登録後は帳簿入力メニューで修正や削除が行われた都度、自動的に履歴として新しい行が追加さ れ、日付や内容だけでなく実行担当者等を時系列で確認することが可能です(変更履歴として自動 追加される項目は次ページに掲載しております)。

1 つの仕訳を複数回変更した場合は、同じ登録 No の変更履歴がその回数分だけ複数行蓄積されることになります。

| 変更日        | 仕訳履歴 資料期 | 履歴 日付      | 借方的 | 変更日        | 仕訳履歴  | 資料履歴 | 日付            | 金額      | 摘要             |
|------------|----------|------------|-----|------------|-------|------|---------------|---------|----------------|
| 時刻         |          | 登録No       |     |            |       |      |               | 当費税金額   | 取引先            |
| 2024/11/20 | 削除       | 2024/02/29 |     | 時刻         | 担     | 当    | <b>(</b> 登録№) | 125,000 | 顧問料            |
| 09:44:37   | A/O野本 太郎 | 80         |     |            | 果山尼会  |      | 0004/00/00    | 0       | 「適]エヌエムシイ税理士法人 |
| 2024/04/08 | 修正       | 2024/02/29 |     | 2024/11/20 | 用IPボ  |      | 2024/02/29    | 125,000 | 顧問料            |
| 14:52:28   | A/O野本 太郎 | 80         |     | 09:44:37   | A/O野本 | 太郎   | (80)          | 0       | [適]エヌエムシイ税理士法人 |
| 2024/03/01 | 登録       | 2024/02/29 |     |            |       | ,    |               | 150,000 | 顧問料            |
| 12:44:11   | A/O矢吹 潤三 | 80         |     | 2024/04/08 | 修正    |      | 2024/02/29    | 0       | [適]エヌエムシイ税理士法人 |
|            |          |            |     | 14:52:28   | A/O野本 | 太郎   | 80            |         |                |
|            |          |            |     | 2024/03/01 | 登録    |      | 2024/02/29    |         |                |
|            |          |            |     | 12:44:11   | A/0矢吹 | 間三   | 80            |         |                |
|            |          |            |     |            |       |      |               | •       |                |

8、会計監査

# 8-2 仕訳変更履歴一覧

② 各項目について(履歴一覧)

| ファイル(F      | F) 業務(G) i | 私書箱(P) (   | 個人設定(∨) ! | ウィンドワ | ナ(W) ヘルプ(  | H)       |          |     |            |                 | 野本               | 太郎さん      | ログアウト(L)    | - 8 |
|-------------|------------|------------|-----------|-------|------------|----------|----------|-----|------------|-----------------|------------------|-----------|-------------|-----|
| 印刷          |            |            |           |       |            |          |          |     |            |                 |                  |           | Ē           |     |
| 新生日口        | 2024/06/0  | 1          |           |       |            | + 2024/0 | 6/01     | ~   | 2024/07/21 | - <b>Fina</b> a | Stable C         |           | (+=P./+*/s) |     |
|             | 2024/00/0  |            | ~  <br>   |       | 119/01     | 1 2024/0 |          | _   | 0.7563     | <u>_</u>        |                  | 44 hn 789 | 118/1+92.   |     |
|             | 2          | 3          |           |       |            | 1157     | 《順歴 (* 全 | C   |            | O 18TE          | ○ 則時 ○ 神の        | 1发火时里     |             | 検索  |
| 変更日         | 仕訳履歴       | 日付         | 借方科目      |       | 消費税        | 金額       | 貸方科目     |     | 消費税        | 金額              | 摘要               | IIENo     |             | -   |
| 時刻          | 担当         | 登録No       | 補助科目      |       | 部門         | 消費税金額    | 補助科目     |     | 部門         | 消費税金額           | 取引先              |           |             |     |
| 024/11/19 育 | 削除         | 2024/06/05 | 商品仕入高     | 課仕入   | 10% 内税 100 | 110,000  | 買掛金      |     |            | 110,000         | いわき仕入            |           |             |     |
| 6:33:42 A   | A/O野本 太郎   | 228        | いわき綿花     | マーケ   |            | 10,000   | いわき綿花    | マーケ |            | 0               | [適]株式会社いわき綿花     |           |             |     |
| 024/11/14 🕏 | 登録         | 2024/06/05 | 商品仕入高     | 課仕入   | 10% 内税 100 | 110,000  | 買掛金      |     |            | 110,000         | いわき仕入            |           |             |     |
| 3:28:25 A   | A/O野本 太郎   | 228        | いわき綿花     | マーケ   |            | 10,000   | いわき綿花    | マーケ |            | 0               | [適]株式会社いわき綿花     |           |             |     |
| 024/11/19 🕯 | 修正         | 2024/06/01 | 普通預金      |       |            | 2,500    | 雑収入      | 課売上 | 10% 内税     | 2,500           | 手数料収入            |           |             |     |
| 6:33:12 A   | A/O野本 太郎   | 225        | ひまわり/中野坂  | 共通    |            | 0        |          | 共通  |            | 227             | [免]東山 京子         |           |             |     |
| 024/11/14 🕏 | 登録         | 2024/06/01 | 普通預金      |       |            | 2,500    | 雑収入      | 課売上 | 10% 内税     | 2,500           | 手数料収入            |           |             |     |
| 3:28:25 A   | A/O野本 太郎   | 225        | ひまわり/中野坂  | 共通    |            | 0        |          | 共通  |            | 227             | [適]株式会社トゥモロー     |           |             |     |
| 024/11/18 🕯 | 修正         | 2024/09/30 | 地代家賃      | 課仕入   | 10% 内税 80  | 78,600   | 現金       |     |            | 78,600          | 駐車場代×2           |           |             |     |
| 9:23:26 A   | A/O野本 太郎   | 308        | なかのハウジング  | 共通    |            | 5,716    |          | 共通  |            | 0               | [免]なかのハウジング 山田花子 |           |             |     |
| 024/11/14 🕏 | 登録         | 2024/09/30 | 地代家賃      | 課仕入   | 10% 内税 80  | 78,600   | 現金       |     |            | 78,600          | 駐車場代×2           |           |             |     |
| 3:29:32 A   | A/O野本 太郎   | 308        | なかのハウジング  | 共通    |            | 5,716    |          | 共通  |            | 0               | [免]なかのハウジング 山田花子 |           |             |     |
| 024/11/18 🕯 | 修正         | 2024/09/30 | 地代家賃      | 非課仕   | 内税         | 55,000   | 普通預金     |     |            | 55,000          | 社宅家貨東京           |           |             |     |
| 9:23:09 A   | A/O野本 太郎   | 309        | なかのハウジング  | 営業    |            | 0        | ひまわり/中野坂 | 営業  |            | 0               | [免]なかのハウジング 山田花子 |           |             |     |
| 024/11/14 💈 | 登録         | 2024/09/30 | 地代家賃      | 非課仕   | 内税         | 55,000   | 普通預金     |     |            | 55,000          | 社宅家貨東京           |           |             |     |
| 3:29:32 A   | A/O野本 太郎   | 309        | なかのハウジング  | 宮業    |            | 0        | ひまわり/中野坂 | 宮業  |            | 0               | [免]なかのハウジング 山田花子 |           |             |     |
| 011/11/10 4 | 修正         | 2024/10/01 | 商品        | 税外    | 内税         | 15,000   | 当座預金     |     |            | 15,000          | レンタルー式           |           |             |     |

| 1 | 変更日             | 変更(登録/修正/削除)が行われた年月日、時刻が表示されます。                 |  |  |  |  |  |
|---|-----------------|-------------------------------------------------|--|--|--|--|--|
|   | 时刻              | ■<br>仕<br>記<br>母<br>既<br>(<br>下<br>記<br>6<br>後) |  |  |  |  |  |
|   |                 | 〔登録〕新規登録                                        |  |  |  |  |  |
|   |                 | 〔修正〕内容を修正して登録 ※付箋添付含む                           |  |  |  |  |  |
|   | <b>从</b> 扣屋田    | 〔削除〕削除                                          |  |  |  |  |  |
| 2 | 11.武履歴<br>47.42 | 〔締め後追加〕月次締め処理解除後に新規登録                           |  |  |  |  |  |
|   | 변크              | 〔締め後修正〕月次締め処理解除後に修正登録                           |  |  |  |  |  |
|   |                 | 〔締め後削除〕月次締め処理解除後に削除                             |  |  |  |  |  |
|   |                 | ■担当者                                            |  |  |  |  |  |
|   |                 | 仕訳履歴の操作を実行した担当者の区分(AO/EU)と名称が表示されます。            |  |  |  |  |  |
|   |                 | ■日付                                             |  |  |  |  |  |
|   | 口什              | 仕訳日付が表示されます。修正された場合は修正後の日付となります。                |  |  |  |  |  |
| 3 | 日付              | ■登録 No                                          |  |  |  |  |  |
|   | 豆球 100          | 仕訳の登録 No が表示されます。                               |  |  |  |  |  |
|   |                 | 各種変更が行われた場合においても初回登録時の値が表示されます。                 |  |  |  |  |  |

## 8-2 仕訳変更履歴一覧

| 4   | 借方科目<br>~証 No | 変更(登録/修正/削除)が行われた仕訳の内容が表示されます。      |
|-----|---------------|-------------------------------------|
|     |               | 絞り込み条件に合致し、表示対象となった仕訳の件数が表示されます。    |
| (5) | 仕訳件数          | 1 つの仕訳において変更分が複数件カウントされますので、仕訳日記帳など |
|     |               | で確認する実際の仕訳本数とは異なります。                |

| 更新年月日と仕訳日付                                   |                            |              |                                |  |  |  |  |  |  |
|----------------------------------------------|----------------------------|--------------|--------------------------------|--|--|--|--|--|--|
| 仕訳変更履歴は、言<br>「更新年月日」「f                       | 役定した絞り込み条件(<br>士訳日付」をいずれも言 | の全てに<br>設定する | こ合致するものが表示されます。<br>る場合はご注意下さい。 |  |  |  |  |  |  |
| 更新年月日 2024/0                                 | 3/01 ~  2024/03/           | 31           | Ⅱ 仕訳日付 2024/01/01 2024/03/31 1 |  |  |  |  |  |  |
| <例>                                          |                            |              |                                |  |  |  |  |  |  |
| 更新年月日                                        | 2024/3/1~2024/3            | /31          | =システムで仕訳を変更(登録/修正/削除)した日付      |  |  |  |  |  |  |
| 仕訳日付                                         | 2024/1/1~2024/3            | /31          |                                |  |  |  |  |  |  |
|                                              | Ļ                          |              |                                |  |  |  |  |  |  |
| 2024/3月に変更した1月分の仕訳 0 取引発生日から期間を経過した後に登録された仕訳 |                            |              |                                |  |  |  |  |  |  |
| 2024/1 月に変更                                  | した1月分の仕訳                   | ×            | 歴が作成・管理されます。                   |  |  |  |  |  |  |
|                                              |                            |              |                                |  |  |  |  |  |  |

履歴が追加される対象期間は、システム上の事業年度、課税期間「当期」の期首年月日以降 24 ヶ月 間となります。

この期間に登録・修正・削除されたすべての仕訳の内容が履歴として残され、更新年月日等の条件を指定して随時検索・出力を行うことが可能です。

また、過年度の仕訳についても [年度切替] 機能により、当期と同様の方法で随時検索・出力を行うことが可能です。

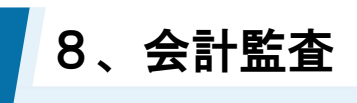

## 8-3 月次締め処理

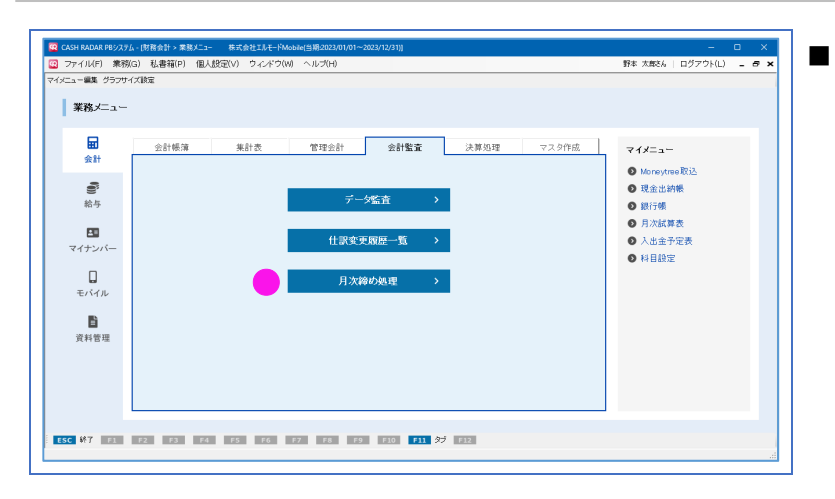

対象月の仕訳変更(登録、修正、削 除)のロック、およびロック解除

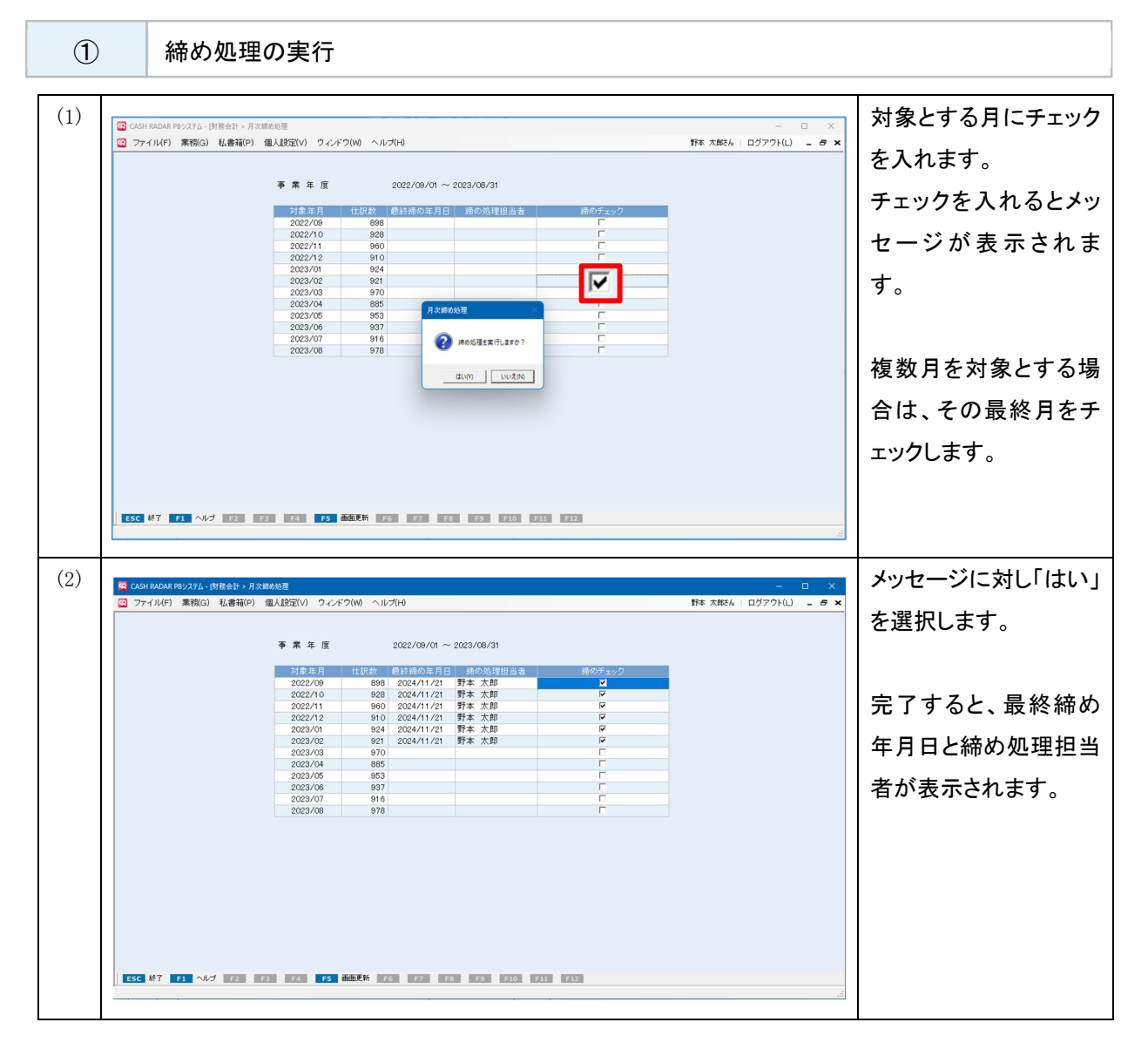

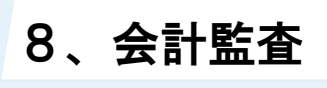

### 8-3 月次締め処理

2 締め処理の解除 (1)対象とする月のチェック マアイル(F)業務(G) 私書箱(P) 個人設定(V) ウィンドウ(W) ヘルプ(H) 野本 太郎さん | ログアウト(L) \_ 母 🗙 を外します(以降の月 事業年度 2022/09/01 ~ 2023/08/31 の チェックが 外れま 対象年月 仕訳 2022/09 2022/10 2022/11 2023/01 2023/02 2023/03 2023/04 2023/05 2023/06 2023/06 2023/07 2023/07 ChingOrge 月日 
 Convoire
 Convoire
 Convoire
 Convoire
 Convoire
 Convoire
 Convoire
 Convoire
 Convoire
 Convoire
 Convoire
 Convoire
 Convoire
 Convoire
 Convoire
 Convoire
 Convoire
 Convoire
 Convoire
 Convoire
 Convoire
 Convoire
 Convoire
 Convoire
 Convoire
 Convoire
 Convoire
 Convoire
 Convoire
 Convoire
 Convoire
 Convoire
 Convoire
 Convoire
 Convoire
 Convoire
 Convoire
 Convoire
 Convoire
 Convoire
 Convoire
 Convoire
 Convoire
 Convoire
 Convoire
 Convoire
 Convoire
 Convoire
 Convoire
 Convoire
 Convoire
 Convoire
 Convoire
 Convoire
 Convoire
 Convoire
 Convoire
 Convoire
 Convoire
 Convoire
 Convoire
 Convoire
 Convoire
 Convoire
 Convoire
 Convoire
 Convoire
 Convoire
 Convoire
 Convoire
 Convoire
 Convoire
 Convoire
 Convoire
 Convoire
 Convoire
 Convoire
 Convoire
 Convoire
 Convoire
 Convoire
 Convoire
 Convoire
 Convoire
 Convoire
 Convoire
 Convoire
 Convoire
 Convoire
 Convoire
 Convoire
 Convoire
 Convoire
 Convoire
 Convoire
 Convoire
 Convoire
 Convoire
 Convoire
 Convoire
 Convoire
 Convoire
 Convoire
 Convoire
 Convoire
 Convoire
 Convoire
 Convoire
 Convoire
 Convoire
 Convoire
 Convoire
 Convoire
 Convoire
 Convoire
 Convoire
 Convoire
 Convoire
 Convoire
 Convoire
 Convoire
 Convoire
 Convoire
 Convoire
 Convoire
 Convoire
 Convoire
 Convoire
 Convoire
 Convoire
 Convoire
 Convoire
 Convoire
 Convoire
 Convoire
 Convoire
 Convoire
 Convoire
 Convoire
 Convoire
 Convoire
 Convoire
 Convoire
 Convoire
 Convoire
 Convoire
 Convoire
 Convoire
 Convoire
 Convoire
 Convoire
 Convoire
 Convoire
 Convoire
 Convoire
 Convoi す)。 (2) 時め処理を解除しますか? はい(1) いいえ(N) ESC 終了 F1 ヘルプ F2 F3 F4 F5 画面更新 F6 F7 F8 F9 F10 F11 F12 メッセージに対し「はい」 (2)野本 太郎さん | ログアウト(L) 😑 を選択します。 事業年度 2022/09/01 ~ 2023/08/31 解除された月におい て、最終締め年月日と 締め処理担当者の表 示は残ります。 ESC 終了 F1 ヘルプ F2 F3 F4 F5 画面更新 F6 F7 F8 F9 F10 F11 F12

#### 締め処理とは

月次締め処理が行われた月は、仕訳の新規登録、修正、削除を行うことができなくなります。

月の監査が終了し、取引内容、残高が確定した際に実行する運用を想定しております。 監査担当者以外が実行や解除を行えないように、メンテナンス-会社情報設定[担当者権限設定]、 [利用者権限設定]で利用制限をしておくことをおすすめします。

なお、システム上の「翌期」にあたる月では実行できません。

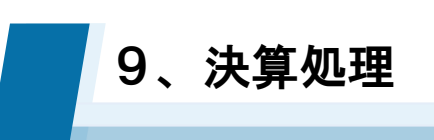

# 9-1 決算予測

| 図 会計帳道 果計表 管理会計 会計監査 決算処理 マスク作成 マイオニュー<br>● Monaytoure B23<br>● 数字<br>N 2 4 5 2 2 2 2 2 2 2 2 2 2 2 2 2 2 2 2 2 | <ul> <li>▶算対策のシミュレーション</li> <li>消費税納付額予測</li> </ul> |
|----------------------------------------------------------------------------------------------------|-----------------------------------------------------|
| モバル<br>資料管理                                                                                                    |                                                     |

| CASH RADAR PROTE                                                                                                    | 、財務会社、油幣                                                                                                    | in stat                                                                                                    | エルモードマニュアモノー                                                                                                    | III-2022/09/01~2022                                                                                                    | 1/08/3101                                                                                                    |                                                                                                    |                                                                                                    |                                                                                                    |                                                                                                    |                                                                                                    |                                                   | ハラーン                                                                                                    |
|----------------------------------------------------------------------------------------------------|----------------------------------------------------------------------------------------------------|----------------------------------------------------------------------------------------------------|----------------------------------------------------------------------------------------------------|----------------------------------------------------------------------------------------------------|----------------------------------------------------------------------------------------------------|----------------------------------------------------------------------------------------------------|----------------------------------------------------------------------------------------------------|----------------------------------------------------------------------------------------------------|----------------------------------------------------------------------------------------------------|----------------------------------------------------------------------------------------------------|---------------------------------------------------|----------------------------------------------------------------------------------------------------|
| 2 ファイル(F) 業務(                                                                                                    | G) 私書箱(P)                                                                                                    | ■人設定(V) ウィ                                                                                                    | ンドウ(W) ヘルプ                                                                                                    | *(H)                                                                                                    | a                                                                                                    |                                                                                                    |                                                                                                    | 野本 太郎さん                                                                                                    | - ログアウト                                                                                                    | (L) _ # >                                                                                                    | ·                                                 |                                                                                                    |
| ●印刷 新規パターン作成                                                                                                    | パターン剤除 仮決]                                                                                                    | Ĭ.                                                                                                    |                                                                                                    |                                                                                                    |                                                                                                    |                                                                                                    |                                                                                                    |                                                                                                    |                                                                                                    |                                                                                                    | 刀し、 <sup>-</sup>                                  | <b>护</b> 測開始                                                                                                    |
| パターンリスト                                                                                                    |                                                                                                    | • パターン                                                                                                    | ・名 決算賞 4                                                                                                    | きあり                                                                                                    | 予測開始月                                                                                                    | •                                                                                                    | 前回予測日                                                                                                    | 3                                                                                                    |                                                                                                    |                                                                                                    | 坂  主                                              | ŧ                                                                                                    |
| 予測損益                                                                                                    |                                                                                                    | 予測税額                                                                                                    | 10 00 TT 10 10                                                                                                    | 次昇对束                                                                                                    | 2023                                                                                                    | /07 43<br>/08                                                                                                    | 7                                                                                                    | TAKE THE AVE                                                                                                    | 1                                                                                                    | 単位: 千円                                                                                                    | TUCA                                              | <b>7</b> 0                                                                                                    |
| 売上高  移動平均                                                                                                    | 法 <u>•</u> 仕/                                                                                                    | 、高·外注費                                                                                                    | 移動半均法                                                                                                    | 【                                                                                                    | 万務費  移動干す                                                                                                    | 97 <u>5</u><br>🔽 783                                                                                                    | その他経費<br>Sがロ表示する                                                                                                    | 移動半均法 ▲ 種別                                                                                                    | ·」 <u></u><br>④ 明細                                                                                                    | *規開始<br>C 要約                                                                                                    |                                                   |                                                                                                    |
| 科目名<br>【学業収益】                                                                                                    | 実績累                                                                                                    | 1 2023/06                                                                                                    | 2023/07                                                                                                    | 2023/08 仮                                                                                                    | 法算 決算予測額                                                                                                    | 構成比 前                                                                                                    | 前期実績 構成                                                                                                    | 成比 対前期増減額                                                                                                    | 対前期比                                                                                                    | -                                                                                                    |                                                   |                                                                                                    |
| 売上高                                                                                                    |                                                                                                    |                                                                                                    |                                                                                                    |                                                                                                    |                                                                                                    |                                                                                                    |                                                                                                    |                                                                                                    | -                                                                                                    |                                                                                                    | 既にパ                                               | ターンが                                                                                                    |
| 売上値引高<br>純売上高                                                                                                    |                                                                                                    |                                                                                                    |                                                                                                    |                                                                                                    |                                                                                                    |                                                                                                    |                                                                                                    |                                                                                                    | -                                                                                                    | _                                                                                                    |                                                   |                                                                                                    |
| 【売上原価】<br>期首商品棚卸高                                                                                                    |                                                                                                    |                                                                                                    |                                                                                                    |                                                                                                    |                                                                                                    |                                                                                                    |                                                                                                    |                                                                                                    | -                                                                                                    |                                                                                                    | れてい                                               | る場合は                                                                                                    |
| 期首製品棚卸高                                                                                                    |                                                                                                    |                                                                                                    |                                                                                                    |                                                                                                    |                                                                                                    |                                                                                                    |                                                                                                    |                                                                                                    | -                                                                                                    |                                                                                                    |                                                   |                                                                                                    |
| 11八高<br>仕入値引高                                                                                                    | Δ                                                                                                    |                                                                                                    |                                                                                                    |                                                                                                    |                                                                                                    |                                                                                                    |                                                                                                    |                                                                                                    | -                                                                                                    |                                                                                                    | パター                                               | ン作成]を                                                                                                    |
| 当期製造原価<br>期末商品棚卸高                                                                                                    |                                                                                                    |                                                                                                    |                                                                                                    |                                                                                                    |                                                                                                    |                                                                                                    |                                                                                                    |                                                                                                    | -                                                                                                    |                                                                                                    |                                                   |                                                                                                    |
| 期末製品棚卸高<br>売上度価                                                                                                    |                                                                                                    |                                                                                                    |                                                                                                    |                                                                                                    |                                                                                                    |                                                                                                    |                                                                                                    |                                                                                                    | -                                                                                                    |                                                                                                    | クして 通                                             | 售めます。                                                                                                    |
| 売上総利益                                                                                                    |                                                                                                    |                                                                                                    |                                                                                                    |                                                                                                    |                                                                                                    |                                                                                                    |                                                                                                    |                                                                                                    | -                                                                                                    |                                                                                                    |                                                   |                                                                                                    |
| (利益率)<br>【販売·一般管理費】                                                                                                    |                                                                                                    |                                                                                                    |                                                                                                    |                                                                                                    |                                                                                                    |                                                                                                    |                                                                                                    |                                                                                                    |                                                                                                    |                                                                                                    |                                                   |                                                                                                    |
| 7 1 24 283                                                                                                    |                                                                                                    |                                                                                                    |                                                                                                    |                                                                                                    |                                                                                                    |                                                                                                    |                                                                                                    |                                                                                                    |                                                                                                    |                                                                                                    |                                                   |                                                                                                    |
| 沿音報酬                                                                                                    |                                                                                                    |                                                                                                    |                                                                                                    |                                                                                                    |                                                                                                    |                                                                                                    |                                                                                                    |                                                                                                    | -                                                                                                    |                                                                                                    |                                                   |                                                                                                    |
| (入門男)<br>役員報酬<br>給料手当 ESC 終7 F1 ~                                                                                                    | ルプ F2 豆族                                                                                                    | <b>F3</b> ↓→切替                                                                                                    | F4 F5 d                                                                                                    | 动更新 F6                                                                                                    | F7 F8 F9                                                                                                    | F10 F11                                                                                                    | 好 F12                                                                                                    |                                                                                                    | -                                                                                                    | <b>-</b>                                                                                                    |                                                   |                                                                                                    |
| に入け342<br>役員報報酬<br>総科手当<br>ESC 終了 F1 へ<br>CASH RADAR PB92ステノ                                                                                                    | ルブ F2 交称<br>・(財務会計 > 決算子                                                                                                    | F3 ↓→切替<br>潮 株式会社                                                                                                    | F4 F5 ぼ<br>IJルモードマニュアル(当)                                                                                                    | 振動更新 F6<br>現2022/09/01~2023。                                                                                                    | F7 F8 F9<br>/08/31)]                                                                                                    | F10 F11                                                                                                    | र्म <b>हा</b> 2                                                                                                    |                                                                                                    | -                                                                                                    | •<br>• ×                                                                                                    | 開始月                                               | の前月ま                                                                                                    |
| <ul> <li>(入丁542)</li> <li>(没貫報酬)</li> <li>総科手当</li> <li>ESC 終7 F1 ペ</li> <li>R CASH RADAR P892721</li> <li>ファイル(F) 業務(</li> <li>印刷 新規(ジャン/作成</li> </ul>                                                                                                    | ・ (財務会計 > 決算音<br>3) 私書箱(P) 付<br>パターン和除 仮決発                                                                                                    | F3 1→切替<br>第 株式会社<br>風人設定(V) ウィ                                                                                                    | F4 F5 副<br>IJ/モードマニッアル(当)                                                                                                    | 時期更新 <u>F6</u><br>税20022/09/01~2023<br>((+1)                                                                                                    | F7 F8 F9                                                                                                    | F10 F31                                                                                                    | න් <b>512</b>                                                                                                    | 野本 太郎之人                                                                                                    | -<br>-<br>-<br>-<br>-<br>-<br>-<br>-<br>-<br>-<br>-<br>-<br>-<br>-<br>-<br>-<br>-<br>-<br>-                                                                            | - ×                                                                                                    | 開始月                                               | の前月ま                                                                                                    |
| <ul> <li>(入丁号記)<br/>(注目報酬)<br/>(注目報酬)<br/>(お料手当)         (ころ計 RADAR P8ンステノ<br/>(ころ計 RADAR P8ンステノ<br/>(ころ計 RADAR P8ンステノ<br/>(ころ計 RADAR P8ンステノ<br/>(この)<br/>(この)</li></ul>                                                                                                    | ルブ F2 登録<br>- 防務会計>決算<br>3) 私書箱(P) (<br>1/3-2和除 仮地                                                                                                    | F3 ↓→切替<br>第 株式会社<br>週人設定(V) ウイ:                                                                                                    | F4 F5 ぼ<br>Iルモードマニュアル(当                                                                                                    | 読む更新<br>第62022/09/01~2023<br>((十)                                                                                                    | P7 P8 P9                                                                                                    | F10 F11                                                                                                    | 57 52                                                                                                    | <b>第</b> 本 太郎之人                                                                                                    | -<br>-<br>-<br>-                                                                                                    |                                                                                                    | 開始月<br>績が集                                        | の前月ま                                                                                                    |
| (スト F AGU     (な) 年報酬     (な) 年報酬     (スト F AGUAR PB/)ステノ     (スト F AGUAR PB/)ステノ     (スト F AGUAR PB/)スト     (スト F AGUAR PB/)スト     (スト F AGUAR PB/) スト     (スト F AGUAR PB/) スト     (スト F AGUAR PB/) スト     (スト F AGUAR PB/) スト     (スト F AGUAR PB/) スト     (スト F AGUAR PB/) スト     (スト F AGUAR PB/) スト     (スト F AGUAR PB/) スト     (スト F AGUAR PB/) スト   | ルブ F2 登録<br>(財務会計>決算<br>3) 私書箱(P) 1<br>パターン和除 仮決算                                                                                                    | F3 ↓→切替     ボス会社     私式会社     私式会社     私式会社     「     バターン     スの目目的                                                                                                    | F4 F5 副<br>Iルモードマニンアル(当)<br>イドウ(W) ヘルプ<br>・名 [決算賞与                                                                                                    | 動気更新 F6<br>現 2022/09/01~2023<br>((+)<br>(+)<br>(+)<br>(+)<br>(+)<br>(+)<br>(+)<br>(+                                                                                                    | 97 98 99<br>(08.91))<br>予測時約月 2000                                                                                                    | F10 F11                                                                                                    | タブ 512                                                                                                    | 野木 次期26                                                                                                    | -<br>-<br>-<br>-<br>-<br>-                                                                                                    | <ul> <li>□ ×</li> <li>□ ×</li> <li>□ ×</li> <li>□ ×</li> </ul>                                                                                                    | 」<br>開始月<br>績が集                                   | の前月ま                                                                                                    |
| (大) F 30<br>(女員報題)<br>お科手当<br>SCS 終7 ア1 ペ<br>スパイル(F) 素弱<br>の可 新見(ジーン/作成<br>スパロセム<br>大) 大人(F)<br>スパロセム<br>大) 大人(F)<br>スパロセム<br>スパロセム<br>大) 大人(F)<br>スパロセム<br>スパロセム<br>大) 大人(F)<br>スパロセム<br>スパロセム<br>スパロセム<br>スパロセム<br>スパロセム<br>スパロセム<br>スパロセム<br>スパロセム<br>スパロセム<br>スパロセム<br>スパロセム<br>スパロセム<br>スパロ<br>スパロ                                                                                                    | ルブ 12 登録<br>・ 財務会計 2 決算<br>3) 私書箱(P) 1<br>パターン州隊 仮決<br>法 ・ 仕ノ                                                                                                    | F3 ↓→切替     A                                                                                                    | F4     F5     iii       ILLE-F7-37/(4)       バーク・ハッグ       イング     イング       ・名     決算賞与       移動平均法                                                             |                                                                                                    | 77 98 99<br>(00/11)<br>子潮開始月 2020<br>7時費 移動平                                                                                                    | /05 ►1                                                                                                    | 57 522<br>前回予測日<br>その他経費                                                                                                    | 野本 太郎さん                                                                                                    | -<br>-<br>-<br>-<br>-<br>-<br>-<br>-<br>-<br>-<br>-<br>-<br>-<br>-<br>-<br>-<br>-<br>-<br>-                                                                            | - ×<br>(L) _ テ・<br>単位: 千円                                                                                                    |                                                   | の前月ま                                                                                                    |
| (ス) ( 秋田 ( 東京) ( 東京) ( 東ह) ( 東ह) ( 東ह) ( 東ह) ( 東ह) ( 東ह) ( 東ह) ( 東ह) ( 東ह) ( 東ह) ( 東ह) ( 東ह) ( 東ह) ( 東ह) ( 東ह) ( h) ( h) ( h) ( h) ( h) ( h) ( h) (                                                                                                    | ・ () 展会計 - 決算<br>5) 私書箱(P) 付<br>1(ジーン市際 仮決<br>法 ・ 仕ノ                                                                                                    | F3 1→切替     A #式会社     A #式会社     和社     和社   | ア5     1       Tルモードマーコフル(当)     スルブ(W)       イルブ(W)     ヘルブ       名     [次算賞与       移動平均法                                                                       | 読み更新 <u>で</u>                                                                                                    | 77 28 29<br>(00/11)<br>予測開始月 2000<br>(10)<br>方形量 [移動平日                                                                                                    | 「P10 P11<br>「P10 P11<br>「ひ」<br>「ひ」<br>「ひ」<br>「ひ」<br>「ひ」<br>「ひ」<br>「ひ」<br>「」<br>「」<br>「」                                                                                                    | 57 <u>1</u> 22<br>前回予測日<br>その他経費<br>新2日表示する                                                                                                    | 野本 大郎花ん<br> <br>                                                                                                    | -<br>-<br>-<br>-<br>-<br>-<br>-<br>-<br>-<br>-<br>-<br>-<br>-<br>-<br>-<br>-<br>-<br>-<br>-                                                                            | <ul> <li>■</li> <li>■</li> <li>■</li> <li>単位:千円</li> <li>■</li> <li>■</li></ul>                                                                                                    | 開始月<br>績が集                                        | の前月ま<br>計されます                                                                                                    |
| (ア) (学校報酬<br>(支算報酬)<br>総科手当<br>こここ 林了 11<br>マンテイル(F) 素簡()<br>の可能 形成(シーン)な<br>パターンリスト<br>不思惑性的<br>ズ上面 移動平式<br>花声<br>「参加平式<br>で<br>で<br>で<br>で<br>で<br>で<br>で<br>で<br>の<br>で<br>の<br>で<br>の<br>で<br>の<br>で<br>の<br>の                                                                                                    | ルプ 12 全体<br>- (防疫会社) 2 支援<br>3) 私書箱(P) 付<br>パターン神跡 仮決<br>法 - 仕力<br>実議県                                                                                                    |                                                                                                    | 14         15         1           Iルモードマニコア化目<br>ボウ(W)         ヘルプ            名         (決算室号)            移動平均法         2023/07                                  | imm更終 ■24 (H)<br>                                                                                                    | 77 78 79 79 79 79 79 79 79 79 79 79 79 79 79                                                                                                    | 730 F31 705 ▼31 705 ▼ 744 744 745 745 <td>ダブ     更正       前回予測日       その他経費       高に口気示する       高に口気示する       周辺天法</td> <td>野本 大郎さん<br/>移動平均法 _<br/>-<br/>-<br/>-<br/>-<br/>-<br/>-<br/>-<br/>-<br/>-<br/>-<br/>-<br/>-<br/>-</td> <td>-<br/>-<br/>-<br/>-<br/>-<br/>-<br/>-<br/>-<br/>-<br/>-<br/>-<br/>-<br/>-<br/>-<br/>-<br/>-<br/>-<br/>-<br/>-</td> <td>▼<br/>(L) - 6 →<br/>¥位: 千円<br/>小開始<br/>○ 契約<br/>-</td> <td>開始月<br/>績が集<br/>[売上福</td> <td>の前月ま<br/>計されます<br/>罰</td>                                                                                                    | ダブ     更正       前回予測日       その他経費       高に口気示する       高に口気示する       周辺天法                                                                                                    | 野本 大郎さん<br>移動平均法 _<br>-<br>-<br>-<br>-<br>-<br>-<br>-<br>-<br>-<br>-<br>-<br>-<br>-                                                                                                    | -<br>-<br>-<br>-<br>-<br>-<br>-<br>-<br>-<br>-<br>-<br>-<br>-<br>-<br>-<br>-<br>-<br>-<br>-                                                                            | ▼<br>(L) - 6 →<br>¥位: 千円<br>小開始<br>○ 契約<br>-                                                                                                    | 開始月<br>績が集<br>[売上福                                | の前月ま<br>計されます<br>罰                                                                                                    |
| (ス) (学校)<br>(支) (報報)<br>(支) (報報)<br>(本)<br>(ス) (AAN (AAAAS (和)/27/<br>(ス) (AAN (AAAAS (和)/27/<br>(ス) (AAAAS (和)/27/<br>(ス) (AAAAS (和)/27/<br>(本) (本)<br>(本)<br>(本)                                                                                                    | ルブ III (1955年) 2月1日<br>- (世紀会社) 2月1日<br>3) 私書稿(P) (1<br>1(50-3年時 仮決)<br>法 単仕ノ<br>英語会社<br>(150-3年時 仮決)                                                                                                    | 73         1→切替           ※         株式会社           湯人設定(V)         クイン           ※         1/9→1           ※         1/9→1           ※         1/9→1           ※         1/9→1           ※         1/9→1           ※         1/9→1           ※         1/9→1           ※         1/9→1           ※         1/9→1           ※         1/9→1           ※         1/9→1           ※         1/9→1           ※         1/9→1           ※         1/9→1           ※         1/9→1           ※         1/9→1           ※         1/9→1           ※         1/9→1           ※         1/9→1           ※         1/9→1           ※         1/9→1           ※         1/9→1           ※         1/9→1           ※         1/9→1           ※         1/9→1           ※         1/9→1           ※         1/9→1           ※         1/9→1           ※         1/9→1           ※         1/9→1                                                                                                    | 14         15           1ルモードマ-37M(引)         ホナウ(M)           ボナウ(M)         ヘルプ           名         「決算賞引           移動平均法         2023/07                      | 協変更新 pgg (14)<br>本3-022-00-01-2023<br>(14)<br>- 3-02-01<br>- 3-02-01<br>- 3-02-                                                                                                    | 77 78 79 79 79 79 79 79 79 79 79 79 79 79 79                                                                                                    | 700         -           705         -           7世         2           7法         -           7         2           7         2           7         2           7         2           7         2           7         2           7         2           7         2           7         2           7         2           7         2           7         2           7         2           7         2           7         2           7         2           7         2           7         2           7         2           7         2           7         2           7         2           7         2           7         3           7         3           7         3           7         3           7         3           7         3           7         3           7         3           7         3                                                                                                    | 前回予測日<br>その他経費<br>5世13次7960<br>10次53 100<br>978 100                                                                                                    | 野本 次期56<br>野本 次期56<br>「<br>「<br>御町 平均)法 _<br>一<br>て<br>毎月<br>同一<br>「<br>御町 約)法<br>」<br>「<br>御町 約)法<br>」<br>「<br>御町 約)法<br>」<br>一<br>て<br>毎月<br>一<br>て<br>毎月<br>の<br>一<br>の<br>日<br>の<br>二<br>の<br>一<br>の<br>日<br>の<br>日<br>の<br>の<br>日<br>の<br>の<br>日<br>の<br>日<br>の<br>日<br>の<br>日<br>の<br>日<br>の<br>日<br>の<br>日<br>の<br>日<br>の<br>日<br>二<br>の<br>日<br>の<br>日<br>の<br>日<br>の<br>日<br>の<br>日<br>の<br>日<br>の<br>日<br>の<br>日<br>の<br>日<br>の<br>日<br>の<br>日<br>の<br>日<br>の<br>日<br>の<br>日<br>日<br>一<br>の<br>日<br>日<br>の<br>日<br>日<br>の<br>日<br>日<br>の<br>日<br>日<br>日<br>日<br>日<br>日<br>日<br>日<br>日<br>日<br>日<br>日<br>日                                                                                                    | -<br>-<br>-<br>-<br>-<br>-<br>-<br>-<br>-<br>-<br>-<br>-<br>-<br>-<br>-<br>-<br>-<br>-<br>-                                                                            |                                                                                                    | 開始月<br>績が集<br>[売上福<br>[仕入福                        | の前月ま<br>計されます<br>高]<br>高・外注費                                                                                                    |
| (ス字報報)     (支員報報)     (支員報報)     (支員報報)     (オーマス)     (オーマス)     (ストースムムスト (ロンフス)     (ファイル(ド) 実職     (の用 10月0 (シーン)なま     (大上高  砂和平式     大上高  砂和平式     大上高     (支援など)     (支援など)     (大上高     大上高     大上     大     (大     大     (大     (大     (大     (     (大     (     (大     (     (大     (     (大     (     (     (     (大     (     (     (     (     (     (     (     (     (     (     (     (     (     (     (     (     (     (     (     (     (     (     (     (     (     (     (     (     (     (     (     (     (     (     (     (     (     (     (     (     (     (     (     (     (     (     (     (     (     (     (     (     (     (     (     (     (     (     (     (     (     (     (     (     (     (     (     (     (     (     (     (     (     (     (     (     (     (     (     (     (     (     (     (     (     (     (  | <ul> <li>小ブ ■2 2時</li> <li>・ (財友会社・ 決正 言</li> <li>・ (財友会社・ 決正 言</li> <li>・ (土) スター</li> <li>・ (土) スター</li> <li< td=""><td>73         1→切替           ※&lt;</td>         株式会社           本         川(ターン・<br/>・           ・         パターン・<br/>・           ・         パターン・<br/>・           ・         パターン・<br/>・           ・         パターン・<br/>・           ・         パターン・<br/>・           ・         2023/00           10         2023/00           00         20           068         0</li<></ul>                                                                                                    | 73         1→切替           ※<                                                                                                    | パゴ         P5           IJトモドマーコアル(m)         パレプ           パナウ(W)         ヘルプ           名         (決算面与)           80動平均法         2023/07           0         0 | 協動更新 FG<br>構みな2,000,01 - 2023<br>(1-4)<br>- 1-2023<br>(1-4)<br>- 2023 / 08 (現<br>- 1-2023 / 08 (現<br>- 1-2023 / 08 (및<br>- 1-2023 / 08 (및<br>- 1-2023 / 08 ()<br>- 1-2023 / 08 ()<br>- 1-2023                                                                                                    |                                                                                                    | 700         ● 1           705         ● 1           712         ● 次点           713         ● 小山本           100.014%         ● 0.014%           100.00%         ●                                                                                                    | 前回于測日<br>その他経費<br>5世18天956<br>4世18天956<br>4世18天956<br>810,193<br>100<br>978 - C<br>808,215<br>100                                                                                                    | 野本 大島さん<br>移動甲均法<br>変形<br>変形<br>変形<br>変形<br>の<br>に<br>「利助明増減器<br>」<br>ー207283<br>ー46<br>000本<br>ー207107                                                                                                    | -<br>-<br>-<br>-<br>-<br>-<br>-<br>-<br>-<br>-<br>-<br>-<br>-<br>-<br>-<br>-<br>-<br>-<br>-                                                                            | ■<br>(L) = 日<br>※<br>(L) = 日<br>※ | 開始月<br>績が集<br>[売上福<br>[仕入福                        | の前月ま<br>計されます<br>高]<br>高・外注費                                                                                                    |
| (ステリ級制<br>(支員報酬)<br>(支員報酬)<br>(ストリルスト<br>(ストリルスト<br>(スト)(スト)(スト)(スト)(スト)(スト)(スト)(スト)(スト)(スト)                                                                                                    | - (計算会計 > 決算子)<br>- (計算会計 > 決算子)<br>3) 私 唐有(P) 1<br>バター・本時 (決注)<br>- (仕)<br>- (仕)<br>- (仕)<br>- (仕)<br>- (仕)<br>- (仕)<br>- (仕)<br>- (仕)<br>- (社)<br>- (社)<br>- (H)<br>- (H |                                                                                                    | 24 P5 ゴ<br>1ルモーベーコフル(当<br>ボケウ(W) ヘルズ<br>そ [決算賞与<br>終勤平均法<br>2023/07<br>0                                                                                         | MAREN 2003<br>No.00200001-2003<br>No.00200001-2003<br>小田 (日<br>- 小田 (日<br>- 小田 (日<br>- 小田 (日<br>- のの)<br>- のの)<br>- ののの)<br>- のの)<br>- のの<br>- のの)<br>- のの)<br>- のの<br>- のの)<br>- のの)<br>- ののの)<br>- ののの)<br>- ののの | アフ         アス         アク         アク           パロション         アク         アク         アク           アク         アク         アク         アク           アク         アク <t< td=""><td>100 F31     100 F31     100 F3     100 F3     1</td><td>約回子測日<br/>その他経費<br/>500 他経費<br/>500 他経費<br/>500 後30 100<br/>978 - C<br/>978 - C<br/>978<br/>- C<br/>978<br/>- C<br/>978<br/>- C<br/>978<br/>- C<br/>978<br/>- C<br/>978<br/>- C<br/>978<br/>- C<br/>978<br/>- C<br/>978<br/>- C<br/>978</td><td>野木 大煎冬4</td><td>-<br/>-<br/>-<br/>-<br/>-<br/>-<br/>-<br/>-<br/>-<br/>-<br/>-<br/>-<br/>-<br/>-<br/>-<br/>-<br/>-<br/>-<br/>-</td><td>・<br/>() - テ →<br/>単位: 千円<br/>※別開始<br/>() 要約</td><td>開始月<br/>績が集<br/>[売上福<br/>[仕入福<br/>[人件報</td><td>の前月ま<br/>計されます<br/>副<br/>い<br/>外<br/>注<br/>費<br/>・<br/>労<br/>務<br/>・<br/>労<br/>務<br/>・<br/>労<br/>、<br/>学<br/>、<br/>、<br/>、<br/>、<br/>、<br/>、<br/>、<br/>、<br/>、<br/>、<br/>、<br/>、<br/>、</td></t<> | 100 F31     100 F31     100 F3     100 F3     1 | 約回子測日<br>その他経費<br>500 他経費<br>500 他経費<br>500 後30 100<br>978 - C<br>978 - C<br>978<br>- C<br>978<br>- C<br>978<br>- C<br>978<br>- C<br>978<br>- C<br>978<br>- C<br>978<br>- C<br>978<br>- C<br>978<br>- C<br>978 | 野木 大煎冬4                                                                                                    | -<br>-<br>-<br>-<br>-<br>-<br>-<br>-<br>-<br>-<br>-<br>-<br>-<br>-<br>-<br>-<br>-<br>-<br>-                                                                            | ・<br>() - テ →<br>単位: 千円<br>※別開始<br>() 要約                                                                                                    | 開始月<br>績が集<br>[売上福<br>[仕入福<br>[人件報                | の前月ま<br>計されます<br>副<br>い<br>外<br>注<br>費<br>・<br>労<br>務<br>・<br>労<br>務<br>・<br>労<br>、<br>学<br>、<br>、<br>、<br>、<br>、<br>、<br>、<br>、<br>、<br>、<br>、<br>、<br>、                                                                                                    |
| (スF9組<br>(支員報酬)<br>総科手当<br>SC 終7 ま3<br>COSH AAAK 60(ステ)<br>ファイル(F) 素額<br>の用 新規(ターン作成<br>水山本<br>不上面<br>移動平均<br>不上面<br>移動平均<br>不上面<br>移動平均<br>大上面<br>移動平均<br>大上面<br>移動平均<br>大上面<br>移動平均<br>大上面<br>「参上上高<br>でた上高<br>大上高<br>「を上高、<br>新首商品(都高、都)高<br>新賞商品(都高、都)高<br>新賞商品(都高、都)高<br>新賞商品(都)高                                                                                                    | - (封進会計・決算)<br>- (封進会計・決算)<br>3) 私書補(P) (1<br>(2)-利時 仮定)<br>法 ・ (仕)7<br>- (4)-(4)-(4)-(4)-(4)-(4)-(4)-(4)-(4)-(4)-                                                                                                    |                                                                                                    | <ul> <li>14 P5 1</li> <li>11ルモドマーフル(当</li> <li>ホテク(W) ヘルプ</li> <li>インプ</li> <li>名 (決算室号</li> <li>移動平均法</li> <li>2023/07</li> <li>0</li> </ul>                    | Ling (1) - 2023 (1) - 2023 (1) - 202 (1) - 2023 (1) - 2023                                                                                                    | アフ         アク         アク           デ測開始月         2000           方物設置         1000           方物設置         1000           方物設置         1000           方物設置         0002,944           0002,944         0002,944           0002,944         0002,944           0002,944         0002,944           0002,945         0002,944           0002,945         0002,944           0002,945         0002,944           0002,945         0002,944           0002,945         0002,944           0002,945         0002,944           0002,945         0002,944           0002,945         0002,944           0002,945         0002,944           0002,945         0002,944           0002,945         0002,944           0002,945         0002,944           0002,945         0002,944           0002,945         0002,944           0002,945         0002,944           0002,945         0002,944           0002,945         0002,944           0002,945         0002,944           0002,945         0002,944           0002,945         0002,944                                                                                                    |                                                                                                    | 約回子測日<br>その他経費<br>まで10年3月<br>800月15日<br>800月15日<br>000月15日<br>000月150<br>000月150<br>000月150<br>000月150<br>000月150<br>000月150<br>000月150<br>000月150<br>000月150<br>000月150<br>000月150<br>000月150<br>000月150<br>000月150<br>000月150<br>000月150<br>000月150<br>000月150<br>000月150<br>000月150<br>000月150<br>000月150<br>000月150<br>000月150<br>000月150<br>000月150<br>000<br>000<br>000<br>000<br>000<br>000<br>000<br>000<br>000                                                                                                    | 野本 次期54<br>移動中50法                                                                                                    | -<br>-<br>-<br>-<br>-<br>-<br>-<br>-<br>-<br>-<br>-<br>-<br>-<br>-<br>-<br>-<br>-<br>-<br>-                                                                            | ・<br>(山 - 8 →<br>※加明始<br>○ 契約                                                                                                    | 開始月<br>績が集<br>[売上福<br>[仕入福<br>[人件引                | の前月ま<br>計されます                                                                                                    |
| (ス) (大学)(2)     (支) (報酬)     (支) (利用)     (支) (利用)     (支) (利用)     (大) (大) (大)     (大) (大) (大)     (大) (大) (大)     (大) (大)     (大) (本)     (大) (本)     (大) (本)     (大) (本)     (大) (本)     (大) (本)     (大) (本)     (大) (本)     (大) (本)     (大)     (大)     (- (- (- (- (- (- (- (- (- (- (- (-                                                                                                    | <ul> <li>(前集会計・決算者)</li> <li>(前集会計・決算者)</li> <li>3) 私書箱(P) 1</li> <li>(ワール単数 仮定)</li> <li>(ワール単数 仮定)</li> <li>(ロール単数 ()</li> <li>(ロール単数 ()</li> <li></li></ul>                                                                                                    |                                                                                                    | 14 25 1<br>14-5ペ-37ん3<br>ボケク(W) ヘルズ<br>名 [決算賞与<br>2023/07<br>0                                                                                                   | Log 2002 /00 1 - 2023     Log 2002 /00      Log 2023 /00     Log 2023 /00     Log 2                                                                                                    | P7 P2 P2     P2 P2     P2                                                                                                    | 100 P11     100 P11     100     100 P1     100 P11     100 P11 P11 P11 P11 P11 P11 P11 P11 P11                                                                                                    | 約回于潮日<br>その他経費<br>希に日夜水する<br>約821日<br>978 - C<br>808215 100<br>978 - C<br>808215 100<br>978 - C<br>809215 100<br>978 - C<br>809215 100<br>80<br>978 - C<br>809215 100<br>978 - C<br>809215 100<br>978 - C<br>809215 - C<br>809215 - C<br>809215 - C<br>809215 - C<br>809215 - C<br>809215 - C<br>809215 - C<br>809215 - C<br>809215 - C<br>809215 - C<br>809215 - C<br>8092100<br>9775 - C<br>809215 - C<br>809215 - C<br>8095<br>- C<br>8095<br>- C                                                                                                    | 野本 次期24<br>移動平均法<br>(移動平均法<br>する動理均率成長<br>する動理均率成長<br>1012k -207253<br>-146<br>0005 -207253<br>-147<br>0005 -005<br>005 -005<br>005 -0 | -<br>-<br>-<br>-<br>-<br>-<br>-<br>-<br>-<br>-<br>-<br>-<br>-<br>-<br>-<br>-<br>-<br>-<br>-                                                                            | ・<br>(L) _ テ、<br>*位: 千円<br>⑦開始<br>( 要約                                                                                                    | 開始月<br>績が集<br>[売上雨<br>[仕入雨<br>[そのf                | の前月ま<br>計されます<br>高<br>ふ・外 注費<br>費・労務費                                                                                                    |
| (ア学校制<br>(会員校制<br>(会員校制<br>(会員校利<br>(会員校利<br>(会員校))<br>(会員校))<br>(会員)<br>(会員校))<br>(会員)<br>(会員)<br>(合員)<br>(会員)<br>(会員)<br>(会員)<br>(会員)<br>(会員)                                                                                                    | <ul> <li>・(前集会社・実達)</li> <li>・(前集会社・実達)</li> <li>・(前集会社・実達)</li> <li>・(1)</li> <li>・(1)</li></ul>                                                                                                    |                                                                                                    | 10-1-1-2-2-1-1-1-2-2-2-2-2-2-2-2-2-2-2-2                                                                                                    | ■2022/09/01 - 2022<br>■2022/09/01 - 2022<br>(小日<br>・ままり)<br>・ままうが<br>この上<br>人件費・5<br>2022 / 08 第2<br>0<br>0                                                                                                    | ア2         P2         P2         P2           (08/31)                                                                                                    |                                                                                                    | 前回于湖日<br>その他経費<br>を日前の183 100<br>978<br>800,215 100<br>0 0 0<br>6,711 0<br>211,779 22<br>0 0<br>375,507 4 6<br>0 7 40                                                                                                    | 野本 大助26.<br>移動平均法 _<br>であり<br>ない<br>ののの、<br>クロノタン<br>ののの、<br>クロノタン<br>ののの、<br>クロノタン<br>ののの、<br>クロノタン<br>ののの、<br>クロノタン<br>ののの、<br>クロノタン<br>ののの、<br>クロノタン<br>ののの、<br>クロノタン<br>ののの、<br>ののの、<br>のののの、<br>ののの、<br>ののの、<br>ののの、<br>のののの、<br>ののの、<br>ののの、<br>ののの、<br>のののの、<br>ののの、<br>ののの、<br>ののの、<br>のののの、<br>ののの、<br>のののの、<br>ののの、<br>のののの、<br>ののの、<br>のののの、<br>ののの、<br>ののの、<br>のののの、<br>のののの、<br>ののの、<br>のののの、<br>のののの、<br>のののの。<br>ののののの、<br>ののののの、<br>のののの、<br>ののののの、<br>のののののの、<br>ののののの、<br>のののののののの                                                                                                    | -<br>-<br>-<br>-<br>-<br>-<br>-<br>-<br>-<br>-<br>-<br>-<br>-<br>-<br>-<br>-<br>-<br>-<br>-                                                                            | ・<br>(L) - テ・<br>単位: 千円<br>(関約)<br>(一 契約)                                                                                                    | 開始月<br>績が集<br>[売上福<br>[仕入福<br>[その作                | の前月ま<br>計されます<br>高·外注費<br>豊·労務費<br>し経費]                                                                                                    |
| (ス) (学校研)     (支員報酬)     (支員報酬)     (支員報酬)     (支員報酬)     (支員報酬)     (支員報酬)     (支員報酬)     (支員報酬)     (支員報酬)     (支員報用)     (支員報用)     (支員和)     (支員和)     (支自和)     (支員和)     (支員和)     (支自和)     (支自和)     (j和)     (j和) | (情報会社・決重)<br>(情報会社・決重)<br>3) 記書箱(P) ((<br>パシー・米)(P)<br>()<br>()<br>()<br>()<br>()<br>()<br>()<br>()<br>()<br>()<br>()<br>()<br>()                                                                                                    | T = 1→切接     T = 5 ch     T = 5 ch | ■4 25 番                                                                                                    | bbill更好 ■ 20     bbill更好 ■ 20     bbill     bbill     bbil                                                                                                    | アフ P5 P5     アフ P5 P5     アラ P5     アラ P5     アラ P5     アラ P5     アラ P5     アラ P5     アラ P5     アラ P5     マーク     マーク                                                                                                    | 200 年33     100145     10145     10145     10145     10145     1045     1445     10005     005     005     005     005     005     005     005     1225                                                                                                    | 前個子港日<br>子の他経費<br>本日まれずる<br>809,215 100<br>0 C<br>9,781 0<br>2111,719 22<br>0 C<br>9,781 0<br>0 C<br>9,781 0<br>0 C<br>9,781 0<br>0 C<br>809,215 100<br>0 C<br>809,215 100<br>0 C<br>809,810<br>0 C<br>809,810<br>0 C<br>800,810<br>0 C<br>800,810<br>0 C<br>800,800<br>0 C<br>800,800<br>0<br>0<br>0<br>0<br>0<br>0<br>0<br>0<br>0<br>0                                                                                                    | 野本 次歳をん<br>参数甲ギジス 二<br>を数の<br>でなか<br>でなか<br>でなか<br>でなか<br>でなか<br>でなか<br>でなか<br>でなか                                                                                                    | -<br>-<br>-<br>-<br>-<br>-<br>-<br>-<br>-<br>-<br>の<br>の<br>が<br>つ<br>・<br>-<br>の<br>の<br>の<br>の<br>の<br>の<br>の<br>の<br>の<br>の<br>の<br>の<br>の<br>の<br>の<br>の<br>の<br>の | (L)                                                                                                    | 開始月<br>績が集<br>[売上訊<br>[仕入訊<br>[そのft<br>それぞ        | の前月ま<br>高·外<br>素<br>・<br>外<br>費<br>費<br>し<br>和<br>の<br>前<br>月<br>ま<br>で<br>の<br>前<br>月<br>ま<br>で<br>の<br>前<br>月<br>ま<br>で<br>の<br>う<br>い<br>外<br>、<br>労<br>費<br>し<br>や<br>、<br>労<br>費<br>し<br>や<br>の<br>き<br>の<br>わ<br>ま<br>で<br>の<br>つ<br>つ<br>た<br>い<br>う<br>の<br>き<br>い<br>う<br>の<br>き<br>い<br>う<br>の<br>き<br>い<br>う<br>の<br>き<br>い<br>う<br>の<br>き<br>い<br>う<br>の<br>き<br>い<br>う<br>の<br>き<br>い<br>う<br>の<br>き<br>い<br>う<br>の<br>き<br>い<br>う<br>の<br>き<br>い<br>う<br>の<br>き<br>い<br>う<br>の<br>き<br>い<br>う<br>の<br>き<br>の<br>う<br>の<br>う<br>い<br>う<br>の<br>う<br>い<br>う<br>の<br>う<br>い<br>う<br>の<br>う<br>い<br>う<br>い<br>う<br>の<br>う<br>の<br>う<br>い<br>う<br>の<br>う<br>の<br>う<br>い<br>う<br>の<br>う<br>の<br>う<br>の<br>う<br>い<br>う<br>の<br>う<br>の<br>の<br>う<br>の<br>う<br>の<br>つ<br>の<br>う<br>の<br>う<br>う<br>の<br>う<br>つ<br>う<br>う<br>う<br>の<br>う<br>の<br>う<br>の<br>う<br>つ<br>う<br>う<br>う<br>の<br>う<br>の<br>う<br>の<br>う<br>の<br>う<br>の<br>う<br>の<br>う<br>つ<br>う<br>う<br>う<br>の<br>う<br>う<br>う<br>つ<br>う<br>う<br>う<br>う<br>う<br>う<br>の<br>う<br>の<br>う<br>つ<br>う<br>う<br>う<br>う<br>う<br>う<br>う<br>う<br>う<br>つ<br>う<br>つ<br>う<br>う<br>う<br>う<br>う<br>つ<br>う<br>う<br>う<br>う<br>う<br>う<br>う<br>う<br>う<br>う<br>う<br>う<br>う |
| (ス) (学校)<br>(支) (報経)<br>(支) (報経)<br>(支) (報経)<br>(支) (報任)<br>(支) (本)<br>(大) (本)<br>(大) (*)<br>(大) (*)<br>(大) (*)<br>(+)<br>(+)                                                                                                    | (日本会社・決事)         2         24           (日本会社・決事)         3)         34         34(P)         1           (日本会社・決事)         (日本会社・決事)         (日本会社・大学)         (日本会社・大学)           (日本会社・大学)         (日本会社・大学)         (日本会社・大学)         (日本会社・大学)           (日本会社・大学)         (日本会社・大学)         (日本会社・大学)         (日本会社・大学)           (日本会社・大学)         (日本会社・大学)         (日本会社・大学)         (日本会社・大学)           (日本会社・大学)         (日本会社・大学)         (日本会社・大学)         (日本会社・大学)           (日本会社・大学)         (日本会社・大学)         (日本会社・大学)         (日本会社・大学)           (日本会社・大学)         (日本会社・大学)         (日本会社・大学)         (日本会社・大学)           (日本会社・大学)         (日本会社・大学)         (日本会社・大学)         (日本会社・大学)           (日本会社・大学)         (日本会社・大学)         (日本会社・大学)         (日本会社・大学)           (日本会社・大学)         (日本会社・大学)         (日本会社・大学)         (日本会社・大学)           (日本会社・大学)         (日本会社・大学)         (日本会社・大学)         (日本会社・大学)           (日本会社・大学)         (日本会社・大学)         (日本会社・大学)         (日本会社・大学)           (日本会社・大学)         (日本会社・大学)         (日本会社・大学)         (日本会社・大学)           (日本会社・大学)         (日本会社・大学)         (日本会社・大学)         (日本会社・大学)           (日本会社・大学)         (日本                                                                                                    | T                                                                                                    | 24 25 3<br>1, k - k - y k - y k - 4<br>オオク(W) へルプ<br>2023/07<br>0<br>0<br>0<br>0<br>0<br>0<br>0<br>0<br>0<br>0<br>0<br>0<br>0                                    |                                                                                                    | マス タス タス     マス (1)     マス (1)     マ                                                                                                    | 20 F33     100145     10045     10045     1045     1045     1045     1045     1045     1045     1045     1045     1045     1045     1045     1045     1045     1045     1045     1045     1045     1045     1045     1045     1045     1045     1045     1045     1045     1045     1045     1045     1045     1045     1045     1045     1045     1045     1045     1045     1045     1045     1045     1045     1045     1045     1045     1045     1045     1045     1045     1045     1045     1045     1045     1045     1045     1045     1045     1045     1045     1045     1045     1045     1045     1045     1045     1045     1045     1045     1045     1045     1045     1045     1045     1045     1045     1045     1045     1045     1045     1045     1045     1045     1045     1045     1045     1045     1045     1045     1045     1045     1045     1045     1045     1045     1045     1045     1045     1045     1045     1045     1045     1045     1045     1045     1045     1045     1045     1045     1045     1045     1045     1045     1045     1045     1045     1045     1045     1045     1045     1045     1045     1045     1045     1045     1045     1045     1045     1045     1045     1045     1045     1045     1045     1045     1045     1045     1045     1045     1045     1045     1045     1045     1045     1045     1045     1045     1045     1045     1045     1045     1045     1045     1045     1045     1045     1045     1045     1045     1045     1045     1045     1045     1045     1045     1045     1045     1045     1045     1045     1045     1045     1045     1045     1045     1045     1045     1045     1045     1045     1045     1045     1045     1045     1045     1045     1045     1045     1045     1045     1045     1045     1045     1045     1045     1045     1045     1045     1045     1045     1045     1045     1045     1045     1045     1045     1045     1045     1045     1045     1045     1045     1045     1045     1045     1045     1045     1045     1045     1045     1045     1045     1045     1045     1045    | 前回于港日<br>その 他経費<br>本 12 (2 天) 4 6<br>約255 (2 天) 5 (2 天)<br>8 (2 天) 5 (2 天)<br>9 (8 (2 天) 5 (2 天)<br>9 (8 (2 天) 5 (2 T))<br>9 (8 (2 T))<br>9 (8 (2 T                                                                                                    | 野市 次期5名                                                                                                    | -<br>-<br>-<br>-<br>-<br>-<br>-<br>-<br>-<br>-<br>-<br>-<br>-<br>-<br>-<br>-<br>-<br>-<br>-                                                                            | (L) - テラ<br>単位: 千円<br>※別目位<br>○ 契約<br>-<br>-<br>-<br>-<br>-<br>-<br>-<br>-<br>-<br>-                                                                                                    | 開始月<br>績が集<br>[売上雨<br>[仕入雨<br>[そのft<br>それぞ        | の前月ま                                                                                                    |
| (1) (F94)     (2) (報酬)     (2) (報酬)     (2) (2) (2) (2) (2) (2) (2) (2) (2)                                                                                                    | <ul> <li>○世報会社:よ2里</li> <li>○世報会社:よ2里</li> <li>○日報会社:よ2里</li> <li>○日本(中国)</li> <li>○日本(中国)&lt;</li></ul>                                                                                                    | To To To To To To To To To To To To                                                                                                    | 24 ア5 ゴ<br>はたードマーフル(当<br>ホテク(W) ヘルプ<br>本ラク(W) ヘルプ<br>そ名 [決算室号<br>移動平均法<br>2023/07<br>0<br>0<br>0<br>0<br>0<br>0<br>0<br>0<br>0<br>0<br>0<br>0<br>0               |                                                                                                    | アフ         アク         アク         アク           デ油開始月         2022         アク           方物費         「移動平1         アク           方物費         「秋島・平1         アク           1022.94(<br>832         602.94(<br>832         602.94(<br>832           602.94(<br>833         602.94(<br>833           602.94(<br>833         602.94(<br>833           602.94(<br>833                                                                                                    | 700     71     7     7     7     7     7     7     7     7     7     7     7     7     7     7     7     7     7     7     7     7     7     7     7     7     7     7     7     7     7     7     7     7     7     7     7     7     7     7     7     7     7     7     7     7     7     7     7     7     7     7     7     7     7     7     7     7     7     7     7     7     7     7     7     7     7     7     7     7     7     7     7     7     7     7     7     7     7     7     7     7     7     7     7     7     7     7     7     7     7     7     7     7     7     7     7     7     7     7     7     7     7     7     7     7     7     7     7     7     7     7     7     7     7     7     7     7     7     7     7     7     7     7     7     7     7     7     7     7     7     7     7     7     7     7     7     7     7     7     7     7     7     7     7     7     7     7     7     7     7     7     7     7     7     7     7     7     7     7     7     7     7     7     7     7     7     7     7     7     7     7     7     7     7     7     7     7     7     7     7     7     7     7     7     7     7     7     7     7     7     7     7     7     7     7     7     7     7     7     7     7     7     7     7     7     7     7     7     7     7     7     7     7     7     7     7     7     7     7     7     7     7     7     7     7     7     7     7     7     7     7     7     7     7     7     7     7     7     7     7     7     7     7     7     7     7     7     7     7     7     7     7     7     7     7     7     7     7     7     7     7     7     7     7     7     7     7     7     7     7     7     7     7     7     7     7     7     7     7     7     7     7     7     7     7     7     7     7     7     7     7     7     7     7     7     7     7     7     7     7     7     7     7     7     7     7     7     7     7     7     7     7     7     7     7     7     7     7     7     7     7     7     7     7     7     7     7     7     7     7     7     7     7     7     7     7     7     7     7 | 対因子測日<br>方の他経費<br>もつの経費<br>もつの経費<br>もつの経費<br>もつの経費<br>もつの経費<br>もつの経費<br>もつの経費<br>もつの経費<br>もつの経費<br>ものの<br>・11<br>・1<br>・1<br>・1<br>・1<br>・1<br>・1<br>・1<br>・1                                                                                                    | 野本 大助さん                                                                                                    |                                                                                                    | ・<br>(山) - テ・<br>(山) - テ・<br>(山) - テ・<br>(山) - デ・<br>(山) - デ・<br>(山) - デ・<br>(山) - デ・<br>(山) - デ・<br>(山) - デ・<br>(山) - デ・<br>(山) - デ・<br>(山) - デ・<br>(山) - デ・) - (山) - (山) - (山) - (山) - (山) - (山) - (山) - (山) - (山) - (山) - (山) - (山) - (山) - (山) - (山) - (山) - (山) - (山) - (山) - (山) - (山) - (山) - (山) - (山) - (山) - (山) - (山) - (山) - (山) - (山) - (山) - (山) - (山) - (山) - (山) - (山) - (\mu) - (\mu) - (                                                                        | 開始月<br>績が集<br>[売上和<br>[仕入刊<br>[その代<br>ぞれぞ<br>選択]  | の前月ます。<br>前<br>引<br>い<br>か<br>労<br>務<br>・<br>労<br>務<br>し<br>れ<br>ま<br>す<br>。<br>し<br>れ<br>ま<br>す<br>。<br>い<br>大<br>務<br>し<br>れ<br>ま<br>す<br>。<br>れ<br>ま<br>す<br>。<br>の<br>た<br>う<br>、<br>か<br>労<br>務<br>し<br>れ<br>の<br>ま<br>っ<br>の<br>た<br>う<br>の<br>た<br>う<br>の<br>た<br>う<br>の<br>た<br>う<br>の<br>う<br>の<br>た<br>う<br>の<br>う<br>の<br>た<br>う<br>の<br>う<br>い<br>う<br>う<br>の<br>た<br>う<br>の<br>う<br>の<br>の<br>の<br>の<br>の<br>の<br>の<br>の<br>の<br>の<br>の<br>の<br>の                                                                                                    |
| (ス) (学校) (学校) (学校) (学校) (学校) (学校) (学校) (学校                                                                                                    | - (計算会社) - (注算会社) - (注算会社) - (注算会社) - (注注) - (注注) - (注i) - (注i) - (注i) - (注i) - (注i) - (注i) - ([i] - ([i]                                                                                                    |                                                                                                    | IAL PC-INA (1) (1) (1) (1) (1) (1) (1) (1) (1) (1)                                                                                                    |                                                                                                    | 27 2 2 2     20 2 2     20 3 2     20 3 2     20 3 2     20 3 2     20 3 2     20 3 2     20 3 2     20 3 2     20 3 2     20 3 2     20 3 2     20 3 2     20 3 2     20 3 2     20 3 2     20 3 2     20 3 2     20 3 2     20 3 2     20 3 2     20 3 2     20 3 2     20 3 2     20 3 2     20 3     20 3     20 3     20 3     20 3     20 3     20 3     20 3     20 3     20 3     20 3     20 3     20 3     20 3     20 3     20 3     20 3     20 3     20 3     20 3     20 3     20 3     20 3     20 3     20 3     20 3     20 3     20 3     20 3     20 3     20 3     20 3     20 3     20 3     20 3     20 3     20 3     20 3     20 3     20 3     20 3     20 3     20 3     20 3     20 3     20 3     20 3     20 3     20 3     20 3     20 3     20 3     20 3     20 3     20 3     20 3     20 3     20 3     20 3     20 3     20 3     20 3     20 3     20 3     20 3     20 3     20 3     20 3     20 3     20 3     20 3     20 3     20 3     20 3     20 3     20 3     20 3     20 3     20 3     20 3     20 3     20 3     20 3     20 3     20 3     20 3     20 3     20 3     20 3     20 3     20 3     20 3     20 3     20 3     20 3     20 3     20 3     20 3     20 3     20 3     20 3     20 3     20 3     20 3     20 3     20 3     20 3     20 3     20 3     20 3     20 3     20 3     20 3     20 3     20 3     20 3     20 3     20 3     20 3     20 3     20 3     20 3     20 3     20 3     20 3     20 3     20 3     20 3     20 3     20 3     20 3     20 3     20 3     20 3     20 3     20 3     20 3     20 3     20 3     20 3     20 3     20 3     20 3     20 3     20 3     20 3     20 3     20 3     20 3     20 3     20 3     20 3     20 3     20 3     20 3     20 3     20 3     20 3     20 3     20 3     20 3     20 3     20 3     20 3     20 3     20 3     20 3     20 3     20 3     20 3     20 3     20 3     20 3     20 3     20 3     20 3     20 3     20 3     20 3     20 3     20 3     20 3     20 3     20 3     20 3     20 3     20 3     20 3     20 3     20 3     20 3     20 3     20 3     20 3     20 3                                                                                                    |                                                                                                    | 第回子港日<br>第回子港日<br>第回子<br>第回子<br>第回子<br>第回子<br>第回子<br>第回子<br>第回子<br>第回子<br>第回子<br>第回子<br>第回子<br>第回子<br>第回子<br>第回子<br>第回子<br>第回子<br>第回子<br>章<br>第回子<br>章<br>第回子<br>章<br>章<br>第回子<br>章<br>章<br>第回子<br>章<br>章                                                                                                    | 野水 次館ため     「     「     「     「     「     「     「     「     「     「     「     「     「     「     「     「     「     「     「     「     「     「     「     「     「     「     「     「     「     「     「     「     「     「     「     「     「     「     「     「     「     「     「     「     「     「     「     「     「     「     「     「     「     「     「     「     「     「     「     「     「     「     「     「     「     「     「     「     「     「     「     「     「     「     「     「     「     「     「     「     「     「     「     「     「     「     「     「     「     「     「     「     「     「     「     「     「     「     「     「     「     「     「     「     「     「     「     「     「     「     「     「     「     「     「     「     「     「     「     「     「     「     「     「     「     「     「     「     「     「     「     「     「     「     「     「     「     「     「     「     「     「     「     「     「     「     「     「     「     「     「     「     「     「     「     「     「     「     「     「     「     「     「     「     「     「     「     「     「     「     「     「     「     「     「     「     「     「     「     「     「     「     「     「     「     「     「     「     「     「     「     「     「     「     「     「     「     「     「     「     「     「     「     「     「     「     「     「     「     「     「     「     「     「     「     「     「     「     「     「     「     「     「     「     「     「     「     「     「     「     「     「     「     「     「     「     「     「     「     「     「     「     「     「     「     「     「     「     「     「     「     「     「     「     「     「     「     「     「     「     「     「     「     「     「     「     「     「     「     「     「     「     「     「     「     「     「     「     「     「     「     「     「     「     「     「     「     「     「     「     「     「     「     「     「     「     「     「     「     「     「     「     「     「     「     「     「     「     「     「     「     「     「     「     「     「     「     「     「     「     「     「     「     「     「     「     「     「     「     「     「     「     「     「     「     「     「     「                                                                                                    |                                                                                                    | (L) - 8 →<br>(L) - 8 →<br>(L)                                                                   | 開始月<br>績が集<br>[売上福<br>[仕入福<br>[その代<br>それぞ<br>選択し] | の<br>前<br>れ<br>ま<br>す<br>。<br>外<br>労<br>発<br>費<br>し<br>組<br>の<br>計<br>に<br>り<br>、<br>、<br>外<br>労<br>者<br>・<br>の<br>計<br>、<br>、<br>、<br>、<br>、<br>、<br>、<br>、<br>、<br>、<br>、<br>、<br>、<br>、<br>、<br>、<br>、<br>、                                                                                                    |
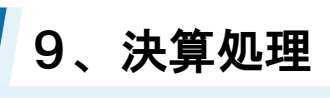

| <ul> <li>マアイル(F)業務(G) 私着</li> </ul>                                                                                                    |                                                                                                    | 株式会社 エルモ                                                                                                    | ードマニュアル(当期・20                                                                                                    | 22/09/01~2023/08/3                                                                                                    | 1)]                                                                                                    |                                                                                                    |                                                                                                    |                                                                                                    |                                                                                                    | -                                                                                                    | - 0                                       | ×        | 「「「別開始」をワリン                                                                                     |
|----------------------------------------------------------------------------------------------------|----------------------------------------------------------------------------------------------------|----------------------------------------------------------------------------------------------------|----------------------------------------------------------------------------------------------------|----------------------------------------------------------------------------------------------------|----------------------------------------------------------------------------------------------------|----------------------------------------------------------------------------------------------------|----------------------------------------------------------------------------------------------------|----------------------------------------------------------------------------------------------------|----------------------------------------------------------------------------------------------------|----------------------------------------------------------------------------------------------------|-------------------------------------------|----------|-------------------------------------------------------------------------------------------------|
| Contract With Contract Contract Contrac                                                                                                    | 14箱(P) 個人創<br>10時 仮決算                                                                                                    | 登定(V) ウィンドウ                                                                                                    | (W) ヘルプ(H)                                                                                                    |                                                                                                    |                                                                                                    |                                                                                                    |                                                                                                    |                                                                                                    | 野本 太郎さん                                                                                                    | - ログアウト                                                                                                    | F(L) _ 5                                  | ? ×      | ます。                                                                                             |
| 15-2-121                                                                                                    |                                                                                                    | パターン名                                                                                                    | 決算賞互志                                                                                                    | J                                                                                                    | 開始 日 2023                                                                                                    | /06                                                                                                    | <ul> <li>前回子</li> </ul>                                                                                                    |                                                                                                    |                                                                                                    |                                                                                                    |                                           |          |                                                                                                 |
| 予測損益                                                                                                    |                                                                                                    | ,<br>予測税額                                                                                                    |                                                                                                    | 決算対策                                                                                                    | 涌                                                                                                    | 戦税                                                                                                    |                                                                                                    |                                                                                                    | 予測                                                                                                    | 間か                                                                                                    | <u>A</u>                                  |          |                                                                                                 |
| 売上高 移動平均法                                                                                                    | <ul> <li>仕入高·:</li> </ul>                                                                                                    | 外注費 移動                                                                                                    | 加平均法 🔹                                                                                                    | 人件費·労務                                                                                                    | ₿ 移動平均                                                                                                    | 法 •                                                                                                    | その他経                                                                                                    | 3 <b></b>                                                                                                    | 1 174                                                                                                    |                                                                                                    |                                           |          |                                                                                                 |
| 利日名                                                                                                    | 家諸思計                                                                                                    | 2023/06 2                                                                                                    | 023/07 202                                                                                                    | 3/08 仮決算                                                                                                    | 法基予测部                                                                                                    | ₩05日<br>構成日                                                                                                    | 残高ゼロ表示<br>前加率結                                                                                                    | する構成比                                                                                                    | 種別                                                                                                    | ● 明細<br>計前期日                                                                                                    | <ul> <li>要約</li> </ul>                    | -        |                                                                                                 |
| 【営業収益】                                                                                                    | 2004 Kitter                                                                                                    | 2020/03                                                                                                    | 020/07 202                                                                                                    | 0/00 1000                                                                                                    | 20094 1 Miles                                                                                                    | 1997/04244                                                                                                    | 110010-018                                                                                                    | 11477003-0                                                                                                    | 1111111-B 106 BK                                                                                                    | ×11119116                                                                                                    |                                           |          |                                                                                                 |
| 売上高     売上信引高     ヘ                                                                                                    | 602,940<br>832                                                                                                    |                                                                                                    |                                                                                                    |                                                                                                    | 602,940                                                                                                    | -0.14%                                                                                                    | 810,193<br>978                                                                                                    | -012%                                                                                                    | -207,253                                                                                                    | 74.42%                                                                                                    |                                           |          |                                                                                                 |
| 純売上高                                                                                                    | 602,108                                                                                                    | 0                                                                                                    | 0                                                                                                    | 0                                                                                                    | 602,108                                                                                                    | 100.00%                                                                                                    | 809,215                                                                                                    | 100.00%                                                                                                    | -207,107                                                                                                    | 74.41%                                                                                                    |                                           |          |                                                                                                 |
| 【売上原価】<br>相首商品棚知高                                                                                                    | 0                                                                                                    |                                                                                                    |                                                                                                    |                                                                                                    | 0                                                                                                    | 0.00%                                                                                                    | 0                                                                                                    | 0.00%                                                                                                    | 0                                                                                                    | -                                                                                                    |                                           |          |                                                                                                 |
| 期首製品棚卸高                                                                                                    | 8,696                                                                                                    |                                                                                                    |                                                                                                    |                                                                                                    | 8,696                                                                                                    | 1.44%                                                                                                    | 6,711                                                                                                    | 0.83%                                                                                                    | 1,985                                                                                                    | 129.58%                                                                                                    |                                           |          |                                                                                                 |
| 仕入高     仕入高     仕入信     へ                                                                                                    | 139,471                                                                                                    |                                                                                                    |                                                                                                    |                                                                                                    | 139,471                                                                                                    | 23.16%                                                                                                    | 211,179                                                                                                    | 26.10%                                                                                                    | -71,708                                                                                                    | 66.04%                                                                                                    |                                           |          |                                                                                                 |
| 当期製造原価                                                                                                    | 283,546                                                                                                    | 0                                                                                                    | 0                                                                                                    | 0                                                                                                    | 283,546                                                                                                    | 47.09%                                                                                                    | 375,507                                                                                                    | 46.40%                                                                                                    | -91,961                                                                                                    | 75.51%                                                                                                    |                                           |          |                                                                                                 |
| 期末商品棚卸高 △<br>期末到品棚知高 △                                                                                                    | 0                                                                                                    |                                                                                                    |                                                                                                    |                                                                                                    | 0<br>7 660                                                                                                    | 0.00%                                                                                                    | 0                                                                                                    | 0.00%                                                                                                    | -1.1.24                                                                                                    | 86 964                                                                                                    |                                           |          |                                                                                                 |
| 売上原価                                                                                                    | 424,150                                                                                                    | 0                                                                                                    | 0                                                                                                    | 0                                                                                                    | 424,150                                                                                                    | 70.44%                                                                                                    | 584,700                                                                                                    | 72.26%                                                                                                    | -160,550                                                                                                    | 72.54%                                                                                                    |                                           |          |                                                                                                 |
| 売上総利益<br>(利益率)                                                                                                    | 177,958                                                                                                    | 0.00%                                                                                                    | 0.00%                                                                                                    | 0                                                                                                    | 177,958                                                                                                    | 29.56%                                                                                                    | 224,515                                                                                                    | 27.74%                                                                                                    | -46,557                                                                                                    | 79.26%                                                                                                    |                                           |          |                                                                                                 |
| 【販売·一般管理費】                                                                                                    | 20.00%                                                                                                    | 0.00%                                                                                                    | 0.00%                                                                                                    | 0.004                                                                                                    |                                                                                                    |                                                                                                    |                                                                                                    |                                                                                                    |                                                                                                    |                                                                                                    |                                           |          |                                                                                                 |
| 【人件費】<br>(公員組制)                                                                                                    | 18.765                                                                                                    |                                                                                                    |                                                                                                    |                                                                                                    | 18 765                                                                                                    | 3124                                                                                                    | 25.820                                                                                                    | 319K                                                                                                    | -7.055                                                                                                    | 72.68*                                                                                                    |                                           |          |                                                                                                 |
| 給料手当                                                                                                    | 28,155                                                                                                    |                                                                                                    |                                                                                                    |                                                                                                    | 28,155                                                                                                    | 4.68%                                                                                                    | 36,496                                                                                                    | 4.51%                                                                                                    | -8,341                                                                                                    | 77.15%                                                                                                    |                                           | -        |                                                                                                 |
|                                                                                                    |                                                                                                    |                                                                                                    |                                                                                                    |                                                                                                    |                                                                                                    |                                                                                                    |                                                                                                    |                                                                                                    |                                                                                                    |                                                                                                    |                                           | _        |                                                                                                 |
| CASH RADAR PBシステム・(財務会     ファイルレ(F) 業務(G) 私者                                                                                                    | 計 > 決算予測<br>時箱(P)  個人割                                                                                                    | 株式会社 IJH<br>發定(V) ウィンドウ                                                                                                    | ードマニュアル(当期-20<br>5(W) ヘルプ(H)                                                                                                    | 22/09/01~2023/08/3                                                                                                    | 1)]                                                                                                    |                                                                                                    |                                                                                                    |                                                                                                    | 野本 太郎さん                                                                                                    | -<br>- ログアウト                                                                                                    | - 0<br>F(L) <b>-</b> 6                    | ×        | 予測値が集計され                                                                                        |
| <ul> <li>CASH RADAR PBシステム - (財務会)</li> <li>ファイル(F) 業務(G) 私着</li> <li>印刷 新規パターン作成 パターンド</li> </ul>                                                                                                    | 計 > 決算予測<br>附箱(P)  個人割<br>10% 仮決算                                                                                                    | 株式会社 IJHE<br>熨定(V) ウィンドウ                                                                                                    | ードマニュアル(当期:20<br>5(W) ヘルプ(H)                                                                                                    | 22/09/01~2023/08/3                                                                                                    | 1)]                                                                                                    |                                                                                                    |                                                                                                    |                                                                                                    | 野本 太郎さん                                                                                                    | -<br>- ログアウト                                                                                                    | - 0<br>F(L) _ 6                           | ×<br>? × | 予測値が集計され<br>ので、各タブの内部                                                                           |
|                                                                                                    | 計 > 決算予測<br>静箱(P) 個人割<br>印除 仮決算<br>▼                                                                                                    | 株式会社 Iルモ<br>数定(V) ウィンドウ<br>パターン名                                                                                                    | Fマニュアル(当期:20<br>5(W) ヘルプ(H)<br> 決算賞与あり                                                                                                    | 22/09/01~2023/08/3<br>J <del>7</del> /3                                                                                                    | 1))                                                                                                    | /06                                                                                                    | ▼ 前回于                                                                                                    | ÷∭⊡                                                                                                    | 野本 太郎さん                                                                                                    | -<br>  ログアウト                                                                                                    | - 0<br>H(L) <u>-</u> 6                    | ×<br>* × | 予測値が集計されので、各タブの内                                                                                |
| <ul> <li></li></ul>                                                                                                    | 計>決算予測<br>新箱(P) 個人訪<br>利除 仮決算<br>▼                                                                                                    | 株式会社 IJHE<br>登定(V) ウィンドウ<br>] パターン名<br>予測税額                                                                                                    | - ドマニュアル(当耕20<br>5(W) ヘルブ(H)<br> 決算賞与あり                                                                                                    | 22/09/01~2023/08/3<br>J 予祝<br>決算対策                                                                                                    | 1)]<br>明開始月 [2023<br>消音]                                                                                                    | /06<br>見税                                                                                                    | ▼ 前回于<br>                                                                                                    | >测日                                                                                                    | 野本 大都さん                                                                                                    | -<br>- ログアウト                                                                                                    | - D<br>F(L) - 5<br>単位: 千円                 | ×<br>? × | 予測値が集計され<br>ので、各タブの内<br>調整のうえ[F2 登録                                                             |
| <ul> <li></li></ul>                                                                                                    | 計 > 決算予測<br>計補(P) 個人動<br>削除 仮決算<br>▼<br>■ 仕入高・;                                                                                                    | 株式会社 IJH<br>設定(V) ウィンドウ<br>] バターン名<br>予測税額<br>外注費 [移動                                                                                                    | - デマニュアル(当期:20<br>方(W) ヘルブ(H)<br>決算賞与あり<br>カ平均法 ・                                                                                                    | 22/09/01~2023/08/3<br>J 予測<br>決算対策<br>人件費·劳務:                                                                                                    | 0)<br>期間始月 2023<br>消費 移動平均                                                                                                    | /06<br>■税<br>I法 <b>・</b>                                                                                                    | ■ 前回子<br>その他経                                                                                                    | 5測日<br>費 移動                                                                                                    | 野本 太敵さん<br>助平均法                                                                                                    | -<br>                                                                                                    | - D<br>F(L) _ 6<br>単位: 千円<br>予測開始         | ×<br>? × | <ul> <li>予測値が集計され</li> <li>ので、各タブの内部</li> <li>調整のうえ[F2 登録</li> </ul>                            |
| <ul> <li>○ CASH BADAR 198,254-11首直台</li> <li>○ ファイル(F) 素裕(G) 基金</li> <li>○ 印刷 新規(G)-/143 1/G-/4</li> <li>バターンリスト</li> <li>予測構造</li> <li>売上高 [移動平均法]</li> </ul>                                                                                                    | 計>決算予測<br>新箱(P) 個人都<br>印除 仮決算<br>▼<br>・<br>・<br>・<br>・<br>・<br>・<br>・<br>・<br>・<br>・<br>・<br>・<br>・                                                                                                    | 株式会社 IJH<br>数定(V) ウインドウ<br>「パターン名<br>予測機額<br>外注費 「移動                                                                                                    | - ドマニュアル(当戦20<br>(W) ヘルプ(H)<br>決算賞与あ!<br>助平均法 ・                                                                                                    | 22/09/01~2023/08/3                                                                                                    | 1))<br>川開始月 [2023<br>月<br>費  移動平均                                                                                                    | /06<br>員税<br>法 ▼<br>F<br>第0日                                                                                                    | ■ 前回子<br>その他経<br>残高ゼロ表示                                                                                                    | 5測日<br>費 移動<br>様の日                                                                                                    | 野本 太郎さん<br>助平均法<br>種別<br>で計算日本 (125                                                                                                    | -<br>- ログアウト<br>- 町細<br>- 町細<br>- 町細                                                                                                    | - D<br>ト(L) - 日<br>単位: 千円<br>予測開始<br>C 要約 | × •      | 予測値が集計され<br>ので、各タブの内<br>調整のうえ[F2 登録<br>クリックします。                                                 |
| <ul> <li>○ CASH RADAR 192,754 - 11首直</li> <li>○ ファイル(F) 素荷(G) 延信</li> <li>○ 印町 新規(G) - 2155 / (G) - 24</li> <li>パターンリスト</li> <li>予測構造</li> <li>先上高 [移動平均法]</li> <li>[首直合]</li> <li>[首直合]</li> </ul>                                                                                                    | 計 > 決算予測<br>新羅(P) 個人計<br>印除 仮決算<br>・<br>・<br>・<br>・<br>・<br>、<br>、<br>、<br>、<br>、<br>、<br>、<br>、<br>、<br>、<br>、<br>、<br>、                                                                                                    | 株式会社 IJLE       放定(V) ウィンドウ       パターン名       予測税額       外注費     移動       2023/06     2                                                                                                    | - ドマニュアル(当聴20<br>(W) ヘルプ(H)<br>(決算賞与あ!)<br>カ平均法<br>023/07 202                                                                                                    | 222/09/01~2023/08/3<br>) 予約<br>決算対策<br>人件費· 劳務<br>3/08 仮決算                                                                                                    | 1))<br>期間始月 2023<br>月<br>費 移動平均<br>決算予測語                                                                                                    | /06<br>■親<br>法<br>■<br>構成比                                                                                                    | <ul> <li>前回う<br/>その他経<br/>残高ゼロ表示<br/>前期実績</li> </ul>                                                                                                    | 5測日<br>費 移動<br>補成比                                                                                                    | 野本 太郎さん<br>助平均法 <u>・</u><br>種別<br>対前規増減額                                                                                                    | -<br>- ログアウト<br>- 明細<br>対前期比                                                                                                    | - □<br>+(L) - 『<br>単位: 千円<br>予測開始<br>○ 要約 | × • ×    | 予測値が集計され<br>ので、各タブの内<br>調整のうえ[F2 登録<br>クリックします。                                                 |
|                                                                                                    | 計>決算予測<br>許補(P) 個人計<br>(III) 仮決算<br>▼<br>(III) (III) (IIII) (III) (IIII) (III) (III) (III) (IIII) (III) (IIII) (IIII) (IIII) (III) (IIII) (IIII) (III) (III) (III) (I                                                                                                    | 株式会社 IJHE<br>数定(V) ウィンドウ<br>「パターン名<br>予測税額<br>外注費 移動<br>2023/06 2<br>69.204<br>111                                                                                                    | - Fマニコアル(当際20<br>ケ(W) ヘルブ(H)<br>「決算賞与あい<br>助平均法 ▼<br>023/07 202<br>67,790<br>104                                                                                                    | 22209/01~2023/08/3<br>大井封第<br>人件費: 劳務:<br>3/06 仮決算<br>68,090<br>113                                                                                                    | 1))<br>開開始月 2023<br>注<br>注<br>第一時間平均<br>後<br>第一時間<br>第<br>808,024                                                                                                    | /06<br>量税<br>速 ■<br>構成比<br>10014%<br>-014%                                                                                                    | <ul> <li>前回予<br/>その他経<br/>残高ゼロ表示<br/>前別実績<br/>810,193<br/>978</li> </ul>                                                                                                    | 5測日<br>費 移動<br>する<br>構成比<br>100128<br>-0128                                                                                                    | 野本 太敵さん<br>動平均法<br>種別<br>対前期培訓語<br>182                                                                                                    | -<br>-<br>・<br>日ヴアウト<br>-<br>-<br>・<br>明細<br>対前期比<br>-<br>-<br>-<br>-<br>-<br>-<br>-<br>-<br>-<br>-<br>-<br>-<br>-                                                                                                    | - D<br>- D<br>単位: 千円<br>予測開始<br>C 要約      | ×        | 予測値が集計され<br>ので、各タブの内<br>調整のうえ[F2 登録<br>クリックします。                                                 |
|                                                                                                    | 計→決算予測<br>新福(P) 個人誌<br>(WA 仮決算<br>・<br>・<br>・<br>・<br>・<br>・<br>・<br>・<br>・<br>・<br>・<br>・<br>・                                                                                                    | 株式会社 IJH<br>発定(V) ウィンドウ<br>「パターン名<br>子測税額<br>外注費 移動<br>2023/06 2<br>69.204<br>111<br>69,083                                                                                                    | - ドマニュアル(当際20<br>ケ(W) ヘルブ(H)<br>「決算賞与あ!<br>助平均法 ▼<br>023/07 202<br>67,790<br>104<br>67,686                                                                                                    | 22209/01~2023/08/2<br><u>大津封策</u><br>人件 <b>費</b> : 劳務:<br>3/06 仮決算<br>68,090<br>113<br>67,977                                                                                                    | 1))<br>制精始月 [2023<br>注<br>]<br>費 [移動平均<br>]<br>808,024<br>1,160<br>806,084                                                                                                    | /06<br>武祝<br>「<br>「<br>「<br>「<br>「<br>「<br>「<br>「<br>「<br>「<br>「<br>「                                                                                    | <ul> <li>前回子<br/>その他経<br/>残高ゼロ表示<br/>前期実績<br/>810,193<br/>978<br/>809,215</li> </ul>                                                                                                    | <ul> <li>満田</li> <li>費 移動</li> <li>持成比</li> <li>100128</li> <li>-0128</li> <li>100008</li> </ul>                                                                                                    | 野本 太郎さん<br>助平均法<br>種別<br>12169<br>182<br>-2,169<br>182<br>-2,251                                                                                                    | -<br>-<br>-<br>-<br>-<br>-<br>-<br>-<br>-<br>-<br>-<br>-<br>-<br>-<br>-<br>-<br>-<br>-<br>-                                                                                                    | - D<br>単位: 千円<br>予測開始<br>C 要約             | × = ×    | 予測値が集計され<br>ので、各タブの内<br>調整のうえ[F2 登録<br>クリックします。                                                 |
| <ul> <li>○ CKH AJCAR (#2/53-1(計畫台)</li> <li>○ フィイル(F) 素積(G) 延信</li> <li>○ 印明 新規(G)-ン/45 / (G-ス)</li> <li>バターンリスト</li> <li>予測損益</li> <li>売上面</li> <li>「参加用力法」</li> <li>(営業の益)</li> <li>売上面、</li> <li>売上面、</li> <li>○ 売上面、</li> <li>○ 売上面、</li> <li>○ 売上面、</li> <li>○ 売上面、</li> <li>○ 売上面、</li> <li>○ 売上面、</li> <li>○ 売上面、</li> <li>○ 売上面、</li> <li>○ 売上面、</li> <li>○ 売上面、</li> <li>○ 売上面、</li> <li>○ 売上面、</li> <li>○ 売上面、</li> </ul>                                                                                                    | 計→決算予測<br>時報(中) 個人試<br>時時 原決算<br>●<br>●<br>●<br>●<br>●<br>●<br>●<br>●<br>●<br>●<br>●<br>●<br>●<br>●<br>●<br>●<br>●<br>●<br>●                                                                                                    | 株式会社 IJH<br>発定(V) ウィンドウ<br>) パターン名<br>予測税3<br>外注費 移動<br>2023/06 2<br>69,003<br>0                                                                                                    | - Fマニュアル(当親20<br>方(W) ヘルプ(H)<br>決算賞与あ!!<br>カ平均法 ▼<br>023/07 202<br>67,790<br>104<br>67,786<br>0                                                                                                    | 22/09/01~2023/08/3                                                                                                    | 1))<br>制精始月 [2023]<br>注<br>建<br>精動平均<br>影動平均<br>影の長地<br>影の長地<br>影の長地<br>の<br>の<br>の<br>の<br>の<br>の<br>の<br>の<br>の<br>の<br>の<br>の<br>の                                                                                                    | /06                                                                                                    | <ul> <li>▼ 前回う</li> <li>その他経<br/>残高ゼロ表示</li> <li>前期実績</li> <li>810,193</li> <li>978</li> <li>809,215</li> <li>0</li> </ul>                                                                                                    | 5測日<br>費 移動<br>構成比<br>10012%<br>-012%<br>10000%                                                                                                    | 野本 太郎をん<br>前平均法<br>種別<br>対前期増減28<br>-2,169<br>182<br>-2,251                                                                                                    | -<br>-<br>- 可分子勺;<br>-<br>-<br>-<br>-<br>-<br>-<br>-<br>-<br>-<br>-<br>-<br>-<br>-<br>-<br>-<br>-<br>-<br>-<br>-                                                                                                    | - C<br>単位: 千円<br>予測開始<br>C 要約             | ×        | 予測値が集計され<br>ので、各タブの内部<br>調整のうえ[F2 登録<br>クリックします。                                                |
| <ul> <li> <sup>(2)</sup> CKH BADAR (99:254-1016)         <sup>(2)</sup> <sup>(2)</sup></li></ul>                                                                                                    | <ul> <li>計&gt; 決臣予測</li> <li>計&gt; 決臣予測</li> <li>第(中) 個人試<br/>(時, 使決算</li> <li>●</li> <li>●</li></ul>                                                                                                    | 株式会社 INT<br>第2(V) ウィドウ<br>「パラーン名<br>子力相応語<br>外注費 修貞<br>2023/06 2<br>69,003<br>0<br>0                                                                                                    | - 「マニフ」(日前20<br>(水) ヘルプ(H)<br>(水) 第三55:<br>(水) 第三55:<br>(水) 第三55:<br>(水) (H)<br>(水) (H)<br>(水) (H)<br>(H)<br>(H)<br>(H)<br>(H)<br>(H)<br>(H)<br>(H)                                                                                                    | 22/09/01~2023/08/3<br>法算対策<br>人件費: 劳務:<br>3/06 仮決算<br>66,090<br>113<br>67,977<br>0<br>0                                                                                                    | 10)<br>11)<br>13]<br>13]<br>13]<br>13]<br>13]<br>13]<br>13]<br>13]                                                                                                    | /06<br>武法<br>「<br>「<br>「<br>「<br>「<br>「<br>「<br>「<br>「<br>「<br>「<br>「<br>「                                                                               | <ul> <li>前回う<br/>その他経<br/>残高ゼロ表示<br/>前期実績<br/>810,193<br/>978<br/>809,215</li> <li>0<br/>6,711</li> </ul>                                                                                                    | 5測日<br>費 移動<br>有成比<br>100.12%<br>100.00%<br>0.00%<br>0.83%                                                                                                    | 野本 太郎さん<br>前平均法 <u>単</u><br>種別<br>182<br>-2169<br>182<br>-2351<br>0<br>1,985                                                                                                    | -<br>-<br>-<br>-<br>-<br>-<br>-<br>-<br>-<br>-<br>-<br>-<br>-<br>-<br>-<br>-<br>-<br>-<br>-                                                                                                    | - C<br>単位: 千円<br>予測開始<br>C 要約             | × 7 ×    | 予測値が集計され<br>ので、各タブの内<br>調整のうえ[F2 登録<br>クリックします。<br>登録されたパター:                                    |
| <ul> <li>○ CASH PADAR 199.754.118</li> <li>○ フィイル(F) 業務(G) 社長</li> <li>○ 回南 新潟・(ターン内京 / ターン/<br/>ア川県益</li> <li>売上高 [F39]平均点</li> <li>○ F415</li> <li>○ 「変白」</li> <li>○ 「変白」</li> <li>○ 「」</li></ul>                                                                                                    |                                                                                                    | 株式会社 I.KE           第2回(V) ウィボウ           パターン名           予測接続           2023/05         2           69,204           111           69,003           0           0           14,796                                                                                                    | - ドイニッアル(日前2)0<br>(X) ヘルレプ(H)<br>次第宣与あ):<br>ホ平均法 ・<br>0023/07 2002<br>67,780<br>0<br>0<br>0<br>15,197<br>0                                                                                                    | 22,0001-2023,000<br>決算対策<br>人件費·劳務:<br>5/08 版決等<br>68,060<br>113<br>57,877<br>0<br>0<br>113<br>0<br>0<br>113<br>113<br>113<br>113<br>1                                                                                                    | 1)<br>III所約月 2023<br>月<br>2023<br>月<br>2025<br>月<br>2025<br>月<br>2025<br>2025<br>月<br>2025<br>月<br>20<br>20<br>20<br>20<br>20<br>20<br>20<br>20<br>20<br>20                                                                                                    | /06<br>支援<br>逆法 ・<br>「マ<br>二<br>構成比<br>100.14%<br>100.05%<br>1.08%<br>22.83%<br>0.00%                                                                    | <ul> <li>前回子</li> <li>その他組</li> <li>ぎの他組</li> <li>ぎの地域</li> <li>ぎの地域</li> <li>ぎのゆえば</li> <li>ぎのゆえば</li> <li>の</li> <li>の</li> <li>の</li> <li>(1,1)</li> <li>(1,1)</li>     &lt;</ul>                                                                                                    | 5測日<br>費 移動<br>構成比<br>10012%<br>-012%<br>10000%<br>0.00%<br>0.00%<br>0.83%<br>2610%<br>0.00%                                                                                                    | 野本 太郎さん<br>前平均法 ▲<br>種別<br>一2169<br>1882<br>-2351<br>0<br>1.885<br>-28,980<br>(1.885)<br>-28,980<br>(1.885)<br>-28,980<br>(1.885)<br>-28,980<br>(1.885)<br>-28,980<br>(1.885)<br>-28,980<br>(1.885)<br>-28,980<br>(1.885)<br>(1.885)<br>(1.8                                                                                                    | - ロジアウト<br>- ロジアウト<br>- 明細<br>対前期比<br>- 明細<br>99.73%<br>- 118.61%<br>118.61%<br>118.61%<br>                                                                                                    | - C<br>F(L) - 5<br>単位: 千円<br>予測開始<br>C 要約 | ×<br>•   | <ul> <li>予測値が集計されので、各タブの内部調整のうえ[F2 登録<br/>クリックします。</li> <li>登録されたパター:</li> </ul>                |
| ○ CKH PACK P92754 10161           ○ ファイパル(ア) 東南(G) 延長           ○ 印刷 新聞し ジーパパス パラーパ           パクーンリスト           予測構造           売上高           売上時高           売上時高           売上時高           売上時高           売上時高           売上時高           二役上原価           第者自忌増助率           第者言忌増助率           第者言忌増助率           第者言忌増助率           日           七人電当素           七人電当素                                                                                                    | 計→決算予約<br>書稿(P) 個人乱<br>書稿(P) 個人乱<br>第稿(P) 個人乱<br>第稿(P) 個人乱<br>第二<br>一<br>一<br>一<br>一<br>一<br>一<br>一<br>一<br>一<br>一<br>一<br>一<br>一                                                                                                    | 様式会社 JAF<br>参型(W) ウインドウ<br>「パターン名<br>予測化器<br>ダ丸主要<br>「多りの名<br>の<br>の<br>14,796<br>の<br>14,796<br>の<br>14,796<br>の<br>14,796<br>の<br>14,796<br>の<br>14,796<br>の<br>14,795<br>の<br>14,795<br>の<br>14,795<br>の<br>14,795<br>の<br>14,795<br>の<br>14,795<br>の<br>14,795<br>の<br>14,795<br>の<br>14,795<br>の<br>14,795<br>の<br>14,795<br>の<br>14,795<br>の<br>14,795<br>の<br>14,795<br>の<br>14,795<br>の<br>14,795<br>の<br>14,795<br>0<br>14,795<br>0<br>14,795<br>0<br>14,795<br>14,795<br>1 | - ドマニコアル(当為20<br>「次算賞与あ!<br>神平均法 ▼<br>0024/07 2022<br>67.7900<br>104<br>67.695<br>0<br>0<br>0<br>0<br>0<br>0<br>0<br>0<br>0<br>0<br>0<br>0<br>0                                                                                                    | 2200901-2023/06/2<br>于小<br>上球算计报<br>人件費: 劳務:<br>4/08                                                                                                    | 10<br>11<br>11<br>11<br>11<br>11<br>11<br>11<br>11<br>11                                                                                                    | /06<br>支援<br>デオ<br>「マ<br>構成比<br>10014%<br>-014%<br>10000%<br>1.08%<br>22.83%<br>0.00%<br>46.48%                                                          | <ul> <li>前回子</li> <li>その他組</li> <li>その他組</li> <li>810,193</li> <li>978</li> <li>808,215</li> <li>6,711</li> <li>211,179</li> <li>0,375,507</li> </ul>                                                                                                    | <ul> <li>満日</li> <li>費</li> <li>移動</li> <li>行る</li> <li>構成比</li> <li>100.12%</li> <li>-0.12%</li> <li>-0.12%</li> <li>0.00%</li> <li>0.00%<td>野本 太郎たん<br/>助平均法 <u>・</u><br/>種別<br/>一2169<br/>1825<br/>-2351<br/>0<br/>1985<br/>-26980<br/>0<br/>-24980<br/>0<br/>-444</td><td>- ログアウト<br/>- ログアウト<br/>- 可知知<br/>対前知比<br/>- 可知知<br/>- 118 013<br/>- 118 013<br/>- 118 013<br/>- 1129 58%<br/>87 22%<br/>- 99 88%</td><td>- 0<br/>単位: 千円<br/>予測開始<br/>C 要約</td><td>× 5 ×</td><td><ul> <li>予測値が集計されので、各タブの内部調整のうえ[F2 登録<br/>クリックします。</li> <li>登録されたパターボー</li> </ul></td></li></ul> | 野本 太郎たん<br>助平均法 <u>・</u><br>種別<br>一2169<br>1825<br>-2351<br>0<br>1985<br>-26980<br>0<br>-24980<br>0<br>-444                                                                                                    | - ログアウト<br>- ログアウト<br>- 可知知<br>対前知比<br>- 可知知<br>- 118 013<br>- 118 013<br>- 118 013<br>- 1129 58%<br>87 22%<br>- 99 88%                                                                                                    | - 0<br>単位: 千円<br>予測開始<br>C 要約             | × 5 ×    | <ul> <li>予測値が集計されので、各タブの内部調整のうえ[F2 登録<br/>クリックします。</li> <li>登録されたパターボー</li> </ul>               |
| ○ CKH PACK PD:254.1(1816)           ○ ファイパル(P) 素柄(G) 延長           ○ 印明 目前に (G) マイは / (G) イ           パターンリスト           予測構造           売上面           売上面           「秋田一二」           小児上面           「大」市高価           「秋田二面」           「大」市高価           「「大」原面           「大」市高価           「「大」原面           「大」市高価           「「大」原面           「大」原面           「「大」原面           「「大」原面           「「大」原面           「「大」原面           「「大」原面           「「「「」」」           「「「」」           「「」」           「「」」           「「」」           「「」」           「「」」           「「」」           「「」」           「「」」           「「」」           「」」           「」」           「」           「」           「」」           「」」           「」」           「」」           「」           「」           「」           「」           「」           「」 <t< td=""><td></td><td>株式会社 JAF<br/>参型(い ウインドウ<br/>デル) と対<br/>テル) と対<br/>クレン名<br/>テル) と対<br/>クレン名<br/>テル) と対<br/>クレン名<br/>クレン名<br/>クレン名<br/>クレン名<br/>クレン名<br/>クレン名<br/>クレン名<br/>クレン名</td><td>- トマーッアル(日前20<br/>(次約) ヘルノブ(H)<br/>(決算賞与為):<br/>助平均法 ▼<br/>003/07 2000<br/>677,960<br/>0<br/>0<br/>0<br/>0<br/>0<br/>0<br/>0<br/>0<br/>0<br/>0<br/>0<br/>0<br/>0<br/>0<br/>0<br/>0<br/>0<br/>0</td><td>2200001-0023002     手法 法算分差     人件費 57続     S68.00     113     77     0     0     0     123     7     7     0     0     -     7     7     7</td><td>13<br/>14時時月 2003<br/>1月<br/>1月<br/>1月<br/>1月<br/>1月<br/>1月<br/>1月<br/>1月<br/>1月<br/>1月</td><td>706<br/>支援<br/>デオ・マ・マ・マ・マ・マ・マ・マ・マ・マ・マ・マ・マ・マ・マ・マ・マ・マ・マ・マ</td><td>▼ 前回子<br/>その他経<br/>残高ゼロ表示<br/>前別規定録<br/>810,193<br/>978<br/>809,215<br/>0<br/>6,711<br/>211,179<br/>0<br/>375,507<br/>0<br/>8,800</td><td>・測日<br/>費 移動<br/>指式る<br/>構成比<br/>100.12%<br/>-0.12%<br/>100.00%<br/>0.00%<br/>26.10%<br/>0.00%<br/>26.10%<br/>0.00%<br/>46.40%<br/>0.00%</td><td>野本 太郎之ん<br/>助平均法 ・<br/>種別<br/>-21.69<br/>-2.251<br/>0<br/>1.965<br/>-2.2551<br/>0<br/>-2.2551<br/>0<br/>-2.2550<br/>0<br/>-2.2550<br/>0<br/>0<br/>-2.4540<br/>0<br/>0<br/>0<br/>-4444<br/>-440-0<br/>0<br/>0<br/>0<br/>-2.400<br/>0<br/>0<br/>0<br/>-2.400-0<br/>0<br/>0<br/>-2.400-0<br/>0<br/>0<br/>-2.400-0<br/>0<br/>-2.400-0<br/>-2.400-0<br/>-2.4000-0<br/>-2.4000-0<br/>-2</td><td>- ログアウ)<br/>- ログアウ)<br/>- 明細<br/>対前規比<br/>99.73x<br/>- 118.61%<br/>99.71x<br/>-<br/>129.55%<br/>67.22%<br/>-<br/>-<br/>129.55%<br/>-<br/>-<br/>129.55%<br/>-<br/>-<br/>129.55%<br/>-<br/>-<br/>129.55%<br/>-<br/>-<br/>129.55%<br/>-<br/>-<br/>129.55%<br/>-<br/>-<br/>129.55%<br/>-<br/>-<br/>129.55%<br/>-<br/>-<br/>129.55%<br/>-<br/>-<br/>-<br/>-<br/>-<br/>-<br/>-<br/>-<br/>-<br/>-<br/>-<br/>-<br/>-</td><td></td><td>× 5 ×</td><td>予測値が集計され<br/>ので、各タブの内部<br/>調整のうえ[F2 登録<br/>クリックします。<br/>登録されたパター第<br/>「パターンリスト」か</td></t<>                                                                                                    |                                                                                                    | 株式会社 JAF<br>参型(い ウインドウ<br>デル) と対<br>テル) と対<br>クレン名<br>テル) と対<br>クレン名<br>テル) と対<br>クレン名<br>クレン名<br>クレン名<br>クレン名<br>クレン名<br>クレン名<br>クレン名<br>クレン名                                                                                                    | - トマーッアル(日前20<br>(次約) ヘルノブ(H)<br>(決算賞与為):<br>助平均法 ▼<br>003/07 2000<br>677,960<br>0<br>0<br>0<br>0<br>0<br>0<br>0<br>0<br>0<br>0<br>0<br>0<br>0<br>0<br>0<br>0<br>0<br>0                                                                                                    | 2200001-0023002     手法 法算分差     人件費 57続     S68.00     113     77     0     0     0     123     7     7     0     0     -     7     7     7                                                                                                    | 13<br>14時時月 2003<br>1月<br>1月<br>1月<br>1月<br>1月<br>1月<br>1月<br>1月<br>1月<br>1月                                                                                                    | 706<br>支援<br>デオ・マ・マ・マ・マ・マ・マ・マ・マ・マ・マ・マ・マ・マ・マ・マ・マ・マ・マ・マ                                                                                                    | ▼ 前回子<br>その他経<br>残高ゼロ表示<br>前別規定録<br>810,193<br>978<br>809,215<br>0<br>6,711<br>211,179<br>0<br>375,507<br>0<br>8,800                                                                                                    | ・測日<br>費 移動<br>指式る<br>構成比<br>100.12%<br>-0.12%<br>100.00%<br>0.00%<br>26.10%<br>0.00%<br>26.10%<br>0.00%<br>46.40%<br>0.00%                                                                                                    | 野本 太郎之ん<br>助平均法 ・<br>種別<br>-21.69<br>-2.251<br>0<br>1.965<br>-2.2551<br>0<br>-2.2551<br>0<br>-2.2550<br>0<br>-2.2550<br>0<br>0<br>-2.4540<br>0<br>0<br>0<br>-4444<br>-440-0<br>0<br>0<br>0<br>-2.400<br>0<br>0<br>0<br>-2.400-0<br>0<br>0<br>-2.400-0<br>0<br>0<br>-2.400-0<br>0<br>-2.400-0<br>-2.400-0<br>-2.4000-0<br>-2.4000-0<br>-2 | - ログアウ)<br>- ログアウ)<br>- 明細<br>対前規比<br>99.73x<br>- 118.61%<br>99.71x<br>-<br>129.55%<br>67.22%<br>-<br>-<br>129.55%<br>-<br>-<br>129.55%<br>-<br>-<br>129.55%<br>-<br>-<br>129.55%<br>-<br>-<br>129.55%<br>-<br>-<br>129.55%<br>-<br>-<br>129.55%<br>-<br>-<br>129.55%<br>-<br>-<br>129.55%<br>-<br>-<br>-<br>-<br>-<br>-<br>-<br>-<br>-<br>-<br>-<br>-<br>-                                                                                                    |                                           | × 5 ×    | 予測値が集計され<br>ので、各タブの内部<br>調整のうえ[F2 登録<br>クリックします。<br>登録されたパター第<br>「パターンリスト」か                     |
| ○ CKH DADAR #92.75 /··· (甘着合           ○ フィイル(F) 素積(G) 延信           ○ 町町 料剤、(Gーン/43 / 10-7)           パクーンリスト           予測構造           売上高           水上高           水上電           水上電           水上電           「大」原 価目           期間 換品           (支上電 価目)           売品           第6日           売品           「大」原 価目           「大」原 価目           「大」原 価目           「大」原 価目           「大」原 価目           「大」原 価目           「大」原 価目           「大」原 価目           「大」原 価目           「「大」原 価目           「大」原 原                                                                                                    | ☆ メ塩 予約<br>第項(P) 個人並<br>単位 成決重<br>・<br>・<br>・<br>・<br>・<br>・<br>・<br>・<br>・<br>・<br>・<br>・<br>・                                                                                                    | 株式会社 JAF           鉄道(V) ウィドウ           パターン名           アメリーン名           アメリーン名           アメリーン名           2003/06           2           69,003           0           14,796           0           31,465           0           -206           40,287                                                                                                    | - 「マール」(二時20<br>(次算賞与称)<br>「次算賞与称)<br>加干均法 ・<br>6023/07 202<br>67,990<br>104<br>67,866<br>0<br>151,97<br>0<br>30,100<br>0<br>45,855                                                                                                    | 220901-2023.08/7<br>上月対策<br>人件費 劳務<br>4/50 個法第<br>65.020<br>113<br>113<br>113<br>113<br>113<br>113<br>113<br>11                                                                                                    | NJ<br>NJ<br>NJ<br>NJ<br>NJ<br>NJ<br>NJ<br>NJ<br>NJ<br>NJ                                                                                                    | /06<br>浸税<br>浸液<br>「マ<br>「マ<br>「マ<br>「マ<br>「マ<br>「<br>本<br>一<br>「マ<br>「<br>本<br>一<br>「マ<br>「<br>「<br>「<br>「<br>「<br>「<br>「<br>「<br>「<br>「<br>「<br>「<br>「 | <ul> <li>前回う</li> <li>その他経<br/>残高ゼロ表示</li> <li>前均支着</li> <li>810,193</li> <li>978</li> <li>809,215</li> <li>0</li> <li>6,711</li> <li>211,179</li> <li>0</li> <li>3375,507</li> <li>0</li> <li>8,696</li> <li>584,700</li> </ul>                                                                                                    | <ul> <li>満日</li> <li>満日</li> <li>満日</li> <li>満日</li> <li>「日の12%</li> <li>一012%</li> <li>一012%</li> <li>10000%</li> <li>000%</li> <li>000%</li> <li>一00%</li> <li>一00%</li> <li>7226%</li> </ul>                                                                                                    | 野本 太郎をん<br>動平均法<br>一21.69<br>182<br>-2.351<br>1.985<br>-26.980<br>0<br>-24.44<br>-0<br>-2.498                                                                                                    | - ログアウ)<br>- ログアウ)<br>- 可利知<br>- 可利知<br>- 可利知<br>- 129583<br>- 71275<br>- 71275<br>- 96085                                                                                                    | - D<br>単位: 千円<br>予測問始<br>C 要約             | ×        | <ul> <li>予測値が集計されので、各タブの内認調整のうえ[F2 登録<br/>クリックします。</li> <li>登録されたパターご「パターンリスト」か択します。</li> </ul> |
| <ul> <li>○ CASH PADAR 199.754.118</li> <li>○ フィイル(F) 素積(G) 社会</li> <li>○ 回前 新規・(ターン)151.1(ターン)</li> <li>バターンリスト</li> <li>予期構造</li> <li>売上高 [F8動平均法]</li> <li>(予算の)</li> <li>(日本)</li> <li>(日本)</li> <l< td=""><td><ul> <li>計・は数子を<br/>第第(P) 個人式</li> <li>第第(P) 個人式</li> <li>第二</li> <li>第二</li> <li>(仕入高・:</li> <li>(仕入高・:</li> <li>(仕入高・:</li> <li>(138,474)</li> <li>(138,474)</li> <li></li></ul></td><td>申式会社 JAF<br/>登録(V) ウィドウ<br/>「パターン名<br/>予測総額<br/>2023/06 2<br/>4023/06 2<br/>0<br/>0<br/>0<br/>101<br/>10<br/>31,465<br/>0<br/>-26<br/>40,287<br/>40,287</td><td>- 「マー」アル(二時20<br/>次算宣与志)<br/>法算宣与志)<br/>ホ平均法 ・<br/>0<br/>0<br/>0<br/>0<br/>0<br/>0<br/>0<br/>0<br/>0<br/>0<br/>0<br/>0<br/>0</td><td>220901-2023.00.7<br/>上算対象<br/>人件費: 分務:<br/>3/06 (1)上昇<br/>65.000<br/>113<br/>57.977<br/>0<br/>0<br/>113<br/>57.977<br/>0<br/>0<br/>7.778<br/>0<br/>0<br/>7.778<br/>0<br/>0<br/>7.778<br/>0<br/>0<br/>7.775<br/>0<br/>0<br/>7.755<br/>0<br/>7.755<br/>7.755<br/>7.755<br/>7.7</td><td>1)<br/>III所始月 2023<br/>月<br/>夏<br/>夏<br/>夏<br/>夏<br/>夏<br/>夏<br/>夏<br/>夏<br/>夏<br/>夏<br/>夏<br/>夏<br/>夏</td><td>/05<br/>支援<br/>沙法 ・<br/>「マ<br/>構成社<br/>10014%<br/>-0.14%<br/>10014%<br/>-0.14%<br/>1000%<br/>-0.74%<br/>000%<br/>-0.77%<br/>69.62%<br/>30.38%</td><td><ul> <li>前回う</li> <li>その他超</li> <li>残高ゼロ表示</li> <li>前別支援</li> <li>810,183</li> <li>8606,215</li> <li>0</li> <li>6,711</li> <li>211,379</li> <li>0</li> <li>375,507</li> <li>0</li> <li>0</li> <li>375,507</li> <li>0</li> <li>0</li> <li>8,696</li> <li>584,700</li> <li>224,515</li> </ul></td><td><ul> <li>満日</li> <li>満る</li> <li>構成比</li> <li>10012%</li> <li>-012%</li> <li>1000%</li> <li>000%</li> <li>000%</li> <li>000%</li> <li>000%</li> <li>000%</li> <li>-107%</li> <li>7226%</li> <li>27.74%</li> </ul></td><td>野本 太郎をん<br/>動干均法<br/>種別<br/>1980<br/>-2,169<br/>-22,169<br/>-22,551<br/>-22,980<br/>0<br/>-444<br/>-22,488<br/>-22,480<br/>0<br/>-24,480<br/>-22,480<br/>0<br/>-22,480<br/>-22,480<br/>-22,480<br/>-22,589<br/>-22,589<br/>-2,589<br/>-2,589<br/>-2,</td><td></td><td>- □<br/>単位: 千円<br/>予測問始<br/>C 要約</td><td>× ×</td><td><ul> <li>予測値が集計されので、各タブの内部調整のうえ[F2 登録<br/>クリックします。</li> <li>登録されたパターボック・シリスト」か祝します。</li> </ul></td></l<></ul> | <ul> <li>計・は数子を<br/>第第(P) 個人式</li> <li>第第(P) 個人式</li> <li>第二</li> <li>第二</li> <li>(仕入高・:</li> <li>(仕入高・:</li> <li>(仕入高・:</li> <li>(138,474)</li> <li>(138,474)</li> <li></li></ul>                                                                                                    | 申式会社 JAF<br>登録(V) ウィドウ<br>「パターン名<br>予測総額<br>2023/06 2<br>4023/06 2<br>0<br>0<br>0<br>101<br>10<br>31,465<br>0<br>-26<br>40,287<br>40,287                                                                                                    | - 「マー」アル(二時20<br>次算宣与志)<br>法算宣与志)<br>ホ平均法 ・<br>0<br>0<br>0<br>0<br>0<br>0<br>0<br>0<br>0<br>0<br>0<br>0<br>0                                                                                                    | 220901-2023.00.7<br>上算対象<br>人件費: 分務:<br>3/06 (1)上昇<br>65.000<br>113<br>57.977<br>0<br>0<br>113<br>57.977<br>0<br>0<br>7.778<br>0<br>0<br>7.778<br>0<br>0<br>7.778<br>0<br>0<br>7.775<br>0<br>0<br>7.755<br>0<br>7.755<br>7.755<br>7.755<br>7.7 | 1)<br>III所始月 2023<br>月<br>夏<br>夏<br>夏<br>夏<br>夏<br>夏<br>夏<br>夏<br>夏<br>夏<br>夏<br>夏<br>夏                                                                                                    | /05<br>支援<br>沙法 ・<br>「マ<br>構成社<br>10014%<br>-0.14%<br>10014%<br>-0.14%<br>1000%<br>-0.74%<br>000%<br>-0.77%<br>69.62%<br>30.38%                          | <ul> <li>前回う</li> <li>その他超</li> <li>残高ゼロ表示</li> <li>前別支援</li> <li>810,183</li> <li>8606,215</li> <li>0</li> <li>6,711</li> <li>211,379</li> <li>0</li> <li>375,507</li> <li>0</li> <li>0</li> <li>375,507</li> <li>0</li> <li>0</li> <li>8,696</li> <li>584,700</li> <li>224,515</li> </ul>                                                                                                    | <ul> <li>満日</li> <li>満る</li> <li>構成比</li> <li>10012%</li> <li>-012%</li> <li>1000%</li> <li>000%</li> <li>000%</li> <li>000%</li> <li>000%</li> <li>000%</li> <li>-107%</li> <li>7226%</li> <li>27.74%</li> </ul>                                                                                                    | 野本 太郎をん<br>動干均法<br>種別<br>1980<br>-2,169<br>-22,169<br>-22,551<br>-22,980<br>0<br>-444<br>-22,488<br>-22,480<br>0<br>-24,480<br>-22,480<br>0<br>-22,480<br>-22,480<br>-22,480<br>-22,589<br>-22,589<br>-2,589<br>-2,589<br>-2,                                                                                                    |                                                                                                    | - □<br>単位: 千円<br>予測問始<br>C 要約             | × ×      | <ul> <li>予測値が集計されので、各タブの内部調整のうえ[F2 登録<br/>クリックします。</li> <li>登録されたパターボック・シリスト」か祝します。</li> </ul>  |
| ○ CKH PACK PP>75/L 10161           ○ ファイパル(ア) 東南(G) 近日           ○ 印前 目前 00 - 2102 / 100 - 21           パクーンリスト           予測構立           予測構立           売上店           「日日合           (空東収益)           売上店           市日合           「た」原価           水上時「高           小社市「高           「大上市「高           「た」原価           現実施品種即高           現実施品種即高           現実施品種即高           「大上原価           「大上原価           「大上原価           「大上原価           「大上原価           「大上原価           「大山市」」           「「「「」」」           「「」」」           「「」」           「」」           「」」           「「」」           「」」           「」」           「」」           「」」           「」」           「」」           「」」           「」」           「」」           「」」           「」」           「」」           「」」           「」」           「」」           「」」                                                                                                               | <ul> <li>⇒ 次直考兆</li> <li>● 項(中) 個人払</li> <li>● 収入酒:</li> <li>● 仕入酒:</li> <li>● 仕入酒:</li> <li>● (1)</li> <li>● (1)<!--</td--><td><ul> <li>株式会社 工A社<br/>第室(い) ウィオウ</li> <li>パラーン名</li> <li>デ川総語</li> <li>2003/06</li> <li>2</li> <li>69.204</li> <li>111</li> <li>69.004</li> <li>0</li> <li>0</li> <li>0</li> <li>14.786</li> <li>0</li> <li>0</li> <li>14.786</li> <li>0</li> <li>0</li> <li>14.786</li> <li>0</li> <li>2023</li> <li>31.405</li> <li>0</li> <li>2023</li> <li>31.405</li> <li>31.405</li> <li>32.405</li> <li>33.015</li> </ul></td><td>- マーッフレ(二時20)<br/>(決算宣与志):<br/>次算宣与志):<br/>加平均法 ■<br/>0003/07 200<br/>67,990<br/>00<br/>104<br/>67,896<br/>0<br/>0<br/>0<br/>0<br/>15,197<br/>0<br/>30,000<br/>-559<br/>45,555<br/>32,255,555<br/>32,255,555<br/>-1,555<br/>-1,555</td><td>220901-2023/00/2<br/>決算対策<br/>人件費・労務:<br/>3/68 (62)<br/>5/68 (62)<br/>5/68 (62)<br/>5/68 (62)<br/>5/68 (62)<br/>5/68 (62)<br/>5/68 (62)<br/>5/68 (62)<br/>5/77 (7)<br/>5/77 (7)<br/>5/7</td><td>1)<br/>IIIM96月 2023</td><td>706<br/>■総<br/>「「「」」<br/>「」」<br/>「」」<br/>「」」<br/>「」」<br/>「」」<br/>「」」</td><td><ul> <li>前回う</li> <li>その他経<br/>残毒ゼロ表示</li> <li>前期支援</li> <li>前日、第3</li> <li>第10,183</li> <li>第10,183</li> <li< td=""><td>- 測日<br/>費 移動<br/>構成比<br/>100.12%<br/>-0.12%<br/>-0.12%<br/>0000%<br/>0.00%<br/>0.00%<br/>0.00%<br/>-0.00%<br/>0.00%<br/>-1.07%<br/>72.07%</td><td>野本 大郎さん<br/>助平均法<br/>建期<br/>建期<br/>1989年456<br/>-22,169<br/>-22,169<br/>-22,551<br/>-26,850<br/>0<br/>-444<br/>-0<br/>-24,868<br/>-22,940<br/>-22,959</td><td>- 0/770<br/>- 0/380<br/>- 0/380<br/>- 0</td><td>- D<br/>F(L) - 日<br/>手他: 千円<br/>予測開始<br/>C 要約</td><td>× 5 ×</td><td>予測値が集計され<br/>ので、各タブの内<br/>調整のうえ[F2 登録<br/>クリックします。<br/>登録されたパター<br/>「パターンリスト」か<br/>択します。</td></li<></ul></td></li></ul> | <ul> <li>株式会社 工A社<br/>第室(い) ウィオウ</li> <li>パラーン名</li> <li>デ川総語</li> <li>2003/06</li> <li>2</li> <li>69.204</li> <li>111</li> <li>69.004</li> <li>0</li> <li>0</li> <li>0</li> <li>14.786</li> <li>0</li> <li>0</li> <li>14.786</li> <li>0</li> <li>0</li> <li>14.786</li> <li>0</li> <li>2023</li> <li>31.405</li> <li>0</li> <li>2023</li> <li>31.405</li> <li>31.405</li> <li>32.405</li> <li>33.015</li> </ul>                                                                                                    | - マーッフレ(二時20)<br>(決算宣与志):<br>次算宣与志):<br>加平均法 ■<br>0003/07 200<br>67,990<br>00<br>104<br>67,896<br>0<br>0<br>0<br>0<br>15,197<br>0<br>30,000<br>-559<br>45,555<br>32,255,555<br>32,255,555<br>-1,555<br>-1,555 | 220901-2023/00/2<br>決算対策<br>人件費・労務:<br>3/68 (62)<br>5/68 (62)<br>5/68 (62)<br>5/68 (62)<br>5/68 (62)<br>5/68 (62)<br>5/68 (62)<br>5/68 (62)<br>5/77 (7)<br>5/77 (7)<br>5/7                                                                                                    | 1)<br>IIIM96月 2023                                                                                                    | 706<br>■総<br>「「「」」<br>「」」<br>「」」<br>「」」<br>「」」<br>「」」<br>「」」                                                                                             | <ul> <li>前回う</li> <li>その他経<br/>残毒ゼロ表示</li> <li>前期支援</li> <li>前日、第3</li> <li>第10,183</li> <li>第10,183</li> <li< td=""><td>- 測日<br/>費 移動<br/>構成比<br/>100.12%<br/>-0.12%<br/>-0.12%<br/>0000%<br/>0.00%<br/>0.00%<br/>0.00%<br/>-0.00%<br/>0.00%<br/>-1.07%<br/>72.07%</td><td>野本 大郎さん<br/>助平均法<br/>建期<br/>建期<br/>1989年456<br/>-22,169<br/>-22,169<br/>-22,551<br/>-26,850<br/>0<br/>-444<br/>-0<br/>-24,868<br/>-22,940<br/>-22,959</td><td>- 0/770<br/>- 0/380<br/>- 0/380<br/>- 0</td><td>- D<br/>F(L) - 日<br/>手他: 千円<br/>予測開始<br/>C 要約</td><td>× 5 ×</td><td>予測値が集計され<br/>ので、各タブの内<br/>調整のうえ[F2 登録<br/>クリックします。<br/>登録されたパター<br/>「パターンリスト」か<br/>択します。</td></li<></ul> | - 測日<br>費 移動<br>構成比<br>100.12%<br>-0.12%<br>-0.12%<br>0000%<br>0.00%<br>0.00%<br>0.00%<br>-0.00%<br>0.00%<br>-1.07%<br>72.07%                                                                                                    | 野本 大郎さん<br>助平均法<br>建期<br>建期<br>1989年456<br>-22,169<br>-22,169<br>-22,551<br>-26,850<br>0<br>-444<br>-0<br>-24,868<br>-22,940<br>-22,959                                                                                                    | - 0/770<br>- 0/380<br>- 0/380<br>- 0 | - D<br>F(L) - 日<br>手他: 千円<br>予測開始<br>C 要約 | × 5 ×    | 予測値が集計され<br>ので、各タブの内<br>調整のうえ[F2 登録<br>クリックします。<br>登録されたパター<br>「パターンリスト」か<br>択します。              |
|                                                                                                    | 出・5年1年<br>新春(中) 個人式<br>新春(中) 個人式<br>(中) 個人式<br>(中) 個人式<br>(中) 個人式<br>(中)<br>(中)<br>(中)<br>(中)<br>(中)<br>(中)<br>(中)<br>(中)                                                                                                    | 申式会社 Jルモ<br>第至(V) ウィオワ<br>パターン名<br>子力用は2回<br>の<br>の<br>0<br>31,465<br>0<br>31,465<br>42,287<br>42,287<br>42,287<br>33,015<br>33,015                                                                                                    | - マーンパロ 時 20<br>(大算賞与約:<br>大算賞与約:<br>小川ブ(H)<br>第十切法 ・<br>0<br>0<br>0<br>0<br>0<br>0<br>0<br>0<br>0<br>0<br>0<br>0<br>0                                                                                                    | 2.20%01-2023.06/7<br>大理好意<br>人件費 労務<br>4/60 取決算<br>66,000<br>113<br>67,977<br>0<br>0<br>0<br>0<br>0<br>0<br>0<br>0<br>20953<br>-778<br>45,467<br>20955<br>20955                                                                                                    | NJ<br>NJ<br>NJ<br>NJ<br>NJ<br>NJ<br>NJ<br>NJ<br>NJ<br>NJ                                                                                                    | //06<br>⇒技<br>「ア<br>「ア<br>「ア<br>「ア<br>「ア<br>「ア<br>「ア<br>「ア<br>「ア<br>「ア                                                                                   | <ul> <li>前回子</li> <li>その他組</li> <li>残高ゼロ表示</li> <li>前期支援</li> <li>810,193</li> <li>978</li> <li>808,215</li> <li>0</li> <li>6,711</li> <li>211,179</li> <li>0</li> <li>6,7507</li> <li>0</li> <li>6,7507</li> <li>0</li> <li>6,7507</li> <li>0</li> <li>2,24,515</li> </ul>                                                                                                    | 大部日<br>一<br>でする<br>「市<br>の<br>の<br>の<br>の<br>の<br>の<br>の<br>の<br>の<br>の<br>の<br>の<br>の                                                                                                    | 野本 太郎をん<br>助平均法<br>種別<br>7前期増生は55<br>182<br>-23580<br>0<br>1,985<br>-23580<br>0<br>-24940<br>20589<br>-20589                                                                                                    | - 0/770<br>- 0/180<br>- 0/180<br>- 0 | - D<br>単位: 千円<br>予測問始<br>C 契約             | × 5 ×    | 予測値が集計され<br>ので、各タブの内<br>調整のうえ[F2 登録<br>クリックします。<br>登録されたパター<br>「パターンリスト」か<br>択します。              |
|                                                                                                    | ☆ (大臣子弟)<br>(日本)<br>(日本)<br>(日本)<br>(日本)<br>(日本)<br>(日本)<br>(日本)<br>(日本                                                                                                    | 株式会社         JJJF           第2(W)         ウィドウ           パターン名         デ用地装置           クロシーン名         デ用地装置           クロシーン名         クロシーン名           クロシーン名         クロシーン名           11         69,003           0         0           14,796         0           0         0           -268         -2280           33,01%         22,006           33,01%         2,085                                                                                                    | - 「マール」(二時20<br>次算賞与称)<br>次算賞与称)<br>和平均法 ・<br>0023/07 2002<br>677,606<br>0<br>1051,677<br>0<br>0<br>0<br>1051,677<br>0<br>0<br>0<br>1051,677<br>0<br>0<br>0<br>0<br>1051,677<br>0<br>0<br>0<br>0<br>0<br>0<br>0<br>0<br>0<br>0<br>0<br>0<br>0                                                                                                    | 22,0001-2023,007<br>支担対策<br>人件費 労務<br>4/60 復送第<br>66,000<br>113<br>113<br>113<br>113<br>113<br>113<br>113                                                                                                    | NJ<br>NJ<br>NJ<br>2023<br>月<br>2023<br>月<br>2023<br>日<br>1025<br>日<br>1025<br>1025<br>日<br>1025<br>日<br>1025<br>日<br>1025<br>日<br>1025<br>日<br>1025<br>日<br>1025<br>日<br>1025<br>日<br>1025<br>日<br>1025<br>日<br>1025<br>日<br>1025<br>日<br>1025<br>日<br>1025<br>日<br>1025<br>日<br>1025<br>日<br>1025<br>日<br>10<br>1025<br>日<br>10<br>10<br>1025<br>日<br>10<br>10<br>10<br>10<br>10<br>10<br>10<br>10<br>10<br>10 | /03<br>一支<br>一支<br>一支<br>一<br>「<br>「<br>「<br>「<br>「<br>「<br>「<br>「<br>「<br>「<br>「<br>「<br>「                                                              | <ul> <li>前回子</li> <li>その他結<br/>疑言び日表示</li> <li>第10,533</li> <li>810,193</li> <li>978</li> <li>809,215</li> <li>0</li> <li>0</li> <li>6,711</li> <li>211,179</li> <li>0</li> <li>8,686</li> <li>584,700</li> <li>224,515</li> <li>25,820</li> <li>36,486</li> </ul>                                                                                                    | <ul> <li>小川日</li> <li>(季)</li> <li>(季)</li> <li>(5)</li> <li>(5)</li> <li>(5)</li> <li>(5)</li> <li>(5)</li> <li>(5)</li> <li>(5)</li> <li>(5)</li> <li>(5)</li> <li>(5)</li> <li>(5)</li> <li>(5)</li></ul>                                                                                                    | 野本 大郎さん<br>助平均法 ご<br>種別<br>「月前別明学規注<br>一2158<br>-2251<br>0<br>1.985<br>-229,800<br>0<br>-444<br>20589<br>-22,408<br>-22,408<br>-20,408<br>-22,408<br>-20,408<br>-20,408<br>-                                                                                                    | - ログアウト<br>- ログアウト<br>- の月編<br>- 月編<br>- 月編<br>- 月編<br>- 月編<br>- 月編<br>- 月編<br>- 月編<br>- 月編<br>- 月編<br>- 月編<br>- 月編<br>- 月編<br>- 月編<br>- 月編<br>- 月編<br>- 月編<br>- 月編<br>- 月編<br>- 月編<br>- 月編<br>- 月編<br>- 月編<br>- 月編<br>- 月編<br>- 月編<br>- 月<br>- 月<br>- 月<br>- 月<br>- 月<br>- 月<br>- 月<br>- 月                                                                                                    | - □<br>単位: 千円<br>予測開始<br>○ 要約             | × ×      | 予測値が集計され<br>ので、各タブの内<br>調整のうえ[F2 登録<br>クリックします。<br>登録されたパター<br>「パターンリスト」か<br>択します。              |

決算予測とは

決算予測は4つのタブで構成されており、決算前検討会で活用することを想定したメニューです。 決算までの予測損益を算出し、仮決算、節税対策など納税額のシミュレーションを行います。

| タブ   | 内容                                       |
|------|------------------------------------------|
| 之间招来 | 決算月までの予測損益を「移動平均法」あるいは「前年対比法」で算出し、仮決算を行い |
| 了则俱金 | ます。                                      |
| 予測税額 | 予測損益タブで算出した結果をもとに法人税ほかの予測税額を算出します。       |
| 決算対策 | 節税対策などを行い、最終的な納税額をシミュレーションします。           |
| 消費税  | 予測損益タブで算出した結果をもとに消費税の予測税額を算出します。         |

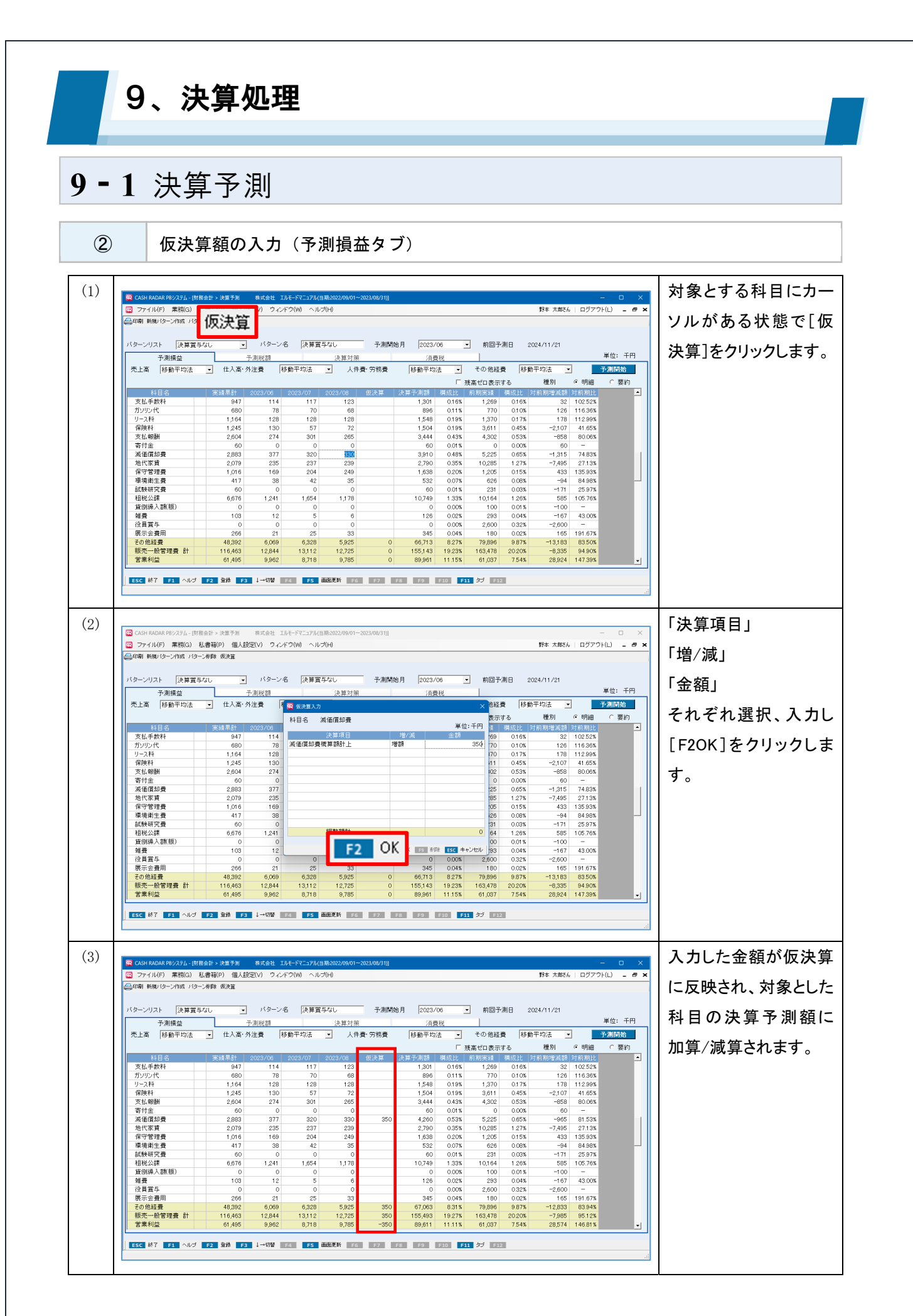

9、決算処理

3

各項目について(予測損益タブ)

| 印刷 新規バターン作成 ノ                                                           |             |            |         |         |         |        |          |         |         |         |         |          |      |
|-------------------------------------------------------------------------|-------------|------------|---------|---------|---------|--------|----------|---------|---------|---------|---------|----------|------|
| j印刷 新規パターン作成 パターン制除 仮決算                                                 |             |            |         |         |         |        |          |         |         |         |         |          |      |
| ① ② ④<br>ジターンリスト 決算賞与なし → バターン名 決算賞与なし 予測開始月 2023/06 → 前回予測日 2024/11/21 |             |            |         |         |         |        |          |         |         |         |         |          |      |
| 予測損益         予測税額         決算対策         消費税         単位:                  |             |            |         |         |         |        |          |         |         | 単位: 千円  |         |          |      |
| 売上高 <mark>5</mark> 移動平均法                                                | -           | <br>_ 仕入高・ | 外注費 🛛   | 移動平均法   | - 人件    | ·費·労務費 | 移動平均     |         | その他経    | 書 移道    | 動平均法 ▼  | 1        | 予測開始 |
|                                                                         |             |            |         |         |         |        | 10.001.0 | 6 2 3   | 浅高ゼロ表示  | する (    | 7 種別    | ·<br>⊙明細 | C 要約 |
| 科目名                                                                     |             | 実績累計       | 2023/06 | 2023/07 | 2023/08 | 仮決算    | 決算予測額    | 構成比     | 前期実績    | 構成比     | 対前期増減額  | 対前期比     |      |
| 営業収益】 🚷                                                                 |             | 92940      | 10,004  | 67 700  | 68.090  | (1)    | 12       | 10014%  | 910102  | 100128  | -2160   | 00.72%   |      |
| 二二日 二 二 二 二 二 二 二 二 二 二 二 二 二 二 二 二 二 二                                 | ~           | 992        | 09,204  | 104     | 113     |        | 1 1 60   | -014%   | 010,193 | -0.1.2% | -2,109  | -119.61% | -    |
| 北上値り間<br>補売上宮                                                           |             | 602108     | 69,093  | 67.686  | 67 977  | 0      | 806 864  | 100.00% | 809.215 | 100.00% | -2 351  | 99.71%   |      |
| 売上原価】                                                                   |             | 002,100    | 00,000  | 07,000  | 07,077  | 0      | 000,004  | 100.00% | 000,210 | 100.00% | 2,001   | 33.71%   |      |
| 期首商品棚卸高                                                                 |             | 0          | 0       | 0       | 0       |        | 0        | 0.00%   | 0       | 0.00%   | 0       | -        |      |
| 期首製品棚卸高                                                                 |             | 8,696      | 0       | 0       | 0       |        | 8,696    | 1.08%   | 6,711   | 0.83%   | 1,985   | 129.58%  |      |
| 仕入高                                                                     |             | 139,471    | 14,796  | 15,197  | 14,735  |        | 184,199  | 22.83%  | 211,179 | 26.10%  | -26,980 | 87.22%   |      |
| 仕入値引高                                                                   | Δ           | 0          | 0       | 0       | 0       |        | 0        | 0.00%   | 0       | 0.00%   | 0       | -        |      |
| 当期製造原価                                                                  |             | 283,546    | 31,465  | 30,100  | 29,953  | 0      | 375,063  | 46.48%  | 375,507 | 46.40%  | -444    | 99.88%   |      |
| 期末商品棚卸高                                                                 | $\triangle$ | 0          | 0       | 0       | 0       |        | 0        | 0.00%   | 0       | 0.00%   | 0       | -        |      |
| 期末製品棚卸高                                                                 | $\triangle$ | 7,562      | -26     | -559    | -779    | 350    | 6,548    | -0.81 % | 8,696   | -1.07%  | -2,148  | -75.30%  |      |
| 売上原価                                                                    |             | 424,150    | 46,287  | 45,856  | 45,467  | -350   | 561,410  | 69.58%  | 584,700 | 72.26%  | -23,290 | 96.02%   |      |
| 売上総利益                                                                   |             | 177,958    | 22,806  | 21,830  | 22,510  | 350    | 245,454  | 30.42%  | 224,515 | 27.74%  | 20,939  | 1 09.33% |      |
| (利益率)                                                                   |             | 29.56%     | 33.01 % | 32.25%  | 33.11%  |        |          |         |         |         |         |          |      |
| 販売·一般管理費】                                                               |             |            |         |         |         |        |          |         |         |         |         |          |      |
| 人件費】                                                                    |             |            |         |         |         |        |          |         |         |         |         |          |      |
| 役員報酬                                                                    |             | 18,765     | 2,085   | 2,085   | 2,085   |        | 25,020   | 3.10%   | 25,820  | 3.19%   | -800    | 96.90%   |      |
| 給料手当                                                                    |             | 28,155     | 3,176   | 3,190   | 3,198   |        | 37,719   | 4.67%   | 36,496  | 4.51%   | 1,223   | 1 03.35% |      |

|            | 84 NU71                   | 既に登録されているパターンが選択可能です。              |
|------------|---------------------------|------------------------------------|
| U          | ハダーノリスト                   | 登録件数の上限は「10」です。                    |
| 2          | パターン名                     | 任意のパターン名を入力します。                    |
| 3          | 予測開始月                     | 予測期間の開始月を選択します。※最大3か月間             |
| 4          | 前回予測日                     | 直近の予測日 (F2 登録を行った日) が表示されます。       |
| Ē          | 売上高                       | 予測損益の算出方法を「移動平均法」「前年対比法」いずれかから選択しま |
| 9          | ~その他経費                    | t.                                 |
| 6          | ぼうぶっキーナス                  | チェックを外すと、残高のない勘定科目が表示されなくなります(初期値= |
| 0          | 残雨でロ衣小りる                  | チェックあり)。                           |
| $\bigcirc$ | 種別                        | 集計表示の種別を選択します(初期値=明細)。             |
| 0          | 利日夕                       | 損益科目、製造原価科目が表示されます。                |
| 0          | 1700                      | 補助科目の集計はできません。                     |
| 9          | 実績累計                      | 予測開始月の前月までの残高合計が集計されます。            |
| (10)       | <b>子</b> 測期問(),,,,,,(/mm) | 設定した算出方法に基づく予測損益が集計されます。           |
|            | יאיזאז][E] (yyyy/ mm)     | 直接入力も可能です。                         |
| 1          | 仮決算                       | [仮決算] ボタンから入力した金額が表示されます。          |

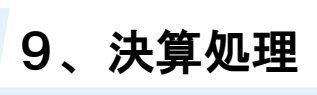

|    |       | 「実績累計」「予測損益」「仮決算」の合計が集計され、この値を用いて予測 |
|----|-------|-------------------------------------|
| 12 | 決算予測額 | 税額の算出が行われます。                        |
|    |       | 直接入力はできません。                         |

| 移動平均法と前年対比法                                                                                                    |                               |                                    |                                     |                                |                          |                |               |  |  |
|----------------------------------------------------------------------------------------------------|-------------------------------|------------------------------------|-------------------------------------|--------------------------------|--------------------------|----------------|---------------|--|--|
|                                                                                                    |                               |                                    |                                     |                                |                          |                |               |  |  |
| 予測<br>売上高 前                                                                                                    | I損益<br>年対比法                   | 予測税額<br>仕入高·外注費   前年対              | 決算対策<br>比法 <u></u> 人件費·劳            | 消費税       務費     移動平均法         | ▼ その他経費 移                | 3動平均法 _        | 単位:千円<br>予測開始 |  |  |
| /叙計                                                                                                    |                               |                                    |                                     |                                |                          |                |               |  |  |
| ▲12530                                                                                                    | ージムン<br>「ヶ月間の」                | €績値(およびう                           | ₽測値)から予測                            | リ損益を算出。                        |                          |                |               |  |  |
| (例)                                                                                                    | )決算月 12                       | 月、予測開始月                            | 10月の場合。                             |                                |                          |                |               |  |  |
|                                                                                                    |                               | 実績月                                |                                     |                                | 予測対象月                    |                |               |  |  |
|                                                                                                    | 07月                           | 08月                                | 09月                                 | 10月                            | 11月                      | 12月            |               |  |  |
|                                                                                                    | A                             | В                                  | С                                   | X                              | Y                        | Z              |               |  |  |
|                                                                                                    | 予測:                           | 頃益 <u>11月</u><br><u>12月</u>        | _[Y]=(08 月<br>_[Z]=(09 月            | [B] +09 月 [C]<br>[C] +10 月 [X] | +10 月[X])<br> +11 月[Y])  | ÷3<br>÷3       |               |  |  |
| く前年<br>実績界<br>(例)                                                                                                    | 対比法><br>計(=予)<br>)決算月12<br>当期 | <b>削開始前月まで</b><br>月、予測開始月<br>実績値累計 | <b>の実績値)と前</b><br>10月の場合。<br>÷ 前年同其 | 〕年同期の実績<br>朝の実績値累              | 累計を対比して<br>計 = $lpha$ (上 | こ予測損益を算<br>七率) | 出。            |  |  |
| 当期実績値累計 ÷ 前年同期の実績値累計 = α (比率)<br><u>10月</u> =前期 10月の単月実績値 × α<br>予測損益 <u>11月</u> =前期 11月の単月実績値 × α<br><u>12月</u> =前期 12月の単月実績値 × α |                               |                                    |                                     |                                |                          |                |               |  |  |

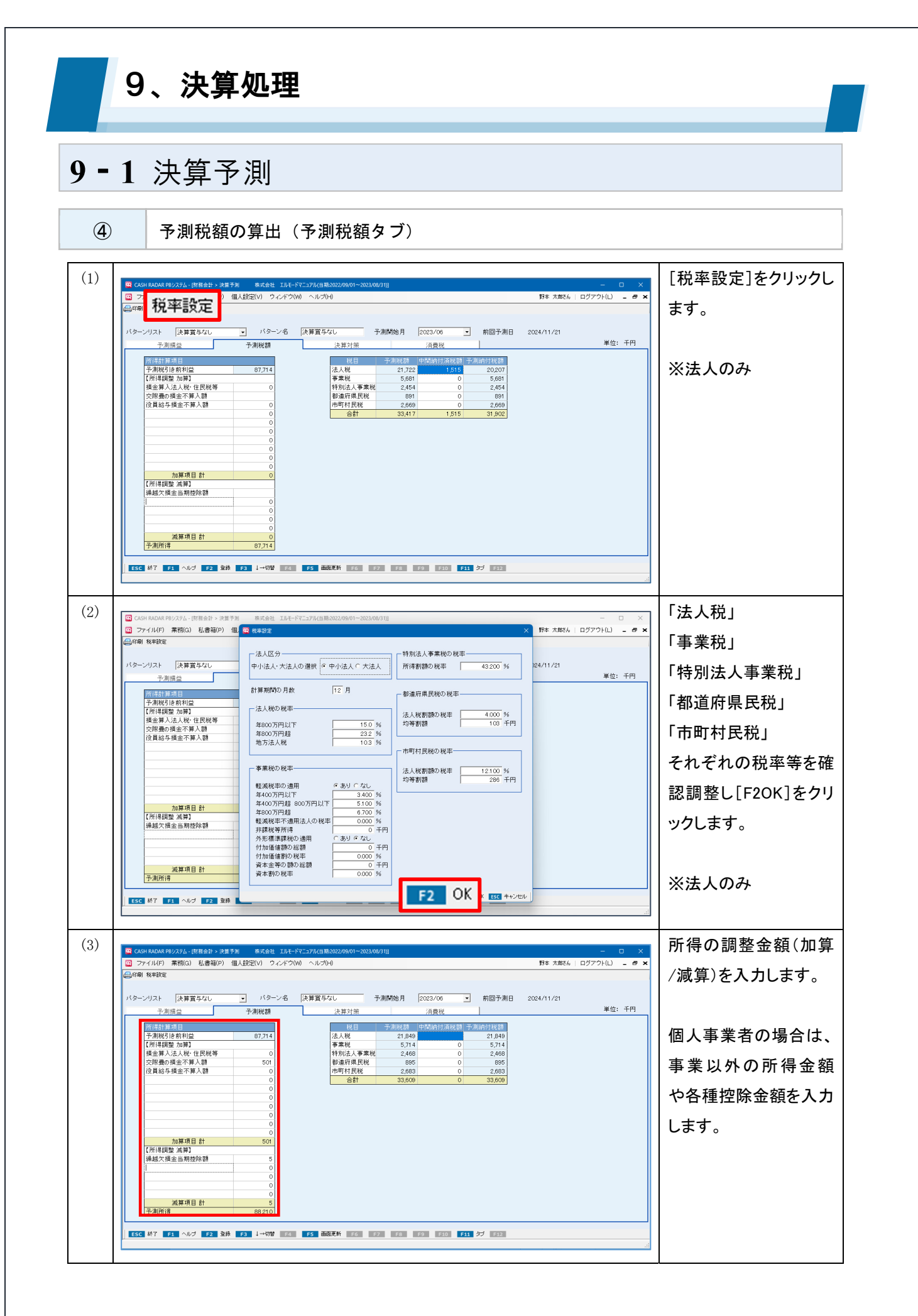

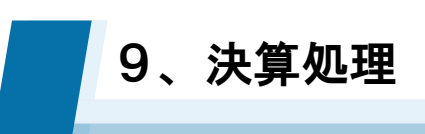

| 🕰 CASH RADAR PBシステム - (財務会計 > 決算)                                                                                                    | 予測 株式会社 エルモー                                                                                                    | ドマニュアル(自期:2022/09/01~202                                                                                                    | 3/08/31)]                                                                                                    |                                                                                                    |                         | - 0 X                                     | ┃ 中間納付税額(個人                                                                      |
|----------------------------------------------------------------------------------------------------|----------------------------------------------------------------------------------------------------|----------------------------------------------------------------------------------------------------|----------------------------------------------------------------------------------------------------|----------------------------------------------------------------------------------------------------|-------------------------|-------------------------------------------|----------------------------------------------------------------------------------|
| ⑦ ファイル(F) 業務(G) 私書箱(P) +                                                                                                    | 個人設定(V) ウィンドウ(                                                                                                    | W) ヘルゴ(H)                                                                                                    |                                                                                                    |                                                                                                    | 野本 太郎さん                 | ログアウト(L) <b>- 8 ×</b>                     |                                                                                  |
| ■印刷 税率設定                                                                                                    |                                                                                                    |                                                                                                    |                                                                                                    |                                                                                                    |                         |                                           | 業者は予定納税額)                                                                        |
| パターンリスト 決算賞与なし                                                                                                    | <ul> <li>バターン名</li> <li>予測は対応</li> </ul>                                                                                                    | 決算賞与なし                                                                                                    | 予測開始月 2023/06                                                                                                    | ▶ 前回予測日                                                                                                    | 2024/11/21              | 単位: 千円                                    | ある場合は金額を入                                                                        |
| 所得計算項目                                                                                                    | 1.74500 BH                                                                                                    | 税目                                                                                                    | 7月 <b>飛</b> 0.<br>予測税額 中間納付済税                                                                                                    | 額 予測納付税額                                                                                                    |                         |                                           |                                                                                  |
| <ul> <li>予測税引き前利益</li> <li>【所得調整 加算】</li> </ul>                                                                                                    | 87,714                                                                                                    | 法人税<br>事業税                                                                                                    | 21,849 1,5                                                                                                    | 50 20,299<br>51 4,963                                                                                                    |                         |                                           | します。                                                                             |
| 損金算入法人税・住民税等<br>応服費の損金不算入類                                                                                                    | 0                                                                                                    | 特別法人事業<br>創造府県民務                                                                                                    | 税 2,468                                                                                                    | 0 2,468                                                                                                    |                         |                                           |                                                                                  |
| 役員給与損金不算入額                                                                                                    | 0                                                                                                    | 市町村民税                                                                                                    | 2,683                                                                                                    | 0 2,683                                                                                                    |                         |                                           |                                                                                  |
|                                                                                                    | 0                                                                                                    | - Tab                                                                                                    | 33,609 2,3                                                                                                    | 01 31,308                                                                                                    |                         |                                           |                                                                                  |
|                                                                                                    | 0                                                                                                    |                                                                                                    |                                                                                                    |                                                                                                    |                         |                                           |                                                                                  |
|                                                                                                    | 0                                                                                                    |                                                                                                    |                                                                                                    |                                                                                                    |                         |                                           |                                                                                  |
|                                                                                                    | 0                                                                                                    |                                                                                                    |                                                                                                    |                                                                                                    |                         |                                           |                                                                                  |
| <u>加算項目 計</u><br>【所得調整 滅算】                                                                                                    | 501                                                                                                    |                                                                                                    |                                                                                                    |                                                                                                    |                         |                                           |                                                                                  |
| 繰越欠損金当期控除額                                                                                                    | 5                                                                                                    |                                                                                                    |                                                                                                    |                                                                                                    |                         |                                           |                                                                                  |
|                                                                                                    | 0                                                                                                    |                                                                                                    |                                                                                                    |                                                                                                    |                         |                                           |                                                                                  |
|                                                                                                    | 0                                                                                                    |                                                                                                    |                                                                                                    |                                                                                                    |                         |                                           |                                                                                  |
| 減算項目 計<br>予測所得                                                                                                    | 5 88.210                                                                                                    |                                                                                                    |                                                                                                    |                                                                                                    |                         |                                           |                                                                                  |
|                                                                                                    |                                                                                                    |                                                                                                    |                                                                                                    |                                                                                                    |                         |                                           |                                                                                  |
| ESC 終了 F1 ヘルプ F2 登録                                                                                                    | F3 ↓→切替 F4                                                                                                    | PS BALLER PO                                                                                                    | F7 F8 F9 F10                                                                                                    |                                                                                                    |                         |                                           |                                                                                  |
| <u>ESC</u> 終了 F1 ヘルプ F2 全統<br>CASH RADAR P8ンステム - (対称会計 > 決型子                                                                                                    | F3         ↓→切替         F4           *別         株式会社         Iルモー                                                                                                    | F5 EMIEN F6                                                                                                    | F2 F5 F9 F10                                                                                                    |                                                                                                    |                         | <br>-                                     | <br>  [F2 登録]をクリックし                                                              |
| ESC 終7     F1 ヘルプ F2 全称     CASH RADAR PP://274-(財務会計・決重す     ファイル(F) 実現(G) 化書稿(P) (     つの目 印度社会                                                                                                    | <ul> <li>▶ 1→切替 №</li> <li>▶ 1→切替 №</li> <li>▶ 1→切f №</li> <li>▶ 1→切f №</li> <li>▶ 1→切f №</li> <li>▶ 1→切f №</li> <li>▶ 1→切f №</li> <li>▶ 1→切f №</li> <li>▶ 1→切f №</li> <li>▶ 1→切f №</li> <li>▶ 1→切f №</li> <li>▶ 1→切f №</li> <li>▶ 1→切f №</li> <li>▶ 1→切f №</li> <li>▶ 1→切f №</li> <li>▶ 1→切f №</li> <li>▶ 1→切f</li></ul>                                                                                                    | *マニュアル(当期2022/09/01-202<br>W) ヘルブ(H)                                                                                                    | 72 P8 P9 P310                                                                                                    |                                                                                                    | 野本 太郎さん                 | – – ×<br>۵۶۶۹۱(۱) <b>– ۵ ×</b>            | <br>  [F2 登録]をクリックし<br>  す。                                                      |
| ESC 新了 F1 へルク F2 登録     G CAH RADAR PE/ステム - 日音会計 > 注意了     プァイル(F) 実物(G) 私書福(P) 1     の時1 特年設定                                                                                                    | <ul> <li>▶3 ↓→切替 ▶4</li> <li>▶3 ↓→切替 ▶4</li> <li>▶4</li> <li>▶4</li> <li>▶5</li> <li>▶6</li> <li>▶7</li> <li>▶7</li> <l< td=""><td>FT コアル(当期:2022/09/01~202<br/>W) ヘルプ(H)</td><td>3/08/31]</td><td></td><td>野本 太郎さん  </td><td>- ב ×<br/>בקדסוונו <b>ב די ג</b></td><td> <br/>  [F2 登録]をクリックし<br/>す。</td></l<></ul>                                                                                                    | FT コアル(当期:2022/09/01~202<br>W) ヘルプ(H)                                                                                                    | 3/08/31]                                                                                                    |                                                                                                    | 野本 太郎さん                 | - ב ×<br>בקדסוונו <b>ב די ג</b>           | <br>  [F2 登録]をクリックし<br>す。                                                        |
| SSC M7         F1         へにプ         F2         SMR           〇 CASH RADAR 190/251-1318441         12         SMR         SMR<                                                                                                    |                                                                                                    | マニュアル(出版2022/09/01-202<br>ペニュアル(出版2022/09/01-202<br>(次算宣与なし                                                                                                    | 3/08/31)<br>于利时始月 2023/06                                                                                                    | - 前回予測日                                                                                                    | 野本 太郎をん  <br>2024/11/21 | ×<br>×<br>                                | <br>  [F2 登録]をクリックし<br>  す。                                                      |
| ESC M7         F1         へにプ         F2         安排           ② CASH MADAR 980/251-(計画会計 > 決重子<br>③ ファイル(F)         素物(G)         私書補(P)         1           ③ 印刷 物中設定         大方用価益              「次算賞与なし<br>テ添用益」         一                                                                                                    |                                                                                                    | <sup>1</sup> マニュアル(当際2022/09/01-202 <sup>1</sup> ペンパ(H) <sup>1</sup> (次算賞与なし <sup>1</sup> 決算対策 <sup>1</sup> 次算対策                                                                                                    | 3/08/31]<br>予測開始月 2023/06<br>/ 注意代<br>/ 注意代                                                                                                    |                                                                                                    | 野本 太郎さん  <br>2024/11/21 | - ロ ×<br>ログアウト(L) <b>- き ×</b><br>単位: 千円  | [F2 登録]をクリックし<br>す。                                                              |
| ESC M7         11         ヘルプ         12         登録           ご CASH RADAR 789/23-1         (首音会計)         決選           ご ファイル(F)         素物(G)         私書福(P)         1           中間         秋季(日本)         大選         (大学)           パクーンリスト         決算賞与なし         予測指量           「大測指量         「人名美利(日本)         (日本)                                                                                                    | P3 1-08 10-1-     A 新天会社 10-1-     M人鉄空(V) フィンドクル     ・ パターン名     予決期税額     B7,714                                                                                                    | マニュアル(出版2022/09/01-202<br>()、<br>()、<br>()、<br>()、<br>()、<br>()、<br>()、<br>()、<br>()、<br>()、                                                                                                    | 予測開始月 2023/06<br>子測開始月 2023/06<br>月費税<br>子が用税の日本総計時行机<br>21,848 15                                                                                                    | <ul> <li>前回予測日</li> <li>前回予測日</li> <li>50 20293</li> </ul>                                                                                                    | 野本 太郎24<br>2024/11/21   | - ロ X<br>ログアウド(L) <b>- ヴ X</b><br>単位:千円   | <ul> <li>[F2 登録]をクリックしす。</li> <li>登録を行わず、他の</li> </ul>                           |
| SSC MT         11         ヘルプ         12         全球           ご CASH RADAR 192/254 - [甘田会計 + 決正]         ご ファイル(F)         第物(G)         私書箱(P)         1           ご 四 ファイル(F)         第物(G)         私書箱(P)         1         日         日 <td>ア3         1-078         1           ド3         株式会社 1小七一<br/>優人設定(V) ウインドウ(C)         ウインドウ(C)           ・         パターン名         予測税額           87,714         0         0</td> <td>マニュアル当局2022/09/01-202<br/>(決算賞与なし<br/>法算対策<br/>現日<br/>(法人税<br/>事業税<br/>特別法人事業</td> <td>予測開始月         2023/06           予測開始月         2023/06           子測開始月         2023/06           子測開始月         2023/06           子測開始月         2023/06           子測開始月         2023/06           子測開始月         2023/06           子測開始月         2023/06           子測開始月         2023/06           子測開始月         2023/06           大調加日         2023/06           大調加日         2023/06<!--</td--><td><u>・</u><br/>新回子測日<br/>第一<br/>50<br/>20299<br/>51<br/>4,963<br/>0<br/>2,468</td><td>野本 太郎5人<br/>2024/11/21</td><td>- ロ ×<br/>ログア?(U) <b>- ♂ ×</b><br/>単位: 千円</td><td><ul> <li>[F2 登録]をクリックしす。</li> <li>登録を行わず、他の</li> </ul></td></td>                                                                                                    | ア3         1-078         1           ド3         株式会社 1小七一<br>優人設定(V) ウインドウ(C)         ウインドウ(C)           ・         パターン名         予測税額           87,714         0         0                                                                                                    | マニュアル当局2022/09/01-202<br>(決算賞与なし<br>法算対策<br>現日<br>(法人税<br>事業税<br>特別法人事業                                                                                                    | 予測開始月         2023/06           予測開始月         2023/06           子測開始月         2023/06           子測開始月         2023/06           子測開始月         2023/06           子測開始月         2023/06           子測開始月         2023/06           子測開始月         2023/06           子測開始月         2023/06           子測開始月         2023/06           大調加日         2023/06           大調加日         2023/06 </td <td><u>・</u><br/>新回子測日<br/>第一<br/>50<br/>20299<br/>51<br/>4,963<br/>0<br/>2,468</td> <td>野本 太郎5人<br/>2024/11/21</td> <td>- ロ ×<br/>ログア?(U) <b>- ♂ ×</b><br/>単位: 千円</td> <td><ul> <li>[F2 登録]をクリックしす。</li> <li>登録を行わず、他の</li> </ul></td>                                                                                                    | <u>・</u><br>新回子測日<br>第一<br>50<br>20299<br>51<br>4,963<br>0<br>2,468                                                                                                    | 野本 太郎5人<br>2024/11/21   | - ロ ×<br>ログア?(U) <b>- ♂ ×</b><br>単位: 千円   | <ul> <li>[F2 登録]をクリックしす。</li> <li>登録を行わず、他の</li> </ul>                           |
| 152         林丁         13         ヘルプ         12         登録           (2)         CASH RADAR P02/254 - (首報会計 + 注重 7         1         2         2         2         2         2         2         2         2         2         2         2         2         2         2         2         2         2         2         2         2         2         2         2         2         2         2         2         2         2         2         2         2         2         2         2         2         2         2         2         2         2         2         2         2         2         2         2         2         2         2         2         2         2         2         2         2         2         2         2         2         2         2         2         2         2         2         2         2         2         2         2         2         2         2         2         2         2         2         2         2         2         2         2         2         2         2         2         2         2         2         2         2         2         2         2 </td <td>ア3         1-08         1           ド3         株式会社 1小モー1         1           個人投資(V)         ウィンドウ(V)         ウィンドウ(V)           -         パターン名         予測税額           87,714         0         0           0         500         0</td> <td>RATE         RATE           RATE         RATE           RATE&lt;</td> <td>予測開始月         2023/06           予測開始月         2023/06           予測開始月         2023/06           予測開始月         2023/06           予測開始月         2023/06           予測開始月         2023/06           予測開始月         2023/06           予測開始月         2023/06           予測開始月         2023/06           予測開始月         2023/06           予測開始月         2023/06           予測開始月         2023/06           2040         7           2040         7           2040         7           2040         7           2040         7</td> <td></td> <td>野木 太郎2ん<br/>2024/11/21</td> <td>- ロ ×<br/>ログア?(山) <b>- き ×</b><br/>単位: 千円</td> <td>[F2 登録]をクリックし<br/>す。<br/>登録を行わず、他の<br/>ブの入力へ進んでも</td>                                                                                                    | ア3         1-08         1           ド3         株式会社 1小モー1         1           個人投資(V)         ウィンドウ(V)         ウィンドウ(V)           -         パターン名         予測税額           87,714         0         0           0         500         0                                                                                                    | RATE         RATE           RATE         RATE           RATE<                                                                                                    | 予測開始月         2023/06           予測開始月         2023/06           予測開始月         2023/06           予測開始月         2023/06           予測開始月         2023/06           予測開始月         2023/06           予測開始月         2023/06           予測開始月         2023/06           予測開始月         2023/06           予測開始月         2023/06           予測開始月         2023/06           予測開始月         2023/06           2040         7           2040         7           2040         7           2040         7           2040         7                                                                                                    |                                                                                                    | 野木 太郎2ん<br>2024/11/21   | - ロ ×<br>ログア?(山) <b>- き ×</b><br>単位: 千円   | [F2 登録]をクリックし<br>す。<br>登録を行わず、他の<br>ブの入力へ進んでも                                    |
| 100         100         100         100         100         100         100         100         100         100         100         100         100         100         100         100         100         100         100         100         100         100         100         100         100         100         100         100         100         100         100         100         100         100         100         100         100         100         100         100         100         100         100         100         100         100         100         100         100         100         100         100         100         100         100         100         100         100         100         100         100         100         100         100         100         100         100         100         100         100         100         100         100         100         100         100         100         100         100         100         100         100         100         100         100         100         100         100         100         100         100         100         100         100         100         100         100 </td <td>P3 1-078 2 1-0-07     R(素) 1-078 2 1-0-0     R(素) 1-0-0-0     T-の形成器     D7.714     O     O     O     O     O</td> <td>マニコアル(19周):2022/09/01-202           (次算賞与なし           (次算賞与なし           (次算賞与なし           (次算賞与なし           (次算賞与なし           (次算賞           (次算賞           (次算賞           (次算賞           (次算賞           (次算賞           (次算賞           (次算賞           (次算賞           (次算賞           (次算賞           (公員)           (公員)     <td><ul> <li>予期開始月 2023/06</li> <li>予期開始月 2023/06</li> <li>注意技<br/>予知代表 (2),848</li> <li>5,714</li> <li>2,948</li> <li>6,955</li> <li>2,863</li> <li>2,863</li> <li>2,863</li> <li>2,863</li> <li>2,863</li> <li>2,863</li> <li>2,863</li> <li>2,863</li> <li>2,863</li> </ul></td><td>前回予測日<br/>前回予測日<br/>20289<br/>51 49,633<br/>0 2468<br/>0 895<br/>0 2,683<br/>0 33,308</td><td>野本 大郎5A  <br/>2024/11/21</td><td>- ロ ×<br/>ログアウド山 - <b>タ ×</b><br/>単位: 千円</td><td><ul> <li>[F2 登録]をクリックしす。</li> <li>登録を行わず、他の<br/>ブの入力へ進んでも</li> </ul></td></td>                                                                                                    | P3 1-078 2 1-0-07     R(素) 1-078 2 1-0-0     R(素) 1-0-0-0     T-の形成器     D7.714     O     O     O     O     O                                                                                                    | マニコアル(19周):2022/09/01-202           (次算賞与なし           (次算賞与なし           (次算賞与なし           (次算賞与なし           (次算賞与なし           (次算賞           (次算賞           (次算賞           (次算賞           (次算賞           (次算賞           (次算賞           (次算賞           (次算賞           (次算賞           (次算賞           (公員)           (公員) <td><ul> <li>予期開始月 2023/06</li> <li>予期開始月 2023/06</li> <li>注意技<br/>予知代表 (2),848</li> <li>5,714</li> <li>2,948</li> <li>6,955</li> <li>2,863</li> <li>2,863</li> <li>2,863</li> <li>2,863</li> <li>2,863</li> <li>2,863</li> <li>2,863</li> <li>2,863</li> <li>2,863</li> </ul></td> <td>前回予測日<br/>前回予測日<br/>20289<br/>51 49,633<br/>0 2468<br/>0 895<br/>0 2,683<br/>0 33,308</td> <td>野本 大郎5A  <br/>2024/11/21</td> <td>- ロ ×<br/>ログアウド山 - <b>タ ×</b><br/>単位: 千円</td> <td><ul> <li>[F2 登録]をクリックしす。</li> <li>登録を行わず、他の<br/>ブの入力へ進んでも</li> </ul></td>                                                                                                    | <ul> <li>予期開始月 2023/06</li> <li>予期開始月 2023/06</li> <li>注意技<br/>予知代表 (2),848</li> <li>5,714</li> <li>2,948</li> <li>6,955</li> <li>2,863</li> <li>2,863</li> <li>2,863</li> <li>2,863</li> <li>2,863</li> <li>2,863</li> <li>2,863</li> <li>2,863</li> <li>2,863</li> </ul>                                                                                                    | 前回予測日<br>前回予測日<br>20289<br>51 49,633<br>0 2468<br>0 895<br>0 2,683<br>0 33,308                                                                                                    | 野本 大郎5A  <br>2024/11/21 | - ロ ×<br>ログアウド山 - <b>タ ×</b><br>単位: 千円    | <ul> <li>[F2 登録]をクリックしす。</li> <li>登録を行わず、他の<br/>ブの入力へ進んでも</li> </ul>             |
| 155         林丁         1.5         へにプ         2.2         登録           12         CASH BADAR 195/274.         日日前会社         2.2         2.8           12         CASH BADAR 195/274.         日日前会社         2.2         2.8           12         CASH BADAR 195/274.         日日前会社         2.2         2.8           13         ファイル(F)         実際(G)         私書福(P)         1           中国日 6年前会社         アニョー         7         月田台         7           万川田台         万湯明台         1.5         1.5         1.5           7月間日         万湯明台         5         1.5         1.6         1.5           7月間         万川山台         万川山台         1.5         1.6         1.5           7月間         日日         万湯明白         1.5         1.6         1.6         1.6           7月日         日日         1.6         1.6         1.6         1.6         1.6         1.6         1.6         1.6         1.6         1.6         1.6         1.6         1.6         1.6         1.6         1.6         1.6         1.6         1.6         1.6         1.6         1.6         1.6         1.6         1.6         1.6         1.6         1.6 <td>P3 1-078 10-0-1     P3 10-078     P3 10-078     P3 10-078     P3 10-078     P3 10-07     P3 10-07</td> <td>マニコアルは第二2022/09/01-202<br/>(決算賞与なし<br/>(決算算ない<br/>法型対策<br/>取引<br/>(法人税<br/>等死)<br/>(法)<br/>(法)<br/>(法)<br/>(法)<br/>(法)<br/>(法)<br/>(法)<br/>(法)<br/>(法)<br/>(法</td> <td>子-測開始月         2023/06         注目程           子-測開始月         2023/06         注目程           子-測開始月         2023/06         注目           子-測開始月         2023/06         注目           子-測開始月         2023/06         注目           子-測開始月         2023/06         注目           子-測開始月         2023/06         注目           子-測開始月         2023/06         注目           子-測開始月         2023/06         注目           2,049         12         12           2,049         12         12           2,049         12         12           2,049         12         13           2,049         2,049         12           2,049         2,049         12           2,049         2,049         12           2,049         2,049         2,049           2,049         2,049         2,049           3,04         2,049         2,049           2,049         2,049         2,049           3,04         2,049         2,049           3,04         2,049         2,049           4,04         2,049         2,049           3,04         2,049</td> <td>- 前回予測日<br/>- 前回予測日<br/></td> <td>野本 次郎5A  <br/>2024/11/21</td> <td>- ロ ×<br/>ログアウト(山 <b>- ダ ×</b><br/>単位:千円</td> <td><ul> <li>[F2 登録]をクリックしす。</li> <li>登録を行わず、他の<br/>ブの入力へ進んでも<br/>題ありません。</li> </ul></td> | P3 1-078 10-0-1     P3 10-078     P3 10-078     P3 10-078     P3 10-078     P3 10-07     P3 10-07                                                                                                    | マニコアルは第二2022/09/01-202<br>(決算賞与なし<br>(決算算ない<br>法型対策<br>取引<br>(法人税<br>等死)<br>(法)<br>(法)<br>(法)<br>(法)<br>(法)<br>(法)<br>(法)<br>(法)<br>(法)<br>(法                                                                                                    | 子-測開始月         2023/06         注目程           子-測開始月         2023/06         注目程           子-測開始月         2023/06         注目           子-測開始月         2023/06         注目           子-測開始月         2023/06         注目           子-測開始月         2023/06         注目           子-測開始月         2023/06         注目           子-測開始月         2023/06         注目           子-測開始月         2023/06         注目           2,049         12         12           2,049         12         12           2,049         12         12           2,049         12         13           2,049         2,049         12           2,049         2,049         12           2,049         2,049         12           2,049         2,049         2,049           2,049         2,049         2,049           3,04         2,049         2,049           2,049         2,049         2,049           3,04         2,049         2,049           3,04         2,049         2,049           4,04         2,049         2,049           3,04         2,049                                                                                                    | - 前回予測日<br>- 前回予測日<br>                                                                                                    | 野本 次郎5A  <br>2024/11/21 | - ロ ×<br>ログアウト(山 <b>- ダ ×</b><br>単位:千円    | <ul> <li>[F2 登録]をクリックしす。</li> <li>登録を行わず、他の<br/>ブの入力へ進んでも<br/>題ありません。</li> </ul> |
| 155         林丁         15         ヘルブ         12         全球           12         CASH RADAR 192/27ム.(日本会社 > 25         1         1         1         1         1         1         1         1         1         1         1         1         1         1         1         1         1         1         1         1         1         1         1         1         1         1         1         1         1         1         1         1         1         1         1         1         1         1         1         1         1         1         1         1         1         1         1         1         1         1         1         1         1         1         1         1         1         1         1         1         1         1         1         1         1         1         1         1         1         1         1         1         1         1         1         1         1         1         1         1         1         1         1         1         1         1         1         1         1         1         1         1         1         1         1         1                                                                                                    | P3 1-078 104-10     FA 能示会社 エルモー     低人放送(V) ウィンドウ()     バターン・名     予測)税務     B7,714     0     S01     0     0     0     0     0     0     0     0     0     0     0     0     0     0     0     0     0     0     0     0     0     0     0     0     0     0     0     0     0     0     0     0     0     0     0     0     0     0     0     0     0     0     0     0     0     0     0     0     0     0     0     0     0     0     0     0     0     0     0     0     0     0     0     0     0     0     0     0     0     0     0     0     0     0     0     0     0     0     0     0     0     0     0     0     0     0     0     0     0     0     0     0     0     0     0     0     0     0     0     0     0     0     0     0     0     0     0     0                                                                                                    | マニコアルは第2022/09/01-202<br>(次算賞与なし<br>(次算質集)<br>(次算対策)<br>現日<br>(法人税)<br>特別(法人来業<br>特別(法人来業)<br>特別(法人来業)<br>特別(法人来業)<br>特別(法人来業)<br>(本人税)                                                                                                    | 3/09/71]         2023/06           3/09/71]         2023/06           3/09/71]         2023/06           3/09/71]         2023/06           3/09/71]         2023/06           3/09/71]         2023/06           3/09/71]         2023/06           3/09/71]         2023/06           3/09/71]         2023/06           1/00/76         20/06           2/00/76         2/06           2/00/76         2/07           3/09/71]         2/07           3/09/71]         2/07           3/09/71]         2/07           3/09/71]         2/07           3/09/71]         2/07           3/09/71]         2/07           3/09/71]         2/07           3/09/71]         2/07           3/09/71]         2/07           3/09/71]         2/07           3/09/71]         2/07           3/09/71]         2/07           3/09/71]         2/07           3/09/71]         2/07           3/09/71]         2/07           3/09/71]         2/07           3/09/71]         2/07           3/09/71]         2/07                                                                                                    | - 前回予測日<br>- 前回予測日<br>前回予測日<br>                                                                                                    | 野本 大郎5ん  <br>2024/11/21 | - ロ ×<br>ログアウト(L) - <b>ジ</b> ×<br>単位:千円   | [F2 登録]をクリックし<br>す。<br>登録を行わず、他の<br>ブの入力へ進んでも<br>題ありません。                         |
|                                                                                                    | P3 1-078 104-<br>用人語意(いう クィンドウ)(<br>・ パターン名<br>予測)化語<br>87,714<br>0<br>0<br>0<br>0<br>0<br>0<br>0<br>0<br>0<br>0<br>0<br>0<br>0                                                                                                    | マニコアル信頼2022/00/01-202<br>(大算賞与なし<br>注算対策<br>税目<br>法人税<br>専業税<br>特別法人事業<br>税目<br>市時村民税<br>合計<br>2                                                                                                    | T-MIMME /I         2023/06           7-MIMME /I         2023/06           3/68/211         3/68/211           1/9/14 (20)         FEMINTLANK           21/849         FEMINTLANK           21/849         FEMINTLANK           20/843         FEMINTLANK           20/843         FEMINTLANK           20/843         FEMINTLANK           20/843         FEMINTLANK           20/843         FEMINTLANK           20/843         FEMINTLANK           20/843         FEMINTLANK           20/843         FEMINTLANK           20/843         FEMINTLANK           20/843         FEMINTLANK           20/843         FEMINTLANK                                                                                                    | - 前回予測日<br>- 前回予測日<br>- 前回予測<br>- 前回予測<br>- 前回予測<br>- 前回予測<br>- 前回予測<br>- 前回予測<br>- 前回予測<br>- 前回予測<br>- 前回予測<br>- 前回予測<br>- 前回予測<br>- 前回予測<br>- 前回予測<br>- 前回予測<br>- 前回予測<br>- 前回予測<br>- 前回予測<br>- 前回予測<br>- 前回予測<br>- 前回予測<br>- 前回予測<br>- 前回予測<br>- う<br>- う<br>- う<br>- う<br>- う<br>- う<br>- う<br>- う                                                                                                    | 野本 太郎5ん  <br>2024/11/21 | - ロ ×<br>ログアウト(L) <b>- 6 ×</b><br>単位:千円   | 「F2 登録]をクリックし<br>す。<br>登録を行わず、他の<br>ブの入力へ進んでも<br>題ありません。                         |
| 152 林7         13         へにプ         12         安秋           12         マストレスト         12         安秋         12         安秋           12         マストレスト         (1)         12         安秋         12         安秋           12         マストレスト         (1)         (1)         12         安秋         12         安秋           12         マストレスト         (1)         (1)         (1)         12         安秋         12         安秋           13         マスト         (1)         (1)         (1)         (1)         (1)         (1)         (1)         (1)         (1)         (1)         (1)         (1)         (1)         (1)         (1)         (1)         (1)         (1)         (1)         (1)         (1)         (1)         (1)         (1)         (1)         (1)         (1)         (1)         (1)         (1)         (1)         (1)         (1)         (1)         (1)         (1)         (1)         (1)         (1)         (1)         (1)         (1)         (1)         (1)         (1)         (1)         (1)         (1)         (1)         (1)         (1)         (1)         (1)         (1)         (1)         (1)                                                                                                    |                                                                                                    | マニコアル信頼。2022/00/01-202<br>(次算賞与なし<br>)<br>(次算質与なし<br>(次算対策)<br>(次算対策)<br>(次算対策)<br>(次算)<br>(次算)<br>(次算)<br>(次算)<br>(次算)<br>(次算)<br>(次算)<br>(次算                                                                                                    | 3/06/31)         2/02/3/06           7.30[556 月         2/02/3/06           2.683         15           5.714         7           2.083         2.693           2.933         2.248           1         2.953           2.983         2.263           2.983         2.2           1         2.983           2.983         2.2           1         2.91           2         2.93                                                                                                    | - 前回予測日<br>- 前回予測<br>- 前回予測<br>- 前回予測<br>- 1<br>- 前回予測<br>- 1<br>- 1<br>- 1<br>- 1<br>- 1<br>- 1<br>- 1<br>- 1                                                                                                    | 野本 太郎56  <br>2024/11/21 | - ロ ×<br>ログアウト(L) <b>- 6 ×</b><br>単位: 千円  | 「F2 登録]をクリックし<br>す。<br>登録を行わず、他の<br>ブの入力へ進んでも<br>題ありません。                         |
| 155 林丁 11 へにづ 22 安林           (2) CAH RADAR 782/254 - (甘福会計 + 注注 7           (2) ブイル(F) 素物(G) 私 書補(P) 1           (3) ブイル(F) 素物(G) 私 書補(P) 1           (4) 中国 物学設定           (5) アンリスト           (5) 東京(G) 私 書補(P) 1           (5) アンリスト           (5) 東京(G) 私 書補(P) 1           (5) 中国 物学設定           (5) 中国 物学説           (7) 中国 大 法人秘 住民税等<br>之間違い用金子算入語<br>(位用名) 大 部人部           (7) 市場(日美 英野)           (7) 市場(日美 英野)           (5) 「所得(日達 英野)           (5) 「「有(日蓮 英野)           (5) 「「「二、二、二、二、二、二、二、二、二、二、二、二、二、二、二、二、二、二、                                                                                                    | P3 1→778 1→77     F3 ま式会社 I→1→     WAは交に() ウィンドクル     · ハターン・名     予-別税額     0     7-別税額     0     0     0     0     0     0     0     0     0     0     0     0     0     0     0     0     0     0     0     0     0     0     0     0     0     0     0     0     0     0     0     0     0     0     0     0     0     0     0     0     0     0     0     0     0     0     0     0     0     0     0     0     0     0     0     0     0     0     0     0     0     0     0     0     0     0     0     0     0     0     0     0     0     0     0     0     0     0     0     0     0     0     0     0     0     0     0     0     0     0     0     0     0     0     0     0     0     0     0     0     0     0     0     0     0     0     0     0     0     0     0     0     0     0     0     0     0     0     0     0     0     0     0     0     0     0     0     0     0     0     0     0     0     0     0     0     0     0     0     0     0     0     0     0     0     0     0     0     0     0     0     0     0     0     0     0     0     0     0     0     0     0     0     0     0     0     0     0     0     0     0     0     0     0     0     0     0     0     0     0     0     0     0     0     0     0     0     0     0     0     0     0     0     0     0     0     0     0     0     0     0     0     0     0     0     0     0     0     0     0     0     0     0     0     0     0     0     0     0     0     0     0     0     0     0     0     0     0     0     0     0     0     0     0     0     0     0     0     0     0     0     0     0     0     0     0     0     0     0     0     0     0     0     0     0     0     0     0     0     0     0     0     0     0     0     0     0     0     0     0     0     0     0     0     0     0     0     0     0     0     0     0     0     0     0     0     0     0     0     0     0     0     0     0     0     0     0     0     0     0     0     0     0     0     0     0     0     0     0     0     0     0     0     0     0     0     0     0     0     0     0     0     0     0     0                                                                                                    | マニュアル(出版2220%)01-202<br>(次算賞与なし<br>決算質与なし<br>注算対策                                                                                                    | 3/06/31)]         2/02/3/06           7-3/16/06 //         2/02/3/06           2/04/3         2/04/3           2/04/3         1/0           2/04/3         1/0           2/04/3         1/0           2/04/3         1/0           2/04/3         1/0           2/04/3         1/0           2/04/3         1/0           2/04/3         1/0           2/04/3         1/0           2/04/3         2/0           2/04/3         2/0           2/04/3         2/0           2/04/3         2/0           2/04/3         2/0           2/04/3         2/0           2/04/3         2/0           2/04/3         2/0           2/04/3         2/0           2/04/3         2/0           2/04/3         2/0           2/04/3         2/0           2/04/3         2/0           2/04/3         2/0           2/04/3         2/0           2/04/3         2/0           2/04/3         2/0           2/04/3         2/0           2/04/3         2/0           2/04/3                                                                                                    | - 前田子湖日<br>50 20288<br>51 4993<br>0 22488<br>0 855<br>0 2,683<br>0 31,508                                                                                                    | 野本 太郎さん<br>2024/11/21   | - □ ×<br>ログア2)(U <b>- 6 ×</b><br>単位:千円    | 「F2 登録]をクリックし<br>す。<br>登録を行わず、他の<br>ブの入力へ進んでも<br>題ありません。                         |
| 155         林丁         13         へにづ         12         全体           12         マイル(F)         東方(G)         私書補(P)         :         13         マイル(F)         東方(G)         私書補(P)         :         14         :         15         :         :         :         :         :         :         :         :         :         :         :         :         :         :         :         :         :         :         :         :         :         :         :         :         :         :         :         :         :         :         :         :         :         :         :         :         :         :         :         :         :         :         :         :         :         :         :         :         :         :         :         :         :         :         :         :         :         :         :         :         :         :         :         :         :         :         :         :         :         :         :         :         :         :         :         :         :         :         :         :         :         :         :         :         : <td>P3 1→田田 10→<br/>F3 年天会社 IA+-<br/>個人設定(V) ラインドウ(<br/>- ハターン名<br/>予売別代題<br/>0,0<br/>0,0<br/>0,0<br/>0,0<br/>0,0<br/>0,0<br/>0,0<br/>0</td> <td><ul> <li>マニュアル(出版2020%01-202<br/>(決算宣与なし<br/>法算対策<br/>(法算対策)</li> <li>223</li> <li>243</li> <li>243</li> <li>243</li> <li>243</li> <li>243</li> <li>244</li> <li>244</li> <li>245</li> <li>245</li> </ul></td> <td>3/06/31)     7・別時始月 2003/06     7日間始月 2003/06     7日間後     7月間時月 2003/06     7日間後     7月間後     7月間後     7月間後     7月間後     7月間後     7月間後     7月間後     7月間後     7月間後     7月間後     7月間後     7月間後     7月間後     7月間後     7月間後     7月間後     7月間後     7月間後     7月間後     7月間後     7月間後     7月間後     7月間後     7月間後     7月間後     7月間後     7月間後     7月間後     7月間後     7月間後     7月間     7月間後     7月間     7月間後     7月間     7月間     7月間     7月間     7月間後     7月間     7月間</td> <td>- 前回予測日     前回予測日    </td> <td>野本 大郎之人  <br/>2024/11/21</td> <td>- ロ × ×<br/>ログアウト(L) <b>- 6 ×</b><br/>単位:千円</td> <td>[F2 登録]をクリックし<br/>す。<br/>登録を行わず、他の<br/>ブの入力へ進んでも<br/>題ありません。</td>                                                                                                    | P3 1→田田 10→<br>F3 年天会社 IA+-<br>個人設定(V) ラインドウ(<br>- ハターン名<br>予売別代題<br>0,0<br>0,0<br>0,0<br>0,0<br>0,0<br>0,0<br>0,0<br>0                                                                                                    | <ul> <li>マニュアル(出版2020%01-202<br/>(決算宣与なし<br/>法算対策<br/>(法算対策)</li> <li>223</li> <li>243</li> <li>243</li> <li>243</li> <li>243</li> <li>243</li> <li>244</li> <li>244</li> <li>245</li> <li>245</li> </ul>                                                                                                    | 3/06/31)     7・別時始月 2003/06     7日間始月 2003/06     7日間後     7月間時月 2003/06     7日間後     7月間後     7月間後     7月間後     7月間後     7月間後     7月間後     7月間後     7月間後     7月間後     7月間後     7月間後     7月間後     7月間後     7月間後     7月間後     7月間後     7月間後     7月間後     7月間後     7月間後     7月間後     7月間後     7月間後     7月間後     7月間後     7月間後     7月間後     7月間後     7月間後     7月間後     7月間     7月間後     7月間     7月間後     7月間     7月間     7月間     7月間     7月間後     7月間     7月間     | - 前回予測日     前回予測日                                                                                                    | 野本 大郎之人  <br>2024/11/21 | - ロ × ×<br>ログアウト(L) <b>- 6 ×</b><br>単位:千円 | [F2 登録]をクリックし<br>す。<br>登録を行わず、他の<br>ブの入力へ進んでも<br>題ありません。                         |
| 100         加速         100         100         100         100         100         100         100         100         100         100         100         100         100         100         100         100         100         100         100         100         100         100         100         100         100         100         100         100         100         100         100         100         100         100         100         100         100         100         100         100         100         100         100         100         100         100         100         100         100         100         100         100         100         100         100         100         100         100         100         100         100         100         100         100         100         100         100         100         100         100         100         100         100         100         100         100         100         100         100         100         100         100         100         100         100         100         100         100         100         100         100         100 <th100< th=""> <th100< th=""> <th100< th=""></th100<></th100<></th100<>                                                                                                    | P3         108         1           F利         株式会社         以上・           ・         パターン名         予売制成額           ・         パターン名         予売制成額           ・         0         0           ・         0         0           ・         0         0           ・         0         0           ・         0         0           ・         0         0           ・         0         0           ・         0         0           ・         0         0           ・         0         0           ・         0         0           ・         0         0           ・         0         0           ・         0         0           ・         0         0           ・         0         0           ・         0         0           ・         0         0           ・         0         0           ・         0         0           ・         0         0           ・         0         0           ・ <td< td=""><td>マニュアル(増加2022)09/01-202     ペルブ(H)     (決算賞与なし     (決算算与なし     (決算算)     (決算算)     (決算)     (決算算)     (決算)     (決算)</td><td>・・     ・・     ・・     ・・     ・・     ・・     ・・     ・・     ・・     ・・     ・・     ・・     ・・     ・・     ・・     ・・     ・・     ・・     ・・     ・・     ・・     ・・     ・・     ・・     ・・     ・・     ・・     ・・     ・・     ・・     ・・     ・・     ・・     ・・     ・・     ・・     ・・     ・・     ・・     ・・     ・・     ・・     ・・     ・・     ・・     ・・     ・・     ・・     ・・     ・・     ・・     ・・     ・・     ・・     ・・     ・・     ・・     ・・     ・・     ・・     ・・     ・・     ・・     ・・     ・・     ・・     ・・     ・・     ・・     ・・     ・・     ・・     ・・     ・・     ・・     ・・     ・・     ・・     ・・     ・・     ・・     ・・     ・・     ・・     ・・     ・・     ・・     ・・     ・・     ・・     ・・     ・・     ・・     ・・     ・・     ・・     ・・     ・・     ・・     ・・     ・・     ・・     ・・     ・・     ・・     ・・     ・・     ・・     ・・     ・・     ・・     ・・     ・・     ・・・     ・・     ・・     ・・     ・・     ・・     ・・     ・・     ・・・      ・・・      ・・・・      ・・・・・・</td><td>- 前回子測日<br/>- 前回子測日<br/>- 前回子測日<br/>- 初回子測日<br/>- 2029<br/>- 2,460<br/>- 2,683<br/>- 2,683<br/>- 31,308</td><td>野主 大郎之人  <br/>2024/11/21</td><td>- ロ × ×<br/>ログアウド山 - <i>み</i> ×<br/>単位: 千円</td><td>[F2 登録]をクリックし<br/>す。<br/>登録を行わず、他の<br/>ブの入力へ進んでも<br/>題ありません。</td></td<> | マニュアル(増加2022)09/01-202     ペルブ(H)     (決算賞与なし     (決算算与なし     (決算算)     (決算算)     (決算)     (決算算)     (決算)     (決算) | ・・     ・・     ・・     ・・     ・・     ・・     ・・     ・・     ・・     ・・     ・・     ・・     ・・     ・・     ・・     ・・     ・・     ・・     ・・     ・・     ・・     ・・     ・・     ・・     ・・     ・・     ・・     ・・     ・・     ・・     ・・     ・・     ・・     ・・     ・・     ・・     ・・     ・・     ・・     ・・     ・・     ・・     ・・     ・・     ・・     ・・     ・・     ・・     ・・     ・・     ・・     ・・     ・・     ・・     ・・     ・・     ・・     ・・     ・・     ・・     ・・     ・・     ・・     ・・     ・・     ・・     ・・     ・・     ・・     ・・     ・・     ・・     ・・     ・・     ・・     ・・     ・・     ・・     ・・     ・・     ・・     ・・     ・・     ・・     ・・     ・・     ・・     ・・     ・・     ・・     ・・     ・・     ・・     ・・     ・・     ・・     ・・     ・・     ・・     ・・     ・・     ・・     ・・     ・・     ・・     ・・     ・・     ・・     ・・     ・・     ・・     ・・     ・・     ・・・     ・・     ・・     ・・     ・・     ・・     ・・     ・・     ・・・      ・・・      ・・・・      ・・・・・・                                                                                                    | - 前回子測日<br>- 前回子測日<br>- 前回子測日<br>- 初回子測日<br>- 2029<br>- 2,460<br>- 2,683<br>- 2,683<br>- 31,308                                                                                                    | 野主 大郎之人  <br>2024/11/21 | - ロ × ×<br>ログアウド山 - <i>み</i> ×<br>単位: 千円  | [F2 登録]をクリックし<br>す。<br>登録を行わず、他の<br>ブの入力へ進んでも<br>題ありません。                         |
| 155         林丁         153         へんご         122         全体           12         こころけ RADAR 992/254.         (田田舎寺)         三         日         日                                                                                                    | P3 1-078 20     P3 1-078 20     P3 1-078 20     P3 1-078     P3 1-078     P3 1-079     P3 1-079     P3                                                                                                    | マニョアル(時期)2022/09/01-202<br>(次算賞与なし<br>注算対策                                                                                                    |                                                                                                    | 「「新四子湯日<br>「」「新四子湯日<br>「」<br>「」<br>」<br>「」<br>」<br>「」<br>」<br>「」<br>「」<br>「」<br>「」<br>「」<br>」<br>「」<br>「」<br>「」<br>「」<br>「」<br>「」<br>「」<br>「」<br>「」<br>「」<br>「」<br>「」<br>「」<br>「」<br>「」<br>「」<br>「」<br>「」<br>「」<br>「」<br>「」<br>「」<br>「」<br>「」<br>」<br>「」<br>」<br>「」<br>」<br>「」<br>「」<br>」<br>「」<br>」<br>「<br>」<br>「<br>」<br>「<br>」<br>「」<br>」<br>「<br>」<br>「<br>」<br>「<br>」<br>「<br>」<br>「<br>」<br>「<br>」<br>「<br>」<br>「<br>「 | 野本 大郎2人  <br>2024/11/21 | - □ ×<br>ログアウド山 - ♂ ×<br>単位: 千円           | [F2 登録]をクリックし<br>す。<br>登録を行わず、他の<br>ブの入力へ進んでも<br>題ありません。                         |
| 152         林子         153         へにプ         122         全球           12         こころいち あみみれ 992/27点,1日花会寺 + 決ます         127         27         小人に「         実際(3)         私告報(9)           13         ファイノル(ド)         実際(3)         私告報(9)         ・         シュー           14         サーンリスト         上学専業(3)         私告報(9)         ・         シュー           15         ファイノル(ド)         実際(3)         私告報(9)         ・         シュー           15         アンリスト         上学専業(1)         大学専用(1)         ・         大学専用(1)         ・           16         「所得現意: 加算: 小目: 小田(1)         小田(1)         小田(1)         ・         ・         ・           17         小田(1)         小田(1)         ・         ・         ・         ・         ・           16         「所得現意: 小田(1)         ・         ・         ・         ・         ・         ・         ・         ・         ・         ・         ・         ・         ・         ・         ・         ・         ・         ・         ・         ・         ・         ・         ・         ・         ・         ・         ・         ・         ・         ・         ・         ・          ・                                                                                                    | P3 1→109 10     P3 1→109 10     P3 1→109     P3 1→10     P3 1→10     P                                                                                                    | マニッアルは知。2022/00/01-202<br>秋) ヘルブ(H)<br>決算宣与なし<br>注入税<br>特別法人考<br>新聞・用見税<br>る計<br>4<br>1<br>1<br>1<br>1<br>1<br>1<br>1<br>1<br>1<br>1<br>1<br>1<br>1                                                                                                    | 3/06/31)     3/06/31)     3/06/31)     3/06/31)     3/06/31)     3/06/31)     3/06/31)     3/06/31)     3/06/31)     3/06/31)     3/06/31)     3/06/31)     3/06/31)     3/06/31)     3/06/31)     3/06/31)     3/06/31)     3/06/31)     3/06/31)     3/06/31)     3/06/31)     3/06/31)     3/06/31)     3/06/31)     3/06/31)     3/06/31)     3/06/31)     3/06/31)     3/06/31)     3/06/31)     3/06/31)     3/06/31)     3/06/31)     3/06/31)     3/06/31)     3/06/31)     3/06/31)     3/06/31)     3/06/31)     3/06/31)     3/06/31)     3/06/31)     3/06/31)     3/06/31)     3/06/31)     3/06/31)     3/06/31)     3/06/31)     3/06/31)     3/06/31)     3/06/31)     3/06/31)     3/06/31)     3/06/31)     3/06/31)     3/06/31)     3/06/31)     3/06/31)     3/06/31)     3/06/31)     3/06/31)     3/06/31)     3/06/31)     3/06/31)     3/06/31)     3/06/31)     3/06/31)     3/06/31)     3/06/31)     3/06/31)     3/06/31)     3/06/31)     3/06/31)     3/06/31)     3/06/31)     3/06/31)     3/06/31)     3/06/31)     3/06/31)     3/06/31)     3/06/31)     3/06/31)     3/06/31)     3/06/31)     3/06/31)     3/06/31)     3/06/31)     3/06/31)     3/06/31)     3/06/31)     3/06/31)     3/06/31)     3/06/31)     3/06/31)     3/06/31)     3/06/31)     3/06/31)     3/06/31)     3/06/31)     3/06/31)     3/06/31)     3/06/31)     3/06/31)     3/06/31)     3/06/31)     3/06/31)     3/06/31)     3/06/31)     3/06/31)     3/06/31)     3/06/31)     3/06/31     3/06/31     3/06/31     3/06/31     3/06/31     3/06/31     3/06/31     3/06/31     3/06/31     3/06/31     3/06/31     3/06/31     3/06/31     3/06/31     3/06/31     3/06/31     3/06/31     3/06/31     3/06/31     3/06/31     3/06/31     3/06/31     3/06/31     3/06/31     3/06/31     3/06/31     3/06/31     3/06/31     3/06/31     3/06/31     3/06/31     3/06/31     3/06/31     3/06/31     3/06/31     3/06/31     3/06/31     3/06/31     3/06/31     3/06/31     3/06/31     3/06/31     3/06/31     3/06/31     3/06/31     3/06/31     3/06/31     3/06/31     3/06/31     3/06/31 | ▲<br>本<br>前回予測日<br>20298<br>51 4963<br>0 2468<br>0 2468<br>0 2683<br>0 2683<br>0 31,308                                                                                                    | 野在 大師5A  <br>2024/11/21 | - □ ×<br>ログアウト(L) - <b>0 ×</b><br>単位: 千円  | [F2 登録]をクリックし<br>す。<br>登録を行わず、他の<br>ブの入力へ進んでも<br>題ありません。                         |

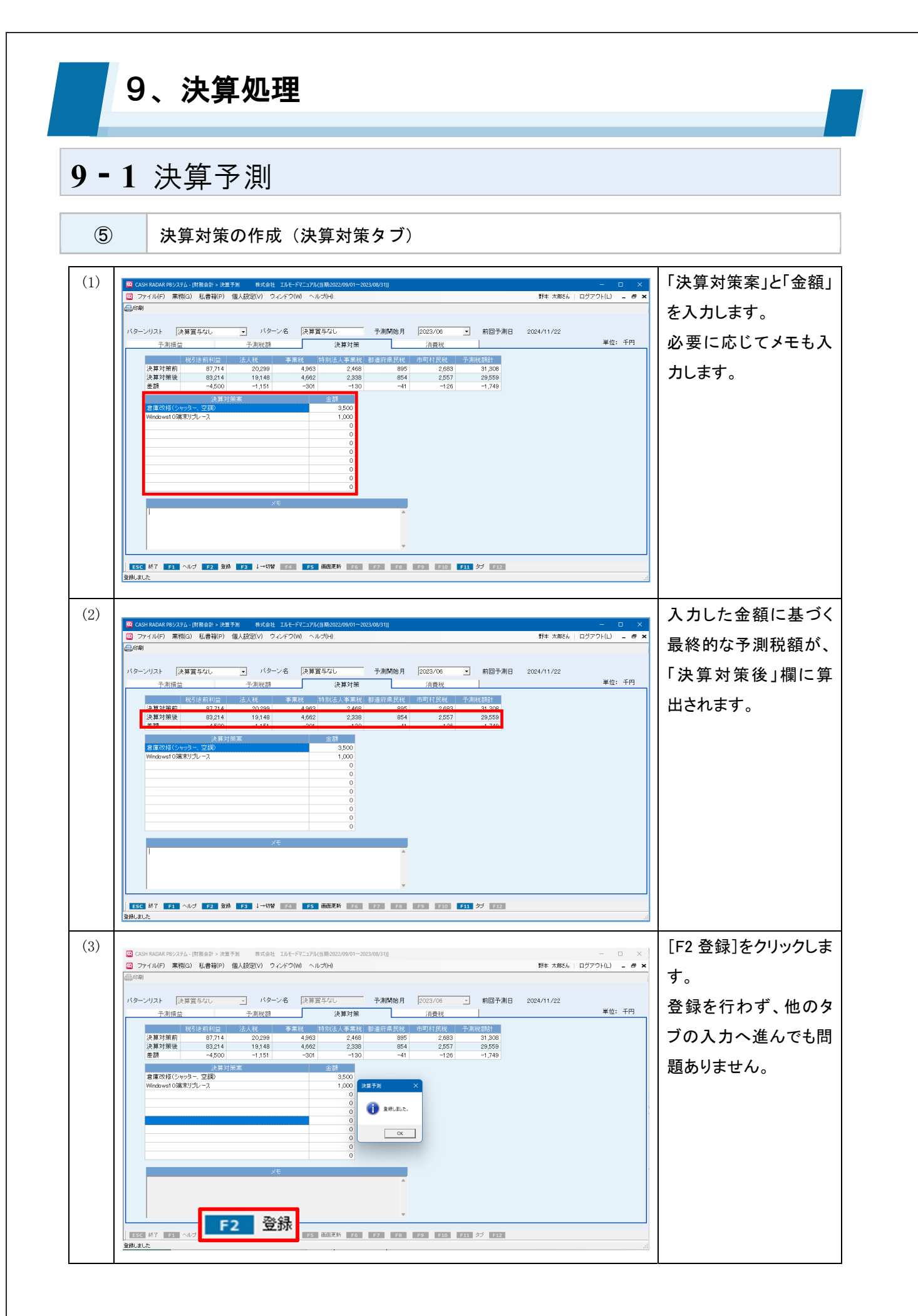

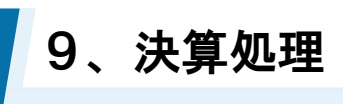

6

各項目について(消費税タブ:一般課税)

| Q CASH RADAR PBシステム - [財務会計 > 決算予測 株式会社 エルモードマニュアル(当期:2022/09/01~2023/08/31)] |                                                                                                    |    |                                   |                                         |                                |                     |                                     |          |                                                                          |  |
|-------------------------------------------------------------------------------|----------------------------------------------------------------------------------------------------|----|-----------------------------------|-----------------------------------------|--------------------------------|---------------------|-------------------------------------|----------|--------------------------------------------------------------------------|--|
| 😨 ファイル(F) 🗄                                                                   | 業務(G)                                                                                                    | 私書 | 精(P) 個ノ                           | \設定(∨) ウィンドウ                            | (W) ヘルブ(H                      | )                   |                                     |          | 野本 太郎さん   ログアウト(L) 💶 🗗                                                   |  |
| (二) 印刷                                                                        |                                                                                                    |    |                                   |                                         |                                |                     |                                     |          |                                                                          |  |
| バターンリスト<br><u>予測</u> 排                                                        | ├決算賞     │     │     │     │     │     │     │     │     │     │     │     │     │     │     │     │     │     │     │     │     │     │     │     │     │     │     │     │     │     │     │     │     │     │     │     │     │     │     │     │     │     │     │     │     │     │     │     │     │     │     │     │     │     │     │     │     │     │     │     │     │     │     │     │     │     │     │     │     │     │     │     │     │     │     │     │     │     │     │     │     │     │     │     │     │     │     │     │     │     │     │     │     │     │     │     │     │     │     │     │     │     │     │     │     │     │     │     │     │     │     │     │     │     │     │     │     │     │     │     │     │     │     │     │     │     │     │     │     │     │     │     │     │     │     │     │     │     │     │     │     │     │     │     │     │     │     │     │     │     │     │     │     │     │     │     │     │     │     │     │     │     │     │     │     │     │     │     │     │     │     │     │     │     │     │     │     │     │     │     │     │     │     │     │     │     │     │     │     │     │     │     │     │     │     │     │     │     │     │     │     │     │     │     │     │     │     │     │     │     │     │     │     │     │     │     │     │     │     │     │     │     │     │     │     │     │     │     │     │     │     │     │     │     │     │     │     │     │     │     │     │     │     │     │     │     │     │     │     │     │     │     │     │     │     │     │     │      │     │     │     │     │     │     │     │     │     │     │     │     │     │     │     │     │     │     │     │     │     │     │     │     │     │     │     │     │     │     │     │     │     │     │     │     │     │     │     │     │     │     │     │     │     │     │     │     │     │     │     │     │     │     │     │     │     │     │     │     │     │     │     │     │     │     │     │     │     │     │     │ | 与な | L                                 | <ul> <li>パターン名</li> <li>予測税額</li> </ul> | 決算賞与な                          | し                   | 予測開始月                               | 2023/06  | ■ 前回予測日 2024/11/22<br>単位:千円                                              |  |
|                                                                               |                                                                                                    |    |                                   |                                         |                                |                     | (6)□ ∞                              | もいで表示する  |                                                                          |  |
| 科目名<br>売上高                                                                    | 名<br>)                                                                                                    |    | 実績累計の期間予測                         | 消費税区分計内:<br>602,971<br>0                | 標準税率分内<br>600,949<br>205,084   | 軽減税率分<br>1,688<br>0 | 消費税額<br><b>(5)</b> 60,230<br>20,508 |          | ▲ 課税売上に係る消費税額 70 80,701<br>課税仕入に係る消費税額 80,701<br>輸入仕入に係る消費税額 90 0        |  |
| 売上値引高                                                                         |                                                                                                    | Δ  | 年了 例 留<br>実績累計<br>期間予測<br>年予測額    | 802,971<br>832<br>0<br>832              | 800,033<br>832<br>328<br>1,160 | 0                   | 83<br>33<br>116                     |          | 100 課税売上割合 99.95 %<br>111 課税売上割合の使用 C する C しない                           |  |
| 受取利息                                                                          |                                                                                                    |    | 実績累計<br>期間予測<br><mark>年予測額</mark> | 2<br>3<br>5                             | 0<br>0<br>0                    | 0<br>0<br>0         | 0<br>0<br>0                         |          | <ul> <li>予測消費税額</li> <li>10251</li> <li>予測時付税額</li> <li>11353</li> </ul> |  |
| 雑収入                                                                           |                                                                                                    |    | 実績累計<br>期間予測<br><mark>年予測額</mark> | 1,203<br>307<br>1,510                   | 481<br>307<br>788              | 0<br>0<br>0         | 48<br>31<br>79                      |          |                                                                          |  |
| 収益科目 計<br>期首製品棚卸                                                              | 高                                                                                                    |    | 年予測額<br>実績累計<br>期間予測              | 808,410<br>8,696<br>0                   | 805,661<br>0<br>0              | 1,688<br>0<br>0     | 80,701<br>0<br>0                    |          |                                                                          |  |
| 仕入高                                                                           |                                                                                                    |    | 年予測額<br>実績累計<br>期間予測              | 8,696<br>139,471<br>0                   | 0<br>139,471<br>44,728         | 0                   | 0<br>13,947<br>4,473                |          |                                                                          |  |
|                                                                               | 宮                                                                                                    | ~  | <mark>年予測額</mark><br>実績累計<br>期間予測 | 139,471<br>7,562<br>350                 | 184,199<br>0                   | 0                   | 18,420<br>0                         |          | <b>.</b>                                                                 |  |
| ESC 終了 F:                                                                     | 1 ヘルプ                                                                                                    | F  | 2 登録                              | F3 ↓→切替 F4                              | F5 画面                          | 更新 F6               | F7 F8                               | F9 F10 F | 11 97 F12                                                                |  |

| 1             | 科目名                  | 消費税計算対象の勘定科目が表示されます。                    |
|---------------|----------------------|-----------------------------------------|
| 0             | 史结用社                 | 予測開始月の前月までの実績値が [標準税率分] と [軽減税率分] に分かれて |
| Ľ             | 天視糸司                 | 集計されます。                                 |
| 6             | <b>扣胆之</b> 测         | 予測損益タブで算出された予測値が [標準税率分] と [軽減税率分] に分かれ |
| 3             | 别间了观                 | て集計されます(修正可能)。                          |
| 4             | 年予測額                 | 実績累計と期間予測の合計が表示されます。。                   |
| (5)           | 消費税額                 | [標準税率分] [軽減税率分] それぞれの消費税額が集計されます。       |
| 9             | 建立ゼロキテオス             | チェックを外すと、残高のない勘定科目が表示されなくなります(初期値=      |
| 0             | 残雨でロ衣小りる             | チェックあり)。                                |
|               | <b>運税書 トに仮る消费税</b> 嫡 | 「収益科目 計」「資産売却 計」「その他 計」の合計消費税額が集計されま    |
| $\mathcal{D}$ | 味枕光上に味る府其枕顔          | す。                                      |
| 8             | 課税仕入に係る消費税額          | 「費用科目 計」「資産購入 計」の合計消費税額が集計されます。         |
| 9             | 輸入仕入に係る消費税額          | 輸入取引がある場合に金額を入力します。                     |
| (10)          | 理 税 志 ト 剌 스          | 新規パターン作成時に自動集計されます。                     |
|               | 赤1元ソじエ 古リロ           | 必要に応じて任意の値へ変更入力します。                     |
| 1             | 課税売上割合の使用            | 課税売上割合を使用して税額を予測する場合「する」にチェックを入れます。     |

|      |                | ■課税売上割合の使用「しない」                     |
|------|----------------|-------------------------------------|
|      |                | 「課税売上に係る消費税」-「課税仕入に係る消費税」-「輸入仕入に係る消 |
|      | 고 '미'까 年 モチ セ5 | 費税」                                 |
|      |                | ■課税売上割合の使用「する」                      |
|      |                | 「課税売上に係る消費税」-((「課税仕入に係る消費税」+「輸入仕入に係 |
|      |                | る消費税」)×課税売上割合)                      |
| (13) | 中間納付税額         | 中間納付額、予定納税額がある場合に入力します。             |
| (14) | 予測納付税額         | 予測消費税額から中間納付額を引いた最終額が表示されます。        |

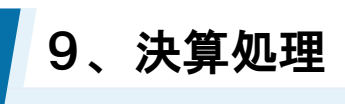

 $\overline{\mathcal{O}}$ 

各項目について(消費税タブ:簡易課税)

| 🞗 CASH RADAR PBシステム - [財務会計 > 決算予測 【2024/11/22】株式会社 エルモードマニュアル(当期:2022/09/01~2023/08/31)] - ロ × |        |        |                      |        |          |           |                  |           |          |           |            |              |             |        |
|-------------------------------------------------------------------------------------------------|--------|--------|----------------------|--------|----------|-----------|------------------|-----------|----------|-----------|------------|--------------|-------------|--------|
| 😨 ファイル(F) 🗧                                                                                     | 業務(G)  | 私      | 書箱(P) 個              | 1人設定   | ((V) ウィン | ドウ(W) ヘル: | <sup>#</sup> (Н) |           |          |           |            | 野本 太郎さん      | ログアウト(L)    | _ 8 >  |
|                                                                                                 |        |        |                      |        |          |           |                  |           |          |           |            |              |             |        |
|                                                                                                 |        |        |                      |        |          |           |                  |           |          |           |            |              |             |        |
| ベターンリスト                                                                                         | 決算算    | 〔与た    | ぶし                   | -      | バターン・    | 名 決算賞     | チなし              | 予測開始月     | 2023/06  | ▼ 前       | 回予測日 2     | 024/11/22    |             |        |
| 予測は                                                                                             | 1      |        |                      | <br>天: | 則 彩 肉    |           | 法質対策             |           | 消費税      |           |            |              | 単位          | :千円    |
| 1.3601                                                                                          | 月皿     |        |                      | 1.7    | 8997688  |           | 八井川水             |           | /HJE(1/L |           |            |              | まちゃっ キニナマ   |        |
| 11 모 4                                                                                          | 7      |        |                      | 左      | 又加肉      | 中 资1 语声类  | 中 第6種本業          | 中 第5番本業   | 中 第7 征本業 | 中 等点活声学   | 中 第6番本業    | <u>u</u> - » | 2回ビロ1207(9つ | s<br>• |
| 【標進税率分】                                                                                         |        |        |                      | - 4    | 177AU 68 | 的第一裡爭未    | 17] 第2悝尹未        | 内第つ性尹未    | ^] 第4裡爭未 | 17] 第3裡爭未 | 1] 第0悝尹未   |              |             | -      |
| 1                                                                                               | )      |        | 実績累計                 | 0      | 600,949  | 0         | 0                | 600,949   | 0        | 0         | 0          |              |             |        |
| 売上高                                                                                             |        |        | 期間予測                 | ×      | 205,084  | 0         | 0                | 205,084   | 0        | 0         | 0          |              |             |        |
|                                                                                                 |        |        | 年予測額                 | S      | 806,033  | 0         | 0                | 806,033   | 0        | 0         | 0          |              |             |        |
|                                                                                                 |        |        | 実績累計                 | (4)    | 832      | 0         | 0                | 832       | 0        | 0         | 0          |              |             |        |
| 売上値引高                                                                                           |        | △ 期間予測 |                      | 328    | 0        | 0         | 328              | 0         | 0        | 0         |            |              |             |        |
|                                                                                                 |        |        | 年予測額                 |        | 1,160    | 0         | 0                | 1,160     | 0        | 0         | 0          |              |             |        |
|                                                                                                 |        |        | 実績累計                 |        | 481      | 0         | 0                | 0         | 481      | 0         | 0          |              |             |        |
| 雑収入                                                                                             |        |        | 期間予測                 |        | 307      | 0         | 0                | 307       | 0        | 0         | 0          |              |             |        |
|                                                                                                 |        |        | 年予測額                 |        | 788      | 0         | 0                | 307       | 481      | 0         | 0          |              |             |        |
| 標準税率分 計                                                                                         |        |        | 中 丁 川 祖<br>(当 弗 紀 菊) | E      | 805,661  | 0         | 0                | 805,180   | 481      | 0         | 0          |              |             |        |
| 【軽減税率分】                                                                                         |        |        | /月貢17769             | 9      | 60,500   | 0         | 0                | 00,010    | 40       | 0         | U          |              |             |        |
| LTERADO TO J                                                                                    |        |        | 実緖累計                 |        | 1.688    | 0         | 0                | 1.688     | 0        | 0         | 0          |              |             |        |
| 売上高                                                                                             |        |        | 期間予測                 |        | 0        | 0         | 0                | 0         | 0        | 0         | 3          |              |             |        |
|                                                                                                 |        |        | 年予測額                 |        | 1,688    | 0         | 0                | 1,688     | 0        | 0         | 0          |              |             | _      |
| A =1                                                                                            |        |        | 年予測額                 |        | 807,349  | 0         | 0                | 806,868   | 481      | 0         | 0          |              |             |        |
| 合計                                                                                              |        |        | 消費税額                 |        | 80,701   | 0         | 0                | 80,653    | 48       | 0         | 0          |              |             | -      |
|                                                                                                 |        |        | 課                    | 税売上    | に係る消費    | 税額        | みなし仕入税額          | 予測消費      | 税額 中間約   | 内付税額      | 予測納付税額     |              |             |        |
|                                                                                                 |        |        |                      |        | 6        | 80,701    | (7) 56           | 6,485 (8) | 24,216   | 9 0       | (10) 24,21 | 6            |             |        |
|                                                                                                 |        |        |                      |        | •        |           |                  | •         |          | <b>.</b>  |            |              |             |        |
| ESC 終了 F                                                                                        | 1 ///5 | Ĵ      | F2 登録                | F3     | ↓→切替     | F4 F5 İ   | 画面更新 F6          | F7 F8     | F9 F10   | F11 97    | F12        |              |             |        |
|                                                                                                 |        |        |                      |        |          |           |                  |           |          |           |            |              |             |        |

|            | 利日夕                | 売上(および資産売却)に関連する勘定科目が[標準税率分]と[軽減税率     |
|------------|--------------------|----------------------------------------|
| $\bigcirc$ |                    | 分]に分かれて表示されます。                         |
| 0          | 中结用社               | 予測開始月の前月までの実績値が集計されます。                 |
| Q          | 天祖糸司               | [標準税率] 、 [軽減税率] いずれにも当たらない実績値は集計されません。 |
| 0          | 和相之別               | 予測損益タブで算出された予測値が集計されます(修正可能)。          |
| 3          | <del>期</del> 间了测   | [標準税率] 、 [軽減税率] いずれにも当たらない実績値は集計されません。 |
| 4          | 年予測額               | 実績累計と期間予測の合計が表示されます。。                  |
| Ē          | 当弗托姆               | 年予測額の合計に基づいた消費税額が [標準税率分] [軽減税率分] それぞれ |
| 9          | <b>//頁</b> 仇롅      | で集計されます。                               |
| 6          | 課税売上に係る消費税額        | [標準税率分] [軽減税率分]の消費税額合計が表示されます。         |
| $\bigcirc$ | みなし仕入額             | 事業区分ごとのみなし仕入税率の合計が表示されます。              |
| 8          | 予測消費税額             | 課税売上に係る消費税額からみなし仕入額を引いた額が表示されます。       |
| 9          | 中間納付額              | 中間納付額、予定納税額がある場合に入力します。                |
| 10         | 予測納付税額             | 予測消費税額から中間納付額を引いた最終額が表示されます。           |
|            | 建立 친구 후 그 수 7      | チェックを外すと、残高のない勘定科目が表示されなくなります(初期値=     |
| U          | 我向ゼロ衣 <b>不</b> 9 る | チェックあり)。                               |

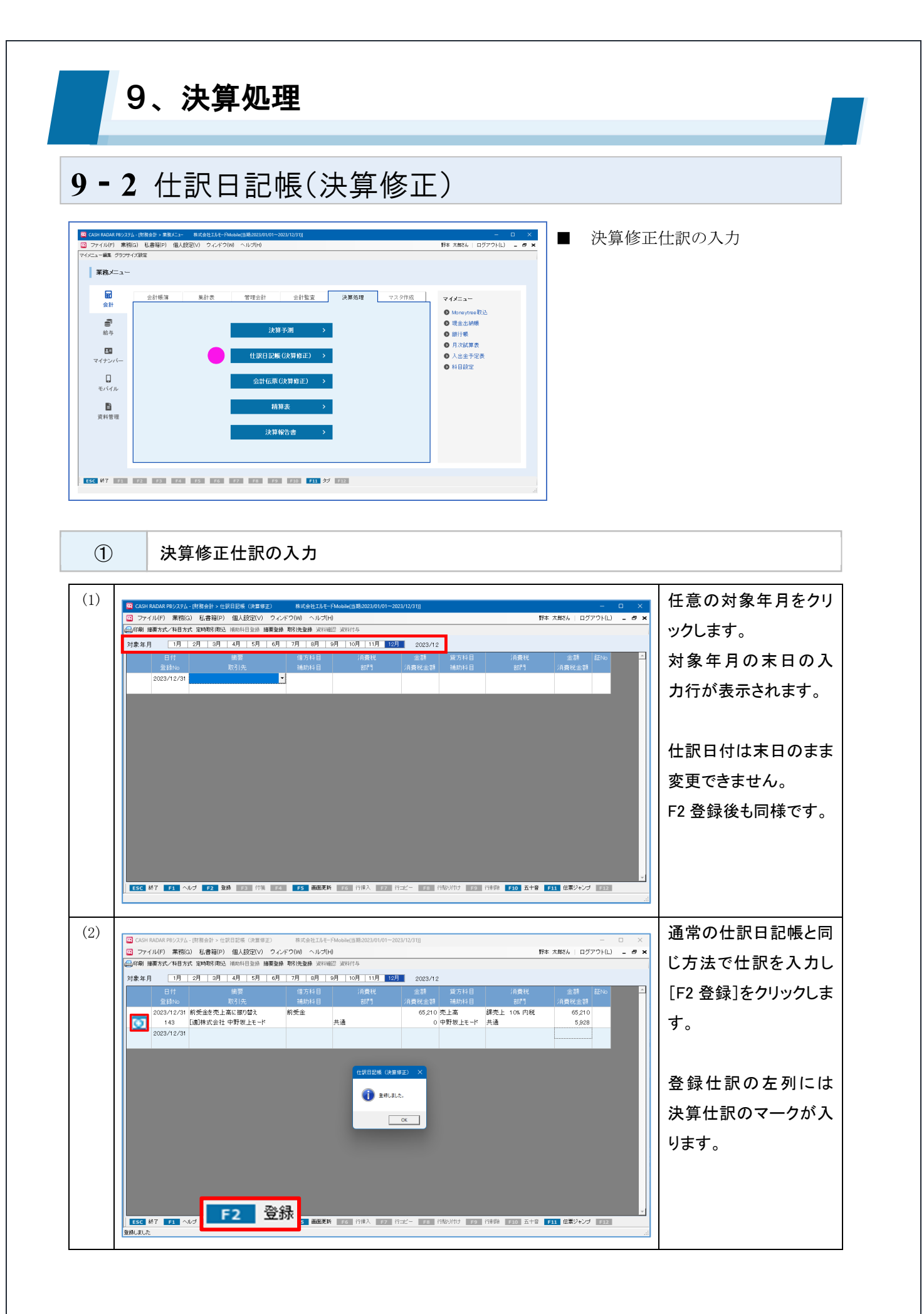

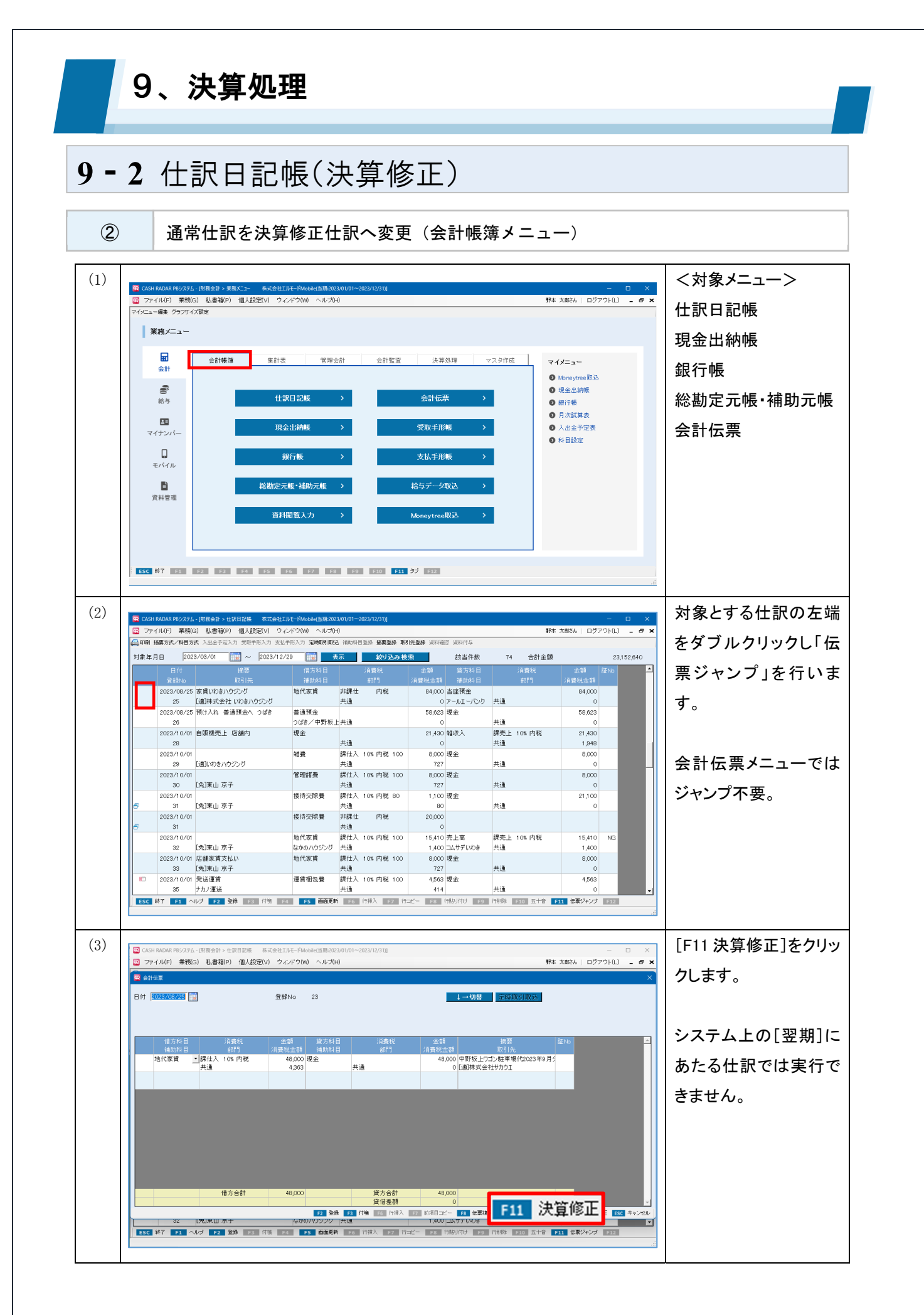

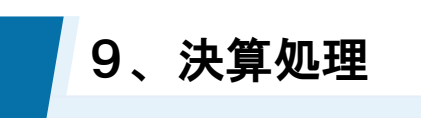

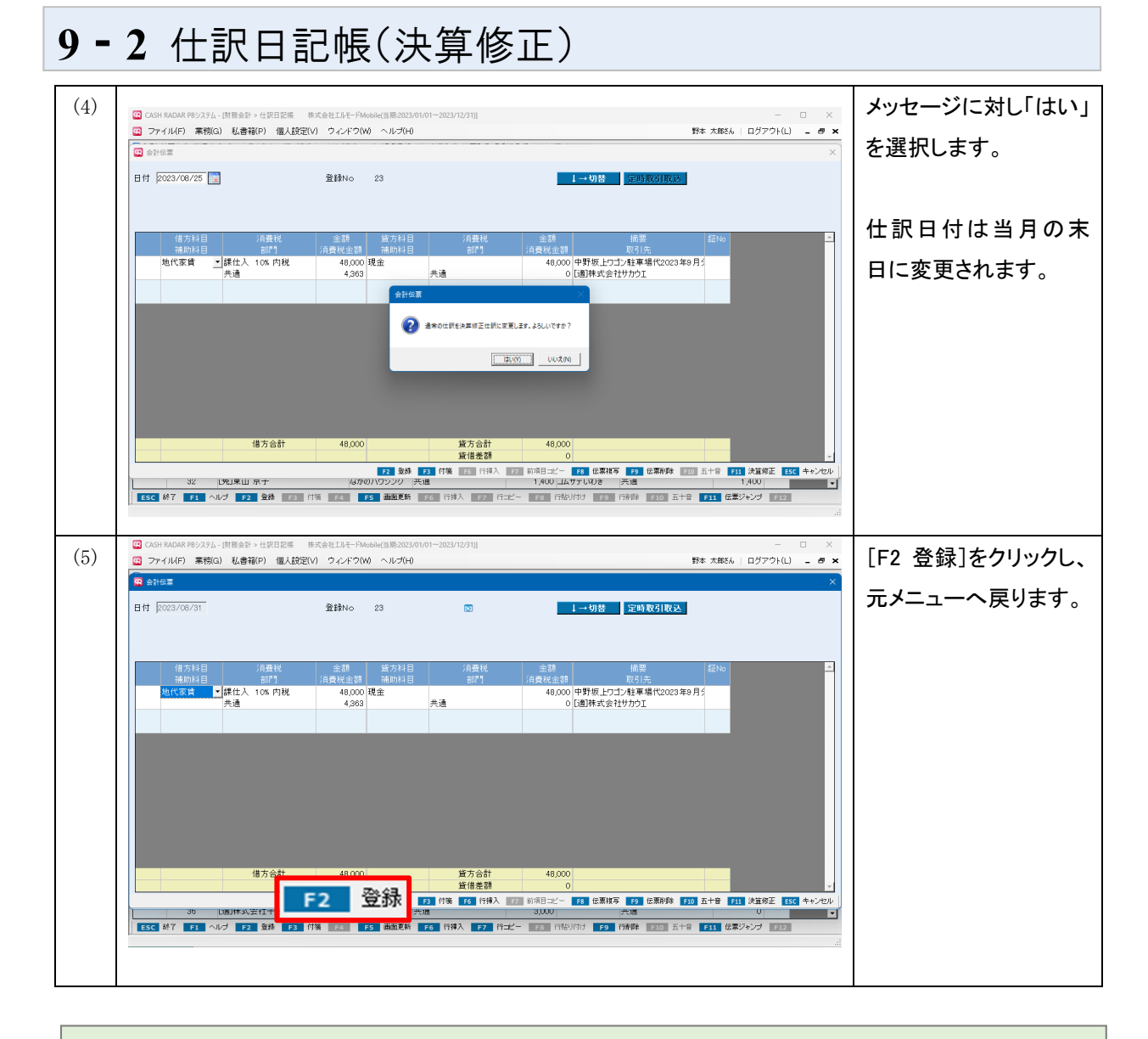

### 決算修正仕訳を通常仕訳へ変更する場合も同様

決算修正仕訳を通常仕訳へ変更する場合も伝票画面 [F11 決算修正] で対応が可能です。 この場合、仕訳日付はいったん末日のままになりますが別日付へ修正が可能です。

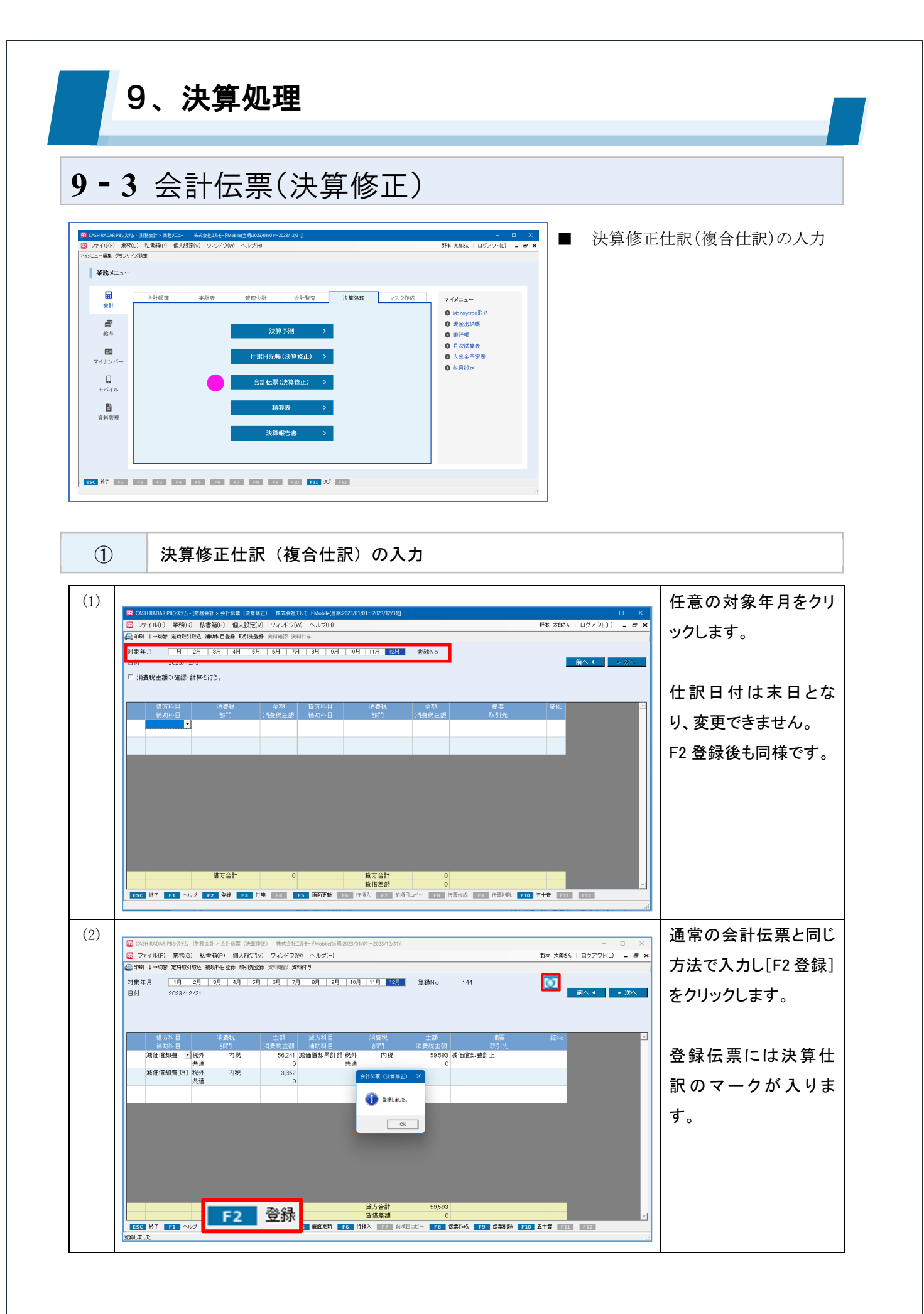

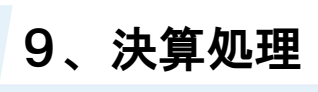

### 9-3 会計伝票(決算修正)

CASH RADAR PB システムにおける「決算修正仕訳」

■仕訳の年月日

決算月以外の月でも決算修正仕訳の作成は可能です。仕訳日付は対象とした月の「末日」が適用 されます。

■仕訳残高集計の動作

仕訳日記帳の検索や、月次試算表の集計で決算修正仕訳を絞り込む(あるいは除外する)ことが 可能です。

また、精算表メニューに連動します。

| 付 2023/12/0                                                                                                    |                                                                                                    |                                                                                                    |                                                                                                    |                                                                                                    |                                                                                                    |                                                                                                    |                   |
|----------------------------------------------------------------------------------------------------|----------------------------------------------------------------------------------------------------|----------------------------------------------------------------------------------------------------|----------------------------------------------------------------------------------------------------|----------------------------------------------------------------------------------------------------|----------------------------------------------------------------------------------------------------|----------------------------------------------------------------------------------------------------|-------------------|
|                                                                                                    | 1 🔢 ~ 2024/05/                                                                                                    | 31                                                                                                    |                                                                                                    |                                                                                                    |                                                                                                    |                                                                                                    |                   |
| 錄No. ~                                                                                                    | ~                                                                                                    |                                                                                                    |                                                                                                    |                                                                                                    |                                                                                                    |                                                                                                    |                   |
| 借方・貸方とも一致 〇                                                                                                    | 借方・貸方どちらかー                                                                                                    | 致                                                                                                    |                                                                                                    |                                                                                                    |                                                                                                    |                                                                                                    |                   |
| #±)                                                                                                    |                                                                                                    |                                                                                                    | \$ <del>_</del> )                                                                                                    |                                                                                                    |                                                                                                    |                                                                                                    |                   |
|                                                                                                    |                                                                                                    |                                                                                                    |                                                                                                    |                                                                                                    |                                                                                                    |                                                                                                    |                   |
| 1定科目                                                                                                    | <u> </u>                                                                                                    | □ 以外 勘                                                                                                    | 1定科目                                                                                                    |                                                                                                    | <u> </u>                                                                                                    | 191                                                                                                    |                   |
| 前科目                                                                                                    |                                                                                                    | 🔄 🗆 以外 補                                                                                                    | 助科目                                                                                                    |                                                                                                    | <u> </u>                                                                                                    | 刘外                                                                                                    |                   |
| 費税                                                                                                    | -                                                                                                    | 🔽 🗆 以外  消                                                                                                    | 費税                                                                                                    |                                                                                                    | • • • • •                                                                                                    | 刘外                                                                                                    |                   |
| 19                                                                                                    | -                                                                                                    |                                                                                                    | (P9                                                                                                    |                                                                                                    | -<br>-                                                                                                    | 1/4                                                                                                    |                   |
|                                                                                                    | <br>С ф.22 С М.23                                                                                                    | 130                                                                                                    | ****                                                                                                    |                                                                                                    |                                                                                                    |                                                                                                    |                   |
| 額方式 * 主(*                                                                                                    | P105 97405                                                                                                    | Đť                                                                                                    | (額力式) (*                                                                                                    | 主( いれば い                                                                                                    | 21426                                                                                                    |                                                                                                    |                   |
| 過措置                                                                                                    | •                                                                                                    | 経                                                                                                    | 過措置                                                                                                    |                                                                                                    | -                                                                                                    |                                                                                                    |                   |
| - 客頁                                                                                                    |                                                                                                    | 円以                                                                                                    | न                                                                                                    |                                                                                                    |                                                                                                    |                                                                                                    |                   |
| No ~                                                                                                    |                                                                                                    |                                                                                                    |                                                                                                    |                                                                                                    |                                                                                                    |                                                                                                    |                   |
| · · · · · · · · · · · · · · · · · · ·                                                                                                    |                                                                                                    | ▼ □ 協商土                                                                                                    | 1 +                                                                                                    |                                                                                                    |                                                                                                    |                                                                                                    |                   |
|                                                                                                    |                                                                                                    |                                                                                                    |                                                                                                    |                                                                                                    |                                                                                                    |                                                                                                    |                   |
| .51 <del>/</del>                                                                                                    | _                                                                                                    | ▲ 取引先考                                                                                                    | 未入力                                                                                                    |                                                                                                    |                                                                                                    |                                                                                                    |                   |
| - 斐性訳のみ □ E/U □                                                                                                    | A/0                                                                                                    | 復                                                                                                    | 合性訳                                                                                                    | · 20 ( 2)                                                                                                    | まない C 複合仕訳                                                                                                    | のみ                                                                                                    |                   |
| ☆ 「 日付 順                                                                                                    | C 登録No.順                                                                                                    | ja                                                                                                    | ₩1行今1118K<br>F1                                                                                                    | ● 含む C 含.                                                                                                    | まない () 資料119<br>9 クリア <mark>F10</mark> 五十音                                                                                                    | 住訳のみ<br>F ESC キ・                                                                                                    |                   |
|                                                                                                    | ○ 登録No.順                                                                                                    | ji<br>                                                                                                    | ₩1行 <del>分</del> 11部                                                                                                    | ● 출む C 출.<br>ヘルプ F2 OK F                                                                                                    | そない C 資料刊号<br>9 クリア F10 五十章                                                                                                    | TERUA                                                                                                    |                   |
| 示順 6 日付順           当期         12月         1月         2月         3月                                                                                                    | C 登録No.順<br>4月 5月 6月 □                                                                                                    | 月<br>7月   8月   9月                                                                                                    | 「村行今111駅<br>「10月 11月 ※                                                                                                    | ● 含む C 含:<br>ヘルプ F2 OK F<br>j象期間 2024/05                                                                                                    | マンパン 資料(1)子<br>ラ クリア F10 五十名<br>~ 2024/05                                                                                                    | (11)(U)み<br>F ESC +・<br>部門 全社                                                                                                    | עדלי              |
| 示願 ← 日付順<br>当期 ▼<br>12月 1月 2月 3月<br>種別 ← 明細 ← 要約                                                                                                    | C 登録No.順 4月 5月 6月 ☐ □ - F表示                                                                                                    | 7月   8月   9月                                                                                                    | 評計可与111訳<br><u> F1</u><br>10月 11月 家                                                                                                    | ● 含む C 含<br>ヘルブ F2 OK F<br>1象期間 2024/05                                                                                                    | なんい ( 資料1)→<br>9 クリア F10 五十番<br>~ 2024/05<br>消費                                                                                                    | ttik(U)み<br>F ESC キ・<br>部門 全社<br>税 の税                                                                                                    | ▶ンセル<br>込<br>○ 税抜 |
| 示順 ← 日付順<br>当期 →<br>12月 1月 2月 3月<br>種別 ← 明細 ← 要約<br>年年41回車                                                                                                    | C 登録No.順<br>4月 5月 6月<br>「 コード表示                                                                                                    | 月<br>7月   8月   9月<br>8→4↓ 10 ▼                                                                                                    | (計行→11) 10月 11月 * (決 笪 修)                                                                                                    | ・ 含む C 含<br>ヘルプ F2 OK F<br>球期間 2024/05<br>正 什訳を                                                                                                    | gal) ( 資料刊<br>クリア F10 五十章<br>~ 2024/05<br>今ま:<br>/<br>/<br>/<br>/<br>/<br>/<br>/<br>/<br>/<br>/<br>/<br>/<br>/                                                                                                    | ttak(いみ)<br>F <u>ESC</u> キ・<br>部門 全社<br>税 で税                                                                                                    | ▶ンセル<br>込<br>○税抜  |
| 示順 ・日付順<br>当期 ・<br>12月 1月 2月 3月<br>種別 ・明細 ・要約<br>貸借対照表<br>勘定料目表                                                                                                    | C 登録No.順<br>4月 5月 6月<br>□→ド表示<br>前月刻                                                                                                    | 7月 8月 9月                                                                                                    | <sup>™</sup><br>10月_11月_<br>決算修                                                                                                    | ・200 名<br>ヘルプ 12 0K 1<br>注期間 2024/05<br>正仕訳を                                                                                                    | coli ( 資料)<br>クリア F10 五十章<br>~ 2024/05<br>済費                                                                                                    | ttak(いみ<br>ESC キ・<br>部門 全社<br>税 の税<br>構成比                                                                                                    | ・ンセル<br>込 C税抜     |
| 示順<br>・<br>日付順<br>当期<br>・<br>12月<br>1月<br>2月<br>1月<br>2月<br>3月<br>全<br>5月<br>3月<br>全<br>5月<br>3月<br>1月<br>2月<br>3月<br>1月<br>2月<br>1月<br>2月<br>3月<br>1月<br>2月<br>3月<br>1月<br>2月<br>3月<br>1月<br>2月<br>3月<br>1月<br>2月<br>1月<br>2月<br>1月<br>2月<br>1月<br>2月<br>1月<br>2月<br>1月<br>2月<br>1月<br>1月<br>2月<br>1月<br>2月<br>1月<br>1月<br>1月<br>1月<br>1月<br>1月<br>1月<br>1月<br>1月<br>1                                                                                                    | C 登録No.順<br>4月 5月 6月<br>「コード表示<br>前月3                                                                                                    | 内<br>7月 6月 9月<br>夏益計算                                                                                                    | (10月 11月 *                                                                                                    | ・ 含む く 含:<br>ヘルプ 12 0K 1<br>注泉期間 2024/05<br>正仕訳を                                                                                                    | acti (資料)<br>9 クリア 10 五十章<br>~ 2024/05<br>消費                                                                                                    | (TERO)み<br>f ESC +4<br>部門 全社<br>税 の税<br>構成比                                                                                                    | わせい<br>込 C 税抜     |
| 示順<br>・<br>日付順<br>12月<br>1月<br>2月<br>1月<br>2月<br>3月<br>2月<br>3月<br>3月<br>2日<br>3月<br>3月<br>3月<br>3月<br>3月<br>3月<br>3月<br>3月<br>3月<br>3月                                                                                                    | C 登録No.順<br>4月 5月 6月<br>「コード表示<br>前月蒸                                                                                                    | 育<br>7月 6月 9月<br>1日前計算<br>満満<br>4,374,727<br>900,000                                                                                | (1)(月)(1)(月)(1)(月)(1)(月)(1)(月)(1)(月)(1)(月)(1)(月)(1)(月)(1)(月)(1)(月)(1)(月)(1)(1)(1)(1)(1)(1)(1)(1)(1)(1)(1)(1)(1)                                                                                                    | ・ 含む く 含:<br>ヘルプ [2] 0K [<br>非期間 2024/05<br>正仕訳を                                                                                                    |                                                                                                    | (TERO)み<br>(ESC)キャ<br>(部門) 全社<br>税 の税<br>構成比<br>13.71%<br>0.934                                                                                                    | ンセル<br>込 (税抜      |
| 示順<br>・<br>日付順<br>当期<br>・<br>12月<br>1月<br>2月<br>3月<br>種別<br>・<br>明細<br>・<br>要約<br>登<br>構会<br>現金<br>新金<br>計<br>2月<br>3月<br>2月<br>3月<br>2日<br>3月<br>2日<br>3月<br>2日<br>3月<br>2日<br>3月<br>2日<br>3月<br>2日<br>3月<br>2日<br>3月<br>2日<br>3月<br>2日<br>3月<br>2日<br>3月<br>2日<br>3月<br>2日<br>3月<br>3月<br>2日<br>3月<br>3月<br>3月<br>3月<br>3日<br>3日<br>3日<br>3日<br>3日<br>3日<br>3日<br>3日<br>3日<br>3日                                                                                                    | C 登録No.順<br>4月 5月 6月<br>「コード表示<br>1<br>1<br>1<br>1<br>1                                                                                                    | 内<br>7月 6月 9月<br>単益計算<br>4,374,727<br>990,002<br>5346,819                                                                           | □0月 11月 *<br>ひ月 11月 *<br>決算修                                                                                                    | ・ 含む く 含<br>ヘルプ 『2』 OK 『<br>注象期間 2024/05<br>正仕訳を<br>693_220<br>693_220                                                                                                    | <ul> <li>マンジング F10 五十章</li> <li>マンジング F10 五十章</li> <li>マンジング 50 五十章</li> <li>(清貴</li> <li>4,374,727</li> <li>296,872</li> <li>4,374,727</li> <li>296,872</li> <li>4,374,759</li> </ul>                                                                                                    | (TERO)み<br>(ESC)キャ<br>(部門) 全社<br>税 (予税)<br>(市税)<br>(13.71%)<br>(9.93%)<br>(14.64%)                                                                                                    | シセル               |
| 示順<br>・<br>日付順<br>当期<br>12月<br>1月<br>2月<br>3月<br>1月<br>2月<br>3月<br>2月<br>3月<br>2日<br>3月<br>2日<br>3月<br>2日<br>3月<br>2日<br>3月<br>2日<br>3月<br>2日<br>3月<br>2日<br>3月<br>3月<br>3月<br>3日<br>3日<br>3日<br>3日<br>3日<br>3日<br>3日<br>3日<br>3日<br>3日                                                                                                    | C 登録No.順 4月 5月 6月 □<br>「□−ド表示 前月30 +                                                                                                    | 7月 0月 0月<br>日前計算<br>私高<br>4,374,727<br>990,082<br>5,364,819                                                                         | 10月 11月 *                                                                                                    | ・ 含む C 含<br>ヘルプ F2 OK F<br>は条期間 2024/05<br>正仕訳を<br>693.220<br>693.220                                                                                                    | <ul> <li>マンファ F10 五十章</li> <li>マンクジア F10 五十章</li> <li>マンクジノク</li> <li>(消費</li> <li>4,374,727</li> <li>296,872</li> <li>4,671,599</li> </ul>                                                                                                    | (TERU)み<br>(ESC キ・<br>部門) 全社<br>税 の税<br>構成比<br>13.71%<br>0.93%<br>14.64%                                                                                                    | ->セル<br>込 ○税抜     |
| 示順<br>・<br>日付順<br>当期<br>12月<br>1月<br>2月<br>1月<br>2月<br>3月<br>1月<br>2月<br>3月<br>(現金<br>預金)<br>現金<br>普通預金<br>調金<br>(現金<br>普通預金<br>調金)<br>(売上価権)<br>売」<br>(遺権者)<br>二<br>(<br>二<br>(<br>(<br>(<br>二<br>(<br>二<br>(<br>二<br>(<br>二<br>(<br>二<br>(<br>二<br>(<br>二<br>(<br>(<br>(<br>(<br>)<br>(<br>)<br>)<br>(<br>)<br>)<br>(<br>)<br>)<br>(<br>)<br>)<br>(<br>)<br>)<br>(<br>)<br>)<br>(<br>)<br>)<br>)<br>(<br>)<br>)<br>(<br>)<br>)<br>(<br>)<br>)<br>(<br>)<br>)<br>(<br>)<br>)<br>(<br>)<br>)<br>(<br>)<br>)<br>(<br>)<br>)<br>(<br>)<br>)<br>)<br>(<br>)<br>)<br>)<br>(<br>)<br>)<br>)<br>(<br>)<br>)<br>(<br>)<br>)<br>(<br>)<br>)<br>)<br>(<br>)<br>)<br>)<br>(<br>)<br>)<br>)<br>(<br>)<br>)<br>(<br>)<br>)<br>(<br>)<br>)<br>(<br>)<br>)<br>)<br>(<br>)<br>)<br>)<br>)<br>)<br>(<br>)<br>)<br>)<br>)<br>)<br>)<br>)<br>)<br>)<br>)<br>)<br>)<br>) | <ul> <li>C 登録No.順</li> <li>4月 5月 6月</li> <li>□-F表示</li> <li>1</li> <li>1<!--</td--><td>7月 8月 0月<br/><u>目絵計算</u><br/>4.374.727<br/>990.082<br/>5.364.613<br/>0</td><td>10月 11月 *</td><td>・ 含む C 含<br/>ヘルプ 12 0K F<br/>は泉期間 2024/05<br/>正仕訳を<br/>693,220<br/>693,220<br/>693,220<br/>0</td><td><ul> <li>マンファ F10 五十章</li> <li>マンファ F10 五十章</li> <li>マンロ24/05</li> <li>(清費</li> <li>4,374,727</li> <li>296,872</li> <li>4,671,599</li> <li>0</li> </ul></td><td>ESC キ・<br/>部門 全社<br/>税 の税<br/>構成比<br/>13.71%<br/>0.93%<br/>14.64%<br/>0.00%</td><td>ジセル 込 ○税抜</td></li></ul> | 7月 8月 0月<br><u>目絵計算</u><br>4.374.727<br>990.082<br>5.364.613<br>0                                                                   | 10月 11月 *                                                                                                    | ・ 含む C 含<br>ヘルプ 12 0K F<br>は泉期間 2024/05<br>正仕訳を<br>693,220<br>693,220<br>693,220<br>0                                                                                                    | <ul> <li>マンファ F10 五十章</li> <li>マンファ F10 五十章</li> <li>マンロ24/05</li> <li>(清費</li> <li>4,374,727</li> <li>296,872</li> <li>4,671,599</li> <li>0</li> </ul>                                                                                                    | ESC キ・<br>部門 全社<br>税 の税<br>構成比<br>13.71%<br>0.93%<br>14.64%<br>0.00%                                                                                                    | ジセル 込 ○税抜         |
| 示順 ●日付順<br>当期 ●<br>12月 1月 2月 3月<br>12月 1月 2月 3月<br>種別 ●明細 ●要約<br>貸金預金<br>現金預金<br>現金預金<br>記録金<br>記<br>記録金<br>計<br>(現金語)<br>天上備種<br>百価証券)<br>百価証券)<br>百価証券計                                                                                                    | C 登録No.順 4月 5月 6月 □ F □→F表示 前月数 1 + 1 1 4                                                                                                    | 内<br>7月 8月 9月<br><u>日前計算</u><br>(前<br>4,374,727<br>990,082<br>5,384,819<br>0<br>0                                                   | 10月     11月     *       、決算修       0       0       0       0       0                                                                                                    | <ul> <li>きむくき:</li> <li>ヘルノブ 12 0K 1</li> <li>(本) 12 0K 1</li> <li>(本) 12 0K 1</li> <li>(本) 12 0K 1</li> <li>(本) 12 0K 1</li> <li>(本) 12 0K 1</li> <li>(本) 12 0K 1</li> <li>(本) 12 0K 1</li> <li>(本) 12 0K 1</li> <li>(本) 12 0K 1</li> <li>(本) 12 0K 1</li> <li>(本) 12 0K 1</li> <li>(本) 12 0K 1</li> <li>(本) 12 0K 1</li> <li>(************************************</li></ul>                                                                                                    | <ul> <li>マンクリア F10 五十章</li> <li>マンクジノア F10 五十章</li> <li>マンクジノク 「10 五十章</li> <li>マンクジノク 「消費</li> <li>4.374,727</li> <li>マンクシノク (1)</li> <li>マンクシノク (1)</li> <li>マンクシノ</li></ul>                                                                                                    | ESC キ・<br>部門 全社<br>税 の税<br>構成比<br>13.71%<br>0.93%<br>14.64%<br>0.00%<br>0.00%                                                                                                    | シセル 込 ○ 税抜        |
| 示順<br>・<br>日付順<br>当期<br>・<br>12月<br>1月<br>1月<br>2月<br>1月<br>2月<br>3月<br>全<br>明細<br>・<br>要約<br>登<br>借対照表<br>満定<br>時細<br>・<br>要約<br>登<br>信対照表<br>満定<br>時<br>記<br>2<br>2<br>2<br>2<br>2<br>2<br>2<br>3<br>月<br>2<br>月<br>2<br>月<br>2<br>月<br>2<br>月<br>2<br>月<br>2<br>月<br>2<br>月<br>2<br>月<br>2<br>月<br>2<br>月<br>2<br>月<br>2<br>月<br>2<br>月<br>2<br>月<br>2<br>月<br>2<br>月<br>2<br>月<br>2<br>月<br>2<br>月<br>2<br>月<br>2<br>月<br>2<br>5<br>月<br>2<br>2<br>2<br>2<br>2<br>2<br>2<br>2<br>2<br>2<br>2<br>2<br>2                                                                                                    | C 登録No.順<br>4月 5月 6月 1<br>「 □ード表示<br>1<br>1<br>1<br>1<br>1<br>1<br>1<br>1<br>1<br>1<br>1<br>1<br>1                                                                                                    | 内<br>7月 0月 9月<br>1位計算<br>4.374.727<br>980,092<br>5,364.519<br>0<br>0<br>0<br>0                                                      | 10月 11月 *         次算修         0         0         0         0         0         0         0         0         0         0         0         0         0         0         0         0         0         0         0         0         0         0         0         0         0         0         0         0         0                                                                                                    | ・ 含む く 含:<br>ヘルノブ 『2』 OK 『<br>注象期間 2024/05<br>正仕訳を<br>693,220<br>693,220<br>0<br>0                                                                                                    | <ul> <li>マンロンド</li> <li>マンロンド</li> <li>マンロンド</li> <li>(1) (1) (1) (1) (1) (1) (1) (1) (1) (1)</li></ul>                                                                                                    | ESC キ・<br>8評1 全社<br>税 で 税<br>13.71%<br>0.93%<br>14.64%<br>0.00%                                                                                                    | シセル               |
| 示順 ○ 日付順<br>当期 ↓<br>12月 1月 2月 3月<br>種別 ○ 明細 ○ 要約<br>貸借村脱表<br>助空料日名<br>現金<br>普通預金<br>計<br>(売止債権)<br>売上債権計<br>有価証券計<br>有価証券計<br>有価証券計<br>有価証券計<br>種別資産】<br>棚即資産】<br>棚即資産計                                                                                                    | C 登録No.順<br>4月 5月 6月 1<br>「 ユード表示<br>1<br>1<br>1<br>1<br>1<br>1<br>1<br>1<br>1<br>1<br>1<br>1<br>1                                                                                                    | 内<br>7月 6月 9月<br>単結計算<br>4,374,727<br>990,092<br>5,364,819<br>0<br>0<br>0<br>0<br>0<br>0                                            | 10月         11月         *           10月         11月         *           次算修         0         0           0         0         0           0         0         0           0         0         0           0         0         0           0         0         0           0         0         0           0         0         0                                                                                                    | ・ 含む く 含<br>ヘルナ 『2』のK 『<br>注象期間 2024/05<br>正仕訳を<br>693,220<br>693,220<br>693,220<br>0<br>0<br>0<br>0<br>0<br>0<br>0<br>0<br>0<br>0<br>0<br>0<br>0<br>0                                                                                                    | <ul> <li>マンクジンア F10 五十章</li> <li>マンクジンア F10 五十章</li> <li>マンクジンク (注)</li> <li>オンクジンク (注)</li> <li>オンクジンク</li></ul>                                                                                                    | TER(0)み ESC キ・ 部門 全社 税 の 税 前成比 13.71% 0.93% 14.64% 0.00% 0.00% 0.00%                                                                                                    | シセル               |
| 示順 ○日付順<br>当期 ↓<br>12月 1月 2月 3月<br>12月 1月 2月 3月<br>12月 1月 2月 3月<br>10日 23日<br>現金<br>一切三24日名<br>現金<br>一切三24日名<br>現金<br>一切三24日名<br>現金<br>一切三24日名<br>現金<br>一切三24日名<br>現金<br>一切三24日名<br>現金<br>一切金<br>日名<br>現金<br>一切金<br>日名<br>見金<br>一切金<br>日名<br>日名<br>日子<br>日子<br>日子<br>日子<br>日子<br>日子<br>日子<br>日子<br>日子<br>日子                                                                                                    | C 登録No.順<br>4月 5月 6月 1<br>「 コード表示<br>前月数<br>↓ ↓<br>↓ ↓<br>↓ ↓<br>↓ ↓<br>↓ ↓<br>↓ ↓<br>↓ ↓                                                                                                    | 7月 8月 9月<br>10月<br>10月<br>10月<br>10月<br>10月<br>10月<br>10月                                                                           |                                                                                                    | ・ 含む く 含<br>ヘルプ 『2』のK 『<br>注象期間 2024/05<br>正仕訳を<br>693220<br>693220<br>0<br>0<br>0<br>0<br>0<br>0<br>0<br>0<br>0<br>0<br>0                                                                                                    |                                                                                                    | TERUOみ<br>ESC キィ<br>部門 全社<br>税 の税<br>構成比<br>13.71%<br>0.93%<br>14.64%<br>0.00%<br>0.00%<br>0.00%<br>0.00%                                                                                                    | シセル               |
| 示原 ○ 日付順       当期 ●       12月     1月     2月     3月       12月     1月     2月     3月       12月     1月     2月     3月       種類     ○ 明細 ○ 要約     受信付照表     前空科目名       現金     普通預金     計     (不止循律)       天止循律 計     (不振音素)     不価証券 計     (福知資産)       近期資産1     短期資産計     (他の流動資産)     短期資行金       未収入金                                                                                                    | C 登録No.順<br>4月 5月 6月  <br>「 コード表示<br>1<br>前月技<br>↓<br>↓<br>↓<br>↓<br>↓<br>↓<br>↓<br>↓<br>↓<br>↓<br>↓<br>↓<br>↓                                                                                                    | 7月 8月 9月<br>1<br>1<br>1<br>1<br>1<br>1<br>1<br>1<br>1<br>1<br>1<br>1<br>1                                                           | 10月         11月         #           10月         11月         #           次算修         0         0           0         0         0           0         0         0           0         0         0           0         0         0           0         0         0           0         0         0           0         0         0           0         0         0           0         0         0                                                                                                    | ・ 含む く 含:<br>ヘルノブ [2] OK [<br>注象期間 2024/05<br>正仕訳を<br>0<br>693,220<br>693,220<br>693,220<br>0<br>0<br>0<br>3,051,031<br>0                                                                                                    | <ul> <li>マンジング (1) (1) (1) (1) (1) (1) (1) (1) (1) (1)</li></ul>                                                                                                    | TERUDみ<br>ESC キィ<br>部門 全社<br>税 の税<br>構成比<br>13.71%<br>0.93%<br>14.64%<br>0.00%<br>0.00%<br>0.00%<br>0.00%                                                                                                    | シセル               |
| 示順 ●日付順       当期     ●       12月     1月     2月       12月     1月     2月       12月     1月     2月       12月     1月     2月       2月     1月     2月       2日     1月     2月       2日     1日     2月       現金     青金     12       現金     音     1       万上億種     計     1       万止億種     計     1       「個知資產 計     【他の流動資産】       短期強付金     未収入金       預代金     当                                                                                                    | C 登録No.順<br>4月 5月 6月 1<br>「 コード表示<br>1<br>1<br>1<br>1<br>1<br>1<br>1<br>1<br>1<br>1<br>1<br>1<br>1                                                                                                    | 7月 6月 9月<br>量読計算<br>単のの62<br>5,364,613<br>0<br>0<br>24,231,257<br>1,361,565<br>1,361,565<br>3,000,000                               | 10月         11月         *           次算修         0         0           0         0         0           0         0         0           0         0         0           0         0         0           0         0         0           0         0         0           0         0         0           0         0         0           0         0         0           0         0         0                                                                                                    | ・ 含む く 含:<br>ヘルノブ [2] OK [<br>注象期間 2024/05<br>正仕訳を<br>693,220<br>693,220<br>693,220<br>0<br>0<br>0<br>3,051,081<br>0<br>0                                                                                                    | <ul> <li>ペ 2024/05</li> <li>クリア F10 五十章</li> <li>ペ 2024/05</li> <li>済費</li> <li>4.374,227</li> <li>296,872</li> <li>4.874,727</li> <li>296,872</li> <li>4.874,727</li> <li>296,872</li> <li>4.874,727</li> <li>296,872</li> <li>0</li> <li>0</li> <li>0</li> <li>0</li> <li>21,180,226</li> <li>1,912,187</li> <li>3,000,000</li> </ul>                                                                                                    | ESC キ・<br>(ESC キ・<br>)<br>(前成比)<br>(前成比)<br>(前成比)<br>(13,71%<br>(13,71%)<br>(14,64%)<br>(14,64%) | ⇒之セル 」            |
| <ul> <li>示順</li> <li>・ 日付順</li> <li>当期</li> <li>・</li> <li>12月</li> <li>1月</li> <li>2月</li> <li>3月</li> <li>12月</li> <li>1月</li> <li>2月</li> <li>3月</li> <li>確別</li> <li>確明</li> <li>確明</li> <li>確明</li> <li>確</li> <li>明細</li> <li>受信付照表</li> <li>勘定料目名</li> <li>(現金:預金)</li> <li>現金:預金</li> <li>預金</li> <li>現金:預金</li> <li>計</li> <li>(現金:預金)</li> <li>可価証券 計</li> <li>(他の流動資産)</li> <li>理別資付金</li> <li>未収入金</li> <li>売損(分</li> <li>未収入金</li> <li>売員(計)</li> <li>(地の流動資産 計)</li> <li>(地の流動資産 計)</li> </ul>                                                                                                    | C 登録No.順<br>4月 5月 0月 1<br>「 □ード表示<br>1<br>1<br>1<br>1<br>1<br>1<br>1<br>1<br>1<br>1<br>1<br>1<br>1                                                                                                    | 7月 0月 9月<br>1<br>1<br>1<br>1<br>1<br>1<br>1<br>1<br>1<br>1<br>1<br>1<br>1                                                           | 10月         11月         ※           ひ月         11月         ※           次算修         0         0           0         0         0           0         0         0           0         0         0           0         0         0           0         0         0           0         0         0           0         0         0           0         0         0           0         0         0           0         0         0           0         0         0           0         0         0           0         0         0           0         0         0           0         0         0           0         0         0           0         0         0           0         0         0           0         0         0           0         0         0           0         0         0           0         0         0           0         0         0           0         0 <td< td=""><td>・ 含む C 含<br/>ハルブ F2 OK F<br/>注象期間 2024/05<br/>正仕訳を<br/>693,220<br/>693,220<br/>0<br/>693,220<br/>0<br/>0<br/>0<br/>0<br/>0<br/>0<br/>0<br/>0<br/>0<br/>0<br/>0<br/>0<br/>0</td><td><ul> <li>ペ 2024/05</li> <li>クリア F10 五十音</li> <li>ペ 2024/05</li> <li>注音</li> <li>インスインステレー</li> <li>(注音</li> <li>インスインステレー</li> <li>(注音</li> <li>インスインステレー</li> <li>(注音</li> <li>(注音</li> <li>(二)</li> <li>(二)<!--</td--><td>ESC + 4<br/>ESC + 4<br/>ESC + 4<br/>税 ○ 税<br/>相成比<br/>13.71%<br/>0.93%<br/>14.64%<br/>0.00%<br/>0.00%<br/>0.00%<br/>0.00%<br/>0.00%<br/>0.00%<br/>0.00%<br/>0.00%<br/>0.00%<br/>0.00%<br/>0.00%<br/>0.00%<br/>0.00%<br/>0.00%<br/>0.00%<br/>0.00%<br/>0.00%<br/>0.00%</td><td>-&gt;セル<br/>jù2 ○ 税抜</td></li></ul></td></td<> | ・ 含む C 含<br>ハルブ F2 OK F<br>注象期間 2024/05<br>正仕訳を<br>693,220<br>693,220<br>0<br>693,220<br>0<br>0<br>0<br>0<br>0<br>0<br>0<br>0<br>0<br>0<br>0<br>0<br>0                                                                                                    | <ul> <li>ペ 2024/05</li> <li>クリア F10 五十音</li> <li>ペ 2024/05</li> <li>注音</li> <li>インスインステレー</li> <li>(注音</li> <li>インスインステレー</li> <li>(注音</li> <li>インスインステレー</li> <li>(注音</li> <li>(注音</li> <li>(二)</li> <li>(二)<!--</td--><td>ESC + 4<br/>ESC + 4<br/>ESC + 4<br/>税 ○ 税<br/>相成比<br/>13.71%<br/>0.93%<br/>14.64%<br/>0.00%<br/>0.00%<br/>0.00%<br/>0.00%<br/>0.00%<br/>0.00%<br/>0.00%<br/>0.00%<br/>0.00%<br/>0.00%<br/>0.00%<br/>0.00%<br/>0.00%<br/>0.00%<br/>0.00%<br/>0.00%<br/>0.00%<br/>0.00%</td><td>-&gt;セル<br/>jù2 ○ 税抜</td></li></ul> | ESC + 4<br>ESC + 4<br>ESC + 4<br>税 ○ 税<br>相成比<br>13.71%<br>0.93%<br>14.64%<br>0.00%<br>0.00%<br>0.00%<br>0.00%<br>0.00%<br>0.00%<br>0.00%<br>0.00%<br>0.00%<br>0.00%<br>0.00%<br>0.00%<br>0.00%<br>0.00%<br>0.00%<br>0.00%<br>0.00%<br>0.00%                                                                                                    | ->セル<br>jù2 ○ 税抜  |
| <ul> <li>示順</li> <li>日付順</li> <li>当期</li> <li>12月</li> <li>1月</li> <li>2月</li> <li>3月</li> <li>12月</li> <li>13月</li> <li>2月</li> <li>3月</li> <li>2月</li> <li>3月</li> <li>2月</li> <li>3月</li> <li>2日</li> <li>2日</li> <li>3日</li> <li>(受信対照表</li> <li>助定時日名</li> <li>(現金)</li> <li>(現金)</li></ul>                                                                                                    | C 登録No.順<br>4月 5月 6月  <br>□ □ード表示<br>1<br>1<br>1<br>1<br>1<br>1<br>1<br>1<br>1<br>1<br>1<br>1<br>1                                                                                                    | 7月 6月 9月<br>単結計算<br>4,374,727<br>990,092<br>5,364,819<br>0<br>0<br>24,231,257<br>1,361,565<br>3,000,000<br>8,3692,822<br>333857,641 | 10月         11月         *           10月         11月         *           次算信         *         *           0         *         *           0         *         *           0         *         *           0         *         *           0         *         *           0         *         *           0         *         *           0         *         *           0         *         *           0         *         *           0         *         *           0         *         *           0         *         *           0         *         *           0         *         *           0         *         *           0         *         *           0         *         *           0         *         *           0         *         *           0         *         *           0         *         *           0         *         *           0         * <t< td=""><td>・ 含む く 含:<br/>ヘルレブ 「2」のK 「<br/>注意期間 2024/05<br/>正仕訳を<br/>693,220<br/>693,220<br/>693,220<br/>0<br/>0<br/>0<br/>0<br/>0<br/>0<br/>0<br/>0<br/>0<br/>0<br/>0<br/>0<br/>0<br/>0<br/>0<br/>0<br/>0<br/>0</td><td><ul> <li>ペ 2024/05</li> <li>クリア F10 五十章</li> <li>ペ 2024/05</li> <li>済費</li> <li>4,374,727</li> <li>296,872</li> <li>4,371,529</li> <li>0</li> <li>0</li> <li>0</li> <li>0</li> <li>0</li> <li>21,180,226</li> <li>1,342,187</li> <li>3,000,000</li> <li>26,092,413</li> <li>30,764,012</li> </ul></td><td>ESC キ4 第71 全社 税 ○税 第71 全社 税 ○税 14.64% 0.00% 0.00% 0.00% 0.00% 0.00% 0.00% 0.00% 0.00% 81.76% 96.40%</td><td>シセル</td></t<>                                                                                                    | ・ 含む く 含:<br>ヘルレブ 「2」のK 「<br>注意期間 2024/05<br>正仕訳を<br>693,220<br>693,220<br>693,220<br>0<br>0<br>0<br>0<br>0<br>0<br>0<br>0<br>0<br>0<br>0<br>0<br>0<br>0<br>0<br>0<br>0<br>0                                                                                                    | <ul> <li>ペ 2024/05</li> <li>クリア F10 五十章</li> <li>ペ 2024/05</li> <li>済費</li> <li>4,374,727</li> <li>296,872</li> <li>4,371,529</li> <li>0</li> <li>0</li> <li>0</li> <li>0</li> <li>0</li> <li>21,180,226</li> <li>1,342,187</li> <li>3,000,000</li> <li>26,092,413</li> <li>30,764,012</li> </ul>                                                                                                    | ESC キ4 第71 全社 税 ○税 第71 全社 税 ○税 14.64% 0.00% 0.00% 0.00% 0.00% 0.00% 0.00% 0.00% 0.00% 81.76% 96.40%                                                                                                    | シセル               |
| 示原 ○ 日付順       当期     ●       12月     1月     2月     3月       12月     1月     2月     3月       12月     1月     2月     3月       12月     1月     2月     3月       2回     第回     0回24日名     10回24日名       現金     第回預金     11     (元上債権 計)       売上債権 計     [ 有価証券]     有価証券計       「有価証券]     有価証券計     (他の流動資産 計)       短期資産計     [ 他の流動資産 計     [ 他の流動資産 計       【他の流動資産 計     ( 市協選奏員     11                                                                                                    | C 登録No.順<br>4月 5月 6月  <br>「 コード表示<br>1<br>前月数<br>4<br>4<br>4<br>4<br>5<br>4<br>5<br>5<br>5<br>5<br>6<br>1<br>1<br>1<br>1<br>1<br>1<br>1<br>1<br>1<br>1<br>1<br>1<br>1                                                                                                    | 7月 8月 9月<br>1月<br>1月<br>1月<br>1月<br>1月<br>1月<br>1月<br>1月<br>1月<br>1                                                                 |                                                                                                    | <ul> <li>きむ C ま:</li> <li>ヘルノブ E2 OK F</li> <li>「東期間 2024/05</li> <li>正仕訳を</li> <li>0</li> <li>693,220</li> <li>693,220</li> <li>693,220</li> <li>693,220</li> <li>0</li> <li>0</li></ul> | 2 クリア 10 五十章<br>クリア 10 五十章<br>ネロン 消費<br>4,374,727<br>296,872<br>4,374,727<br>296,872<br>4,371,599<br>0<br>0<br>0<br>0<br>0<br>0<br>0<br>0<br>0<br>0<br>0<br>0<br>0<br>0<br>0<br>0<br>0<br>0                                                                                                    | ESC キ・<br>ESC キ・<br>第三日 (1000)<br>第三日 (1000)<br>[1000]<br>[1000]<br>[10                | edenu<br>jiz C税核  |

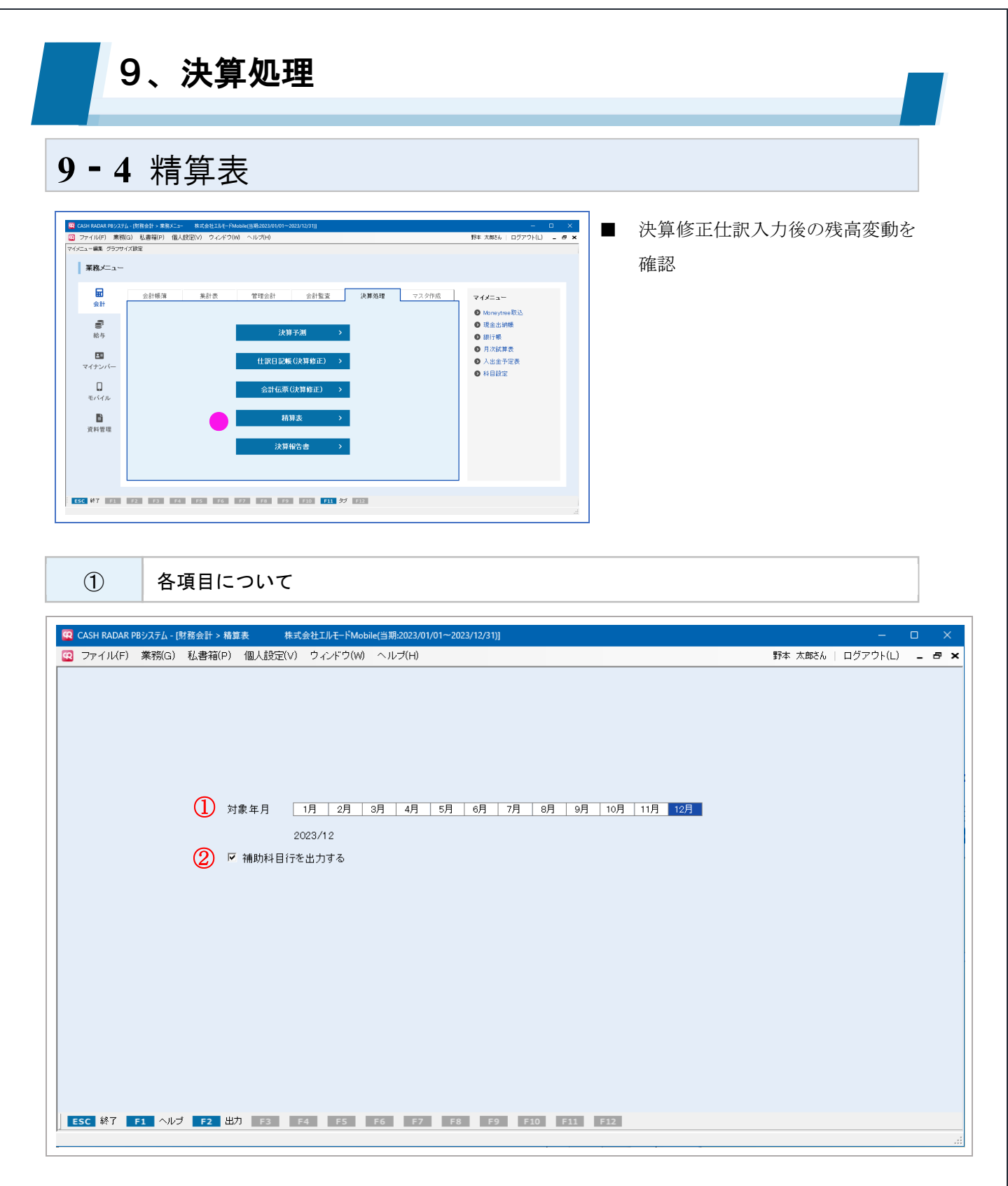

| 1 | 対象年月       | 出力対象とする月を選択します。単月のみ選択可能です。 |
|---|------------|----------------------------|
| 2 | 補助科目行を出力する | 補助科目を出力しない場合はチェックを外します。    |

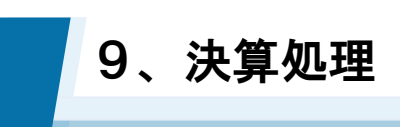

# 9-5 決算報告書

| ADVISIONAL CONTROL OF ADVISION CONTROL CONTROL<br>アイバド 第60 (1) 名音和) (1) 名言語(2) 2・4・7 200 ヘルプト)<br>C.= 転7 572747.0182<br>第85-<br>会計<br>会計<br>会計<br>会計<br>会計<br>の<br>た<br>日<br>こ<br>こ<br>こ<br>こ<br>こ<br>こ<br>こ<br>こ<br>こ<br>こ<br>こ<br>こ<br>こ | <ul> <li>決鼻書(貸借対照表はか)の作成</li> <li>株主資本等変動計算書の作成</li> <li>個別注記表の作成</li> <li>電子申告(e-Tax)用の財務諸表<br/>CSV ファイル作成</li> <li>個人事業者は操作不可</li> </ul> |
|----------------------------------------------------------------------------------------------------|----------------------------------------------------------------------------------------------------|
|----------------------------------------------------------------------------------------------------|----------------------------------------------------------------------------------------------------|

1

各項目について(表紙・タイトルタブ)

| 7P17  | ル(F) 業務(G) 私書箱(P) 個人                                                                   | .設定(V) ウィンドウ(W) ヘルプ(H)                                                                                                    |    |                                                                                                    |                                                                                                    |                                                | 野本 太郎さん | ログアウト(L) | - 8 |
|-------|----------------------------------------------------------------------------------------|----------------------------------------------------------------------------------------------------|----|----------------------------------------------------------------------------------------------------|----------------------------------------------------------------------------------------------------|------------------------------------------------|---------|----------|-----|
| 決算報告  | 5書印刷                                                                                   |                                                                                                    |    |                                                                                                    |                                                                                                    |                                                |         |          |     |
| (1)   |                                                                                        |                                                                                                    |    |                                                                                                    |                                                                                                    |                                                |         |          |     |
| 9月    | 10月 11月 12月 1月 :                                                                       | 2月 3月 4月 5月 6月 7月                                                                                                    | 8月 | 対象期間(年月)                                                                                                 | 2022/09                                                                                                    | ~ 2023/0                                       | 8       |          |     |
|       | 表紙・タイトル                                                                                | 株主資本等変動計算書                                                                                                    |    | 注記事項                                                                                                    |                                                                                                    | ]                                              |         |          |     |
| (2)   | 表紙                                                                                     |                                                                                                    |    |                                                                                                    |                                                                                                    |                                                |         |          | _   |
|       | 決算期 第 15 期                                                                             | 自 令和04年09月01日                                                                                                    | 至  | 令和05年08月31日                                                                                              |                                                                                                    |                                                |         |          |     |
|       | 会社名 株式会社 エル                                                                            | レモード                                                                                                    |    |                                                                                                    |                                                                                                    |                                                |         |          |     |
|       | 住所 東京都中野区                                                                              | 本町2-46-1 サンブライトツイン26階                                                                                                    |    |                                                                                                    |                                                                                                    |                                                |         |          |     |
|       | 142771                                                                                 |                                                                                                    |    |                                                                                                    |                                                                                                    |                                                |         |          |     |
| 5 g/l | Դ <i>Խ</i>                                                                             | ねんしタ                                                                                                    |    |                                                                                                    | #3                                                                                                    | 如果之称                                           |         |          |     |
| (3)   | 体供计照表                                                                                  |                                                                                                    |    |                                                                                                    | - who                                                                                                    | C/H3+D410                                      |         |          |     |
|       | 具旧档黑衣                                                                                  | 貸借 対照 表                                                                                                    |    | (うち当期利益)                                                                                                 |                                                                                                    |                                                |         |          |     |
|       | 具 间 机 黑 衣<br>損益計算書                                                                     | 貸借対照表                                                                                                    |    | (うち当期利益)                                                                                                 |                                                                                                    |                                                |         |          | _   |
|       | 且 回 列 照 衣<br>損益計算書<br>損益計算書                                                            | 貨借対照表<br>                                                                                                    |    | (うち当期利益)<br>売上総利益                                                                                        | 赤門                                                                                                    | 2月名称<br>1月45日                                  |         |          |     |
|       | 具 18 小米 (X)<br>損益計算書<br>損益計算書                                                          | 単信万照表<br>タイトル名<br> 損益計算書                                                                                                    |    | (うち当期利益)<br>売上総利益                                                                                        | 赤門                                                                                                    | 27月名称<br>上損失                                   |         |          |     |
|       | 具 18 7 15 4 5 4 5 5 5 5 5 5 5 5 5 5 5 5 5 5 5                                          | <ul> <li>」</li> <li>算信万照表</li> <li>タイトル名</li> <li>損益計算書</li> <li>販売費及び一般管理費明細書</li> </ul>                                                                                                    |    | <ul> <li>(うち当期利益)</li> <li>売上総利益</li> <li>営業利益</li> <li>経営和益</li> </ul>                                  | 赤雪 売。<br>「売」                                                                                                    | 2日名称<br>上損失<br>業損失<br>業損失                      |         |          |     |
|       | 具 国内 宗衣<br>捐益計算書<br>損益計算書<br>販売費一般管理費明細書<br>製造原価報告書                                    | 単信万照表<br>タイトル名<br> 損益計算書<br> 販売費及び一般管理費明細書<br> 製造原価報告書                                                                                                    |    | <ul> <li>(うち当期利益)</li> <li>売上総利益</li> <li>営業利益</li> <li>経常利益</li> <li>税引前当期純利</li> </ul>                 | 赤弓<br>売」<br>(営)<br>(経)<br>益 税税                                                                                         | P用名称 上損失 業損失 常損失 前当期純損失                        |         |          |     |
|       | 具 IP 71 (13 47<br>損益計算書<br>損益計算書<br>販売費一般管理費明細書<br>製造原価報告書                             | <br>)<br>算<br>信<br>万<br>照<br>売<br>費<br>及<br>び<br>一<br>般<br>管<br>理<br>費<br>明<br>細<br>書<br>製<br>造<br>原<br>価<br>報<br>告<br>書<br>、<br>、<br>、<br>の<br>、<br>の<br>の<br>の<br>の<br>の<br>の<br>の<br>の<br>の<br>の<br>の<br>の<br>の                                                                                                    |    | <ul> <li>(うち当期利益)</li> <li>売上総利益</li> <li>営業利益</li> <li>経常利益</li> <li>税引前当期純利:</li> <li>当期純利益</li> </ul> | 赤門<br> 売<br> 営!<br> 経?<br> <br>総?<br> 当!                                                                               | P用名称<br>上損失<br>業損失<br>常損失<br>引前当期純損失<br>別統損失   |         |          |     |
|       | 具 IP 7) 宗衣<br>捐益計算書<br>損益計算書<br>販売費一般管理費明細書<br>製造原価報告書                                 | <br>)<br>算<br>信<br>万<br>照<br>売<br>書<br>及<br>び<br>一<br>般<br>管<br>理<br>費<br>明<br>細書<br>製<br>造<br>原<br>価<br>報<br>告<br>書<br>-<br>製<br>造<br>原<br>二<br>書<br>及<br>び<br>一<br>般<br>管<br>理<br>費<br>明<br>細書<br>-<br>製<br>二<br>書<br>-<br>一<br>般<br>合<br>書<br>-<br>一<br>般<br>合<br>で<br>一<br>般<br>で<br>一<br>般<br>合<br>来<br>ろ<br>の<br>で<br>一<br>般<br>で<br>一<br>般<br>で<br>一<br>般<br>合<br>で<br>の<br>の<br>の<br>の<br>の<br>の<br>の<br>の<br>の<br>の<br>の<br>の<br>の |    | (うち当期利益)<br>売上総利益<br>営業利益<br>経常利益<br>税引前当期純利<br>当期純利益                                                    | 赤弓<br> 売_<br> 営す<br> 経?<br> <br>二<br>二<br>二<br>二<br>二<br>二<br>二<br>二<br>二<br>二<br>二<br>二<br>二<br>二<br>二<br>二<br>二<br>二 | 22 田名称<br>上損失<br>業損失<br>常損失<br>引前当期純損失<br>明純損失 |         |          |     |
|       | 具 IB 小 点衣<br>損益計算書<br>損益計算書<br>販売費一般管理費明細書<br>製造原価報告書<br>株主資本等変動計算書<br>株主資本等変動計算書      | 単借 <b>対照表</b><br>タイトル名<br> 損益計算書<br> 販売費及び一般管理費明細書<br> 製造原価報告書<br>タイトル名                                                                                                    |    | (うち当期利益)<br>売上総利益<br>営業利益<br>経常利益<br>税引前当期純利:<br>当期純利益                                                   | 赤門<br>一元<br>「営業<br>益<br>一税引<br>当り                                                                                      | P用名称 P用名称 業損失 業損失 常損失 引前当期純損失 別純損失             |         |          |     |
|       | ц ID 7) (13 4)<br>損益計算書<br>損益計算書<br>販売費一般管理費明細書<br>製造原価報告書<br>株主資本等変動計算書<br>林主資本等変動計算書 | <ul> <li>1単信万照表</li> <li>タイトル名</li> <li>損益計算書</li> <li>販売費及び一般管理費明細書</li> <li>製造原価報告書</li> <li>タイトル名</li> </ul>                                                                                                    |    | (うち当期利益)<br>売上総利益<br>営業利益<br>経常利益<br>税引前当期純利<br>当期純利益                                                    | 赤弓<br> 売_<br> 営す<br> 経1<br> 当す                                                                                         | P用名称<br>上損失<br>業損失<br>常損失<br>訂前当期純損失<br>明純損失   |         |          |     |

| 1 | 対象期間(年月)     | 作成・出力対象とする期間を選択します。単月のみの選択はできません。     |
|---|--------------|---------------------------------------|
| 0 | 主紅           | 決算報告書の表紙に印字する情報を入力します。                |
| 2 | <b>衣</b> 和   | 会社名/住所は、メンテナンス [会社情報設定] の内容が初期表示されます。 |
| 0 | <b>ケノト</b> ル | 各報告書(個別注記表を除く)の名称を入力します。              |
| 3 | ערזריל       | また、利益関連の集計項目における赤字の場合の名称を入力します。       |

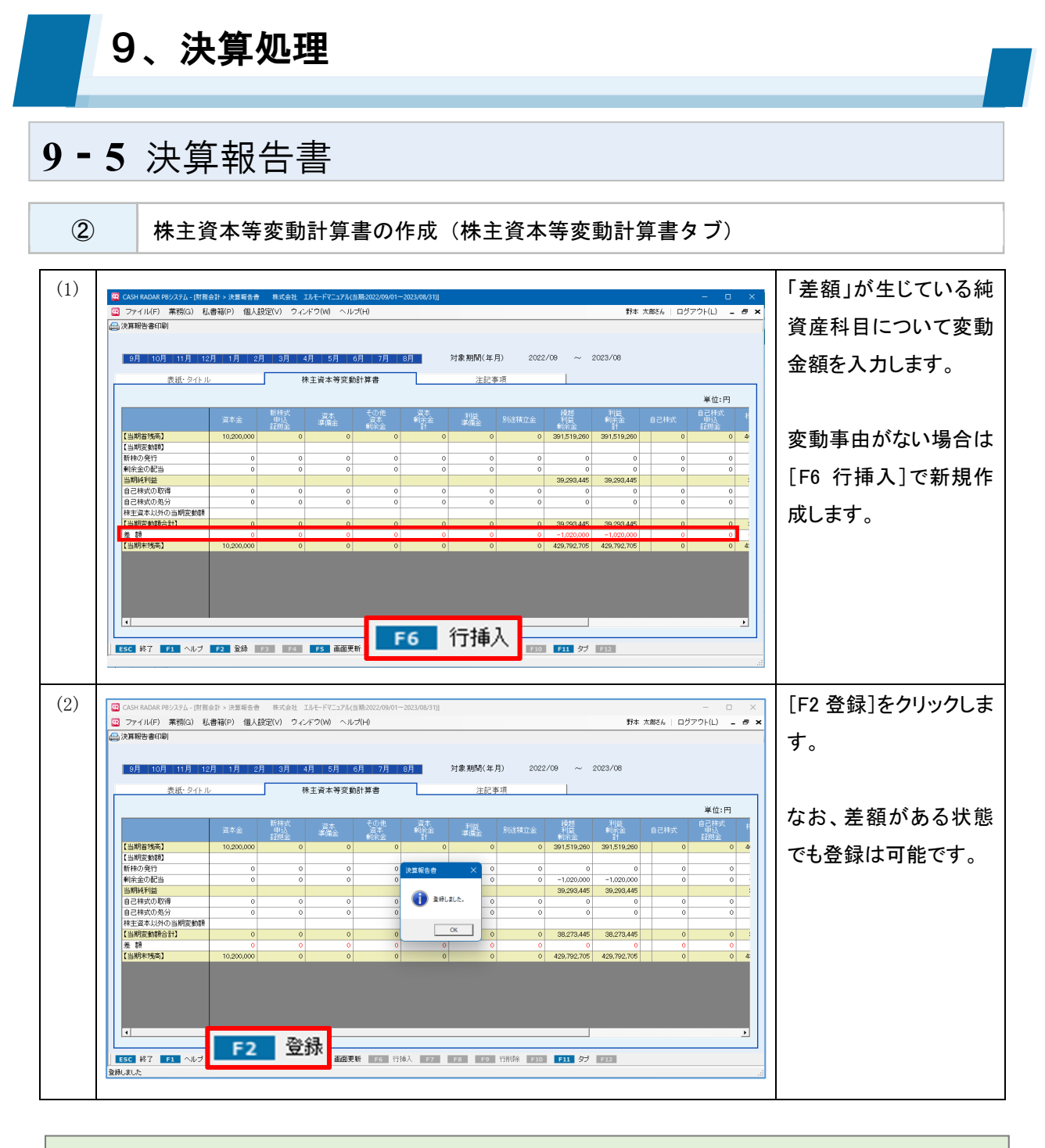

| 残高の連動                                |             |                                  |  |  |
|--------------------------------------|-------------|----------------------------------|--|--|
| 期中に発生した変動額(=仕訳残高)は株主資本等変動計算書に連動しません。 |             |                                  |  |  |
| 【当期首残高】 A                            | 391,519,260 |                                  |  |  |
| 【当期変動額】                              |             | 期首残高「A]と期末残高「B]は残高が連動し、「A]と「B]の差 |  |  |
| 新株の発行                                | 0           |                                  |  |  |
| 剰余金の配当                               | 0           | 額がLZ」になる。                        |  |  |
| 当期純利益                                | 39,293,445  | 差額「乙」は期中に登録された仕訳の残高(=変動額)であるが    |  |  |
| 自己株式の取得                              | 0           |                                  |  |  |
| 自己株式の処分                              | 0           | この変動額は連動しないため変動事由欄に直接入力し[Z]をゼ    |  |  |
| 株主資本以外の当期変動額                         |             | ロにする                             |  |  |
| 【当期変動額合計】                            | 39,293,445  |                                  |  |  |
| 差額 乙                                 | -1,020,000  | 対応する変動事由がない場合は[F6 行挿入]で追加する。     |  |  |
| 【当期末残高】                              | 429,792,705 |                                  |  |  |
|                                      |             |                                  |  |  |

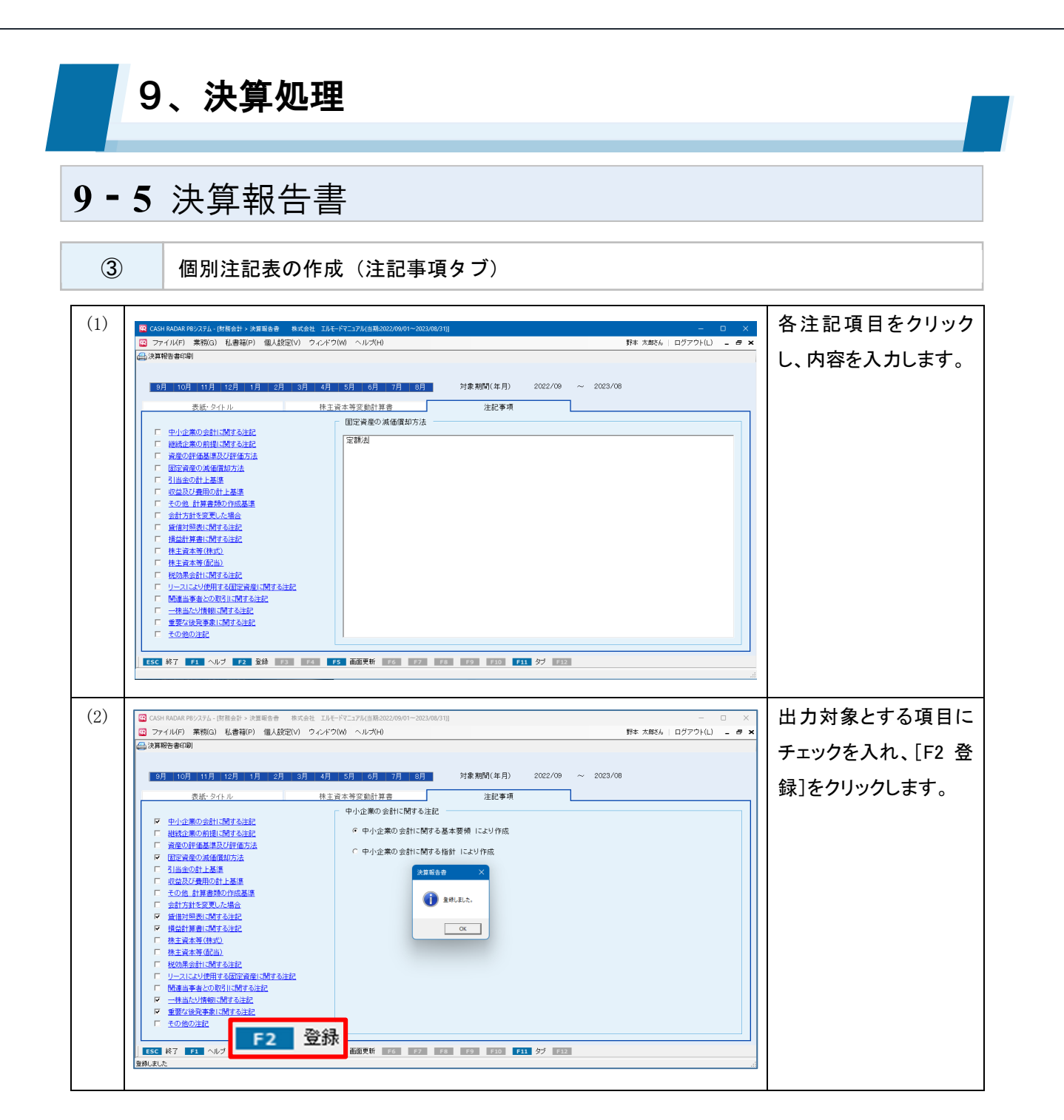

| 医療法人の決算報告書                         |                                             |  |  |  |  |
|------------------------------------|---------------------------------------------|--|--|--|--|
| 業種が [法人(医療)] 会社データで                | は一般法人とタブ名称などが異なります。                         |  |  |  |  |
| <タブ名称>                             |                                             |  |  |  |  |
| 法人(一般)(建設)                         | 法人(医療)                                      |  |  |  |  |
| 株主資本等変動計算書                         | 純資産変動計算書                                    |  |  |  |  |
| 注記事項                               | 注記表・財産目録                                    |  |  |  |  |
|                                    |                                             |  |  |  |  |
| 😨 CASH RADAR PBシステム - [財務会計 > 決算報告 | 書また、医療法人では画面上部に[医療損益科目設定]ボ                  |  |  |  |  |
| 😨 ファイル(F) 業務(G)                    | タンが表示されます。                                  |  |  |  |  |
| ☐ 決算報告書印刷 医療損益科目設定                 | G     府損益科目設定     各損益科目について事業分類と事業費用を設定します。 |  |  |  |  |
|                                    |                                             |  |  |  |  |

| 9、決算                                                                                                    | 処理                                                                                                    |                                   |
|----------------------------------------------------------------------------------------------------|----------------------------------------------------------------------------------------------------|-----------------------------------|
| 9-5 決算報 <del>·</del>                                                                                                    | 告書                                                                                                    |                                   |
| ④ 決算報告書                                                                                                    | の出力                                                                                                    |                                   |
| (1) (1) (1) (1) (2) (2) <th>生ままま工モ-FANA-Me(131:3022/01/01-2022/02/01/1)       ・       ・       ・       ・       ・       ・       ・       ・       ・       ・       ・       ・       ・       ・       ・       ・       ・       ・       ・       ・       ・       ・       ・       ・       ・       ・       ・       ・       ・       ・       ・       ・       ・       ・       ・       ・       ・       ・       ・       ・       ・       ・       ・       ・       ・       ・       ・       ・       ・       ・       ・       ・       ・       ・       ・       ・       ・       ・       ・       ・       ・       ・       ・       ・       ・       ・       ・       ・       ・       ・       ・       ・       ・       ・       ・       ・       ・       ・       ・       ・       ・       ・       ・       ・       ・       ・       ・       ・       ・       ・       ・       ・       ・       ・       ・       ・       ・       ・       ・       ・       ・       ・       ・       ・       ・       ・       ・       ・       ・       ・       ・       ・       ・       ・       ・       <td< th=""><th>&amp;算報告書印刷]をク<br/>ックします。</th></td<></th>                                                                                                    | 生ままま工モ-FANA-Me(131:3022/01/01-2022/02/01/1)       ・       ・       ・       ・       ・       ・       ・       ・       ・       ・       ・       ・       ・       ・       ・       ・       ・       ・       ・       ・       ・       ・       ・       ・       ・       ・       ・       ・       ・       ・       ・       ・       ・       ・       ・       ・       ・       ・       ・       ・       ・       ・       ・       ・       ・       ・       ・       ・       ・       ・       ・       ・       ・       ・       ・       ・       ・       ・       ・       ・       ・       ・       ・       ・       ・       ・       ・       ・       ・       ・       ・       ・       ・       ・       ・       ・       ・       ・       ・       ・       ・       ・       ・       ・       ・       ・       ・       ・       ・       ・       ・       ・       ・       ・       ・       ・       ・       ・       ・       ・       ・       ・       ・       ・       ・       ・       ・       ・       ・       ・       ・       ・       ・       ・       ・ <td< th=""><th>&amp;算報告書印刷]をク<br/>ックします。</th></td<> | &算報告書印刷]をク<br>ックします。              |
| (2) C (2) C ( | 世代日本中外地域に当該20201010-2025/12/11       一一一一一一一一一一一一一一一一一一一一一一一一一一一一一一一一一一一一                                                                                                    | カ形式や対象帳票を<br>択し[F2OK]をクリッ<br>します。 |

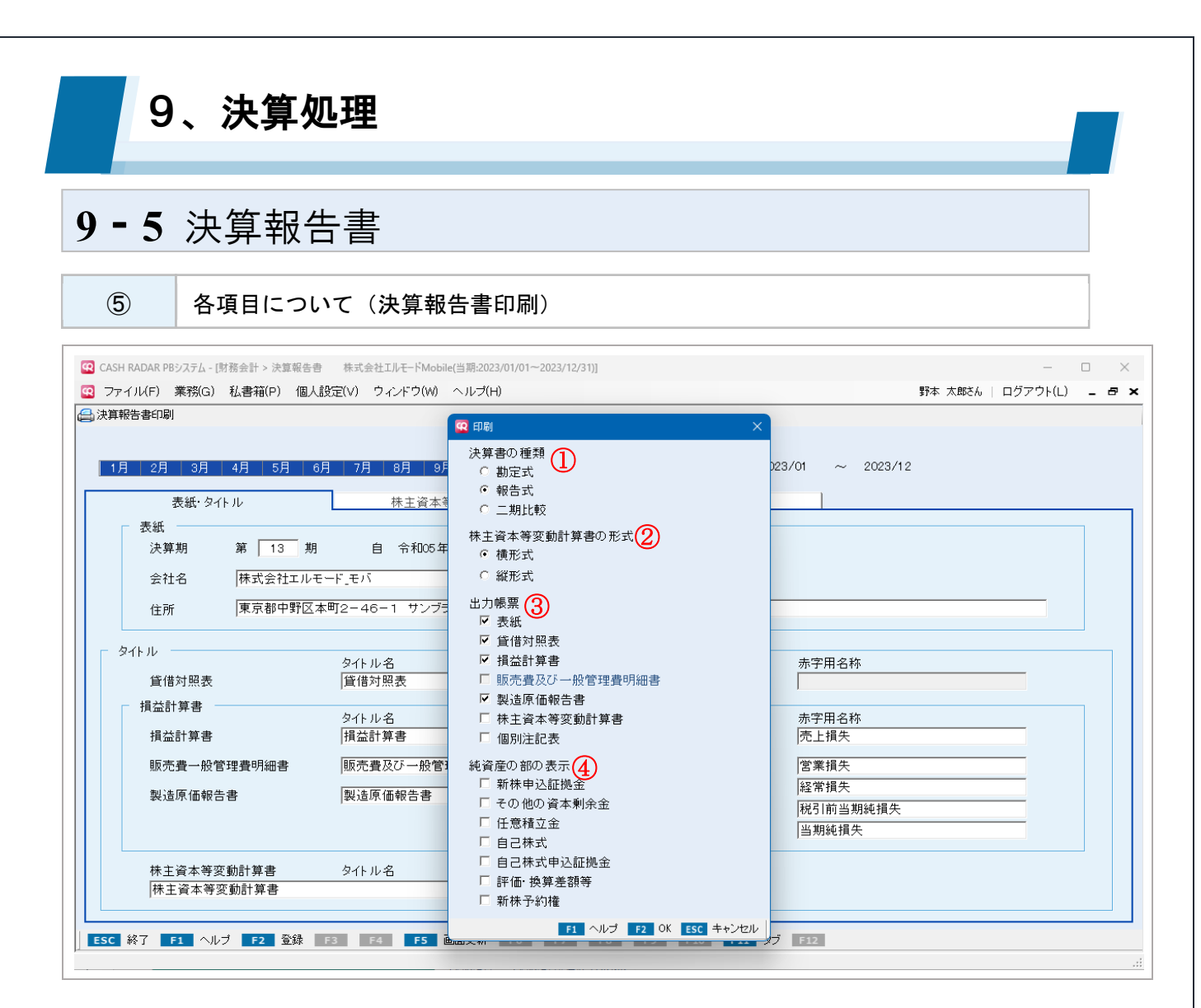

|                        |          | 勘定式/報告式/二期比較いずれかを選択します。                 |
|------------------------|----------|-----------------------------------------|
| 1                      | 決算書の種類   | 医療法人では「医療法人用決算書で出力する」の選択が可能です。選択した      |
|                        |          | 場合は勘定式のみの出力となります。                       |
| 休主資本等変動計算書の 横 / 縦いずれかい |          | 横/縦いずれかを選択します。                          |
| Z                      | 形式       | 縦形式では任意積立金の明細を出力する事が可能です。               |
|                        |          | 出力する帳票を選択します。                           |
| 3                      | 出力帳票     | 決算書の種類が [報告式] の場合は 「販売費及び一般管理費明細書」 を選択す |
|                        |          | ることはできません。                              |
|                        | が姿まの知のまー | 貸借対照表の純資産の部に表示させる項目を選択します。              |
| स                      | 一        | 医療法人では選択できません。                          |

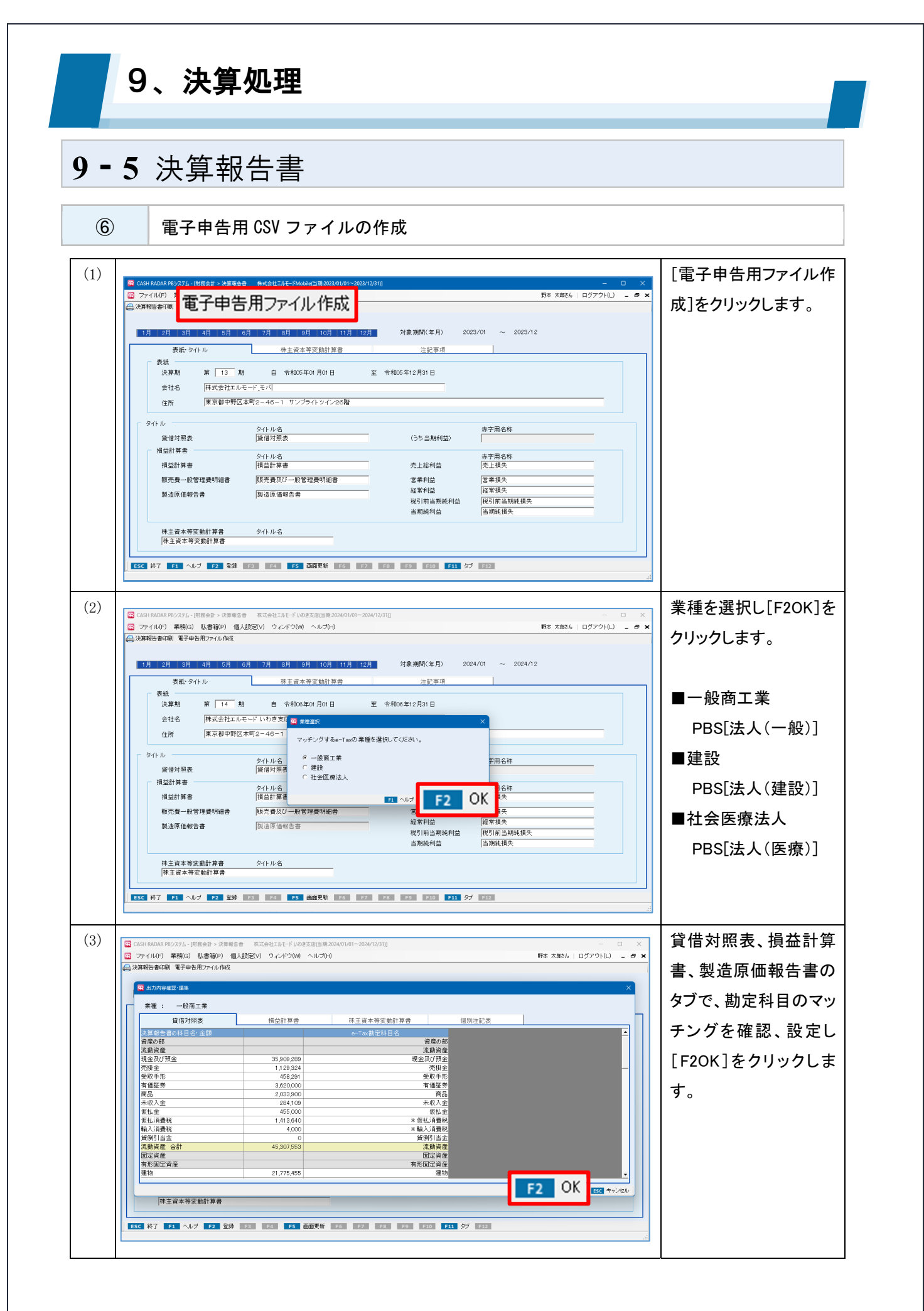

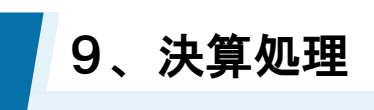

### 9-5 決算報告書

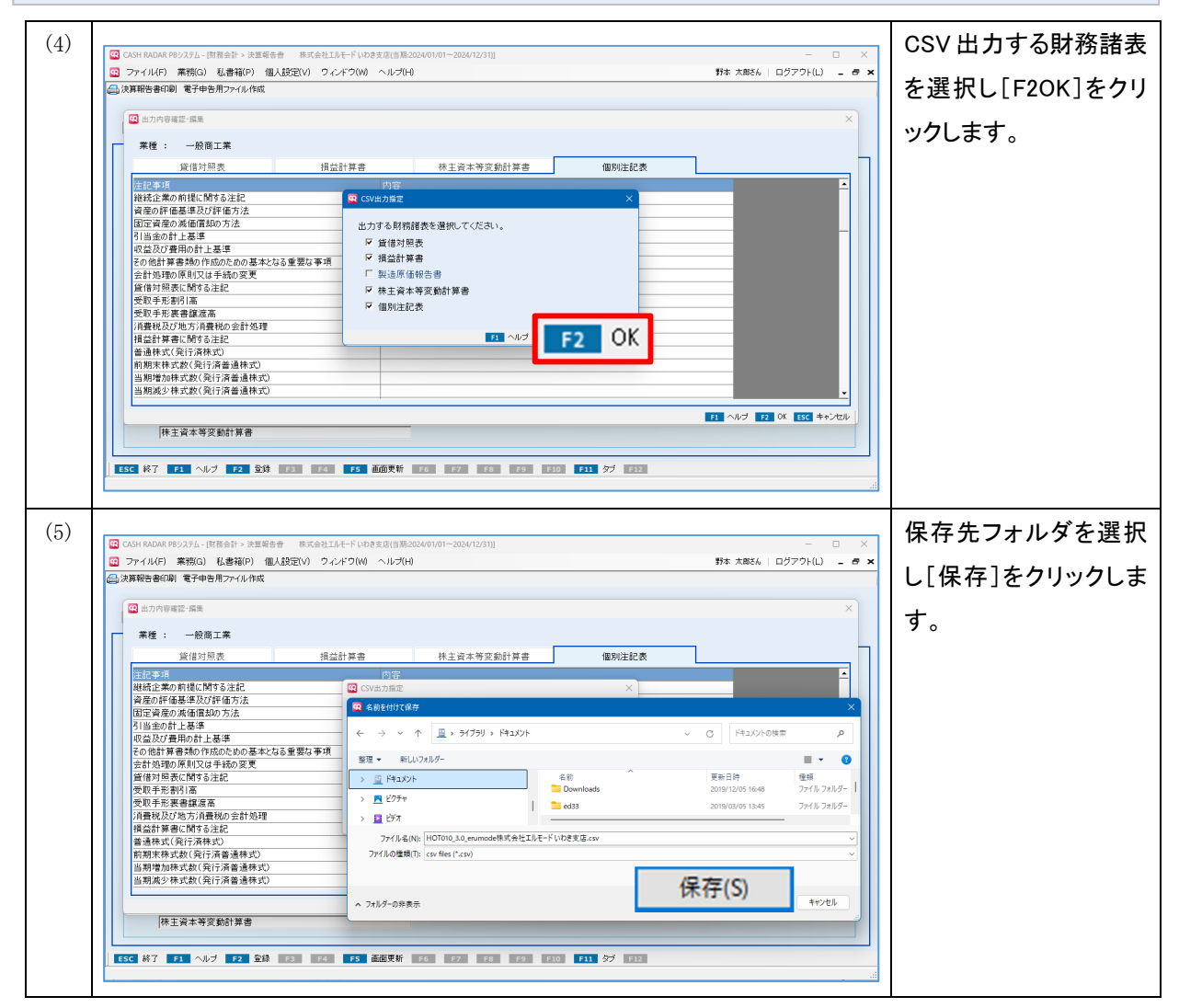

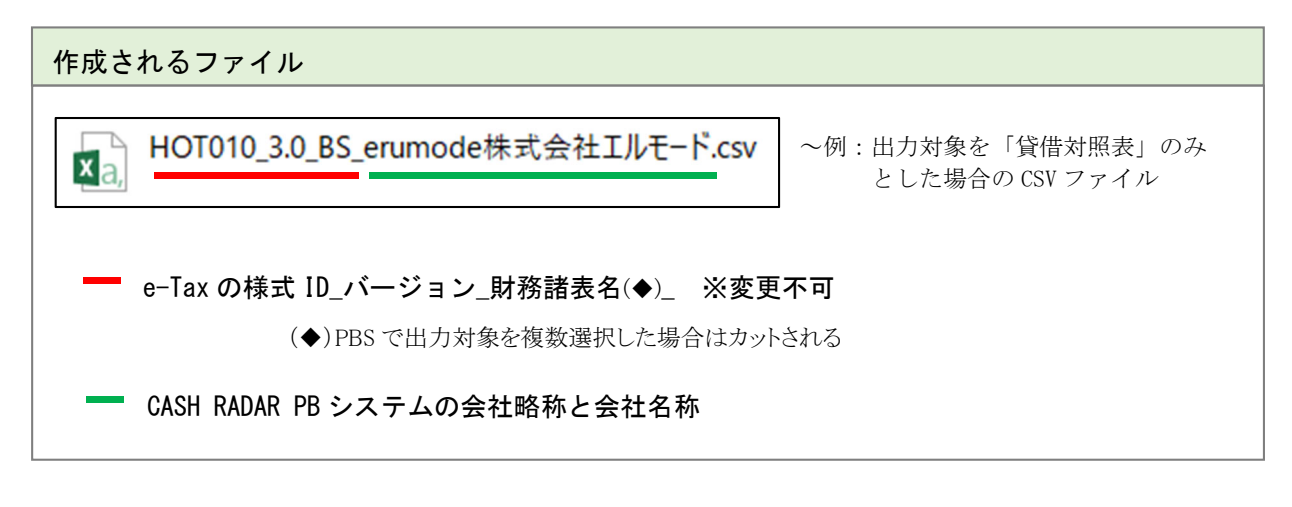

| 10、申告書:     | ファイルの作成(達人連動)                   |
|-------------|---------------------------------|
| 10-1 達人連動   |                                 |
| ① 中間ファイルの作成 | 犮                               |
| 達人連動とは      |                                 |
| erum        | oobi_株式会社エルモード_消費税申告書.xml       |
| 達人シリーズ      | インポート対象                         |
| 消費税の達人      | 消費税申告書                          |
| 内訳概況書の達人    | 決算内訳書 事業概況書                     |
|             | 決算書(貸借対照表、損益計算書、株主資本等変動計算書、注記表) |
| 所得税の達人      | 青色甲告決算書                         |
| 年調・法定調書の達人  | 源泉徴収票 源泉徴収簿 法定調書合計表             |
|             | 年調・法定調書の達人は給与メニュー               |

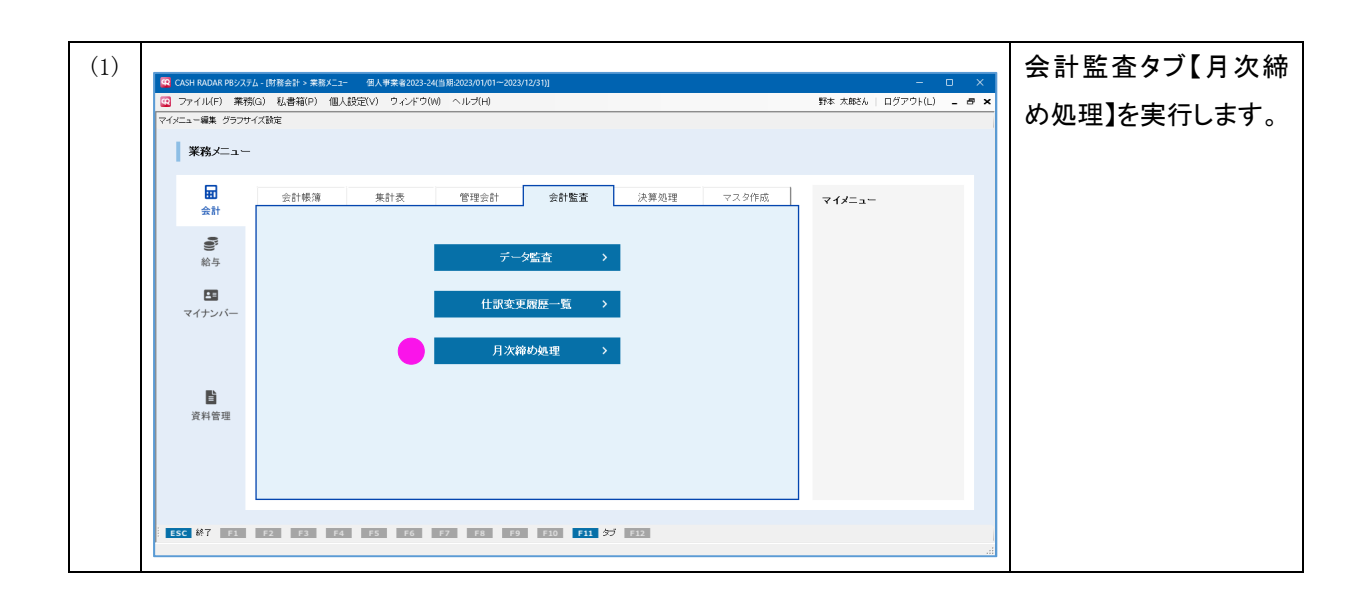

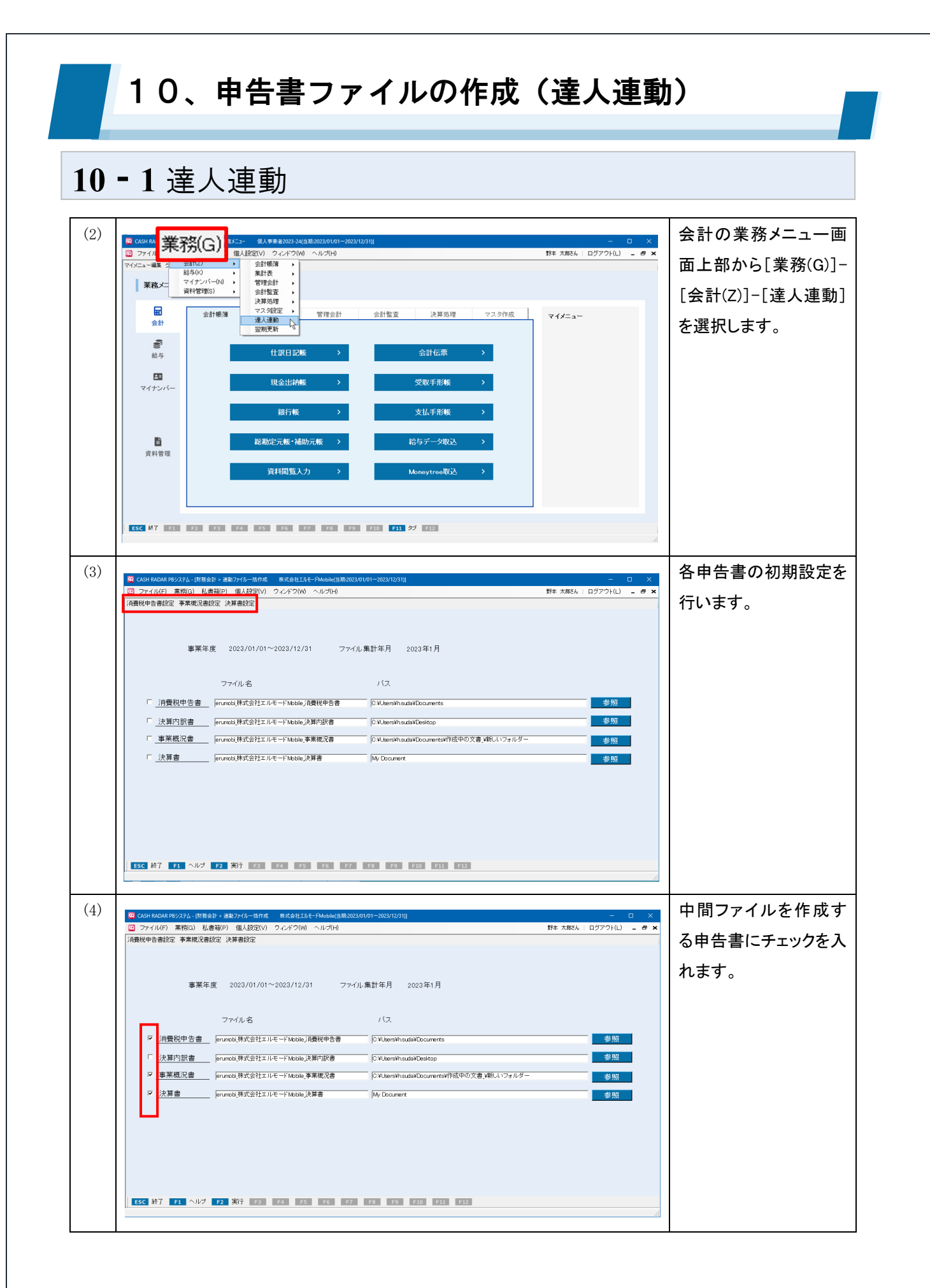

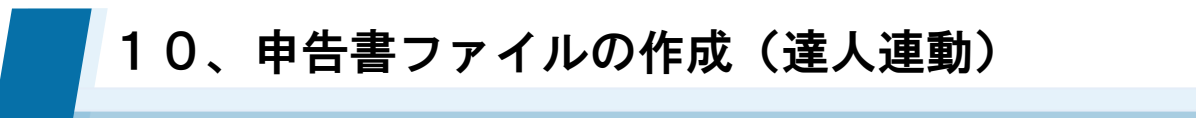

## 10-1 達人連動

| (5) |                                                                                                    | 必要に応じてファイル   |
|-----|----------------------------------------------------------------------------------------------------|--------------|
| (0) | Cost Moular 1957-0-16(音音音) - 新島(ア/I)-16178 (年末),年ビュルモンMoole(言語-dozs/1/3/I) - □ ×<br>マアイル(F) 業務(G) 私書箱(P) 個人設定(V) クィンドウ(W) ヘルプ(H) 野本 太郎とら ログアウト(L) - ● × |              |
|     | 消费税申告書設定 事業概况書設定 決算書設定                                                                                                    | 名、パス(保存先フォル  |
|     |                                                                                                    |              |
|     | 事業年度 2023/01/01~2023/12/31 ファイル集計年月 2023年1月                                                                                                    |              |
|     |                                                                                                    | をクリックします。    |
|     | 7ヶ小名 バス                                                                                                    |              |
|     | 「 消費税申告書」 arunobi株式会社エルモードMobile 消費税申告書 CVUJkenStiftsudal/Documents 参照  あたたがのよりまた。 参照  あたたがのよりまた。                                                       |              |
|     | 「 <u>決算内訳書</u>  erunobi株式会社エルモードMobile決算内訳書 参照                                                                                                    |              |
|     | ア 事業概況書      erumoti株式会社エルモードMobile 多葉被況書     1     1     7//////対策行しまた。     s     参照     参照                                                            |              |
|     | 「 <u>決算書</u> [erunoti株式会社エルモードMobile決算書 のK 参照                                                                                                    |              |
|     |                                                                                                    |              |
|     |                                                                                                    |              |
|     |                                                                                                    |              |
|     |                                                                                                    |              |
|     | <b>F2</b> 実行                                                                                                    |              |
|     |                                                                                                    |              |
|     |                                                                                                    |              |
| (6) | ×                                                                                                    | 設定したパス(=フォル  |
|     |                                                                                                    | ダ)に中間ファイルが作  |
|     | ④ 新規作成 ∨ 3 CP CP CP CP CP CP CP CP CP CP CP CP CP                                                                                                    | 成されます。       |
|     | erumobi,株式会社工I/モード.消<br>更税申告會.xml                                                                                                    | この中間ファイルを「達  |
|     | PC     Microsoft Edge HTML Docum     Microsoft Edge HTML Docum     enumobi 技式会社工ルモード事                                                                   |              |
|     | ◇ Image OS (C) ■ C 素质況音.xml<br>Microsoft Edge HTML Docum                                                                                                | 人シリース」 ヘインボー |
|     | Softweet                                                                                                    | トレます。        |
|     | > Apps                                                                                                    |              |
|     |                                                                                                    |              |
|     | Develoade                                                                                                    |              |
|     | > Drivers                                                                                                    |              |
|     |                                                                                                    |              |
|     | > Tanopacks                                                                                                    |              |
|     | MSOCache                                                                                                    |              |
|     |                                                                                                    |              |
|     | 3個の項目 3個の項目を選択 74.7 KB 目 日                                                                                                    |              |

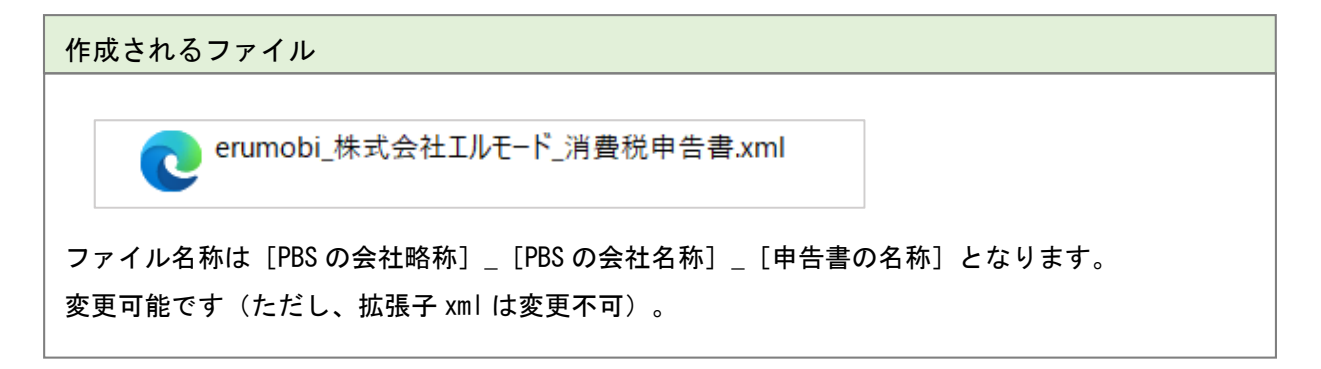

| 10-1 達人連動                                                                                                    | 助                                                                                                    |                                         |
|----------------------------------------------------------------------------------------------------|----------------------------------------------------------------------------------------------------|-----------------------------------------|
| ② 各項目について                                                                                                    | て(消費税申告書設定)                                                                                                    |                                         |
| CASH RADAR PBシステム - (財務会計 > 連動ファイルー+     ア・イル(F) 業務(G) 私書箱(P) 個人設定     (第書設定)     (第書設定)     (第書設定)                  | 作成 株式会社エルモードMobile(当期:2023/01/01~2023/12/31)]<br>E(V) ウィンドウ(W) ヘルプ(H)                                          | ー ロ >><br>野本 太郎さん   ログアウト(L) <b>_ 日</b> |
| 事業年度 2023/01<br>ファイル名                                                                                                | マ 消費税申告書設定     ×       ユーザー種別     ① 法人       課税期間     ② [2024/01/01] ~ [2024/12/31]       会税期間     ③ C あり で なし |                                         |
| <ul> <li>「<u>消費税申告書</u> erumobi_株式会</li> <li>「<u>決算内訳書</u> erumobi_株式会</li> <li>「<u>事業概況書</u> erumobi_株式会</li> </ul> | 課税方式 ④ 一般                                                                                                    | 参照<br>参照<br>参照                          |
| □ <u>決算書</u> erumobi <u></u> 株式会                                                                                     | 2割特例の適用 5 0 あり 0 なし<br>旧税率適用課税資産6 0 あり 0 なし<br>仕入控除明細(個人17) 0 事業所得 0 不動産所得 0 その他所得                             | 参照                                      |
|                                                                                                    | F1 ヘルブ F2 OK ESC キャンセル                                                                                         |                                         |

| 1             | ユーザー種別     | 基本情報設定で選択した業種に基づき法人/個人が表示されます。      |
|---------------|------------|-------------------------------------|
| 0             | ■税期目       | 当期の事業年度が表示されます。                     |
| Z             | 赤枕舟间       | 中間申告や短期確定申告等を行う場合、事業年度の範囲内で変更が可能です。 |
|               | 免税期間       | 事業年度中に免税事業者だった期間がある場合、「あり」を選択し、その期間 |
| 3             |            | を入力します。                             |
|               |            | ※該当期間の課税売上高を集計して中間ファイルに出力します。       |
|               | 钾铅古式       | 貸借対照表の純資産の部に表示させる項目を選択します。          |
| 4             | 赤枕刀式       | 医療法人では選択できません。                      |
| <b>B</b>      | 2 割特例の済田   | 2割特例(インボイス発行事業者となる小規模事業者に対する負担軽減措置) |
| 9             | 2 剖符例の適用   | の制度を利用する場合、「あり」を選択します。              |
| 6             | 旧税率適用課税資産  | 旧税率(8%・5%)の取引がある場合は「あり」を選択します。      |
|               |            | 仕入控除の対象となる所得の区分を選択します。              |
| $\mathcal{O}$ | はへだ体労神(個人) | ユーザー種別=個人の場合のみ項目が表示されます             |

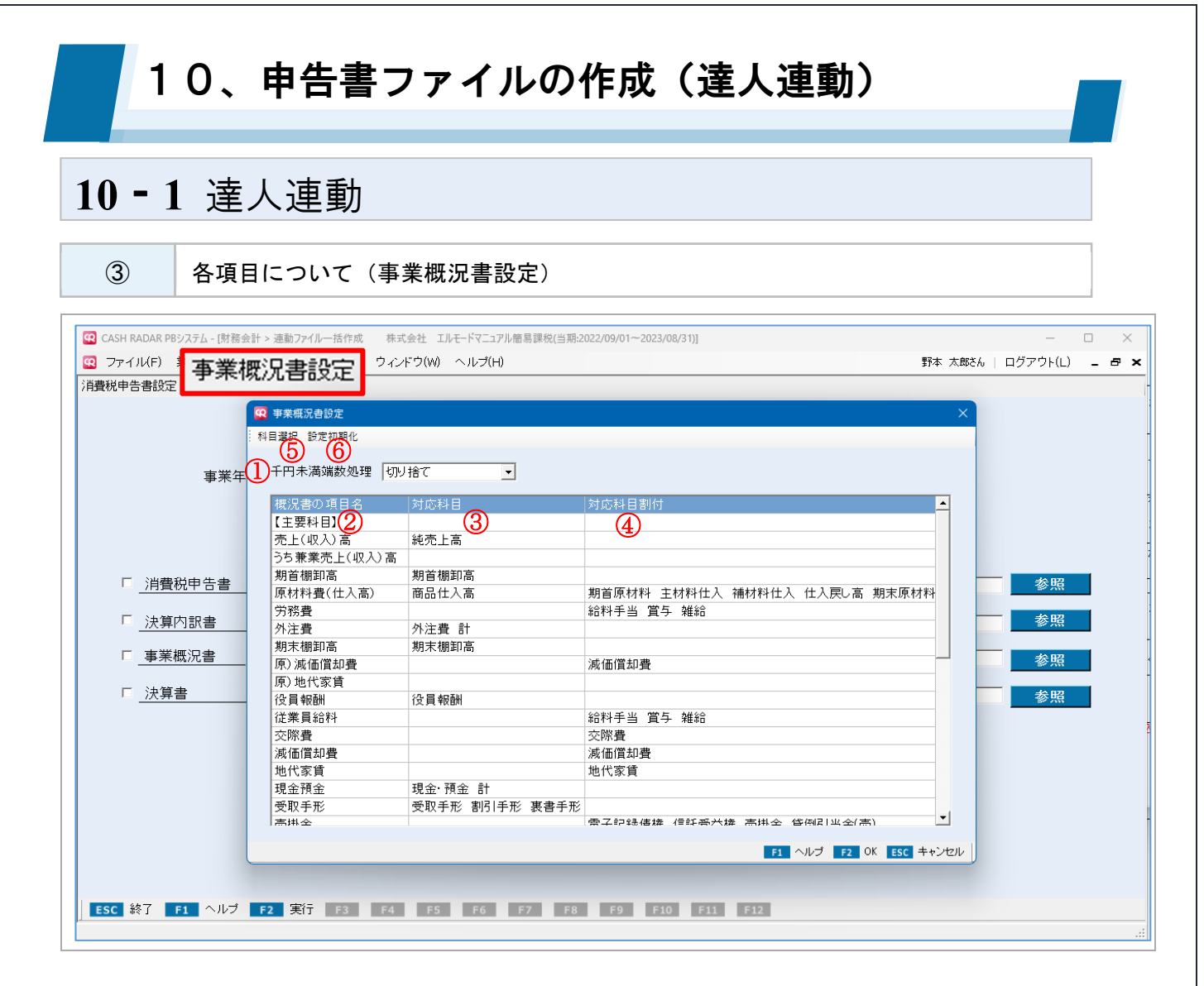

| 1 | 千円未満端数処理   | 切り捨て/切り上げ/四捨五入から選択します。                  |
|---|------------|-----------------------------------------|
| 2 | 概況書の項目名    | NTT データ [内訳概況書の達人] における項目・科目が表示されます。    |
| 0 | 삼다한日       | "概況書の項目名"にマッチする PBS 側の項目・科目が表示されます。変更   |
| 3 | 刈心科日       | はできません。                                 |
|   |            | "概況書の項目名"にマッチする PBS 側の科目が表示されます。 [科目選択] |
|   | 对内到什       | ボタンから追加、削除が可能です。                        |
| 4 | 刈心科 日 刮 11 | ただし、すでに対応科目、および対応科目割付に表示されている科目を追加      |
|   |            | することはできません。                             |
| 6 | 约日落石       | "対応科目割付"に科目を追加、削除する場合に、該当行にカーソルがある      |
| 3 | 符日进入       | 状態でクリックします。                             |
| 6 | 設定初期化      | 対応科目割付の内容をシステム初期状態へ戻す場合にクリックします。        |

| <u> </u>                     | 達人連動                                  | ]                              |                     |                        |       |                |                 |
|------------------------------|---------------------------------------|--------------------------------|---------------------|------------------------|-------|----------------|-----------------|
| 4                            | 各項目について                               | <ul> <li>(決算書設定)</li> </ul>    |                     |                        |       |                |                 |
|                              |                                       |                                |                     |                        |       |                |                 |
| CASH RADAR PBシン<br>ファイル(F) 業 | ステム - [財務会計 > 運動ファイル−括作/<br>務(G) 私書箱( | 成 株式会社 エルモードマニュア<br>ウ(W) ヘルプ(H | 7ル簡易課税(当期:2022<br>) | /09/01~2023/08/31)]    |       | 野本 太郎さん   ログアウ | ר ב<br>לא(L)    |
| <del>載税申告書設定</del>           | 事業概況書設定 沃算書                           | 设定                             |                     |                        |       |                |                 |
|                              | Q 決算者設定                               |                                |                     |                        |       | ×              |                 |
|                              | 貸借対照表の個別表示バタ                          | マーン設定                          |                     |                        |       |                |                 |
|                              | 1 流動資産                                |                                |                     | 3.投资子① 他答彦             |       |                |                 |
|                              | 貸倒引当金                                 | 科目別控除                          | •                   | 貸倒引当金                  | 科目別控除 | •              |                 |
|                              | 2.有形固定資産                              | 彩日即物除                          |                     | ○ 試価償却累計額              | 利日回物除 |                |                 |
| □ 消費利                        |                                       |                                |                     |                        | 科日別控除 |                | 氵照              |
| □ 決算P                        | - 減損損失業計額                             | 科日別控除                          | •                   | <u> </u>               | 科日別控除 | <b></b>        | 氵照              |
| □ 事業権                        | <ul> <li>減価償却累計額及び減損損失累計額</li> </ul>  | 科目別控除                          | -                   | ○ 減価償却累計額及<br>び減損損失累計額 | 科目別控除 | <b>_</b>       | <sup>\$</sup> 照 |
| □、油質目                        | 損益計算書の個別表示バタ                          | マーン設定                          |                     |                        |       |                | <sup>家</sup> 照  |
|                              | 1.売上高                                 | 一括揭記                           | •                   |                        |       |                |                 |
| <u></u>                      | 2.売上原価                                | 区分掲記(期首商品たな                    | 卸高、当期商品仕            | 入高、期末商品棚卸高)            | -     |                |                 |
| <u> // #1</u>                |                                       | あり 別 掲記                        | -                   |                        |       |                |                 |
|                              | 3.販売費及び一般管理費                          |                                |                     |                        |       |                |                 |

### NTT データ [法人税の達人] における決算書設定

決算書設定では、NTT データ【法人税の達人】における[決算書の作成] - [決算書の設定] メニューと同じ内容を選択・設定して下さい。

| 計算算 | 朝間: 令利                                | 0 ~ 05 年 01 | 月 01 | 日~令和 🗸 05 年 12 月 31 日 | F1        |
|-----|---------------------------------------|-------------|------|-----------------------|-----------|
| 株主う | 資本等変動計算書等: 株主                         | 資本等変動計算書    | + ~  |                       | E5        |
| 業種  | - 46                                  | 海工業         |      | ~                     | 企業情報      |
| 未催  |                                       |             |      |                       | F7        |
| 貸借3 | 対照表の個別表示バターン設<br>法知识会                 | 定           | -    | †ル) タフ ハ / b ハ) タ キ   | 〒~~夘削除    |
|     | 派動員座<br>貸倒引当金                         |             | э.   | 役員での他の直座<br>貸例引当金     | F9<br>約期値 |
|     | 科目別控除                                 | $\sim$      |      | 科目別控除                 |           |
| 2.  | 有形固定資產                                |             |      |                       |           |
| 0   | 減価償却累計額                               |             | 0    | 減価償却累計額               |           |
|     | 科目別控除                                 | ~           |      | 科目別控除                 |           |
|     | 減損損失累計額                               |             |      | 減損損失累計額               |           |
|     | 科目別控除                                 | $\sim$      |      | 科目別控除                 |           |
| 0   | 減価償却累計額及び減損損勢                         | 大累計額        | 0    | 減価償却累計額及び減損損失累計額      |           |
|     | 科目別控除                                 | $\sim$      |      | 科目別控除                 |           |
| 指☆≣ | + 資車の個別素子パター ご語                       | ÷           |      |                       |           |
| 1.  | ····································· | ~_          | з.   | 販売費及び一般管理費            |           |
|     | 一括揭記                                  | ~           |      | 費目別掲記 ~               | Ctrl+     |
| 2.  | 売上原価                                  |             |      |                       | 確定        |
|     | 期首商品たな卸高、当期商                          | 品仕入高、期末商    | 品棚卸  | 高の区分掲記                | ESC       |

| l <b>0 - 1</b>                           | 译人理動                                                                                                    |                                                                                                    |                                                                                                    |                                                                                                  |
|------------------------------------------|----------------------------------------------------------------------------------------------------|----------------------------------------------------------------------------------------------------|----------------------------------------------------------------------------------------------------|--------------------------------------------------------------------------------------------------|
|                                          |                                                                                                    |                                                                                                    |                                                                                                    |                                                                                                  |
|                                          |                                                                                                    |                                                                                                    |                                                                                                    |                                                                                                  |
| (5) 4                                    | 各項目について                                                                                                    | (青色決算書設定)                                                                                                    |                                                                                                    |                                                                                                  |
|                                          |                                                                                                    | · · · · · · · · · · · · · · · · · · ·                                                                                                    |                                                                                                    |                                                                                                  |
| CASH RADAR PBシステ                         | ム - [財務会計 > 連動ファイル―括作成                                                                                                    | 個人事業者2023-24(当期:2023/01/01~2023                                                                                                    | /12/31)]                                                                                                    |                                                                                                  |
| 22 ファイル(F) 業務                            | (G) 私書和(P) 1個人設定(V)                                                                                                    | ウィンドウ(W) ヘルラ(H)                                                                                                    |                                                                                                    | 野本 太郎さん   ロクアウト(L) =                                                                             |
| 消費税申告書設定 青色                              | 色決算書設定                                                                                                    |                                                                                                    |                                                                                                    |                                                                                                  |
| 0                                        | (5) (6)<br>所得区分  営業所得                                                                                                    | •                                                                                                    |                                                                                                    |                                                                                                  |
| 0                                        | (5)     (6)       所得区分     営業所得       青色決算書の項目名                                                                                                    | <ul> <li>▼</li> <li>▼</li> <li>オ応科目</li> </ul>                                                                                                    | 対応科目割付                                                                                                    | 4                                                                                                |
| (                                        | (5)<br>所得区分<br>常差決算書の項目名<br>【損益計算書】<br>(2)                                                                                                    | ■ 對応料目<br>3 · · · · · · · · · · · · · · · · · · ·                                                                                                    | 対応科目割付                                                                                                    | <u>^</u>                                                                                         |
| 0                                        | (5) (6)     (5) (5) (6)     (7) (5) (7) (7) (7) (7) (7) (7) (7) (7) (7) (7                                                                                                    | <ul> <li>■</li> <li>●</li> <li>●</li></ul>         | 対応科目割付                                                                                                    |                                                                                                  |
| []                                       | (5) (6)     (5) (5) (6)     (7) (5) (5) (5) (5) (5) (5) (5) (5) (5) (5                                                                                                    | <ul> <li>▲</li> <li>▲</li> <li>新店</li> <li>ガ応科目</li> <li>3</li> <li>3</li> <li>4</li> <li>4</li> <li>5</li> <li>4</li> <li>4</li> <li>5</li> <li>5&lt;</li></ul> | 対応科目割付                                                                                                    | ▲<br>                                                                                            |
| 〔<br>「 <u>消費税</u> "                      | (5) (6)     (6)     (7) (6)     (7) (7) (7) (7) (7) (7) (7) (7) (7)                                                                                                    | <ul> <li>▲</li> <li>★</li> <li>★</li> <li>★</li> <li>↓</li> <li>↓</li></ul>         | 対応科目割付                                                                                                    | ▲<br>●<br>●<br>●<br>●                                                                            |
| 〔<br>□ <u>消費税</u> •<br>□ またけ             | (5) (6)<br>所得区分 営業所得<br>青色決算書の項目名<br>【損益計算書】 (2)<br>売上(収入)金額<br>期首商品棚卸高<br>仕入金額(製品製造原価)<br>期末商品棚町高<br>3000/55                                                                                                    | <ul> <li>▼</li> <li>番号 対応科目</li> <li>3</li> <li>商品仕入高 製品製造原価</li> <li>5</li> <li>期末棚卸高</li> </ul>                                                                                                    | 対応科目割付                                                                                                    | ▲ 参照                                                                                             |
| 「 <u>消費税</u> <sup>ℓ</sup> 」 「 <u>清色決</u> | (5)         (6)           所得区分         宮業所得           青色決算書の項目名         (損益計算書)           【損益計算書】         (2)           売上(収入)金額         (2)           期首商品棚卸高         (1人会額(製品製造原価)           期末商品棚卸高         1           租税公課         (2)           西北市運業         (2)                                                                                                    | <ul> <li>▼</li> <li>番号 対応科目</li> <li>③</li> <li>1 売上・収入金額 計</li> <li>2 期首棚卸高</li> <li>3 商品仕入高 製品製造原価</li> <li>5 期末棚卸高</li> <li>8</li> </ul>                                                                                                    | 対応科目割付<br>④<br>租税公課<br>若法課金                                                                                        | ▲<br>●<br>●<br>●<br>●<br>●<br>●<br>●                                                             |
| [<br>「 <u>消費税</u><br>「 <u>青色決</u>        | (5) (6)     (音楽所得     (清益計算書) (2)     売上(収入)金額     売(収入)金額     邦首商品棚卸高     仕入金額(製品製造原価)     期末商品棚卸高     租税公課     荷遠運賃     ゥェ油・戦曲                                                                                                    | <ul> <li>▲</li> <li>★</li> <li>第</li> <li>第</li> <li>第</li> <li>第</li> <li>第</li> <li>第</li> <li>第</li> <li>第</li> <li>第</li> <li>8</li> <li>9</li> <li>10</li> </ul>                                                                                                    | 対応科目割付<br>4<br>相税公課<br>荷造運賃<br>水達光執書                                                                               | ▲<br>●<br>●<br>●<br>●<br>●<br>●<br>●<br>●<br>●<br>●<br>●<br>●<br>●<br>●<br>●<br>●<br>●<br>●<br>● |
| 〔<br>□ <u>消費税</u><br>□ <u>青色決</u> :      | (5)         (6)           所得区分         宮葉所得                子 色決算書の項目名          (損益計算書)                 元上(収入) 金額          第1                売上(収入) 金額          第1                売上(収入) 金額          第1                売上(収入) 金額          第1                プ             売上(収入) 金額          第1                ガード             の             読売(朝田高高          11                化             会額                                                                                                    | <ul> <li>▲</li> <li>★</li> <li>★</li> <li>方に料目</li> <li>④</li> <li>第</li> <li>第</li> <li>第</li> <li>第</li> <li>第</li> <li>第</li> <li>第</li> <li>第</li> <li>第</li> <li>第</li> <li>第</li> <li>1</li> </ul>                                                                                                    | 对応科目割付<br>4<br>租税公課<br>荷造運賃<br>水遺光熱費<br>陈慶亦通書                                                                      | ▲<br>●<br>●<br>●<br>●<br>●<br>●<br>●<br>●                                                        |
| ☐<br>□ <u>消費税</u> :<br>□ <u>青色決</u>      | (5)         (6)           所得区分         宮案所得                子             在決算書の項目名               (現益計算書)             ②             売上(収入)金額             期前商品棚卸高             仕入金額(製品製造原価)             期末商品棚卸高             租税公課                 和税公課               和田税公課                 で注意費               か道光熱費             流通彙                                                                                                    | <ul> <li>▼</li> <li>★ 方応科目</li> <li>①</li> <li>①</li> <li>①</li> <li>①</li> <li>①</li> <li>①</li> <li>①</li> <li>○</li> <li>○</li></ul>    | 対応科目割付<br>4<br>相税公課<br>荷造運賃<br>水道光熱費<br>旅費交通費<br>通信專                                                               | ▲<br>●<br>●<br>●<br>●<br>●<br>●<br>●<br>●<br>●<br>●<br>●<br>●<br>●<br>●<br>●<br>●<br>●<br>●<br>● |
| 【<br>「 <u>消費税</u><br>「 <u>青色決</u>        | (5) (6)<br>所得区分 宮寨所得 <b>青色決算書の項目名</b><br>【損益計算書】 ② 売上(収入)金額 期首商品棚卸高 仕入金額(製品製造原価) 期末商品棚卸高 租税公課 荷造運賃 水道光熱費 旅費交通費 通信費 広告官伝費                                                                                                    | <ul> <li>▼</li> <li>番号 対応科目</li> <li>① 売上・収入金額 計</li> <li>2 期首棚卸高</li> <li>3 商品仕入高 製品製造原価</li> <li>5 期末棚卸高</li> <li>8</li> <li>9</li> <li>10</li> <li>11</li> <li>12</li> <li>13</li> </ul>                                                                                                    | <b>対応科目割付</b><br>4<br>租税公課<br>荷造運賃<br>水道光熱費<br>旅費交通費<br>通信費<br>広告官伝書                                               | ▲<br>●<br>●<br>●<br>●<br>●<br>●<br>●<br>●<br>●<br>●<br>●<br>●<br>●<br>●<br>●<br>●<br>●<br>●<br>● |
| □ <u>消費税</u><br>□ <u>青色決</u>             | (5)         (6)           所得区分         宮案所得           青色決算書の項目名         (損益計算書)           (現人) 金額         期首商品棚卸高           仕人金額(製品製造原価)         期末商品棚卸高           租税公課         荷這運賃           水道光熱費         防費交通費           通信費         広告宣伝費                                                                                                    | 番号       対応科目         1       売上・収入金額 計         2       期首棚卸高         3       商品仕入高製品製造原価         5       期末棚卸高         8       9         10       11         12       13         14       14                                                                                                    | 対応科目割付<br>④<br>租税公課<br>荷造運賃<br>水道光熱費<br>旅費交通費<br>通信費<br>広告宣伝費<br>交際費                                               |                                                                                                  |
| ☐ <u>消費税</u> •<br>「 <u>青色決</u>           | (5)         (6)           所得区分         宮案所得 <b>青色決算書の項目名</b> (損益計算書)           (項人) 金額         一           売上(収入) 金額         (現人) 金額           財首商品棚卸高         (日代公式)           相前高         (朝和)高           日税公課         (南)           商這運賃         小道光熱費           旅費交通費         通信費           広告宣伝費         (長行交際費           檀霜雲(陸幹料)         (日)                                                                                                    | ★       対応科目         1       売上・収入金額計         2       期首棚卸高         3       商品仕入高製品製造原価         5       期末棚卸高         8       9         10       11         11       12         13       14         15       13                                                                                                    | 対応科目割付<br>④<br>相税公課<br>荷遠運賃<br>水道光熱費<br>旅費交通費<br>通信費<br>広告宣伝費<br>交際費<br>保険料                                        | ▲<br>●<br>●<br>●<br>●<br>●<br>●<br>●<br>●<br>●<br>●<br>●<br>●<br>●<br>●<br>●<br>●<br>●<br>●<br>● |
| ☐<br>□ <u>消費税</u> :<br>□ <u>青色決</u> :    | (5)         (6)           所得区分         宮業所得                子             在決算書の項目名          (損益計算書)                 売上(収入)金額(現局現)          売上(収入)金額(現局現)                 ガードの品棚卸高          (仕入金額(現局現)                 代社会額(現局現)          (回)                 ガードの品棚卸高          (回)                 ガードの品棚卸高          (回)                 和税公課          (回)                 づき運賃          (回)                 水道光熱費          (読費                 近信費          広告宣伝費                 近信費          (広告宣伝費                 広告宣伝費          (回)                                                                                                    | 番号       対応科目         1       売上・収入金額 計         2       期首棚卸高         3       商品仕入高 製品製造原価         5       割末棚卸高         8       9         10       11         11       12         13       14         15       16                                                                                                    | 対応科目割付<br>④<br>相税公課<br>荷造運賃<br>水道光熱費<br>旅費交通費<br>通信費<br>広告宣伝費<br>交際費<br>保険料<br>修繕費                                 | ▲<br>●<br>●<br>●<br>●<br>●<br>●<br>●<br>●<br>●<br>●<br>●<br>●<br>●<br>●<br>●<br>●<br>●<br>●<br>● |
| □ <u>消費税</u> 。<br>□ <u>青色決</u> :         | (5)         (6)           所得区分         宮薬所得                子 (現入) 全額         第           売上(収入) 全額         期首商品棚卸高           (仕入) 全額(製品製造原価)         期末商品棚卸高           和税公課         商這運賃           水道光熱費         通信費           広告宣伝費         資待交際費           損害保険料         修繕費           消耗品費                                                                                                    | 番号       方応科目         1       売上・収入金額 計         2       期首棚卸高         3       商品仕入高 製品製造原価         5       期末棚卸高         8       9         10       11         11       12         11       12         13       14         15       16         16       17                                                                                                    | 对応科目割付                                                                                                    | ▲<br>▲<br>▲<br>▲<br>▲<br>▲<br>▲<br>▲<br>▲<br>▲<br>▲<br>▲<br>▲<br>▲                               |
| 【<br>□ <u>消費税</u><br>□ <u>青色決</u>        | <ul> <li>(5)</li> <li>(6)</li> <li>(7)</li> <li>(7)</li></ul> | ■       オ応科目         1       売上・収入金額 計         2       期首棚卸高         3       商品仕入高 製品製造原価         5       期末棚卸高         9       10         11       12         13       14         15       16         17       18                                                                                                    | 対応科目割付<br>4<br>相税公課<br>荷造運賃<br>水道光熱費<br>旅費交通費<br>通信費<br>広告宣伝費<br>交際費<br>保険料<br>修繕費<br>消耗品費<br>減価償却費                |                                                                                                  |
| 「 <u>消費税</u><br>「 <u>青色決</u>             | (5) (6)<br>所得区分 宫案所得 <b>著色決算書の項目名</b> 【損益計算書】       (収入) 本額(製品製造原価)       期首商品棚卸高       租税公課       商造運賃       水道光熱費       旅費交通費       通信費       広告宣伝費       接待交際費       損害保険料       修繕費       消耗品費       減価償却費                                                                                                    | 番号       対応科目         1       売上・収入金額 計         2       期首棚卸高         3       商品仕入高 製品製造原価         5       期末棚卸高         8       9         10       11         11       12         13       14         15       16         17       18         19       19                                                                                                    | 対応科目割付<br>④<br>租税公課<br>荷造運賃<br>水道光熱費<br>旅費交通費<br>通信費<br>広告宣伝費<br>交際費<br>保険料<br>修繕費<br>消耗品費<br>減価償却費<br>法定福利費 福利厚生費 |                                                                                                  |

|   |           | 作成する決算書の所得区分を選択します。                    |
|---|-----------|----------------------------------------|
| 1 | 所得区分      | ・営業所得 ・その他所得                           |
|   |           | ・不動産所得 ・農業所得                           |
| 2 | 青色決算書の項目名 | NTT データ [所得税の達人] における項目・科目が表示されます。     |
| 0 | 산수장묘      | "青色決算書の項目名"にマッチする PBS 側の項目・科目が表示されます。  |
| 3 | 刘心科日      | 変更はできません。                              |
|   |           | "青色決算書の項目名"にマッチする PBS 側の科目が表示されます。 [科目 |
|   | 산수산요희(구   | 選択]ボタンから追加、削除が可能です。                    |
| 4 | 刈心科日刮1小   | ただし、すでに対応科目、および対応科目割付に表示されている科目を追加     |
|   |           | することはできません。                            |
| Ē | 到日露石      | "対応科目割付"に科目を追加、削除する場合に、該当行にカーソルがある     |
| 3 | 件日迭灯      | 状態でクリックします。                            |
| 6 | 設定初期化     | 対応科目割付の内容をシステム初期状態へ戻す場合にクリックします。       |

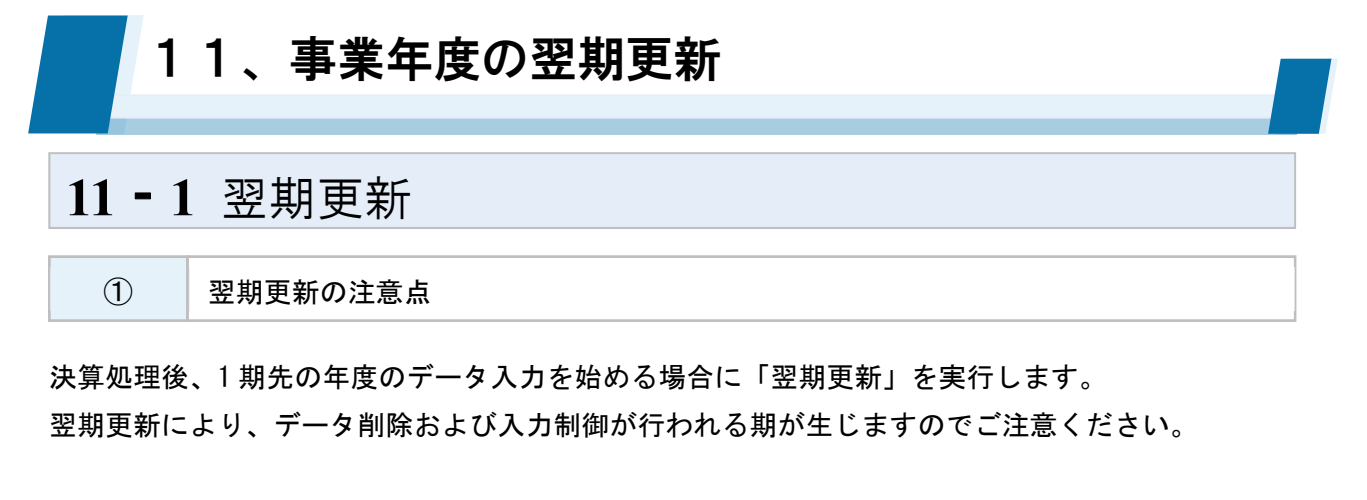

<注意点①会計データの削除>

更新後の[当期]から[4期前]にあたる期の会計データは、翌期更新の実行により削除されます。 あらかじめ、各帳票を PDF や CSV ファイルとして保存をしておいてください。

<注意点②入力の制御>

翌期更新により[前期(および前期以前)]となった会社データにおいて、各種帳簿データおよびマスタ データの追加・修正・削除を行うことはできません。

また、更新後の当期・翌期に入力した各種帳簿データおよびマスタデータを、過年度データへ反映させることもできません。

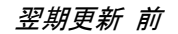

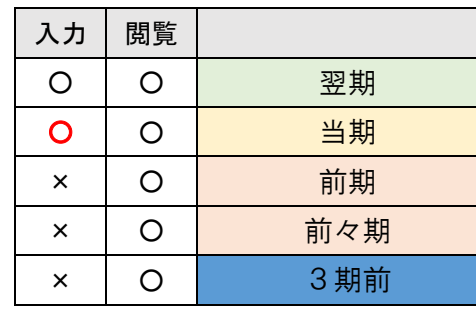

| 翌期更 | 新後 |       |
|-----|----|-------|
| 入力  | 閲覧 |       |
| 0   | 0  | 翌期(新) |
| 0   | 0  | 当期    |
| ×   | 0  | 前期    |
| ×   | 0  | 前々期   |
| ×   | 0  | 3期前   |
| _   | _  | 削除    |

#### 会計データの保持年数

CASH RADAR PB システムでは「当期」「翌期」、および「前期」「前々期」「3 期前」の計5 カ年分の会計データを保持することができます。

ただし、オプションサービス『<u>CASH RADAR PB システム ダーウィン版</u>』をご利用の場合は、最大「12 カ年」(翌期・当期+10 期前まで)の会計データを保持することができます。

『ダーウィン版』の導入につきましては、株式会社エヌエムシイまでご相談下さい。

| PB システム「ダーウィン版」 | TEL:03-5354-5201(営業担当)           |
|-----------------|----------------------------------|
| お問い合わせ          | Mail: <u>sales@nmc-van.co.jp</u> |

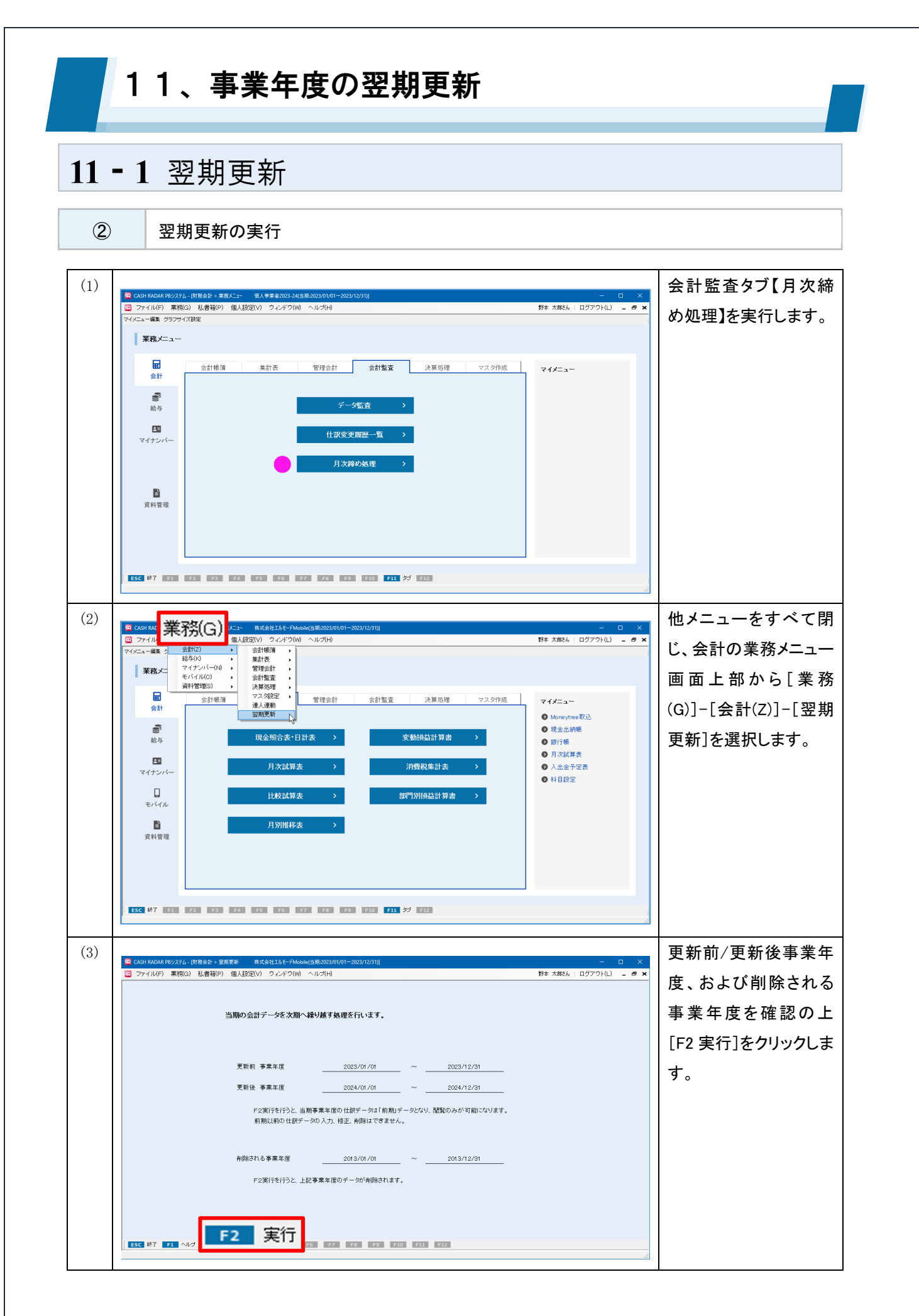

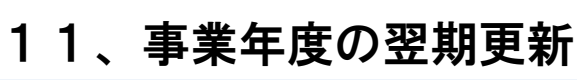

### 11-1 翌期更新

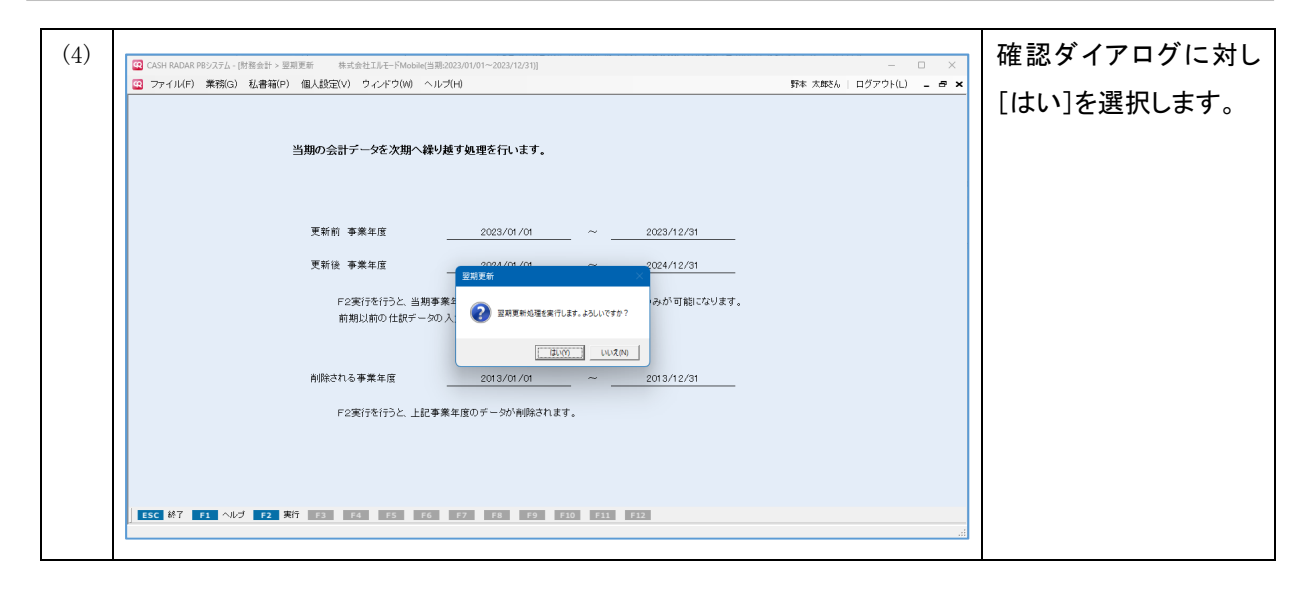

会計データの保持

翌期更新の実行において前期分として保持されるデータの対象は、当期事業年度中に登録された すべての帳簿となります。

更新時および更新後にこれら対象データの内容を変更することはできません。

更新により前期分となったデータは、年度切替機能(次ページ掲載)により、随時速やかに検 索・閲覧・出力を行うことが可能です。

また、更新データはセンターサーバで保持されるため、お客様端末においてのデータバックアップは原則不要です。

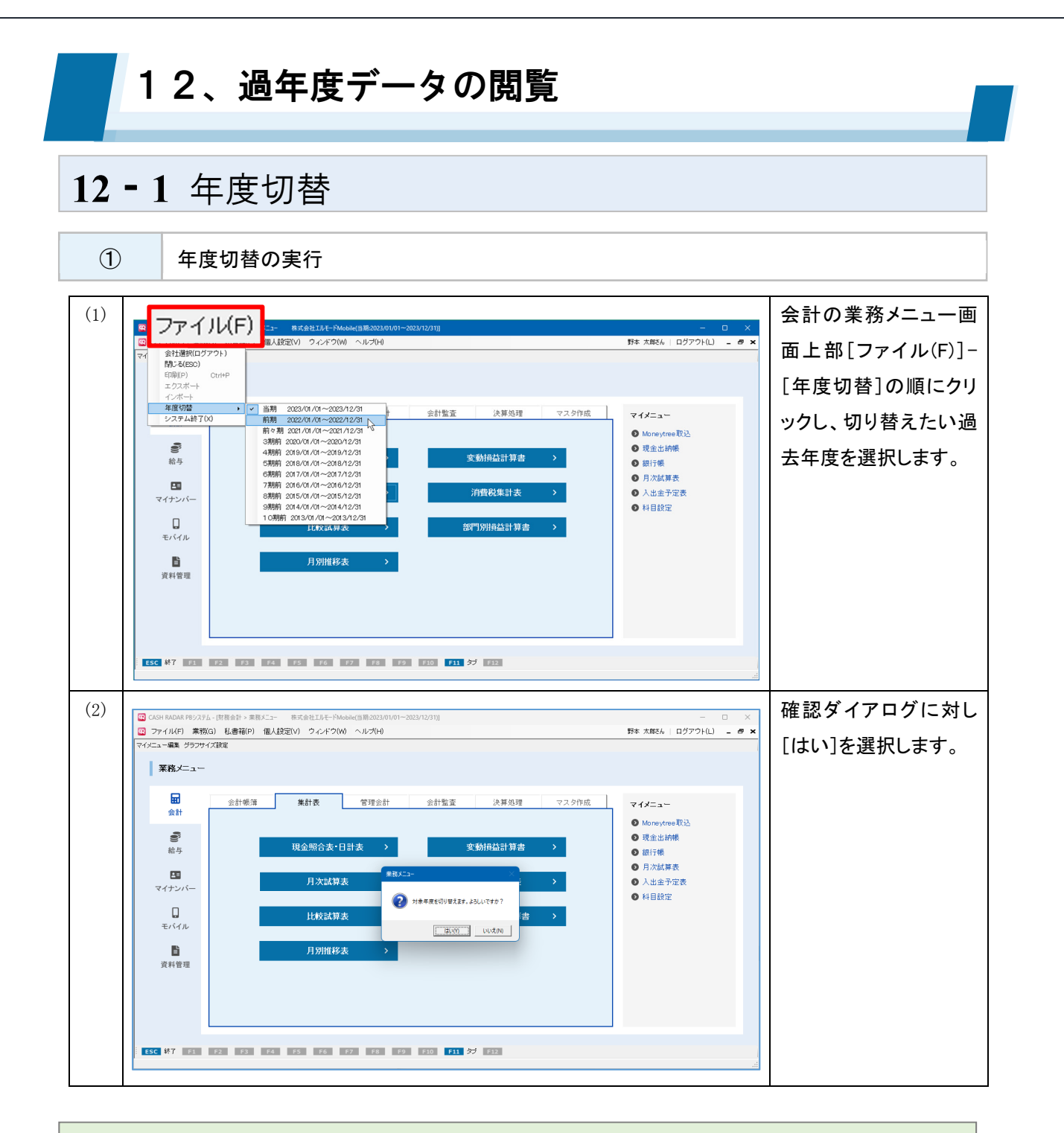

年度切替とは

年度切替は前期以前の会計データを閲覧・出力するための機能です。 実行をすると会計の全てのメニューの内容が切り替えた事業年度のものになり、当該年度の範囲 における閲覧・出力、検索などを行うことができます。 追加・修正・削除を行うことはできません。

「当期」へ戻す場合はあらためて年度切替を行います(あるいは会計メニューを一旦終了)。

## 12、過年度データの閲覧

### 12-1 年度切替

② 過年度データの機能制限

過年度データは「閲覧・出力」のみの操作が有効となります。 閲覧・出力の対象データは各年度とも [翌期更新] を行った時点のものであり、翌期更新後に入力さ れた最新の帳簿データおよびマスタデータは過年度データには反映されません。

|                    | ・データの新規登録。                      |
|--------------------|---------------------------------|
| 週午度ナーダで美行でさない機能    | ・登録済みデータの変更・修正・削除(補足②のとおり例外あり)。 |
|                    | ・登録済みデータの閲覧、出力                  |
| 週午度ナーダで美行できる機能<br> | ・登録済みデータの検索(仕訳日記帳、総勘定元帳・補助元帳など) |

<補足①>過年度データで選択自体できないメニュー

〔翌期更新〕〔給与データ取り込み〕〔決算予測〕〔仕訳日記帳(決算修正)〕〔会計伝票(決算修正)〕 〔データ監査〕〔入出金予定表〕〔達人連動〕

<補足②>過年度データでも変更が可能な項目 ※ いずれも他の年度には反映されません。

〔基本情報設定〕帳票設定〔科目設定〕資金繰り項目、変動損益項目〔期首残高登録〕部門別残高登録〔受取手形帳〕〔支払手形帳〕手形決済な

〔部門設定〕従業員数、配賦パターン、科目別配賦設定

### データの速やかな切り替え

CASH RADAR PB システムでは、当期データ(進行年度データ)と過年度データが同じデータセン ターに保存されております。

これにより、当期データと過年度データの切り替えは外部ディスクなどの保存媒体を経由することなく実行することが可能です。

切り替えられた過年度データは進行年度のデータと同様に動作しますので、随時速やかに仕訳帳 簿の検索・閲覧・出力を行うことが可能です。

(ただし、追加・修正・削除は行えません)。

# 12、過年度データの閲覧

## 12-1 年度切替

電子帳簿保存対応について

### CASH RADAR PB システム会計は、電子帳簿保存の各種要件に適応しております。

| 訂正/削除履歴の確保(帳簿) | 相互関連性の確保(帳簿) |
|----------------|--------------|
| 関係書類等の備付け      | 見読可能性の確保     |
| 検索機能の確保        |              |

帳簿の電磁的記録による保存の承認にあたっては、当システムの運用に際し、「電子計算機処理に関する 事務手続の概要を明らかにした書類」および「電磁的記録の備付け及び保存に関する事務手続きを明らか にした書類」を整備する必要がございます。

### ■システム動作環境(2024年11月現在)

電子帳簿保存法に基づき、過年度分を含む各帳簿データの表示・検索をディスプレイおよび書面に速やかに実行 するための機器環境要件です。

| メモリ容量                                      | 2GB 以上を推奨                                    |
|--------------------------------------------|----------------------------------------------|
| 20 프 ★ = = = = = = = = = = = = = = = = = = | Windows11 (Sモード除く)                           |
|                                            | Windows10 Version 22H2 以降(S モード除く)(32 ビット除く) |
| ディスプレイ解像度                                  | 1280 × 768 以上 必須                             |
| UDD ઝ무                                     | 50MB 以上の空き容量                                 |
| NUD 谷重                                     | (ただし、下記必須ソフトウェアインストール済みの場合)                  |
| 日本語入力システム                                  | Microsoft IME                                |
| インターネット接続 ADSL 以上                          |                                              |
| 必須ソフトウェフ                                   | ランタイムライブラリ:Microsoft「.NET Framework4.8」以上    |
| 必須ソフトリエア                                   | 印刷ファイル閲覧:Adobe Acrobat Reader                |
## CASH RADAR PB システム

「会計」操作の手引き

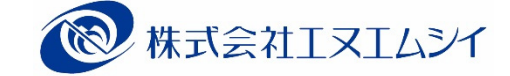

編集·発行所

2024 年 12 月 01 日第 6 版発行

※本書に記載された内容は、予告なく変更される場合があります。 ※無断複製および転載を禁止します。